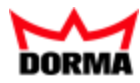

Benutzerhandbuch Zutritt

### Impressum:

#### DORMA Time + Access GmbH

Mainzer Straße 36-52 53179 Bonn Telefon +49 228 8554-0 www.dorma-time-access.de

Ohne Genehmigung von DORMA Time + Access ist es nicht gestattet, dieses Benutzerhandbuch oder Teile daraus, außer für den eigenen Gebrauch, nachzudrucken zu vervielfältigen oder Dritten zu überlassen.

Alle in diesem Benutzerhandbuch genannten Marken sind Eigentum der jeweiligen Inhaber.

Z.-Nr.: 1073G-00-B1 Stand: 10/15 V2.5

## Inhalt

|                                                                 | 2   |
|-----------------------------------------------------------------|-----|
| Einleitung                                                      | 6   |
| Erste Schritte                                                  |     |
| Anlegen eines neuen Zutrittssystems                             | 7   |
| Arbeiten mit dem System                                         | 9   |
| Hinzufügen einer weiteren Tür                                   |     |
| Anlegen einer Türöffnung mit Tastatureingabe                    |     |
| Anlegen einer Zwei-Personen-Zutrittskontrolle                   | 12  |
| Einrichten einer Bürofreigabe                                   |     |
| Einrichten eines Tastaturlesers für Bedrohungsalarm             | 15  |
| Arbeiten mit AccessOnCard AoC                                   |     |
| Arbeiten mit dem Türmanagementsystem (TMS) über TMS-Soft        | 21  |
| Arbeiten mit dem Türmanagementsystem (TMS) über Terminalmanager |     |
| Anlegen einer Aufzugsteuerung                                   |     |
| Einrichten einer EMA-Anbindung                                  | 27  |
| Konfigurieren der Option Bilanzierung                           |     |
| Einrichten einer Videokamera                                    |     |
| Arbeiten mit der Videoverifikation                              |     |
| Arbeiten mit der Besucherverwaltung                             | 34  |
| Zutritt                                                         |     |
| Personenverwaltung                                              |     |
| Personen                                                        | 41  |
| Abteilungen                                                     | 57  |
| Zutrittsprofile                                                 | 59  |
| BUK-Berechtigungen                                              | 65  |
| EMA-Profile                                                     | 68  |
| Vorrangschaltungen                                              | 70  |
| Zutrittswochenpläne                                             | 74  |
| Zutrittstagesprogramme                                          | 77  |
| Sperrgründe Person                                              | 80  |
| Suchprofile                                                     | 82  |
| Fremdfirmenverwaltung                                           |     |
| Fremdfirmenmitarbeiter                                          |     |
| Fremdfirmen                                                     |     |
| Besucherverwaltung                                              |     |
| Ubersicht Besuche                                               | 104 |
| Besuchervoranmeldung                                            | 113 |
| Besuchervorlagen                                                |     |
| Ausweisverwaltung                                               |     |

| Ausweise                         |     |
|----------------------------------|-----|
| Vorrangschaltungen               |     |
| Sperrgründe Ausweis              |     |
| Raumverwaltung                   |     |
| Reservierungen                   | 145 |
| Räume                            |     |
| Bereichs-/Türverwaltung          |     |
| Sicherungsbereiche - Türen       |     |
| Bilanzierungsgruppen             |     |
| Türwochenpläne                   |     |
| Türtagesprogramme                |     |
| Sicherungsbereichswochenplan     |     |
| Sicherungsbereichstagesprogramme |     |
| Kalenderverwaltung               |     |
| Kalender                         |     |
| Weitere Optionen (Kalender)      |     |
| Manuelle Sondertage              |     |
| Feiertagsvorlagen                |     |
| Feiertage                        |     |
| Wochentage                       |     |
| Tagestypen                       |     |
| Schließplanverwaltung            |     |
| Schließpläne                     |     |
| Personengruppen                  |     |
| Türgruppen                       |     |
| Weitere Funktionen               |     |
| Korrekturen                      |     |
| Schleusen                        |     |
| Aufzüge                          |     |
| Einbruchmeldeanlagen             | 243 |
| Bereichsüberwachung              |     |
| Sicherungsbereiche               | 259 |
| Personen setzen                  |     |
| Türüberwachung                   |     |
| Videoverifikation                |     |
| Statusanzeige                    |     |
| Türauswahl zuordnen              |     |
| Türauswahl                       |     |
| Wächterrundgang                  |     |
| Statusanzeige                    |     |
| Rundgänge                        |     |
| Rundgangdefinitionen             |     |

| Protokoll Wächterrundgänge       |  |
|----------------------------------|--|
| Anwesenheitsanzeige              |  |
| Anwesenheitsanzeige              |  |
| Personenauswahl zuordnen         |  |
| Personenauswahl                  |  |
| Listen                           |  |
| Zutrittsliste Person             |  |
| Ereignisliste Leser              |  |
| Leserzuordnungen                 |  |
| Zutrittszeiten                   |  |
| Übersicht Zutrittsberechtigungen |  |
| Zutrittsberechtigungen Person    |  |
| Zutrittsberechtigungen Tür       |  |
| Ausweishistorie                  |  |
| Gesperrte Ausweise AoC           |  |
| Sperrungen                       |  |
| Anwesenheitsliste                |  |
| Dynamische Listen                |  |
| Zeitgesteuerte Listen            |  |
| Systemdatendruck                 |  |
| Glossar                          |  |
| Index                            |  |
|                                  |  |

Originalanleitung

Einleitung

# Einleitung

Dieses Handbuch enthält die Beschreibung und Bedienung des Zutrittsmoduls von DORMA MATRIX.

Im ersten Teil finden Sie Beispiele und Vorgehensweisen für die häufigsten Aufgaben. Der weitere Aufbau des Handbuchs orientiert sich am Menüaufbau des Moduls Zutritt.

**Hinweis**: Die im Handbuch abgebildeten Dialoge enthalten alle Optionen, über die das System verfügt. Abhängig von der Lizenz und den aktivierten Optionen kann Ihr Dialog von der Beschreibung abweichen.

Weiterführende und grundlegende Bedienungshinweise finden Sie im Handbuch zur Basis.

Erste Schritte

# **Erste Schritte**

Sollten Sie noch keine Erfahrungen mit dem Zutrittsmodul von DORMA MATRIX haben, finden Sie in diesem Abschnitt Informationen darüber, welche Schritte beim Anlegen eines neuen Zutrittssystems erforderlich sind.

Grundlegende Hinweise zur Bedienung und der Benutzeroberfläche finden Sie im Handbuch zur Basis.

**Hinweis**: Die Einrichtung, Inbetriebnahme und Wartung eines DORMA MATRIX-Systems ist von geschultem Fachpersonal auszuführen.

## Anlegen eines neuen Zutrittssystems

Die Vorgehensweise beim Anlegen eines neuen Zutrittssystems besteht aus vier Schritten:

- I. Anlegen und Definieren der Hardware-Komponenten (Geräte), sodass diese vom System erkannt werden.
- II. Übermitteln der Konfigurationsdaten an die Hardware-Komponenten.
- III. Definieren der möglichen Zutrittszeiten an den Türen.
- IV. Definieren der Zutrittsberechtigungen für die Personen.

Bei bestehenden Systemen mit vorhandenen Datensätzen müssen nicht alle genannten Schritte ausgeführt werden.

Eine Hilfestellung bieten die Demo-Daten. Wenn Sie diese beim Setup von DORMA MATRIX mit installiert haben, können Sie gegebenenfalls die Datensätze verwenden und entsprechend Ihren Anforderungen anpassen.

**Tipp**: Die Menüstruktur aller Module des Systems ist so aufgebaut, dass Sie beim Anlegen eines neuen Systems immer "von unten nach oben" arbeiten. Auf diese Weise bauen Sie die Struktur Ihrer Daten von der Basis aus auf.

### I. So legen Sie die Hardware-Komponenten an

- 1. Klicken Sie in der Menüleiste auf Geräteverwaltung und klicken Sie im Menübaum auf Geräte.
- 2. Legen Sie unter dem Punkt Geräte die installierten Hardware-Komponenten an.

**Hinweis**: Die für Ihre Geräte erforderlichen Ausweistypen und Geräteklassen werden bei der Installation Ihres Systems eingerichtet. Wenn für neue Geräte neue Ausweistypen oder Klassen erforderlich sind, müssen Sie diese zunächst anlegen wie in den entsprechenden Abschnitten beschrieben.

### II. So übermitteln Sie die Daten an die Geräte-Komponenten

- 1. Klicken Sie in der Menüleiste auf **Geräteverwaltung** und klicken Sie im Menübaum auf **Terminal laden/anzeigen**.
- Markieren Sie in der Spalte Auswahl die Geräte, deren Daten Sie laden möchten, und klicken Sie in der Symbolleiste auf Markierte Suchergebnisse bearbeiten, oder klicken Sie auf Alle Suchergebnisse bearbeiten, wenn Sie alle Datensätze laden möchten.

Anlegen eines neuen Zutrittssystems

3. Aktivieren Sie das Kontrollkästchen **alle Konfigurationsdaten**, wenn Sie alle Konfigurationsdaten übermitteln möchten oder markieren Sie einzelne Datensätze in der Tabelle, um nur diese zu laden.

Hinweis: Die Anwendungsdaten werden beim Anlegen automatisch übertragen.

4. Klicken Sie anschließend auf die Schaltfläche Daten übertragen.

**Hinweis**: Information zur Übertragung der Daten an die XS/AIR-Offline-Komponenten mittels PDA oder XS-Manager finden Sie im separaten Benutzerhandbuch zum PDA-Manager oder XS-Manager.

### III. So definieren Sie die Zutrittsrechte an den Türen

- 1. Klicken Sie in der Menüleiste auf Zutritt und öffnen Sie im Menübaum die Kalenderverwaltung.
- 2. Legen Sie mindestens einen Kalender an, der als Basis für die zeitliche Zutrittssteuerung dient.

Über das Untermenü **Erweiterungen** haben Sie Zugriff auf die Definitionen der Wochentage, Feiertage, Sondertage und Tagestypen. Da diese bereits vorinstalliert sind, müssen Sie hier keine weiteren Bearbeitungen vornehmen, um einen neuen Kalender anzulegen.

- 3. Öffnen Sie den Menüpunkt Bereichs-/Türverwaltung.
- 4. Legen Sie die gewünschten Türtagesprogramme an.
- 5. Legen Sie die erforderlichen Türwochenpläne an.
- 6. Unter dem Menüpunkt **Sicherungsbereiche Türen** legen Sie Ihre Sicherungsbereiche, Raumzonen und Türen an.

Abhängig von den aktivierten Optionen und den damit verbundenen Funktionsumfang ändert der Menüpunkt seine Beschriftung wie folgt:

Sicherungsbereiche - Türen, wenn Sicherungsbereiche aktiviert sind.

Raumzonen/Türen, wenn nur Raumzonen und keine Sicherungsbereiche aktiviert sind.

Türen, wenn keine Sicherungsbereiche und Raumzonen aktiviert sind.

- 7. Definieren Sie ihre Sicherungsbereiche und Raumzonen. Wenn Sie die Zutrittsberechtigungen direkt über die Leser steuern, entfällt dieser Schritt.
- 8. Definieren Sie zuletzt alle mit einem Leser versehenen Türen.

### IV. So definieren Sie die Zutrittsberechtigungen für die Personen

- 1. Öffnen Sie im Modul Zutritt die Personenverwaltung.
- 2. Legen Sie zunächst die Zutrittstagesprogramme an.
- 3. Legen Sie die Zutrittswochenpläne an.
- 4. Legen Sie die gewünschten Zutrittsprofile an.
- 5. Legen Sie anschließend die **Abteilungen** an. Dieser Schritt ist nur erforderlich, wenn Sie in den Personendatensätzen die Abteilungen mit angeben möchten.
- 6. Legen Sie zuletzt die benötigten **Personen** an und vergeben Sie die gewünschten Zutrittsberechtigungen.

Arbeiten mit dem System

# Arbeiten mit dem System

Dieser Abschnitt soll Sie bei der Pflege Ihres bestehenden Systems unterstützen.

Detaillierte Beschreibungen zum Ändern und Anlegen von Datensätzen finden Sie in den einzelnen Beschreibungen der Menüpunkte.

Wie Sie neue Systeme anlegen, wird im Abschnitt Erste Schritte beschrieben.

## Hinzufügen einer weiteren Tür

In einer bestehenden Infrastruktur kann es vorkommen, dass durch bauliche und/oder organisatorische Veränderungen eine weitere Tür mit dem dazugehörigen Leser dem System zugefügt werden muss.

Die neuen Komponenten müssen sowohl in der Geräteverwaltung als auch im Zutrittssystem eingerichtet werden. Anschließend müssen die Daten der betroffenen Geräte einmal synchronisiert werden.

Um eine weitere Tür einzurichten, gehen Sie folgendermaßen vor:

- 1. Legen Sie zunächst in der Geräteverwaltung den Leser an.
- Wenn durch die T
  ür eine neue Raumzone entsteht, legen Sie als n
  ächsten Schritt eine neue Raumzone an (siehe auch: "So legen Sie ein neues Element der Bereichs-/T
  ürverwaltung an" auf Seite 154).
- 3. Legen Sie nun den Tür-Datensatz im System an und weisen Sie ihm den Leser sowie die Zutrittsfunktionen zu (siehe auch: "So legen Sie ein neues Element der Bereichs-/Türverwaltung an" auf Seite 154).

**Hinweis 1**: Sollte es sich bei dem neuen Leser um eine Offline-Komponente handeln, ist eine Synchronisation der Daten mit dem XS-Manager erforderlich.

**Hinweis 2**: Bei Inbetriebnahme eines neuen Systems oder wenn Sie mehrere XS/AIR-Offline-Komponenten einrichten wollen, unterstützt Sie auch der Assistent **XS-Offlinetüren**.

## Anlegen einer Türöffnung mit Tastatureingabe

In der Regel werden Zutrittsbuchungen mit einem Ausweis durchgeführt. Daneben bietet Ihnen DORMA MATRIX die Möglichkeit, Türen über eine Tastatureingabe zu öffnen.

Für Türen mit sehr geringen Sicherheitsanforderungen können Sie einen terminalspezifischen Türöffnungscode oder bei höheren Sicherheitsanforderungen einen personenbezogenen Identifizierungscode, der wie eine Ausweisnummer behandelt wird, vergeben.

Für den terminalspezifischen Türöffnungscode brauchen Sie keine Zutrittsberechtigungen zu vergeben, erhalten dafür aber nur ein Ereignis der Türöffnung ohne Personenbezug. Bei dem persönlichen Identifizierungscode müssen Sie eine Tür definieren und entsprechende Zutrittsberechtigungen vergeben. Die Türöffnungen werden in diesem Fall wie Buchungen erfasst und verarbeitet.

**Hinweis**: Für die Eingabe des Türöffnungscodes oder des Identifizierungscodes benötigen Sie eine Tastatur, alternativ kann auch ein Tastaturleser verwendet werden. In jedem Fall müssen Sie das Gerät in der Geräteverwaltung als Tastaturleser anlegen. Nur ein Leser, mit den definierten Eigenschaften wie

Anlegen einer Türöffnung mit Tastatureingabe

Türentriegelungsimpulsdauer und den zu steuernden Ausgängen, kann in Verbindung mit einer Tür gebracht werden.

### Türöffnung mit Türöffnungscode

Um eine Tür mit Türöffnungscode einzurichten, müssen Sie folgende Schritte durchführen:

### I. Terminalklasse für Türöffnung anlegen.

- 1. Klicken Sie in der Menüleiste auf **Geräteverwaltung**, klicken Sie im Menübaum auf **Klassenverwaltung** und anschließend auf **Klassen**.
- 2. Klicken Sie in der Auswahl auf die Klasse **TP4-LAN-Access**, um diese Klasse als Vorlage zu verwenden.
- 3. Klicken Sie im Dialog **Klasse bearbeiten** in der Symbolleiste auf **Kopie erstellen**, um eine Kopie für die neue Klasse zu erstellen.
- 4. Geben Sie eine neue Bezeichnung für die Klasse ein und wählen Sie den Reiter **Offlineparameter**.
- 5. Geben Sie im Bereich **Türeinstellungen** im Feld **Vergleichswert Türöffnercode** den terminalspezifischen Türöffnungscode ein.
- 6. Klicken Sie in der Symbolleiste auf Speichern, um die Klasse zu speichern.

### II. Terminal anlegen.

- 1. Wählen Sie den Menüpunkt Geräte und klicken Sie im Gerätebaum auf den Hauptknoten Server.
- 2. Klicken Sie in der Symbolleiste auf Neuen Datensatz anlegen.
- 3. Klicken Sie in der Geräteauswahl auf das Terminal, an dem die Tastatur oder der Tastaturleser angeschlossen ist.
- 4. Wählen Sie auf dem Reiter **Allgemein** im Auswahlfeld **Terminalklasse** die zuvor angelegte Klasse aus.
- 5. Geben Sie eine Bezeichnung ein und klicken Sie in der Symbolleiste auf **Speichern**, um das Terminal zu speichern.

### III. Tastaturleser anlegen und laden.

- 1. Markieren Sie im Dialog **Geräte** im Gerätebaum das Terminal, dem Sie einen Tastaturleser zuordnen möchten, und klicken Sie dann in der Symbolleiste auf **Neuen Datensatz anlegen**.
- 2. Klicken Sie in der Geräteauswahl auf den gewünschten Tastaturleser. Auch wenn Sie eine Tastatur einsetzen, müssen Sie einen Tastaturleser auswählen.
- 3. Geben Sie im Reiter Allgemein die entsprechenden Parameter ein.
- Geben Sie eine Bezeichnung ein und klicken Sie auf Speichern. Mit dem Speichern werden weitere notwendige Einstellungen f
  ür das Ger
  ät festgelegt und der Reiter Ger
  ätegruppe wird freigeschaltet.
- 5. Wählen Sie auf dem Reiter **Gerätegruppe** im Auswahlfeld **Buchungskommando** das Buchungskommando **31 Access door code** aus und speichern Sie die Änderung.
- 6. Klicken Sie im Menübaum auf Terminal laden/anzeigen und klicken Sie auf das neue Terminal.

Anlegen einer Türöffnung mit Tastatureingabe

- 7. Aktivieren Sie im Dialog **Daten laden** das Kontrollkästchen **alle Konfigurationsdaten** und klicken Sie auf **Daten übertragen**, um das Terminal zu laden.
- 8. Um die Tür mit dem Türöffnungscode zu öffnen, müssen Sie den Code eingeben und die Eingabe mit der Taste **#** beenden.

Hinweis: Für den neuen Tastaturleser sind keine Zutrittsberechtigungen erforderlich.

### III. Tür anlegen.

1. Klicken Sie in der Menüleiste auf Zutritt, klicken Sie im Menübaum auf Türverwaltung und anschließend auf Türen.

**Hinweis**: Abhängig von den aktivierten Optionen kann dieser Menüpunkt auch als Bereichs-/Türverwaltung oder Raumzonen-/Türverwaltung angezeigt werden.

- 2. Klicken Sie in der Baumstruktur auf den Knoten, dem Sie die neue Tür zuordnen möchten.
- 3. Klicken Sie in der Symbolleiste auf **Neuen Datensatz anlegen**, und klicken Sie anschließend im Auswahldialog auf **Tür**, um eine neue Tür anzulegen.
- 4. Füllen Sie die Eingabefelder aus und ordnen Sie den zuvor angelegten Leser der Tür zu.
- 5. Klicken Sie in der Symbolleiste auf **Speichern**, um die Tür zu speichern.

### Türöffnung mit Identifizierungscode

Um eine Tür mit persönlichem Identifizierungscode einzurichten, müssen Sie folgende Schritte durchführen:

### I. Terminal anlegen.

- 1. Klicken Sie in der Menüleiste auf Geräteverwaltung und klicken Sie im Menübaum auf Geräte.
- 2. Klicken Sie im Gerätebaum auf den Hauptknoten **Server** und klicken Sie in der Symbolleiste auf **Neuen Datensatz anlegen**.
- 3. In der Geräteauswahl klicken Sie auf das Terminal, an dem die Tastatur oder der Tastaturleser angeschlossen ist.
- 4. Geben Sie im Dialog **Geräte** eine Bezeichnung ein und füllen Sie die notwendigen Felder aus.
- 5. Klicken Sie in der Symbolleiste auf Speichern, um das Terminal zu speichern.

### II. Tastaturleser anlegen.

- 1. Markieren Sie im Dialog **Geräte** im Gerätebaum das Terminal, dem Sie einen Tastaturleser zuordnen möchten, und klicken Sie dann in der Symbolleiste auf **Neuen Datensatz anlegen**.
- 2. Klicken Sie in der Geräteauswahl auf den gewünschten Tastaturleser. Auch wenn Sie eine Tastatur einsetzen, müssen Sie einen Tastaturleser auswählen.
- 3. Geben Sie im Reiter Allgemein die entsprechenden Parameter ein.

Anlegen einer Zwei-Personen-Zutrittskontrolle

- 4. Geben Sie eine Bezeichnung ein und klicken Sie auf **Speichern**. Mit dem Speichern werden weitere notwendige Einstellungen für das Gerät festgelegt und der Reiter **Gerätegruppe** wird freigeschaltet.
- 5. Wählen Sie auf dem Reiter **Gerätegruppe** im Auswahlfeld **Buchungskommando** das Buchungskommando **32 Access ident code** aus und speichern Sie die Änderung.
- 6. Klicken Sie im Menübaum auf Terminal laden/anzeigen und klicken Sie auf das neue Terminal.
- 7. Aktivieren Sie im Dialog **Daten laden** das Kontrollkästchen **alle Konfigurationsdaten** und klicken Sie auf **Daten übertragen**, um das Terminal zu laden.

### III. Tür anlegen.

1. Klicken Sie in der Menüleiste auf Zutritt, klicken Sie im Menübaum auf Türverwaltung und anschließend auf Türen.

**Hinweis**: Abhängig von den aktivierten Optionen kann dieser Menüpunkt auch als Bereichs-/Türverwaltung oder Raumzonen-/Türverwaltung angezeigt werden.

- 2. Klicken Sie in der Baumstruktur auf den Knoten, dem Sie die neue Tür zuordnen möchten.
- 3. Klicken Sie in der Symbolleiste auf **Neuen Datensatz anlegen**, und klicken Sie anschließend im Auswahldialog auf **Tür**, um eine neue Tür anzulegen.
- 4. Füllen Sie die Eingabefelder aus und ordnen Sie den zuvor angelegten Leser der Tür zu.
- 5. Klicken Sie in der Symbolleiste auf **Speichern**, um die Tür zu speichern.

### IV. Zutrittsberechtigungen vergeben.

- 1. Klicken Sie im Menübaum auf Personenverwaltung auf Zutrittsprofile.
- 2. Klicken Sie im Dialog **Auswahl Zutrittsprofile** auf das Zutrittsprofil, dem Sie die Berechtigungen zuordnen möchten, oder klicken Sie in der Symbolleiste auf **Neuen Datensatz anlegen**, wenn Sie ein neues Zutrittsprofil anlegen möchten.
- 3. Nehmen Sie die Zuordnung für die neue Tür/den neuen Leser vor und klicken Sie auf **Speichern**.
- 4. Haben Sie ein neues Zutrittsprofil angelegt, müssen Sie dieses noch den gewünschten Personen als Berechtigung oder Sonderberechtigung zuweisen.

**Hinweis**: Alternativ können Sie die Zutrittsberechtigungen für die Tür/den Leser auch direkt bei den Personen als Sonderberechtigung vergeben.

- 5. Sie können der Person auch eine weitere Ausweisnummer zuordnen, sofern die Systemoption **mehrere Ausweise** aktiv geschaltet ist.
- 6. Als persönlicher Identifizierungscode wird die Ausweisnummer verwendet. Dementsprechend muss bei der Buchung die Ausweisnummer über die Tastatur eingegeben werden. Die Eingabe wird mit der Taste **#** abgeschlossen.

## Anlegen einer Zwei-Personen-Zutrittskontrolle

Bei der Funktion Zwei-Personen-Zutrittskontrolle wird die Tür nur freigegeben, wenn zwei berechtigte Personen innerhalb einer vorgegebenen Zeitspanne ihre Ausweise an dem/den Lesern präsentieren.

In der Regel soll damit sichergestellt werden, dass immer zwei Personen den Raum betreten.

Anlegen einer Zwei-Personen-Zutrittskontrolle

Die Funktion kann mithilfe von einem oder zwei Zutrittslesern am Zugang zu einem Sicherungsbereich gelöst werden. Die Konstellation mit zwei Lesern ist die sicherste Variante. In diesem Fall sind die Leser so angeordnet, dass eine Person unmöglich zwei Ausweise innerhalb einer vorgegebenen Zeitspanne an beiden Lesern präsentieren kann.

### I. Terminal einrichten.

- 1. Wechseln Sie auf das Hauptmenü der Geräteverwaltung.
- 2. Klicken Sie im Menübaum auf Geräte und anschließend im Gerätebaum auf den Knoten Server.
- 3. Klicken Sie in der Symbolleiste auf Neuen Datensatz anlegen.
- 4. Klicken Sie in der Geräteauswahl auf das Terminal, welches Sie einsetzen möchten.
- 5. Machen Sie alle notwendigen Eingaben für das Terminal und klicken Sie in der Symbolleiste auf **Speichern**, um das Terminal zu speichern.

### II. 1. Leser einrichten.

- 1. Bleiben Sie auf dem neu angelegten Terminal und klicken Sie in der Symbolleiste auf **Neuen Datensatz anlegen**.
- 2. Klicken Sie in der Geräteauswahl auf den Leser, den Sie verwenden möchten.
- 3. Füllen Sie die allgemeinen Angaben für den Leser aus.
- 4. Wechseln Sie auf den Reiter **Leserfunktion** und tragen Sie das Zeitfenster ein, in dem die Buchungen ausgeführt werden müssen.
- 5. Wechseln Sie auf den Reiter **Gerätegruppe** und tragen Sie das Buchungskommando **35 Access SecondSetOfEyes** ein.
- 6. Speichern Sie den Leser.

### III. 2. Leser einrichten.

- 1. Bleiben Sie auf dem neu angelegten Terminal und klicken Sie in der Symbolleiste auf **Neuen Datensatz anlegen**.
- 2. Klicken Sie in der Geräteauswahl auf den Leser, den Sie verwenden möchten.
- 3. Füllen Sie die allgemeinen Angaben für den Leser aus.
- 4. Wechseln Sie auf den Reiter **Leserfunktion** und machen die gleichen Angaben wie beim 1. Leser.
- 5. Wechseln Sie auf den Reiter **Gerätegruppe** und tragen Sie das Buchungskommando **35 Access SecondSetOfEyes** ein.
- 6. Tragen Sie in der Terminalfunktionseinheit2 den 1. Leser ein.
- 7. Speichern Sie den Leser.
- 8. Klicken Sie im Gerätebaum auf den 1. Leser, den Sie in Schritt II angelegt haben und wechseln Sie auf den Reiter **Gerätegruppe**.
- 9. Tragen Sie in der Terminalfunktionseinheit2 den 2. Leser ein und speichern Sie die Eingabe.

### IV. Raumzonen und Türen anlegen.

- 1. Legen Sie die Raumzonen für die Zwei-Personen-Zutrittskontrolle an.
- 2. Legen Sie unter der neuen Raumzone die Tür für die Zwei-Personen-Zutrittskontrolle an.

### V. Berechtigungen vergeben.

Die Zutrittsberechtigungen für den Leser können über alle bekannten Zutrittsberechtigungen vergeben werden.

Einrichten einer Bürofreigabe

## Einrichten einer Bürofreigabe

Neben der Zutrittskontrolle bietet DORMA MATRIX die Möglichkeit der Bürofreigabe. Während der Bürofreigabezeiträume können zutrittsberechtigte Personen die Bürofreigabe durch Buchungen aktivieren. Bei aktiver Bürofreigabe sind keine Zutrittsbuchungen an der Tür notwendig. Beendet wird die Bürofreigabe beim Verlassen des Raumes durch eine Buchung oder automatisch am Ende eines Bürofreigabezeitraumes.

Die Funktion der Bürofreigabe wird von allen Türen unterstützt, die mit XS/AIR-Online-Komponenten, XS/AIR-Offline-Komponenten oder einem Leser an einem TP4-Terminal verbunden ist.

Um eine Bürofreigabe für eine Tür einzurichten, gehen Sie wie folgt vor:

#### I. Geräte.

Wenn Sie die Bürofreigabe für eine Tür mit einer Offline-Komponente einrichten möchten, sind in der Geräteverwaltung keine Änderungen am Leser notwendig.

Ist die Tür mit einem Leser eingerichtet, der online mit einem TP4-Terminal verbunden, muss das Buchungskommando für den Leser geändert werden, damit die beiden, im kurzen Zeitabstand durchgeführten Buchungen, als Bürofreigabebuchung ausgewertet werden.

- 1. Wählen Sie im Hauptmenü Geräteverwaltung den Menüpunkt Geräte.
- 2. Klicken Sie im Gerätebaum auf den Leser, der mit der Tür verbunden ist, für die Sie die Bürofreigabe einrichten möchten.
- 3. Wechseln Sie auf den Reiter **Leserfunktion** und wählen das Türrelais aus, welches die Tür öffnet, sofern noch kein Relais eingetragen ist.
- 4. Wechseln Sie auf den Reiter **Gerätegruppen** und wählen Sie das Buchungskommando **5 Access** with office release.
- 5. Klicken Sie in der Symbolleiste auf Speichern, um die Änderung zu speichern.

### II. Türtagesprogramm.

Die Zeitintervalle für die Bürofreigabe werden in den Türtagesprogrammen definiert, welche über den Türwochenplan der Tür zugeordnet sind.

1. Wechseln Sie auf das Hauptmenü Zutritt und wählen Sie den Menüpunkt Bereichs-/Türverwaltung.

**Hinweis**: Abhängig von den aktivierten Optionen kann dieser Menüpunkt mit dem Titel Bereichs-/Türverwaltung oder Raumzonen-/Türverwaltung angezeigt werden.

- 2. Klicken anschließend auf den Menüpunkt Türtagesprogramme.
- 3. Klicken Sie im Auswahldialog auf das Türtagesprogramm, für das Sie die Bürofreigabeintervalle definieren möchten, oder markieren Sie die gewünschten Türtagesprogramme in der Auswahl und öffnen den Bearbeitungsdialog über die Symbolleiste Markierte Datensätze bearbeiten, wenn Sie mehrere Türtagesprogramme gleichzeitig ändern wollen.
- 4. Geben Sie die Zeitintervalle für die Bürofreigabe in der Zeile **Bürofreigabe erlaubt** ein und klicken Sie auf **Speichern**, um die Änderungen zu speichern.

Einrichten eines Tastaturlesers für Bedrohungsalarm

### III. Berechtigung für die Bürofreigabe vergeben.

Die Berechtigung für die Bürofreigabe wird direkt bei der Person vergeben. Wenn Sie die Ausweisverwaltungsstufe 3 aktiviert haben, erfolgt die Vergabe der Berechtigung bei den Ausweisen.

- 1. Klicken im Menübaum auf Personenverwaltung und klicken Sie auf Personen.
- 2. Klicken Sie im Auswahldialog auf die Person, für die Sie die Berechtigung für die Bürofreigabe vergeben möchten.
- 3. Auf dem Reiter **Berechtigungen** wählen Sie im Auswahlfeld **Bürofreigabe**, ob Sie die Bürofreigabe für alle Türen oder nur für eine Auswahl von Türen erteilen möchten.

**Hinweis**: Wenn Sie **alle Türen** wählen, kann die Bürofreigabe für alle Türen aktiviert werden, für die die Person Zutrittsberechtigungen hat.

Bei der Option **Auswahl** müssen Sie in der eingeblendeten Tabelle die Türen auswählen, für die eine Bürofreigabe erlaubt sein soll und für die die Person eine Zutrittsberechtigung hat.

- 4. Tabelle der Türen für die Bürofreigabe. In dieser Tabelle können Sie alle Türen einzeln für die Bürofreigabe berechtigen, die mit einer Offline-Komponente verbunden sind und für die eine Zutrittsberechtigung besteht. Türen, deren Leser online mit einem TP4-Terminal verbunden sind, werden unter der Auswahl Alle Online-Türen zusammengefasst und können nur gemeinsam berechtigt werden. Die Berechtigung einzelner Online-Türen ist nicht möglich.
- 5. Nachdem Sie für alle gewünschten Türen die Berechtigung für die Bürofreigabe erteilt haben, klicken Sie in der Symbolleiste auf **Speichern**.

## Einrichten eines Tastaturlesers für Bedrohungsalarm

Bei eingeschalteter PIN-Codeeingabe kann zusätzlich die Eingabe eines Bedrohungs-PIN-Codes aktiviert werden. Bei der Eingabe wird ein stiller Bedrohungsalarm auslöst und die Türöffnung wird positiv quittiert. Der Bedrohungs-PIN-Code ist der im Personalstammsatz hinterlegte PIN-Code mit um 1 inkrementierter oder dekrementierter letzter Stelle, wobei 0 zu 9 und 9 zu 0 wird.

**Hinweis**: Für die Eingabe des PIN-Codes benötigen Sie einen Tastaturleser. Nur ein Leser mit den definierten Eigenschaften wie Türentriegelungsimpulsdauer und den zu steuernden Ausgängen kann in Verbindung mit einer Tür und dem Bedrohungsalarm gebracht werden.

Um einen Tastaturleser für die Eingabe eines Bedrohungs-PIN-Codes mit Bedrohungsalarm einzurichten, müssen Sie folgende Schritte durchführen:

#### I. Terminal anlegen.

- 1. Klicken Sie in der Menüleiste auf Geräteverwaltung und klicken Sie im Menübaum auf Geräte.
- 2. Klicken Sie im Gerätebaum auf den Knoten **Server** und klicken Sie in der Symbolleiste auf **Neuen Datensatz anlegen**.
- 3. In der Geräteauswahl klicken Sie auf das Terminal, an dem die Tastatur oder der Tastaturleser angeschlossen ist.
- 4. Geben Sie im Dialog Geräte eine Bezeichnung ein und füllen Sie die notwendigen Felder aus.
- 5. Klicken Sie in der Symbolleiste auf **Speichern**, um das Terminal zu speichern.

Einrichten eines Tastaturlesers für Bedrohungsalarm

### II. Tastaturleser anlegen.

- 1. Klicken Sie im Dialog Geräte in der Symbolleiste auf Neuen Datensatz anlegen.
- 2. Klicken Sie in der Geräteauswahl auf den gewünschten Tastaturleser.
- 3. Geben Sie eine Bezeichnung ein und geben Sie auf dem Reiter Leser Allgemein die entsprechenden Parameter ein.
- 4. Wählen Sie auf dem Reiter **Gerätegruppe** im Auswahlfeld **Buchungskommando** das Buchungskommando **33 Access threat code** aus und speichern Sie die Änderung.
- 5. Klicken Sie im Menübaum auf Terminal laden/anzeigen und klicken Sie auf das neue Terminal.
- 6. Aktivieren Sie im Dialog **Daten laden** das Kontrollkästchen **alle Konfigurationsdaten** und klicken Sie auf **Daten übertragen**, um das Terminal zu laden.

### III. Tür anlegen.

1. Klicken Sie in der Menüleiste auf **Zutritt**, klicken Sie im Menübaum auf **Türverwaltung** und anschließend auf **Türen**.

**Hinweis**: Abhängig von den aktivierten Optionen kann dieser Menüpunkt mit dem Titel Bereichs-/Türverwaltung oder Raumzonen-/Türverwaltung angezeigt werden.

- 2. Klicken Sie in der Baumstruktur auf den Knoten, dem Sie die neue Tür zuordnen möchten.
- 3. Klicken Sie in der Symbolleiste auf **Neuen Datensatz anlegen**, und klicken Sie anschließend im Auswahldialog auf **Tür**, um eine neue Tür anzulegen.
- 4. Füllen Sie die Eingabefelder aus und ordnen Sie den zuvor angelegten Leser der Tür zu.
- 5. Klicken Sie in der Symbolleiste auf **Speichern**, um die Tür zu speichern.

### IV. Zutrittsberechtigungen vergeben.

- 1. Klicken Sie im Menübaum auf Personenverwaltung auf Zutrittsprofile.
- 2. Klicken Sie im Dialog **Auswahl Zutrittsprofile** auf das Zutrittsprofil, dem Sie die Berechtigungen zuordnen möchten, oder klicken Sie in der Symbolleiste auf **Neuen Datensatz anlegen**, wenn Sie ein neues Zutrittsprofil anlegen möchten.
- 3. Nehmen Sie die Zuordnung für die neue Tür/den neuen Leser vor und klicken Sie auf **Speichern**.
- 4. Haben Sie ein neues Zutrittsprofil angelegt, müssen Sie dieses noch den gewünschten Personen als Berechtigung oder Sonderberechtigung zuweisen.

**Hinweis**: Alternativ können Sie die Zutrittsberechtigungen für die Tür/den Leser auch direkt bei den Personen als Sonderberechtigung vergeben.

 Tragen Sie bei den Personen den gewünschten PIN-Code ein. Vor der Eingabe des Bedrohungs-PIN-Codes muss die Person mit einem ihr zugeordneten gültigen Ausweis buchen.

**Hinweis**: Tragen Sie bei der Person nicht den Bedrohungs-PIN-Code ein, da dieser aus dem PIN-Code berechnet wird.

Arbeiten mit AccessOnCard AoC

## Arbeiten mit AccessOnCard AoC

Mit der Option AccessOnCard (AoC) bietet Ihnen DORMA MATRIX die Möglichkeit, Zutrittsberechtigungen auf einem Ausweis zu speichern und diese bei einer Buchung an einem AoC-Leser auszuwerten.

**Hinweis**: Die Option AoC ist nur bei entsprechender Lizenz verfügbar. Ist die Option AoC nicht aktiviert, können die nachfolgenden Arbeitsschritte nicht durchgeführt werden.

Als Grundvoraussetzung benötigen Sie für AoC entsprechende Ausweise, eine AoC-Station und einen oder mehrere AoC-Leser.

Als AoC Ausweise kommen Ausweise zum Einsatz, die beim Ladevorgang an den AoC-Stationen mit den AoC-Daten beschrieben werden. Die AoC-Daten auf dem Ausweis werden bei einer Buchung an den AoC-Leser gelesen und zur Auswertung der Zutrittsberechtigungen herangezogen.

Der Begriff AoC-Station steht für einen Rechner, auf dem die AoC-Manager-Software installiert ist und an dem ein PC-Leser angeschlossen ist, der die AoC-Ausweise lesen und beschreiben kann, oder aus einem TP4-Terminal mit entsprechendem Leser, welcher als AoC-Schreiber konfiguriert ist.

**Hinweis**: Die entsprechende AoC-Manager-Software für die AoC-Station finden Sie auf der DORMA MATRIX Installations-CD.

Installieren Sie die Software durch Starten der Datei "AccessOnCard\_Windows\_Setup\_x\_x\_x" (wobei x\_x die Versionsnummer bezeichnet).

Als AoC-Leser können alle Komponenten eingesetzt werden, die als AoC-Leser bei der Gerätedefinition gekennzeichnet werden.

Aus Sicherheitsgründen beträgt die Gültigkeit der AoC-Daten auf dem Ausweis in der Regel einen Tag. Bei einer Sperrung des Ausweises ist dieser damit bereits am nächsten Tag, nachdem der Ausweis geladen wurde, nicht mehr gültig.

Ein AoC-Ausweis bietet nur wenig Platz für die Zutrittsdaten. Aus diesem Grund werden die verschiedenen Zeitfenster für den Zutritt aus allen Zutrittstagesprogrammen, die für eine Person benötigt werden, zu einem Pauschalintervall zusammengefasst. Abweichungen von dieser Regel sind durch die spezielle Kennung AoC-Sonderintervall möglich.

**Hinweis**: Bereits bei der Planung der Zutrittstagesprogramme sollten Sie bedenken, dass diese bei AoC zu einem Pauschalintervall zusammengefasst werden. Da Sonderintervalle viel Platz auf dem Ausweis benötigen, sollten diese nur sehr sparsam angewendet werden.

Mit der Anzahl der Sonderintervalle verlängert sich auch die Zeit zum Beschreiben und zum Lesen von AoC-Ausweisen deutlich.

Es wird grundsätzlich empfohlen, die Anzahl der Sonderintervalle pro Ausweis gering zu halten.

Um das System für AoC einzurichten, müssen Sie folgende Schritte durchführen:

#### I. Freischalten der AoC-Option in den Systemparametern.

- 1. Klicken Sie in der Menüleiste auf **System**, klicken Sie im Menübaum auf **Administration** und anschließend auf **Systemparameter**.
- 2. Klicken Sie auf **AoC-Funktionalität** und geben Sie den Wert 1 ein, um die AoC-Funktionalität freizuschalten.

Arbeiten mit AccessOnCard AoC

3. Klicken Sie anschließend auf Speichern.

### IIa. AoC-Station auf Basis eines PC anlegen.

- 1. Klicken Sie in der Menüleiste auf Geräteverwaltung und klicken Sie im Menübaum auf Geräte.
- 2. Markieren Sie im Gerätebaum den Hauptknoten **Server** und klicken Sie in der Symbolleiste auf **Neuen Datensatz anlegen**.
- 3. Klicken Sie in der Geräteauswahl auf die AccessOnCard-Station.
- 4. Füllen Sie im Dialog für die AoC-Station die Felder für die Netzwerkverbindung und den Ausweistypen aus.
- 5. Geben Sie eine Bezeichnung ein und klicken Sie auf **Speichern**, um die Eingaben zu speichern.
- 6. Klicken Sie im Menübaum auf **Terminal laden/anzeigen** und klicken sie auf die neue AoC-Station.
- 7. Klicken Sie auf die Schaltfläche Daten übertragen, um die AoC-Station zu laden.

**Hinweis**: Die AoC-Station kann nur dann mit den Daten ordnungsgemäß geladen werden, wenn die Station auch gestartet ist.

### IIb. AoC-Station mit einem TP4-Terminal anlegen.

- 1. Klicken Sie in der Menüleiste auf Geräteverwaltung und klicken Sie im Menübaum auf Geräte.
- 2. Markieren Sie im Gerätebaum den Hauptknoten **Server** und klicken Sie in der Symbolleiste auf **Neuen Datensatz anlegen**.
- 3. Klicken Sie in der Geräteauswahl auf ein TP4-Terminal, wie zum Beispiel ein L6L oder M6L.
- 4. Geben Sie eine Nummer und eine entsprechende Bezeichnung für das Terminal ein.
- 5. Auf dem Reiter Allgemein wählen Sie für die Klasse des Terminals die Klasse TP4-LAN-AoC.

**Hinweis**: Die TP4-LAN-AoC-Klasse ist ausgelegt für Terminals mit Speicherausbau. Wird ein Terminal ohne Speichererweiterung verwendet, muss die Anzahl Personen und die Anzahl AoC-Leser jeweils auf 500 reduziert werden.

- 6. Auf dem Reiter Leser Allgemein aktivieren Sie das Kontrollkästchen AoC-Schreiber.
- 7. Wechseln Sie auf den Reiter **Gerätegruppe** und tragen Sie das Buchungskommando **34 AoCloaddata** ein und speichern Sie ihre Eingaben.
- 8. Klicken Sie im Menübaum auf Terminal laden/anzeigen und klicken Sie auf das neue Terminal.
- 9. Klicken Sie auf die Schaltfläche Daten übertragen, um das Terminal zu laden.

### III. Buchungsberechtigungen für eine AoC-Station vergeben.

Die Vergabe von Buchungsberechtigungen für eine AoC-Station unterscheidet sich nicht von der Vergabe von Zutrittsberechtigungen mit der Ausnahme, dass für eine AoC-Station keine Tür angelegt werden muss.

So vergeben Sie die Buchungsberechtigungen für eine AoC-Station in einem Zutrittsprofil:

Arbeiten mit AccessOnCard AoC

- 1. Klicken im Menübaum auf Personenverwaltung und klicken Sie auf Zutrittsprofile.
- 2. Klicken Sie im Auswahldialog auf das Zutrittsprofil, dem Sie die Buchungsberechtigung zufügen möchten.
- 3. Weisen Sie dem Zutrittsprofil die gewünschte AoC-Station zu, und klicken Sie auf **Speichern**.

So vergeben Sie die Buchungsberechtigung direkt an eine Person:

- 1. Klicken Sie in der Personenverwaltung auf Personen.
- Klicken Sie im Auswahldialog auf die Person, der Sie die Buchungsberechtigung an einer AoC-Station zuordnen möchten, und öffnen Sie im Dialog Person bearbeiten den Reiter Berechtigungen.
- 3. Ergänzen Sie die Sonderberechtigungen für **Türen/Leser** um die AoC-Station, und klicken Sie auf **Speichern**.

### IV. AoC-Leser anlegen.

- 1. Klicken Sie im Menübaum auf Geräte.
- 2. Markieren Sie im Gerätebaum auf den Knoten, unter dem Sie den AoC-Leser anlegen möchten, und klicken Sie in der Symbolleiste auf **Neuen Datensatz anlegen**.
- 3. Klicken in der Geräteauswahl auf eine Offline-Komponente.
- 4. Füllen Sie im Dialog für die Komponente die entsprechenden Felder aus und aktivieren Sie das Kontrollkästchen **AoC-Leser**.
- 5. Geben Sie eine Bezeichnung ein und klicken Sie auf **Speichern**, um die Eingaben zu speichern.

**Hinweis**: Angestoßen durch die neue Komponente signalisiert Ihnen das System im Infocenter, dass noch XS/AIR-Offline-Komponenten mit dem PDA bzw. dem XS-Manager synchronisiert werden müssen. Die Synchronisation zu diesem Zeitpunkt ist aber noch nicht notwendig, da noch weitere Einstellungen folgen, die auch an die AoC-Leser übertragen werden müssen.

### V. Zutrittsberechtigungen vergeben.

Die Vergabe der Zutrittsberechtigungen für AoC-Leser unterscheidet sich nicht von anderen Lesern. Bevor Sie eine Zutrittsberechtigung für die neue Komponente vergeben können, müssen Sie diese einer Tür zuordnen.

1. Klicken Sie in der Menüleiste auf **Zutritt**, klicken Sie im Menübaum auf **Türverwaltung** und dann auf **Türen**.

**Hinweis**: Abhängig von den aktivierten Optionen kann dieser Menüpunkt mit dem Titel Bereichs-/Türverwaltung oder Raumzonen-/Türverwaltung angezeigt werden.

- 2. Klicken Sie in der Baumstruktur auf den Knoten, dem Sie die neue Tür zuordnen möchten.
- 3. Klicken Sie in der Symbolleiste auf **Neuen Datensatz anlegen**, klicken Sie anschließend im Auswahldialog auf **Tür** und richten Sie die neue Tür ein.

**Hinweis**: Wenn Sie das Kontrollkästchen **AoC Sonderintervall** aktivieren, fließt diese Tür nicht in die Berechnung des Pauschalintervalls mit ein, sondern wird mit den Zutrittsbandbreiten als

Arbeiten mit AccessOnCard AoC

Sonderintervall auf dem Ausweis hinterlegt.

Sonderintervalle entsprechen genau den Zutrittsintervallen aus den Zutrittstagesprogrammen, die für den Ausweis durch seine Zutrittsberechtigungen zur Anwendung kommen. Ist das Kontrollkästchen nicht aktiviert, wird für die Berechtigungen das Pauschalintervall verwendet. Die Ermittlung der pauschalen Zutrittsbandbreite erfolgt so, dass der früheste Startzeitpunkt aus allen Zutrittsintervallen der Zutrittstagesprogramme als Startzeitpunkt und entsprechend der späteste Endzeitpunkt aus allen Zutrittsintervallen der Zutrittsintervallen der Zutrittstagesprogramme als Endzeitpunkt genommen wird. Die Berechnung erfolgt individuell für jeden Ausweis anhand der vergebenen Zutrittsberechtigungen.

Bitte beachten Sie den erhöhten Speicherbedarf auf dem Ausweis bei Sonderintervallen. Mit der Anzahl der Sonderintervalle verlängert sich die Zeit zum Beschreiben und zum Lesen von AoC-Ausweisen deutlich.

Es wird grundsätzlich empfohlen, die Anzahl der Sonderintervalle pro Ausweis gering zu halten.

Die Sonderintervallregelung kann bei Bedarf auch bei der Raumzone hinterlegt werden, wenn die Tür einer Raumzone zugeordnet ist.

- 4. Nachdem die neue Komponente einer Tür zugeordnet ist, können Sie nun die Zutrittsberechtigungen für die Tür vergeben.
  Die Vergabe der Zutrittsberechtigung kann über Zutrittsprofile oder als Sonderberechtigung direkt bei der Person erfolgen.
- 5. Um die Berechtigung einem Zutrittsprofil zuzuordnen, klicken im Menübaum auf **Personenverwaltung** und klicken Sie auf **Zutrittsprofile**.
- 6. Klicken Sie im Auswahldialog auf das **Zutrittsprofil**, dem Sie die neue Komponente zuordnen möchten.
- 7. Weisen Sie dem Zutrittsprofil den AoC-Leser zu und klicken Sie auf Speichern.
- 8. Klicken Sie in der Personenverwaltung auf Personen.
- 9. Klicken Sie auf die Person, deren AoC-Einstellungen und -Berechtigungen Sie bearbeiten möchten.
- Wenn Sie der Person die Zutrittsberechtigung f
  ür den AoC-Leser als Sonderberechtigung zuweisen m
  öchten, öffnen Sie den Reiter Berechtigungen und tragen den AoC-Leser in den Sonderberechtigungen f
  ür T
  üren/Leser ein.
- 11. Um die AoC-Einstellungen zu bearbeiten öffnen Sie den Reiter AoC.
- 12. Tragen Sie im Feld AoC Gültigkeit die Anzahl der Tage ein, für die die Gültigkeit der AoC-Berechtigungen auf dem Ausweis gelten soll. In der Regel ist dies 1 Tag. In der Tabelle können Sie für jeden Tag ansehen, welche Berechtigungen auf den Ausweis geschrieben werden. Hat die Person keine Sonderintervalle, ist die Tabelle leer und es wird nur das Pauschalintervall angezeigt. Weitere Hinweise finden Sie unter Personen.
- 13. Klicken Sie in der Symbolleiste auf Speichern, um die Eingaben zu speichern.

**Hinweis**: Nachdem Sie alle Eintragungen für AoC vorgenommen haben, müssen sie die AoC-Komponenten mit dem XS-Manager synchronisieren.

## Arbeiten mit dem Türmanagementsystem (TMS) über TMS-Soft

Mit dem Türmanagementsystem (TMS) bietet Ihnen DORMA MATRIX die Möglichkeit, Zutrittsberechtigungen für ein Fluchtwegsicherungssystem zu konfigurieren.

**Hinweis**: Die Option TMS ist nur bei entsprechender Lizenz verfügbar. Ist die Option TMS nicht aktiviert, können die nachfolgenden Arbeitsschritte nicht durchgeführt werden.

Als Grundvoraussetzung benötigen Sie ein TMS-System (Rettungswegzentrale RZ-TMS oder Kompaktterminal TL-G TMS) und eine installierte TMS-Soft-Anwendung für die physikalische Konfiguration des TMS-Systems. Die TMS-Soft sollte so konfiguriert sein, dass der TMS-PC-Gatewaydienst nicht automatisch beendet wird.

Um das System in DORMA MATRIX einzurichten, müssen Sie folgende Schritte durchführen:

#### I. TMS-Option in den Systemparametern freischalten.

- 1. Klicken Sie in der Menüleiste auf **System**, klicken Sie im Menübaum auf **Administration** und anschließend auf **Systemparameter**.
- 2. Wählen Sie unter dem Knoten Geräteverwaltung den Systemparameter **TMS-Geräte verwenden** und geben Sie den Wert 1 ein, um die TMS-Funktionalität für die Anbindung über TMS-Soft freizuschalten.
- 3. Klicken Sie anschließend auf Speichern.
- 4. Melden Sie sich ab und erneut an, um die Menüstruktur zu aktualisieren.

**Hinweis**: Der Ausweistyp des Stammausweises steht auf "Ausweis". Soll die Ausweisnummer ausschließlich über Ausweisschlüssel oder Tastenfeld erfolgen, muss der Ausweistyp des Stammausweises auf den Wert 1 (Ausweisschlüssel) oder 2 (Tastatureingabe) geändert werden.

### II. Verbindung zur TMS-Datenbank einrichten.

- 1. Klicken Sie in der Menüleiste auf Geräteverwaltung und klicken Sie im Menübaum auf Geräte.
- 2. Klicken Sie im Gerätebaum auf Server.
- 3. Überprüfen Sie die voreingestellten Werte in der TMS-Konfiguration auf Korrektheit.
- 4. Geben Sie im Feld **DBPasswd** das Passwort für die TMS-Datenbank ein und aktivieren Sie das Kontrollkästchen **aktiv**.
- 5. Speichern Sie die Eingabe. Sollte die Verbindung nicht erfolgreich hergestellt werden können, kommt eine entsprechende Fehlermeldung.
- 6. Klicken Sie im Menübaum erneut auf Geräte, um die Ansicht zu aktualisieren.

### III. Zutrittsberechtigungen einrichten.

Hinweis: Hinsichtlich der Zutrittskontrollberechtigungen wird das TMS-Gerät als ein Leser betrachtet.

Arbeiten mit dem Türmanagementsystem (TMS) über Terminalmanager

Alle physikalischen Leser am TMS-Gerät erhalten die gleichen Rechte.

Das TMS-Gerät kann nun analog zu sonstigen Lesern in DORMA MATRIX berechtigt werden, das heißt Zuordnung des TMS-Geräts zu einer Tür und Berechtigung der Tür über Zutrittsprofile, Sonderberechtigungen oder Schließpläne.

### III. Datendownload durchführen.

- 1. Klicken Sie in der Menüleiste auf Geräteverwaltung und klicken Sie im Menübaum auf Listen
- 2. Klicken Sie im Gerätebaum auf TMS-Auswertung.
- 3. Klicken Sie in der Tabelle bei den TMS-Geräten, für die Sie einen Datendownload anstoßen wollen, auf die Schaltfläche **Datendownload**.

**Hinweis**: Anschließend ändert sich der Status von "Nicht aktuell" auf "Aktuell". Jede weitere Änderung in den Zutrittsdaten, die TMS-Geräte betreffen, erfordert einen erneuten Datendownload (rote Ampel bei XS/TMS-Info).

## Arbeiten mit dem Türmanagementsystem (TMS) über Terminalmanager

Mit dem Türmanagementsystem (TMS) bietet Ihnen DORMA MATRIX die Möglichkeit, Zutrittsberechtigungen für ein Fluchtwegsicherungssystem zu konfigurieren.

**Hinweis**: Die Option TMS ist nur bei entsprechender Lizenz und installiertem TMS-PC-Gateway verfügbar. Sind beide Voraussetzungen nicht erfüllt, können die nachfolgenden Arbeitsschritte nicht durchgeführt werden.

Als Grundvoraussetzung benötigen Sie ein TMS-System (Rettungswegzentrale RZ-TMS oder Kompaktterminal TL-G TMS). Die physikalische Konfiguration erfolgt über den Terminalmanager von DORMA MATRIX.

Um das System in DORMA MATRIX einzurichten, müssen Sie folgende Schritte durchführen:

### I. TMS-Option in den Systemparametern freischalten.

- 1. Klicken Sie in der Menüleiste auf **System**, klicken Sie im Menübaum auf **Administration** und anschließend auf **Systemparameter**.
- 2. Wählen Sie unter dem Knoten **Geräteverwaltung** den Systemparameter **TMS-Geräte verwenden** und geben Sie den Wert 2 ein, um die TMS-Funktionalität für die Anbindung über den Terminalmanager freizuschalten.
- 3. Klicken Sie anschließend auf Speichern.
- 4. Melden Sie sich ab und erneut an, um die Menüstruktur zu aktualisieren.

### II. Verbindung zur TMS-Datenbank einrichten.

1. Klicken Sie in der Menüleiste auf Geräteverwaltung und klicken Sie im Menübaum auf Geräte.

Arbeiten mit dem Türmanagementsystem (TMS) über Terminalmanager

- Wenn sich das TMS-PC-Gateway bereits über die automatische Suche bei der Applikation angemeldet hat, ist das Gerät im Gerätebaum sichtbar. Wenn die automatische Suche nicht durchgeführt werden kann, müssen Sie das Gerät manuell anlegen. Dazu klicken Sie auf Neuen Datensatz anlegen und wählen Sie das TMS-PC-Gateway.
- Tragen Sie unter dem Reiter Allgemein den Hostname des Rechners ein, auf dem das TMS-PC-Gateway installiert ist und geben sie an, ob die Anbindung der TMS-Geräte über eine LAN- oder eine LON-Schnittstelle erfolgen soll.
- 4. Klicken Sie auf den Reiter, der verwendeten Schnittstelle (LAN oder LON) und überprüfen Sie die voreingestellten Werte auf Korrektheit.
- 5. Speichern Sie die Eingabe. Sollte die Verbindung nicht erfolgreich hergestellt werden können, kommt eine entsprechende Fehlermeldung.

### III. TMS-Geräte anlegen.

- 1. Klicken Sie im Dialog **Geräte** auf **Neuen Datensatz anlegen**, und wählen Sie aus der Liste der Geräte den gewünschten Typen.
- Geben Sie im Bereich Allgemein die entsprechenden Parameter ein.
   Hinweis: Pro TMS-PC-Gateway darf die TMS-Adresse nur einmal vergeben sein. Der Wert der Adresse liegt zwischen 1 und 65535.
- 3. Prüfen Sie die Standardwerte auf den weiteren Reitern und ändern Sie diese bei Bedarf.
- 4. Speichern Sie die Eingabe. Sollte die Verbindung nicht erfolgreich hergestellt werden können, kommt eine entsprechende Fehlermeldung.

### IV. Zutrittsberechtigungen einrichten.

**Hinweis**: Hinsichtlich der Zutrittskontrollberechtigungen wird das TMS-Gerät als ein Leser betrachtet. Alle physikalischen Leser am TMS-Gerät erhalten die gleichen Rechte.

Das TMS-Gerät kann nun analog zu sonstigen Lesern in DORMA MATRIX berechtigt werden, das heißt Zuordnung des TMS-Geräts zu einer Tür und Berechtigung der Tür über Zutrittsprofile, Sonderberechtigungen oder Schließpläne.

### III. Datendownload durchführen.

- 1. Klicken Sie in der Menüleiste auf Geräteverwaltung und klicken Sie im Menübaum auf Listen
- 2. Klicken Sie im Gerätebaum auf TMS-Auswertung.
- 3. Klicken Sie in der Tabelle bei den TMS-Geräten, für die Sie einen Datendownload anstoßen wollen, auf die Schaltfläche **Datendownload**.

**Hinweis**: Anschließend ändert sich der Status von "Nicht aktuell" auf "Aktuell". Jede weitere Änderung in den Zutrittsdaten, die TMS-Geräte betreffen, erfordert einen erneuten Datendownload (rote Ampel bei XS/TMS-Info).

Anlegen einer Aufzugsteuerung

## Anlegen einer Aufzugsteuerung

Neben der Zutrittskontrolle bietet DORMA MATRIX die Möglichkeit, die Zutrittsrechte für einen Aufzug mit den einzelnen Etagen zu erteilen und zu verwalten.

Die Vergabe der Zutrittsrechte zu den Etagen erfolgt über Raumzonen, da jede Etage durch eine Raumzone repräsentiert wird. Die Zuordnung der Etagen zu den Raumzonen legen Sie im Dialog **Aufzug bearbeiten** fest.

Um eine Aufzugsteuerung einzurichten benötigen Sie:

- Ein TP4-Terminal der Form B6L-19" oder B6L-WM, welches die Zutrittsrechte für den Aufzug und die Etagen ermittelt.
- Ein oder mehrere Ausgangsmodule in Abhängigkeit der Etagen, die Sie berechtigen möchten.
- Einen Leser, der sich im Aufzug befindet. An diesem Leser werden die Buchungen zur Benutzung des Aufzugs ausgeführt.

**Hinweis**: Um die nachfolgenden Schritte durchzuführen, benötigen Sie Rechte zum Anlegen von Geräten und die Rechte für das Zutrittsmenü.

Um das System für die Aufzugsteuerung einzurichten, müssen Sie folgende Schritte durchführen:

#### I. Terminal für die Etagenfreigabe anlegen.

- 1. Klicken Sie in der Menüzeile auf Geräteverwaltung und klicken Sie im Menübaum auf Geräte.
- 2. Markieren Sie im Gerätebaum den Hauptknoten **Server** und klicken Sie in der Symbolleiste auf **Neuen Datensatz anlegen**.
- 3. Klicken Sie in der Geräteauswahl auf das B6L-19" oder das B6L-WM, um das Gerät in den Dialog zur Bearbeitung zu übernehmen.
- 4. Ändern Sie die Nummer für das Gerät und geben Sie dem Gerät eine Bezeichnung sowie eine IP-Adresse oder einen Hostnamen.
- 5. Wählen Sie **Ein-/Ausgänge** und geben Sie im Feld **Anzahl Relais für Aufzug** ein, wie viele Etagen verwaltet werden sollen.
- 6. Wählen Sie im Auswahlfeld Aufzugausgabedevices aus, welche Ausgänge des Terminals und der Ausgangsmodule mit der Steuerung des Aufzugs verbunden sind. Dabei gilt die Regel: Es können die internen Ausgänge des Terminals und die Ausgangsmodule (Ein-/Ausgangsmodule) eingesetzt werden.

Ausgangsmodule müssen auf der ersten möglichen Adresse im jeweiligen Bus liegen. Bei DCW-Ausgangsmodulen ist dies die DCW-Adresse O.

Bei DP1-Ausgangsmodulen kann dies geräteabhängig die Adresse 17 oder 25 im DP1-Bus sein.

Weitere Details der Modulauswahl finden Sie in der nachfolgenden Tabelle.

#### Anlegen einer Aufzugsteuerung

| Wert | Bus | Module                                                                       | Max. Anzahl<br>Module | Gesamtzahl der Relais abhängig<br>von der Anzahl der lokalen Relais<br>(+freie Relais) |          |          |
|------|-----|------------------------------------------------------------------------------|-----------------------|----------------------------------------------------------------------------------------|----------|----------|
|      |     |                                                                              |                       | 2                                                                                      | 5        | 8        |
| 0    |     | Lokale Relais                                                                |                       | 2                                                                                      | 5        | 8        |
| 1    |     | 4-fach I/O-Module ab DCW-Moduladresse 68 (DIP-Schalter 0)                    | 4                     | 16                                                                                     | 16       | 16       |
| 2    |     | Lokale Relais + 4-fach I/O-Module ab DCW-Moduladresse 68<br>(DIP-Schalter 0) | 4                     | 18                                                                                     | 21       | 24       |
| 3    | 1   | 15-fach O-Module ab DCW-Moduladresse 84 (DIP-Schalter 0)                     | 4                     | 60                                                                                     | 60       | 60       |
| 4    | DCW | Lokale Relais + 15-fach O-Module ab DCW-Moduladresse 84<br>(DIP-Schalter 0)  | 4                     | 62                                                                                     | 64 (+1)  | 64 (+4)  |
| 5    | 1   | Türmodule ab DCW-Moduladresse 76 (DIP-Schalter 0)                            | 4                     | 8                                                                                      | 8        | 8        |
| 6    | 1   | Lokale Relais + Türmodule ab DCW-Moduladresse 76 (DIP-<br>Schalter 0)        | 4                     | 10                                                                                     | 13       | 16       |
| 7    |     | 4-fach I/O-Module ab DP1-Adresse 17                                          | 15                    | 60                                                                                     | 60       | 60       |
| 8    | 1   | Lokale Relais + 4-fach I/O-Module ab DP1-Adresse 17                          | 15                    | 62                                                                                     | 64 (+1)  | 64 (+4)  |
| 9    |     | 15-fach O-Module ab DP1-Adresse 17                                           | 5                     | 64 (+11)                                                                               | 64 (+11) | 64 (+11) |
| 10   | 1   | Lokale Relais + 15-fach O-Module ab DP1-Adresse 17                           | 5 bzw. 4              | 64 (+13)                                                                               | 64 (+1)  | 64 (+4)  |
| 11   | 1   | Türmodule ab DP1-Adresse 17                                                  | 15                    | 30                                                                                     | 30       | 30       |
| 12   | 1   | Lokale Relais + Türmodule ab DP1-Adresse 17                                  | 15                    | 32                                                                                     | 35       | 38       |
| 13   |     | 4-fach I/O-Module ab DP1-Adresse 25                                          | 7                     | 28                                                                                     | 28       | 28       |
| 14   |     | Lokale Relais + 4-fach I/O-Module ab DP1-Adresse 25                          | 7                     | 30                                                                                     | 33       | 36       |
| 15   |     | 15-fach O-Module ab DP1-Adresse 25                                           | 5                     | 64 (+11)                                                                               | 64 (+11) | 64 (+11) |
| 16   |     | Lokale Relais + 15-fach O-Module ab DP1-Adresse 25                           | 5 bzw. 4              | 64 (+13)                                                                               | 64 (+1)  | 64 (+4)  |
| 17   |     | Türmodule ab DP1-Adresse 25                                                  | 7                     | 14                                                                                     | 14       | 14       |
| 18   |     | Lokale Relais + Türmodule ab DP1-Adresse 25                                  | 7                     | 16                                                                                     | 19       | 22       |
| 19   |     | I/O 9/8 Module ab DP1-Adresse 17 (ab 2.04)                                   | 8                     | 64                                                                                     | 64       | 64       |
| 20   |     | Lokale Relais + I/O 9/8 Module ab DP1-Adresse 17 (ab 2.04)                   | 8                     | 64(+2)                                                                                 | 64(+5)   | 64(+8)   |
| 21   |     | I/O 9/8 Module ab DP1-Adresse 25 (ab 2.04)                                   | 7                     | 56                                                                                     | 56       | 56       |
| 22   |     | Lokale Relais + I/O 9/8 Module ab DP1-Adresse 25 (ab 2.04)                   | 7                     | 58                                                                                     | 61       | 64       |
| 23   | TCP | TCP-Leser mit der TCP-Adresse 1 (ab 2.06)                                    | 1                     | 999                                                                                    | 999      | 999      |

Beispiel für die Auswahl:

Sie verwenden nur die DCW 15-fach Ausgangsmodule, dann wählen Sie die 3. Insgesamt können Sie vier Module anschließen.

Sie verwenden die internen Ausgänge auf dem Terminal und DP1 4-fach Ein-/Ausgangsmodule, dann wählen Sie die 8.

Insgesamt können Sie 15 DP1 4-fach Ein-/Ausgangsmodule anschließen.

7. Klicken Sie in der Symbolleiste auf **Speichern**, um die Eingaben zu speichern.

### II. Ausgangsmodule anlegen.

- 1. Klicken Sie im Dialog **Geräte** für das neu angelegte Terminal in der Symbolleiste auf **Neuen Datensatz anlegen**.
- 2. Klicken Sie in der Geräteauswahl auf den Ausgangsmodultypen, den Sie für die Aufzugsteuerung einsetzen möchten.
- 3. Füllen Sie im Dialog für das Gerät die entsprechenden Felder aus.
- 4. Klicken Sie in der Symbolleiste auf Speichern, um die Eingaben zu speichern.
- 5. Wenn notwendig, wiederholen Sie die Schritte 1. bis 4., bis Sie alle Ausgangsmodule angelegt haben.

**Hinweis**: Sie können nur Ausgangs- oder Ein-/Ausgangsmodule der gleichen Variante verwenden. Ein Mischung von 15-fach Ausgangsmodulen mit zum Beispiel 4-fach Ein-/Ausgangsmodulen ist nicht möglich.

Anlegen einer Aufzugsteuerung

### III. Aufzugleser anlegen.

- 1. Klicken Sie im Dialog **Geräte** für das neu angelegte Terminal in der Symbolleiste auf **Neuen Datensatz anlegen**.
- 2. Klicken Sie in der Geräteauswahl auf den gewünschten Leser, um diesen in den Bearbeitungsdialog zu übernehmen.
- 3. Geben Sie im Reiter Allgemein die entsprechenden Parameter ein.
- 4. Geben Sie eine Bezeichnung ein und klicken Sie auf **Speichern**. Mit dem Speichern werden weitere notwendige Einstellungen für das Gerät festgelegt und der Reiter **Gerätegruppe** wird freigeschaltet.
- 5. Wählen Sie auf dem Reiter **Gerätegruppe** im Auswahlfeld **Buchungskommando** das Buchungskommando **21 Access Elevator** aus und speichern Sie die Änderung.
- 6. Klicken Sie im Menübaum auf **Terminal laden/anzeigen** und klicken Sie in der Auswahl auf das neue Terminal, um den Dialog **Daten laden** zu öffnen.
- 7. Klicken Sie auf die Schaltfläche Daten übertragen, um das Terminal zu laden.

### IV. Raumzonen für die zutrittsberechtigten Etagen erstellen und Aufzugtür einrichten.

Für jede Etage, die Sie für den Zutritt berechtigen möchten, benötigen Sie eine Raumzone.

1. Klicken Sie in der Menüzeile auf **Zutritt**, klicken Sie im Menübaum auf **Raumzonen-**/Türverwaltung und anschließend auf **Raumzonen/Türen**.

**Hinweis**: Abhängig von den aktivierten Optionen kann dieser Menüpunkt mit dem Titel "Bereichs-/Türverwaltung" angezeigt werden.

- 2. Klicken Sie in der Baumstruktur auf den Knoten, dem Sie die Aufzugtür zuordnen möchten.
- 3. Klicken Sie in der Symbolleiste auf **Neuen Datensatz anlegen**, klicken Sie anschließend im Auswahldialog auf **Tür** und richten Sie die neue Tür ein.
- 4. Füllen Sie die Eingabefelder, und ordnen Sie den Aufzugleser der Aufzugtür zu.
- 5. Klicken Sie in der Baumstruktur auf den Knoten, dem Sie die neue Raumzone zuordnen möchten. Dies sollte derselbe Knoten wie unter IV.2 sein.
- 6. Klicken Sie in der Symbolleiste auf **Neuen Datensatz anlegen**, klicken Sie anschließend im Auswahldialog auf **Raumzone** und richten Sie die neue Raumzone ein.
- 7. Klicken in der Symbolleiste auf Speichern, um die Raumzone zu speichern.
- 8. Wiederholen Sie die Schritte 5 bis 7 so lange, bis Sie alle Raumzonen für die Etagen angelegt haben.

### V. Aufzug anlegen.

- 1. Klicken Sie im Menübaum auf Weitere Funktionen und anschließend auf Aufzüge.
- 2. Klicken Sie in der Symbolleiste auf **Neuen Datensatz anlegen**, um einen neuen Aufzug anzulegen.
- 3. Geben Sie dem Aufzug eine Bezeichnung und eine Kurzbezeichnung.
- 4. Wählen Sie das Terminal aus, das die Aufzugsteuerung übernehmen soll.
- 5. Wählen Sie den Leser für die Aufzugsteuerung aus und wählen Sie die Anzahl der Etagen.
- 6. Weisen Sie jeder Etage in der Tabelle die entsprechende Raumzone zu. Etagen, die nicht angefahren werden können oder die immer freigeschaltet sind, benötigen keine Raumzone.
- 7. Klicken Sie in der Symbolleiste auf **Speichern**, um die Eingaben zu speichern.

### VI. Zutrittsberechtigungen für den Aufzug vergeben.

1. Klicken im Menübaum auf Personenverwaltung und klicken Sie auf Zutrittsprofile.

Einrichten einer EMA-Anbindung

- 2. Klicken Sie im Auswahldialog auf das Zutrittsprofil, dem Sie die Berechtigungen zuordnen möchten, oder wählen Sie in der Symbolleiste **Neuen Datensatz anlegen**, wenn Sie ein neues Zutrittsprofil anlegen möchten.
- 3. Nehmen Sie die Zuordnung für den Leser im Aufzug und die gewünschten Raumzonen (Etagen) vor und klicken Sie auf **Speichern**.

**Hinweis**: Natürlich können Sie die Zutrittsberechtigungen auch direkt bei den Personen vergeben. Denken Sie jedoch unbedingt an das Zutrittsrecht für den Leser im Aufzug. Ohne Zutrittsrechte an diesem Leser kann eine Person nicht im Aufzug buchen und die Etagenauswahl entsprechend den erteilten Zutrittsrechten aktivieren.

4. Haben Sie ein neues Zutrittsprofil angelegt, müssen Sie dieses noch den gewünschten Personen als Berechtigung oder Sonderberechtigung zuteilen.

## **Einrichten einer EMA-Anbindung**

Zu Tageszeiten, an denen sich keine Mitarbeiter mehr in einem Bereich befinden, wird dieser durch eine Einbruchmeldeanlage (EMA) überwacht.

In Verbindung mit einem Zutrittssystem kann die Scharf- und Unscharfschaltung der EMA mit einem Leser des Zutritts verbunden werden.

DORMA MATRIX ermöglicht die einfache Anbindung einer Einbruchmeldeanlage über Ein- und Ausgänge.

Wollen Sie nach der Scharfschaltung verhindern, dass der überwachte Bereich betreten werden kann, können Sie die Leser deaktivieren, die dem Terminal zugeordnet sind, dass die EMA-Anbindung steuert.

**Hinweis**: Wenn Sie ein B6L-RR-15 für die EMA-Anbindung verwenden, müssen Sie einen Leser mit der Nummer 16 anlegen. Dieser Leser wird automatisch als Aktivierungsleser für die EMA-Anbindung parametrisiert. Für die EMA-Anbindung sind folgende Ein- und Ausgänge für die B6L-RR-15 fest vorgegeben:

Interner Eingang 2: Zustand der EMA scharf/unscharf Interner Eingang 3: EMA Scharfschaltbereitschaft Interner Ausgang 2: EMA scharf/unscharf schalten Für die Deaktivierung der Leser wird der interne Eingang 2 ausgewertet.

### Einfache EMA-Anbindung

Um eine einfache Anbindung an eine Einbruchmeldeanlage einzurichten, müssen Sie folgende Schritte durchführen:

### I. Terminal anlegen.

- 1. Wählen Sie den Menüpunkt Geräte und klicken Sie im Gerätebaum auf den Knoten Server.
- 2. Klicken Sie in der Symbolleiste auf Neuen Datensatz anlegen.
- 3. Klicken Sie in der Geräteauswahl auf einen Gerätetypen der B6L-Familie.
- 4. Geben Sie eine Bezeichnung ein und wählen Sie auf dem Reiter **Allgemein** im Auswahlfeld **Terminalklasse** eine B6L-Klasse aus.
- 5. Füllen Sie alle weiteren Pflichtfelder aus und klicken Sie in der Symbolleiste auf **Speichern**, um das Terminal zu speichern.

Einrichten einer EMA-Anbindung

### II. Aktivierungsleser anlegen.

- 1. Klicken Sie im Dialog Geräte in der Symbolleiste auf Neuen Datensatz anlegen.
- 2. Klicken Sie in der Geräteauswahl auf den gewünschten Leser. Bei Verwendung einer B6L-RR-15 muss dies der Leser mit der physikalischen Adresse 16 sein.
- 3. Geben Sie eine Bezeichnung ein und füllen Sie alle Pflichtfelder im Reiter **Allgemein** aus. Klicken Sie auf **Speichern**.

### III. Weitere Leser anlegen.

Wenn Sie eine EMA-Anbindung mit Leserabschaltung einrichten möchten, müssen Sie die entsprechenden Leser an dem Terminal anlegen, welches Sie zuvor angelegt haben, da nur das Terminal für die EMA-Anbindung auch die Aktivierung und Deaktivierung der Leser steuern kann.

- 1. Klicken Sie im Dialog Geräte in der Symbolleiste auf Neuen Datensatz anlegen.
- 2. Klicken Sie in der Geräteauswahl auf den gewünschten Leser.
- 3. Geben Sie eine Bezeichnung ein und füllen Sie alle Pflichtfelder im Reiter **Allgemein** aus. Klicken Sie auf **Speichern**.
- 4. Wiederholen Sie die Schritte 1 bis 3, bis Sie alle Leser angelegt haben.

### IV. Daten laden.

- 1. Klicken Sie im Menübaum auf **Terminal laden/anzeigen** und klicken Sie auf das neue Terminal, um in den Dialog Daten laden zu gelangen.
- 2. Klicken Sie auf die Schaltfläche Daten übertragen, um das Terminal zu laden.

### V. Tür für Leser anlegen.

1. Wechseln Sie in das Hauptmenü Zutritt, klicken Sie im Menübaum auf Türverwaltung und anschließend auf Türen.

**Hinweis**: Abhängig von den aktivierten Optionen kann dieser Menüpunkt mit dem Titel Bereichs-/Türverwaltung oder Raumzonen-/Türverwaltung angezeigt werden.

- 2. Klicken Sie in der Baumstruktur auf den Knoten, dem Sie die neue Tür zuordnen möchten.
- 3. Klicken Sie anschließend in der Symbolleiste auf **Neuen Datensatz anlegen**, und klicken Sie anschließend im Auswahldialog auf **Tür** um eine neue Tür anzulegen.
- 4. Füllen Sie die Eingabefelder und ordnen Sie den Leser für die EMA-Anbindung zu.
- 5. Klicken in der Symbolleiste auf **Speichern**, um die Tür zu speichern.

### VI. EMA-Anbindung einrichten.

- 1. Klicken Sie im Menübaum auf Weitere Funktionen und anschließend auf Einbruchmeldeanlagen.
- 2. Klicken Sie in der Symbolleiste auf neuen Datensatz anlegen.

Konfigurieren der Option Bilanzierung

- Wählen Sie im Auswahldialog EMA Standard, wenn Sie keine Leserabschaltung wünschen, oder EMA mit Leserabschaltung, wenn Sie die Leser im EMA-Bereich bei scharfgeschalter EMA deaktivieren möchten. Es wird der entsprechende Dialog Einbruchmeldeanlage bearbeiten geöffnet.
- 4. Geben Sie eine Nummer ein. Die Bezeichnung und die Angabe einer Kurzbezeichnung werden empfohlen.
- 5. Wählen Sie aus der Auswahl das zuvor angelegt Terminal für die EMA-Anbindung aus und anschließend den zuvor angelegten Leser.
- 6. Wählen Sie in den weiteren Auswahlfeldern die Ein- und Ausgänge aus, die mit der EMA entsprechend der Bezeichnung verbunden sind.
- 7. Wenn Sie eine EMA-Anbindung mit Leserabschaltung gewählt haben, markieren Sie die Leser in der Auswahlliste **Verfügbare Leser** und ordnen Sie diese zu, indem Sie auf den Pfeil klicken.
- 8. Klicken anschließend in der Symbolleiste auf **Speichern**, um Eingaben zu speichern.

### VII. Zutrittsberechtigungen für den EMA-Leser vergeben.

- 1. Klicken im Menübaum auf Personenverwaltung und klicken Sie auf Zutrittsprofile.
- Klicken Sie im Auswahldialog auf das Zutrittsprofil, dem Sie die Berechtigungen zuordnen möchten, oder wählen Sie in der Symbolleiste Neuen Datensatz anlegen, wenn Sie ein neues Zutrittsprofil anlegen möchten.
- 3. Fügen Sie den Leser mit EMA-Anbindung hinzu und klicken Sie auf **Speichern**.

Hinweis: Natürlich können Sie die Zutrittsberechtigung auch direkt bei den Personen vergeben.

4. Haben Sie ein neues Zutrittsprofil angelegt, müssen Sie dieses noch den gewünschten Personen als Berechtigung oder Sonderberechtigung zuteilen.

## Konfigurieren der Option Bilanzierung

Mit der Option Bilanzierung bietet Ihnen DORMA MATRIX die Möglichkeit, die Anzahl der Personen, die sich in einem Sicherungsbereich befinden, zu überwachen.

**Hinweis**: Die Option Bilanzierung ist nur in Verbindung mit der Option Sicherungsbereiche und bei entsprechender Lizenz verfügbar. Sind die Optionen nicht aktiviert, können die nachfolgenden Arbeitsschritte nicht durchgeführt werden.

Als Grundvoraussetzung benötigen Sie für einen Sicherungsbereich einen Eingangs- und einen Ausgangsleser, die an der entsprechenden Verbindungstür des Sicherungsbereiches angeordnet sind.

Um das System für die Bilanzierung einzurichten, müssen Sie folgende Schritte durchführen:

#### I. Freischalten der Sicherungsbereiche und der Bilanzierung in den Systemparametern.

- 1. Klicken Sie in der Menüleiste auf **System**, klicken Sie im Menübaum auf **Administration** und anschließend auf **Systemparameter**.
- 2. Klicken Sie auf den Systemparameter **Sicherungsbereiche** und geben Sie den Wert 1 ein, um die Option Sicherungsbereiche freizuschalten.
- 3. Klicken Sie auf den Systemparameter **Bilanzierung** und geben Sie den Wert 1 ein, um die Option Bilanzierung freizuschalten.

Konfigurieren der Option Bilanzierung

- 4. Klicken Sie anschließend auf Speichern.
- 5. Melden Sie sich einmal von DORMA MATRIX ab und wieder an.

### II. Leser einrichten.

Für die Bilanzierung können nur Online-Leser an einem TP4-Terminal eingesetzt werden.

- 1. Klicken Sie in der Menüleiste auf Geräteverwaltung und klicken Sie im Menübaum auf Geräte.
- 2. Markieren Sie im Gerätebaum den Knoten **Server**, unter dem Sie das Terminal und die Leser einrichten möchten, und klicken Sie in der Symbolleiste auf **Neuen Datensatz anlegen**.
- 3. Klicken Sie in der Geräteauswahl auf ein TP4-Terminal.
- 4. Füllen Sie im Dialog die Felder für das Terminal aus und speichern Sie die Eingabe.
- 5. Klicken Sie in der Symbolleiste auf Neuen Datensatz anlegen.
- 6. Klicken Sie in der Geräteauswahl auf den gewünschten Leser.
- 7. Füllen Sie die allgemeinen Felder des Lesers aus und wechseln Sie auf den Reiter **Gerätegruppen**.
- 8. Tragen Sie das Buchungskommando **3 Access with ITK SA** ein und speichern die Eingaben.
- 9. Wiederholen Sie die Schritte 5 bis 8 für den zweiten Leser.
- 10. Klicken Sie im Menübaum auf Terminal laden/anzeigen und klicken sie auf das neue Terminal.
- 11. Aktivieren Sie im Dialog **Daten laden** das Kontrollkästchen **alle Konfigurationsdaten** und klicken Sie auf **Daten übertragen**, um das Terminal zu laden.

### III. Buchungsarten einrichten.

Damit die Bilanzierungsfunktionen wirksam werden, müssen die Zutrittsbuchungen der betroffenen Leser mit den entsprechenden Anwenderprogrammen und Funktionen verbunden werden.

- 1. Klicken Sie im Hauptmenü System auf den Menüpunkt Administration und dann auf den Menüpunkt Anwendung.
- 2. Klicken Sie auf **Buchungsarten** und anschließend auf die Buchungsart **1** Access.
- 3. Wählen Sie für das Anwenderprogramm **10001 Sicherungsbereich Bilanzierung** und speichern Sie die Eingabe.
- 4. Klicken Sie im Menü auf **Buchungsartzuordnungen**, tragen Sie beim **TP4 Buchungscode 3** die Buchungsart **1 Erfolgreicher Zutritt** ein und speichern Sie die Eingabe.
- 5. Klicken Sie im Hauptmenü Geräteverwaltung auf den Menüpunkt Klassenverwaltung und dann auf den Menüpunkt Klasseneinstellungen.
- 6. Klicken Sie im Menübaum auf **Funktionszuordnungen** und tragen Sie bei **Stornomeldung Zutritt** das Anwenderprogramm **10002 Sicherungsbereich: Stornomeldung** ein.
- 7. Speichern Sie die Eingabe.

### IV. Bilanzierungsgruppen und Anwesenheitsaufzeichnung.

Sollen Bilanzierungsgruppen für einen Sicherungsbereich angezeigt werden, muss für diesen Sicherungsbereich die Anwesenheitsaufzeichnung eingeschaltet werden und die entsprechenden Personen müssen den Bilanzierungsgruppen zugewiesen werden. Nur bei eingeschalteter Anwesenheitsaufzeichnung werden die Personen erfasst, die sich im Sicherungsbereich befinden. Ist die Anwesenheitsaufzeichnung für einen Sicherungsbereich abgeschaltet, erfolgt die Bilanzierung anonym und es wird nur die Anzahl der Personen erfasst, die sich im Sicherungsbereich befinden.

So richten Sie die Bilanzierungsgruppen ein:

Einrichten einer Videokamera

- 1. Klicken Sie im Hauptmenü Zutritt auf den Menüpunkt Bereichs-/Türverwaltung und anschließend auf den Menüpunkt Bilanzierungsgruppen.
- 2. Klicken Sie in der Symbolleiste auf Neuen Datensatz anlegen.
- 3. Geben Sie der Bilanzierungsgruppe eine entsprechende Bezeichnung und speichern Sie die Eingabe.

So weisen Sie Personen einer Bilanzierungsgruppe zu:

- 1. Klicken im Menübaum auf Personenverwaltung und klicken Sie auf Personen.
- 2. Klicken Sie im Auswahldialog auf die Person, die Sie einer Bilanzierungsgruppe zuweisen möchten.
- 3. Wählen Sie auf dem Reiter **Zutritt** im Auswahlfeld **Bilanzierungsgruppe** die gewünschte Gruppe aus, und speichern sie die Eingabe.

So schalten Sie die Anwesenheitsaufzeichnung für den Sicherungsbereich ein:

- 1. Klicken Sie in der Bereichs-/Türverwaltung und auf Sicherungsbereiche Türen.
- 2. Klicken Sie auf den Sicherungsbereich, für den Sie die Anwesenheitsaufzeichnung einschalten wollen.
- 3. Aktivieren Sie auf dem Reiter **Bilanzierung** das Kontrollkästchen **Anwesenheitsaufzeichnung** und speichern Sie die Eingabe.

### V. Überwachung der Sicherungsbereiche.

Im Dialog **Bereichsüberwachung/Sicherungsbereiche** kann die Anzahl der Personen, die sich im Sicherungsbereich befinden, überwacht und bei Bedarf korrigiert oder eine Neuberechnung durchgeführt werden. Eine Neuberechnung erfolgt immer für den ausgewählten Sicherungsbereich und für alle eingeschlossenen Sicherungsbereiche. Abhängig vom der Anzahl Buchungen und Mitarbeiter kann die Neuberechnung einige Zeit in Anspruch nehmen.

Hinweis: Für die Neuberechnung der Bilanzierungswerte benötigen Sie das entsprechende Recht.

So überwachen Sie einen Sicherungsbereich:

- 1. Klicken Sie im Hauptmenü Zutritt auf den Menüpunkt Bereichsüberwachung.
- 2. Klicken Sie auf den Menüpunkt **Sicherungsbereiche**, um das neue Fenster für die Überwachung der Sicherungsbereiche zu öffnen.
- 3. Wählen Sie in der Baumstruktur den gewünschten Sicherungsbereich, den Sie überwachen möchten.

Wenn für den Sicherungsbereich die Anwesenheitsaufzeichnung nicht eingeschaltet ist, kann in diesem Dialog die Anzahl der anwesenden Personen geändert werden.

Bei aktiver Anwesenheitsaufzeichnung muss die Korrektur durch setzen der Person in den Sicherungsbereich erfolgen.

## Einrichten einer Videokamera

Die Videounterstützung erlaubt das Anschließen von Videokameras in Zutrittssystemen.

### Systemvoraussetzungen

Kameras:

Einrichten einer Videokamera

 Die Videokameras müssen zunächst mit dem Bosch Configuration Manager im Netzwerk konfiguriert werden. Es wird empfohlen, die Kameras mit fester IP-Adresse zu konfigurieren. Alternativ muss der Kamera über den DHCP-Server immer die gleiche IP-Adresse zugewiesen werden.

Server:

• Auf dem Server muss keine weitere Software installiert werden.

Client:

- Auf dem Client-Rechner, auf dem Sie die Videofunktionalität konfigurieren oder nutzen wollen, muss die Matrix-Videounterstützung installiert werden.
- Für den Monitor (Videoverifikation) wird der Windows Internet Explorer benötigt.

### I. Installation und Freischalten des Systemparameters

Um die Videofunktion in DORMA MATRIX nutzen zu können, muss diese auf Ihrem System installiert sein und der entsprechende Systemparameter freigeschaltet sein.

- 1. Installieren Sie die Videofunktion von der Matrix-CD.
- Schalten Sie den Systemparameter frei. Klicken Sie hierzu in der Menüleiste auf System, dann im Menübaum auf Administration und anschließend auf Systemparameter. Klicken Sie auf Videounterstützung und setzen Sie den Wert auf 1. Klicken Sie anschließend auf Speichern.

### II. Konfigurieren des Terminals

Das Terminal, an das die Videokamera angeschlossen ist, muss mit dem Buchungskommando "9 Access with Video" konfiguriert werden.

- 1. Klicken Sie in der Menüleiste auf Geräteverwaltung und klicken Sie im Menübaum auf Geräte.
- 2. Wählen Sie das Terminal, an den die Videokamera angeschlossen ist.
- 3. Stellen Sie sicher, dass auf dem Reiter Leser Allgemein im Feld Zugehörigkeit der Wert "Zutritt" oder "Zeit und Zutritt" ausgewählt ist.
- 4. Wählen Sie auf dem Reiter **Gerätegruppe** im Feld **Buchungskommando** den Wert "9 Access with Video".

### III. Einrichten der Videokamera

Jede Videokamera muss als Gerät im Gerätebaum angelegt werden.

- 1. Klicken Sie in der Menüleiste auf Geräteverwaltung und klicken Sie im Menübaum auf Geräte.
- Wählen Sie den Knoten, unter dem die Kamera angelegt werden soll, klicken Sie auf Neuen Datensatz anlegen und klicken Sie auf die entsprechende Videokamera.
- 3. Geben Sie die Zugangsdaten ein.

**Hinweis**: Die Kameras im Netzwerk werden mittels Broadcast ermittelt. Die Liste kann auch leer sein, wenn diese Funktionalität in ihrem Netzwerk nicht zur Verfügung steht. In diesem Fall müssen Sie die IP-Adresse selbst eingeben.

Arbeiten mit der Videoverifikation

- 4. Klicken Sie auf **Test**. Es sollte das aktuelle Kamerabild angezeigt werden. Ist dies nicht der Fall, überprüfen Sie die korrekte Installation der Kamera und die IP-Adresse.
- 5. Klicken Sie anschließend auf Speichern.

### IV. Zuweisen der Kamera zur Tür

Jede Videokamera muss mit der Tür (dem Leser), an der sie angebracht ist, in DORMA MATRIX verknüpft werden.

- 1. Klicken Sie in der Menüleiste auf **Zutritt**, wählen Sie im Menübaum die **Raumzonen-**/Türverwaltung und klicken Sie auf **Raumzonen - Türen**.
- 2. Wählen Sie die Tür, an der die Kamera angebracht ist, klicken Sie auf **Neuen Datensatz anlegen** und wählen Sie die zuvor im Gerätebaum konfigurierte Kamera aus.
- 3. Wählen Sie den Kameratyp aus und klicken Sie auf Speichern.

Im Dialog wird der aktuelle Bildausschnitt der Videokamera angezeigt.

## Arbeiten mit der Videoverifikation

Mit der Videoverifikation wird der Zutritt an Türen mit angeschlossener Videokamera geregelt. Die Kameradaten können aufgezeichnet und in DORMA MATRIX importiert werden.

Die Videokameras müssen in DORMA MATRIX angelegt und den entsprechenden Türen zugewiesen sein.

Hinweis: Die Videoverifikation arbeitet ausschließlich mit dem Windows Internet Explorer.

### I. Vorbereiten des Browsers

Um die Videos und Bilder der Videoverifikation auf einem Speichermedium ablegen zu können, sind erweiterte Rechte erforderlich, die Sie über die Sicherheitseinstellungen des Internet Explorers einrichten.

- 1. Klicken Sie im Internet Explorer im Menü Extras auf Internetoptionen.
- 2. Wählen auf dem Reiter Sicherheit die Zone Vertrauenswürdige Sites.
- 3. Klicken Sie auf **Sites** und fügen Sie die Adresse des DORMA MATRIX-Servers zu den vertrauenswürdigen Seiten hinzu.
- 4. Klicken Sie auf Stufe anpassen und aktivieren Sie unter ActiveX-Steuerelemente und Plugins die Option ActiveX Plugins initialisieren und ausführen, die nicht als 'sicher für Scripting' markiert sind.
- 5. Klicken Sie abschließend auf OK.

### II. Konfigurieren der Videoverifikation

In der Konfiguration legen Sie die Speicherpfade für die Buchungsdaten fest. Außerdem können Sie wählen, ob der Buchungsvorgang nach einer angegebenen Zeit automatisch abgeschlossen wird oder nur durch explizite Bestätigung.

Arbeiten mit der Besucherverwaltung

- 1. Klicken Sie in der Menüleiste auf System und dann auf Administration.
- 2. Klicken Sie auf Videokonfiguration und nehmen Sie die gewünschten Einstellungen vor.
- 3. Klicken Sie abschließend auf Speichern.

### III. Ausführen der Videoverifikation

Die Videoüberwachung (Videoverifikation) erfolgt über einen Popup-Dialog im Internet Explorer. Die einzelnen Schritte sind abhängig von der oben beschriebenen Konfiguration.

- 1. Klicken Sie in der Menüleiste auf **Zutritt**, dann auf **Türüberwachung** und klicken Sie dann im Menübaum auf **Videoverifikation**. Es erscheint ein Popup-Dialog.
- 2. Beim ersten Starten der Videoverifikation werden Sie eventuell vom Internet Explorer aufgefordert, ein ActiveX Plugin zu installieren. Erlauben Sie die Installation.
- 3. Wird an einem Terminal/Leser mit Videofunktion gebucht, werden in der Videoverifikation neben dem Bildausschnitt der Kamera die Ausweisdaten angezeigt, ist für die Person ein Bild hinterlegt, wir auch dieses mit angezeigt.
- 4. Über dem Videobild befinden sich Schaltfläche zum Aufzeichnen von Video- oder Standbilddaten. Die Medien werden an dem konfigurierten Speicherort abgelegt.
- 5. Um der Person den Zutritt zu gewähren, klicken Sie auf **Zutritt bestätigen**. Die Tür wird nun freigegeben. Klicken Sie auf **Zutritt verweigern**, bleibt die Tür verschlossen.
- 6. Klicken Sie anschließend auf **Vorgang abschließen**. Erst nach dem Abschluss des Vorgangs kann eine neue Buchung erfolgen. Ist dieser explizite Vorgangsabschluss in der Konfiguration nicht aktiviert, ist die Schaltfläche nicht vorhanden. In diesem Fall wird der Vorgang automatisch nach der konfigurierten Timeout-Zeit abgeschlossen.

### IV. Anzeigen von gespeicherten Videoaufzeichnungen

Die aufgezeichneten Video- bzw. Bilddaten werden für jede einzelne Buchung unter dem konfigurierten Pfad abgespeichert. Wurde in der Videokonfiguration der Datenimport ausgewählt, werden die aufgezeichneten Daten in die DORMA MATRIX-Datenbank importiert mit den Buchungsdatensätzen abgespeichert.

Die Vorhaltezeit für die Videoaufzeichnungen entspricht der im System angegebenen Datenhaltungsgrenze (System > Administration > Datenhaltungsgrenze).

- 1. Klicken Sie in der Menüleiste auf **Zutritt**, dann auf **Listen** und wählen Sie die **Zutrittsliste Person**. Alle zu einer Buchung gespeicherten Medien werden in der Spalte **Medien** mit einem Symbol dargestellt.
- 2. Klicken Sie auf das Symbol und das Medium (Bild oder Film) wird im integrierten Medienbetrachter geöffnet.

## Arbeiten mit der Besucherverwaltung

Zur Besucherverwaltung gehören eine Reihe von Dialogen für die Pflege der Besucherdaten und für die Pflege und Verwaltung der Besuche.

Bereits im Vorfeld eines Besuchs erfassen Sie die persönlichen Daten jedes Besuchers in der Besuchervorlage.

Arbeiten mit der Besucherverwaltung

Auf diese Besuchervorlagen greifen Sie bei der Planung von Besuchen zurück und tragen für den Besuch das Datum und die Uhrzeit ein.

Die Besuchervorlagen werden am Tag des Besuchs dem Empfang zur Verfügung gestellt. Dieser muss den Besuch dann nur noch aktivieren, wenn der Besucher kommt.

#### Besuchervorlagen

In den Besuchervorlagen erfassen Sie einmalig die personenbezogenen Daten eines Besuchers. Auf die Daten der Besuchervorlagen können Sie dann bei der Besuchervoranmeldung zurückgreifen und müssen diese nicht immer wieder neu eingeben.

**Hinweis**: Verwenden Sie die Besuchervorlagen, wenn noch kein konkreter Besuch geplant zur Erfassung der persönlichen Daten eines Besuchers. Wenn Sie ohne Besuchervorlagen arbeiten, werden neue Besucher direkt mit dem ersten Besuch angelegt. Besuchervorlagen können nur in der Baugruppe Zutritt erstellt werden.

- 1. Klicken Sie in der Menüleiste auf Zutritt und öffnen Sie im Menübaum die Besucherverwaltung.
- 2. Klicken Sie auf den Menüpunkt **Besuchervorlagen**, um den Dialog **Auswahl Besuchervorlagen** zu öffnen.
- 3. Klicken Sie in der Symbolleiste auf **Neuen Datensatz anlegen**, um eine neue Besuchervorlage anzulegen, oder klicken Sie auf einen bestehenden Datensatz, um diesen zu bearbeiten.
- 4. Tragen Sie die Daten des Besuchers ein.
- 5. Klicken Sie in der Symbolleiste auf **Speichern**, um die Vorlage zu speichern.

### Besuchervoranmeldung

Jede Person des Unternehmens kann mit entsprechender Berechtigung Besucher voranmelden. Die Besuchervoranmeldungen werden dem Empfang in der Besucherübersicht bereitgestellt, wodurch die Abarbeitung von Besuchen optimiert wird.

**Hinweis**: Um eine Besuchervorlage anzulegen sollten Sie zwischen neuen Besuchern und wiederkehrenden Besuchern unterscheiden. Bei neuen Besuchern legen Sie einen Besucher und eine Besuchervoranmeldung an, bei wiederkehrenden Besuchern verwenden Sie bereits angelegte Besuchervoranmeldungen oder Besuche als Grundlage für einen neuen Besuch.

Besuchervoranmeldungen werden in der Regel im Self Service angelegt. So gehen Sie vor, wenn Sie eine neue Besuchervoranmeldung anlegen:

- 1. Klicken Sie in der Menüleiste auf Self Service.
- 2. Klicken Sie auf den Menüpunkt **Besuchervoranmeldungen**, um den Dialog **Auswahl Besuchervoranmeldungen** zu öffnen.
- 3. Klicken Sie in der Symbolleiste auf **Neuen Datensatz anlegen**, um einen neuen Besucher und die Besuchervoranmeldung anzulegen, oder klicken Sie auf einen bestehenden Datensatz, um diesen als Vorlage für einen neuen Besuch zu verwenden.

**Hinweis**: Um eine Besuchervorlage anzulegen, sollten Sie zwischen neuen Besuchern und wiederkehrenden Besuchern unterscheiden. Verwenden Sie einen bestehenden Datensatz als Vorlage für einen wiederkehrenden Besuch. In der Regel brauchen Sie dann nur das Datum des Besuchs ändern. In der Auswahl wird für jeden Besucher der letzte Besuch mit den

Arbeiten mit der Besucherverwaltung

Besuchsdaten angezeigt.

Wenn Sie den gleichen Besucher mehrfach voranmelden möchten, benutzen Sie die Kopierfunktion im Bearbeitungsdialog.

Möchten Sie einen Besuch mit einem neuen Besucher anlegen, benutzen Sie in der Symbolleiste die Funktion **Neuer Datensatz anlegen**. Mit dem Speichern werden der neue Besucher und die Besuchervoranmeldung gespeichert.

- 4. Prüfen Sie alle Daten des Besuchers.
- 5. Tragen Sie die Besuchsdaten, wie Datum, Uhrzeit und Zweck ein.
- 6. Klicken Sie in der Symbolleiste auf **Speichern**, um die Besuchervoranmeldung zu speichern.

### Mehrfache Besuche anlegen

Wenn Sie einen Besucher für mehrere Besuche anmelden möchten, gehen Sie wie folgt vor:

- 1. Klicken Sie in der Menüleiste auf Self Service.
- 2. Klicken Sie auf den Menüpunkt **Besuchervoranmeldungen**, um den Dialog **Auswahl Besuchervoranmeldungen** zu öffnen.
- 3. Klicken Sie in der Symbolleiste auf **Neuen Datensatz anlegen**, um einen neuen Besucher und die Besuchervoranmeldung anzulegen, oder klicken Sie auf einen bestehenden Datensatz, um diesen als Vorlage für einen neuen Besuch zu verwenden.
- 4. Prüfen Sie alle Daten des Besuchers.
- 5. Tragen Sie die Besuchsdaten, wie Datum, Uhrzeit und Zweck ein.
- 6. Klicken Sie in der Symbolleiste auf **Speichern**, um die Besuchervoranmeldung zu speichern.
- 7. Um einen weiteren Besuch für den Besucher zu planen, klicken Sie auf die Schaltfläche **Neue** Voranmeldung für diesen Besucher.
- 8. Tragen Sie die Besuchsdaten, wie Datum, Uhrzeit und Zweck ein und speichern die Angaben.
- 9. Wiederholen Sie die Schritte 7 und 8, bis Sie alle Besuche für den Besucher geplant haben.

### Besuche aktivieren

Die Grundlage für den Empfang und die Abwicklung der Besuche bildet der Dialog mit der **Übersicht der Besuche**. In diesem Dialog werden alle Besuche des aktuellen Tags angezeigt.

Nachdem Sie den Besuch über die Suchfunktion gefunden haben, können Sie diesen in Abhängigkeit des Status aktivieren, unterbrechen oder beenden.

Bei Bedarf können Sie auch einen unangemeldeten Besuch einrichten. Gehen Sie dazu wie unter der Besuchervoranmeldung beschrieben vor.
Zutritt

# Zutritt

Mit der Programmgruppe Zutritt erfolgt die komplette Konfiguration der Zutrittskontrolle.

In der Personenverwaltung werden die Personendaten gepflegt und die personenbezogenen Zutrittsrechte wie Zutrittsprofile, Zutrittswochenpläne und Zutrittsprogramme eingerichtet.

In der Fremdfirmenverwaltung pflegen Sie die Daten zu Fremdfirmen und deren Mitarbeitern.

In der Besucherverwaltung pflegen Sie Ihre Besucher und deren Besuche und in der Raumverwaltung können Sie die Reservierungen von Räumen koordinieren.

In der Ausweisverwaltung pflegen Sie Ausweise für die Mitarbeiter, Fremdfirmenmitarbeiter und Besucher.

In der Bereichs-/Türverwaltung bilden Sie ihre Sicherungsbereiche, Raumzonen und Türen ab. Hier befinden sich auch die Dialoge für die Türen und die Dialoge für deren zeitliche Steuerung wie Türtagesprogramme und Türwochenpläne.

**Hinweis**: Abhängig von den aktivierten Optionen kann dieser Menüpunkt auch als Raumzonen-/Türverwaltung oder Türverwaltung angezeigt werden.

Kalender, Feiertage und Sondertage finden Sie unter der Kalenderverwaltung, mit deren Hilfe Sie die kalendarischen Abhängigkeiten der verschiedenen Tagesprogramme vorgeben können.

Die Schließplanverwaltung bietet spezielle Zutrittskontrollfunktionalitäten.

Weitere Funktionen der Zutrittskontrolle beziehen sich auf Schleusensteuerungen, Aufzüge und die Anbindung von Einbruchmeldeanlagen.

Zu den Kontrollfunktionen gehören die Bereichsüberwachung mit den Bilanzierungswerten und die Türüberwachung, mit deren Hilfe Sie den Status von Türen zentral überwachen können. Hier haben Sie auch die Möglichkeit eine Tür durch einfache Befehle fernzusteuern.

In der Anwesenheitsanzeige können Sie sich die anwesende Personen anzeigen und in den verschiedene Listen enthalten Informationen darüber, wer wo wann gebucht hat, oder welche Berechtigungen eine Person hat oder welche Berechtigungen für eine Tür gültig sind.

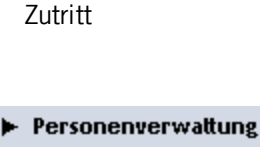

- Fremdfirmenverwattung
- Besucherverwattung
- Ausweisverwattung
- Raumverwaltung
- Bereichs/Türverwattung
- ▶ Kalender
- Schließplanverwaltung
- Weitere Funktionen
- Bereichsüberwachung
- Türüberwachung
- Wächterrundgang
- Anwesenheitsanzeige
- Listen
  - Assistenten
- ► Hilfe
  - Logout

Über das Menü **Personenverwaltung** verwalten Sie die Personen und die notwendigen Stammdaten für die Zutrittsberechtigungen.

Über das Menü Fremdfirmenverwaltung verwalten Sie die Fremdfirmen und Fremdfirmenmitarbeiter.

Über das Menü Besucherverwaltung verwalten Sie Ihre Besucher und deren Besuche.

Über das Menü Ausweisverwaltung verwalten Sie die Ausweise in Ihrem System.

Über das Menü Raumverwaltung verwalten Sie Räume und deren Reservierungen.

Über das Menü **Bereichs-/Türverwaltung** verwalten Sie die Sicherungsbereiche, Raumzonen und Türen mit deren zeitlicher Steuerung.

Über das Menü Kalenderverwaltung verwalten Sie die Kalender mit Sondertagen und den notwendigen Konfigurationsdaten.

Über das Menü Schließplanverwaltung verwalten Sie die Schließpläne und deren Konfiguration.

Über das Menü **Weitere Funktionen** befinden sich spezielle Funktionen und Anwendungen für das Zutrittssystem.

Über das Menü **Bereichsüberwachung** kontrollieren Sie die Sicherungsbereiche mit der Möglichkeit die Bilanzierungswerte zu korrigieren.

Über das Menü **Türüberwachung** kontrollieren Sie die Statusanzeige für die Türen und können die Türen fernsteuern.

Über das Menü Wächterrundgang verwalten und kontrollieren Sie die Wächterrundgänge.

Über das Menü **Anwesenheitsanzeige** finden Sie die Anwesenheitsanzeige und die dazu notwendigen Dialoge zur Konfiguration.

Über das Menü Listen haben Sie Zugriff auf verschiedene Listen aus dem Zutrittssystem.

Zutritt

Über den Menüpunkt **Assistenten** haben Sie Zugriff auf die Assistenten, die Sie bei verschiedenen Standardaufgaben unterstützen.

Über das Menü **Hilfe** haben Sie Zugriff auf allgemeine Informationen der installierten Basis von DORMA MATRIX und können die Online-Hilfe starten.

Über den Menüpunkt Logout, melden Sie sich von DORMA MATRIX ab.

Personenverwaltung

# Personenverwaltung

Im Menü **Personenverwaltung** verwalten Sie alle Personen und die für die Vergabe der Zutrittsberechtigungen notwendigen Stammdaten wie Zutrittsprofile, Zutrittswochenpläne und Zutrittstagesprogramme für die Vergabe von Zutrittsberechtigungen.

Zutrittsprofile sind eine Zusammenfassung von mehreren Zutrittsberechtigungen. Eine einzelne Zutrittsberechtigung ist einer Kombination aus einer Raumzone oder einer Tür/Leser und einem Zutrittswochenplan.

Ein Zutrittswochenplan legt für jeden einzelnen Tag einer Woche fest, welches Zutrittstagesprogramm angewendet wird. In den Zutrittstagesprogrammen wird minutengenau festgelegt, wann eine Person eine Zutrittsberechtigung hat, wobei über Ersatzprogramme die kalendarische Abhängigkeit gesteuert werden kann.

Daneben stehen Ihnen Funktionen zur Verfügung, um Sperrgründe für Personen zu pflegen und Abteilungen und Suchprofile einzurichten, die Ihnen bei der Verwaltung der Person helfen.

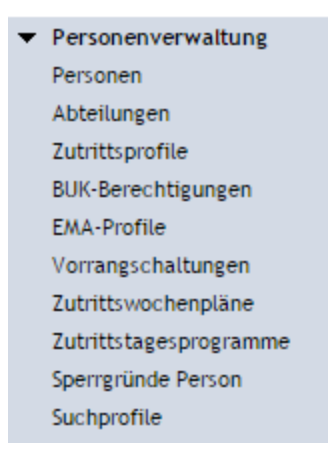

Über den Menüeintrag **Personen** verwalten Sie die Personendatensätze aller zutrittsberechtigten Personen in Ihrem System.

Über den Menüeintrag Abteilungen verwalten Sie die Abteilungen, die Sie den Personen zuordnen können.

Über den Menüeintrag **Zutrittsprofile** verwalten Sie die Zutrittsprofile, über die die Zutrittsberechtigungen der Personen gesteuert werden.

Über den Menüeintrag **BUK-Berechtigungen** verwalten Sie BUK-Berechtigungen. BUK-Berechtigungen können Personen zugeordnet werden, um deren Buchungsmöglichkeiten einzuschränken.

Über den Menüeintrag **EMA-Profile** verwalten Sie Berechtigungen zum Scharf/Unscharfschalten von EMA-Sicherungsbereichen.

Über den Menüeintrag Vorrangschaltungen verwalten Sie die Vorrangschaltungen, mit denen Sie für ausgewählte Personenkreise die Zutrittsprüfungen teilweise oder ganz außer Kraft setzen.

Über den Menüeintrag **Zutrittswochenpläne** verwalten Sie die Zutrittswochenpläne, die für die Definition der Zutrittsprofile benötigt werden.

Über den Menüeintrag **Zutrittstagesprogramme** verwalten Sie die Zutrittstagesprogramme, die für die Definition der Zutrittsprofile benötigt werden.

Personen

Über den Menüeintrag **Sperrgründe Person** verwalten Sie Sperrgründe, mit denen sich Personen einfach für den Zutritt sperren und entsperren lassen, ohne den Personalstammsatz zu löschen.

Über den Menüeintrag **Suchprofile** verwalten Sie Suchprofile, die Sie in Auswahldialogen, bei Korrekturen und Listen zum Suchen von Personen einsetzen können.

# Personen

Für jede zutrittsberechtigte Person muss in Ihrem System ein Personendatensatz angelegt werden. Dieser ist die Basis für die Personendatensätze, die an die Terminalperipherie übertragen werden, damit diese die Zutrittsprüfungen bei einer Buchung durchführen können.

Neben den zutrittsrelevanten Einstellungen enthält der Personendatensatz auch organisatorische Elemente sowie aktuelle Informationen über durchgeführte Buchungen und Kontrollfunktionen für die AoC-Berechtigungen.

Für die individuelle Vergabe von Berechtigungen und Sonderberechtigungen stellt Ihnen der Personendatensatz umfangreiche Eingabemöglichkeiten zur Verfügung.

### So bearbeiten Sie einen Personen-Datensatz

Für jede zutrittsberechtigte Person muss ein Personen-Datensatz angelegt werden, in dem neben Personal- und Ausweisnummer mindestens die Zutrittsdaten zu hinterlegen sind. Alle anderen Angaben sind optional, d.h. für die Zutrittssteuerung nicht erforderlich.

**Hinweis**: Die Reiter dieses Dialogs können abhängig von der Integration des Systems in Ihrem Unternehmen abweichende Felder enthalten.

- 1. Klicken Sie in der Menüleiste auf Zutritt und öffnen Sie im Menübaum die Personenverwaltung.
- 2. Klicken Sie auf den Menüpunkt Personen, um den Dialog Auswahl Personen zu öffnen.
- 3. Klicken Sie in der Symbolleiste auf **Neuen Datensatz anlegen**, um eine neue Person anzulegen, oder klicken Sie auf einen bestehenden Datensatz, um diesen zu bearbeiten.
- 4. Geben Sie in den Feldern Name, Personalnummer und Ausweisnummer die jeweiligen Daten ein.
- 5. Geben Sie optional in den Feldern **Vorname** und **Ausweisbeschriftung** die jeweiligen Daten ein und wählen Sie im Auswahlfeld **Abteilung** die Abteilung, der die Person angehört, wenn Sie diese Daten pflegen möchten.
- 6. Wenn Sie ein Bild hinzufügen möchten, klicken Sie auf den Fotorahmen und wählen Sie das entsprechende Bild aus.
- 7. Geben Sie im Reiter **Berechtigungen** im Datumsfeld **Zutritt gültig von** das Datum ein, ab dem der Zutritt für die Person freigegeben werden soll.
- 8. Wenn der Zutritt zeitlich begrenzt sein soll, geben Sie im Feld **Zutritt gültig bis** ein Endedatum für die Zutrittsberechtigung ein.
- 9. Wählen Sie im Auswahlfeld **Zutrittskalender** den Kalender, der für die Person gelten soll.
- 10. Geben Sie in der Tabelle Zutrittsprofile mindestens ein Zutrittsprofil für die Person an.
- 11. Wenn Sie für die Person zusätzlich zum Zutrittsprofil weitere Berechtigungen erteilen möchten, z.B. für Vertretungen, geben Sie diese unter **Sonderberechtigungen** an.

Personen

- 12. Wenn Sie eine Person für den Zutritt sperren möchten, aktivieren Sie auf dem Reiter **Zutritt** das Kontrollkästchen **Gesperrt**.
- 13. Wenn für den Zutritt ein PIN-Code erforderlich ist, geben Sie im Feld **PIN-Code** den PIN-Code der Person ein (dies ist nur möglich für Leser mit PIN-Code).
- 14. Wenn Sie möchten, dass die Person eine Bürofreigabe schalten kann, aktivieren Sie das Kontrollkästchen **Bürofreigabe**.
- 15. Wenn Sie Angaben zu Dienstort, dienstlichem Telefon und E-Mailadresse pflegen möchten, öffnen Sie den Reiter **Dienstliche Angaben** und geben Sie die entsprechenden Daten ein.
- 16. Wenn Sie Angaben zu privaten Daten, wie z.B. Telefonnummer, E-Mailadresse, Geburtstag oder Familienstand pflegen möchten, öffnen Sie den Reiter **Persönliche Angaben** und geben Sie die entsprechenden Daten ein.
- 17. Wenn Sie weitere Bemerkungen und Zusatzinformationen hinterlegen möchten, öffnen Sie den Reiter **Sonstiges** und geben Sie die entsprechenden Daten ein.
- 18. Klicken Sie in der Symbolleiste auf Speichern, um die Person zu speichern.

### Dialog "Auswahl Personen"

Im Dialog **Auswahl Personen** werden alle angelegten Personen angezeigt. Jede Person wird durch Namen, Vornamen, eindeutige Personalnummer sowie Ausweisdaten repräsentiert und einer Abteilung zugeordnet.

Über die Schaltflächen der Symbolleiste können Sie neue Personen anlegen, selektierte Personen bearbeiten oder eine Liste der angezeigten Datensätze drucken. Mit der Suchfunktion können Sie anhand der Personendaten, wie Name, Personalnummer oder Ausweisdaten nach einzelnen Personen suchen oder nach Personen einer Abteilung filtern.

**Hinweis**: Die Suchfelder und die Spalten der Tabelle können abhängig von der gewählten Personalsatzkonfiguration abweichende Felder enthalten.

Neben der einfachen Suche können sie auch die erweiterte Suche über die Doppellupe mit Suchprofilen anwenden.

In der Tabelle werden die entsprechenden Suchergebnisse angezeigt. Klicken Sie auf einen Spaltentitel, um die Liste anhand des Merkmals aufsteigend oder absteigend zu sortieren. Klicken Sie auf einen Eintrag, um den entsprechenden Datensatz zu öffnen.

**Hinweis**: Bei aktiver Option **mehrere Ausweise pro Person** wird für jeden Ausweis der Person ein eigener Datensatz in der Tabelle angezeigt.

Personen

| Auswahl   | Personen  |           |              |                |               |                     | Benu     | itzer:admin |
|-----------|-----------|-----------|--------------|----------------|---------------|---------------------|----------|-------------|
| 1         | H H       | *   Q     | ۹.           | ົວ   🖨         |               |                     |          | ?           |
|           |           |           |              |                |               |                     |          |             |
| Name      |           |           |              | Personal       | nummer        |                     |          |             |
| Vorname   |           |           |              | Ausweis        | nummer        |                     |          |             |
|           |           |           |              |                |               |                     |          |             |
| Abteilung |           |           | ~            | Ausweisbescl   | hriftung      |                     |          |             |
|           |           |           |              |                | Ausweisnu     | ummer übernehmen    |          |             |
|           | Suche sta | rten      |              |                |               |                     |          |             |
|           |           |           |              |                |               |                     |          |             |
|           |           |           |              |                |               |                     |          |             |
| Auswahl   | Name Ŧ    | Vorname   | Abteilung    | Personalnummer | Ausweisnummer | Ausweisbeschriftung | Gesperrt | Löschen     |
|           | Ackreiter | Thorsten  |              | 1              | 9001          | 001                 |          | Û           |
|           | Cermans   | Paul      | 2 Produktion | 7              | 8203          | 203                 |          | Û           |
|           | Import    | Tester    |              | 12312          | 12312         | Testimport          |          | Û           |
|           | Kamp      | Karsten   | 2 Produktion | 9              |               |                     |          | Û           |
|           | Leconte   | Sandra    | 2 Produktion | 10             | 8206          | 206                 |          | Û           |
|           | Leroy     | Fabienne  | 1 Verwaltung | 4              | 9011          | 011                 |          | Û           |
|           | Martin    | Eric      | 1 Verwaltung | 2              | 9002          | 002                 |          | Û           |
|           | Meunier   | Catherine | 2 Produktion | 8              | 8204          | 204                 |          | Û           |

#### Spalte Auswahl:

Kontrollkästchen zur Selektion einzelner Datensätze. Klicken Sie auf das Kontrollkästchen in der Spaltenüberschrift, um alle Datensätze zu markieren, oder markieren Sie die gewünschten Datensätze, und klicken Sie in der Symbolleiste auf **Markierte Suchergebnisse bearbeiten**, um eine Auswahl der Datensätze zu bearbeiten.

#### Spalte Name:

Enthält den Nachnamen der Person.

Spalte **Vorname**: Enthält den Vornamen der Person.

### Spalte Abteilung:

Enthält die Abteilung, der die Person angehört.

#### Spalte Personalnummer:

Enthält die eindeutige Personalnummer.

#### Spalte Ausweisnummer:

Enthält die Ausweisnummer des zugeordneten Ausweises.

#### Spalte Ausweisbeschriftung:

Enthält die Beschriftung des zugeordneten Ausweises.

#### Spalte Gesperrt:

Zeigt an, ob die Person gesperrt ist und damit nicht am Zutritt teilnehmen kann.

#### Spalte Löschen:

Löscht den Datensatz. Vor dem endgültigen Löschen erfolgt eine Bestätigungsabfrage. Wenn Sie auf **OK** klicken, wird der Datensatz unwiderruflich gelöscht und ist nicht wiederherstellbar.

Personen

### **Dialog "Person bearbeiten"**

Im Dialog **Person bearbeiten** werden neue Personen angelegt sowie bestehende Personen bearbeitet. Jede Person benötigt eine eindeutige Personalnummer und mindestens die Angabe des Namens.

**Hinweis**: Die Reiter dieses Dialogs können abhängig von der Personalsatzkonfiguration abweichende Felder enthalten.

Über die Schaltflächen der Symbolleiste können Sie zwischen Datensätzen navigieren, einen neuen Datensatz anlegen, löschen oder drucken und Änderungen des Datensatzes speichern oder verwerfen. Mit der Schaltfläche **Zurück zur Auswahl** gelangen Sie zurück in den Auswahldialog.

| Personen bearbeiten                                        |                  | Benutzer:admin                                        |
|------------------------------------------------------------|------------------|-------------------------------------------------------|
|                                                            | ) 👌 🖆 🔤 🍦        | 9                                                     |
| Name Legrand<br>Vorname Marc<br>Abteilung 2 - Produktion 💌 | Personalnummer 6 | Datengruppe 1 1 A-L<br>Datengruppe 2<br>Datengruppe 3 |

#### Eingabefeld Name:

Enthält den Nachnamen der Person. Dieses Feld ist ein Pflichtfeld. Geben Sie den Nachnamen der Person ein.

#### Eingabefeld Vorname:

Enthält den Vornamen der Person. Geben Sie den Vornamen der Person ein.

#### Auswahlfeld Abteilung:

Enthält die Abteilung, der die Person angehört. Wählen Sie aus der Liste die entsprechende Abteilung aus.

#### Eingabefeld Personalnummer:

Enthält die eindeutige Personalnummer. Dieses Feld ist ein Pflichtfeld. Geben Sie bei einem neuen Datensatz die entsprechende Personalnummer ein. Diese ist später nicht mehr änderbar.

**Hinweis:** Wenn in den Systemparametern die Option **Automatische Generierung von Personalnummern** aktiviert ist, kann keine Personalnummer eingegeben werden.

#### Eingabefeld Ausweisnummer:

Enthält die im Firmenausweis/Zutrittsausweis codierte Ausweisnummer, die den Ausweis unternehmensweit eindeutig identifiziert (z. B. 508123). Geben Sie die entsprechende Ausweisnummer ein.

#### Schaltfläche 🔑:

Über die Schaltfläche öffnen Sie den Dialog für die Auswahl von Ausweisen.

Hinweis: Die Schaltfläche ist nur verfügbar, wenn die Ausweisverwaltungsstufe 3 aktiviert ist.

#### Personen

#### Eingabefeld Ausweisbeschriftung:

Enthält die aufgedruckte Beschriftung des Firmenausweises/Zutrittsausweises (z.B. 123), sofern eine solche vorhanden ist. Geben Sie die entsprechende Ausweisbeschriftung ein.

#### Schaltfläche Ausweisnummer übernehmen:

Wenn Sie einen PC-Leser verwenden, können Sie über die Schaltfläche die Ausweisnummer direkt vom PC-Leser übernehmen.

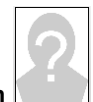

#### Fotorahmen :

Öffnet einen Popup-Dialog, mit dem Sie ein Foto der Person hinzufügen oder löschen können. Klicken Sie dazu in den Rahmen.

| Datei auswählen                   | Keine ausgewählt                                    |
|-----------------------------------|-----------------------------------------------------|
| Hochladen                         | Bestehendes Bild löschen Abbrechen                  |
| itte wählen Sie o<br>röße: 10 MB) | das Bild, welches hochgeladen werden soll (maximale |

#### Schaltfläche **Durchsuchen**:

Öffnet einen Suchen-Dialog. Wechseln Sie in das Verzeichnis, in dem die Bilddatei gespeichert ist, wählen Sie die Datei und klicken Sie auf **Öffnen**.

#### Schaltfläche Hochladen:

Lädt das ausgewählte Bild in den Datensatz. Nach dem Hochladen wird das Bild im Fotorahmen angezeigt.

#### Schaltfläche Bestehendes Bild löschen:

Entfernt ein bestehendes Bild aus dem Datensatz. Das Bild wird sofort gelöscht und kann nicht wiederhergestellt werden.

#### Schaltfläche Abbrechen:

Verwirft die Eingaben und schließt den Popup-Dialog. Es wird kein Bild hinzugefügt.

#### Auswahlfelder Datengruppe 1-3:

Auswahl von bis zu drei Datengruppen, über die die Zugriffsrechte auf den Datensatz vergeben werden. Ein Benutzer benötigt die Berechtigung für mindestens eine der Gruppe, um den Datensatz bearbeiten zu können.

In der nachfolgenden Beschreibung finden Sie Informationen zu den einzelnen Reitern.

**Hinweis**: Abhängig von Ihrer Systemeinstellung und Ihrer Lizenz sind eventuell nicht alle Reiter vorhanden.

#### Zutritt

Der Reiter Zutritt enthält die allgemeinen Zutrittsdaten der Person und zeigt die erfolgten Buchungen.

#### Personen

| Anwesenheit                | unbekannt | Ausweise        |                     |            |            |                    |         |               |
|----------------------------|-----------|-----------------|---------------------|------------|------------|--------------------|---------|---------------|
| Sperrgrund                 |           | Ausweisnummer 🕈 | Ausweisbeschriftung | Sperrgrund | Ausweistyp | Bearbeiten         | Löschen | Neuer Eintrag |
| BUK-Berechtigung           |           | 9001            | 001                 |            |            | <b>←</b> <u></u> - | Û       |               |
| PIN-Code                   |           |                 |                     |            |            |                    |         |               |
| Bedrohungspincode          |           | Buchungen <     | .07.20              |            |            |                    |         |               |
| Bilanzierungsgruppe        |           | Uhrzeit  Buchun | igsart              | Tür        |            | Leser              |         |               |
| EMA-Profil                 |           |                 |                     |            |            |                    |         |               |
| EMA-Scharfschalt Pincode   |           |                 |                     |            |            |                    |         |               |
| EMA-Unscharfschalt Pincode |           |                 |                     |            |            |                    |         |               |

#### Anzeigefeld Anwesenheit:

Enthält den aktuellen Anwesenheitsstatus der Person.

Mögliche Werte für den Status:

- Unbekannt: Für die Person kann der Anwesenheitsstatus nicht ermittelt werden, da keine Zutrittsbuchungen vorliegen, die den Anwesenheitsstatus setzen.
- Anwesend: Die Person wird als anwesend im System geführt.
- Abwesend: Die Person wird als abwesend im System geführt.

**Hinweis**: Wenn Sie eine Anwesenheitsanzeige in Ihrem System eingerichtet haben, können Sie den Anwesenheitsstatus einer Person auch hierüber abrufen.

#### Auswahlfeld **Sperrgrund**:

Enthält den Sperrgrund für eine gesperrte Person. Wählen Sie einen Sperrgrund aus, wenn die Person keine Zutrittsbuchungen durchführen darf, aber nicht aus dem System gelöscht werden soll. Der Sperrgrund kann jederzeit wieder entfernt werden.

Auswahl:

• Alle im System angelegten Sperrgründe.

#### Auswahlfeld BUK-Berechtigung:

Enthält die BUK-Berechtigung, sofern die verfügbaren Buchungsmöglichkeiten der Person eingeschränkt werden sollen.

Auswahl:

• Alle im System angelegten BUK-Berechtigungen.

#### Eingabefeld PIN-Code :

Enthält den PIN-Code, mit dem die Person sich an einem Leser mit Keypad zusätzlich zum Ausweis authentifizieren muss. Geben Sie den entsprechenden PIN-Code ein.

Wertebereich für den PIN-Code: 1-999999.

Wird für den PIN-Code kein Wert angegeben, wird der PIN-Code bei dieser Person nicht abgefragt, wenn die Terminalkonfiguration auf Abfrage des PIN-Codes entsprechend der Personalsatzeinstellung eingestellt ist.

**Hinweis**: Wenn das Terminal auf PIN-Codeeingabe immer konfiguriert ist, können Personen für die kein PIN-Code angegeben ist keine erfolgreiche Zutrittsbuchung durchführen.

#### Eingabefeld Bedrohungspincode:

Enthält einen individuellen Bedrohungspincode. Dieser muss nur eingetragen werden, wenn die +1/-1-Logik aus dem Buchungskommando überschrieben werden soll. Der Bedrohungspincode ersetzt bei einem BUK-Bedrohungs-PIN ungleich O den errechneten Bedrohungs-PIN.

**Hinweis**: Das Feld für den Bedrohungspincode ist nur sichtbar, wenn der Systemparameter 21 Individuelle Pincodes aktiviert ist.

Personen

**Hinweis**: Über den Systemparameter 22 Pincode-Anzeige im Klartext kann festgelegt werden, ob der Pincode hier im Klartext oder verdeckt als Sternchen angezeigt wird.

#### Auswahlfeld Bilanzierungsgruppe:

Enthält die Bilanzierungsgruppe für die Person. Alle Personen einer Bilanzierungsgruppe werden bei eingeschalteter Bilanzierung im Überwachungsdialog der Sicherungsbereiche als eigener Bilanzierungswert ausgewiesen.

Hinweis: Das Auswahlfeld ist nur vorhanden, wenn die Option Bilanzierung freigeschaltet ist.

#### Auswahl:

• Alle im System angelegten Bilanzierungsgruppen.

**Hinweis**: Die nächsten drei Felder für die Auswahl der EMA-Profile und den EMA-Pincode sind nur aktiv, wenn der Systemparameter 130 Einbruchmeldeanlagen auf 2 gesetzt ist.

#### Auswahlfeld EMA-Profil:

Enthält das EMA-Profil zum Scharf-/Unscharfschalten von EMA-Sicherungsbereichen. Auswahl:

• Alle im System angelegten EMA-Profile.

#### Eingabefeld EMA-Scharfschalt Pincode:

Enthält den Pincode zum Scharfschalten von EMA-Sicherungsbereichen. Wertebereich: 4-stellig numerisch.

#### Eingabefeld EMA-Unscharfschalt Pincode:

Enthält den Pincode zum Unscharfschalten von EMA-Sicherungsbereichen. Wertebereich: 4-stellig numerisch.

#### Tabellen:

Hinweis: Die Tabelle Ausweise ist nur bei aktiver Option Mehrere Ausweise pro Person verfügbar.

#### Ausweise:

Diese Tabelle zeigt die Ausweise an, die der Person zugeordnet sind.

#### Spalte Ausweisnummer:

Enthält die im Firmenausweis/Zutrittsausweis codierte Ausweisnummer, die den Ausweis unternehmensweit eindeutig identifiziert (z. B. 508123).

#### Spalte Ausweisbeschriftung:

Enthält die aufgedruckte Beschriftung des Firmenausweises/Zutrittsausweises (z.B. 123), sofern eine solche vorhanden ist.

#### Spalte Ausweistyp:

Enthält den Ausweistypen. Der Ausweistyp legt wie von welchem Medium ein Leser oder Terminal die Ausweisnummer liest oder ermittelt.

#### Buchungen:

Diese Tabelle zeigt tagesbezogen die Zutrittsbuchungen der Person an. Bei einem Zwei-Personen-Zutritt wird die Ausweisnummer des zweiten Ausweises in einem Tooltipp anzeigt.

**Datumsanzeige**: Zeigt das Datum des Zutrittsprotokolls. Klicken Sie auf den Pfeil nach links, um das Datum um einen Tag zurück zu schalten. Klicken Sie auf den Pfeil nach rechts, um das Datum

Personen

um einen Tag vorwärts zu schalten. Sie können auch ein Datum eingeben oder über den Kalender auswählen.

#### Spalte Uhrzeit:

Zeigt die Uhrzeit, zu der am ausgewählten Datum eine Buchung erfolgt ist.

#### Spalte Buchungsart:

Zeigt die Art der Buchung, z.B. Zutritt, Bürofreigabe usw.

#### Spalte Tür:

Zeigt die sprachabhängige Bezeichnung der Tür, an der die Buchung erfolgt ist.

#### Spalte Leser:

Zeigt die sprachabhängige Bezeichnung des Lesers, an dem die Buchung erfolgt ist.

#### Berechtigungen

Im Reiter **Berechtigungen** können Sie für die Person die verschiedenen Zutrittsberechtigungen anlegen. Sonderberechtigungen ermöglichen als Zusatz zu den allgemeinen Zutrittsberechtigungen das Festlegen erweiterter Zutrittsrechte, die zum Beispiel nur für einen bestimmten Zeitraum gelten sollen.

**Hinweis**: Der Reiter **Berechtigungen** ist nicht vorhanden, wenn in den Systemparametern die Ausweisverwaltung auf den Typ 3 eingestellt ist. In diesem Fall werden die Zutrittsberechtigungen bei den Ausweisen vergeben.

| Zutrittskalender        |                             | )- 	→ Zutritt gültig | von                   | •          |          |               |                    |         |               |
|-------------------------|-----------------------------|----------------------|-----------------------|------------|----------|---------------|--------------------|---------|---------------|
| Offline-Personalsatz    |                             |                      | bis                   | •          |          |               |                    |         |               |
| Bürofreigabe            | Alle Türen 💌                | Bürofreigat          | e für Tür-Leser       |            |          |               |                    |         |               |
| Vorrangschaltung        |                             | -=→ Tür - Lese       | er 🗢                  | Bearbeiten | Löschen  | Neuer Eintrag |                    |         |               |
|                         |                             | 59 XS 9(59 \         | /erkaufsraum Personal | +=-        | Û        |               |                    |         |               |
| AoC Verfolgung          |                             | 61 XS 11(61          | Lager Material)       | ←          | Û        |               |                    |         |               |
| TMS-Türentriegelung     | Kurzzeitentriegelung        |                      |                       |            |          |               |                    |         |               |
| TMS-Alarmquittung       |                             |                      |                       |            |          |               |                    |         |               |
| TMS-Sonderfunktion 3    |                             |                      |                       |            |          |               |                    |         |               |
|                         |                             |                      |                       |            |          |               |                    |         |               |
| Porochtigungon          |                             |                      |                       |            |          |               |                    |         |               |
| berechtigungen          |                             |                      |                       |            |          | -             |                    |         |               |
|                         | Nur aktuelle anzeigen       |                      |                       |            |          |               |                    |         |               |
|                         |                             |                      |                       |            |          |               |                    |         |               |
| Zutrittsprofile         | Zutrittsprofil 🗢            | Gültig von           | Gültig bis            |            | Bearbei  | ten Löschen   | Neuer Eintrag      |         |               |
|                         | 1 Chef                      |                      |                       |            | +=-      | Û             |                    |         |               |
|                         |                             |                      |                       |            |          |               |                    |         |               |
| Sonderberechtigungen    |                             |                      |                       |            |          |               |                    |         |               |
| Raumzonen               | Raumzone 🗢                  | Zutrittswochenpl     | an Gültig vor         | 1          | Gültig b | ois           | Bearbeiten         | Löschen | Neuer Eintrag |
|                         | 2 Chef                      | 1 Immer              | 29                    | .01.2015   |          | 31.01.2015    | <b>-</b> =-        | Û       |               |
|                         |                             |                      |                       |            |          |               |                    |         |               |
| Tur/Leser               | Tür (Leser)≑                | Zutrittswochenpl     | an Gültig vor         | 1          | Gültig b | ois           | Bearbeiten         | Löschen | Neuer Eintrag |
|                         | 71 Schleuse 1 (71 Sluice 1) | 1 Immer              | 02                    | .02.2015   |          | 14.02.2015    | <b>←</b> <u></u> - | Û       |               |
|                         |                             |                      |                       |            |          |               |                    |         |               |
| Zutritt via Schließplan |                             |                      |                       |            |          |               |                    |         |               |
|                         |                             |                      |                       |            |          |               |                    |         |               |
| Personengruppe          |                             |                      |                       |            |          |               |                    |         |               |
| Schließplannummer       | Bezeichnung Türnumme        | r Bezeichnung        | Berechtigung - A      | lle -      | -        |               |                    |         |               |
| 1                       | Besucherzentrum G:1         | G:London-NewYork     | < 🖌                   |            |          |               |                    |         |               |
| 1                       | Besucherzentrum 101         | Rezeption B5         | 4                     |            |          |               |                    |         |               |

#### Auswahlfeld Zutrittskalender:

Enthält den Zutrittskalender für die Zutrittssteuerung.

Personen

#### Datumsfeld **Zutritt gültig von**:

Enthält das Datum, ab dem der Ausweis zutrittsberechtigt ist. Geben Sie ein Datum ein oder klicken Sie auf das Kalendersymbol und wählen Sie ein Datum aus. Ist das Feld leer, hat der Ausweis keine Begrenzung in der Vergangenheit.

#### Datumsfeld Zutritt gültig bis:

Enthält das Datum, bis zu dem der Ausweis zutrittsberechtigt ist. Geben Sie ein Datum ein oder klicken Sie auf das Kalendersymbol und wählen Sie ein Datum aus. Ist das Feld leer, hat der Ausweis keine Begrenzung und ist unbegrenzt gültig.

#### Kontrollkästchen Offline-Personalsatz:

Kennzeichnet einen Personalsatz, der als "Notfall-Personalsatz" bei Ausfällen eines Terminals ein Öffnen der Tür ermöglicht. Bei der Initialisierung bzw. Inbetriebnahme wird dieser Personalsatz in die entsprechenden Komponenten geladen.

#### Auswahlfeld Bürofreigabe:

Ermöglicht der Person, eine Bürofreigabe zu aktivieren. Treffen Sie eine Auswahl für die Bürofreigabe. Werte:

- Keine Türen die Person darf keine Bürofreigabe aktivieren.
- Alle Türen die Person darf an allen Türen, für die Sie eine Zutrittsberechtigung besitzt, die Bürofreigabe aktivieren, sofern die Tür diese Funktion unterstützt.
- Auswahl ermöglicht eine individuelle Zuordnung der Türen, an denen die Person die Bürofreigabe aktivieren darf, sofern sie eine Zutrittsberechtigung hat. Neben dem Auswahlfeld wird die Tabelle Bürofreigabe eingeblendet. Für Online- und AoC-Komponenten steht diese Funktion nicht zur Verfügung, da das Recht zur Bürofreigabe direkt an der Person gespeichert ist.

#### Tabelle Bürofreigabe für Tür-Leser:

In der Tabelle können Türen, für die die Person eine Zutrittsberechtigung besitzt, für die Bürofreigabe freigeschaltet werden.

Türen mit XS/AIR-Offline-Komponenten können einzeln freigeschaltet werden, Online und AoC-Türen nur gesamt (Auswahl "Alle Online-Türen").

#### Spalte Tür - Leser:

Enthält die Tür mit Nummer und Bezeichnung sowie den Leser mit Nummer und Bezeichnung.

#### Auswahlfeld Vorrangschaltung:

Mit Hilfe von Vorrangschaltungen können verschiedene Prüfungen bei einer Buchung außer Kraft gesetzt werden.

**Hinweis**: Vorrangschaltungen sind Bestandteil der Personenverwaltung, wenn die Ausweisverwaltungsstufe 1 oder 2 aktiviert ist. Wenn die Ausweisverwaltungsstufe 3 aktiviert ist, sind die Vorrangschaltungen Bestandteil der Ausweisverwaltung.

#### Auswahl:

• Alle im System angelegten Vorrangschaltungen.

#### Kontrollkästchen AoC Verfolgung:

Kennung, dass für diesen Personalsatz immer ein Buchungslogsatz erzeugt wird, auch wenn dieser durch das Türtagesprogramm unterdrückt wird.

**Hinweis**: Auf die nächsten drei Felder haben Sie nur bei aktiver Option **TMS-Anbindung** Zugriff. Die Sonderfunktion 1, Sonderfunktion 2 und Sonderfunktion 3 können in der TMS-Soft mit verschiedenen

Personen

# Befehlen bzw. Logikverknüpfungen versehen werden. Bitte beachten Sie: Nur Sonderfunktion 3 kann zusätzlich zu einer TMS-Funktion aktiviert werden.

#### Auswahlfeld TMS-Türentriegelung:

Enthält die Auswahl für die Türentriegelung einer TMS-gesicherten Tür. Werte:

- kurz die Tür darf kurzzeitig entriegelt werden
- lang die Tür darf für eine längere Zeit entriegelt werden
- dauernd die Tür darf ohne zeitliche Einschränkung entriegelt werden
- kurz lang dauernd die Tür darf kurz, lang oder dauernd entriegelt werden
- Sonderfunktion 1 Es darf die Sonderfunktion 1 der Tür angewendet werden
- Sonderfunktion 2 Es darf die Sonderfunktion 2 der Tür angewendet werden

#### Kontrollkästchen TMS-Alarmquittierung:

Ermöglicht der Person, einen Alarm zu quittieren. Deaktivieren Sie das Kontrollkästchen, wenn Sie ausschließen möchten, dass die Person einen Alarm quittiert kann.

#### Kontrollkästchen TMS-Sonderfunktion 3:

Ermöglicht der Person, TMS-Sonderfunktion 3 auszulösen. Deaktivieren Sie das Kontrollkästchen, wenn Sie ausschließen möchten, dass die Person die TMS-Sonderfunktion 3 verwenden kann.

#### Berechtigungen:

#### Kontrollkästchen Nur aktuelle anzeigen:

Schränkt die Auswahl der angezeigten Einzelberechtigungen auf die aktuellen ein. Aktivieren Sie das Kontrollkästchen, wenn keine bereits abgelaufenen Einzelberechtigungen angezeigt werden sollen. Deaktivieren Sie das Kontrollkästchen, um alle angelegten Einzelberechtigungen anzuzeigen.

#### Tabelle Zutrittsprofile:

In dieser Tabelle werden die zusätzlichen Zutrittstabellen angezeigt und bearbeitet.

#### Spalte Zutrittsprofil:

Enthält die Nummer und die Bezeichnung des Zutrittsprofils.

#### Spalte Gültig von:

Gibt das Datum an, ab wann das Zutrittsprofil gültig ist.

#### Spalte Gültig bis:

Gibt das Datum an, bis wann das Zutrittsprofil gültig ist.

#### Sonderberechtigungen:

#### Tabelle Raumzonen:

In diese Tabelle werden die Sonderberechtigungen für Raumzonen angezeigt und bearbeitet. Bei Übernahme einer Raumzonenberechtigung wird geprüft, ob für die Raumzone mitgeltende Raumzonen definiert sind. Die mitgeltenden Raumzonen werden automatisch eingetragen.

#### Spalte Raumzone:

Gibt die Raumzone an, für die die Sonderberechtigung gilt.

#### Spalte Zutrittswochenplan:

Gibt den Zutrittswochenplan an, der für die Raumzone gilt.

#### Spalte Gültig von:

Gibt das Datum an, ab wann die Sonderberechtigung für die Raumzone gültig ist.

Personen

#### Spalte Gültig bis:

Gibt das Datum an, bis wann die Sonderberechtigung für die Raumzone gültig ist.

#### Tabelle Tür/Leser:

In diese Tabelle werden die Sonderberechtigungen für Türen/Leser angezeigt und bearbeitet.

#### Spalte Tür (Leser):

Gibt die Tür/Leser an, für die die Einzelberechtigung gilt.

#### Spalte Zutrittswochenplan:

Gibt den Zutrittswochenplan an, der für die Tür/Leser gilt.

#### Spalte Gültig von:

Gibt das Startdatum an, ab wann die Sonderberechtigung für die Tür/Leser gültig ist.

#### Spalte Gültig bis:

Gibt das Datum an, bis wann die Sonderberechtigung für die Tür/Leser gültig ist.

#### Zutritt via Schließplan:

Neben den Möglichkeiten Zutrittsberechtigungen über Zutrittsprofile und Sonderberechtigungen zu vergeben, kann die Person auch einem oder mehreren Schließplänen zugeordnet werden.

Solange die Person noch keinem Schließplan zugeordnet ist, wird die Tabelle mit den Zutrittsberechtigungen aus den Schließplänen durch das Auswahlfeld für die Zuordnung ersetzt.

Kein Zutritt via Schließplan!

Die Zuordnung kann für eine Einzelperson zu einem oder mehreren Schließplänen oder indirekt über eine Personengruppe erfolgen.

#### Auswahl:

- Schließplan (Einzelperson), alle Schließpläne
- Schließplan, es werden alle vorhandenen Schließpläne in der Auswahl angeboten.
- Personengruppen, es werden alle vorhandenen Personengruppen in der Auswahl angeboten.

#### Auswahlfeld Personengruppe:

Enthält die Auswahl für die Personengruppe. Mit der Auswahl wird die Person der Personengruppe zugeordnet und erhält damit die entsprechenden Zutrittsberechtigungen der Personengruppe aus den Schließplänen.

#### Auswahlfeld Schließplan:

Enthält die Auswahl für den Schließplan, dessen Berechtigungen in der nachfolgenden Tabelle angezeigt werden.

#### Tabelle Schließplan:

In der Tabelle werden abhängig vom ausgewählten Schließplan alle Türen angezeigt, die über die ausgewählten Schließpläne berechtigt werden können. Neben der Anzeige bietet die Tabelle die Möglichkeit die Berechtigungen zu ändern. Bei Schließplänen mit pauschalem Zutritt wird die Berechtigung über ein Kontrollkästchen gesetzt, bei individuellem Zutritt muss der entsprechende Zutrittswochenplan ausgewählt werden.

#### Spalte Schließplannummer:

Enthält die Nummer des Schließplans.

#### Spalte Bezeichnung:

Enthält die Bezeichnung des Schließplans.

Personen

#### Spalte Türnummer:

Enthält die Nummer der Tür aus dem Schließplan.

#### Spalte Bezeichnung:

Enthält den Namen der Tür aus dem Schließplan.

#### Spalte Berechtigung:

Enthält die Berechtigung aus dem Schließplan in Abhängigkeit von der Einstellung bei **pauschal** als Kontrollkästchen oder bei **individuell** als Auswahlfeld für den Zutrittswochenplan.

#### AoC

Der Reiter **AoC** enthält die Einstellungen der Person für die Teilnahme an AoC (Access on Card). In der Tabelle werden die AoC-Daten für das ausgewählte Datum angezeigt. Neben dem berechneten Pauschalintervall werden auch die Berechtigungen mit den Zutrittsbandbreiten für die Sonderintervalle dargestellt.

**Hinweis**: Der Reiter **AoC** ist nur vorhanden, wenn die AoC-Funktion in den Systemparametern freigeschaltet ist und die Ausweisverwaltungsstufe 1 oder 2 aktiviert ist. Bei aktiver Ausweisverwaltungsstufe 3 ist dieser Reiter Bestandteil der Ausweisverwaltung.

| AoC Güttigkeit | Tag(e) | Standard: 1 Tag(e) | Aktiviere AoC-Daten Berechnung |
|----------------|--------|--------------------|--------------------------------|
|                |        |                    |                                |

#### Eingabefeld AoC Gültigkeit:

Legt fest, wie lange die Daten auf dem AoC-Ausweis gültig sind. In der Regel werden die AoC-Daten für einen Tag berechnet und auf den Ausweis geschrieben.

#### Schaltfläche Aktiviere AoC-Daten Berechnung:

Klicken Sie auf die Schaltfläche, um die Berechnung der AoC-Daten zu aktivieren. Die AoC-Daten werden in den nachfolgenden Tabellen angezeigt.

| AoC Güttigkeit Tag(e) Standard: 1   | Tag(e) Deaktiviere AoC-Daten Berechnung | 1       |             |
|-------------------------------------|-----------------------------------------|---------|-------------|
| AoC Daten für ┥ 01.09.2011 📰 🕨      |                                         |         |             |
| Pauschalintervall von 00:00 - 00:00 | Sonderintervalle                        |         |             |
| Leser 🕈                             | Leser                                   | Zutritt | gültig am 🗢 |

#### Datumsauswahl AoC Daten für:

Hier kann der Tag ausgewählt werden, für den die AoC-Daten angezeigt werden. Die Auswahl kann sowohl für die Zukunft als auch für die Vergangenheit erfolgen. Geben Sie ein Datum ein oder klicken Sie auf das Kalendersymbol und wählen Sie ein Datum aus.

#### Pauschalintervall:

Anzeigefeld **Pauschalintervall von**: Anzeige des berechneten Pauschalintervalls für das ausgewählte Datum.

#### Tabelle Pauschalintervall:

Spalte **Leser:** Anzeige der Leser, für die das Pauschalintervall gilt.

#### 52 DORMA

Personen

#### Sonderintervalle:

#### Tabelle Sonderintervalle:

In der Tabelle werden die berechneten Sonderintervalle für das ausgewählte Datum angezeigt. Beträgt die AoC-Gültigkeit mehr als 1 Tag, erfolgt die Ausgabe ab dem gewählten Datum

#### Spalte Leser:

Anzeige der Leser, für die das Sonderintervall gilt.

#### Spalte Zutritt:

Anzeige von Beginn und Ende des Sonderintervalls.

#### Spalte gültig am:

Anzeige des Datums, an dem das Sonderintervall gilt.

### **Dienstliche Angaben**

Der Reiter **Dienstliche Angaben** enthält die dienstlichen Kontaktdaten sowie weitere Angaben zu Unternehmenszugehörigkeit und Funktion. Alle Felder auf diesem Reiter sind optional, eine Eingabe ist nicht erforderlich.

| Dienstort       |                      | Eintrittsdatum |  |
|-----------------|----------------------|----------------|--|
| Telefon         | 0456/123-0           | Funktion       |  |
| Telefon (mobil) | 0160/22334455        | Kennzeichen    |  |
| E-Mail          | t.ackreiter@demo.com | Bemerkung      |  |

#### Eingabefeld Dienstort:

Enthält den Dienstort, dem die Person zugeordnet ist, wie z.B. eine Niederlassung oder Filiale.

#### Eingabefeld **Telefon**:

Enthält die Telefonnummer des Dienstanschlusses der Person.

#### Eingabefeld Telefon (mobil):

Enthält die Telefonnummer eines dienstlichen Mobiltelefons der Person.

#### Eingabefeld E-Mail:

Enthält die dienstliche E-Mail-Adresse der Person.

#### Datumsfeld Eintrittsdatum:

Enthält das Datum, an dem die Person in das Unternehmen eingetreten ist. Geben Sie ein Datum ein oder klicken Sie auf das Kalendersymbol und wählen Sie ein Datum aus.

#### Eingabefeld Funktion:

Enthält die Funktion der Person im Unternehmen.

#### Eingabefeld Kennzeichen:

Zur Angabe weiterer Kennzeichen, z.B. Kfz-Kennzeichen des Firmenwagens.

#### Eingabefeld Bemerkung:

Freies Textfeld zur Angabe weiterer Bemerkungen.

#### Persönliche Angaben

Der Reiter Persönliche Angaben enthält die persönlichen Daten sowie weitere Angaben zur Person. Alle

Personen

Felder auf diesem Reiter sind optional, eine Eingabe ist nicht erforderlich.

| Straße/Hausnummer | Geschlecht    | × |
|-------------------|---------------|---|
| PLZ/Ort           | Geburtsdatum  |   |
| Telefon           | Titel         | × |
| Telefon (mobil)   | Familienstand | × |
| E-Mail            | Bemerkung     |   |

#### Eingabefeld Straße/Hausnummer:

Enthält die Straße und die Hausnummer, bei der die Person gemeldet ist.

#### Eingabefeld PLZ/Ort:

Enthält die Postleitzahl und den Ort, in dem die Person gemeldet ist.

#### Eingabefeld Telefon:

Enthält die private Telefonnummer der Person.

#### Eingabefeld Telefon (mobil):

Enthält die private Mobiltelefonnummer der Person.

#### Eingabefeld E-Mail:

Enthält die private E-Mail-Adresse der Person.

#### Auswahlfeld Geschlecht:

Enthält das Geschlecht der Person. Wählen Sie ein Geschlecht aus der Liste aus.

#### Datumsfeld Geburtsdatum:

Enthält das Geburtsdatum der Person. Geben Sie ein Datum ein oder klicken Sie auf das Kalendersymbol und wählen Sie ein Datum aus.

#### Auswahlfeld Titel:

Enthält den akademischen Titel der Person. Wählen Sie einen Titel aus der Liste aus.

#### Auswahlfeld Familienstand:

Enthält den Familienstand der Person. Wählen Sie einen Familienstand aus der Liste aus.

#### Eingabefeld **Bemerkung**:

Zur Angabe weiterer Bemerkungen.

#### Sonstiges

Der Reiter **Sonstiges** enthält zwei Eingabefelder, in denen Sie weitere Bemerkungen und Zusatzinformationen hinterlegen können.

Personen

| Bemerkungen         |  |  |
|---------------------|--|--|
|                     |  |  |
|                     |  |  |
|                     |  |  |
| Zusatzinformationen |  |  |
|                     |  |  |
|                     |  |  |

### Anmeldung

Der Reiter **Anmeldung** enthält die notwendigen Angaben für die Anmeldung am System. Neben den Bedienpersonen, die das System pflegen, benötigen auch Personen, die zum Beispiel Besuchervoranmeldungen durchführen, Zugriff auf die Raumverwaltung benötigen oder Webbuchungen durchführen eine Benutzer-ID für die Anmeldung.

**Hinweis**: Dieser Reiter dient in erster Linie der Anzeige der zugehörigen Benutzerdaten. Über das Symbol **Details** können Sie direkt in den Dialog **Benutzer bearbeiten** wechseln, und dort die Benutzerdaten bearbeiten.

| Benutzer-ID: | gehoc -≡→          | Zuordnung Personalsatzkon | figuration |
|--------------|--------------------|---------------------------|------------|
|              |                    | Personenverwaltung        | - Zeit     |
| Zugeordnete  | Reputzerrollen     |                           |            |
| Zugeoranete  | bendizerrollen     |                           |            |
| Nummer 🗢     | Bezeichnung        |                           |            |
| 5            | Besucherverwaltung |                           |            |
|              |                    |                           |            |

#### Feld Benutzer-ID:

Zeigt den systemweit eindeutigen Benutzernamen. Klicken Sie auf das Symbol **Details**, um den Dialog **Benutzer bearbeiten** zu öffnen, in dem Sie einen Benutzerdatensatz anlegen oder bearbeiten können.

#### Zuordnung Personalsatzkonfiguration:

Für die Pflege der Personalstammdaten muss für jeden Benutzer eine Konfiguration für die Personalsatzdialoge ausgewählt werden.

Wenn die Auswahl leer ist, der Benutzer aber Zugriffsrechte für die Personenpflege besitzt, erfolgt beim Aufruf der Personenpflege aus dem Menü heraus eine entsprechende Meldung.

Hinweis: Die Auswahlen sind nur bei entsprechender Lizenz aktiv.

#### Auswahlfeld Personenverwaltung Zeit:

Legt den Personalsatzdialog für den Aufruf der Personalstammdaten aus dem Menü **Zeit** fest. Auswahlmöglichkeit:

Personen

• Alle im System angelegten Personalsatzdialoge.

#### Tabelle Zugeordnete Benutzerrollen:

Enthält die dem Benutzer zugeordneten Benutzerrollen, in denen die Zugriffsrechte auf die Dialoge festgelegt sind.

### **Dialog "Auswahl Ausweise"**

Über den Dialog **Auswahl Ausweise** können Sie nach angelegten Ausweisen suchen, die noch keinem Mitarbeiter zugeordnet wurden, und diese direkt in den aufrufenden Dialog übernehmen.

Über die Schaltflächen der Symbolleiste können Sie ohne Übernahme zum aufrufenden Dialog zurückkehren.

Mit der Suchfunktion können Sie anhand der Ausweiseigenschaften, wie Ausweisnummer oder Ausweisbeschriftung, nach Ausweisen suchen.

In der Tabelle werden die entsprechenden Suchergebnisse angezeigt. Klicken Sie auf einen Eintrag, um den entsprechenden Datensatz direkt zu übernehmen.

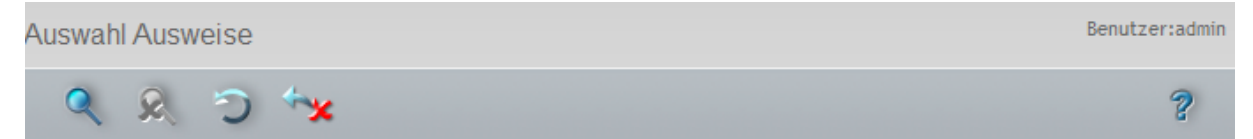

| Ausweisnummer | Ausweisbeschriftung | Ausweisbenutzer    |
|---------------|---------------------|--------------------|
| 78002         | 78002               | Mitarbeiterausweis |
| 78003         | 78003               | Mitarbeiterausweis |
| 78004         | 78004               | Mitarbeiterausweis |
| 79003         | 79003               | Mitarbeiterausweis |

#### Spalte Ausweisnummer:

Enthält die interne Ausweisnummer des Ausweises.

#### Spalte Ausweisbeschriftung:

Enthält die Ausweisbeschriftung des Ausweises.

#### Spalte Ausweisbenutzer:

Enthält den zugeordneten Ausweisbenutzer, der für den Ausweis eingestellt ist.

### Dialog "Auswahl Formulare"

Über den Dialog **Auswahl Formulare** wählen Sie die auszudruckenden Formulare aus. Für jedes Formular können Sie separat angeben, auf welchen Drucker die Ausgabe erfolgen soll.

**Hinweis**: Der Dialog wird nur angezeigt, wenn mehrere Formulare angelegt und zur Auswahl stehen. Ist nur ein Formular vorhanden, wird der Dialog nach der ersten Zuordnung des Druckers nicht mehr angezeigt.

Über die Schaltflächen der Symbolleiste können Sie zum aufrufenden Dialog zurückkehren.

#### Abteilungen

In der Tabelle werden alle Formulare angezeigt. Klicken Sie auf einen Eintrag, um das Formular zu drucken oder markieren Sie mehrere Formulare und starten den Ausdruck über die Schaltfläche **Auswahl drucken**.

| Auswahll    | Formulare |                      |                 | Benutzer:admin |
|-------------|-----------|----------------------|-----------------|----------------|
| * <b>*</b>  |           |                      |                 | ?              |
|             |           |                      |                 |                |
| Auswahl     | Nummer 🗢  | Bezeichnung          | Kurzbezeichnung | Drucker        |
|             | 2         | Sicherheitsbelehrung | SB              |                |
|             | 4         | Ausweisausgabe       | FAw             |                |
|             | 5         | Meldeschein          | FMs             | <b>•</b>       |
| Auswahl dru | ucken     |                      |                 |                |

#### Spalte Auswahl:

Die ausgewählten Datensätze werden für den Ausdruck übernommen.

Spalte **Nummer**: Enthält die eindeutige Nummer des Formulars.

#### Spalte Bezeichnung:

Enthält die Bezeichnung des Formulars.

#### Spalte Kurzbezeichnung:

Enthält die Kurzbezeichnung des Formulars.

#### Spalte Drucker:

Enthält den zugeordneten Drucker für die Ausgabe. Auswahl:

• Alle freigegebenen Drucker, auf die der Server Zugriff hat.

# Abteilungen

In diesem Bereich können Sie die organisatorische Struktur Ihres Unternehmens abbilden. Die angelegten Abteilungen können dann den Personen zugeordnet werden.

Das Anlegen von Abteilungen ist optional, wird für größere Unternehmensstrukturen jedoch empfohlen, da Sie hierüber nach Personendatensätzen suchen können.

### So bearbeiten Sie eine Abteilung

Um eine Abteilung zu bearbeiten müssen Sie sich im Hauptmenü **Zutritt** befinden. Bei Bedarf klicken Sie in der Menüleiste auf **Zutritt**.

Bilden Sie die Organisationsstruktur Ihres Unternehmens ab, indem Sie für jede Abteilung einen Datensatz anlegen.

Abteilungen

- 1. Öffnen Sie im Menübaum die Personenverwaltung.
- 2. Klicken Sie auf den Menüpunkt Abteilungen, um den Dialog Auswahl Abteilungen zu öffnen.
- 3. Klicken Sie in der Symbolleiste auf **Neuen Datensatz anlegen**, um eine neue Abteilung anzulegen, oder klicken Sie auf einen bestehenden Datensatz, um diesen zu bearbeiten.
- 4. Geben Sie bei einem neuen Datensatz in den Feldern **Bezeichnung** und **Kurzbezeichnung** eine sprechende Benennung ein. Diese Felder sind sprachabhängig.
- 5. Klicken Sie in der Symbolleiste auf **Speichern**, um die Abteilung zu speichern.

### Dialog "Auswahl Abteilungen"

Im Dialog **Auswahl Abteilungen** werden alle angelegten Abteilungen angezeigt. Jede Abteilung ist durch eine eindeutige Nummer, eine Bezeichnung und eine Kurzbezeichnung repräsentiert.

Über die Schaltflächen der Symbolleiste können Sie neue Abteilungen anlegen, selektierte Abteilungen bearbeiten oder eine Liste der ausgewählten Datensätze drucken. Mit der Suchfunktion können Sie anhand der Nummer, Bezeichnung oder Kurzbezeichnung nach einzelnen Abteilungen suchen.

In der Tabelle werden die entsprechenden Suchergebnisse angezeigt. Klicken Sie auf einen Spaltentitel, um die Liste anhand des Merkmals aufsteigend oder absteigend zu sortieren. Klicken Sie auf einen Eintrag, um den entsprechenden Datensatz zu öffnen.

| Auswahl A | bteilungen |                        |                 |         |   |
|-----------|------------|------------------------|-----------------|---------|---|
| 1 🛓       | u 🗾 🛛      | 🍳 🞗 🔿   🖶              |                 |         | ? |
|           |            |                        |                 |         |   |
| Auswahl   | Nummer 🗢   | Bezeichnung            | Kurzbezeichnung | Löschen |   |
|           | 1          | Verwaltung             | Verw            | Û       |   |
|           | 2          | Produktion             | Prod            | Û       |   |
|           | 3          | Marketing              | Mark            | Û       |   |
|           | 4          | Vertrieb               | Ver             | Û       |   |
|           | 5          | Entwicklung            | Entw            | Û       |   |
|           | 6          | Service                | Serv            | Û       |   |
|           | 7          | Interne Dienstleistung | IntDienst       | Û       |   |

#### Spalte Auswahl:

Kontrollkästchen zur Selektion einzelner Datensätze. Klicken Sie auf das Kontrollkästchen in der Spaltenüberschrift, um alle Datensätze zu markieren, oder markieren Sie die gewünschten Datensätze, und klicken Sie in der Symbolleiste auf **Markierte Suchergebnisse bearbeiten**, um eine Auswahl der Datensätze zu bearbeiten.

#### Spalte Nummer:

Enthält die eindeutige Nummer der Abteilung.

#### Spalte Bezeichnung:

Enthält die sprachabhängige Bezeichnung der Abteilung.

#### Spalte Kurzbezeichnung:

Enthält die sprachabhängige Kurzbezeichnung der Abteilung.

#### Spalte Löschen:

Löscht den Datensatz. Vor dem endgültigen Löschen erfolgt eine Bestätigungsabfrage. Wenn Sie auf **OK** klicken, wird der Datensatz unwiderruflich gelöscht und ist nicht wiederherstellbar.

Zutrittsprofile

### Dialog "Abteilung bearbeiten"

Im Dialog **Abteilung bearbeiten** werden neue Abteilungen angelegt sowie bestehende Abteilungen-Datensätze bearbeitet. Jede Abteilung benötigt eine eindeutige Nummer, die Angabe von Bezeichnung und Kurzbezeichnung wird empfohlen.

Abteilungen dienen der Zuordnung von Personendatensätzen zu organisatorischen Einheiten.

Über die Schaltflächen der Symbolleiste können Sie zwischen Datensätzen navigieren, einen neuen Datensatz anlegen, löschen oder drucken und Änderungen des Datensatzes speichern oder verwerfen. Mit der Schaltfläche **Zurück zur Auswahl** gelangen Sie zurück in den Auswahldialog.

| Abteilung bearbeiten                        |   |
|---------------------------------------------|---|
| K K 1/1 D D D D D D D D D D D D D D D D D D | ? |
| Nummer 5                                    |   |
| Bezeichnung Entwicklung                     |   |
| Kurzbezeichnung Entw                        |   |

#### Eingabefeld Nummer:

Enthält die eindeutige Nummer der Abteilung. Beim Anlegen eines neuen Datensatzes wird die Nummer automatisch um eins hochgezählt. Sie können jedoch auch eine eigene Nummer im ein- bis sechsstelligen Bereich (1-999999) eingeben.

#### Eingabefeld Bezeichnung:

Enthält eine Bezeichnung der Abteilung. Bei der Eingabe einer neuen Bezeichnung sind alle Kombinationen aus Zahlen und Buchstaben möglich. Dieses Feld ist sprachabhängig.

#### Eingabefeld Kurzbezeichnung:

Enthält eine Kurzbezeichnung der Abteilung. Bei der Eingabe einer neuen Kurzbezeichnung sind alle Kombinationen aus Zahlen und Buchstaben möglich. Dieses Feld ist sprachabhängig.

# **Zutrittsprofile**

Zutrittsprofile sind Gruppierungen von Zutrittsberechtigungen. Eine Zutrittsberechtigung besteht jeweils aus der Zuordnung einer Tür (eines Lesers) bzw. einer Raumzone zu einem Zutrittswochenplan. Dabei legen die Türen/Leser und die Raumzonen die örtlichen und die Zutrittswochenpläne die zeitlichen Gegebenheiten fest.

Für jedes Zutrittsprofil können mehrere Zutrittsberechtigungen definiert werden. Raumzonen oder Tür/Leser können mehreren Zutrittsprofilen zugeordnet werden.

### So bearbeiten Sie ein Zutrittsprofil

In einem Zutrittsprofil wird jeder Tür/Leser oder Raumzone ein entsprechender Zutrittswochenplan zugewiesen.

Erstellen Sie für jede Personengruppe, z.B. abhängig von Abteilungen, Schichteinteilungen und/oder Funktionen im Unternehmen, ein Zutrittsprofil.

Zutrittsprofile

### Einzelne Zutrittsprofile mit wenigen Berechtigungen bearbeiten

Die hier beschriebene Vorgehensweise bietet sich an, wenn Sie nur einzelne Berechtigungen anlegen oder ändern möchten.

- 1. Klicken Sie in der Menüleiste auf Zutritt und öffnen Sie im Menübaum die Personenverwaltung.
- 2. Klicken Sie auf den Menüpunkt Zutrittsprofil, um den Dialog Auswahl Zutrittsprofil zu öffnen.
- 3. Klicken Sie in der Symbolleiste auf **Neuen Datensatz anlegen**, um ein neues Zutrittsprofil anzulegen, oder klicken Sie auf einen bestehenden Datensatz, um diesen zu bearbeiten.
- 4. Geben Sie bei einem neuen Datensatz in den Feldern **Bezeichnung** und **Kurzbezeichnung** eine sprechende Benennung ein. Diese Felder sind sprachabhängig.
- 5. Um die Zutrittsberechtigungen zu definieren, klicken Sie in der Tabelle **Berechtigungen** auf **Zeile hinzufügen** oder auf **Zeile ändern**
- 6. Wählen Sie im Auswahlfeld **Tür (Leser)**, den Leser für die Zutrittsberechtigung aus, oder wählen Sie im Auswahlfeld **Raumzone/Bereich** eine Raumzone aus.
- 7. Wählen Sie im Auswahlfeld **Zutrittswochenplan** den Zutrittswochenplan, der für das Zutrittsprofil gelten soll.
- 8. Klicken Sie auf Neue Zeile speichern.
- 9. Wiederholen Sie die Schritte 5.-8. für alle Zutrittsberechtigungen, die Sie dem Profil zuordnen möchten. Alle dem Profil zugewiesenen Zutrittsberechtigungen werden in der Tabelle aufgelistet.
- 10. Klicken Sie in der Symbolleiste auf Speichern, um das Zutrittsprofil zu speichern.

### Mehrere Zutrittsprofile mit vielen Berechtigungen bearbeiten

Viele Berechtigungen gleichzeitig können Sie übersichtlich und einfach mithilfe der Kreuztabelle bearbeiten.

- 1. Sofern Sie neue Zutrittsprofile erstellen möchten, legen Sie die benötigten Zutrittsprofil-Datensätze zunächst im Dialog **Auswahl Zutrittsprofile** mit Bezeichnung und Kurzbezeichnung an ohne sie jedoch weiter zu bearbeiten.
- Markieren Sie die Zutrittsprofile, die Sie bearbeiten möchten in der Spalte Auswahl und klicken Sie in der Symbolleiste auf Markierte Suchergebnisse bearbeiten. Im Dialog Zutrittsprofil bearbeiten werden für jedes Profil die zugewiesenen Zutrittsberechtigungen in der Tabelle aufgelistet. Über die Pfeile in der Symbolleiste können Sie zwischen den einzelnen Profilen wechseln.
- 3. Um die gewählten Zutrittsprofile gleichzeitig zu konfigurieren, klicken Sie im Dialog **Zutrittsprofil bearbeiten** in der Symbolleiste auf **Kreuztabelle für Zutrittsprofil-Berechtigungen**.
- 4. Sofern in der Raumzonen-/Türverwaltung Strukturknoten definiert sind, öffnet sich zunächst der Dialog Auswahl Strukturknoten. Markieren Sie den Strukturknoten, für den Sie die Berechtigungen bearbeiten möchten, und klicken Sie in der Symbolleiste auf Markierte Suchergebnisse bearbeiten.
- 5. Im Dialog **Zutrittsprofil-Berechtigungen bearbeiten** können Sie nun die Berechtigungen für alle zuvor ausgewählten Zutrittsprofile über die Kreuztabelle konfigurieren.
- 6. Klicken Sie in der Symbolleiste auf Speichern und anschließend auf Zurück zur Auswahl.

### Dialog "Auswahl Zutrittsprofile"

Im Dialog **Auswahl Zutrittsprofile** werden alle für die Zutrittssteuerung angelegten Zutrittsprofile angezeigt. Jedes Zutrittsprofil ist durch eine eindeutige Nummer, eine Bezeichnung und eine

#### Zutrittsprofile

Kurzbezeichnung repräsentiert.

Über die Schaltflächen der Symbolleiste können Sie neue Zutrittsprofile anlegen, selektierte Zutrittsprofile bearbeiten oder eine Liste der angezeigten Datensätze drucken. Mit der Suchfunktion können Sie anhand der Nummer, Bezeichnung oder Kurzbezeichnung nach einzelnen Zutrittsprofilen suchen.

In der Tabelle werden die entsprechenden Suchergebnisse angezeigt. Klicken Sie auf einen Spaltentitel, um die Liste anhand des Merkmals aufsteigend oder absteigend zu sortieren. Klicken Sie auf einen Eintrag, um den entsprechenden Datensatz zu öffnen.

| Auswahl Zutrittsprofile Be |          |                   |                 |                       |         |
|----------------------------|----------|-------------------|-----------------|-----------------------|---------|
| 1                          |          | 🛛 🔍 🙊 🗩 🔤         | esv 🔒           |                       | ?       |
| Auswahl                    | Nummer ≑ | Bezeichnung       | Kurzbezeichnung | Relevant für Besucher | Löschen |
|                            | 1        | Chef              | Chef            |                       | Û       |
|                            | 2        | Leiter Verwaltung | VerwLeit        |                       | Û       |
|                            | 10       | Verwaltung und Co | VerwUndCo       |                       | Û       |
|                            | 20       | Leiter Produktion | ProdLeit        |                       | Û       |
|                            | 21       | Produktion        | Prod            |                       | Û       |
|                            | 50       | Entwicklung       | Entw            |                       | Û       |
|                            | 60       | EDV-Admin         | EDV-Admin       |                       | Û       |
|                            | 61       | Verwaltung Foyer  | VerwFoy         |                       | Û       |
|                            | 62       | Raumpflege        | Raumpf          |                       | Û       |

#### Spalte Auswahl:

Kontrollkästchen zur Selektion einzelner Datensätze. Klicken Sie auf das Kontrollkästchen in der Spaltenüberschrift, um alle Datensätze zu markieren, oder markieren Sie die gewünschten Datensätze, und klicken Sie in der Symbolleiste auf **Markierte Suchergebnisse bearbeiten**, um eine Auswahl der Datensätze zu bearbeiten.

#### Spalte Nummer:

Enthält die eindeutige Nummer des Zutrittsprofils.

#### Spalte Bezeichnung:

Enthält die sprachabhängige Bezeichnung des Zutrittsprofils.

#### Spalte Kurzbezeichnung:

Enthält die sprachabhängige Kurzbezeichnung des Zutrittsprofils.

#### Spalte Relevant für Besucher:

Enthält die Kennung, ob das Zutrittsprofil auch in der Besucherverwaltung verwendet werden kann. **Hinweis**: Die Spalte ist nur bei aktiver Option Besucherverwaltung vorhanden.

#### Spalte Löschen:

Löscht den Datensatz. Vor dem endgültigen Löschen erfolgt eine Bestätigungsabfrage. Wenn Sie auf **OK** klicken, wird der Datensatz unwiderruflich gelöscht und ist nicht wiederherstellbar.

Zutrittsprofile

### Dialog "Zutrittsprofil bearbeiten"

Im Dialog **Zutrittsprofil bearbeiten** werden neue Zutrittsprofile angelegt sowie bestehende Zutrittsprofile bearbeitet. Jedes Zutrittsprofil benötigt eine eindeutige Nummer, die Angabe von Bezeichnung und Kurzbezeichnung wird empfohlen.

Jedem Zutrittsprofil können mehrere Raumzonen oder Leser mit jeweils einem Zutrittswochenplan zugewiesen werden. Die Zuordnung der Zutrittsprofile erfolgt in der Personenverwaltung.

Über die Schaltflächen der Symbolleiste können Sie zwischen Datensätzen navigieren, einen neuen Datensatz anlegen, einen Datensatz kopieren, löschen oder drucken und Änderungen des Datensatzes speichern oder verwerfen. Mit der Schaltfläche **Zurück zur Auswahl** gelangen Sie zurück in den Auswahldialog.

Über die zusätzliche Schaltfläche **Kreuztabelle für Zutritts-Berechtigungen** in der Symbolleiste können Sie die Zutrittswochenpläne für ein oder mehrere Zutrittsprofile durch einfache Auswahl in einer Kreuztabelle konfigurieren.

| Zutr                  | ittsprofil bea | arbeiten     |              |                   |                |           |                 |                     |  | Benutzer:admin |
|-----------------------|----------------|--------------|--------------|-------------------|----------------|-----------|-----------------|---------------------|--|----------------|
| 4                     | 1/1            |              | 1 5          | 0                 | 1              | -   ;     | por 🔒           | - =< <mark>=</mark> |  | ?              |
|                       |                |              |              |                   |                |           |                 |                     |  |                |
|                       | Num            | mer 10       |              |                   | Datengruppe    | 1         |                 | -                   |  |                |
|                       | Bezeichr       | ung Verwa    | altung und ( | Co                | Datengruppe    | 2         |                 |                     |  |                |
|                       | Kurzbezeichr   | ung Verwi    | UndCo        |                   | Datengruppe    | 3         |                 |                     |  |                |
| Relevant für Besucher |                |              |              |                   |                |           |                 |                     |  |                |
|                       |                |              |              |                   |                |           |                 |                     |  |                |
| Bere                  | echtigungen    |              |              |                   |                |           |                 |                     |  |                |
| DOIL                  | , end Ban Ben  |              |              |                   |                |           |                 |                     |  |                |
|                       | Tür (Leser)    | Raumzor      | ne/Bereich   | Zutrittswochenpla | n Bearbeiten I | Löschen   | Neuer Eintrag   |                     |  |                |
|                       |                | 1 Verwaltu   | ing Foyer    | 10 Verwaltung     | ←              | Û         |                 |                     |  |                |
|                       |                | 3 Verwaltu   | ing und Co   | 10 Verwaltung     | ←              | Û         |                 |                     |  |                |
|                       |                |              |              |                   | Anzahl Daten   | isätze: 2 |                 |                     |  |                |
|                       |                |              |              |                   |                |           |                 |                     |  |                |
|                       |                |              |              |                   |                |           |                 |                     |  |                |
| Pers                  | onen mit diese | m Zutrittspr | ofil         |                   |                |           |                 |                     |  |                |
|                       | Nachname ≑     | Vorname      | Abteilung    | Personalnummer    | Ausweisnummer  | Auswe     | eisbeschriftung |                     |  |                |
|                       | Leroy          | Fabienne     | Verwaltung   | 4                 | 9011           | 011       |                 |                     |  |                |
|                       | Martin         | Eric         | Verwaltung   | 2                 | 9002           | 002       |                 |                     |  |                |

#### Eingabefeld Nummer:

Enthält die eindeutige Nummer des Zutrittsprofils. Beim Anlegen eines neuen Datensatzes wird die Nummer automatisch um eins hochgezählt. Sie können jedoch auch eine eigene Nummer im ein- bis vierstelligen Bereich (1-9999) eingeben.

#### Eingabefeld Bezeichnung:

Enthält die Bezeichnung des Zutrittsprofils. Bei der Eingabe einer neuen Bezeichnung sind alle Kombinationen aus Zahlen und Buchstaben möglich. Dieses Feld ist sprachabhängig.

#### Zutrittsprofile

#### Eingabefeld Kurzbezeichnung:

Enthält die Kurzbezeichnung des Zutrittsprofils. Bei der Eingabe einer neuen Kurzbezeichnung sind alle Kombinationen aus Zahlen und Buchstaben möglich. Dieses Feld ist sprachabhängig.

#### Kontrollkästchen Relevant für Besucher:

Kennung, ob das Zutrittsprofil in der Besucherverwaltung für die Besucher verwendet werden darf. Auswahlmöglichkeit:

- Aktiviert: Das Suchprofil kann für Besucher angewendet werden.
- Nicht aktiviert: Das Suchprofil kann bei den Besuchern nicht verwendet werden.

Hinweis: Das Kontrollkästchen ist nur bei aktiver Option Besucherverwaltung vorhanden.

#### Tabelle Berechtigungen:

Enthält die zugewiesenen Zutrittsberechtigungen.

#### Spalte Tür (Leser):

Enthält die eindeutige Nummer und die sprachabhängige Bezeichnung der Tür/ Lesers, für den die Zutrittsberechtigung gilt.

#### Spalte Raumzone/Bereich:

Enthält die eindeutige Nummer und die sprachabhängige Bezeichnung der Raumzone, für die die Zutrittsberechtigung gilt. Bei Übernahme einer Raumzonenberechtigung wird geprüft, ob für die Raumzone mitgeltende Raumzonen definiert sind. Die mitgeltenden Raumzonen werden automatisch eingetragen.

#### Spalte Zutrittswochenplan:

Enthält die eindeutige Nummer und sprachabhängige Bezeichnung des zugewiesenen Zutrittswochenplans.

#### Tabelle Personen mit diesem Zutrittsprofil:

Zeigt alle Personen an, denen das Zutrittsprofil zugewiesen wurde.

### Dialog "Zutrittsprofil-Berechtigung bearbeiten"

Im Dialog **Zutrittsprofil-Berechtigung bearbeiten** werden Berechtigungen für ein oder mehrere Zutrittsprofile mithilfe einer Kreuztabelle konfiguriert.

Über die Schaltflächen der Symbolleiste können Sie Änderungen des Datensatzes speichern oder verwerfen oder die Kreuztabelle in eine PDF-Datei drucken. Mit der Schaltfläche **Zurück zur Auswahl** gelangen Sie zurück in den Auswahldialog.

#### Zutrittsprofile

| Zutrittsprofil-Berechtigungen bearbeiten |                            |                             |     |  |  |  |
|------------------------------------------|----------------------------|-----------------------------|-----|--|--|--|
| - D 🔤                                    | PDF                        |                             | ?   |  |  |  |
| Konfiguration von Zutrittsprofil-B       | erechtigungen durch Zuordi | nung von Zutrittswochenplän | ien |  |  |  |
| Strukturknotenauswahl                    | ρ                          |                             |     |  |  |  |
| ausgewählter Strukturknoten 1            | Verwaltungsgebäude         |                             |     |  |  |  |
|                                          | 2 Leiter Verwaltung 10 Ve  | rwaltung und Co             |     |  |  |  |
| Raumzone 1 Verwaltung Foyer              | 2 Leiter Verwaltung 💌      | 10 Verwaltung 💌             |     |  |  |  |
| Raumzone 2 Chef                          | <b>v</b>                   | ×                           |     |  |  |  |
| Raumzone 3 Verwaltung und Co             | 2 Leiter Verwaltung 💙      | 10 Verwaltung 💉             |     |  |  |  |
| Raumzone 4 Leiter Verwaltung             | 2 Leiter Verwaltung 💌      | ×                           |     |  |  |  |

Die Lupe öffnet den Dialog **Auswahl Strukturknoten**, über den Sie den Strukturknoten auswählen können, für dessen Türen/Leser bzw. Raumzonen Sie die Berechtigungen bearbeiten möchten.

**Hinweis**: Diese Auswahl ist nur verfügbar, wenn in der Raumzonen-/Türverwaltung Strukturknoten angelegt sind.

Die Tabelle zeigt in der linken Spalte alle Leser sowie Raumzonen des ausgewählten Strukturknotens bzw., wenn keine Strukturknoten angelegt sind, alle verfügbaren Leser sowie Raumzonen.

Für jedes Zutrittsprofil der Auswahl wird in eine weitere Spalte angezeigt. Über die Auswahlfelder nehmen Sie die Zuordnung der Zutrittswochenpläne vor.

### Dialog "Auswahl Strukturknoten"

Im Dialog **Auswahl Strukturknoten** werden alle in der Raumzonen-/Türverwaltung angelegten Strukturknoten angezeigt.

Über die Schaltflächen der Symbolleiste können Sie einen markierten Strukturknoten in die Auswahl übernehmen oder ohne Übernahme zum aufrufenden Dialog zurückkehren.

Mit der Suchfunktion können Sie anhand der Nummer, Bezeichnung oder Kurzbezeichnung nach einzelnen Strukturknoten suchen.

BUK-Berechtigungen

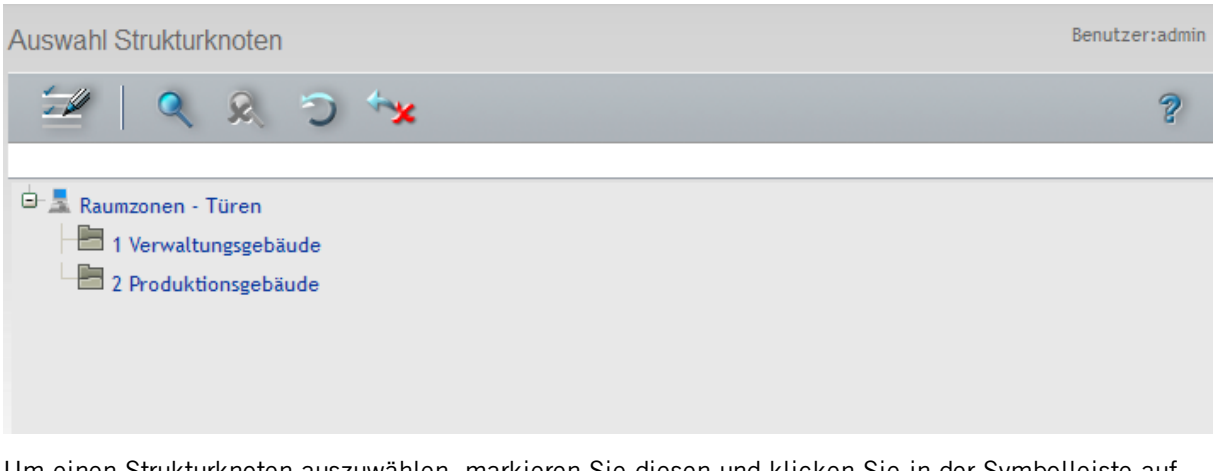

Um einen Strukturknoten auszuwählen, markieren Sie diesen und klicken Sie in der Symbolleiste auf **Markierte Suchergebnisse bearbeiten**.

# **BUK-Berechtigungen**

Mit den BUK-Berechtigungen legen Sie fest, welche Buchungskommandos von einer Person ausgeführt werden dürfen. Die BUK-Berechtigungen werden einer Person über den Personalsatz zugeordnet.

Anwendung finden die Buchungskommandos bei Terminals mit Buchungstasten.

### So bearbeiten Sie eine BUK-Berechtigung

In den BUK-Berechtigungen legen Sie fest, welche Buchungskommandos von den Mitarbeitern ausgeführt werden dürfen.

- 1. Klicken Sie in der Menüleiste auf Zutritt und öffnen Sie im Menübaum die Personenverwaltung.
- 2. Klicken Sie auf **BUK-Berechtigungen**, um den Dialog **Auswahl BUK-Berechtigungen** zu öffnen.
- 3. Klicken Sie in der Symbolleiste auf **Neuen Datensatz anlegen**, um eine neue BUK-Berechtigungen anzulegen, oder klicken Sie auf einen bestehenden Datensatz, um diesen zu bearbeiten.
- 4. Geben Sie bei einem neuen Datensatz in den Feldern **Bezeichnung** und **Kurzbezeichnung** eine sprechende Benennung ein. Diese Felder sind sprachabhängig.
- 5. Klicken Sie in der Symbolleiste auf **Speichern**, um die BUK-Berechtigung zu speichern.

### Dialog "Auswahl BUK-Berechtigungen"

Im Dialog **Auswahl BUK-Berechtigungen** werden alle angelegten BUK-Berechtigungen angezeigt. Jeder BUK-Berechtigung wird über eine eindeutige Nummer, eine Bezeichnung und eine Kurzbezeichnung repräsentiert.

Über die Schaltflächen der Symbolleiste können Sie neue BUK-Berechtigungen anlegen, selektierte BUK-Berechtigungen bearbeiten oder eine Liste der angezeigten Datensätze drucken. Mit der Suchfunktion können Sie anhand der Nummer, Bezeichnung oder Kurzbezeichnung nach einzelnen BUK-Berechtigungen suchen.

In der Tabelle werden die entsprechenden Suchergebnisse angezeigt. Klicken Sie auf einen Spaltentitel, um die Liste anhand des Merkmals aufsteigend oder absteigend zu sortieren. Klicken Sie auf einen Eintrag, um den entsprechenden Datensatz zu öffnen.

#### BUK-Berechtigungen

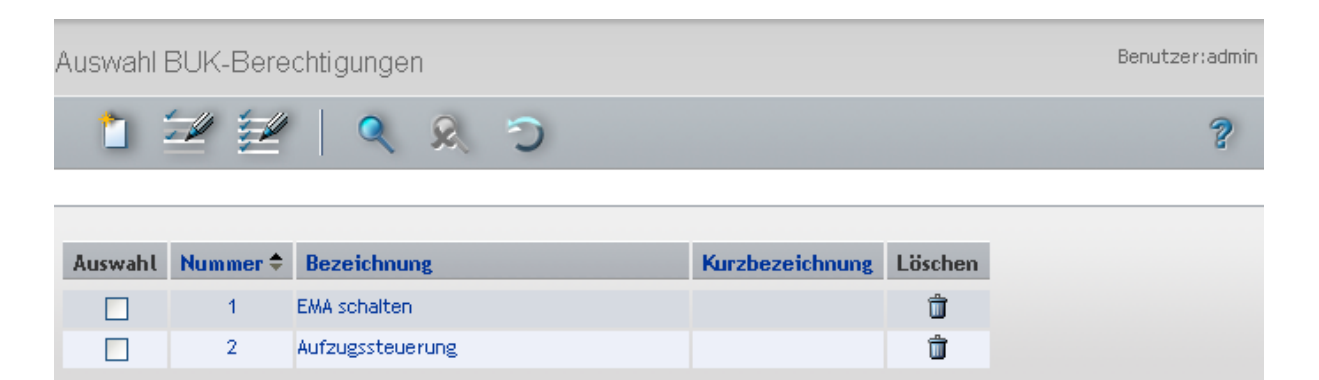

#### Spalte Auswahl:

Kontrollkästchen zur Selektion einzelner Datensätze. Klicken Sie auf das Kontrollkästchen in der Spaltenüberschrift, um alle Datensätze zu markieren, oder markieren Sie die gewünschten Datensätze, und klicken Sie in der Symbolleiste auf **Markierte Suchergebnisse bearbeiten**, um eine Auswahl der Datensätze zu bearbeiten.

#### Spalte Nummer:

Enthält die eindeutige Nummer der BUK-Berechtigung.

#### Spalte Bezeichnung:

Enthält die Bezeichnung der BUK-Berechtigung.

#### Spalte Kurzbezeichnung:

Enthält die Kurzbezeichnung der BUK-Berechtigung.

#### Spalte Löschen:

Löscht den Datensatz. Vor dem endgültigen Löschen erfolgt eine Bestätigungsabfrage. Wenn Sie auf **OK** klicken, wird der Datensatz unwiderruflich gelöscht und ist nicht wiederherstellbar.

### Dialog "BUK-Berechtigung bearbeiten"

Im Dialog **BUK-Berechtigung bearbeiten** werden neue BUK-Berechtigungen angelegt sowie bestehende BUK-Berechtigungen bearbeitet oder gelöscht. Jede BUK-Berechtigung benötigt eine eindeutige Nummer, die Angabe von Bezeichnung und Kurzbezeichnung wird empfohlen.

Über die Schaltflächen der Symbolleiste können Sie zwischen Datensätzen navigieren, einen neuen Datensatz anlegen, löschen oder drucken und Änderungen des Datensatzes speichern oder verwerfen. Mit der Schaltfläche **Zurück zur Auswahl** gelangen Sie zurück in den Auswahldialog.

#### BUK-Berechtigungen

| BUK-Berechtigung bearbeiten                                                                                                    | Benutzer:admin |
|----------------------------------------------------------------------------------------------------|----------------|
| 1/1 P P 🗎 🔒 🗇 🧎 🖆                                                                                                    | ?              |
| Nummer     1       Bezeichnung     EMA schalten       Kurzbezeichnung     EMA                                                                                                    |                |
| Verfügbare Buchungskommandos     Zugeordnete Buchungskommandos       2 Access with ITK<br>4 Access with Pincode<br>5 Access with Office Release<br>7 Access IN<br>8 Access OUT<br>21 Access Elevator<br>31 Access door code<br>32 Access ident code<br>33 Access thread code<br>33 Access thread code<br>34 AoC Daten laden<br>101 Arrive<br>102 Depart<br>103 Info<br>104 Arrive BA<br>105 Depart BA     I Access<br>1 Access<br>1 I IDS on/off |                |

#### Eingabefeld Nummer:

Enthält die eindeutige Nummer für die BUK-Berechtigungen. Beim Anlegen eines neuen Datensatzes wird die Nummer automatisch um eins hochgezählt. Sie können jedoch auch eine eigene Nummer im ein- bis vierstelligen Bereich (1-9999) eingeben.

#### Eingabefeld Bezeichnung:

Enthält eine Bezeichnung für die BUK-Berechtigungen. Bei der Eingabe einer neuen Bezeichnung sind alle Kombinationen aus Zahlen und Buchstaben möglich. Dieses Feld ist sprachabhängig.

#### Eingabefeld Kurzbezeichnung:

Enthält eine Kurzbezeichnung für die BUK-Berechtigungen. Bei der Eingabe einer neuen Kurzbezeichnung sind alle Kombinationen aus Zahlen und Buchstaben möglich. Dieses Feld ist sprachabhängig.

#### Liste Verfügbare Buchungskommandos:

Enthält alle angelegten Buchungskommandos, die der BUK-Berechtigung noch nicht zugeordnet sind. Klicken Sie auf ein Buchungskommando, um dieses zu markieren, und klicken Sie auf den Pfeil nach rechts, um das Buchungskommando der BUK-Berechtigung zuzuordnen.

#### Liste Zugeordnete Buchungskommandos:

Enthält die Buchungskommandos, die der BUK-Berechtigung bereits zugeordnet sind. Klicken Sie auf ein Buchungskommando, um dieses zu markieren, und klicken Sie auf den Pfeil nach links, um das Buchungskommando aus der BUK-Berechtigung zu entfernen.

**Hinweis**: Sie können mehrere Einträge gleichzeitig markieren, indem Sie beim Klicken die Strg-Taste drücken.

EMA-Profile

# **EMA-Profile**

Über ein EMA-Profil können Personen berechtigt werden, EMA-Bereiche scharf/unscharf zu schalten. Das Profil selber ist eine Liste aus EMA-Bereichen. Für jeden EMA-Bereich kann eine Berechtigung zum Scharfschalten, Unscharfschalten oder für beides vergeben werden.

Zugeordnet werden die Profile den Personen in der Personenverwaltung.

### So bearbeiten Sie ein EMA-Profil

In den EMA-Profilen legen Sie die Berechtigungen für die ausgewählten EMA-Bereiche fest.

- 1. Klicken Sie in der Menüleiste auf Zutritt und öffnen Sie im Menübaum die Personenverwaltung.
- 2. Klicken Sie auf EMA-Profile, um den Dialog Auswahl EMA-Profile zu öffnen.
- 3. Klicken Sie in der Symbolleiste auf **Neuen Datensatz anlegen**, um eine neues **EMA-Profile** anzulegen, oder klicken Sie auf einen bestehenden Datensatz, um diesen zu bearbeiten.
- 4. Geben Sie bei einem neuen Datensatz in den Feldern **Bezeichnung** und **Kurzbezeichnung** eine sprechende Benennung ein. Diese Felder sind sprachabhängig.
- 5. Fügen Sie in der Tabelle der Berechtigungen die gewünschten EMA-Bereiche aus und vergeben eine Berechtigung.
- 6. Klicken Sie in der Symbolleiste auf **Speichern**, um die BUK-Berechtigung zu speichern.

### **Dialog "Auswahl EMA-Profile"**

Im Dialog **Auswahl EMA-Profile** werden alle angelegten EMA-Profile angezeigt. Jedes EMA-Profil wird über eine eindeutige Nummer, eine Bezeichnung und eine Kurzbezeichnung repräsentiert.

Über die Schaltflächen der Symbolleiste können Sie neue EMA-Profile anlegen, selektierte EMA-Profile bearbeiten oder eine Liste der angezeigten Datensätze drucken. Mit der Suchfunktion können Sie anhand der Nummer, Bezeichnung oder Kurzbezeichnung nach einzelnen EMA-Profile suchen.

In der Tabelle werden die entsprechenden Suchergebnisse angezeigt. Klicken Sie auf einen Spaltentitel, um die Liste anhand des Merkmals aufsteigend oder absteigend zu sortieren. Klicken Sie auf einen Eintrag, um den entsprechenden Datensatz zu öffnen.

| Ausw | ahl EMA-Pr | Benutzer    | : Administrator |            |  |   |
|------|------------|-------------|-----------------|------------|--|---|
| Č    |            | 🖉   🔍 🤉     | ) ) 🏰           | -csv       |  | ? |
|      |            |             |                 |            |  |   |
|      | Nummer 🕈   | Bezeichnung | Kurzbezeichnung | Löschen    |  |   |
|      | 1          | Entwicklung | Ent             | Û          |  |   |
|      | 2          | Produktion  | Pro             | Û          |  |   |
|      |            |             | Anzahl Date     | ensätze: 2 |  |   |

#### Spalte Auswahl:

Kontrollkästchen zur Selektion einzelner Datensätze. Klicken Sie auf das Kontrollkästchen in der Spaltenüberschrift, um alle Datensätze zu markieren, oder markieren Sie die gewünschten Datensätze, und klicken Sie in der Symbolleiste auf **Markierte Suchergebnisse bearbeiten**, um eine Auswahl der Datensätze zu bearbeiten.

EMA-Profile

Spalte **Nummer**: Enthält die eindeutige Nummer für das EMA-Profil.

Spalte **Bezeichnung**: Enthält die Bezeichnung für das EMA-Profil.

#### Spalte **Kurzbezeichnung**: Enthält die Kurzbezeichnung für das EMA-Profil.

Spalte Löschen:

Löscht den Datensatz. Vor dem endgültigen Löschen erfolgt eine Bestätigungsabfrage. Wenn Sie auf **OK** klicken, wird der Datensatz unwiderruflich gelöscht und ist nicht wiederherstellbar.

### Dialog "EMA-Profil bearbeiten"

Im Dialog **EMA-Profil bearbeiten** werden neue EMA-Profile angelegt sowie bestehende EMA-Profile bearbeitet oder gelöscht. Jedes EMA-Profil benötigt eine eindeutige Nummer, die Angabe von Bezeichnung und Kurzbezeichnung wird empfohlen.

Über die Schaltflächen der Symbolleiste können Sie zwischen Datensätzen navigieren, einen neuen Datensatz anlegen, löschen oder drucken und Änderungen des Datensatzes speichern oder verwerfen. Mit der Schaltfläche **Zurück zur Auswahl** gelangen Sie zurück in den Auswahldialog.

| EMA-Profil bearbeiten   |                      |             |            | Benutzer:     | Administrator |
|-------------------------|----------------------|-------------|------------|---------------|---------------|
|                         | 0                    | 1 🗠         |            |               | 2             |
|                         |                      |             |            |               |               |
| Nummer 1                |                      |             |            |               |               |
| Bezeichnung Entwick     | lung                 |             |            |               |               |
| Kurzbezeichnung Ent     |                      |             |            |               |               |
| Berechtigungen          |                      |             |            |               |               |
| EMA - Bereich           | Berechtigung         | Bearbeiten  | Löschen    | Neuer Eintrag |               |
| 2 Entwicklung - Bereich | I Nur scharfschalten | ←=-         | Û          |               |               |
|                         |                      | Anzahl Date | ensätze: 1 |               |               |

#### Eingabefeld Nummer:

Enthält die eindeutige Nummer für das EMA-Profil. Beim Anlegen eines neuen Datensatzes wird die Nummer automatisch um eins hochgezählt. Sie können jedoch auch eine eigene Nummer im ein- bis vierstelligen Bereich (1-9999) eingeben.

#### Eingabefeld Bezeichnung:

Enthält eine Bezeichnung für das EMA-Profil. Bei der Eingabe einer neuen Bezeichnung sind alle Kombinationen aus Zahlen und Buchstaben möglich. Dieses Feld ist sprachabhängig.

#### Eingabefeld Kurzbezeichnung:

Enthält eine Kurzbezeichnung für das EMA-Profil. Bei der Eingabe einer neuen Kurzbezeichnung sind alle Kombinationen aus Zahlen und Buchstaben möglich. Dieses Feld ist sprachabhängig.

Vorrangschaltungen

#### Tabelle Berechtigungen:

Spalte EMA-Bereich:

Die Tabelle enthält die EMA-Bereiche mit den jeweiligen Berechtigungen.

Enthält den EMA-Bereich für die Berechtigung. Auswahl: • Alle im System angelegten EMA-Bereiche Spalte **Berechtigung**: Enthält die Berechtigung für den EMA-Bereich. Auswahl: • Nur scharfschalten: der EMA-Bereich darf r

- Nur scharfschalten: der EMA-Bereich darf nur scharf geschaltet werden.
- Nur unscharfschalten: der EMA-Bereich darf nur unscharf geschaltet werden.
- Scharf- / unscharfschalten: der EMA-Bereich darf nur scharf und unscharf geschaltet werden.

Standardwert: Nur scharfschalten.

# Vorrangschaltungen

Mit Hilfe von Vorrangschaltungen können verschiedene Prüfungen bei einer Buchung außer Kraft gesetzt werden.

Dadurch kann es bestimmten Personen ermöglicht werden, auch dann eine positive Zutrittsbuchung auszuführen, wenn der Zutritt zum Beispiel durch ein Türtagesprogramm nicht möglich ist.

**Hinweis**: Vorrangschaltungen sind Bestandteil der Personenverwaltung, wenn die Ausweisverwaltungsstufe 1 oder 2 aktiviert ist. Wenn die Ausweisverwaltungsstufe 3 aktiviert ist, sind die Vorrangschaltungen Bestandteil der Ausweisverwaltung.

### So bearbeiten Sie eine Vorrangschaltung

Um eine Vorrangschaltung zu bearbeiten, müssen Sie sich im Hauptmenü **Zutritt** im Menü der **Personenverwaltung** befinden.

Geben Sie für jede Vorrangschaltung einen sprechenden Namen, zum Beispiel Feuerwehr oder Wächter ein.

- 1. Klicken Sie auf Vorrangschaltungen, um den Dialog Auswahl Vorrangschaltungen zu öffnen.
- 2. Klicken Sie in der Symbolleiste auf **Neuen Datensatz anlegen**, um eine neue Vorrangschaltung anzulegen, oder klicken Sie auf einen bestehenden Datensatz, um diesen zu bearbeiten.
- 3. Geben Sie bei einem neuen Datensatz in den Feldern **Bezeichnung** und **Kurzbezeichnung** eine sprechende Benennung ein. Diese Felder sind sprachabhängig.
- 4. Markieren Sie die Prüfungen, die bei einer Buchung nicht geprüft werden sollen.
- 5. Klicken Sie in der Symbolleiste auf Speichern, um die Vorrangschaltung zu speichern.

Vorrangschaltungen

### Dialog "Auswahl Vorrangschaltungen"

Im Dialog **Auswahl Vorrangschaltungen** werden alle im Zutrittssystem angelegten Vorrangschaltungen angezeigt.

Über die Schaltflächen der Symbolleiste können Sie neue Vorrangschaltungen anlegen, selektierte Vorrangschaltungen bearbeiten oder eine Liste der angezeigten Datensätze drucken. Mit der Suchfunktion können Sie anhand der Nummer, Bezeichnung oder Kurzbezeichnung nach einzelnen Vorrangschaltungen suchen.

In der Tabelle werden die entsprechenden Suchergebnisse angezeigt. Klicken Sie auf einen Spaltentitel, um die Liste anhand des Merkmals aufsteigend oder absteigend zu sortieren. Klicken Sie auf einen Eintrag, um den entsprechenden Datensatz zu öffnen.

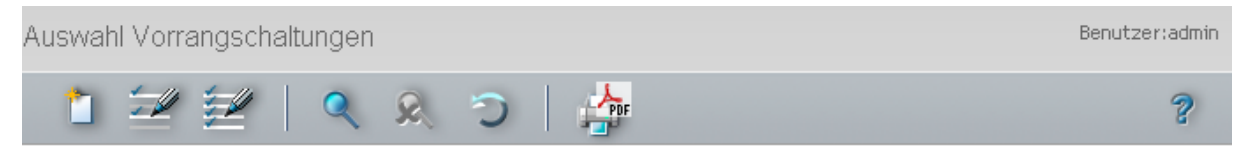

| Auswahl | Nummer 🜩 | Bezeichnung | Kurzbezeichnung | Löschen |
|---------|----------|-------------|-----------------|---------|
|         | 1        | Feuerwehr   | Fe              | Û       |
|         | 2        | Wachdienst  | Wa              | ŵ       |

#### Spalte Auswahl:

Kontrollkästchen zur Selektion einzelner Datensätze. Klicken Sie auf das Kontrollkästchen in der Spaltenüberschrift, um alle Datensätze zu markieren, oder markieren Sie die gewünschten Datensätze, und klicken Sie in der Symbolleiste auf **Markierte Suchergebnisse bearbeiten**, um eine Auswahl der Datensätze zu bearbeiten.

#### Spalte Nummer:

Enthält die eindeutige Nummer der Vorrangschaltung.

#### Spalte Bezeichnung:

Enthält die sprachabhängige Bezeichnung der Vorrangschaltung.

#### Spalte Kurzbezeichnung:

Enthält die sprachabhängige Kurzbezeichnung der Vorrangschaltung.

#### Spalte Löschen:

Löscht den Datensatz. Vor dem endgültigen Löschen erfolgt eine Bestätigungsabfrage. Wenn Sie auf **OK** klicken, wird der Datensatz unwiderruflich gelöscht und ist nicht wiederherstellbar.

### Dialog "Vorrangschaltung bearbeiten"

Im Dialog **Vorrangschaltung bearbeiten** werden neue Vorrangschaltungen angelegt sowie bestehende Vorrangschaltungen bearbeitet. Jede Vorrangschaltung benötigt eine eindeutige Nummer, die Angabe von Bezeichnung und Kurzbezeichnung wird empfohlen.

Über die Schaltflächen der Symbolleiste können Sie zwischen Datensätzen navigieren, einen neuen Datensatz anlegen, einen Datensatz kopieren, löschen oder drucken und Änderungen des Datensatzes

Vorrangschaltungen

# speichern oder verwerfen. Mit der Schaltfläche **Zurück zur Auswahl** gelangen Sie zurück in den Auswahldialog.

| Vorrangschaltung bearbeiten                            | Benutzer: Administrator |
|--------------------------------------------------------|-------------------------|
| 1/1 - H 1 - I - O - E - M - H                          |                         |
| Nummer     1       Bezeichnung                         |                         |
| Keine Einschränkung des Zutritts durch ein Türprogramm |                         |
| Keine PIN-Codeprüfung                                  |                         |
| Keine Zutrittswiederholsperrprüfung                    |                         |
| Keine Doppelbenutzungssperre                           |                         |
| Keine Bereichswechselkontrolle                         |                         |
| Keine Personenanzahlprüfung                            |                         |
| Keine 2-Personenanwesenheitskontrolle                  |                         |
| Keine 2-Personenzutrittskontrolle                      |                         |
| Keine Aufenthaltsdauerüberwachung                      |                         |
| Keine Prüfung auf scharfgeschaltete EMA 🗌              |                         |

#### Eingabefeld Nummer:

Enthält die eindeutige Nummer der Vorrangschaltung. Beim Anlegen eines neuen Datensatzes wird die Nummer automatisch um eins hochgezählt. Sie können jedoch auch eine eigene Nummer im ein- bis vierstelligen Bereich (1-9999) eingeben.

#### Eingabefeld Bezeichnung:

Enthält die Bezeichnung der Vorrangschaltung. Bei der Eingabe einer neuen Bezeichnung sind alle Kombinationen aus Zahlen und Buchstaben möglich. Dieses Feld ist sprachabhängig.

#### Eingabefeld Kurzbezeichnung:

Enthält die Kurzbezeichnung der Vorrangschaltung. Bei der Eingabe einer neuen Kurzbezeichnung sind alle Kombinationen aus Zahlen und Buchstaben möglich. Dieses Feld ist sprachabhängig.

#### Kontrollkästchen Keine Einschränkung durch Türprogramm:

Kennung, ob die Prüfungen des Türtagesprogramms durchzuführen sind. Durch Ausschalten der Prüfung kann eine positive Zutrittsbuchung auch in Zeitbereichen oder unter Bedingungen erfolgen, wenn die Prüfung des Türprogramms dies verhindern würde.

Auswahlmöglichkeit:

- Aktiviert, bei einer Zutrittsbuchung werden Türprogramme nicht bei der Prüfung berücksichtigt.
- Deaktiviert, Türprogramme sind Bestandteil der Zutrittsprüfung.

Standardwert: Deaktiviert.

#### Kontrollkästchen Keine PIN-Codeprüfung:

Kennung, ob die PIN-Codeprüfung ausgeschaltet wird. Durch Ausschalten der Prüfung ist die Eingabe eines PIN-Code nicht notwendig.

Auswahlmöglichkeit:

72 DORMA
Vorrangschaltungen

- Aktiviert, es wird keine PIN-Codeprüfung durchgeführt.
- Deaktiviert, eine PIN-Codepr
  üfung wird durchgef
  ührt, wenn diese durch andere Konfigurationseinstellungen gefordert ist.

Standardwert: Deaktiviert.

# Kontrollkästchen Keine Anwesenheitskontrolle:

Kennung, ob die Anwesenheitskontrolle ausgeschaltet wird. Durch Ausschalten der Prüfung kann eine positive Zutrittsbuchung auch dann erfolgen, wenn die Person nicht im vorgeschriebenen Bereich als anwesend geführt wird.

Auswahlmöglichkeit:

- Aktiviert, die Anwesenheitskontrolle wird nicht geprüft.
- Deaktiviert, die Anwesenheitskontrolle wird geprüft.

Standardwert: Deaktiviert.

# Kontrollkästchen Keine Zutrittswiederholsperre:

Kennung, ob die Zutrittswiederholsperre ausgeschaltet wird. Durch Ausschalten der Prüfung kann eine positive Zutrittsbuchung auch dann erfolgen, wenn die Person innerhalb des Zeitfensters für die Zutrittswiederholsperre bucht.

Auswahlmöglichkeit:

- Aktiviert, die Zutrittswiederholsperre wird nicht geprüft.
- Deaktiviert, die Zutrittswiederholsperre wird geprüft.

Standardwert: Deaktiviert.

# Kontrollkästchen Keine Doppelbenutzungssperre:

Kennung, ob die Doppelbenutzungssperre ausgeschaltet wird. Durch Ausschalten der Prüfung kann eine positive Zutrittsbuchung auch dann erfolgen, wenn die Person noch im Bereich als anwesend geführt wird, zu dem sie Zutritt erlangen möchte.

Auswahlmöglichkeit:

- Aktiviert, die Doppelbenutzungssperre wird nicht geprüft.
- Deaktiviert, die Doppelbenutzungssperre wird geprüft.

Standardwert: Deaktiviert.

# Kontrollkästchen Keine Bereichswechselkontrolle:

Kennung, ob die Bereichswechselkontrolle ausgeschaltet wird. Durch Ausschalten der Prüfung kann eine positive Zutrittsbuchung auch dann erfolgen, wenn die Person nicht im vorgeschrieben Bereich als anwesend geführt wird.

Auswahlmöglichkeit:

• Aktiviert, die Bereichswechselkontrolle wird nicht geprüft.

• Deaktiviert, die Bereichswechselkontrolle wird geprüft.

Standardwert: Deaktiviert.

# Kontrollkästchen Keine 2-Personenzutrittskontrolle:

Kennung, ob die Zwei-Personen-Zutrittskontrolle ausgeschaltet wird. Durch Ausschalten der Prüfung kann eine positive Zutrittsbuchung auch dann für eine Person erfolgen, wenn zwei Buchungen vorgeschrieben sind.

Auswahlmöglichkeit:

• Aktiviert, die Zwei-Personen-Zutrittskontrolle wird nicht geprüft.

• Deaktiviert, die Zwei-Personen-Zutrittskontrolle wird geprüft. Standardwert: Deaktiviert.

# Kontrollkästchen Keine 2-Personenanwesenheitskontrolle:

Kennung, ob die 2-Personenanwesenheitskontrolle ausgeschaltet wird. Durch Ausschalten der Prüfung kann eine positive Zutrittsbuchung auch dann für eine Person erfolgen, wenn in dem Bereich keine zweite Person anwesend gebucht ist.

Auswahlmöglichkeit:

Zutrittswochenpläne

- Aktiviert, die 2-Personenanwesenheitskontrolle wird nicht geprüft.
- Deaktiviert, die 2-Personenanwesenheitskontrolle wird geprüft.

Standardwert: Deaktiviert.

# Kontrollkästchen Keine Aufenthaltsdauerüberwachung:

Kennung, ob die Aufenthaltsdauerüberwachung ausgeschaltet wird. Durch Ausschalten der Prüfung kann eine positive Zutrittsbuchung auch dann für eine Person erfolgen, wenn die Aufenthaltsdauer überschritten wurde bzw. die Sperrzeit für eine Buchung noch nicht abgelaufen ist. Auswahlmöglichkeit:

- Aktiviert, die Aufenthaltsdauerüberwachung wird nicht geprüft.
- Deaktiviert, die Aufenthaltsdauerüberwachung wird geprüft.

Standardwert: Deaktiviert.

# Kontrollkästchen Keine Prüfung auf scharfgeschaltete EMA:

Kennung, ob die Prüfung auf scharfgeschaltete EMA ausgeschaltet wird. Durch Ausschalten der Prüfung kann eine positive Zutrittsbuchung auch dann für eine Person erfolgen, wenn die EMA scharfgeschaltet ist.

Auswahlmöglichkeit:

- Aktiviert, scharfgeschaltete EMA werden nicht geprüft.
- Deaktiviert, scharfgeschaltete EMA werden geprüft.

Standardwert: Deaktiviert.

# Zutrittswochenpläne

Ein Zutrittswochenplan legt für jeden einzelnen Tag einer Woche fest, welches Zutrittstagesprogramm angewendet wird. Damit bilden die Zutrittswochenpläne die zeitliche Komponente für die Zutrittsberechtigungen.

# So bearbeiten Sie einen Zutrittswochenplan

In einem Zutrittswochenplan wird jedem Wochentag ein entsprechendes Zutrittstagesprogramm zugewiesen. Erstellen Sie für jede Personengruppe, z.B. abhängig von Abteilungen, Schichten und/oder Funktionen im Unternehmen, einen Zutrittswochenplan.

**Tipp**: Legen Sie zusätzlich je einen Zutrittswochenplan für unbegrenzten Zutritt ("Immer") an. Dieses wird in der Regel für das Zutrittsprofil von Geschäftsführung oder Hausmeister benötigt.

- 1. Klicken Sie in der Menüleiste auf Zutritt und öffnen Sie im Menübaum die Personenverwaltung.
- 2. Klicken Sie auf den Menüpunkt **Zutrittswochenplan**, um den Dialog **Auswahl Zutrittswochenplan** zu öffnen.
- 3. Klicken Sie in der Symbolleiste auf **Neuen Datensatz anlegen**, um einen neuen Zutrittswochenplan anzulegen, oder klicken Sie auf einen bestehenden Datensatz, um diesen zu bearbeiten.
- 4. Geben Sie bei einem neuen Datensatz in den Feldern **Bezeichnung** und **Kurzbezeichnung** eine sprechende Benennung ein. Diese Felder sind sprachabhängig.
- 5. Definieren Sie die Zutrittsberechtigungen für jeden Wochentag, indem Sie in den Auswahlfeldern **Montag** bis **Sonntag** ein entsprechendes Zutrittstagesprogramm auswählen.
- 6. Klicken Sie in der Symbolleiste auf Speichern, um den Zutrittswochenplan zu speichern.

Zutrittswochenpläne

# Dialog "Auswahl Zutrittswochenpläne"

Im Dialog **Auswahl Zutrittswochenpläne** werden alle für die Zutrittssteuerung angelegten Zutrittswochenpläne angezeigt. Jeder Zutrittswochenplan ist durch eine eindeutige Nummer, eine Bezeichnung und eine Kurzbezeichnung repräsentiert.

Über die Schaltflächen der Symbolleiste können Sie neue Zutrittswochenpläne anlegen, selektierte Zutrittswochenpläne bearbeiten oder eine Liste der angezeigten Datensätze drucken. Mit der Suchfunktion können Sie anhand der Nummer, Bezeichnung oder Kurzbezeichnung nach einzelnen Zutrittswochenplänen suchen.

In der Tabelle werden die entsprechenden Suchergebnisse angezeigt. Klicken Sie auf einen Spaltentitel, um die Liste anhand des Merkmals aufsteigend oder absteigend zu sortieren. Klicken Sie auf einen Eintrag, um den entsprechenden Datensatz zu öffnen.

| Auswahl Zi | utrittswoche | npläne            |                 |         |   |
|------------|--------------|-------------------|-----------------|---------|---|
| 1 5        | u 🗾          | 🗳 🔹 🗲 🗶 🔎         | -               |         | ? |
|            |              |                   |                 |         |   |
| Auswahl    | Nummer 🗢     | Bezeichnung       | Kurzbezeichnung | Löschen |   |
| Γ          | 1            | Immer             | Immer           | Û       |   |
|            | 2            | Leiter Verwaltung | VerwLeit        | Û       |   |
| Γ          | 3            | Leiter Produktion | ProdLeit        | Û       |   |
|            | 10           | Verwaltung        | Verw            | Û       |   |
|            | 11           | Produktion        | Prod            | â       |   |

Entw

Raumpf

٦

٦

# Spalte Auswahl:

Г

12

13

Kontrollkästchen zur Selektion einzelner Datensätze. Klicken Sie auf das Kontrollkästchen in der Spaltenüberschrift, um alle Datensätze zu markieren, oder markieren Sie die gewünschten Datensätze, und klicken Sie in der Symbolleiste auf **Markierte Suchergebnisse bearbeiten**, um eine Auswahl der Datensätze zu bearbeiten.

### Spalte Nummer:

Enthält die eindeutige Nummer des Zutrittswochenplans.

Entwicklung

Raumpflege

### Spalte Bezeichnung:

Enthält die sprachabhängige Bezeichnung des Zutrittswochenplans.

### Spalte Kurzbezeichnung:

Enthält die sprachabhängige Kurzbezeichnung des Zutrittswochenplans.

### Spalte Löschen:

Löscht den Datensatz. Vor dem endgültigen Löschen erfolgt eine Bestätigungsabfrage. Wenn Sie auf **OK** klicken, wird der Datensatz unwiderruflich gelöscht und ist nicht wiederherstellbar.

# Dialog "Zutrittswochenplan bearbeiten"

Im Dialog **Zutrittswochenplan bearbeiten** werden neue Zutrittswochenpläne angelegt sowie bestehende Zutrittswochenpläne bearbeitet. Jeder Zutrittswochenplan benötigt eine eindeutige Nummer, die Angabe

Zutrittswochenpläne

von Bezeichnung und Kurzbezeichnung wird empfohlen.

In einem Zutrittswochenplan wird jedem Kalendertag einer Woche ein Zutrittstagesprogramm zugeordnet.

Über die Schaltflächen der Symbolleiste können Sie zwischen Datensätzen navigieren, einen neuen Datensatz anlegen, einen Datensatz kopieren, löschen oder drucken und Änderungen des Datensatzes speichern oder verwerfen. Mit der Schaltfläche **Zurück zur Auswahl** gelangen Sie zurück in den Auswahldialog.

| Zutrittswochenplan bearbeite      | en      |   |          |     | Benutz                                 | er:admin |
|-----------------------------------|---------|---|----------|-----|----------------------------------------|----------|
|                                   |         | 5 | <u>ج</u> | PDF | $\mathbf{x}_{\mathbf{x}}^{\mathbf{x}}$ | ?        |
|                                   |         |   |          |     |                                        |          |
| Nummer 1                          |         |   |          |     |                                        |          |
| Bezeichnung Immer                 |         |   |          |     |                                        |          |
| Kurzbezeichnung Immer             |         |   |          |     |                                        |          |
| Zutrittstagesprogramm für: Montag | 1 Immer | * |          |     |                                        |          |
| Dienstag                          | 1 Immer | ~ |          |     |                                        |          |
| Mittwoch                          | 1 Immer | ~ |          |     |                                        |          |
| Donnerstag                        | 1 Immer | ~ |          |     |                                        |          |
| Freitag                           | 1 Immer | ~ |          |     |                                        |          |
| Samstag                           | 1 Immer | ~ |          |     |                                        |          |
| Sonntag                           | 1 Immer | ~ |          |     |                                        |          |

# Eingabefeld Nummer:

Enthält die eindeutige Nummer des Zutrittswochenplans. Beim Anlegen eines neuen Datensatzes wird die Nummer automatisch um eins hochgezählt. Sie können jedoch auch eine eigene Nummer im einbis vierstelligen Bereich (1-9999) eingeben.

### Eingabefeld Bezeichnung:

Enthält die Bezeichnung des Zutrittswochenplans. Bei der Eingabe einer neuen Bezeichnung sind alle Kombinationen aus Zahlen und Buchstaben möglich. Dieses Feld ist sprachabhängig.

### Eingabefeld Kurzbezeichnung:

Enthält die Kurzbezeichnung des Zutrittswochenplans. Bei der Eingabe einer neuen Kurzbezeichnung sind alle Kombinationen aus Zahlen und Buchstaben möglich. Dieses Feld ist sprachabhängig.

### Auswahlfelder Zutrittstagesprogramm für: Montag: bis Sonntag:

Enthält das Zutrittstagesprogramm mit Nummer und Bezeichnung, welches an dem Tag zur Anwendung kommt. Für jeden Wochentag muss ein Eintrag ausgewählt sein.

Zutrittstagesprogramme

# Zutrittstagesprogramme

Über die Zutrittstagesprogramme wird für jeden Tag definiert, in welchen Zeitintervallen einer Person mit einem berechtigten Ausweis Zutritt gewährt wird.

Zutrittstagesprogramme sind grundlegender Bestandteil der Zutrittsregelung und werden für die Festlegung der Zutrittswochenpläne zu einer Woche zusammengefasst.

Über Ersatztürtagesprogramme kann jedem Tagestyp, wie Feier- oder Sondertage, ein separates Zutrittstagesprogramm zugewiesen werden. Voraussetzung ist, dass die Tagestypen im Kalender eingetragen sind und entsprechende Ersatztürtagesprogramme für den jeweiligen Tagestypen im Zutrittstagesprogramm definiert werden.

So kann der Zutritt für Wochentage in der Zeit von 10:00 Uhr bis 18:00 erlaubt sein. Fällt der Wochentag auf einen Feiertag, an dem kein Zutritt möglich sein soll, muss für den entsprechenden Tagestypen ein Ersatzzutrittstagesprogramm eingetragen sein, welches keine Zeitfenster für den Zutritt enthält.

# So bearbeiten Sie ein Zutrittstagesprogramm

In einem Zutrittstagesprogramm werden die Uhrzeiten der Zutrittsberechtigungen für Personen festgelegt. Erstellen Sie für jede Personengruppe, z.B. abhängig von Abteilungen, Schichten und/oder Funktionen im Unternehmen, ein Zutrittstagesprogramm.

**Tipp**: Legen Sie zusätzlich je ein Zutrittstagesprogramm für unbegrenzten Zutritt ("Immer", 0:00 bis 24:00) sowie ohne Zutrittsmöglichkeiten ("Nie", leer) an. Diese werden benötigt, um den Zutritt an bestimmten Tagen (Tagestypen) grundsätzlich zuzulassen bzw. auszuschließen.

- 1. Klicken Sie in der Menüleiste auf Zutritt und öffnen Sie im Menübaum die Personenverwaltung.
- 2. Klicken Sie auf **Zutrittstagesprogramme**, um den Dialog **Auswahl Zutrittstagesprogramme** zu öffnen.
- 3. Klicken Sie in der Symbolleiste auf **Neuen Datensatz anlegen**, um ein neues Zutrittstagesprogramm anzulegen, oder klicken Sie auf einen bestehenden Datensatz, um diesen zu bearbeiten.
- 4. Geben Sie bei einem neuen Datensatz in den Feldern **Bezeichnung** und **Kurzbezeichnung** eine sprechende Benennung ein. Diese Felder sind sprachabhängig.
- 5. Geben Sie in den Feldern **Zutritt Von Bis** ein oder mehrere Zeitintervalle ein, zu denen eine Zutrittsbuchung mit entsprechendem Ausweis möglich sein soll.
- 6. Um die Ersatzprogramme zu definieren, wählen Sie in der Tabelle **Ersatzprogramme** das gewünschte Tagesprogramm für die jeweiligen Tagestypen. Soll für einen Tagestypen immer das eigentliche Türtagesprogramm verwendet werden, bleibt dieses Feld leer.

**Hinweis**: Gegebenenfalls kann es sinnvoll sein, zunächst alle benötigten Zutrittstagesprogramme zu erstellen und anschließend die entsprechenden Ersatzprogramme zuzuweisen.

7. Klicken Sie in der Symbolleiste auf Speichern, um das Zutrittstagesprogramm zu speichern.

Zutrittstagesprogramme

# Dialog "Auswahl Zutrittstagesprogramme"

Im Dialog **Auswahl Zutrittstagesprogramme** werden alle für die Zutrittssteuerung angelegten Zutrittstagesprogramme angezeigt. Jedes Zutrittstagesprogramm ist über eine eindeutige Nummer, eine Bezeichnung und eine Kurzbezeichnung repräsentiert.

Über die Schaltflächen der Symbolleiste können Sie neue Zutrittstagesprogramme anlegen, selektierte Zutrittstagesprogramme bearbeiten oder eine Liste der angezeigten Datensätze drucken. Mit der Suchfunktion können Sie anhand der Nummer, Bezeichnung oder Kurzbezeichnung nach einzelnen Zutrittstagesprogrammen suchen.

In der Tabelle werden die entsprechenden Suchergebnisse angezeigt. Klicken Sie auf einen Spaltentitel, um die Liste anhand des Merkmals aufsteigend oder absteigend zu sortieren. Klicken Sie auf einen Eintrag, um den entsprechenden Datensatz zu öffnen.

| Auswahl Zi | utrittstagesp | programme          |                 |         |   |
|------------|---------------|--------------------|-----------------|---------|---|
| 1          | 1             | 🍳 🧕 🔿   🍰 📑        | v 📑             |         | ? |
| Auswahl    | Nummer 🗢      | Bezeichnung        | Kurzbezeichnung | Löschen |   |
| Γ          | 1             | Immer              | Immer           | Û       |   |
|            | 2             | Nie                | Nie             | Û       |   |
| Γ          | 3             | Leiter Verwaltung  | VerwLeit        | Û       |   |
|            | 4             | Leiter Produktion  | ProdLeit        | Û       |   |
|            | 10            | Verwaltung Ganztag | VerwGanz        | Û       |   |
|            | 11            | Verwaltung Halbtag | VerwHalb        | Û       |   |
|            | 20            | Produktion Ganztag | ProdGanz        | â       |   |

ProdHalb

Entw

Raumpf

Û

٦

٦

### Spalte Auswahl:

21

50

60

Kontrollkästchen zur Selektion einzelner Datensätze. Klicken Sie auf das Kontrollkästchen in der Spaltenüberschrift, um alle Datensätze zu markieren, oder markieren Sie die gewünschten Datensätze, und klicken Sie in der Symbolleiste auf **Markierte Suchergebnisse bearbeiten**, um eine Auswahl der Datensätze zu bearbeiten.

### Spalte Nummer:

Enthält die eindeutige Nummer des Zutrittstagesprogramms.

Produktion Halbtag

Entwicklung

Raumpflege

#### Spalte Bezeichnung:

Enthält die sprachabhängige Bezeichnung des Zutrittstagesprogramms.

#### Spalte Kurzbezeichnung:

Enthält die sprachabhängige Kurzbezeichnung des Zutrittstagesprogramms.

### Spalte Löschen:

Löscht den Datensatz. Vor dem endgültigen Löschen erfolgt eine Bestätigungsabfrage. Wenn Sie auf **OK** klicken, wird der Datensatz unwiderruflich gelöscht und ist nicht wiederherstellbar.

Zutrittstagesprogramme

# Dialog "Zutrittstagesprogramm bearbeiten"

Im Dialog **Zutrittstagesprogramm bearbeiten** werden neue Zutrittstagesprogramme angelegt sowie bestehende Zutrittstagesprogramme bearbeitet. Jedes Zutrittstagesprogramm benötigt eine eindeutige Nummer, die Angabe von Bezeichnung und Kurzbezeichnung wird empfohlen.

Für jedes Zutrittstagesprogramm können bis zu vier Zeiträume definiert werden. Für jedes Zutrittstagesprogramm können bis zu vier Zeiträume für den Zutritt definiert werden. Wird ein Zeitintervall eingetragen, so muss dieses einen Anfangs- und einen Endwert enthalten.

Über die Schaltfläche Ersatzprogramme können Sie jedem Tagestypen ein Ersatztagesprogramm zuweisen.

Über die Schaltflächen der Symbolleiste können Sie zwischen Datensätzen navigieren, einen neuen Datensatz anlegen, einen Datensatz kopieren, löschen oder drucken und Änderungen des Datensatzes speichern oder verwerfen. Mit der Schaltfläche Zurück zur Auswahl gelangen Sie zurück in den Auswahldialog.

| Zutrittstagesprogramm bearbeiten                             |                 |
|--------------------------------------------------------------|-----------------|
| ∢ < _9/10 ▶ ▶  📋 🎁 🔒                                         | o 🗎 🚈   🍰 📑 🛛 🦿 |
| Nummer 50<br>Bezeichnung Entwicklung<br>Kurzbezeichnung Entw |                 |
| Von Bis Von Bis Von<br>Zutritt 08:00 19:00                   | Bis ¥on Bis     |
| Tagestyp                                                     | Ersatzprogramme |
| 1 Werktag                                                    | ▼               |
| 2 Wochenende                                                 | ▼               |
| 3 Feiertag                                                   | 2 Nie 💌         |
| 4 Hoher Feiertag                                             | ▼               |
| 5 Halber Feiertag                                            | ▼               |

# Eingabefeld **Nummer**:

Enthält die eindeutige Nummer des Zutrittstagesprogramms. Beim Anlegen eines neuen Datensatzes wird die Nummer automatisch um eins hochgezählt. Sie können jedoch auch eine eigene Nummer im ein- bis vierstelligen Bereich (1-9999) eingeben.

# Eingabefeld Bezeichnung:

Enthält die Bezeichnung des Zutrittstagesprogramms. Bei der Eingabe einer neuen Bezeichnung sind alle Kombinationen aus Zahlen und Buchstaben möglich. Dieses Feld ist sprachabhängig.

# Eingabefeld Kurzbezeichnung:

Enthält die Kurzbezeichnung des Zutrittstagesprogramms. Bei der Eingabe einer neuen Kurzbezeichnung sind alle Kombinationen aus Zahlen und Buchstaben möglich. Dieses Feld ist sprachabhängig.

# Eingabefelder Zutritt:

Enthalten die Zeitintervalle, in denen eine Zutrittsbuchung mit entsprechendem Ausweis möglich ist.

Sperrgründe Person

# Tabelle Ersatzprogramme:

Enthält Ersatzprogramme, die Sie für einzelne Tagestypen festlegen können.

### Spalte Tagestyp:

Enthält die eindeutige Nummer und die sprachabhängige Bezeichnung der Tagestypen. Die Tagestypen werden aus dem Kalender ermittelt, der durch Berechtigungen mit dem Zutrittswochenplan in Verbindung steht.

# Spalte Ersatzprogramme:

Enthält das ausgewählte Ersatztagesprogramm. Wählen Sie das entsprechende Ersatztagesprogramm aus der Liste aus. Soll für einen Tagestypen immer das ursprüngliche Zutrittstagesprogramm verwendet werden, bleibt dieses Feld leer.

# Sperrgründe Person

In diesem Bereich können Sie Sperrgründe für Personen pflegen. Diese können dann in der Personenverwaltung den Personen zugeordnet werden. Auf diese Weise lassen sich Personen einfach sperren oder wieder freigeben, ohne dass die Personenstammdaten verloren gehen. Gesperrte Personen können keine Buchungen durchführen. Ein Sperrgrund für eine Person gilt gleichzeitig auch für alle Ausweise, die der Person zugeordnet sind. Neben den vorgegebenen Sperrgründen können weitere Sperrgründe angelegt werden.

# So bearbeiten Sie einen Sperrgrund Person

Um einen Sperrgrund zu bearbeiten, müssen Sie sich im Hauptmenü **Zutritt** befinden. Bei Bedarf klicken Sie in der Menüleiste auf **Zutritt**.

- 1. Öffnen Sie im Menübaum die Personenverwaltung.
- 2. Klicken Sie auf den Menüpunkt Sperrgründe Personen, um den Dialog Auswahl Sperrgründe Personen zu öffnen.
- 3. Klicken Sie in der Symbolleiste auf **Neuen Datensatz anlegen**, um einen neuen Sperrgrund anzulegen, oder klicken Sie auf einen bestehenden Datensatz, um diesen zu bearbeiten.
- 4. Geben Sie bei einem neuen Datensatz in den Feldern **Bezeichnung** und **Kurzbezeichnung** eine sprechende Benennung ein. Diese Felder sind sprachabhängig.
- 5. Aktivieren Sie das Kontrollkästchen **Relevant für automatisches Löschen**, wenn Personen mit diesem Sperrgrund über die Datenhaltungsgrenzen gelöscht werden sollen.
- 6. Aktivieren Sie das Kontrollkästchen **Relevant für AoC-Sperrliste**, wenn ein gesperrter Ausweis mit diesem Sperrgrund in die AoC-Sperrliste aufgenommen werden soll.

**Hinweis**: Das Kontrollkästchen ist nur sichtbar, wenn die AoC-Funktion in den Systemparametern aktiviert ist. Wenn sie einen Ausweis mit einem AoC-Sperrlisten relevanten Sperrgrund sperren, wird die Sperrung erst nach einer Synchronisation mit den AoC-Lesern wirksam.

7. Klicken Sie in der Symbolleiste auf Speichern, um den Sperrgrund zu speichern.

# Dialog "Auswahl Sperrgründe Person"

Im Dialog **Auswahl Sperrgründe Person** werden alle angelegten Sperrgründe für Personen angezeigt. Jeder Sperrgrund wird durch eine eindeutige Nummer, eine Bezeichnung und eine Kurzbezeichnung repräsentiert.

Sperrgründe Person

Über die Schaltflächen der Symbolleiste können Sie neue Sperrgründe für Personen anlegen, selektierte Sperrgründe bearbeiten oder eine Liste der ausgewählten Datensätze drucken. Mit der Suchfunktion können Sie anhand der Nummer, Bezeichnung oder Kurzbezeichnung nach einzelnen Sperrgründen suchen.

In der Tabelle werden die entsprechenden Suchergebnisse angezeigt. Klicken Sie auf einen Spaltentitel, um die Liste anhand des Merkmals aufsteigend oder absteigend zu sortieren. Klicken Sie auf einen Eintrag, um den entsprechenden Datensatz zu öffnen.

| Auswahl | Sperr | gründe | Persor | 1 |   | Benutzer: admin |
|---------|-------|--------|--------|---|---|-----------------|
| 1       | -     |        | Q      | R | 0 | ?               |

| Auswahl | Nummer 🗢 | Bezeichnung   | Kurzbezeichnung | Relevant für AoC-Sperrlisten | Löschen |
|---------|----------|---------------|-----------------|------------------------------|---------|
|         | 1        | Gesperrt      | G               |                              | Û       |
|         | 2        | Werksverbot   | WV              | <b>V</b>                     | Û       |
|         | 3        | Ausgeschieden | A               |                              | Û       |

In der Tabelle werden die entsprechenden Suchergebnisse angezeigt. Klicken Sie auf einen Spaltentitel, um die Liste anhand des Merkmals aufsteigend oder absteigend zu sortieren. Klicken Sie auf einen Eintrag, um den entsprechenden Datensatz zu öffnen.

# Spalte Nummer:

Enthält die eindeutige Nummer für den Sperrgrund.

### Spalte Bezeichnung:

Enthält die sprachabhängige Bezeichnung für den Sperrgrund.

### Spalte Kurzbezeichnung:

Enthält die sprachabhängige Kurzbezeichnung für den Sperrgrund.

# Spalte Relevant für AoC-Sperrlisten:

Enthält die Kennung, ob der Sperrgrund für die AoC-Sperrlisten relevant ist.

Hinweis: Diese Spalte ist nur sichtbar, wenn die AoC-Funktion in den Systemparametern aktiviert ist.

# Spalte Löschen:

Löscht den Datensatz. Vor dem endgültigen Löschen erfolgt eine Bestätigungsabfrage. Wenn Sie auf **OK** klicken, wird der Datensatz unwiderruflich gelöscht und ist nicht wiederherstellbar.

# Dialog "Sperrgrund für Personen bearbeiten"

Im Dialog **Sperrgrund für Personen bearbeiten** werden neue Sperrgründe für Personen angelegt sowie bestehende Sperrgründe bearbeitet. Jeder Sperrgrund benötigt eine eindeutige Nummer, die Angabe von Bezeichnung und Kurzbezeichnung wird empfohlen.

Über die Schaltflächen der Symbolleiste können Sie zwischen Datensätzen navigieren, einen neuen Datensatz anlegen, löschen oder drucken und Änderungen des Datensatzes speichern oder verwerfen. Mit der Schaltfläche **Zurück zur Auswahl** gelangen Sie zurück in den Auswahldialog.

# Suchprofile

| Sperrgrund für Personen bearbeiten Administrato |                 |  |  |  |  |  |  |
|-------------------------------------------------|-----------------|--|--|--|--|--|--|
|                                                 | 8 🔊 🕯 🚧 🦛 🖡 🦿 🤋 |  |  |  |  |  |  |
|                                                 |                 |  |  |  |  |  |  |
| Nummer                                          | 1               |  |  |  |  |  |  |
| Bezeichnung                                     | Gesperrt        |  |  |  |  |  |  |
| Kurzbezeichnung                                 | G               |  |  |  |  |  |  |
| Relevant für automatisches Löschen              |                 |  |  |  |  |  |  |
| Relevant für AoC-Sperrliste                     |                 |  |  |  |  |  |  |

# Eingabefeld Nummer:

Enthält die eindeutige Nummer für den Sperrgrund. Beim Anlegen eines neuen Datensatzes wird die Nummer automatisch um eins hochgezählt. Sie können jedoch auch eine eigene Nummer mit bis zu 16 Stellen eingeben.

# Eingabefeld Bezeichnung:

Enthält eine Bezeichnung für den Sperrgrund. Bei der Eingabe einer neuen Bezeichnung sind alle Kombinationen aus Zahlen und Buchstaben möglich. Dieses Feld ist sprachabhängig.

# Eingabefeld Kurzbezeichnung:

Enthält eine Kurzbezeichnung für den Sperrgrund. Bei der Eingabe einer neuen Kurzbezeichnung sind alle Kombinationen aus Zahlen und Buchstaben möglich. Dieses Feld ist sprachabhängig.

# Kontrollkästchen Relevant für automatisches Löschen:

Kennzeichen, ob Personen mit diesem Sperrgrund automatisch über die Datenhaltungsgrenzen **Gesperrte Personen** gelöscht werden. Aktivieren Sie das Kontrollkästchen, wenn Personen mit diesem Sperrgrund über die Datenhaltungsgrenzen gelöscht werden sollen.

# Kontrollkästchen Relevant für AoC-Sperrliste:

Kennzeichen, dass sich der Sperrgrund auf die AoC-Sperrliste auswirkt. Aktivieren Sie das Kontrollkästchen, wenn ein gesperrter Ausweis mit diesem Sperrgrund in die AoC-Sperrliste aufgenommen werden soll.

**Hinweis**: Das Kontrollkästchen ist nur sichtbar, wenn die AoC-Funktion in den Systemparametern aktiviert ist.

Wenn sie einen Ausweis mit einem AoC-Sperrlisten relevanten Sperrgrund sperren, wird die Sperrung erst nach einer Synchronisation mit den AoC-Lesern wirksam.

Änderungen wirken sich nicht auf bestehende Sperrungen aus.

# Suchprofile

Suchprofile finden überall dort Anwendung, wo es darum geht, eine Gruppe von Personen zu selektieren. Dabei können alle Elemente, die im direkten Bezug zu den Personaldaten stehen für die Auswahl herangezogen werden. Durch verknüpfbare Suchkriterien kann die Auswahlmenge genau bestimmt werden und in allen mitarbeiterbezogenen Dialogen eingesetzt werden.

Auch beim Drucken von personenbezogenen Listen spielen die Suchprofile eine wichtige Rolle. Durch das Suchprofil wird der Personenkreis für die Liste bestimmt. Ebenso wird der Zeitraum für die Suche nach Daten mit Zeitbezug und der Ausgabezeitraum durch das Suchprofil festgelegt. Ist für das Suchprofil eine Parametereingabe erforderlich, wird diese automatisch beim Aufruf der Liste aktiviert.

Suchprofile

# So bearbeiten Sie ein Suchprofil

Um eine Suchprofil zu bearbeiten, müssen Sie sich im Hauptmenü **Zutritt** befinden. Bei Bedarf klicken Sie in der Menüleiste auf **Zutritt**.

- 1. Öffnen Sie im Menübaum die Personenverwaltung.
- 2. Klicken Sie auf den Menüpunkt Suchprofile, um den Dialog Auswahl Suchprofile zu öffnen.
- 3. Klicken Sie in der Symbolleiste auf **Neuen Datensatz anlegen**, um ein neues Suchprofil anzulegen, oder klicken Sie auf einen bestehenden Datensatz, um diesen zu bearbeiten.
- 4. Geben Sie bei einem neuen Datensatz in den Feldern **Bezeichnung** und **Kurzbezeichnung** eine sprechende Benennung ein. Diese Felder sind sprachabhängig.
- 5. Klicken Sie bei der Tabelle auf die Schaltfläche **Neuer Eintrag**, um eine neue Zeile für die Tabelle zu erzeugen.
- 6. Wählen Sie in der Spalte **Kriterium** im Auswahlfeld das gewünschte Suchelement aus, für das Sie eine Suchbedingung eingeben möchten.
- 7. Geben Sie in der Spalte **Wertebereich** den Wert oder Wertebereich ein, der Ihre Suchmenge beschreibt.

**Hinweis**: Wenn Sie noch keine konkreten Werte für den Wertebereich kennen, oder diesen flexibel halten wollen, können Sie auch einen Platzhalter eingeben. Platzhalter werden durch das Symbol **@** und eine Zahl festgelegt, zum Beispiel **@**1. Sie werden dann bei der Anwendung des Suchprofils nach den Werten gefragt.

- 8. Klicken Sie auf die Schaltfläche in der Spalte **Übernehmen**, um die neue Tabellenzeile zu übernehmen.
- 9. Benötigen Sie weitere Suchkriterien, wiederholen Sie die Punkte 6. bis 8.
- 10. Wenn Sie alle Suchkriterien eingegeben haben, klicken Sie in der Symbolleiste auf **Speichern**, um das Suchprofil zu speichern.

# Dialog "Auswahl Suchprofile"

Im Dialog **Auswahl Suchprofile** werden alle im System angelegten Suchprofile für Personen angezeigt. Jedes Suchprofil wird über eine eindeutige Nummer, eine Bezeichnung und eine Kurzbezeichnung repräsentiert.

Über die Schaltflächen der Symbolleiste können Sie neue Suchprofile anlegen, selektierte Suchprofile bearbeiten oder eine Liste der angezeigten Datensätze drucken. Mit der Suchfunktion können Sie anhand der Nummer, Bezeichnung oder Kurzbezeichnung nach einzelnen Suchprofilen suchen.

In der Tabelle werden die entsprechenden Suchergebnisse angezeigt. Klicken Sie auf einen Spaltentitel, um die Liste anhand des Merkmals aufsteigend oder absteigend zu sortieren. Klicken Sie auf einen Eintrag, um den entsprechenden Datensatz zu öffnen.

# Suchprofile

| Auswahl Suchprofile Benutzer:adm |            |                                                         |                 |          |   |  |  |  |
|----------------------------------|------------|---------------------------------------------------------|-----------------|----------|---|--|--|--|
| 1                                | U 14       | 🔍 🎗 🔿   加                                               |                 |          | ? |  |  |  |
|                                  |            |                                                         |                 |          |   |  |  |  |
| <b>∢</b> 1 <b>▶</b> 70           | )atensätze |                                                         |                 |          |   |  |  |  |
| Auswahl                          | Nummer ≑   | Bezeichnung                                             | Kurzbezeichnung | Löschen  |   |  |  |  |
|                                  | 1          | Keine Zutrittsberechtigungen                            |                 | Û        |   |  |  |  |
|                                  | 2          | Fremdfirmenmitarbeiter                                  | FMA             | Û        |   |  |  |  |
|                                  | 3          | Besucher                                                | Ве              | Û        |   |  |  |  |
|                                  | 11         | Gesperrte Personen                                      |                 | Û        |   |  |  |  |
|                                  | 12         | Personen mit Bürofreigabe                               |                 | Û        |   |  |  |  |
|                                  | 13         | Anwesende Personen aus Abteilungen 1-3                  |                 | Û        |   |  |  |  |
|                                  | 14         | Vom System durch Import als gelöscht markierte Personen |                 | <b>İ</b> |   |  |  |  |

### Spalte Auswahl:

Kontrollkästchen zur Selektion einzelner Datensätze. Klicken Sie auf das Kontrollkästchen in der Spaltenüberschrift, um alle Datensätze zu markieren, oder markieren Sie die gewünschten Datensätze, und klicken Sie in der Symbolleiste auf **Markierte Suchergebnisse bearbeiten**, um eine Auswahl der Datensätze zu bearbeiten.

# Spalte Nummer:

Enthält die eindeutige Nummer des Suchprofils.

### Spalte Bezeichnung:

Enthält die sprachabhängige Bezeichnung des Suchprofils.

### Spalte Kurzbezeichnung:

Enthält die sprachabhängige Kurzbezeichnung des Suchprofils.

# Spalte Löschen:

Löscht den Datensatz. Vor dem endgültigen Löschen erfolgt eine Bestätigungsabfrage. Wenn Sie auf **OK** klicken, wird der Datensatz unwiderruflich gelöscht und ist nicht wiederherstellbar.

# Dialog "Suchprofil bearbeiten"

Im Dialog **Suchprofil bearbeiten** werden neue Suchprofile angelegt sowie bestehende Suchprofile bearbeitet. Jedes Suchprofil benötigt eine eindeutige Nummer, die Angabe von Bezeichnung und Kurzbezeichnung wird empfohlen.

Über die Schaltflächen der Symbolleiste können Sie zwischen Datensätzen navigieren, einen neuen Datensatz anlegen, löschen oder drucken und Änderungen des Datensatzes speichern oder verwerfen. Mit der Schaltfläche **Zurück zur Auswahl** gelangen Sie zurück in den Auswahldialog.

# Suchprofile

| Suchprofil bearbeiten |              |                    |          |               | Benutzer:admin |
|-----------------------|--------------|--------------------|----------|---------------|----------------|
|                       | C 🔒 🗊        | 1 🛃                | <b>.</b> |               | ?              |
|                       |              |                    |          |               |                |
| Nummer 1              |              |                    |          |               |                |
| Bezeichnung A         | bteilung     |                    |          |               |                |
| Kurzbezeichnung A     | bt           |                    |          |               |                |
|                       |              |                    |          |               | _              |
| Kriterium             | Wertebereich | Bearbeiten         | Löschen  | Neuer Eintrag |                |
| Abteilung             | 1            | <b>←</b> <u></u> - | â        |               |                |

# Eingabefeld Nummer:

Enthält die eindeutige Nummer des Suchprofils. Beim Anlegen eines neuen Datensatzes wird die Nummer automatisch um eins hochgezählt. Sie können jedoch auch eine eigene Nummer im ein- bis vierstelligen Bereich (1-9999) eingeben.

# Eingabefeld Bezeichnung:

Enthält die Bezeichnung für das Suchprofil. Bei der Eingabe einer neuen Bezeichnung sind alle Kombinationen aus Zahlen und Buchstaben möglich. Dieses Feld ist sprachabhängig.

# Eingabefeld Kurzbezeichnung:

Enthält die Kurzbezeichnung für das Suchprofil. Bei der Eingabe einer neuen Kurzbezeichnung sind alle Kombinationen aus Zahlen und Buchstaben möglich. Dieses Feld ist sprachabhängig.

# Tabelle:

Die Tabelle der Suchkriterien enthält die Suchprofilelemente des Suchprofils. Innerhalb einer Zeile kann eine Oder-Verknüpfung mit dem Zeichen ; hergestellt werden. Die Tabelle für die Suchkriterien orientiert sich an der gewählten Datengruppe.

# Auswahlfeld Kriterium:

Enthält das Suchelement für die Suchbedingung.

# Eingabefeld Wertebereich:

Enthält den Wert oder den Wertebereich, der die Suchmenge beschreibt. Wenn Sie noch keine konkreten Werte für den Wertebereich kennen oder diesen flexibel halten möchten, können Sie auch einen Platzhalter verwenden. Platzhalter werden durch das Symbol @ und eine Zahl festgelegt, zum Beispiel @1. Sie werden dann bei der Anwendung des Suchprofils nach den Werten gefragt.

Wenn Sie nach fehlenden oder leeren Feldern suchen möchten, verwenden Sie den Platzhalter @EMPTY oder den Platzhalter @NOTEMPTY für Felder die einen beliebigen Wert enthalten.

# Suchkriterien

Nachfolgend sind die wichtigsten Suchkriterien beschrieben, die Sie in den Suchprofilen anwenden können.

Hinweis: Die verfügbaren Suchkriterien sind abhängig von der Systemkonfiguration.

AoC Gültigkeit: Suche nach der AoC-Gültigkeit.

Suchprofile

**AoC Verfolgung**: Suche nach der Kennung für die AoC-Verfolgung. Wertebereich: 0 = keine AoC Verfolgung, 1 = AoC Verfolgung.

**Ausweisnummer**: Suche nach dem Ausweis über die Ausweisnummer. Wertebereich: Numerisch oder alphanumerisch, abhängig von der Systemeinstellung.

**Berechtigung für die Zweipersonenzutrittskontrolle**: Suche nach der Kennung für die Zweipersonenzutrittskontrolle. Wertebereich: 0 = keine Berechtigung für die Zweipersonenzutrittskontrolle, 1 = Berechtigt für die Zweipersonenzutrittskontrolle.

**Bürofreigabe**: Suche nach Berechtigung der Bürofreigabe. Wertebereich: 0 = keine Bürofreigabeberechtigung, 1 = Bürofreigabeberechtigung.

**Offline-Personalsatz**: Such nach der Kennzeichnung als Offline-Personalsatz. Wertebereich: 0 = kein Offline-Personalsatz, 1 = Offline-Personalsatz.

**PIN-Code**: Suche nah dem PIN-Code. Wertebereich: Pin-Code.

**Zutritt gültig bis**: Suche, bis wann eine Person am Zutritt teilnehmen kann. Wertebereich: Datum im Format **dd.mm.jjjj**.

**Zutritt gültig von**: Suche, ab wann eine Person am Zutritt teilnehmen kann. Wertebereich: Datum im Format **dd.mm.jjjj**.

**Zutrittskalender**: Suche nach dem Zutrittskalender. Wertebereich: 1 - 9999.

**Zutrittsstatus**: Suche nach dem Anwesenheitsstatus. Wertebereich: 0 = abwesend, 1 = anwesend

# Dialog "Suchprofil bearbeiten" (Werteeingabe)

Im Dialog **Suchprofil bearbeiten** mit Werteeingabe werden die konkreten Werte für die Platzhalter abgefragt.

**Hinweis**: Dieser Dialog kommt nur zur Anwendung, wenn das Suchprofil Platzhalter enthält, die vor der Anwendung mit konkreten Werten oder Wertebereichen zu ersetzen sind.

| Suchprofile bearbeiten               | Benutzer:admin |
|--------------------------------------|----------------|
|                                      | ?              |
|                                      |                |
| Nummer 3                             |                |
| Bezeichnung Personen aus Abteilungen |                |
| Kurzbezeichnung PaA                  |                |
| Abteilung                            |                |
| Abbrechen Weiter                     |                |

86 DORMA

Suchprofile

# Anzeigefeld Nummer:

Enthält die eindeutige Nummer für das Suchprofil.

# Anzeigefeld **Bezeichnung**: Enthält die Bezeichnung für das Suchprofil.

# Anzeigefeld Kurzbezeichnung:

Enthält die Kurzbezeichnung für das Suchprofil.

# Eingabefelder:

Die Eingabefelder werden durch das Suchprofil bestimmt. Zur Anwendung kommen alle Felder aus dem Suchprofil, die einen Platzhalter enthalten.

# Schaltfläche Abbrechen:

Bricht die Eingabe ab und kehrt ohne Auswertung des Suchprofils zum aufrufenden Dialog zurück.

# Schaltfläche Weiter:

Die Suche wird mit den angegebenen Suchkriterien ausgeführt. Mit dem Ergebnis der Suche erfolgt der Rücksprung zum aufrufenden Dialog.

Fremdfirmenverwaltung

# Fremdfirmenverwaltung

Im Menü **Fremdfirmenverwaltung** verwalten Sie alle Firmen und deren Mitarbeiter, die regelmäßig in Ihrem Unternehmen tätig sind und in der Regel einen Ausweis für das Zutrittssystem erhalten.

```
    Fremdfirmenverwaltung
    Fremdfirmenmitarbeiter
    Fremdfirmen
```

Über den Menüeintrag **Fremdfirmenmitarbeiter** verwalten Sie die Mitarbeiter der Fremdfirmen, die regelmäßig in Ihrem Unternehmen tätig sind.

Über den Menüeintrag Fremdfirmen verwalten Sie die Firmen mit den wichtigsten Kontaktdaten.

# Fremdfirmenmitarbeiter

Fremdfirmenmitarbeiter sind Personen von Firmen, die für Ihr Unternehmen tätig sind und sich regelmäßig in Ihrem Unternehmen aufhalten.

Für jede zutrittsberechtigte Person muss in Ihrem System ein Personendatensatz angelegt werden. Dieser ist die Basis für die Personendatensätze, die an die Terminalperipherie übertragen werden, damit diese die Zutrittsprüfungen bei einer Buchung durchführen können.

Dies gilt auch für die Fremdfirmenmitarbeiter. Daher muss jeder Fremdfirmenmitarbeiter im System angelegt werden. Dabei bilden die Fremdfirmenmitarbeiter einen eigenen Nummernkreis.

# So bearbeiten Sie einen Fremdfirmenmitarbeiter

Für jede zutrittsberechtigte Person muss ein Personen-Datensatz angelegt werden, in dem neben der Ausweisnummer mindestens die Zutrittsdaten zu hinterlegen sind. Alle anderen Angaben sind optional, d.h. für die Zutrittssteuerung nicht erforderlich.

**Hinweis**: Die Reiter dieses Dialogs können abhängig von der Integration des Systems in Ihrem Unternehmen abweichende Felder enthalten.

- 1. Klicken Sie in der Menüleiste auf **Zutritt** und öffnen Sie im Menübaum die **Fremdfirmenverwaltung**.
- 2. Klicken Sie auf den Menüpunkt Fremdfirmenmitarbeiter, um den Dialog Auswahl Fremdfirmenmitarbeiter zu öffnen.
- 3. Klicken Sie in der Symbolleiste auf **Neuen Datensatz anlegen**, um einen neuen Fremdfirmenmitarbeiter anzulegen, oder klicken Sie auf einen bestehenden Datensatz, um diesen zu bearbeiten.
- 4. Geben Sie in den Feldern Name, Personalnummer und Ausweisnummer die jeweiligen Daten ein.
- 5. Geben Sie optional in den Feldern **Vorname** und **Ausweisbeschriftung** die jeweiligen Daten ein und wählen Sie im Auswahlfeld **Firma** die Firma, der die Person angehört, wenn Sie diese Daten pflegen möchten.
- 6. Geben Sie im Reiter **Berechtigungen** im Datumsfeld **Zutritt gültig von** das Datum ein, ab dem der Zutritt für den Fremdfirmenmitarbeiter freigegeben werden soll.

Fremdfirmenmitarbeiter

- 7. Wenn der Zutritt zeitlich begrenzt sein soll, geben Sie im Feld **Zutritt gültig bis** ein Endedatum für die Zutrittsberechtigung ein.
- 8. Wählen Sie im Auswahlfeld **Zutrittskalender** den Kalender, der für den Fremdfirmenmitarbeiter gelten soll.
- 9. Geben Sie in der Tabelle Zutrittsprofile mindestens ein Zutrittsprofil an.
- 10. Wenn Sie für den Fremdfirmenmitarbeiter zusätzlich zum Zutrittsprofil weitere Berechtigungen erteilen möchten, geben Sie diese unter **Sonderberechtigungen** an.
- 11. Wenn für den Zutritt ein PIN-Code erforderlich ist, geben Sie im Feld **PIN-Code** den PIN-Code ein. Dies ist nur möglich für Leser mit PIN-Code.
- 12. Wenn Sie Angaben zu privaten Daten möchten, öffnen Sie den Reiter **Persönliche Angaben** und geben Sie die entsprechenden Daten ein.
- 13. Klicken Sie in der Symbolleiste auf Speichern, um den Fremdfirmenmitarbeiter zu speichern.

# Dialog "Auswahl Fremdfirmenmitarbeiter"

Im Dialog **Auswahl Fremdfirmenmitarbeiter** werden alle angelegten Fremdfirmenmitarbeiter angezeigt. Jeder Fremdfirmenmitarbeiter wird durch Namen, Vornamen und Ausweisdaten repräsentiert und einer Firma zugeordnet.

**Hinweis**: Bei aktiver Option **mehrere Ausweise pro Person** wird für jeden Ausweis ein eigener Datensatz des Fremdfirmenmitarbeiters in der Tabelle angezeigt.

Über die Schaltflächen der Symbolleiste können Sie neue Fremdfirmenmitarbeiter anlegen, selektierte Fremdfirmenmitarbeiter bearbeiten oder eine Liste der angezeigten Datensätze drucken. Mit der Suchfunktion können Sie anhand der Personendaten, wie Name, Personalnummer oder Ausweisdaten nach einzelnen Fremdfirmenmitarbeitern suchen oder nach Fremdfirmenmitarbeitern einer Firma filtern.

Neben der einfachen Suche können sie auch die erweiterte Suche über die Doppellupe mit Suchprofilen anwenden.

In der Tabelle werden die entsprechenden Suchergebnisse angezeigt. Klicken Sie auf einen Spaltentitel, um die Liste anhand des Merkmals aufsteigend oder absteigend zu sortieren. Klicken Sie auf einen Eintrag, um den entsprechenden Datensatz zu öffnen.

| Auswahl Fremdfirmenmitarbeiter                                                                    |           |         |            |               |                     |          | tzer:admin |  |
|---------------------------------------------------------------------------------------------------|-----------|---------|------------|---------------|---------------------|----------|------------|--|
| 1                                                                                                 |           | ۹ 条 🕯   | 2 つ   🛓    | PDF           |                     |          | ?          |  |
| Name Ausweisnummer  Vorname Ausweisbeschriftung Fremdfirma Ausweisnummer übernehmen Suche starten |           |         |            |               |                     |          |            |  |
| ◀ 1 ▶ 2 Datensätze                                                                                |           |         |            |               |                     |          |            |  |
| Auswaht                                                                                           | Name 🔻    | Vorname | Fremdfirma | Ausweisnummer | Ausweisbeschriftung | Gesperrt | Loschen    |  |
|                                                                                                   | Ackreiter | Herbert | Dorma      | 44889         | FMA44889            |          | Ū          |  |
|                                                                                                   | Cermans   | Anna    | Dorma      | 44890         | FMA44890            |          | Ī          |  |

Fremdfirmenmitarbeiter

### Spalte Auswahl:

Kontrollkästchen zur Selektion einzelner Datensätze. Klicken Sie auf das Kontrollkästchen in der Spaltenüberschrift, um alle Datensätze zu markieren, oder markieren Sie die gewünschten Datensätze, und klicken Sie in der Symbolleiste auf **Markierte Suchergebnisse bearbeiten**, um eine Auswahl der Datensätze zu bearbeiten.

Spalte Name:

Enthält den Nachnamen des Fremdfirmenmitarbeiters.

### Spalte Vorname:

Enthält den Vornamen des Fremdfirmenmitarbeiters.

## Spalte Fremdfirma:

Enthält die Firma, für die der Fremdfirmenmitarbeiter arbeitet.

Hinweis: Angaben zum Ausweis sind nur bei der Ausweisverwaltungsstufe 1 vorhanden.

# Spalte Ausweisnummer:

Enthält die Ausweisnummer des zugeordneten Ausweises.

# Spalte Ausweisbeschriftung:

Enthält die Beschriftung des zugeordneten Ausweises.

### Spalte Gesperrt:

Zeigt an, ob der Fremdfirmenmitarbeiter gesperrt ist und damit keine Buchungsberechtigungen besitzt.

# Spalte Löschen:

Löscht den Datensatz. Vor dem endgültigen Löschen erfolgt eine Bestätigungsabfrage. Wenn Sie auf **OK** klicken, wird der Datensatz unwiderruflich gelöscht und ist nicht wiederherstellbar.

# Dialog "Fremdfirmenmitarbeiter bearbeiten"

Im Dialog **Fremdfirmenmitarbeiter bearbeiten** werden neue Fremdfirmenmitarbeiter angelegt sowie bestehende Fremdfirmenmitarbeiter bearbeitet. Jeder Fremdfirmenmitarbeiter benötigt eine eindeutige Personalnummer und mindestens die Angabe des Namens.

**Hinweis**: Die Reiter dieses Dialogs können abhängig von der Integration des Systems in Ihrem Unternehmen abweichende Felder enthalten.

Über die Schaltflächen der Symbolleiste können Sie zwischen Datensätzen navigieren, einen neuen Datensatz anlegen, löschen oder drucken und Änderungen des Datensatzes speichern oder verwerfen. Mit der Schaltfläche **Zurück zur Auswahl** gelangen Sie zurück in den Auswahldialog.

# Fremdfirmenmitarbeiter

| Fremdfirmenmitarbeiter bearbeiten | Benutzer:admin |
|-----------------------------------|----------------|
| K K 🗤 🖂 📋 📋 🔒 🔿 🍃 🖆               | ?              |
|                                   |                |
| Name Ausweisnummer                | ₽              |
| Vorname Ausweisbeschriftung       |                |
| Fremdfirma                        |                |
|                                   |                |
| Ausweisnummer übernehmen          |                |

# Eingabefeld Name:

Enthält den Nachnamen der Person. Dieses Feld ist ein Pflichtfeld. Geben Sie den Nachnamen der Person ein.

# Eingabefeld Vorname:

Enthält den Vornamen der Person. Geben Sie den Vornamen der Person ein.

### Auswahlfeld Firma:

Enthält die Firma, der die Person angehört. Wählen Sie aus der Liste die entsprechende Firma aus.

### Eingabefeld Personalnummer:

Enthält die eindeutige Personalnummer. Dieses Feld ist ein Pflichtfeld. Geben Sie die entsprechende Personalnummer ein.

### Eingabefeld Ausweisnummer:

Enthält die Ausweisnummer, die den Ausweis unternehmensweit eindeutig identifiziert. Geben Sie die entsprechende Ausweisnummer ein.

# Die Lupe > öffnet den Dialog **Auswahl Ausweise**, über den Sie nach den Ausweis suchen und übernehmen können.

Hinweis: Diese Option ist nur verfügbar, wenn die Ausweisverwaltungsstufe 3 aktiviert ist.

# Eingabefeld Ausweisbeschriftung:

Enthält die aufgedruckte Beschriftung des Ausweises, sofern eine solche vorhanden ist. Geben Sie die entsprechende Ausweisbeschriftung ein.

Schaltfläche Ausweisnummer übernehmen :

Wenn Sie einen PC-Leser verwenden, können Sie über die Schaltfläche die Ausweisnummer direkt vom PC-Leser übernehmen.

In der nachfolgenden Beschreibung finden Sie Informationen zu den einzelnen Reitern. Hinweis: Abhängig von Ihrer Systemeinstellung und Ihrer Lizenz sind eventuell nicht alle Reiter vorhanden.

# Zutritt

Der Reiter Zutritt enthält die allgemeinen Zutrittsdaten der Person und zeigt die erfolgten Buchungen.

# Fremdfirmenmitarbeiter

| Anwesenheit         |          | Ausweise           |                     |                |         |               |
|---------------------|----------|--------------------|---------------------|----------------|---------|---------------|
| Sperrgrund          | <b></b>  | Ausweisnummer 🜩    | Ausweisbeschriftung | Sperrgrund Aus | weistyp | Neuer Eintrag |
| BUK-Berechtigung    | <b>v</b> |                    |                     |                |         |               |
| PIN-Code            |          | 4 -                |                     |                |         |               |
| Bilanzierungsgruppe | <b>•</b> | Buchungen 🗨 29.    | 10.2014             |                |         |               |
| EMA-Profil          | <b></b>  | Uhrzeit 🗘 🛛 Buchur | ngsart T            | ür             | Leser   |               |

# Anzeigefeld Anwesenheit:

Enthält den aktuellen Anwesenheitsstatus der Person. Mögliche Werte für den Status:

- Unbekannt: Für die Person kann der Anwesenheitsstatus nicht ermittelt werden, da keine Zutrittsbuchungen vorliegen, die den Anwesenheitsstatus setzen.
- Anwesend: Die Person wird als anwesend im System geführt.
- $\circ\;$  Abwesend: Die Person wird als abwesend im System geführt.

# Auswahlfeld Sperrgrund:

Enthält den Sperrgrund für eine gesperrte Person. Wählen Sie einen Sperrgrund aus, wenn die Person keine Zutrittsbuchungen durchführen darf, aber nicht aus dem System gelöscht werden soll. Der Sperrgrund kann jederzeit wieder entfernt werden.

# Auswahlfeld BUK-Berechtigung:

Enthält die BUK-Berechtigung mit den erlaubten Buchungen am Terminal. Auswahl:

• Alle im System angelegten BUK-Berechtigungen.

Standard: Keine Auswahl.

# ${\sf Eingabefeld} \ {\bf PIN-Code}:$

Enthält den PIN-Code, mit dem die Person sich an einem Leser mit Keypad zusätzlich zum Ausweis authentifizieren muss. Geben Sie den entsprechenden PIN-Code ein.

Wertebereich für den PIN-Code: 1-999999.

Wird für den PIN-Code kein Wert angegeben, wird der PIN-Code bei dieser Person nicht abgefragt, wenn die Terminalkonfiguration auf Abfrage des PIN-Codes entsprechend der Personalsatzeinstellung eingestellt ist.

**Hinweis**: Wenn das Terminal auf PIN-Codeeingabe immer konfiguriert ist, können Personen, für die kein PIN-Code angegeben ist, keine erfolgreiche Zutrittsbuchung durchführen.

# Auswahlfeld Bilanzierungsgruppe:

Enthält die Bilanzierungsgruppe für die Bildung von Bilanzierungswerten von Personengruppen. Auswahl:

• Alle im System angelegten Bilanzierungsgruppen. Standard: Keine Auswahl.

# Tabellen:

Hinweis: Die Tabelle Ausweise ist nur bei aktiver Option Mehrere Ausweise pro Person verfügbar.

# Ausweise:

Diese Tabelle zeigt die Ausweise an, die der Person zugeordnet sind.

# Fremdfirmenmitarbeiter

### Spalte Ausweisnummer:

Enthält die codierte Ausweisnummer, die den Ausweis unternehmensweit eindeutig identifiziert.

## Spalte Ausweisbeschriftung:

Enthält die aufgedruckte Beschriftung des Ausweises, sofern eine solche vorhanden ist.

### Spalte Ausweistyp:

Enthält den Ausweistypen. Der Ausweistyp legt fest, von welchem Medium ein Leser oder Terminal die Ausweisnummer liest oder ermittelt.

### Buchungen:

Diese Tabelle zeigt tagesbezogen die Zutrittsbuchungen der Person an.

**Datumsanzeige**: Zeigt das Datum des Zutrittsprotokolls. Klicken Sie auf den Pfeil nach links, um das Datum um einen Tag zurück zu schalten. Klicken Sie auf den Pfeil nach rechts, um das Datum um einen Tag vorwärts zu schalten. Sie können auch ein Datum eingeben oder klicken Sie auf das Kalendersymbol und wählen Sie ein Datum aus.

### Spalte Uhrzeit:

Enthält die Uhrzeit, zu der am ausgewählten Datum eine Buchung erfolgt ist.

### Spalte Buchungsart:

Enthält die Art der Buchung, z.B. Zutritt, Bürofreigabe usw.

### Spalte Türnummer:

Enthält die eindeutige Nummer der Tür, an der die Buchung erfolgt ist.

### Spalte Tür:

Enthält die sprachabhängige Bezeichnung der Tür, an der die Buchung erfolgt ist.

### Spalte Lesernummer:

Enthält die eindeutige Nummer des Lesers, an dem die Buchung erfolgt ist.

### Spalte Leser:

Enthält die sprachabhängige Bezeichnung des Lesers, an dem die Buchung erfolgt ist.

# Berechtigungen

Im Reiter **Berechtigungen** können Sie für die Person die verschiedenen Zutrittsberechtigungen anlegen. Sonderberechtigungen ermöglichen als Zusatz zu den allgemeinen Zutrittsberechtigungen das Festlegen erweiterter Zutrittsrechte, die zum Beispiel nur für einen bestimmten Zeitraum gelten sollen.

**Hinweis**: Der Reiter **Berechtigungen** ist nicht vorhanden, wenn in den Systemparametern die Ausweisverwaltung auf den Typ 3 eingestellt ist. In diesem Fall werden die Zutrittsberechtigungen bei den Ausweisen vergeben.

# Fremdfirmenmitarbeiter

| Zutritt güttig von      | 📑 bis                           |                      | Zutrittskalender      |            |                    | ~                  |               |               |  |  |  |
|-------------------------|---------------------------------|----------------------|-----------------------|------------|--------------------|--------------------|---------------|---------------|--|--|--|
| Bürofreigabe            | Auswahl                         | <b>×</b>             | ür - Leser ≑          |            | Bearbeiten         | Löschen            | Neuer Eintrag |               |  |  |  |
| Offline-Personalsatz    |                                 | 51                   | I XS 1(51 Verwaltung  | )          | +∎-                | Û                  |               |               |  |  |  |
|                         |                                 | 55                   | 5 XS 5(55 Entwicklung | )          | ←=-                | Û                  |               |               |  |  |  |
| AoC Verfolgung          |                                 | 58                   | ) XS 8(58 Besprechun  | gsraum)    | ←=-                | Û                  |               |               |  |  |  |
| TMS-Türentriegelung     | Kurzzeitentrieg                 | Kurzzeitentriegelung |                       |            |                    |                    |               |               |  |  |  |
| TMS-Alarmquittung       |                                 |                      |                       |            |                    |                    |               |               |  |  |  |
| TMS-Sonderfunktion 3    |                                 |                      |                       |            |                    |                    |               |               |  |  |  |
|                         |                                 |                      |                       |            |                    |                    |               |               |  |  |  |
| Berechtigungen          | Nur aktuelle anz                | eigen 🔽              |                       |            |                    |                    |               |               |  |  |  |
| Zutrittsprofile         |                                 |                      |                       |            |                    |                    |               |               |  |  |  |
|                         | Zutrittsprofil Ŧ                |                      | Gültig von Gülti      |            | g bis              | Bearbeite          | en Löschen    | Neuer Eintrag |  |  |  |
|                         | 1 Ch                            | ef                   |                       |            | <b>←</b> <u></u> - | Û                  |               |               |  |  |  |
| Sonderberechtigungen    |                                 |                      |                       |            |                    |                    |               |               |  |  |  |
|                         |                                 |                      |                       |            |                    |                    |               |               |  |  |  |
| Raumzonen               | Raumzone 🖨                      | Zutrittswa           | ochenplan Gülti       | Gültig bis | Bearbeite          | en Löschen         | Neuer Eintrag |               |  |  |  |
|                         | 7 Produktion                    | 12 Entr              | Entwicklung           |            | S TOT OUTLE DI     |                    | â             |               |  |  |  |
|                         | 7 Trodakcion                    | 12 Ento              | Monang                |            |                    |                    | w             |               |  |  |  |
| Tür/Leser               | Tür (Leser) ≑                   | Zutrittsw            | ochenplan Gült        | g von      | Gültig bis         | Bearbeite          | en Löschen    | Neuer Eintrag |  |  |  |
|                         | 11 Aufzug (11<br>Reader Elevato | 1 li<br>r)           | mmer                  |            |                    | <b>←</b> <u></u> - | Û             |               |  |  |  |
|                         |                                 |                      |                       |            |                    |                    |               |               |  |  |  |
| Zutritt via Schließplan |                                 |                      |                       |            |                    |                    |               |               |  |  |  |
| Schließnlan             | - Alle -                        | ~                    |                       |            |                    |                    |               |               |  |  |  |
|                         |                                 |                      |                       |            |                    |                    |               |               |  |  |  |
| Schliessplannummer      | Bezeichnung                     | Türnummer            | Bezeichnung           |            |                    |                    |               |               |  |  |  |
| 1                       | Besucherzentrum                 | G:1                  | G:London-NewYork      | Imme       | r                  | *                  |               |               |  |  |  |
| 2                       | Kantine                         | 3                    | Kantine               |            |                    |                    |               |               |  |  |  |

# Datumsfeld Zutritt gültig von:

Enthält das Datum, ab dem der Ausweis zutrittsberechtigt ist. Geben Sie ein Datum ein oder klicken Sie auf das Kalendersymbol und wählen Sie ein Datum aus. Ist das Feld leer, hat der Ausweis keine Begrenzung in der Vergangenheit.

# Datumsfeld Zutritt gültig bis:

Enthält das Datum, bis zu dem der Ausweis zutrittsberechtigt ist. Geben Sie ein Datum ein oder klicken Sie auf das Kalendersymbol und wählen Sie ein Datum aus. Ist das Feld leer, hat der Ausweis keine Begrenzung und ist unbegrenzt gültig.

# Auswahlfeld Zutrittskalender:

Enthält den Kalender für die Zutrittssteuerung.

# Auswahlfeld Bürofreigabe:

Ermöglicht der Person, eine Bürofreigabe zu aktivieren. Treffen Sie eine Auswahl für die Bürofreigabe. Werte:

- Keine Türen die Person darf keine Bürofreigabe aktivieren.
- Alle Türen die Person darf an allen Türen, für die Sie eine Zutrittsberechtigung besitzt, die Bürofreigabe aktivieren, sofern die Tür diese Funktion unterstützt.
- 94 DORMA

## Fremdfirmenmitarbeiter

• Auswahl - ermöglicht eine individuelle Zuordnung der Türen, an denen die Person die Bürofreigabe aktivieren darf. Neben dem Auswahlfeld wird die Tabelle **Bürofreigabe** eingeblendet.

### Tabelle Bürofreigabe:

In der Tabelle können Türen, für die die Person eine Zutrittsberechtigung besitzt, für die Bürofreigabe freigeschaltet werden.

Türen mit XS/AIR-Offline-Komponenten können einzeln freigeschaltet werden, Online-Türen nur gesamt (Auswahl "Alle Online-Türen").

### Spalte Tür - Leser:

Enthält die Tür mit Nummer und Bezeichnung sowie den Leser mit Nummer und Bezeichnung.

# Kontrollkästchen Offline-Personalsatz:

Kennzeichnet einen Personalsatz, der als "Notfall-Personalsatz" bei Ausfällen eines Terminals ein Öffnen der Online-Tür ermöglicht. Bei der Initialisierung bzw. Inbetriebnahme von Online-Beschlägen wird dieser Personalsatz in den Beschlag geladen.

### Kontrollkästchen AoC Verfolgung:

Kennung, dass für diesen Personalsatz immer ein Buchungslogsatz erzeugt wird, auch wenn dieser durch das Türtagesprogramm unterdrückt wird.

**Hinweis**: Auf die nächsten drei Felder haben Sie nur bei aktiver Option **TMS-Anbindung** Zugriff. Die Sonderfunktion 1, Sonderfunktion 2 und Sonderfunktion 3 können in der TMS-Soft mit verschiedenen Befehlen bzw. Logikverknüpfungen versehen werden. Bitte beachten Sie: Nur Sonderfunktion 3 kann zusätzlich zu einer TMS-Funktion aktiviert werden.

# Auswahlfeld TMS-Türentriegelung:

Enthält die Auswahl für die Türentriegelung einer TMS-gesicherten Tür. Werte:

- kurz die Tür darf kurzzeitig entriegelt werden
- lang die Tür darf für eine längere Zeit entriegelt werden
- dauernd die Tür darf ohne zeitliche Einschränkung entriegelt werden
- kurz lang dauernd die Tür darf kurz, lang oder dauernd entriegelt werden
- Sonderfunktion 1 es darf die Sonderfunktion 1 der Tür angewendet werden
- Sonderfunktion 2 es darf die Sonderfunktion 2 der Tür angewendet werden

# Kontrollkästchen TMS-Alarmquittierung:

Ermöglicht der Person, einen Alarm zu quittieren. Deaktivieren Sie das Kontrollkästchen, wenn Sie ausschließen möchten, dass die Person einen Alarm quittiert kann.

### Kontrollkästchen TMS-Sonderfunktion 3:

Ermöglicht der Person, TMS-Sonderfunktion 3 auszulösen. Deaktivieren Sie das Kontrollkästchen, wenn Sie ausschließen möchten, dass die Person die TMS-Sonderfunktion 3 verwenden kann.

# Berechtigungen:

# Kontrollkästchen Nur aktuelle anzeigen:

Schränkt die Auswahl der angezeigten Einzelberechtigungen auf die aktuellen ein. Aktivieren Sie das Kontrollkästchen, wenn keine bereits abgelaufenen Einzelberechtigungen angezeigt werden sollen. Deaktivieren Sie das Kontrollkästchen, um alle angelegten Einzelberechtigungen anzuzeigen.

# Fremdfirmenmitarbeiter

### Tabelle Zutrittsprofile:

In dieser Tabelle werden die zusätzlichen Zutrittsprofile angezeigt und bearbeitet.

Spalte **Zutrittsprofil:** Enthält die Nummer und die Bezeichnung des Zutrittsprofils.

Spalte **Gültig von:** Gibt das Startdatum an, ab wann das Zutrittsprofil gültig ist.

Spalte **Gültig bis:** Gibt das Endedatum an, bis wann das Zutrittsprofil gültig ist.

### Sonderberechtigungen:

### Tabelle Raumzonen:

In diese Tabelle werden die Sonderberechtigungen für Raumzonen angezeigt und bearbeitet.

### Spalte Raumzone:

Gibt die Raumzone an, für die die Sonderberechtigung gilt.

### Spalte Zutrittswochenplan:

Gibt den Zutrittswochenplan an, der für die Raumzone gilt.

### Spalte Gültig von:

Gibt das Startdatum an, ab wann die Sonderberechtigung für die Raumzone gültig ist.

### Spalte Gültig bis:

Gibt das Enddatum an, bis wann die Sonderberechtigung für die Raumzone gültig ist.

### Tabelle Tür/Leser:

In diese Tabelle werden die Sonderberechtigungen für Türen/Leser angezeigt und bearbeitet.

# Spalte Tür (Leser):

Gibt die Tür/Leser an, für die die Einzelberechtigung gilt.

### Spalte Zutrittswochenplan:

Gibt den Zutrittswochenplan an, der für die Tür/Leser gilt.

### Spalte Gültig von:

Gibt das Startdatum an, ab wann die Sonderberechtigung für die Tür/Leser gültig ist.

### Spalte Gültig bis:

Gibt das Enddatum an, bis wann die Sonderberechtigung für die Tür/Leser gültig ist.

# Zutritt via Schließplan:

### Auswahlfeld Schließplan:

Enthält die Auswahl für den Schließplan, dessen Berechtigungen in der nachfolgenden Tabelle angezeigt werden.

### Tabelle Schließplan:

In der Tabelle werden abhängig vom ausgewählten Schließplan alle Türen angezeigt, die über die ausgewählten Schließpläne berechtigt werden können. Neben der Anzeige bietet die Tabelle die Möglichkeit die Berechtigungen zu ändern. Bei Schließplänen mit pauschalem Zutritt wird die Berechtigung über ein Kontrollkästchen gesetzt, bei individuellem Zutritt muss der entsprechende Zutrittswochenplan ausgewählt werden.

Fremdfirmenmitarbeiter

Spalte **Schließplannummer**: Enthält die Nummer des Schließplans.

Spalte **Bezeichnung**: Enthält die Bezeichnung des Schließplans.

Spalte **Türnummer**: Enthält die Nummer der Tür aus dem Schließplan.

Spalte **Bezeichnung**: Enthält den Namen der Tür aus dem Schließplan.

Spalte Berechtigung:

Enthält die Berechtigung aus dem Schließplan in Abhängigkeit von der Einstellung bei **pauschal** als Kontrollkästchen oder bei **individuell** als Auswahlfeld für den Zutrittswochenplan.

# AoC

Der Reiter **AoC** enthält die Einstellungen der Person für die Teilnahme an AoC (Access on Card). In der Tabelle werden die AoC-Daten für das ausgewählte Datum angezeigt. Neben dem berechneten Pauschalintervall werden auch die Berechtigungen mit den Zutrittsbandbreiten für die Sonderintervalle dargestellt.

**Hinweis**: Der Reiter **AoC** ist nur vorhanden, wenn die AoC-Funktion in den Systemparametern freigeschaltet ist und die Ausweisverwaltungsstufe 1 oder 2 aktiviert ist. Bei aktiver Ausweisverwaltungsstufe 3 ist dieser Reiter Bestandteil der Ausweisverwaltung.

| AoC Güttigkeit Tag(e) Standard: 1 Ta | ig(e)            |         |             |
|--------------------------------------|------------------|---------|-------------|
| AoC Daten für 🔌 30.11.2009 🔲 🕨       |                  |         |             |
| Pauschalintervall von 00:00 - 00:00  | Sonderintervalle |         |             |
| Leser 🕈                              | Leser            | Zutritt | gültig am 🗘 |

# Eingabefeld AoC Gültigkeit:

Legt fest, wie lange die Daten auf dem AoC-Ausweis gültig sind. In der Regel werden die AoC für einen Tag berechnet und auf den Ausweis geschrieben.

# Datumsfeld AoC Daten für:

Hier kann der Tag ausgewählt werden, für den die AoC-Daten angezeigt werden. Die Auswahl kann sowohl für die Zukunft als auch für die Vergangenheit erfolgen. Geben Sie ein Datum ein oder klicken Sie auf das Kalendersymbol und wählen Sie ein Datum aus.

# Pauschalintervall:

Anzeigefeld **Pauschalintervall von**: Anzeige des berechneten Pauschalintervalls für das ausgewählte Datum.

# Tabelle Pauschalintervall:

Spalte **Leser:** Anzeige der Leser, für die das Pauschalintervall gilt.

Fremdfirmenmitarbeiter

### Sonderintervalle:

### Tabelle Sonderintervalle:

In der Tabelle werden die berechneten Sonderintervalle für das ausgewählte Datum angezeigt. Beträgt die AoC-Gültigkeit mehr als 1 Tag, erfolgt die Ausgabe ab dem gewählten Datum

### Spalte Leser:

Anzeige der Leser, für die das Sonderintervall gilt.

### Spalte Zutritt:

Anzeige von Beginn und Ende des Sonderintervalls.

### Spalte gültig am:

Anzeige des Datums, an dem das Sonderintervall gilt.

# Mitarbeiterangaben

Der Reiter **Mitarbeiterangaben** enthält die dienstlichen Kontaktdaten sowie weitere Angaben zu Unternehmenszugehörigkeit und Funktion. Alle Felder auf diesem Reiter sind optional, eine Eingabe ist nicht erforderlich.

| Dienstort       | Funktion    |  |
|-----------------|-------------|--|
| Telefon         | Kennzeichen |  |
| Telefon (mobil) |             |  |
| E-Mail          |             |  |

### Eingabefeld Dienstort:

Enthält den Dienstort, dem die Person zugeordnet ist, wie z.B. eine Niederlassung oder Filiale.

### Eingabefeld Telefon:

Enthält die Telefonnummer des Dienstanschlusses der Person.

### Eingabefeld Telefon (mobil):

Enthält die Telefonnummer eines dienstlichen Mobiltelefons der Person.

### Eingabefeld E-Mail:

Enthält die dienstliche E-Mail-Adresse der Person.

### Datumsfeld Eintrittsdatum:

Enthält das Datum, an dem die Person in das Unternehmen eingetreten ist. Geben Sie ein Datum ein oder klicken Sie auf das Kalendersymbol und wählen Sie ein Datum aus.

### Eingabefeld Funktion:

Enthält die Funktion der Person im Unternehmen.

### Eingabefeld Kennzeichen:

Zur Angabe weiterer Kennzeichen, z.B. Kfz-Kennzeichen des Firmenwagens.

## Eingabefeld Bemerkung:

Freies Textfeld zur Angabe weiterer Bemerkungen.

# Sonstiges

Der Reiter Sonstiges enthält zwei Eingabefelder, in denen Sie weitere Bemerkungen und

Fremdfirmenmitarbeiter

Zusatzinformationen hinterlegen können.

| Bemerkungen         |  |  |
|---------------------|--|--|
|                     |  |  |
|                     |  |  |
|                     |  |  |
| Zusatzinformationen |  |  |
|                     |  |  |
|                     |  |  |
|                     |  |  |

# **Dialog "Auswahl Ausweise"**

Über den Dialog **Auswahl Ausweise** können Sie nach angelegten Ausweisen suchen, die noch keiner Person zugeordnet wurden, und diese direkt in den aufrufenden Dialog übernehmen.

Über die Schaltflächen der Symbolleiste können Sie ohne Übernahme zum aufrufenden Dialog zurückkehren.

Mit der Suchfunktion können Sie anhand der Ausweiseigenschaften, wie Ausweisnummer oder Ausweisbeschriftung, nach Ausweisen suchen.

In der Tabelle werden die entsprechenden Suchergebnisse angezeigt. Klicken Sie auf einen Eintrag, um den entsprechenden Datensatz direkt zu übernehmen.

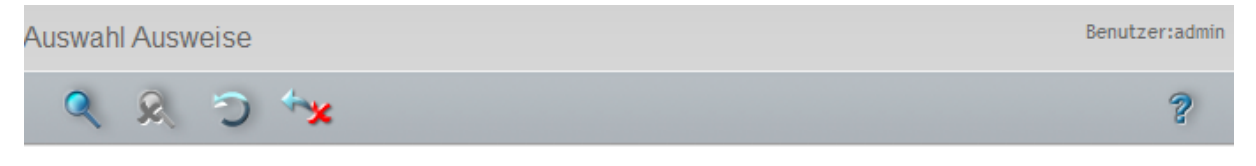

| Ausweisnummer | Ausweisbeschriftung | Ausweisbenutzer    |
|---------------|---------------------|--------------------|
| 78002         | 78002               | Mitarbeiterausweis |
| 78003         | 78003               | Mitarbeiterausweis |
| 78004         | 78004               | Mitarbeiterausweis |
| 79003         | 79003               | Mitarbeiterausweis |

# Spalte Ausweisnummer:

Enthält die interne Ausweisnummer des Ausweises.

## Spalte Ausweisbeschriftung:

Enthält die Ausweisbeschriftung des Ausweises.

## Spalte Ausweisbenutzer:

Enthält den zugeordneten Ausweisbenutzer, der für den Ausweis eingestellt ist.

Fremdfirmen

# **Dialog "Auswahl Formulare"**

Über den Dialog **Auswahl Formulare** wählen Sie die Formulare für den Ausdruck aus. Für jedes Formular können Sie separat angeben, auf welchen Drucker die Ausgabe erfolgen soll.

**Hinweis**: Der Dialog wird nur angezeigt, wenn mehrere Formulare angelegt und zur Auswahl stehen. Ist nur ein Formular vorhanden, wird der Dialog nach der ersten Zuordnung des Druckers nicht mehr angezeigt.

Über die Schaltflächen der Symbolleiste können Sie zum aufrufenden Dialog zurückkehren.

In der Tabelle werden alle Formulare der Fremdfirmenverwaltung angezeigt. Klicken Sie auf einen Eintrag, um das Formular zu drucken oder markieren Sie mehrere Formulare und starten den Ausdruck über die Schaltfläche **Auswahl drucken**.

| Auswahl I   | Formulare |                      |                 | Benutzer:adm                          | nin |
|-------------|-----------|----------------------|-----------------|---------------------------------------|-----|
| **          |           |                      |                 | ?                                     |     |
|             |           |                      |                 |                                       |     |
| Auswahl     | Nummer 🗢  | Bezeichnung          | Kurzbezeichnung | Drucker                               |     |
|             | 2         | Sicherheitsbelehrung | SB              | · · · · · · · · · · · · · · · · · · · | •   |
|             | 4         | Ausweisausgabe       | FAw             | · · · · · · · · · · · · · · · · · · · | •   |
|             | 5         | Meldeschein          | FMs             | · · · · · · · · · · · · · · · · · · · | •   |
| Auswahl dru | ucken     |                      |                 |                                       |     |

Spalte Auswahl:

Die ausgewählten Datensätze werden für den Ausdruck übernommen.

Spalte Nummer:

Enthält die eindeutige Nummer des Formulars.

Spalte **Bezeichnung**: Enthält die Bezeichnung des Formulars.

# Spalte **Kurzbezeichnung**: Enthält die Kurzbezeichnung des Formulars.

Spalte Drucker:

Enthält den zugeordneten Drucker für die Ausgabe. Auswahl: Alle freigegebenen Drucker, auf die der Server Zugriff hat.

# Fremdfirmen

Fremdfirmen sind Firmen, die Dienstleistungen für Ihr Unternehmen erbringen, oder Lieferanten des Unternehmens sind. Die Mitarbeiter der Firmen halten sich regelmäßig oder für einen längeren Zeitpunkt im Unternehmen auf.

Fremdfirmen

In der Firmenverwaltung können Sie die Firmen mit den wichtigsten Daten und dem zentralen Ansprechpartner pflegen und in der Fremdfirmenmitarbeiterverwaltung den Fremdfirmenmitarbeitern zuordnen.

# So bearbeiten Sie eine Fremdfirma

In der Fremdfirmenverwaltung können Sie die Fremdfirmen anlegen und mit den wichtigsten Daten und dem zentralen Ansprechpartner pflegen.

- 1. Klicken Sie in der Menüleiste auf **Zutritt** und öffnen Sie im Menübaum die **Fremdfirmenverwaltung**.
- 2. Klicken Sie auf den Menüpunkt Fremdfirmen, um den Dialog Auswahl Fremdfirmen zu öffnen.
- 3. Klicken Sie in der Symbolleiste auf **Neuen Datensatz anlegen**, um eine neue Firma anzulegen, oder klicken Sie auf einen bestehenden Datensatz, um diesen zu bearbeiten.
- 4. Geben Sie bei einem neuen Datensatz in den Feldern **Bezeichnung** und **Kurzbezeichnung** eine sprechende Benennung ein. Diese Felder sind sprachabhängig.
- 5. Füllen Sie alle Felder mit den entsprechenden Daten.
- 6. Klicken Sie in der Symbolleiste auf **Speichern**, um die Fremdfirma zu speichern.

# **Dialog "Auswahl Fremdfirmen"**

Im Dialog **Auswahl Fremdfirmen** werden alle im System angelegten Fremdfirmen angezeigt. Jede Fremdfirma wird über eine eindeutige Nummer, eine Bezeichnung und eine Kurzbezeichnung repräsentiert.

Über die Schaltflächen der Symbolleiste können Sie neue Fremdfirmen anlegen, selektierte Fremdfirmen bearbeiten oder eine Liste der angezeigten Datensätze drucken. Mit der Suchfunktion können Sie anhand der Nummer, Bezeichnung oder Kurzbezeichnung nach einzelnen Aufzügen suchen.

In der Tabelle werden die entsprechenden Suchergebnisse angezeigt. Klicken Sie auf einen Spaltentitel, um die Liste anhand des Merkmals aufsteigend oder absteigend zu sortieren. Klicken Sie auf einen Eintrag, um den entsprechenden Datensatz zu öffnen.

| Auswahl I |                | В          | enutzer:admin         |         |   |
|-----------|----------------|------------|-----------------------|---------|---|
| 1         |                | 🗣   د 🔉    |                       |         | ? |
|           |                |            |                       |         |   |
|           |                |            |                       |         |   |
| Auswahl   | Firmennummer 🗢 | Firmenname | Firmenkurzbezeichnung | Löschen |   |
|           | 1              | Dorma      | Do                    | Û       |   |
|           | 2              | Dorma Glas | DoG                   | Û       |   |

# Spalte Auswahl:

Kontrollkästchen zur Selektion einzelner Datensätze. Klicken Sie auf das Kontrollkästchen in der Spaltenüberschrift, um alle Datensätze zu markieren, oder markieren Sie die gewünschten Datensätze, und klicken Sie in der Symbolleiste auf **Markierte Suchergebnisse bearbeiten**, um eine Auswahl der Datensätze zu bearbeiten.

# Spalte Nummer:

Enthält die eindeutige Nummer der Fremdfirma.

Fremdfirmen

## Spalte Bezeichnung:

Enthält die sprachabhängige Bezeichnung der Fremdfirma.

### Spalte Kurzbezeichnung:

Enthält die sprachabhängige Kurzbezeichnung der Fremdfirma.

### Spalte Löschen:

Löscht den Datensatz. Vor dem endgültigen Löschen erfolgt eine Bestätigungsabfrage. Wenn Sie auf **OK** klicken, wird der Datensatz unwiderruflich gelöscht und ist nicht wiederherstellbar.

# Dialog "Fremdfirma bearbeiten"

Im Dialog **Fremdfirma bearbeiten** werden neue Fremdfirmen angelegt sowie bestehende Fremdfirmen bearbeitet. Jede Fremdfirma benötigt eine eindeutige Nummer, die Angabe von Firmenname und Firmenkurzbezeichnung wird empfohlen.

Über die Schaltflächen der Symbolleiste können Sie zwischen Datensätzen navigieren, einen neuen Datensatz anlegen, löschen oder drucken und Änderungen des Datensatzes speichern oder verwerfen. Mit der Schaltfläche **Zurück zur Auswahl** gelangen Sie zurück in den Auswahldialog.

| Fremdfirma bearbeiten               | Benutzer:admin |
|-------------------------------------|----------------|
| 1/1 P P 🗎 🔒 🗇 🧎 🚈 🔒                 | ?              |
| Firmennummer     3       Firmenname |                |
| PLZ / Ort Ansprechpartner           |                |
| Straße / Nummer Name                |                |
| Telefonnummer Vorname               |                |
| Fax                                 |                |
| E-Mail                              |                |
| Bemerkungen                         |                |
|                                     |                |

### Eingabefeld **Firmennummer**:

Enthält die eindeutige Nummer der Firma. Beim Anlegen eines neuen Datensatzes wird die Nummer automatisch um eins hochgezählt. Sie können jedoch auch eine eigene Nummer im ein- bis vierstelligen Bereich (1-9999) eingeben.

Fremdfirmen

# Eingabefeld **Firmenname**:

Enthält den Namen der Firma. Bei der Eingabe einer neuen Bezeichnung sind alle Kombinationen aus Zahlen und Buchstaben möglich. Dieses Feld ist sprachabhängig.

# Eingabefeld Firmenkurzbezeichnung:

Enthält die Kurzbezeichnung für die Firma. Bei der Eingabe einer neuen Kurzbezeichnung sind alle Kombinationen aus Zahlen und Buchstaben möglich. Dieses Feld ist sprachabhängig.

## Eingabefeld **PLZ/Ort**: Enthält die Postleitzahl und den Ort der Firma.

Eingabefeld **Straße/Hausnummer**: Enthält die Straße und die Hausnummer der Firma.

# Eingabefeld Telefon:

Enthält die zentrale Telefonnummer der Firma.

# Eingabefeld **Faxnummer**: Enthält die zentrale Faxnummer der Firma.

Eingabefeld **E-Mail**: Enthält die zentrale E-Mail-Adresse der Firma.

# Ansprechpartner:

Enthält Angaben zum Ansprechpartner der Firma.

Eingabefeld **Name**: Enthält den Namen des Ansprechpartners.

# Eingabefeld **Vorname**: Enthält den Vornamen des Ansprechpartners.

# Eingabefeld Bemerkungen:

Freies Textfeld für zusätzliche Angaben der Firma.

Besucherverwaltung

# **Besucherverwaltung**

Im Menü Besucherverwaltung verwalten Sie Besucher und Besuchervoranmeldungen.

```
    Besucherverwaltung

Übersicht Besuche

Besuchervoranmeldungen

Besuchervorlagen
```

Über den Menüeintrag Übersicht Besuche haben Sie Zugriff auf die aktuellen Besuche, um diese freizuschalten sowie zu beenden.

Über den Menüeintrag Besuchervoranmeldungen werden geplante Besucher angemeldet.

Über den Menüeintrag **Besuchervorlagen** können Sie weitere organisatorische Strukturen Ihres Unternehmens abbilden.

# Übersicht Besuche

In der Übersicht der Besuche werden alle Besuche für den aktuellen Tag angezeigt. Sie können die Besuche aktivieren, unterbrechen oder beenden. Bei Bedarf können auch unangemeldete Besuche eingerichtet werden.

# Dialog "Übersicht Besuche"

Im Dialog Übersicht Besuche werden alle Besuche für den aktuellen Tag angezeigt.

Über die Schaltflächen der Symbolleiste können Sie neue Besuche anlegen oder selektierte Besuche bearbeiten, sofern sich diese noch im Status "vorangemeldet" befinden.

In der Tabelle werden die entsprechenden Suchergebnisse angezeigt. Klicken Sie auf einen Spaltentitel, um die Liste anhand des Merkmals aufsteigend oder absteigend zu sortieren. Klicken Sie auf einen Eintrag, um den entsprechenden Datensatz zu öffnen.

| Jbersicht Besuche Logout in 1439 min Benutzer: Administra |               |                   |       |           |              |            |               |                     |                |                   |                      |  |
|-----------------------------------------------------------|---------------|-------------------|-------|-----------|--------------|------------|---------------|---------------------|----------------|-------------------|----------------------|--|
| 1 🖅 🖅   🔍 👷 🗇   📮 🥄                                       |               |                   |       |           |              |            |               |                     |                |                   |                      |  |
|                                                           |               |                   |       |           |              |            |               |                     |                |                   |                      |  |
| Titel                                                     |               |                   | -     | Ausv      | weisnummer   |            |               |                     |                |                   |                      |  |
| Name                                                      |               |                   |       | Ausweist  | beschriftung |            |               |                     |                |                   |                      |  |
| Vorname                                                   |               |                   |       |           |              |            |               |                     |                |                   |                      |  |
| Firma                                                     |               |                   |       |           |              |            |               |                     |                |                   |                      |  |
| Beendete Besuche ausblenden                               |               |                   |       |           |              |            |               |                     |                |                   |                      |  |
| Ausweisnummer übernehmen                                  |               |                   |       |           |              |            |               |                     |                |                   |                      |  |
| Suche starten                                             | Fü            | ir Anmeldung such | en    |           |              |            |               |                     |                |                   |                      |  |
|                                                           |               |                   | _     |           |              |            |               |                     |                |                   |                      |  |
|                                                           |               |                   |       |           |              |            |               |                     |                |                   |                      |  |
| Aktion Status Besu                                        | uch von l     | bis               | Titel | Name ≑    | Vorname      | Firma      | Ausweisnummer | Ausweisbeschriftung | Name Besuchter | Vorname Besuchter | Telefon Besuchter    |  |
| 26.10                                                     | .2015 14:00 2 | 7.10.2015 18:00   | E     | ingelhard | Franz        |            | 1234          |                     | Martin         | Eric              | 0456/123-0           |  |
| 0 0 26.10                                                 | .2015 13:58 2 | 7.10.2015 12:00   | S     | chneider  | Susanne      | Dorma Glas | 12377         |                     | Hochmeyer      | Gertrud           | 0456/123-20          |  |
|                                                           |               |                   |       |           |              |            |               |                     |                |                   | Anzahl Datensätze: 2 |  |

# Suchfelder:

Mit Hilfe der Suchfelder können Sie die Auswahlmenge der Besuche einschränken.

Suchfelder:

## Übersicht Besuche

Auswahlfeld **Titel**: Enthält den Titel des Besuchers.

Eingabefeld **Name**: Enthält den Nachnamen des Besuchers.

Eingabefeld **Vorname**: Enthält den Vornamen des Besuchers.

Eingabefeld **Firma**: Enthält die Firma, für die der Besucher arbeitet.

Eingabefeld **Ausweisnummer:** Enthält die Ausweisnummer des zugeordneten Ausweises.

Eingabefeld **Ausweisbeschriftung**: Enthält die Ausweisbeschriftung des zugeordneten Ausweises.

### Kontrollkästchen Beendete Besuche ausblenden:

Kennung, ob beendete Besuche ausgeblendet werden. Auswahl:

- Aktiviert: Beendete Besuche werden ausgeblendet.
- Nicht aktiviert: Beendete Besuche werden nicht ausgeblendet. Standard: Nicht aktiviert.

### Schaltfläche Ausweisnummer übernehmen:

Wenn Sie einen PC-Leser verwenden, können Sie über die Schaltfläche die Ausweisnummer direkt vom PC-Leser übernehmen.

### Schaltfläche Suche Starten:

Nach Eingabe der Suchkriterien in den Suchfeldern muss die Suche über die Schaltfläche ausgelöst werden. Das Ergebnis der Suche wird in der Tabelle angezeigt.

# Schaltfläche Für Anmeldung suchen:

Im Gegensatz zur Schaltfläche **Suche Starten** werden bei dieser Suche auch beendete Suchen berücksichtigt. Für jedes Paar aus Besucher und Besuchtem wird jeweils ein Besuch aus der Vergangenheit, der Zukunft oder dem aktuellen Tag angezeigt.

## Tabelle:

In der Tabelle werden die entsprechenden Suchergebnisse angezeigt. Klicken Sie auf einen Spaltentitel, um die Liste anhand des Merkmals aufsteigend oder absteigend zu sortieren. Klicken Sie auf einen Eintrag, um den entsprechenden Datensatz zu öffnen.

### Spalte Auswahl:

Kontrollkästchen zur Selektion einzelner Datensätze. Klicken Sie auf das Kontrollkästchen in der Spaltenüberschrift, um alle Datensätze zu markieren, oder markieren Sie die gewünschten Datensätze, und klicken Sie in der Symbolleiste auf **Markierte Suchergebnisse bearbeiten**, um eine Auswahl der Datensätze zu bearbeiten.

### Spalte Aktion:

In dieser Spalte können Sie abhängig vom aktuellen Status des Besuchs diesen aktivieren, unterbrechen oder beenden.

### Spalte Status:

Enthält den aktuellen Status des Besuchs.

### Übersicht Besuche

Besuch ist vorangemeldet

Besuch ist aktiv

Besuch ist unterbrochen

Besuch ist beendet

Spalte **Titel**: Enthält den Titel des Besuchers.

Spalte **Name**: Enthält den Namen des Besuchers.

Spalte **Vorname**: Enthält den Vornamen des Besuchers.

Spalte **Firma**: Enthält die Firma, für die der Besucher arbeitet.

Spalte **Ausweisnummer**: Enthält die Ausweisnummer, sofern dem Besucher ein Ausweis ausgehändigt wurde.

Spalte **Ausweisbeschriftung**: Enthält die Ausweisbeschriftung, sofern dem Besucher ein Ausweis ausgehändigt wurde.

Spalte **Name Besuchter**: Enthält den Namen der besuchten Person.

Spalte Vorname Besuchter: Enthält den Vorname der besuchten Person.

Spalte **Telefon**: Enthält die Telefonnummer der besuchten Person.

Spalte **Besuch von**: Enthält Datum und Uhrzeit, an dem der Besuch beginnt.

Spalte **Besuch bis**: Enthält Datum und Uhrzeit, an dem der Besuch endet.

# Dialog "Besuch bearbeiten"

Im Dialog **Besuch bearbeiten** werden Besuche aktiviert, neue Besuche angelegt sowie bestehende Besuche bearbeitet oder gelöscht.

Über die Schaltflächen der Symbolleiste können Sie zwischen Datensätzen navigieren, einen neuen Datensatz anlegen, löschen oder drucken und Änderungen des Datensatzes speichern oder verwerfen. Mit der Schaltfläche **Zurück zur Auswahl** gelangen Sie zurück in den Auswahldialog.

# Übersicht Besuche

| Besuch bearb                      | eiten      |          |         |          |       |     |                               | Lo   | gout ir | n 1439 mir | n | Benut | zer: Adn          | ninistrator |
|-----------------------------------|------------|----------|---------|----------|-------|-----|-------------------------------|------|---------|------------|---|-------|-------------------|-------------|
| 1/1                               |            | b        | 'n      |          |       | 0   |                               | ŧ    |         | PDF        | ÷ |       | ≡< <mark>×</mark> | ?           |
| Titel<br>Name<br>Vorname<br>Firma | sucher     |          |         | <b>•</b> | Q     |     |                               |      |         |            |   |       |                   |             |
| Telefon                           |            |          |         |          | E-Mai | I 🗌 |                               |      |         |            |   |       |                   |             |
| Besuchter                         |            |          |         |          |       |     |                               |      |         |            |   |       |                   |             |
| Personalnummer<br>Name<br>Vorname |            |          |         | ·        | ~<br> | Ab  | teilung<br>unktion<br>Telefon |      |         |            |   |       | <b>_</b>          |             |
| Besuch                            |            |          |         |          |       |     |                               | <br> |         |            |   |       |                   |             |
| Aktiv<br>Ausweisnummer            | Ausweisnun | nmer übe | rnehmer | n        |       |     |                               |      |         |            |   |       |                   |             |
| Besuch von                        |            |          |         | Uhr      |       |     |                               |      |         |            |   |       |                   |             |
| bis                               |            | •        |         | Uhr      |       |     |                               |      |         |            |   |       |                   |             |
| Zutrittsprofil                    |            |          |         |          | •     |     |                               |      |         |            |   |       |                   |             |
| Zweck<br>Bemerkung                |            |          |         |          |       |     |                               |      |         |            |   |       |                   |             |

# Besucher:

Enthält die Angaben zum Besucher.

Auswahlfeld für den Besucher.

Nach der Auswahl oder Übernahme wird der Besucher in den Anzeigefeldern angezeigt.

Hinweis: Über die Lupe  $\mathcal{P}$  öffnen Sie den Auswahldialog für Besucher, um den Besucher auszuwählen oder bei Bedarf zu ändern. Wenn der Besucher noch nicht angelegt ist,

### Übersicht Besuche

können Sie über die zentrale Toolbar einen neuen Besucher anlegen und diesen dann übernehmen.

#### Anzeigefeld Titel:

Enthält den Titel für den Besucher, sofern vorhanden.

### Anzeigefeld **Name**: Enthält den Nachnamen des Besuchers.

Anzeigefeld **Vorname**: Enthält den Vornamen des Besuchers.

## Anzeigefeld **Firma**: Enthält die Firma, für die der Besucher arbeitet.

### Zusatzangaben Besucher:

Eingabefeld **Telefon**: Freies Textfeld für die Telefonnummer des Besuchers.

Eingabefeld **E-Mail**: Freies Textfeld für die E-Mail-Adresse des Besuchers.

## Besuchter:

Auswahlfeld Person.

Nach der Auswahl oder Übernahme wird die Person in den Anzeigefeldern angezeigt.

**Hinweis**: Über die Lupe  $\mathcal{P}$  öffnen Sie den Auswahldialog für Personen. Hierüber können Sie bei Bedarf die besuchte Person ändern.

## Anzeigefeld Personalnummer:

Enthält die Personalnummer der besuchten Person.

#### Anzeigefeld Name:

Enthält den Namen der besuchten Person.

## Anzeigefeld Vorname:

Enthält den Vornamen der besuchten Person.

# Anzeigefeld Abteilung:

Enthält die Abteilung der besuchten Person.

# Anzeigefeld Funktion:

Enthält die Funktion der besuchten Person.

# Anzeigefeld Telefon:

Enthält die Telefonnummer der besuchten Person.

### Besuch:

Kontrollkästchen Aktiv: Setzt den Besuch auf den Status aktiv

### Eingabefeld Ausweisnummer:

Enthält den zugeordneten Besucherausweis, sofern die Ausweisvergabe für die Besucherverwaltung aktiviert ist.
Übersicht Besuche

Hinweis: Über die Lupe  $\stackrel{}{\mathcal{P}}$  öffnen Sie den Auswahldialog für Ausweise. Einem aktiven Besuch kann kein neuer Ausweis zugewiesen werden.

### Datumsfeld **Besuch von**:

Enthält Datum und Uhrzeit, an dem der Besuch beginnt.

Datumsfeld **Besuch bis**: Enthält Datum und Uhrzeit, an dem der Besuch endet.

#### Auswahlfeld Zutrittsprofil:

Enthält das Zutrittsprofile für den Zutritt.

**Hinweis**: Die Auswahl ist nur vorhanden, wenn die Besucherverwaltung mit Ausweisvergabe aktiviert ist.

Auswahl:

• Alle für die Besucherverwaltung freigegebenen Zutrittsprofile.

Eingabefeld **Zweck**: Angabe zum Grund des Besuchs.

Eingabefeld Bemerkung:

Freies Textfeld für zusätzliche Angaben zum Besuch.

# Dialog "Auswahl Besuchervorlagen"

Über den Dialog **Auswahl Besuchervorlagen** können Sie nach Besuchern suchen und diese direkt in den aufrufenden Dialog übernehmen und bei Bedarf neue Besuchervorlagen erstellen.

Über die Schaltflächen der Symbolleiste können Sie ohne Übernahme zum aufrufenden Dialog zurückkehren.

Mit der Suchfunktion können Sie anhand der Personendaten, wie Name, Vorname oder Firma nach einzelnen Personen suchen.

In der Tabelle werden die entsprechenden Suchergebnisse angezeigt. Klicken Sie auf einen Eintrag, um den entsprechenden Datensatz direkt zu übernehmen.

# Übersicht Besuche

| Auswahl Besuchervo | Ber    | nutzer: Administrator |             |            |
|--------------------|--------|-----------------------|-------------|------------|
| 1 🤍 🞗              |        | ?                     |             |            |
| Titel              | ¥      |                       |             |            |
| Name               |        |                       |             |            |
| Vorname            |        |                       |             |            |
| Firma              |        |                       |             |            |
| Suche starten      |        |                       |             |            |
|                    |        |                       |             |            |
| Titel              | Name ≑ | Vorname               | Firma       | Löschen    |
|                    | Franz  | Ackreiter             | Dorma       | â          |
|                    |        |                       | Anzahl Date | ensätze: 1 |

# Spalte Titel:

Enthält den Titel des Besuchers, sofern vorhanden.

#### Spalte Name:

Enthält den Nachnamen des Besuchers.

Spalte **Vorname**: Enthält den Vornamen des Besuchers.

Spalte **Firma**: Enthält den Namen der Firma, für die der Besucher arbeitet.

# **Dialog "Auswahl Personen"**

Über den Dialog **Auswahl Personen** können Sie nach Personen suchen und diese direkt in den aufrufenden Dialog übernehmen.

Über die Schaltflächen der Symbolleiste können Sie ohne Übernahme zum aufrufenden Dialog zurückkehren.

**Hinweis**: Bei aktiver Option **mehrere Ausweise pro Person** wird für jeden Ausweis ein eigener Datensatz der Person in der Tabelle angezeigt.

Mit der Suchfunktion können Sie anhand der Personendaten, wie Name, Personalnummer oder Ausweisdaten nach einzelnen Personen suchen oder nach Personen einer Abteilung filtern. Neben der einfachen Suche können sie auch die erweiterte Suche über die Doppellupe mit Suchprofilen anwenden.

In der Tabelle werden die entsprechenden Suchergebnisse angezeigt. Klicken Sie auf einen Eintrag, um den entsprechenden Datensatz direkt zu übernehmen.

# Übersicht Besuche

| Auswahl P | Auswahl Personen Benutzer:admin |              |                   |                    |                     |                                                                                                    |  |
|-----------|---------------------------------|--------------|-------------------|--------------------|---------------------|----------------------------------------------------------------------------------------------------|--|
|           | ₹ £ ⊃ *                         | ×            |                   |                    |                     | ?                                                                                                    |  |
| Name      |                                 |              | Personalnummer    |                    |                     |                                                                                                    |  |
| Vorname   |                                 |              | Ausweisnummer     |                    |                     |                                                                                                    |  |
| Abteilung |                                 | ✓ Au         | sweisbeschriftung |                    |                     |                                                                                                    |  |
|           |                                 |              |                   | Ausweisnummer über | nehmen              |                                                                                                    |  |
|           | Suche starten                   |              | E                 |                    |                     |                                                                                                    |  |
|           |                                 |              |                   |                    |                     |                                                                                                    |  |
| Name 🗢    | Vorname                         | Abteilung    | Personalnummer    | Ausweisnummer      | Ausweisbeschriftung | Gesperrt                                                                                                    |  |
| Ackreiter | Thorsten                        |              | 1                 | 9001               | 001                 |                                                                                                    |  |
| Cermans   | Paul                            | 2 Produktion | 7                 | 8203               | 203                 |                                                                                                    |  |
| Hochmeyer | Gertrud                         | 2 Produktion | 5                 | 8201               | 201                 |                                                                                                    |  |
| Kamp      | Karsten                         | 2 Produktion | 9                 | 8205               | 205                 |                                                                                                    |  |
| Leconte   | Sandra                          | 2 Produktion | 10                | 8206               | 206                 |                                                                                                    |  |
| Legrand   | Marc                            | 2 Produktion | 6                 | 8202               | 202                 | <ul> <li>Image: A set of the set of the</li></ul> |  |
| Leroy     | Fabienne                        | 1 Verwaltung | 4                 | 9011               | 011                 |                                                                                                    |  |
| Martin    | Eric                            | 1 Verwaltung | 2                 | 9002               | 002                 |                                                                                                    |  |
| Matrino   | Johanna                         | 1 Verwaltung | 3                 |                    |                     |                                                                                                    |  |
| Meunier   | Catherine                       | 2 Produktion | 8                 | 8204               | 204                 |                                                                                                    |  |

#### Spalte Name:

Enthält den Nachnamen der Person.

## Spalte Vorname:

Enthält den Vornamen der Person.

#### Spalte Abteilung:

Enthält die Abteilung, der die Person angehört.

#### Spalte Personalnummer:

Enthält die eindeutige Personalnummer.

#### Spalte Ausweisnummer:

Enthält die Ausweisnummer des zugeordneten Ausweises.

#### Spalte Ausweisbeschriftung:

Enthält die Beschriftung des zugeordneten Ausweises.

#### Spalte Gesperrt:

Zeigt an, ob der Mitarbeiter gesperrt ist und damit nicht am Zutritt teilnehmen kann.

# Dialog "Auswahl Ausweise"

Über den Dialog **Auswahl Ausweise** können Sie nach angelegten Ausweisen suchen, die noch keinem Mitarbeiter zugeordnet wurden, und diese direkt in den aufrufenden Dialog übernehmen.

Übersicht Besuche

Über die Schaltflächen der Symbolleiste können Sie ohne Übernahme zum aufrufenden Dialog zurückkehren.

Mit der Suchfunktion können Sie anhand der Ausweiseigenschaften, wie Ausweisnummer oder Ausweisbeschriftung, nach Ausweisen suchen.

In der Tabelle werden die entsprechenden Suchergebnisse angezeigt. Klicken Sie auf einen Eintrag, um den entsprechenden Datensatz direkt zu übernehmen.

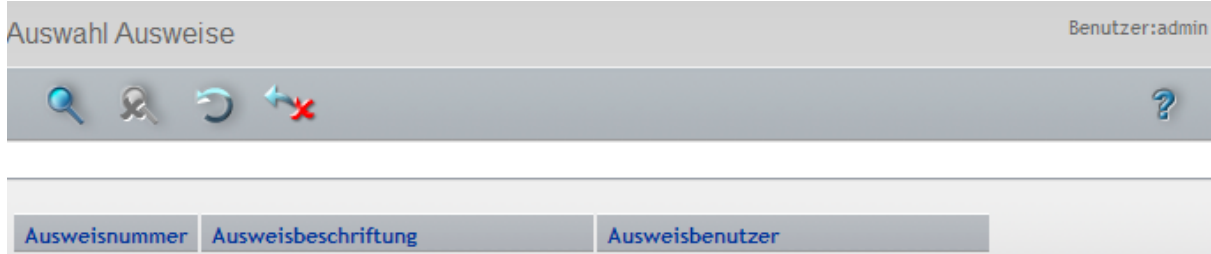

| Ausweisnummer | Ausweisbeschriftung | Ausweisbenutzer    |
|---------------|---------------------|--------------------|
| 78002         | 78002               | Mitarbeiterausweis |
| 78003         | 78003               | Mitarbeiterausweis |
| 78004         | 78004               | Mitarbeiterausweis |
| 79003         | 79003               | Mitarbeiterausweis |

## Spalte Ausweisnummer:

Enthält die interne Ausweisnummer des Ausweises.

## Spalte Ausweisbeschriftung:

Enthält die Ausweisbeschriftung des Ausweises.

## Spalte Ausweisbenutzer:

Enthält den zugeordneten Ausweisbenutzer, der für den Ausweis eingestellt ist.

# Dialog "Auswahl Formulare"

Über den Dialog **Auswahl Formulare** wählen Sie die Formulare für den Ausdruck aus. Für jedes Formular können Sie den gewünschten Drucker für die Ausgabe zuordnen.

**Hinweis**: Der Dialog wird nur angezeigt, wenn mehrere Formulare angelegt und zur Auswahl stehen. Ist nur ein Formular vorhanden, wird der Dialog nach der ersten Zuordnung des Druckers nicht mehr angezeigt.

Über die Schaltflächen der Symbolleiste können Sie zum aufrufenden Dialog zurückkehren.

In der Tabelle werden alle Formulare der Besucherverwaltung angezeigt. Klicken Sie auf einen Eintrag, um das Formular zu drucken oder markieren Sie mehrere Formulare und starten den Ausdruck über die Schaltfläche **Auswahl drucken**.

# Besuchervoranmeldung

| Auswahl     | Formulare |                      |                 | Benutzer:admin |
|-------------|-----------|----------------------|-----------------|----------------|
| **          |           |                      |                 | ?              |
|             |           |                      |                 |                |
| Auswahl     | Nummer 🗢  | Bezeichnung          | Kurzbezeichnung | Drucker        |
|             | 2         | Sicherheitsbelehrung | SB              |                |
|             | 4         | Ausweisausgabe       | FAw             |                |
|             | 5         | Meldeschein          | FMs             | <b></b>        |
| Auswahl dri | ucken     |                      |                 |                |

#### Spalte Auswahl:

Die ausgewählten Datensätze werden für den Ausdruck übernommen.

#### Spalte Nummer:

Enthält die eindeutige Nummer des Formulars.

#### Spalte Bezeichnung:

Enthält die Bezeichnung des Formulars.

## Spalte Kurzbezeichnung:

Enthält die Kurzbezeichnung des Formulars.

## Spalte Drucker:

Enthält den zugeordneten Drucker für die Ausgabe. Auswahl:

• Alle freigegebenen Drucker, auf die der Server Zugriff hat.

# Besuchervoranmeldung

Jeder Mitarbeiter des Unternehmens kann mit entsprechender Berechtigung Besucher voranmelden. Die Besuchervoranmeldungen werden an den Empfängen in der Besucherübersicht bereitgestellt und können die Abarbeitung von Besuchern optimieren.

Bei wiederkehrenden Besuchern verwenden Sie bereits angelegte Besuchervoranmeldungen als Grundlage für einen neuen Besuch. In der Regel ist es dann ausreichend, nur die Datumswerte für den Besuch einzugeben.

# So bearbeiten Sie eine Besuchervoranmeldung

In der Besuchervoranmeldung melden Sie einen Besuch an, der bei Besuchsantritt aktiviert werden kann.

- 1. Klicken Sie in der Menüleiste auf Zutritt und öffnen Sie im Menübaum die Besucherverwaltung.
- 2. Klicken Sie auf den Menüpunkt **Besuchervoranmeldung**, um den Dialog **Auswahl Besuchervoranmeldungen** zu öffnen.
- 3. Klicken Sie in der Symbolleiste auf **Neuen Datensatz anlegen**, um einen neuen Besucher und die Besuchervoranmeldung anzulegen, oder klicken Sie auf einen bestehenden Datensatz, um diesen als Vorlage für einen neuen Besuch zu verwenden.

Besuchervoranmeldung

**Hinweis**: Verwenden Sie einen bestehenden Datensatz als Vorlage für einen wiederkehrenden Besuch. In der Regel brauchen Sie dann nur das Datum des Besuchs ändern. In der Auswahl wird für jeden Besucher der letzte Besuch mit den Besuchsdaten angezeigt. Wenn Sie den gleichen Besucher mehrfach voranmelden möchten, benutzen Sie die Kopierfunktion im Bearbeitungsdialog.

Möchten Sie einen Besuch mit einem neuen Besucher anlegen, benutzen Sie in der Symbolleiste die Funktion **Neuer Datensatz anlegen**. Mit dem Speichern der Besuchervoranmeldung wird der neue Besucher auch in den Besuchervorlagen gespeichert.

- 4. Tragen Sie alle Daten des Besuchers ein.
- 5. Wenn Sie nicht selber der Besuchte sind, ändern Sie den Besuchten.
- 6. Tragen Sie die Besuchsdaten, wie das Datum, Uhrzeit und den Zweck ein.
- 7. Klicken Sie in der Symbolleiste auf Speichern, um die Besuchervoranmeldung zu speichern.

# Dialog "Auswahl Besuchervoranmeldung"

Im Dialog Auswahl Besuchervoranmeldung werden alle angelegten Besuchervoranmeldungen angezeigt.

Über die Schaltflächen der Symbolleiste können Sie neue Besuchervoranmeldungen anlegen, selektierte Besuchervoranmeldungen bearbeiten oder eine Liste der angezeigten Datensätze drucken. Mit der Suchfunktion können Sie anhand des Titel, des Namen und Vornamen oder der Firma nach einzelnen Besuchervoranmeldungen suchen.

In der Tabelle werden die entsprechenden Suchergebnisse angezeigt. Klicken Sie auf einen Spaltentitel, um die Liste anhand des Merkmals aufsteigend oder absteigend zu sortieren. Klicken Sie auf einen Eintrag, um den entsprechenden Datensatz zu öffnen.

| Auswa  | Auswahl Besuchervoranmeldung Benutzer: Administrator |         |        |           |                 |                  |                  |        |                |                   |            |
|--------|------------------------------------------------------|---------|--------|-----------|-----------------|------------------|------------------|--------|----------------|-------------------|------------|
| 1      | 1 🔄 🔛 🔍 🔒 🗇 🔒 🔹 🖓                                    |         |        |           |                 |                  |                  |        |                |                   |            |
|        |                                                      |         |        |           |                 |                  |                  |        |                |                   |            |
| Tite   | el 📃                                                 |         |        | -         | ) Be            | such von         | 📕 bis            |        |                |                   |            |
| Nam    | e                                                    |         |        |           |                 |                  |                  |        |                |                   |            |
| Vornam | e                                                    |         |        |           |                 |                  |                  |        |                |                   |            |
| Firm   | a                                                    |         |        |           |                 |                  |                  |        |                |                   |            |
|        | Suche                                                | starten | 1      |           |                 |                  |                  |        |                |                   |            |
|        |                                                      |         |        |           |                 |                  |                  |        |                |                   |            |
|        | Shahur                                               | Tital   | Maura  | Vana 🔺    | Cimmo           | Desugh was       | b.c.             | Zunalı | Nama Danishtan | Vanana Darushtar  | I Vechen   |
|        | Status                                               | mei     | Name   | vorname 👻 | FIITING         | besuch von       | DIS              | Zweck  | Name besuchter | vorname besuchter | Loschen    |
|        |                                                      |         | Maier  | Franz     |                 | 27.01.2015 16:31 | 27.01.2015 19:00 |        | Cermans        | Paul              | Û          |
|        | 1                                                    |         | Schulz | Erika     | Dorma<br>France | 28.01.2015 00:00 | 29.01.2015 24:00 |        | Ackreiter      | Thorsten          | ۵.         |
|        |                                                      |         |        |           |                 |                  |                  |        |                | Anzahl Date       | ensätze: 2 |

Suchfelder:

Auswahlfeld **Titel**: Enthält den Titel des Besuchers.

Eingabefeld **Name**: Enthält den Nachnamen des Besuchers.

Eingabefeld **Vorname**: Enthält den Vornamen des Besuchers.

Besuchervoranmeldung

### Eingabefeld Firma:

Enthält die Firma, für die der Besucher arbeitet.

### Datumsfeld **Besuch von**:

Enthält das Datum und Uhrzeit, ab dem die Suche beginnt. Wird keine Angabe gemacht, wird das Datum bei der Suche nicht berücksichtigt.

### Datumsfeld **bis**:

Enthält das Datum und Uhrzeit für das Ende der Suche. Wird keine Angabe gemacht, wird das Datum bei der Suche nicht berücksichtigt.

#### Schaltfläche Suchen:

Nach Eingabe der Suchkriterien in den Suchfeldern muss die Suche über die Schaltfläche ausgelöst werden. Das Ergebnis der Suche wird in der Tabelle angezeigt.

#### Tabelle Besuchervoranmeldungen:

Die Tabelle der Besuchervoranmeldungen enthält alle aktiven Besuchervoranmeldungen und alle beendeten Besuchervoranmeldungen, sofern es für die Kombination aus Besucher und Besuchtem keine aktive Besuchervoranmeldung gibt.

**Hinweis**: Wenn Sie eine Besuchervoranmeldung als Vorlage für eine weitere Voranmeldung verwenden möchten, klicken Sie auf die Schaltfläche **Neu** in der entsprechende Zeile der Tabelle. In der Regel genügt es dann, nur die neuen Datumswerte für den Besuch einzugeben.

#### Spalte Auswahl:

Kontrollkästchen zur Selektion einzelner Datensätze. Klicken Sie auf das Kontrollkästchen in der Spaltenüberschrift, um alle Datensätze zu markieren, oder markieren Sie die gewünschten Datensätze, und klicken Sie in der Symbolleiste auf **Markierte Suchergebnisse bearbeiten**, um eine Auswahl der Datensätze zu bearbeiten.

Spalte Titel:

Enthält den Titel des Besuchers, sofern dieser vorhanden ist.

Spalte **Name**: Enthält den Nachnamen des Besuchers.

Spalte Vorname:

Enthält den Vornamen des Besuchers.

Spalte **Firma**:

Enthält die Firma, für die der Besucher arbeitet.

Spalte Besuch von:

Enthält Datum und Uhrzeit, zu dem der Besuch planmäßig beginnt.

### Spalte Besuch bis:

Enthält Datum und Uhrzeit, zu dem der Besuch planmäßig endet.

Spalte Zweck:

Enthält den Grund des Besuchs.

## Spalte Name Besuchter:

Enthält den Nachnamen der besuchten Person.

# Spalte Vorname Besuchter:

Enthält den Vornamen der besuchten Person.

Besuchervoranmeldung

Spalte Löschen:

Löscht den Datensatz. Vor dem endgültigen Löschen erfolgt eine Bestätigungsabfrage. Wenn Sie auf **OK** klicken, wird der Datensatz unwiderruflich gelöscht und ist nicht wiederherstellbar.

# Dialog "Besuchervoranmeldung bearbeiten"

Im Dialog **Besuchervoranmeldung bearbeiten** werden neue Besuchervoranmeldungen angelegt sowie bestehende Besuchervoranmeldungen bearbeitet oder gelöscht.

Über die Schaltflächen der Symbolleiste können Sie zwischen Datensätzen navigieren, einen Datensatz anlegen, kopieren und löschen, Änderungen des Datensatzes speichern oder verwerfen. Mit der Schaltfläche **Zurück zur Auswahl** gelangen Sie zurück in den Auswahldialog.

# Besuchervoranmeldung

| Besuch bearbe                     | eiten      |             |          |          |                                  |     | Logout | in 1439 min | Be | enutzer: Adı | ministrator |
|-----------------------------------|------------|-------------|----------|----------|----------------------------------|-----|--------|-------------|----|--------------|-------------|
| ∢ ∢ 1/1                           |            | 1           |          |          | î C                              | 188 | *      | PDF         | ÷  |              | ?           |
| Titel                             | sucher     |             | ×<br>×   | 2        |                                  |     |        |             |    |              |             |
| Telefon                           |            |             |          | E-Mail   |                                  |     |        |             |    |              |             |
| Besuchter                         |            |             |          |          |                                  |     |        |             |    |              |             |
| Personalnummer<br>Name<br>Vorname |            |             | <b>•</b> |          | Abteilung<br>Funktion<br>Telefon |     |        |             |    | <b></b>      |             |
| Besuch                            |            |             |          |          |                                  |     |        |             |    |              |             |
| Aktiv<br>Ausweisnummer            | Ausweisnum | mer überneh | men      |          |                                  |     |        |             |    |              |             |
| Besuch von                        |            |             | Uhr      |          |                                  |     |        |             |    |              |             |
| bis                               |            |             | Uhr      |          |                                  |     |        |             |    |              |             |
| Zutrittsprofil                    |            |             | -        | <b>→</b> |                                  |     |        |             |    |              |             |
| Zweck<br>Bemerkung                |            |             |          |          |                                  |     |        |             |    |              |             |

# Besucher:

Enthält die Angaben zum Besucher.

## Auswahlfeld:

Auswahlfeld für den Besucher. Nach der Auswahl oder Übernahme wird der Besucher in den Anzeigefeldern angezeigt.

**Hinweis**: Über die Lupe  $\mathcal{P}$  öffnen Sie den Auswahldialog für Besucher, um den Besucher auszuwählen oder bei Bedarf zu ändern. Wenn der Besucher noch nicht angelegt ist, können Sie über die zentrale Toolbar einen neuen Besucher anlegen und diesen dann übernehmen.

Besuchervoranmeldung

Anzeigefeld **Titel**: Enthält den Titel für den Besucher, sofern vorhanden.

Anzeigefeld **Name**: Enthält den Nachnamen des Besuchers.

Anzeigefeld **Vorname**: Enthält den Vornamen des Besuchers.

Anzeigefeld **Firma**: Enthält die Firma, für die der Besucher arbeitet.

Schaltfläche Neue Voranmeldung für diesen Besucher.

Über die Schaltfläche wird für den angezeigten Besucher eine neue Besuchervoranmeldung angelegt. In der Regel sind dann nur noch Angaben zum Zeitpunkt des Besuchs notwendig.

**Hinweis**: Im Gegensatz zur Neuanlage über die zentrale Toolbar wird bei der Schaltfläche kein neuer Besucher angelegt, sondern nur eine neue Besuchervoranmeldung.

#### Zusatzangaben Besucher:

Abhängig von der Konfiguration für die Besucherdialoge können zusätzliche Angaben zum Besucher gemacht werden.

Typisch sind:

Eingabefeld **Telefonnummer**: Angabe der Telefonnummer des Besuchers.

Eingabefeld **E-Mail**: Angabe der E-Mailadresse des Besuchers.

## Besuchter: Enthält Angaben zur besuchten Person.

### Auswahlfeld:

Auswahlfeld für die besuchte Person.

Hinweis: Über die Lupe  $\ref{eq: here}$  öffnen Sie den Auswahldialog für Personen, um die besuchte Person auszuwählen oder bei Bedarf zu ändern.

#### Anzeigefeld **Personalnummer**:

Enthält die Personalnummer des Besuchten.

Anzeigefeld **Name**: Enthält den Namen des Besuchten.

#### Anzeigefeld Vorname:

Enthält den Vornamen des Besuchten.

Anzeigefeld **Abteilung**: Enthält die Abteilung des Besuchten.

Anzeigefeld **Funktion**: Enthält die Funktion des Besuchten.

Anzeigefeld **Telefon**: Enthält die Telefonnummer des Besuchten.

Besuch: Enthält die Angaben zum Besuch.

Spalte **Besuch von**: Enthält Datum und Uhrzeit, zu dem der Besuch planmäßig beginnt.

Besuchervoranmeldung

#### Spalte Besuch bis:

Enthält Datum und Uhrzeit, zu dem der Besuch planmäßig endet.

Spalte **Zweck**: Enthält den Grund des Besuchs.

Eingabefeld **Bemerkung**: Freies Textfeld für zusätzliche Angaben zum Besuch.

# **Dialog "Auswahl Personen"**

Über den Dialog **Auswahl Personen** können Sie nach Personen suchen und diese direkt in den aufrufenden Dialog übernehmen.

Über die Schaltflächen der Symbolleiste können Sie ohne Übernahme zum aufrufenden Dialog zurückkehren.

**Hinweis**: Bei aktiver Option **mehrere Ausweise pro Person** wird für jeden Ausweis ein eigener Datensatz der Person in der Tabelle angezeigt.

Mit der Suchfunktion können Sie anhand der Personendaten, wie Name, Personalnummer oder Ausweisdaten nach einzelnen Personen suchen oder nach Personen einer Abteilung filtern. Neben der einfachen Suche können sie auch die erweiterte Suche über die Doppellupe mit Suchprofilen anwenden.

In der Tabelle werden die entsprechenden Suchergebnisse angezeigt. Klicken Sie auf einen Eintrag, um den entsprechenden Datensatz direkt zu übernehmen.

| Auswahl Personen Benutzer:adm |                             |                                              |                   |                    |                     |                                                                                                    |  |  |
|-------------------------------|-----------------------------|----------------------------------------------|-------------------|--------------------|---------------------|----------------------------------------------------------------------------------------------------|--|--|
| Q Q                           | 🞗 Ə 🐄                       | ĸ                                            |                   |                    |                     | ?                                                                                                    |  |  |
| Name                          | Name Personalnummer         |                                              |                   |                    |                     |                                                                                                    |  |  |
| Vorname                       |                             |                                              | Ausweisnummer     |                    |                     |                                                                                                    |  |  |
| Abteilung                     |                             | Mu Au                                        | sweisbeschriftung |                    |                     |                                                                                                    |  |  |
|                               |                             |                                              | r                 |                    |                     |                                                                                                    |  |  |
|                               |                             |                                              | l.                | Ausweisnummer über | nehmen              |                                                                                                    |  |  |
| Suche                         | e starten                   |                                              |                   |                    |                     |                                                                                                    |  |  |
|                               |                             |                                              |                   |                    |                     |                                                                                                    |  |  |
| Name 🗢                        | Vorname                     | Abteilung                                    | Personalnummer    | Ausweisnummer      | Ausweisbeschriftung | Gesperrt                                                                                                    |  |  |
| Ackreiter                     | Thorsten                    |                                              | 1                 | 9001               | 001                 |                                                                                                    |  |  |
| Cermans                       | Paul                        | 2 Produktion                                 | 7                 | 8203               | 203                 |                                                                                                    |  |  |
| Hochmeyer                     | Gertrud                     | 2 Produktion                                 | 5                 | 8201               | 201                 |                                                                                                    |  |  |
| Kamp                          | Karsten                     | 2 Produktion                                 | 9                 | 8205               | 205                 |                                                                                                    |  |  |
| Leconte                       | Sandra                      | 2 Produktion                                 | 10                | 8206               | 206                 |                                                                                                    |  |  |
| Legrand                       | Marc                        | 2 Produktion                                 | 6                 | 8202               | 202                 | Image: A start of the start of the start |  |  |
| Leroy                         |                             |                                              |                   |                    |                     |                                                                                                    |  |  |
|                               | Fabienne                    | 1 Verwaltung                                 | 4                 | 9011               | 011                 |                                                                                                    |  |  |
| Martin                        | Fabienne<br>Eric            | 1 Verwaltung<br>1 Verwaltung                 | 4                 | 9011<br>9002       | 011 002             |                                                                                                    |  |  |
| Martin<br>Matrino             | Fabienne<br>Eric<br>Johanna | 1 Verwaltung<br>1 Verwaltung<br>1 Verwaltung | 4<br>2<br>3       | 9011<br>9002       | 011                 |                                                                                                    |  |  |

Besuchervoranmeldung

Spalte **Name**: Enthält den Nachnamen der Person.

Spalte **Vorname**: Enthält den Vornamen der Person.

Spalte **Abteilung**: Enthält die Abteilung, der die Person angehört.

Spalte **Personalnummer**: Enthält die eindeutige Personalnummer.

Spalte **Ausweisnummer**: Enthält die Ausweisnummer des zugeordneten Ausweises.

Spalte **Ausweisbeschriftung**: Enthält die Beschriftung des zugeordneten Ausweises.

Spalte **Gesperrt**: Zeigt an, ob die Person gesperrt ist und damit nicht am Zutritt teilnehmen kann.

# Dialog "Auswahl Besuchervorlagen"

Über den Dialog **Auswahl Besuchervorlagen** können Sie nach Besuchern suchen und diese direkt in den aufrufenden Dialog übernehmen und bei Bedarf neue Besuchervorlagen erstellen.

Über die Schaltflächen der Symbolleiste können Sie ohne Übernahme zum aufrufenden Dialog zurückkehren.

Mit der Suchfunktion können Sie anhand der Personendaten, wie Name, Vorname oder Firma nach einzelnen Personen suchen.

In der Tabelle werden die entsprechenden Suchergebnisse angezeigt. Klicken Sie auf einen Eintrag, um den entsprechenden Datensatz direkt zu übernehmen.

| Auswahl Besuchervorlagen Benutzer: Administr |        |           |             |            |  |  |
|----------------------------------------------|--------|-----------|-------------|------------|--|--|
| 1 🔍 🔒                                        |        | ?         |             |            |  |  |
| Titel                                        | •      |           |             |            |  |  |
| Name                                         |        |           |             |            |  |  |
| Vorname                                      |        |           |             |            |  |  |
| Firma                                        |        |           |             |            |  |  |
| Suche starter                                | 1      |           |             |            |  |  |
|                                              |        |           |             |            |  |  |
| Titel                                        | Name ≑ | Vorname   | Firma       | Löschen    |  |  |
|                                              | Franz  | Ackreiter | Dorma       | Û          |  |  |
|                                              |        |           | Anzahl Date | ensätze: 1 |  |  |

# Spalte Titel:

Enthält den Titel der Person.

Besuchervorlagen

Spalte **Name**: Enthält den Nachnamen der Person.

Spalte **Vorname**: Enthält den Vornamen der Person.

Spalte Firma: Enthält den Namen der Firma, zu der die Person gehört.

# Besuchervorlagen

In den Besuchervorlagen erfassen Sie einmalig die personenbezogenen Daten eines Besuchers. Auf die Daten der Besuchervorlagen können Sie dann bei der Besuchervoranmeldung zurückgreifen und müssen diese nicht immer wieder neu eingeben.

# So bearbeiten Sie eine Besuchervorlage

Die Daten Ihrer Besucher werden in den Besuchervorlagen hinterlegen. Die Besuchervorlagen benutzen Sie dann für Ihre Besuchervoranmeldungen.

- 1. Klicken Sie in der Menüleiste auf Zutritt und öffnen Sie im Menübaum die Besucherverwaltung.
- 2. Klicken Sie auf den Menüpunkt **Besuchervorlagen**, um den Dialog **Auswahl Besuchervorlagen** zu öffnen.
- 3. Klicken Sie in der Symbolleiste auf **Neuen Datensatz anlegen**, um eine neue Besuchervorlage anzulegen, oder klicken Sie auf einen bestehenden Datensatz, um diesen zu bearbeiten.
- 4. Tragen Sie die Daten des Besuchers ein.
- 5. Klicken Sie in der Symbolleiste auf **Speichern**, um die Vorlage zu speichern.

# Dialog "Auswahl Besuchervorlagen"

Im Dialog Auswahl Besuchervorlagen werden Personensätze für Besucher angezeigt.

Über die Schaltflächen der Symbolleiste können Sie neue Besuchervorlagen anlegen, selektierte Besuchervorlagen bearbeiten oder eine Liste der angezeigten Datensätze drucken. Mit der Suchfunktion können Sie anhand des Namens, Vornamens oder der Firma nach einzelnen Besuchervorlagen suchen.

In der Tabelle werden die entsprechenden Suchergebnisse angezeigt. Klicken Sie auf einen Spaltentitel, um die Liste anhand des Merkmals aufsteigend oder absteigend zu sortieren. Klicken Sie auf einen Eintrag, um den entsprechenden Datensatz zu öffnen.

| Auswahl B | Auswahl Besuchervorlagen Benutzer:admin |        |         |              |         |   |
|-----------|-----------------------------------------|--------|---------|--------------|---------|---|
| 1         | 2 🗾 🛛                                   | CRS    |         |              |         | ? |
|           |                                         |        |         |              |         |   |
|           |                                         |        |         |              |         |   |
| Auswahl   | Titel                                   | Name 🗢 | Vorname | Firma        | Löschen |   |
|           |                                         | Maier  | Franz   | Dorma        | Û       |   |
|           |                                         | Schulz | Erika   | Dorma France | Û       |   |

## Spalte Auswahl:

Kontrollkästchen zur Selektion einzelner Datensätze. Klicken Sie auf das Kontrollkästchen in der

## Besuchervorlagen

Spaltenüberschrift, um alle Datensätze zu markieren, oder markieren Sie die gewünschten Datensätze, und klicken Sie in der Symbolleiste auf **Markierte Suchergebnisse bearbeiten**, um eine Auswahl der Datensätze zu bearbeiten.

#### Spalte Titel:

Enthält den Titel des Besuchers, sofern vorhanden.

### Spalte Name:

Enthält den Nachnamen des Besuchers.

# Spalte **Vorname**: Enthält den Vornamen des Besuchers.

Spalte **Firma**: Enthält den Namen der Firma, für die der Besucher arbeitet.

# Spalte Löschen:

Löscht den Datensatz. Vor dem endgültigen Löschen erfolgt eine Bestätigungsabfrage. Wenn Sie auf **OK** klicken, wird der Datensatz unwiderruflich gelöscht und ist nicht wiederherstellbar.

# Dialog "Besuchervorlage bearbeiten"

Im Dialog **Besuchervorlage bearbeiten** werden neue Besuchervorlagen angelegt sowie bestehende Besuchervorlagen bearbeitet oder gelöscht.

Jede Besuchervorlage benötigt wenigstens die Angabe des Nachnamen für den Besucher.

Über die Schaltflächen der Symbolleiste können Sie zwischen Datensätzen navigieren, einen neuen Datensatz anlegen, löschen oder drucken und Änderungen des Datensatzes speichern oder verwerfen. Mit der Schaltfläche **Zurück zur Auswahl** gelangen Sie zurück in den Auswahldialog.

# Besuchervorlagen

| Besuch bearbeiten Benutzer: Administra | ator |
|----------------------------------------|------|
| K K 1/1 K K 🗎 🗎 🖬 🖨 🏷 🗎 🖆 👘 🕂 🖓        | ?    |
|                                        |      |
| Titel                                  |      |
| Name                                   |      |
| Firma                                  |      |
| Zusatzangaben Besucher                 |      |
| Telefon E-Mail                         |      |
| Besuchter                              |      |
|                                        |      |
| Name     Funktion                      |      |
| Vorname Telefon                        |      |
| Besuch                                 |      |
| Aktiv 🗌                                |      |
| Ausweisnummer                          |      |
| Besuch von                             |      |
| bis Uhr                                |      |
| Zutrittsprofil                         |      |
| Bemerkung                              |      |
|                                        |      |

## Auswahlfeld Titel:

Auswahl des Titel des Besuchers, sofern dieser vorhanden ist.

## Eingabefeld Name:

Enthält den Nachnamen des Besuchers.

Eingabefeld **Vorname**: Enthält den Vornamen des Besuchers.

# Eingabefeld **Firma**: Enthält die Firma, für die der Besucher arbeitet.

# Besuchervorlagen

# Zusatzangaben Besucher:

Abhängig von der Konfiguration der Besucherdialoge können unterschiedliche Felder für die Zusatzangaben der Besucher eingerichtet sein.

# Eingabefeld Bemerkung:

Freies Textfeld für zusätzliche Bemerkungen.

Ausweisverwaltung

# Ausweisverwaltung

In der Ausweisverwaltung werden alle Ausweise des Systems verwaltet.

**Hinweis**: Die Ausweisverwaltung muss über einen Systemparameter freigeschaltet werden. Hierfür benötigen Sie eine entsprechende Lizenz.

Mit der Ausweisverwaltung bietet ihnen DORMA MATRIX die Möglichkeit, die Pflege der Personendaten und die Verwaltung der Ausweise voneinander zu trennen. Dies ist in der Regel der Fall, wenn die Aufgaben von unterschiedlichen Organisationen wahrgenommen werden. Verbunden mit der Trennung ist auch die Vergabe der Zutrittsrechte, die mit der Ausweisverwaltung nicht im Dialog der Personendaten liegt sondern im Dialog der Ausweise angesiedelt ist.

Weitere Kriterien und Optionen für die Ausweisverwaltung sind:

- Ausweisbenutzer: Kennung, wem der Ausweis zugeordnet werden kann oder ist.
- Ausweisart: Kennung von personifizierten und nicht personifizierten Ausweisen für die bessere Handhabung und Selektion bei der Zuordnung.
- Ersatzausweiskonzept mit Ersatzausweisen und Originalausweisen.
- Mehrere Ausweise für einen Benutzer mit gleichen oder unterschiedlichen Lesetechnologien.
- Vereinfachte Handhabung von Kombiausweisen.
- Sperrgründe für Ausweise.

Über das Menü Ausweisverwaltung verwalten Sie die Ausweise.

Ausweisverwattung
 Ausweise
 Vorrangschaltungen
 Sperrgründe Ausweis

Über den Menüeintrag Ausweise verwalten Sie die Ausweise in Ihrem System.

Über den Menüeintrag Vorrangschaltungen verwalten Sie die Vorrangschaltungen, mit denen Sie für ausgewählte Personenkreise die Zutrittsprüfungen teilweise oder ganz außer Kraft setzen.

Über den Menüeintrag **Sperrgründe Ausweis** verwalten Sie die Sperrgründe für Ausweise, die Sie den Ausweisen zuordnen können, um diese zu sperren.

# Ausweise

In diesem Bereich können Sie die Ausweise Ihres Unternehmens pflegen. Die angelegten Ausweise können den Ausweisbenutzern in der Ausweisverwaltung oder der Personenverwaltung zugeordnet werden.

Neben den zutrittsrelevanten Einstellungen enthält der Ausweis organisatorische Elemente und Kontrollfunktionen.

Ausweise

Für die individuelle Vergabe von Zutrittsberechtigungen und Zutrittssonderberechtigungen stehen Ihnen für die Ausweise umfangreiche Möglichkeiten zur Verfügung.

Ein Originalausweis kann nur einem Ausweisbenutzer zugeordnet werden. Ersatzausweise werden einem Originalausweis zugeordnet. Die Vergabe eines Originalausweises als Ersatzausweis ist nicht möglich. Nur für Originalausweise können Zutrittsberechtigungen vergeben werden. Ersatzausweise erben die Zutrittsberechtigungen vom zugeordneten Originalausweis.

# So bearbeiten Sie einen Ausweis

- 1. Klicken Sie in der Menüleiste auf Zutritt und öffnen Sie im Menübaum die Ausweisverwaltung.
- 2. Klicken Sie auf den Menüpunkt Ausweise, um den Dialog Auswahl Ausweise zu öffnen.
- 3. Klicken Sie in der Symbolleiste auf **Neuen Datensatz anlegen**, um einen neuen Ausweis anzulegen, oder klicken Sie auf einen bestehenden Datensatz, um diesen zu bearbeiten.
- 4. Tragen Sie bei einem neuen Datensatz im Feld **Ausweisnummer** die Ausweisnummer ein. Alternativ können Sie die Ausweisnummer auch über einen PC-Leser einlesen.
- 5. Wählen Sie den entsprechenden Ausweistypen und füllen Sie bei Bedarf die anderen Felder aus.
- 6. Soll der Ausweis einer Person zugeordnet werden, tragen Sie die entsprechende Personalnummer ein oder suchen Sie Person über die Lupe hinter dem Feld für die Personalnummer.
- 7. Auf dem Reiter **Berechtigungen** können Sie die Zutrittsberechtigungen für den Ausweis einrichten.
- 8. Klicken Sie in der Symbolleiste auf Speichern, um den Ausweis zu speichern.

# Dialog "Auswahl Ausweise"

Im Dialog **Auswahl Ausweise** werden alle angelegten Ausweise angezeigt. Jeder Ausweis wird durch Ausweisnummer, Ausweisbeschriftung und seine wichtigsten Eigenschaften repräsentiert. Sofern der Ausweis einer Person zugeordnet ist, wird diese zusätzlich mit Name und Personalnummer angezeigt.

Über die Schaltflächen der Symbolleiste können Sie neue Ausweise anlegen, selektierte Ausweise bearbeiten oder eine Liste der angezeigten Datensätze drucken. Mit der Suchfunktion können Sie anhand der Ausweiseigenschaften, wie Ausweisnummer oder Ausweisbeschriftung, oder nach gesperrten, freien oder personalisierten Ausweisen suchen.

In der Tabelle werden die entsprechenden Suchergebnisse angezeigt. Klicken Sie auf einen Spaltentitel, um die Liste anhand des Merkmals aufsteigend oder absteigend zu sortieren. Klicken Sie auf einen Eintrag, um den entsprechenden Datensatz zu öffnen.

#### Ausweise

| Auswahl ,  | Auswahl Ausweise Benutzer:admin                       |                     |                      |                |                  |          |                       |                |
|------------|-------------------------------------------------------|---------------------|----------------------|----------------|------------------|----------|-----------------------|----------------|
| 1          |                                                       | R 2 0               | ÷                    |                |                  |          |                       | ?              |
|            |                                                       |                     |                      |                |                  |          |                       |                |
| Auswe      | isnummer                                              | Zuį                 | geordnete Ausweise   | 🗹 Freie Ausv   | weise            |          |                       |                |
| Ausweisbes | schriftung                                            | Per                 | sonalisierte Ausweis | e 🗹 Nicht pers | onalisierte Ausw | eise     |                       |                |
| Ausweis    | Ausweisbenutzer 🔽 🔽 Originalausweise 🗹 Ersatzausweise |                     |                      |                |                  |          |                       |                |
|            |                                                       | Vic                 | ht gesperrte Auswei  | se 🗹 Gesperrte | Ausweise         |          |                       |                |
|            | Suche sta                                             | arten               |                      |                |                  |          |                       |                |
| Auswahl    | Ausweisnummer 🗢                                       | Ausweisbeschriftung | Ausweisbenutzer      | Personalisiert | Ersatzausweis    | Gesperrt | Person                | Personalnummer |
|            | 8201                                                  | 201                 | Mitarbeiterausweis   |                |                  |          | Hochmeyer,<br>Gertrud | 5              |
|            | 8202                                                  | 202                 | Mitarbeiterausweis   | <b>V</b>       |                  |          | Legrand,<br>Marc      | 6              |
|            | 8203                                                  | 203                 | Mitarbeiterausweis   |                |                  |          | Cermans,<br>Paul      | 7              |

#### Spalte Auswahl:

Kontrollkästchen zur Selektion einzelner Datensätze. Klicken Sie auf das Kontrollkästchen in der Spaltenüberschrift, um alle Datensätze zu markieren, oder markieren Sie die gewünschten Datensätze, und klicken Sie in der Symbolleiste auf **Markierte Suchergebnisse bearbeiten**, um eine Auswahl der Datensätze zu bearbeiten.

#### Spalte Ausweisnummer:

Enthält die interne Ausweisnummer des Ausweises.

#### Spalte Ausweisbeschriftung:

Enthält die Ausweisbeschriftung des Ausweises.

#### Spalte Ausweisbenutzer:

Enthält den zugeordneten Ausweisbenutzer, der für den Ausweis eingestellt ist.

## Spalte Personalisiert:

Enthält die Kennung, ob es sich um einen personalisierten Ausweis handelt.

### Spalte Ersatzausweis:

Enthält die Kennung, ob es sich um einen Ersatzausweis handelt.

# Spalte gesperrt:

Enthält die Kennung, ob für den Ausweis ein Sperrgrund vorliegt. Ein Ausweis wird im System als gesperrt geführt wenn:

- Ein Sperrgrund für die zugeordnete Person gesetzt ist.
- Ein Sperrgrund für den Ausweis gesetzt ist.
- Dem Ausweis ein Ersatzausweis zugeordnet ist.

#### Spalte Person:

Enthält den Namen und Vornamen der Person, wenn der Ausweis einer Person zugeordnet ist. Das Feld ist leer, wenn der Ausweis noch frei ist und nicht vergeben wurde.

#### Spalte Personalnummer:

Enthält die Personalnummer, wenn der Ausweis einer Person zugeordnet ist. Das Feld ist leer, wenn der Ausweis noch frei ist und nicht vergeben wurde.

Ausweise

**Hinweis**: Sie können einen Ausweis nicht löschen, wenn der Ausweis noch Historieneinträge hat. In der Regel ist dies der Fall, wenn der Ausweis noch einer Person zugeordnet ist oder im System noch Buchungen für den Ausweis vorliegen. Gleiches gilt für Ersatzausweise, wenn diese noch einem Ausweis zugeordnet sind.

# **Dialog "Ausweis bearbeiten"**

Im Dialog **Ausweis bearbeiten** werden neue Ausweise angelegt sowie bestehende Ausweise bearbeitet. Jeder Ausweis benötigt eine eindeutige Ausweisnummer. In der Regel ist dies die interne Identifizierungsnummer des Ausweises. Sofern Sie über einen PC-Leser verfügen, können sie die Ausweisnummer mit Hilfe des PC-Lesers einlesen.

Über die Schaltflächen der Symbolleiste können Sie zwischen Datensätzen navigieren, einen neuen Datensatz anlegen, löschen oder drucken und Änderungen des Datensatzes speichern oder verwerfen. Mit der Schaltfläche **Zurück zur Auswahl** gelangen Sie zurück in den Auswahldialog.

**Hinweis**: Sie können einen Ausweis nicht löschen, wenn der Ausweis noch Historieneinträge hat. In der Regel ist dies der Fall, wenn der Ausweis noch einer Person zugeordnet ist oder im System noch Buchungen für den Ausweis vorliegen. Gleiches gilt für Ersatzausweise, wenn diese noch einem Ausweis zugeordnet sind.

| Ausweise bearbeiten                          |                       |             | Benutzer: Administrator |  |  |  |
|----------------------------------------------|-----------------------|-------------|-------------------------|--|--|--|
|                                              |                       | ) 🗎   🖆   👍 | 2 式 ?                   |  |  |  |
|                                              |                       |             |                         |  |  |  |
| Ausweisnummer 8206                           | Personali             | nummer 10   | >                       |  |  |  |
| Ausweisbeschriftung 206 Name Leconte, Sandra |                       |             |                         |  |  |  |
| Ersatzausweis                                |                       |             |                         |  |  |  |
| Allgemein Berechtigungen                     | AoC Ausweis erstellen |             |                         |  |  |  |

## Eingabefeld Ausweisnummer:

Enthält die Ausweisnummer für den Ausweis. In der Regel ist dies die interne Identifizierungsnummer für den Ausweis. Dieses Feld ist ein Pflichtfeld.

## Eingabefeld Ausweisbeschriftung:

Enthält die Ausweisbeschriftung, die sich auf dem Ausweis befindet. Die Ausweisbeschriftung ist ein beliebiger Text, der eine aufgedruckte oder von Ihnen geschriebene Nummer oder eine andere Beschriftung sein kann.

## Kontrollkästchen Ersatzausweis:

Kennung, ob es sich um einen Ersatzausweis handelt. Ein Ersatzausweis kann nur einem anderen Ausweis zugeordnet werden. Die Zuordnung zu einer Person ist nicht möglich. Nur für Originalausweise können Zutrittsberechtigungen vergeben werden. Ersatzausweise erben die Zutrittsberechtigungen vom jeweiligen Originalausweis.

## Eingabefeld Personalnummer:

Enthält die eindeutige Personalnummer, wenn der Ausweis einer Person zugeordnet ist. Die Lupe  $\wp$  öffnet den Dialog **Auswahl Person**, über den Sie Personendatensätze suchen und laden können.

Ausweise

#### Anzeige Name:

Wenn der Ausweis einer Person zugeordnet ist, wird hier der Name und der Vorname der Person angezeigt.

Schaltfläche Ausweisnummer übernehmen

Wenn Sie einen PC-Leser verwenden, können Sie über die Schaltfläche die Ausweisnummer direkt vom PC-Leser übernehmen.

**Hinweis**: Die Schaltfläche ist nur aktiv, wenn Sie einen neuen Ausweis anlegen und die Option "PC-Leser" in den Systemparametern aktiviert haben.

Neben den allgemeinen Angaben für den Ausweis sind auch die Zutrittsberechtigungen mit dem Ausweis verbunden.

# Allgemein

Der Reiter Allgemein enthält die allgemeinen Angaben zum Ausweis.

|                    | Einstellungen          |               | Ersatzausweiszuordnung |
|--------------------|------------------------|---------------|------------------------|
| Ausweistyp         | 1 Hitag ID 💌           | Ersatzausweis | ρ                      |
| Ausweisversion     |                        | Güttig von    |                        |
| Ausweisbenutzer    | 1 Mitarbeiterausweis 💌 | bis           |                        |
| TMS-Ausweistyp     | 0 Ausweis 💌            |               |                        |
| Personalisiert     |                        |               |                        |
| Sperrgrund Ausweis | ×                      |               |                        |
| Sperrgrund Person  | 1 Gesperrt             |               |                        |

#### Einstellungen:

#### Auswahlfeld Ausweistyp:

Enthält den Ausweistypen des Ausweises, der im Wesentlichen die Lesetechnologie und die Auswertung des internen Identstrings festlegt.

#### Eingabefeld Ausweisversion:

Enthält die Version des Ausweises. Ist das Feld leer, verfügt der Ausweis über keine Ausweisversion.

#### Auswahlfeld Ausweisbenutzer:

Enthält den Ausweisbenutzer, dem der Ausweis zugeordnet ist. Der Ausweisbenutzer gehört zu den organisatorischen Elementen.

## Kontrollkästchen Personalisiert:

Kennung, ob der Ausweis personalisiert ist. Personalisierte Ausweise sind in der Regel mit dem Namen des Ausweisbenutzers und einem Bild bedruckt.

## Auswahlfeld Sperrgrund Ausweis:

Enthält den Sperrgrund für einen Ausweis. Wenn ein Sperrgrund gesetzt ist, kann mit diesem Ausweis nicht mehr gebucht werden. Ist das Feld leer, liegt für den Ausweis kein Sperrgrund vor.

Ausweise

#### Anzeigefeld Sperrgrund Person:

Enthält den Sperrgrund einer Person, wenn der Ausweis einer Person zugeordnet ist und diese durch einen Sperrgrund gesperrt ist. Ein Sperrgrund für eine Person gilt auch für alle Ausweise, die der Person zugeordnet sind. Der Sperrgrund für die Person kann in der Ausweisverwaltung nicht aufgehoben oder verändert werden. Dies ist nur in der Personenverwaltung möglich. Ist das Feld leer, liegt kein Sperrgrund für die zugeordnete Person vor oder der Ausweis ist keiner Person zugeordnet.

## Ersatzausweise:

## Eingabefeld Ersatzausweis:

Enthält die Ausweisnummer eines zugeordneten Ersatzausweises. Ist das Feld leer, ist dem Ausweis kein Ersatzausweis zugeordnet. Geben Sie die Ausweisnummer des Ersatzausweises ein oder klicken Sie auf die Lupe  $2^{\circ}$ , um den Dialog **Auswahl Ersatzausweis** zu öffnen, über den Sie Ersatzausweise suchen und laden können.

#### Datumsfeld Gültig von:

Enthält das Datum, ab dem der Ersatzausweis zugeordnet ist. Geben Sie ein Datum ein oder klicken Sie auf das Kalendersymbol und wählen Sie ein Datum aus. Ist das Feld leer, hat der Ersatzausweis keine Begrenzung in der Vergangenheit.

## Datumsfeld **bis**:

Enthält das Datum, bis zu dem der Ersatzausweis zutrittsberechtigt ist. Geben Sie ein Datum ein oder klicken Sie auf das Kalendersymbol und wählen Sie ein Datum aus. Ist das Feld leer, hat der Ersatzausweis keine Begrenzung und ist unbegrenzt gültig.

# Berechtigungen

Im Reiter **Berechtigungen** können Sie für den Ausweis die verschiedenen Zutrittsberechtigungen anlegen.

#### Ausweise

| Zutritt güttig von   | tritt güttig von 📰 bis 📰 Zutrittskalender 💌 |                    |                              |            |            |                    |               |               |
|----------------------|---------------------------------------------|--------------------|------------------------------|------------|------------|--------------------|---------------|---------------|
| Bürofreigabe         | Auswahl                                     | ~                  | Tür - Leser 🖨                |            | Bearbeiten | Löschen            | Neuer Eintrag |               |
| Offline-Personalsatz |                                             |                    | 51 XS 1(51 Verv              | valtung)   | +=-        | Û                  |               |               |
|                      |                                             | 5                  | 55 XS 5(55 Entwicklung)      |            | <b>+</b>   | Û                  |               |               |
| AoC Verfolgung       |                                             | E                  | 58 XS 8(58 Besprechungsraum) |            | +=-        | Û                  |               |               |
| TMS-Türentriegelung  | Kurzzeitentriegel                           | ung 💌              |                              |            |            |                    |               |               |
| TMS-Alarmquittung    |                                             |                    |                              |            |            |                    |               |               |
| TMS-Sonderfunktion 3 |                                             |                    |                              |            |            |                    |               |               |
|                      |                                             |                    |                              |            |            |                    |               |               |
| Berechtigungen       | Nur aktuelle anzei                          | gen 🔽              |                              |            |            |                    |               |               |
| 7.1.11               |                                             |                    |                              |            |            |                    |               |               |
| Zutrittsprome        | Zutrittsprofil 🗢                            |                    | Gültig von                   | Gülti      | ig bis     | Bearbeiter         | h Löschen     | Neuer Eintrag |
|                      | 1 Chef<br>50 Entwicklung                    |                    |                              |            |            | +=-                | Û             |               |
|                      |                                             |                    |                              |            |            | <b>←</b> <u></u> - | Û             |               |
| Sonderberechtigungen |                                             |                    |                              |            |            |                    |               |               |
|                      |                                             |                    |                              |            |            |                    |               |               |
| Raumzonen            | Raumzone 🗢                                  | Zutrittswochenplan |                              | Gültig von | Gültig bis | Bearbeiter         | n Löschen     | Neuer Eintrag |
|                      | 7 Produktion                                | 12 Entwicklung     |                              |            |            | +=-                | Û             |               |
|                      |                                             |                    |                              |            |            |                    |               |               |
| Tur/Leser            | Tür (Leser) 🗢                               | Zutrittswochenplan |                              | Gültig von | Gültig bis | Bearbeiter         | Löschen       | Neuer Eintrag |
|                      | 11 Aufzug (11<br>Reader Elevator)           | 1                  | Immer                        |            |            | ← =-               | Û             |               |

## Datumsfeld Zutritt gültig von:

Enthält das Datum, ab dem der Ausweis zutrittsberechtigt ist. Geben Sie ein Datum ein oder klicken Sie auf das Kalendersymbol und wählen Sie ein Datum aus. Ist das Feld leer, hat der Ausweis keine Begrenzung in der Vergangenheit.

## Datumsfeld Zutritt gültig bis:

Enthält das Datum, bis zu dem der Ausweis zutrittsberechtigt ist. Geben Sie ein Datum ein oder klicken Sie auf das Kalendersymbol und wählen Sie ein Datum aus. Ist das Feld leer, hat der Ausweis keine Begrenzung und ist unbegrenzt gültig.

## Auswahlfeld Zutrittskalender:

Enthält den Zutrittskalender für die Zutrittssteuerung.

## Auswahlfeld Bürofreigabe:

Ermöglicht der Person, eine Bürofreigabe zu aktivieren. Treffen Sie eine Auswahl für die Bürofreigabe. Zur Auswahl stehen:

- Keine Türen, die Person darf keine Bürofreigabe aktivieren.
- Alle Türen, die Person darf an allen Türen für die Sie eine Zutrittsberechtigung besitzt die Bürofreigabe aktivieren, sofern die Tür diese Funktion unterstützt.
- Auswahl, für die individuelle Zuordnung der Türen, an denen die Person die Bürofreigabe aktivieren darf. Bei dieser Auswahl wird die Tabelle für die Zuordnung der Türen für die Bürofreigabe neben dem Auswahlfeld eingeblendet.

## Tabelle Bürofreigabe:

In der Tabelle können die Türen, für die eine Person eine Zutrittsberechtigung besitzt, für die Bürofreigabe freigeschaltet werden.

Ausweise

Während Türen mit XS/AIR-Offline-Komponenten einzeln freigeschaltet werden können, gibt es für die Online-Türen nur die Auswahl "Alle Online-Türen".

## Spalte Tür - Leser:

Enthält die Tür mit Nummer und Bezeichnung sowie den Leser mit Nummer und Bezeichnung.

### Kontrollkästchen Offline-Personalsatz:

Kennzeichnet einen Personalsatz, der als "Notfall-Personalsatz" bei Ausfällen eines Terminals ein Öffnen der Online-Tür ermöglicht. Bei der Initialisierung bzw. Inbetriebnahme von Online-Beschlägen wird dieser Personalsatz in den Beschlag geladen.

#### Kontrollkästchen AoC Verfolgung:

Kennzeichen, dass für diesen Personalsatz immer eine Buchungslogsatz erzeugt wird, auch wenn diese durch das Zutrittstagesprogramm unterdrückt wird.

**Hinweis**: Auf die nächsten drei Felder haben Sie nur bei aktiver Option **TMS-Anbindung** Zugriff. Die Sonderfunktion 1, Sonderfunktion 2 und Sonderfunktion 3 können in der TMS-Soft mit verschiedenen Befehlen bzw. Logikverknüpfungen versehen werden. Bitte beachten Sie: Nur Sonderfunktion 3 kann zusätzlich zu einer TMS-Funktion aktiviert werden.

#### Auswahlfeld TMS-Türentriegelung:

Enthält die Auswahl für die Türentriegelung einer TMS-gesicherten Tür. Werte:

- kurz die Tür darf kurzzeitig entriegelt werden
- lang die Tür darf für eine längere Zeit entriegelt werden
- dauernd die Tür darf ohne zeitliche Einschränkung entriegelt werden
- kurz lang dauernd die Tür darf kurz, lang oder dauernd entriegelt werden
- Sonderfunktion 1 Es darf die Sonderfunktion 1 der Tür angewendet werden
- Sonderfunktion 2 Es darf die Sonderfunktion 2 der Tür angewendet werden

#### Kontrollkästchen TMS-Alarmquittierung:

Ermöglicht der Person, einen Alarm zu quittieren. Deaktivieren Sie das Kontrollkästchen, wenn Sie ausschließen möchten, dass die Person einen Alarm quittiert kann.

#### Kontrollkästchen TMS-Sonderfunktion 3:

Ermöglicht der Person, TMS-Sonderfunktion 3 auszulösen. Deaktivieren Sie das Kontrollkästchen, wenn Sie ausschließen möchten, dass die Person die TMS-Sonderfunktion 3 verwenden kann.

#### Berechtigungen:

#### Kontrollkästchen Nur aktuelle anzeigen:

Schränkt die Auswahl der angezeigten Einzelberechtigungen auf die aktuellen ein. Aktivieren Sie das Kontrollkästchen, wenn keine bereits abgelaufenen Einzelberechtigungen angezeigt werden sollen. Deaktivieren Sie das Kontrollkästchen, um alle angelegten Einzelberechtigungen anzuzeigen.

#### Tabelle Zutrittsprofile:

In dieser Tabelle werden die Zutrittsberechtigungen angezeigt und bearbeitet.

## Spalte Zutrittsprofile:

Enthält die Nummer und die Bezeichnung des Zutrittsprofils.

#### Spalte Gültig von:

Gibt das Startdatum an, ab wann das Zutrittsprofil gültig ist.

#### 132 DORMA

Ausweise

#### Spalte Gültig bis:

Gibt das Endedatum an, bis wann das Zutrittsprofil gültig ist.

#### Sonderberechtigungen:

#### Tabelle Raumzonen:

In dieser Tabelle werden die Sonderberechtigungen für Raumzonen angezeigt und bearbeitet. Bei Übernahme einer Raumzonenberechtigung wird geprüft, ob für die Raumzone mitgeltende Raumzonen definiert sind. Die mitgeltenden Raumzonen werden automatisch eingetragen.

#### Spalte Raumzone:

Gibt die Raumzone an, für die die Sonderberechtigung gilt.

#### Spalte Zutrittswochenplan:

Gibt den Zutrittswochenplan an, der für die Raumzone gilt.

#### Spalte Gültig von:

Gibt das Startdatum an, ab wann die Sonderberechtigung für die Raumzone gültig ist.

#### Spalte Gültig bis:

Gibt das Endedatum an, bis wann die Sonderberechtigung für die Raumzone gültig ist.

# Tabelle Tür/Leser:

In diese Tabelle werden die Sonderberechtigungen für Türen/Leser angezeigt und bearbeitet.

#### Spalte Tür (Leser):

Gibt die Tür/Leser an, für die die Einzelberechtigung gilt.

#### Spalte Zutrittswochenplan:

Gibt den Zutrittswochenplan an, der für die Tür (den Leser) gilt.

#### Spalte Gültig von:

Gibt das Startdatum an, ab wann die Sonderberechtigung für die Tür (den Leser) gültig ist.

## Spalte Gültig bis:

Gibt das Endedatum an, bis wann die Sonderberechtigung für die Tür (den Leser) gültig ist.

# AoC

Der Reiter **AoC** enthält die Einstellungen des Ausweises für die Teilnahme an AoC (Access on Card). In der Tabelle werden die AoC-Daten für das ausgewählte Datum angezeigt. Neben dem berechneten Pauschalintervall werden auch die Berechtigungen mit den Zutrittsbandbreiten für die Sonderintervalle dargestellt.

AoC Gültigkeit Tag(e) Standard: 1 Tag(e) Aktiviere AoC-Daten Berechnung

## Eingabefeld AoC Gültigkeit:

Legt fest, wie lange die Daten auf dem AoC-Ausweis gültig sind. In der Regel werden die AoC-Daten für einen Tag berechnet und auf den Ausweis geschrieben.

## Schaltfläche Aktiviere AoC-Daten Berechnung:

Klicken Sie auf die Schaltfläche, um die Berechnung der AoC-Daten zu aktivieren. Die AoC-Daten werden in den nachfolgenden Tabellen angezeigt.

#### Ausweise

| AoC Gültigkeit Tag(e) Standard: 1 Tag( | e) Deaktiviere AoC-Daten Berechnung |         |             |
|----------------------------------------|-------------------------------------|---------|-------------|
| AoC Daten für 🔺 01.09.2011 📺 🕨         |                                     |         |             |
| Pauschalintervall von 00:00 - 00:00    | Sonderintervalle                    |         |             |
| Leser 🕈                                | Leser                               | Zutritt | gültig am 🕏 |

#### Datumsauswahl AoC Daten für:

Hier kann der Tag ausgewählt werden, für den die AoC-Daten angezeigt werden. Die Auswahl kann sowohl für die Zukunft als auch für die Vergangenheit erfolgen. Geben Sie ein Datum ein oder klicken Sie auf das Kalendersymbol und wählen Sie ein Datum aus.

#### Pauschalintervall:

Anzeigefeld Pauschalintervall von:

Anzeige des berechneten Pauschalintervalls für das ausgewählte Datum.

Tabelle Pauschalintervall:

Spalte **Leser:** Anzeige der Leser, für die das Pauschalintervall gilt.

#### Sonderintervalle:

## Tabelle Sonderintervalle:

In der Tabelle werden die berechneten Sonderintervalle für das ausgewählte Datum angezeigt. Beträgt die AoC-Gültigkeit mehr als 1 Tag, erfolgt die Ausgabe ab dem gewählten Datum

#### Spalte Leser:

Anzeige der Leser, für die das Sonderintervall gilt.

#### Spalte Zutritt:

Anzeige von Beginn und Ende des Sonderintervalls.

#### Spalte gültig am:

Anzeige des Datums, an dem das Sonderintervall gilt.

# Ausweis erstellen

Wenn die Schnittstelle IDCARD4 Komfort aktiviert ist, enthält der Dialog zusätzlich den Reiter **Ausweis** erstellen. Aufbauend auf einem IDCARD4-System, das im Hintergrund läuft, besteht so direkt aus der Ausweisverwaltung heraus die Möglichkeit zur Ausweispersonalisierung.

| Drucklayout      |                | - | Keine Verbindung |
|------------------|----------------|---|------------------|
| Zuletzt erstellt |                |   |                  |
| Status Noch      | nicht erstellt |   |                  |

## Auswahlfeld Drucklayout:

Auswahl des Drucklayouts für die Ausweiserstellung. Auswahl:

• Alle im System angelegten Drucklayouts.

Ausweise

#### Anzeigefeld Zuletzt erstellt:

Anzeige von Datum und Uhrzeit der letzten Ausweiserstellung.

### Anzeigefeld Status:

Enthält den Status in Bezug auf die Ausweiserstellung.

# Anzeigefläche Keine Verbindung:

Besteht keine Verbindung zum IDCardConnector wird das im Dialog entsprechend in der Anzeigefläche angezeigt.

# **Dialog "Auswahl Personen"**

Über den Dialog **Auswahl Personen** können Sie nach Personen suchen und diese direkt in den aufrufenden Dialog übernehmen.

Über die Schaltflächen der Symbolleiste können Sie ohne Übernahme zum aufrufenden Dialog zurückkehren.

**Hinweis**: Bei aktiver Option **mehrere Ausweise pro Person** wird für jeden Ausweis ein eigener Datensatz der Person in der Tabelle angezeigt.

Mit der Suchfunktion können Sie anhand der Personendaten, wie Name, Personalnummer oder Ausweisdaten nach einzelnen Personen suchen oder nach Personen einer Abteilung filtern. Neben der einfachen Suche können sie auch die erweiterte Suche über die Doppellupe mit Suchprofilen anwenden.

In der Tabelle werden die entsprechenden Suchergebnisse angezeigt. Klicken Sie auf einen Eintrag, um den entsprechenden Datensatz direkt zu übernehmen.

#### Ausweise

Benutzer:admin Auswahl Personen 2 Name Personalnummer Vorname Ausweisnummer Abteilung ~ Ausweisbeschriftung Ausweisnummer übernehmen Suche starten Name ≑ Vorname Abteilung Personalnummer Ausweisnummer Ausweisbeschriftung Gesperrt Ackreiter Thorsten 1 9001 001 Cermans Paul 2 Produktion 7 8203 203 Hochmeyer 5 8201 201 Gertrud 2 Produktion 9 Kamp Karsten 2 Produktion 8205 205 Leconte Sandra 2 Produktion 10 8206 206 Legrand Marc 2 Produktion 6 8202 202 Leroy 4 011 Fabienne 1 Verwaltung 9011 Martin Eric 1 Verwaltung 2 9002 002 Matrino Johanna 1 Verwaltung 3 Meunier Catherine 2 Produktion 8 8204 204

#### Spalte Name:

Enthält den Nachnamen der Person.

# Spalte Vorname:

Enthält den Vornamen der Person.

#### Spalte Abteilung:

Enthält die Abteilung, der die Person angehört.

#### Spalte Personalnummer:

Enthält die eindeutige Personalnummer.

#### Spalte Ausweisnummer:

Enthält die Ausweisnummer des zugeordneten Ausweises.

#### Spalte Ausweisbeschriftung:

Enthält die Beschriftung des zugeordneten Ausweises.

#### Spalte Gesperrt:

Zeigt an, ob die Person gesperrt ist und damit nicht am Zutritt teilnehmen kann.

# Dialog "Auswahl Ersatzausweis"

Über den Dialog **Auswahl Ersatzausweise** können Sie nach angelegten Ersatzausweisen suchen, die noch keinem anderen Ausweis als Ersatzausweis zugeordnet wurden, und diese direkt in den

Vorrangschaltungen

aufrufenden Dialog übernehmen.

**Hinweis**: Es werden nur Ausweise berücksichtigt, die den gleichen Ausweistypen haben wie der Ausweis, dem der Ersatzausweis zugeordnet werden soll. Dies gilt auch für Kombiausweise, wenn diese einen Identstring mit dem gleichen Ausweistypen aufweisen.

Über die Schaltflächen der Symbolleiste können Sie ohne Übernahme zum aufrufenden Dialog zurückkehren.

Mit der Suchfunktion können Sie anhand der Ausweiseigenschaften, wie Ausweisnummer oder Ausweisbeschriftung, nach Ersatzausweisen suchen.

In der Tabelle werden die entsprechenden Suchergebnisse angezeigt. Klicken Sie auf einen Eintrag, um den entsprechenden Datensatz direkt zu übernehmen.

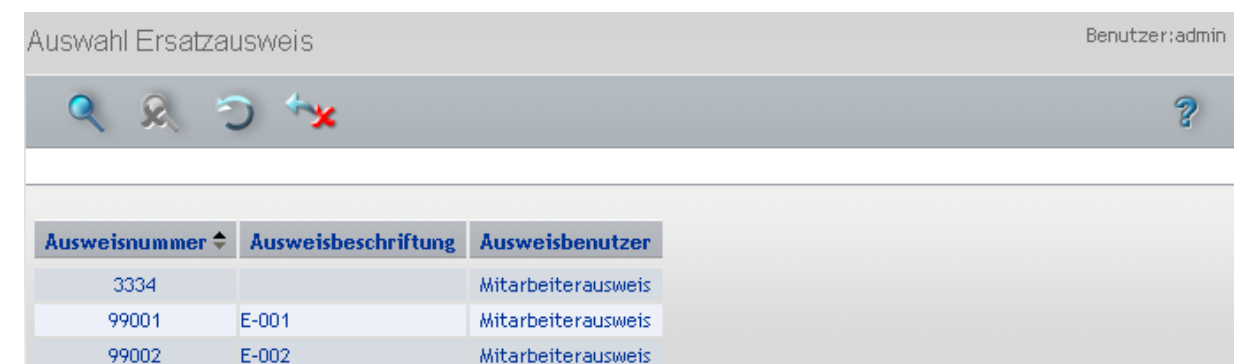

Mitarbeiterausweis

#### Spalte Ausweisnummer:

99003

Enthält die Ausweisnummer des Ersatzausweises.

E-003

#### Spalte Ausweisbeschriftung:

Enthält die Ausweisbeschriftung des Ausweises.

#### Spalte Ausweisbenutzer:

Enthält den Ausweisbenutzertyp.

# Vorrangschaltungen

Mit Hilfe von Vorrangschaltungen können verschiedene Prüfungen bei einer Buchung außer Kraft gesetzt werden.

Dadurch kann es bestimmten Personen ermöglicht werden, auch dann eine positive Zutrittsbuchung auszuführen, wenn der Zutritt zum Beispiel durch ein Türtagesprogramm nicht möglich ist.

**Hinweis**: Vorrangschaltungen sind Bestandteil der Personenverwaltung, wenn die Ausweisverwaltungsstufe 1 oder 2 aktiviert ist. Wenn die Ausweisverwaltungsstufe 3 aktiviert ist, sind die Vorrangschaltungen Bestandteil der Ausweisverwaltung. Vorrangschaltungen

# So bearbeiten Sie eine Vorrangschaltung

Um eine Vorrangschaltung zu bearbeiten, müssen Sie sich im Hauptmenü Zutritt im Menü der Ausweisverwaltung befinden.

Geben Sie für jede Vorrangschaltung einen sprechenden Namen, zum Beispiel Feuerwehr oder Wächter ein.

- 1. Klicken Sie auf Vorrangschaltungen, um den Dialog Auswahl Vorrangschaltungen zu öffnen.
- 2. Klicken Sie in der Symbolleiste auf **Neuen Datensatz anlegen**, um eine neue Vorrangschaltung anzulegen, oder klicken Sie auf einen bestehenden Datensatz, um diesen zu bearbeiten.
- 3. Geben Sie bei einem neuen Datensatz in den Feldern **Bezeichnung** und **Kurzbezeichnung** eine sprechende Benennung ein. Diese Felder sind sprachabhängig.
- 4. Markieren Sie die Prüfungen, die bei einer Buchung nicht geprüft werden sollen.
- 5. Klicken Sie in der Symbolleiste auf Speichern, um die Vorrangschaltung zu speichern.

# Dialog "Auswahl Vorrangschaltungen"

Im Dialog **Auswahl Vorrangschaltungen** werden alle im Zutrittssystem angelegten Vorrangschaltungen angezeigt.

Über die Schaltflächen der Symbolleiste können Sie neue Vorrangschaltungen anlegen, selektierte Vorrangschaltungen bearbeiten oder eine Liste der angezeigten Datensätze drucken. Mit der Suchfunktion können Sie anhand der Nummer, Bezeichnung oder Kurzbezeichnung nach einzelnen Vorrangschaltungen suchen.

In der Tabelle werden die entsprechenden Suchergebnisse angezeigt. Klicken Sie auf einen Spaltentitel, um die Liste anhand des Merkmals aufsteigend oder absteigend zu sortieren. Klicken Sie auf einen Eintrag, um den entsprechenden Datensatz zu öffnen.

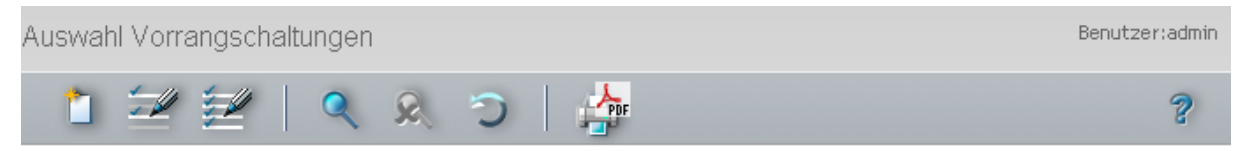

| Auswahl | Nummer 🗢 | Bezeichnung | Kurzbezeichnung | Löschen |
|---------|----------|-------------|-----------------|---------|
|         | 1        | Feuerwehr   | Fe              | Û       |
|         | 2        | Wachdienst  | Wa              | Û       |

## Spalte Auswahl:

Kontrollkästchen zur Selektion einzelner Datensätze. Klicken Sie auf das Kontrollkästchen in der Spaltenüberschrift, um alle Datensätze zu markieren, oder markieren Sie die gewünschten Datensätze, und klicken Sie in der Symbolleiste auf **Markierte Suchergebnisse bearbeiten**, um eine Auswahl der Datensätze zu bearbeiten.

#### Spalte Nummer:

Enthält die eindeutige Nummer der Vorrangschaltung.

#### Spalte Bezeichnung:

Enthält die sprachabhängige Bezeichnung der Vorrangschaltung.

#### Spalte Kurzbezeichnung:

Enthält die sprachabhängige Kurzbezeichnung der Vorrangschaltung.

#### 138 DORMA

Vorrangschaltungen

#### Spalte Löschen:

Löscht den Datensatz. Vor dem endgültigen Löschen erfolgt eine Bestätigungsabfrage. Wenn Sie auf **OK** klicken, wird der Datensatz unwiderruflich gelöscht und ist nicht wiederherstellbar.

# Dialog "Vorrangschaltung bearbeiten"

Im Dialog **Vorrangschaltung bearbeiten** werden neue Vorrangschaltungen angelegt sowie bestehende Vorrangschaltungen bearbeitet. Jede Vorrangschaltung benötigt eine eindeutige Nummer, die Angabe von Bezeichnung und Kurzbezeichnung wird empfohlen.

Über die Schaltflächen der Symbolleiste können Sie zwischen Datensätzen navigieren, einen neuen Datensatz anlegen, einen Datensatz kopieren, löschen oder drucken und Änderungen des Datensatzes speichern oder verwerfen. Mit der Schaltfläche **Zurück zur Auswahl** gelangen Sie zurück in den Auswahldialog.

| Vorrangschaltung bearbeiten                            | Benutzer: Administrator |
|--------------------------------------------------------|-------------------------|
|                                                        | ) 👌 🖆 🖊 🚔 👘 🦿 🦿         |
| Nummer 1<br>Bezeichnung<br>Kurzbezeichnung             |                         |
| Keine Einschränkung des Zutritts durch ein Türprogramm | m 📄                     |
| Keine PIN-Codeprüfung                                  | ng 🗌                    |
| Keine Zutrittswiederholsperrprüfung                    | ng 🗌                    |
| Keine Doppelbenutzungssperre                           | re 🗌                    |
| Keine Bereichswechselkontrolle                         | le 🗌                    |
| Keine Personenanzahlprüfung                            | ng 🗌                    |
| Keine 2-Personenanwesenheitskontrolle                  | te 🗌                    |
| Keine 2-Personenzutrittskontrolle                      | te 🗌                    |
| Keine Aufenthaltsdauerüberwachung                      | ig 🗌                    |
| Keine Prüfung auf scharfgeschaltete EMA                | A 🗌                     |

## Eingabefeld Nummer:

Enthält die eindeutige Nummer der Vorrangschaltung. Beim Anlegen eines neuen Datensatzes wird die Nummer automatisch um eins hochgezählt. Sie können jedoch auch eine eigene Nummer im ein- bis vierstelligen Bereich (1-9999) eingeben.

## Eingabefeld Bezeichnung:

Enthält die Bezeichnung der Vorrangschaltung. Bei der Eingabe einer neuen Bezeichnung sind alle Kombinationen aus Zahlen und Buchstaben möglich. Dieses Feld ist sprachabhängig.

Vorrangschaltungen

## Eingabefeld Kurzbezeichnung:

Enthält die Kurzbezeichnung der Vorrangschaltung. Bei der Eingabe einer neuen Kurzbezeichnung sind alle Kombinationen aus Zahlen und Buchstaben möglich. Dieses Feld ist sprachabhängig.

## Kontrollkästchen Keine Einschränkung durch Türprogramm:

Kennung, ob die Prüfungen des Türtagesprogramms durchzuführen sind. Durch Ausschalten der Prüfung kann eine positive Zutrittsbuchung auch in Zeitbereichen oder unter Bedingungen erfolgen, wenn die Prüfung des Türprogramms dies verhindern würde.

Auswahlmöglichkeit:

- Aktiviert, bei einer Zutrittsbuchung werden Türprogramme nicht bei der Prüfung berücksichtigt.
- Deaktiviert, Türprogramme sind Bestandteil der Zutrittsprüfung.

Standardwert: Deaktiviert.

# Kontrollkästchen Keine PIN-Codeprüfung:

Kennung, ob die PIN-Codeprüfung ausgeschaltet wird. Durch Ausschalten der Prüfung ist die Eingabe eines PIN-Code nicht notwendig.

Auswahlmöglichkeit:

- Aktiviert, es wird keine PIN-Codeprüfung durchgeführt.
- Deaktiviert, eine PIN-Codeprüfung wird durchgeführt, wenn diese durch andere Konfigurationseinstellungen gefordert ist.

Standardwert: Deaktiviert.

# Kontrollkästchen Keine Anwesenheitskontrolle:

Kennung, ob die Anwesenheitskontrolle ausgeschaltet wird. Durch Ausschalten der Prüfung kann eine positive Zutrittsbuchung auch dann erfolgen, wenn die Person nicht im vorgeschriebenen Bereich als anwesend geführt wird.

Auswahlmöglichkeit:

- Aktiviert, die Anwesenheitskontrolle wird nicht geprüft.
- Deaktiviert, die Anwesenheitskontrolle wird geprüft.

Standardwert: Deaktiviert.

## Kontrollkästchen Keine Zutrittswiederholsperre:

Kennung, ob die Zutrittswiederholsperre ausgeschaltet wird. Durch Ausschalten der Prüfung kann eine positive Zutrittsbuchung auch dann erfolgen, wenn die Person innerhalb des Zeitfensters für die Zutrittswiederholsperre bucht.

Auswahlmöglichkeit:

- Aktiviert, die Zutrittswiederholsperre wird nicht geprüft.
- Deaktiviert, die Zutrittswiederholsperre wird geprüft.

Standardwert: Deaktiviert.

## Kontrollkästchen Keine Doppelbenutzungssperre:

Kennung, ob die Doppelbenutzungssperre ausgeschaltet wird. Durch Ausschalten der Prüfung kann eine positive Zutrittsbuchung auch dann erfolgen, wenn die Person noch im Bereich als anwesend geführt wird, zu dem sie Zutritt erlangen möchte.

Auswahlmöglichkeit:

- Aktiviert, die Doppelbenutzungssperre wird nicht geprüft.
- Deaktiviert, die Doppelbenutzungssperre wird geprüft.

Standardwert: Deaktiviert.

## Kontrollkästchen Keine Bereichswechselkontrolle:

Kennung, ob die Bereichswechselkontrolle ausgeschaltet wird. Durch Ausschalten der Prüfung kann eine positive Zutrittsbuchung auch dann erfolgen, wenn die Person nicht im vorgeschrieben Bereich als anwesend geführt wird.

Auswahlmöglichkeit:

Sperrgründe Ausweis

- Aktiviert, die Bereichswechselkontrolle wird nicht geprüft.
- Deaktiviert, die Bereichswechselkontrolle wird geprüft.

Standardwert: Deaktiviert.

# Kontrollkästchen Keine 2-Personenzutrittskontrolle:

Kennung, ob die Zwei-Personen-Zutrittskontrolle ausgeschaltet wird. Durch Ausschalten der Prüfung kann eine positive Zutrittsbuchung auch dann für eine Person erfolgen, wenn zwei Buchungen vorgeschrieben sind.

Auswahlmöglichkeit:

- Aktiviert, die Zwei-Personen-Zutrittskontrolle wird nicht geprüft.
- Deaktiviert, die Zwei-Personen-Zutrittskontrolle wird geprüft.

Standardwert: Deaktiviert.

# Kontrollkästchen Keine 2-Personenanwesenheitskontrolle:

Kennung, ob die 2-Personenanwesenheitskontrolle ausgeschaltet wird. Durch Ausschalten der Prüfung kann eine positive Zutrittsbuchung auch dann für eine Person erfolgen, wenn in dem Bereich keine zweite Person anwesend gebucht ist.

Auswahlmöglichkeit:

- Aktiviert, die 2-Personenanwesenheitskontrolle wird nicht geprüft.
- Deaktiviert, die 2-Personenanwesenheitskontrolle wird geprüft.

Standardwert: Deaktiviert.

# Kontrollkästchen Keine Aufenthaltsdauerüberwachung:

Kennung, ob die Aufenthaltsdauerüberwachung ausgeschaltet wird. Durch Ausschalten der Prüfung kann eine positive Zutrittsbuchung auch dann für eine Person erfolgen, wenn die Aufenthaltsdauer überschritten wurde bzw. die Sperrzeit für eine Buchung noch nicht abgelaufen ist. Auswahlmöglichkeit:

- $\circ~$  Aktiviert, die Aufenthaltsdauerüberwachung wird nicht geprüft.
- Deaktiviert, die Aufenthaltsdauerüberwachung wird geprüft.

Standardwert: Deaktiviert.

# Kontrollkästchen Keine Prüfung auf scharfgeschaltete EMA:

Kennung, ob die Prüfung auf scharfgeschaltete EMA ausgeschaltet wird. Durch Ausschalten der Prüfung kann eine positive Zutrittsbuchung auch dann für eine Person erfolgen, wenn die EMA scharfgeschaltet ist.

Auswahlmöglichkeit:

- Aktiviert, scharfgeschaltete EMA werden nicht geprüft.
- Deaktiviert, scharfgeschaltete EMA werden geprüft.

Standardwert: Deaktiviert.

# **Sperrgründe Ausweis**

In diesem Bereich können Sie Sperrgründe für Ausweise pflegen. Diese können dann in der Ausweisverwaltung den Ausweisen zugeordnet werden. Auf diese Weise lassen sich Ausweise einfach sperren oder wieder freigeben, ohne dass der Ausweisstammdaten verloren gehen. Ein Sperrgrund für einen Ausweis gilt nicht gleichzeitig auch für die Person, der der Ausweis zugeordnet ist.

Das Anlegen von Sperrgründen für Ausweise ist optional. Es wird für größere Unternehmensstrukturen jedoch empfohlen, da Sie hierüber zum Beispiel nach gesperrten Ausweisen suchen können.

Sperrgründe Ausweis

# So bearbeiten Sie einen Sperrgrund Ausweis

Bilden Sie die Organisationsstruktur Ihres Unternehmens ab, indem Sie für jede Abteilung einen Datensatz anlegen.

- 1. Klicken Sie in der Menüleiste auf Zutritt und öffnen Sie im Menübaum die Ausweisverwaltung.
- 2. Klicken Sie auf den Menüpunkt Abteilungen, um den Dialog Auswahl Abteilungen zu öffnen.
- 3. Klicken Sie in der Symbolleiste auf **Neuen Datensatz anlegen**, um eine neue Abteilung anzulegen, oder klicken Sie auf einen bestehenden Datensatz, um diesen zu bearbeiten.
- 4. Geben Sie bei einem neuen Datensatz in den Feldern **Bezeichnung** und **Kurzbezeichnung** eine sprechende Benennung ein. Diese Felder sind sprachabhängig.
- 5. Klicken Sie in der Symbolleiste auf Speichern, um den Sperrgrund Ausweis zu speichern.

# Dialog "Auswahl Sperrgründe Ausweis"

Im Dialog **Auswahl Sperrgründe Ausweis** werden alle angelegten Sperrgründe für Ausweise angezeigt. Jeder Sperrgrund wird durch eine eindeutige Nummer, eine Bezeichnung und eine Kurzbezeichnung repräsentiert.

Über die Schaltflächen der Symbolleiste können Sie neue Sperrgründe anlegen, selektierte Sperrgründe bearbeiten oder eine Liste der ausgewählten Datensätze drucken. Mit der Suchfunktion können Sie anhand der Nummer, Bezeichnung oder Kurzbezeichnung nach einzelnen Sperrgründen suchen.

In der Tabelle werden die entsprechenden Suchergebnisse angezeigt. Klicken Sie auf einen Spaltentitel, um die Liste anhand des Merkmals aufsteigend oder absteigend zu sortieren. Klicken Sie auf einen Eintrag, um den entsprechenden Datensatz zu öffnen.

| Auswahl | Sperrgründ | de Ausweis  |   |  | Ben             | utzer:admin                  |         |
|---------|------------|-------------|---|--|-----------------|------------------------------|---------|
| 1       |            | 2 2         | ວ |  |                 |                              | ?       |
|         |            |             |   |  |                 |                              |         |
| _       |            |             | _ |  | _               |                              |         |
| Auswahl | Nummer 🜩   | Bezeichnung |   |  | Kurzbezeichnung | Relevant für AoC-Sperrlisten | Löschen |
| Γ       | 1          | Verloren    |   |  | V               |                              | Û       |
|         | 2          | Rückgabe    |   |  | R               | Γ                            | â       |

## Spalte Auswahl:

Kontrollkästchen zur Selektion einzelner Datensätze. Klicken Sie auf das Kontrollkästchen in der Spaltenüberschrift, um alle Datensätze zu markieren, oder markieren Sie die gewünschten Datensätze, und klicken Sie in der Symbolleiste auf **Markierte Suchergebnisse bearbeiten**, um eine Auswahl der Datensätze zu bearbeiten.

## Spalte Nummer:

Enthält die eindeutige Nummer für den Sperrgrund.

## Spalte Bezeichnung:

Enthält die sprachabhängige Bezeichnung für den Sperrgrund.

## Spalte Kurzbezeichnung:

Enthält die sprachabhängige Kurzbezeichnung für den Sperrgrund.

Sperrgründe Ausweis

### Spalte Relevant für AoC-Sperrlisten:

Enthält die Kennung, ob der Sperrgrund für die AoC-Sperrlisten relevant ist.

Hinweis: Diese Spalte ist nur sichtbar, wenn die AoC-Funktion in den Systemparametern aktiviert ist.

#### Spalte Löschen:

Löscht den Datensatz. Vor dem endgültigen Löschen erfolgt eine Bestätigungsabfrage. Wenn Sie auf **OK** klicken, wird der Datensatz unwiderruflich gelöscht und ist nicht wiederherstellbar.

# Dialog "Sperrgrund für Ausweise bearbeiten"

Im Dialog **Sperrgründe für Ausweise bearbeiten** werden neue Sperrgründe für Ausweise angelegt sowie bestehende Sperrgründe bearbeitet. Jeder Sperrgrund benötigt eine eindeutige Nummer, die Angabe von Bezeichnung und Kurzbezeichnung wird empfohlen.

Sperrgründe werden Ausweisen zugeordnet, wenn mit den Ausweisen nicht mehr gebucht werden darf. Abhängig vom Sperrgrund können Sie festlegen, ob sich die Sperrung des Ausweises auf die AoC-Sperrliste auswirken soll.

Über die Schaltflächen der Symbolleiste können Sie zwischen Datensätzen navigieren, einen neuen Datensatz anlegen, löschen oder drucken und Änderungen des Datensatzes speichern oder verwerfen. Mit der Schaltfläche **Zurück zur Auswahl** gelangen Sie zurück in den Auswahldialog.

| Sperrgründe für Ausweise bearbeiten |                         |   |  |  |
|-------------------------------------|-------------------------|---|--|--|
|                                     | 1 🕘   つ 🗎   🖆   🖨       | ? |  |  |
|                                     |                         |   |  |  |
| Nummer                              | 1                       |   |  |  |
| Bezeichnung                         | Verloren                |   |  |  |
| Kurzbezeichnung                     | V                       |   |  |  |
| Relevant für AoC-Sperrliste         | $\overline{\mathbf{v}}$ |   |  |  |

#### Eingabefeld Nummer:

Enthält die eindeutige Nummer für den Sperrgrund. Beim Anlegen eines neuen Datensatzes wird die Nummer automatisch um eins hochgezählt. Sie können jedoch auch eine eigene Nummer im ein- bis sechsstelligen Bereich (1-999999) eingeben.

#### Eingabefeld Bezeichnung:

Enthält eine Bezeichnung für den Sperrgrund. Bei der Eingabe einer neuen Bezeichnung sind alle Kombinationen aus Zahlen und Buchstaben möglich. Dieses Feld ist sprachabhängig.

## Eingabefeld Kurzbezeichnung:

Enthält eine Kurzbezeichnung für den Sperrgrund. Bei der Eingabe einer neuen Kurzbezeichnung sind alle Kombinationen aus Zahlen und Buchstaben möglich. Dieses Feld ist sprachabhängig.

## Kontrollkästchen Relevant für AoC-Sperrliste:

Kennzeichen, dass sich der Sperrgrund auf die AoC-Sperrliste auswirkt. Aktivieren Sie das Kontrollkästchen, wenn ein gesperrter Ausweis mit diesem Sperrgrund in die AoC-Sperrliste aufgenommen werden soll.

Sperrgründe Ausweis

**Hinweis**: Das Kontrollkästchen ist nur sichtbar, wenn die AoC-Funktion in den Systemparametern aktiviert ist.

Wenn sie einen Ausweis mit einem AoC-Sperrlisten relevanten Sperrgrund sperren, wird die Sperrung erst nach einer Synchronisation mit den AoC-Lesern wirksam.
Raumverwaltung

# Raumverwaltung

Im Menü Raumverwaltung verwalten Sie alle Räume und deren Reservierungen.

| Ŧ | Raumverwattung |
|---|----------------|
|   | Reservierungen |
|   | Räume          |

Über den Menüeintrag **Reservierungen** erhalten Sie einen Überblick über die bestehenden Reservierungen. Sie können neue Reservierungen anlegen oder vorhandene Reservierungen bearbeiten oder löschen.

Über den Menüeintrag Räume verwalten Sie die Räume in Ihrem Unternehmen.

# Reservierungen

Zum Punkt Reservierung gehören eine Übersicht und ein Dialog zur Pflege der Reservierungsdetails. In der Regel werden die Reservierungen von berechtigten Personen vorgenommen, die nur Zugriff auf ihre eigenen Reservierungen haben. Daneben kann für ausgewählte Personen ein Zugriffsrecht auf alle Reservierungen vergeben werden, damit in besonderen Fällen wie z.B. Krankheit oder Abwesenheit von Personen deren Reservierungen geändert oder gelöscht werden können.

### So bearbeiten Sie eine Reservierung

- 1. Klicken Sie in der Menüleiste auf Zutritt und öffnen Sie im Menübaum die Raumverwaltung.
- 2. Klicken Sie auf Reservierungen, um den Dialog Auswahl Reservierungen zu öffnen.
- 3. Klicken Sie in der Symbolleiste auf **Neuen Datensatz anlegen**, um eine neue Reservierung für einen Raum anzulegen, oder klicken Sie auf einen bestehenden Datensatz, um diesen zu bearbeiten. Die Bearbeitung einer bestehenden Reservierung ist nur möglich, wenn diese noch in der Zukunft liegt.
- 4. Wählen Sie den Raum aus, den Sie reservieren möchten und tragen Sie das Datum und die Uhrzeiten der Reservierung ein.
- 5. Ändern Sie die Person, die den Raum reserviert, wenn Sie den Raum nicht für sich reservieren.
- 6. Tragen Sie alle Personen ein, die eine Zutrittsberechtigung für den Raum während der Reservierungszeit erhalten sollen.
- 7. Klicken Sie in der Symbolleiste auf Speichern, um die Raumreservierung zu speichern.

### Dialog "Auswahl Reservierungen"

Im Dialog **Auswahl Reservierungen** werden alle vorliegenden Reservierungen für Räume tagesbezogen mit Datum und Uhrzeit angezeigt.

Über die Schaltflächen der Symbolleiste können Sie neue Reservierungen anlegen, selektierte Reservierungen bearbeiten oder eine Liste der angezeigten Datensätze drucken. Mit der Suchfunktion können Sie anhand von Datumsangaben nach Reservierungen für einzelne Räume und Zeiträume suchen.

Reservierungen

In der Tabelle werden die entsprechenden Suchergebnisse angezeigt. Klicken Sie auf einen Spaltentitel, um die Liste anhand des Merkmals aufsteigend oder absteigend zu sortieren. Klicken Sie auf einen Eintrag, um den entsprechenden Datensatz zu öffnen.

| Auswahl Reservierungen |   | Benutzer:admin |
|------------------------|---|----------------|
| C & D 🗋                | - | ?              |

| Datum 🗢    | Von Uhrzeit | Bis Uhrzeit | Raum          | Person             | Abteilung  | Telefon     |
|------------|-------------|-------------|---------------|--------------------|------------|-------------|
| 09.12.2008 | 08:00       | 09:00       | Audi max      | Hochmeyer, Gertrud | Produktion | 0456/123-20 |
| 06.11.2009 | 18:00       | 19:00       | Konferenzraum | Cermans, Paul      | Produktion | 0456/123-22 |
| 12,12,2009 | 08:00       | 24:00       | Audi max      | Meunier, Catherine | Produktion | 0456/123-23 |
| 13,12,2009 | 00:00       | 24:00       | Audi max      | Meunier, Catherine | Produktion | 0456/123-23 |
| 14.12.2009 | 00:00       | 24:00       | Audi max      | Meunier, Catherine | Produktion | 0456/123-23 |
| 15,12,2009 | 00:00       | 24:00       | Audi max      | Meunier, Catherine | Produktion | 0456/123-23 |
| 16,12,2009 | 00:00       | 24:00       | Audi max      | Meunier, Catherine | Produktion | 0456/123-23 |
| 17.12.2009 | 00:00       | 24:00       | Audi max      | Meunier, Catherine | Produktion | 0456/123-23 |
| 18,12,2009 | 00:00       | 24:00       | Audi max      | Meunier, Catherine | Produktion | 0456/123-23 |
| 19,12,2009 | 00:00       | 23:00       | Audi max      | Meunier, Catherine | Produktion | 0456/123-23 |

Spalte Datum:

Enthält das Datum der Reservierung.

### Spalte Von Uhrzeit:

Enthält die Uhrzeit, zu der die Reservierung beginnt.

### Spalte Bis Uhrzeit:

Enthält die Uhrzeit, zu der die Reservierung endet.

### Spalte Raum:

Enthält den Raum, für den die Reservierung besteht.

### Spalte Person:

Enthält den Namen der Person, die den Raum reserviert hat.

### Spalte Abteilung:

Enthält die Angabe zur Abteilung, der die reservierende Person angehört.

### Spalte Telefon:

Enthält die Angabe der Telefonnummer der Person, die den Raum reserviert hat.

### Dialog "Reservierung bearbeiten"

Im Dialog **Reservierung bearbeiten** werden neue Reservierungen angelegt sowie bestehende Reservierungen bearbeitet.

Über die Schaltflächen der Symbolleiste können Sie zwischen Datensätzen navigieren, einen neuen Datensatz anlegen, löschen oder drucken und Änderungen des Datensatzes speichern oder verwerfen. Mit der Schaltfläche **Zurück zur Auswahl** gelangen Sie zurück in den Auswahldialog.

### Reservierungen

| Reservierungen bearbeiten Benn                           | utzer: Thorsten Ackreiter |
|----------------------------------------------------------|---------------------------|
|                                                          | ?                         |
|                                                          |                           |
| Raum <mark>1 Seminarraum [Semir]  → Datengruppe 1</mark> | Ŧ                         |
| Reservierung von                                         |                           |
| Reservierung von 05.03.2015 Uhrzeit 10:00                |                           |
| bis 05.03.2015 Uhrzeit 24:00                             |                           |
| Reserviert durch                                         |                           |
|                                                          |                           |
| Personalnummer 1 Abteilung                               |                           |
| Nachname Ackreiter Telefon 0456/123-0                    |                           |
| Vorname Thorsten                                         |                           |
| Teilnehmer                                               |                           |
| Person                                                   |                           |
| Kamp, Karsten Produktion 0456/123-24                     |                           |
| Leconte, Sandra Produktion 0456/123-25 🝵                 |                           |
| Legrand, Marc Produktion 0456/123-21 📋                   |                           |

### Auswahlfeld Raum:

Auswahl des Raums, der reserviert werden soll.

### Datumsfeld Reservierung von:

Enthält das Datum, an dem die Reservierung beginnt. Geben Sie ein Datum ein oder klicken Sie auf das Kalendersymbol und wählen Sie ein Datum aus.

#### Eingabefeld Uhrzeit:

Enthält die Uhrzeit, zu der die Reservierung beginnt. Geben Sie die gewünschte Uhrzeit ein.

#### Datumsfeld Reservierung bis:

Enthält das Datum, an dem die Reservierung endet. Geben Sie ein Datum ein oder klicken Sie auf das Kalendersymbol und wählen Sie ein Datum aus. Bei eintägigen Reservierungen können Sie das Feld leer lassen. Es wird dann automatisch das Datum aus dem Feld **Reservierung von** übernommen.

### Eingabefeld Uhrzeit:

Enthält die Uhrzeit, an dem die Reservierung endet. Geben Sie die gewünschte Uhrzeit ein. Wenn Sie keine Angabe machen, wird als Uhrzeit 23:59 eingesetzt.

#### Reserviert durch:

Enthält die Person, die den Raum reserviert hat. Beim Neuanlegen einer Reservierung wird hier die angemeldete Person eingetragen. Bei Bedarf kann die reservierende Person geändert werden.

Hinweis: Über die Lupe  $\mathcal{P}$  öffnen Sie den Auswahldialog für Personen.

### Anzeigefeld Personalnummer:

Enthält die Personalnummer der Person, die die Reservierung vornimmt.

### Anzeigefeld Name:

Enthält den Nachnamen der reservierenden Person.

#### Reservierungen

### Anzeigefeld Vorname:

Enthält den Vornamen der reservierenden Person.

### Anzeigefeld Abteilung:

Enthält die Abteilung der reservierenden Person.

### Anzeigefeld Telefon:

Enthält die Telefonnummer der reservierenden Person.

### Tabelle Teilnehmer:

Die Tabelle enthält die Teilnehmer, denen mit der Reservierung die notwendigen Zutrittsrechte zugeteilt werden.

Hinweis: Über die Lupe  $\mathcal{P}$  öffnen Sie den Auswahldialog für Personen.

### Spalte Person:

Enthält Name und Vorname der eingeladenen Person.

### Spalte Abteilung:

Enthält die Abteilung der eingeladenen Person.

### Spalte Telefon:

Enthält die Telefonnummer der eingeladenen Person.

### Spalte Löschen:

Löscht den Datensatz. Vor dem endgültigen Löschen erfolgt eine Bestätigungsabfrage. Wenn Sie auf **OK** klicken, wird der Datensatz unwiderruflich gelöscht und ist nicht wiederherstellbar.

### **Dialog "Auswahl Personen"**

Über den Dialog **Auswahl Personen** können Sie nach Personen suchen und diese direkt in den aufrufenden Dialog übernehmen.

Über die Schaltflächen der Symbolleiste können Sie ohne Übernahme zum aufrufenden Dialog zurückkehren.

**Hinweis:** Wenn Sie den Dialog zur Auswahl der reservierenden Person aufrufen, ist die Spalte Auswahl und die Übernahme der ausgewählten oder aller Personen in der Symbolleiste nicht vorhanden, da nur eine Person übernommen werden kann.

Mit der Suchfunktion können Sie anhand der Personendaten, wie Name, Personalnummer oder Ausweisdaten nach einzelnen Personen suchen oder nach Personen einer Abteilung filtern. Neben der einfachen Suche können sie auch die erweiterte Suche über die Doppellupe mit Suchprofilen anwenden.

**Hinweis**: Bei aktiver Option **mehrere Ausweise pro Person** wird für jeden Ausweis ein eigener Datensatz der Person in der Tabelle angezeigt.

In der Tabelle werden die entsprechenden Suchergebnisse angezeigt. Markieren Sie die gewünschten Datensätze und klicken Sie in der Symbolleiste auf **Markierte Suchergebnisse übernehmen**, um diese in die Anzeige zu übernehmen.

### Reservierungen

| Auswahl Personen Benut: |           |          |              |                               | utzer:admin   |                     |          |
|-------------------------|-----------|----------|--------------|-------------------------------|---------------|---------------------|----------|
|                         | 2         | Q 49     |              | ) 🐄   🛱                       | þ             |                     | ?        |
|                         |           |          |              |                               |               |                     |          |
| Name                    |           |          |              | Person                        | alnummer      |                     |          |
| Vorname                 |           |          |              | Auswe                         | eisnummer     |                     |          |
| Abteilung               |           |          |              | <ul> <li>Ausweisbe</li> </ul> | schriftung    |                     |          |
|                         | Suche sta | irten    |              |                               |               |                     |          |
|                         |           |          |              |                               |               |                     |          |
| Auswahl                 | Name ≑    | Vorname  | Abteilung    | Personalnummer                | Ausweisnummer | Ausweisbeschriftung | Gesperrt |
|                         | Ackreiter | Thorsten |              | 1                             | 9001          | 001                 |          |
|                         | Cermans   | Paul     | 2 Produktion | 7                             | 8203          | 203                 |          |
|                         | Hochmeyer | Gertrud  | 2 Produktion | 5                             | 8201          | 201                 |          |
|                         | Катр      | Karsten  | 2 Produktion | 9                             | 8205          | 205                 |          |
|                         | Leconte   | Sandra   | 2 Produktion | 10                            | 8206          | 206                 |          |

### Spalte Auswahl:

Kontrollkästchen zur Selektion einzelner Datensätze. Klicken Sie auf das Kontrollkästchen in der Spaltenüberschrift, um alle Datensätze zu markieren, oder markieren Sie die gewünschten Datensätze, und klicken Sie in der Symbolleiste auf **Markierte Suchergebnisse bearbeiten**, um eine Auswahl der Datensätze zu bearbeiten.

#### Spalte Name:

Enthält den Nachnamen der Person.

Spalte **Vorname**: Enthält den Vornamen der Person.

Spalte Abteilung:

Enthält die Abteilung, der die Person angehört.

### Spalte Personalnummer:

Enthält die eindeutige Personalnummer.

### Spalte Ausweisnummer:

Enthält die Ausweisnummer des zugeordneten Ausweises.

### Spalte Ausweisbeschriftung:

Enthält die Beschriftung des zugeordneten Ausweises.

#### Spalte Gesperrt:

Zeigt an, ob die Person gesperrt ist und damit nicht am Zutritt teilnehmen kann.

Räume

# Räume

Räume sind die Grundvoraussetzung für die Raumverwaltung. Dabei ist ein Raum ein physikalisch in sich abgeschlossener Bereich, der aus einem oder mehreren mit Lesern versehenen Zutrittspunkten besteht.

Zu einer Raumreservierung gehören auch die entsprechenden Zutrittsberechtigungen für den Zeitraum der Reservierung. Durch die Definition eines Raumes wird genau festgelegt, welche Türen und damit welche Leser für den Zutritt berechtigt werden müssen.

### So bearbeiten Sie einen Raum

Geben Sie jedem Raum einen sprechenden Namen, zum Beispiel Schulungsraum oder Besprechungsraum.

- 1. Klicken Sie in der Menüleiste auf Zutritt und öffnen Sie im Menübaum die Raumverwaltung.
- 2. Klicken Sie auf Räume, um den Dialog Auswahl Räume zu öffnen.
- 3. Klicken Sie in der Symbolleiste auf **Neuen Datensatz anlegen**, um einen neuen Raum anzulegen, oder klicken Sie auf einen bestehenden Datensatz, um diesen zu bearbeiten.
- 4. Geben Sie bei einem neuen Datensatz in den Feldern **Bezeichnung** und **Kurzbezeichnung** eine sprechende Benennung ein. Diese Felder sind sprachabhängig.
- 5. Klicken Sie in der Symbolleiste auf Speichern, um den Raum zu speichern.

### Dialog "Auswahl Räume"

Im Dialog **Auswahl Räume** werden alle angelegten Räume angezeigt. Jeder Raum wird über eine eindeutige Nummer, eine Bezeichnung und eine Kurzbezeichnung repräsentiert.

Über die Schaltflächen der Symbolleiste können Sie neue Räume anlegen, selektierte Räume bearbeiten oder eine Liste der angezeigten Datensätze drucken. Mit der Suchfunktion können Sie anhand der Nummer, Bezeichnung oder Kurzbezeichnung nach einzelnen Räumen suchen.

In der Tabelle werden die entsprechenden Suchergebnisse angezeigt. Klicken Sie auf einen Spaltentitel, um die Liste anhand des Merkmals aufsteigend oder absteigend zu sortieren. Klicken Sie auf einen Eintrag, um den entsprechenden Datensatz zu öffnen.

| Auswahl Räume |       |       | Benutzer:admin |
|---------------|-------|-------|----------------|
| 1 🗹 🛃 🗌       | ۹ ۾ ۽ | D   🖶 | ?              |

| Auswahl | Nummer ≑ | Bezeichnung   | Kurzbezeichnung | Löschen |
|---------|----------|---------------|-----------------|---------|
|         | 1        | Seminarraum   | Semir           | Û       |
|         | 2        | Konferenzsaal | Konsl           | Û       |

### Spalte Auswahl:

Kontrollkästchen zur Selektion einzelner Datensätze. Klicken Sie auf das Kontrollkästchen in der Spaltenüberschrift, um alle Datensätze zu markieren, oder markieren Sie die gewünschten Datensätze,

Räume

und klicken Sie in der Symbolleiste auf **Markierte Suchergebnisse bearbeiten**, um eine Auswahl der Datensätze zu bearbeiten.

### Spalte Nummer:

Enthält die eindeutige Nummer für den Raum.

### Spalte Bezeichnung:

Enthält die sprachabhängige Bezeichnung für den Raum.

### Spalte Kurzbezeichnung:

Enthält die sprachabhängige Kurzbezeichnung für den Raum.

### Spalte Löschen:

Löscht den Datensatz. Vor dem endgültigen Löschen erfolgt eine Bestätigungsabfrage. Wenn Sie auf **OK** klicken, wird der Datensatz unwiderruflich gelöscht und ist nicht wiederherstellbar.

### **Dialog "Raum bearbeiten"**

Im Dialog **Raum bearbeiten** werden neue Räume angelegt sowie bestehende Räum bearbeitet oder gelöscht. Jeder Raum benötigt eine eindeutige Nummer, die Angabe von Bezeichnung und Kurzbezeichnung wird empfohlen.

Räume sind physikalisch abgegrenzte Bereiche. Bei der Benennung sollten Sie sich an den örtlichen bzw. organisatorischen Strukturen Ihres Unternehmens orientieren.

Über die Schaltflächen der Symbolleiste können Sie zwischen Datensätzen navigieren, einen neuen Datensatz anlegen, löschen oder drucken und Änderungen des Datensatzes speichern oder verwerfen. Mit der Schaltfläche **Zurück zur Auswahl** gelangen Sie zurück in den Auswahldialog.

| Räume bearbeiten Benut                                           | tzer:admin |
|------------------------------------------------------------------|------------|
| 1/1 D D 📋 🗐 🕤 🗎 🖆 📑                                              | ?          |
|                                                                  |            |
| Nummer 1                                                         |            |
| Bezeichnung Konferenzraum                                        |            |
| Kurzbezeichnung Konf                                             |            |
| (utrittswochenplan                                               |            |
| 1 Immer 🛛 💽                                                      |            |
| (uordnung von Türen (Lesern) und Raumzonen                       |            |
| Tile (Lassa) A Daumana (Daraich Dauhaitan Liischan Neuer Fintyng |            |
|                                                                  |            |
| 6 Konferenzraum TET T                                            |            |

### Eingabefeld Nummer:

Enthält die eindeutige Nummer für den Raum. Beim Anlegen eines neuen Datensatzes wird die Nummer automatisch um eins hochgezählt. Sie können jedoch auch eine eigene Nummer im ein- bis vierstelligen Bereich (1-9999) eingeben.

Räume

### Eingabefeld Bezeichnung:

Enthält eine Bezeichnung für den Raum. Bei der Eingabe einer neuen Bezeichnung sind alle Kombinationen aus Zahlen und Buchstaben möglich. Dieses Feld ist sprachabhängig.

### Eingabefeld Kurzbezeichnung:

Enthält eine Kurzbezeichnung für den Raum. Bei der Eingabe einer neuen Kurzbezeichnung sind alle Kombinationen aus Zahlen und Buchstaben möglich. Dieses Feld ist sprachabhängig.

### Auswahlfeld Zutrittswochenplan:

Enthält den Zutrittswochenplan, der für die Vergabe der Zutrittsberechtigungen bei der Reservierung benötigt wird.

Tabelle **Zuordnung von Türen und Raumzonen**: Es muss entweder eine Tür oder eine Raumzone angegeben werden.

Auswahlfeld **Tür (Leser)**: Auswahl der Tür, die zu dem Raum gehört.

Auswahlfeld **Raumzone/Bereich**: Auswahl der Raumzone, zu der der Raum gehört. Bereichs-/Türverwaltung

# **Bereichs-/Türverwaltung**

Im Menü **Bereichs-/Türverwaltung** verwalten Sie alle Sicherungsbereiche, Raumzonen, Türen und die notwendigen Stammdaten der Türsteuerung.

**Hinweis**: Abhängig von den aktivierten Optionen kann dieser Menüpunkt als Bereichs-/Türverwaltung, Raumzonen-/Türverwaltung oder Türverwaltung angezeigt werden.

Mit den Bilanzierungsgruppen legen Sie die Personenkreise fest, für die Bilanzierungen in den Sicherungsbereichen geführt werden.

In den Türwochenplänen und Türtagesprogrammen wird die zeitliche Steuerung der Türen festgelegt. Ein Türwochenplan legt für jeden einzelnen Tag einer Woche fest, welches Türtagesprogramm angewendet wird. In den Türtagesprogrammen werden minutengenau die Zeitintervalle für den Sollzustand der Tür definiert und über Ersatztürtagesprogramme wird die kalendarische Abhängigkeit festgelegt.

# Bereichs-/Türverwattung Sicherungsbereiche - Türen Bilanzierungsgruppen Türwochenpläne Türtagesprogramme

Über den Menüeintrag **Sicherungsbereiche - Türen** bzw. **Raumzonen - Türen** definieren Sie die Sicherungsbereiche, Raumzone und Türen.

Über den Menüeintrag Bilanzierungsgruppen definieren Sie die Bilanzierungsgruppen.

Über den Menüeintrag Türwochenpläne verwalten Sie die Türwochenpläne.

Über den Menüeintrag Türtagesprogramme verwalten Sie die Türtagesprogramme.

# Sicherungsbereiche - Türen

Alle örtlichen und räumlichen Komponenten des Zutrittssystems werden in einer Baumstruktur dargestellt, um sich an den hierarchischen Strukturen zu orientieren. Mit Hilfe von Strukturknoten kann die Baumstruktur zusätzlich an organisatorische oder andere Gegebenheiten angepasst werden.

**Hinweis**: Abhängig von den aktivierten Optionen kann der Menüpunkt und auch als Raumzonen-/Türverwaltung oder Türverwaltung angezeigt werden.

Zu den örtlichen und räumlichen Elementen gehören:

- Strukturknoten: sie unterstützen die Abbildung der organisatorischen und örtlichen Gegebenheiten.
- Sicherungsbereiche: sie bilden die übergeordneten, organisatorischen Einheiten über den Raumzonen. Jede Raumzone kann nur einem Sicherungsbereich zugeordnet werden.
   Mit den Sicherungsbereichen sind Zutrittskontrollfunktionen, wie Doppelbenutzungssperre oder

Sicherungsbereiche - Türen

Zutrittswiederholsperre, verbunden. Darüber hinaus bieten Sicherungsbereiche Bilanzierungsfunktionen und weiterführende Zutrittsfunktionen, wie die Zwei-Personen-Anwesenheitskontrolle oder die Anwesenheitskontrolle auf Basis von Min- und Max-Werten, die auf Bilanzierungswerte aufsetzen.

**Hinweis**: Sicherungsbereiche sind nur bei eingeschalteter Option Sicherungsbereiche verfügbar. Mit Aktivierung der Sicherungsbereiche entfallen die Zutrittsfunktionen bei den Raumzonen, da diese Bestandteil der Sicherungsbereiche werden.

 Raumzonen: jede Raumzone basiert auf der Zusammenfassung mehrerer Türen.
 Eine Raumzone ist ein physikalisch in sich abgeschlossener Bereich, der aus einem oder mehreren mit Lesern versehenen Zutrittspunkten besteht. Mit einer Raumzone können Zutrittsfunktionalitäten verbunden sein, deren Eigenschaften über Zutrittsparameter definiert werden.

**Hinweis**: Raumzonen sind nur verfügbar, wenn die Option Raumzonen in den Systemparametern aktiviert ist.

- Türen: Einfache Türen, in der Regel mit einem Leser für die Zutrittssteuerung.
- Verbindungstüren: Türen, die zwei Raumzonen miteinander verbinden.
- Leser: Über die Leser werden verschiedene Parameter für die Türsteuerung und Türüberwachung wie die Entriegelungsimpulsdauer oder die Alarmierung festgelegt.
- Fluchtwegtüren: Türen, die von einer TMS-Zentrale verwaltet werden.

**Hinweis**: Fluchtwegtüren sind nur bei entsprechender Lizenz verfügbar, zusätzlich muss die Option TMS in den Systemparametern aktiviert sein.

• Überwachungstüren: Türen ohne Leser, die nur überwacht werden und für die keine Zutrittsberechtigung vergeben werden kann.

### So legen Sie ein neues Element der Bereichs-/Türverwaltung an

Alle Elemente der Bereichs-/Türverwaltung werden in einer Baumstruktur dargestellt und über den gleichen Dialog bearbeitet.

1. Klicken Sie in der Menüleiste auf Zutritt und öffnen Sie im Menübaum die Bereichs-/Türverwaltung.

**Hinweis**: Abhängig von den aktivierten Optionen kann dieser Menüpunkt als Bereichs-/Türverwaltung, Raumzonen-/Türverwaltung oder Türverwaltung angezeigt werden.

- 2. Markieren Sie das Element oder den Strukturknoten, unter dem Sie ein neues Element hinzufügen möchten.
- 3. Klicken Sie auf die Schaltfläche **Neuen Datensatz anlegen**. Der Dialog für die Auswahl der möglichen Elemente wird geöffnet.
- 4. Im Dialog **Neues Element anlegen** werden alle Elemente angezeigt, die zur Auswahl stehen. Dabei richtet sich die Auswahl nach den Möglichkeiten des übergeordneten Elements. Einigen Elementen können keine weiteren Elemente zugeordnet werden.

Sicherungsbereiche - Türen

- 5. Klicken Sie auf das Element, das Sie neu anlegen möchten. Der Dialog zum Bearbeiten des neuen Elements wird geöffnet.
- 6. Geben Sie in den Feldern **Bezeichnung** und **Kurzbezeichnung** eine sprechende Benennung ein. Nummer und Bezeichnung werden für die Darstellung des Elementes in der Baumstruktur verwendet.
- 7. Geben Sie die vom Elementtypen abhängigen Parameter ein und klicken Sie anschließend auf **Speichern**.

**Hinweis**: Weitere Informationen zu den Elementen erhalten Sie in den Beschreibungen zu den jeweiligen Elementen.

### So verschieben Sie ein Element der Bereichs-/Türverwaltung

Alle Elemente und Knoten können in der Bereichsübersicht verschoben werden. Dies ist besonders hilfreich, wenn Sie einen Strukturknoten mit allen untergeordneten Elementen in einen anderen Knoten verschieben möchten.

1. Klicken Sie in der Menüleiste auf Zutritt und öffnen Sie im Menübaum die Bereichs-/Türverwaltung.

**Hinweis**: Abhängig von den aktivierten Optionen kann dieser Menüpunkt als Bereichs-/Türverwaltung, Raumzonen-/Türverwaltung oder Türverwaltung angezeigt werden.

- 2. Markieren Sie das Element oder den Knoten, den Sie verschieben möchten, und klicken Sie anschließend auf die Schaltfläche **Verschiebe Knoten**.
- 3. In der Bereichsübersicht werden die möglichen Ziele in Abhängigkeit der Auswahl angezeigt. Klicken Sie in der Bereichsübersicht auf das Ziel, zu dem Sie das ausgewählte Elemente oder den ausgewählten Knoten verschieben möchten. Es werden alle untergeordneten Elemente mit verschoben.

### Dialog "Sicherungsbereiche - Türen"

Im Dialog **Sicherungsbereiche - Türen** werden alle örtlichen und räumlichen Elemente des Zutrittssystems angelegt sowie bestehende Elemente bearbeitet oder gelöscht.

**Hinweis**: Abhängig von den aktivierten Optionen kann der Dialog auch als Sicherungsbereiche - Türen, Raumzonen - Türen oder Türen angezeigt werden.

Alle Elemente des Zutrittssystems werden in einer Baumstruktur dargestellt, um sich an der hierarchischen Struktur zu orientieren. Mit Hilfe von Strukturknoten kann die Baumstruktur zusätzlich an organisatorische oder andere Gegebenheiten angepasst werden.

Jedes Element benötigt eine eindeutige Nummer, die Angabe von Bezeichnung und Kurzbezeichnung wird empfohlen.

Über die Suchfunktion kann über Nummer, Bezeichnung, Kurzbezeichnung und Elementtyp nach einzelnen oder nach einer Gruppe von Elementen gesucht werden.

Sicherungsbereiche - Türen

**Hinweis**: Neben den möglichen Elementen, die im Baum dargestellt und bearbeitet werden können, kann auch nach Lesern gesucht werden. Bei der Suche nach Lesern wird der Bearbeitungsdialog der Tür geöffnet, der der Leser zugeordnet ist.

Klicken Sie auf das Pluszeichen vor einem Knoten, um diesen Teil des Strukturbaums zu öffnen.

Klicken Sie auf ein Element im Baum, um den zugehörigen Bearbeitendialog mit den Elementdefinitionen zu öffnen. Dieser wird im rechten Fensterteil angezeigt und kann hier bearbeitet werden.

**Hinweis**: Die verschiedenen Elementtypen wie Sicherungsbereiche, Raumzonen und Türen bilden jeweils einen eigenen Nummernkreis.

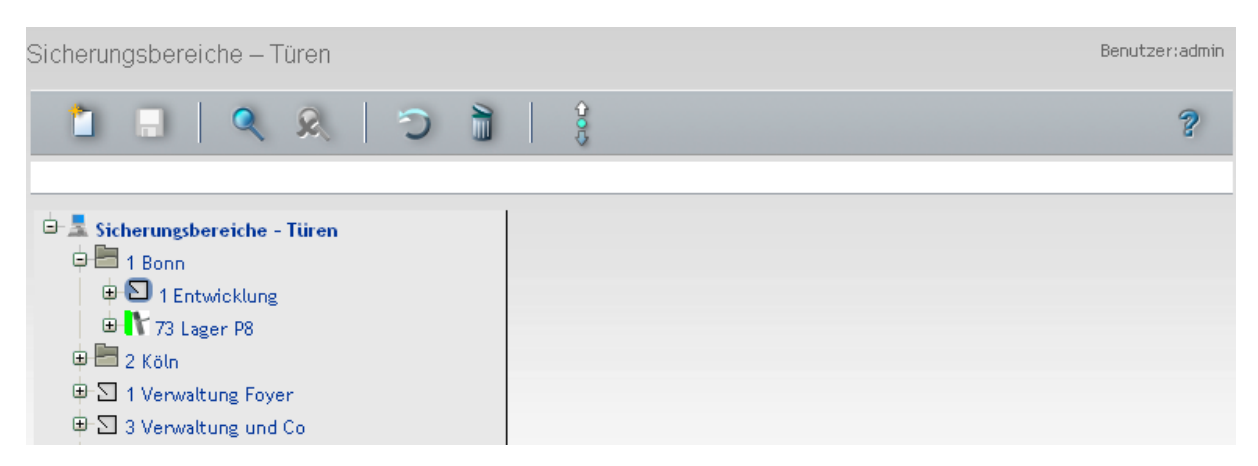

Die Beschreibung der Elemente mit den spezifischen Eigenschaften finden Sie unter den jeweiligen Komponenten.

### Dialog "Neues Element anlegen"

Klicken Sie in der Symbolleiste auf **Neuen Datensatz anlegen**, um den Dialog **Neues Element anlegen** zu öffnen. Durch Klicken auf ein Element wird dieses an der aktivierten Stelle im Baum eingefügt.

| Sicherungsbereiche – Türen Ben       |                    |                   |      |
|--------------------------------------|--------------------|-------------------|------|
| 1 . 🭳 😣 🔊 🗎                          |                    |                   | ?    |
| Sicherungsbereiche - Türen           | Neues Element anle | gen               |      |
|                                      | Elementtyp         | Beschreibung      | Bild |
| ⊕ □ 2 Chef                           | Strukturknoten     | Strukturknoten    |      |
| ⊕ □ 3 Verwaltung und Co     ☐        | Sicherungsbereich  | Sicherungsbereich |      |
| ⊕ 🔽 4 Leiter Verwaltung              | Raumzone           | Raumzone          |      |
| 5 Entwicklung                        | Tür                | Tür               | F    |
| ⊕-□ 6 Serverraum<br>⊕-□ 7 Produktion | Überwachungstür    | Überwachungstür   | 1    |

Spalte **Elementtyp**: Zeigt das Element an.

Sicherungsbereiche - Türen

Spalte **Beschreibung**: Enthält die Bezeichnung für das Element.

Spalte **Bild**: Enthält eine Abbildung für das Element.

### Dialog "Elemente verschieben"

Um ein Element oder einen Knoten mit alle untergeordneten Elementen zu verschieben, wählen Sie das gewünschte Element oder den Knoten aus und klicken in der Symbolleiste auf **Knoten verschieben**.

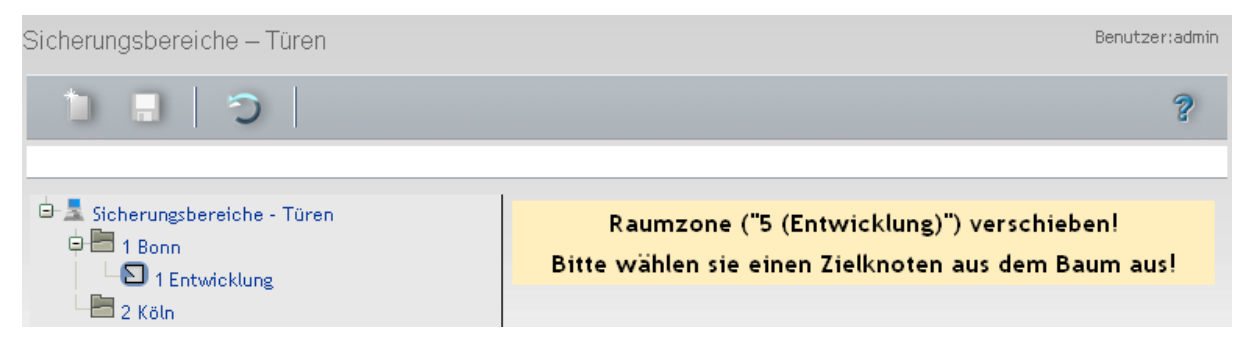

Klicken Sie anschließend auf das Element oder den Knoten im Baum, an die Sie das Element verschieben möchten. In der Baumdarstellung werden zu diesem Zeitpunkt nur die möglichen Ziele für den Kopiervorgang angezeigt.

Weitere Informationen zu den spezifischen Parametern erhalten Sie in der jeweiligen Dialogbeschreibung zu den Elementen.

### Dialog "Sicherungsbereiche - Türen " - Strukturknoten

Mit Hilfe von Strukturknoten können Sie Ihre organisatorischen und räumliche Abhängigkeiten abbilden.

Strukturknoten können an beliebiger Stelle im Baum angeordnet werden. Nur unterhalb von Türen sind keine Strukturknoten mehr möglich.

Neben den Kopfdaten werden für Strukturknoten keine weiteren Angaben benötigt.

| Nummer          | 1             |                |
|-----------------|---------------|----------------|
| Bezeichnung     | Standort Bonn |                |
| Kurzbezeichnung | Bn            | Strukturknoten |

### Eingabefeld Nummer:

Enthält die eindeutige Nummer für den Strukturknoten. Beim Anlegen eines neuen Datensatzes wird die Nummer automatisch vorgeschlagen. Diese kann bei Bedarf mit einer eigenen Nummer überschrieben werden.

Wertebereich: 1 – 999999 Standardwert: Nächste freie Nummer

### Eingabefeld Bezeichnung:

Enthält die Bezeichnung für den Strukturknoten. Bei der Eingabe einer neuen Bezeichnung sind alle

Sicherungsbereiche - Türen

Kombinationen aus Zahlen und Buchstaben möglich. Wertebereich: 250 Zeichen, davon 30 Zeichen im sichtbaren Bereich, alphanumerisch.

### Eingabefeld Kurzbezeichnung:

Enthält die Kurzbezeichnung für den Strukturknoten. Bei der Eingabe einer neuen Kurzbezeichnung sind alle Kombinationen aus Zahlen und Buchstaben möglich.

Wertebereich: 250 Zeichen, davon 5 Zeichen im sichtbaren Bereich, alphanumerisch.

### Dialog "Sicherungsbereiche - Türen " - Sicherungsbereich

Sicherungsbereiche bauen in der Regel auf Raumzonen auf und sind somit physikalisch abgegrenzte Bereiche. Bei der Benennung sollten Sie sich an den örtlichen bzw. organisatorischen Strukturen Ihres Unternehmens orientieren.

Gegenüber Raumzonen bieten Sicherungsbereiche erweiterte Zutrittsfunktionen und Bilanzierungsfunktionen.

Aufgeteilt sind die Funktionen auf die Reiter Allgemein und Bilanzierung.

| Nummer          | 1                    |
|-----------------|----------------------|
| Bezeichnung     | Sicherungsbereich S1 |
| Kurzbezeichnung | S1                   |
|                 | Sicherungsbereich    |
|                 |                      |
| Allgemein Bil   | anzierung            |

### Eingabefeld Nummer:

Enthält die eindeutige Nummer für den Sicherungsbereich. Beim Anlegen eines neuen Datensatzes wird die Nummer automatisch vorgeschlagen. Diese kann bei Bedarf mit einer eigenen Nummer überschrieben werden.

Wertebereich: 1 – 9999, bei Systemparameter **78 Nummernkreis TP4** 4 Stellen. Wertebereich: 1 – 999999, bei Systemparameter **78 Nummernkreis TP4** 6 Stellen. Standardwert: Nächste freie Nummer

### Eingabefeld Bezeichnung:

Enthält die Bezeichnung für den Sicherungsbereich. Bei der Eingabe einer neuen Bezeichnung sind alle Kombinationen aus Zahlen und Buchstaben möglich.

Wertebereich: 250 Zeichen, davon 30 Zeichen im sichtbaren Bereich, alphanumerisch.

### Eingabefeld Kurzbezeichnung:

Enthält die Kurzbezeichnung für den Sicherungsbereich. Bei der Eingabe einer neuen Kurzbezeichnung sind alle Kombinationen aus Zahlen und Buchstaben möglich.

Wertebereich: 250 Zeichen, davon 5 Zeichen im sichtbaren Bereich, alphanumerisch.

### Allgemein

Dieser Reiter enthält die allgemeinen Angaben zum Sicherungsbereich und den damit verbundenen Zutrittsfunktionen.

Sicherungsbereiche - Türen

| Zutrittswiederholsp        | erre O Minuten                |
|----------------------------|-------------------------------|
| Doppelbenutzungssp         | erre                          |
| Bereichswechselkont        | rolle                         |
| Bewegungsaufzeichnun       | g aus 🗸                       |
| Sperrung bei falschem PIN- | Code 🗌                        |
|                            | Aufenthattsdauerüberwachung   |
| Terminal                   |                               |
| aktiviere Ausgang          | für Sekunden (0 = unbegrenzt) |
| Maximale Aufenthattsdauer  | Minuten                       |

### Eingabefeld Zutrittswiederholsperre:

Enthält die Zeit in Minuten, die ein Ausweis für den erneuten Zugang in die Raumzonen des Sicherungsbereichs gesperrt ist. Wird der Ausweis anschließend für den Zugang in einen anderen Sicherungsbereich verwendet, wird die Wiederholsperre für diesen Sicherungsbereich aufgehoben. Geben Sie die Zeit in Minuten ein.

Wertebereich: 0 – 99.

Standard: 0 = Zutrittswiederholsperre deaktiviert.

### Kontrollkästchen Doppelbenutzungssperre:

Bewirkt eine Sperre, die den mehrfach aufeinanderfolgenden Zutritt einer Person in den gleichen Sicherungsbereich verhindert. Wenn die Doppelbenutzungssperre aktiviert ist, muss zuvor der Sicherungsbereich verlassen werden und die muss Person in einem anderen Sicherungsbereich als anwesend geführt werden.

Auswahlmöglichkeit:

- Aktiviert: Die Doppelbenutzungssperre ist für den Sicherungsbereich eingeschaltet.
- Nicht aktiviert: Die Doppelbenutzungssperre ist ausgeschaltet.

Standardwert: Nicht aktiviert.

### Kontrollkästchen Bereichswechselkontrolle:

Kennung, ob für den Sicherungsbereich die Bereichswechselkontrolle eingestellt ist. Bei aktiver Bereichswechselkontrolle kann eine Person den Sicherungsbereich nur betreten, wenn sie im benachbarten Sicherungsbereich als anwesend geführt wird. Auswahlmöglichkeit:

• Aktiviert: Die Bereichswechselkontrolle ist für den Bereich aktiviert.

• Nicht aktiviert: Die Bereichswechselkontrolle ist für den Bereich nicht aktiviert. Standardwert: Nicht aktiviert.

### Kontrollkästchen Bewegungsaufzeichnung aus:

Kennung, ob für den Sicherungsbereich Bewegungsdaten erzeugt und an die Applikation gesendet werden.

**Hinweis**: Wenn die Zwei-Personen-Anwesenheitskontrolle aktiviert wird, ist die Angabe einer minimalen Personenanzahl nicht möglich.

Auswahlmöglichkeit:

Sicherungsbereiche - Türen

- Nicht aktiviert: Bewegungsdaten werden erzeugt und an die Applikation gesendet.
- Aktiviert: Für den Sicherungsbereich ist die Aufzeichnung der Bewegungsdaten ausgeschaltet. In diesem Fall bestimmen die Einstellungen im Türtagesprogramm, ob Bewegungsdaten erzeugt werden.

Standardwert: Nicht aktiviert.

### Kontrollkästchen Sperrung bei falschem PIN-Code:

Kennung, ob der Zutritt bei mehrfacher Eingabe eines falschen PIN-Codes gesperrt wird. Auswahlmöglichkeit:

- Aktiviert: Sperrung des Zutritts bei mehrfacher Eingabe eines falschen PIN-Codes.
- Nicht aktiviert: Es erfolgt keine Sperrung.

Standardwert: Nicht aktiviert.

### Bereich Aufenthaltsdauerüberwachung:

Die Aufenthaltsdauerüberwachung legt für einen Sicherungsbereich fest, wie lange sich eine Person in diesem Bereich aufhalten darf und wie lang die Sperrzeit ist, bis der Bereich wieder betreten werden kann.

Auswahlfeld Terminal:

Enthält das Terminal für die Aufenthaltsdauerüberwachung. Mit der Auswahl des Terminals werden auch die möglichen Ausgänge festgelegt, die in den weiteren Auswahlfeldern zur Verfügung stehen. Auswahl:

• Alle im System angelegten Terminals.

### Auswahlfeld aktiviere Ausgang:

Enthält den Ausgang, der bei Überschreitung der maximalen Aufenthaltsdauer aktiviert wird. Auswahl:

• Alle vom ausgewählten Terminal kontrollierten Ausgänge.

### Eingabefeld **für x Sekunde**:

Enthält die Dauer in Sekunden, die der Ausgang aktiviert wird. Wertebereich:

0 = So lange, bis die Person den Sicherungsbereich verlassen hat.

 $1-99 \; Sekunden$ 

Standardwert: 0

### Eingabefeld Maximale Aufenthaltsdauer:

Legt die maximale Dauer in Minuten fest. Wenn diese Zeit überschritten wird, erfolgt eine entsprechende Meldung.

Wertebereich: 0 – 1440 Minuten

Standardwert: 0, keine Aufenthaltsdauerüberwachung

### Bilanzierung

Dieser Reiter enthält die Bilanzierungsgruppen und die Steuerungsfunktionen.

Sicherungsbereiche - Türen

| Allgemein Bilanzierung                |                                  |
|---------------------------------------|----------------------------------|
|                                       |                                  |
|                                       | Anwesenheitskontrolle            |
| Anwesenheitsaufzeichnung 📃            | 2-Personenanwesenheitskontrolle  |
|                                       | Minimale Personenanzahl 0        |
|                                       | Maximale Personenanzahl 0        |
| Bilanzierungsgruppen                  | 1                                |
| Verfügbare Bilanzierungsgruppen       | Zugeordnete Bilanzierungsgruppen |
| 1 Werkschutz<br>2 Sanitäter           |                                  |
| Steuerungsfunktionen                  | 1                                |
| Terminal                              |                                  |
| Bilanzierungsaktion wenn              | und                              |
| aktiviere Ausgang                     | ✓ für Sekunden (0 = unbegrenzt)  |
| Einbruchmeldeanlagen                  | 1                                |
| EMA-Scharfschaltung über Bilanzierung |                                  |
| EMA-Bereich                           |                                  |
| Sicherungsbereichswochenplan          |                                  |
| Kalender                              | v                                |

### Kontrollkästchen Bilanzierung:

Kennung, ob für den Sicherungsbereich die Bilanzierung aktiviert ist. Auswahl:

- Aktiviert, die Bilanzierungswerte werden angezeigt.
- Nicht aktiviert, es werden keine Bilanzierungswerte angezeigt.

Standardwert: Aktiviert

### Kontrollkästchen Anwesenheitsaufzeichnung:

Kennung, ob für den Sicherungsbereich die Anwesenheitsaufzeichnung eingeschaltet ist. Dieses Kontrollkästchen ist nur verfügbar bei aktivierter Bilanzierung. Auswahlmöglichkeit:

- Aktiviert: Die Anwesenheitsaufzeichnung ist eingeschaltet.
- Nicht aktiviert: Die Anwesenheitsaufzeichnung ist nicht eingeschaltet. Standardwert: Nicht aktiviert.

### Bereich Anwesenheitskontrolle:

Die nachfolgenden Parameter legen die Anwesenheitskontrolle des Sicherungsbereiches fest.

Kontrollkästchen 2-Personenanwesenheitskontrolle:

Kennung, ob für den Sicherungsbereich die Zwei-Personen-Anwesenheitskontrolle eingeschaltet ist.

Sicherungsbereiche - Türen

**Hinweis**: Wenn die Zwei-Personen-Anwesenheitskontrolle aktiviert wird, ist die Angabe einer minimalen Personenanzahl nicht möglich.

Auswahlmöglichkeit:

- Aktiviert: Die Zwei-Personen-Anwesenheitskontrolle ist eingeschaltet.
- Nicht aktiviert: Die Zwei-Personen-Anwesenheitskontrolle ist nicht eingeschaltet. Standardwert: Nicht aktiviert.

### Eingabefeld Minimale Personenanzahl:

Anzahl Personen, die im Sicherungsbereich sein müssen. Ist diese erreicht, werden Austrittsbuchungen abgewiesen. Sonderfall: Beträgt die minimale Personenanzahl 2 und ist die Zwei-Personen-Anwesenheitskontrolle für den Ausgangsleser aktiviert, wird für die letzten beiden Personen im Sicherungsbereich die Zwei-Personen-Zutrittskontrolle durchgeführt. Es wird davon ausgegangen, dass beide Personen den Sicherungsbereich verlassen. Wertebereich: 0 – 9999

Standardwert: 0 = Keine Beschränkung der minimalen Personenanzahl.

### Eingabefeld Maximale Personenanzahl:

Maximale Anzahl Personen, die im Sicherungsbereich sein dürfen. Ist diese erreicht, werden Zutrittsbuchungen abgewiesen.

Wertebereich: 0 – 9999

Standardwert: 0 = Keine Beschränkung der maximalen Personenanzahl.

### Bereich Bilanzierungsgruppen:

Über die Listenfelder werden dem Sicherungsbereich die Bilanzierungsgruppen zugeordnet.

**Hinweis**: Die Listenfelder sind nur verfügbar, wenn der Sicherungsbereich nicht einem anderen Sicherungsbereich untergeordnet ist. Untergeordneten Sicherungsbereichen können keine Bilanzierungsgruppen zugeordnet werden, auch wenn diese selber wieder einen übergeordneten Sicherungsbereich bilden. Für untergeordnete Sicherungsbereiche werden die Bilanzierungsgruppen aus dem höchsten übergeordneten Sicherungsbereich übernommen.

### Liste Verfügbare Bilanzierungsgruppen:

Enthält alle Bilanzierungsgruppen, die dem Sicherungsbereich noch zugeordnet werden können.

### Liste Zugeordnete Bilanzierungsgruppen:

Enthält alle Bilanzierungsgruppen, die dem Sicherungsbereich zugeordnet sind.

#### Bereich Steuerungsfunktionen:

Abhängig vom Bilanzierungszähler des Sicherungsbereiches kann ein Ausgang aktiviert werden, wenn die eingestellte Bedingung erfüllt ist.

### Auswahlfeld Terminal:

Enthält das Terminal für die Steuerungsfunktion. Mit der Auswahl des Terminals wird auch die Auswahl der möglichen Ausgänge festgelegt.

Auswahl:

• Alle im System angelegten Terminals.

### Auswahlfeld Bilanzierungsaktion wenn:

Legt die Bedingung fest, wann der Ausgang aktiviert wird. Auswahl:

Sicherungsbereiche - Türen

- 0 Keine Aktion
- 1 Bei Erreichen des Bilanzierungswerts 1 wird der angegebene Ausgang aktiviert.
- 2 Bei Unterschreiten des Bilanzierungswerts 1 wird der angegebene Ausgang aktiviert.
- 3 Bei Überschreiten des Bilanzierungswerts 1 wird der angegebene Ausgang aktiviert.
- 4 Wenn sich der Bilanzierungswert im Bereich zwischen Bilanzierungswert 1 und Bilanzierungswert 2 befindet, wird der angegebene Ausgang aktiviert.
- 5 Wenn sich der Bilanzierungswert nicht im Bereich zwischen Bilanzierungswert 1 und Bilanzierungswert 2 befindet, wird der angegebene Ausgang aktiviert.

Standardwert: 0 - Keine Aktion

### Eingabefelder Bilanzierungswert 1 und Bilanzierungswert 2:

Bilanzierungswerte, die für die Auswertung der Bilanzierungsaktion herangezogen werden. Abhängig von der Bedingung sind ein oder zwei Werte notwendig.

Wertebereich: 0 – 999999 Standardwert: 0

### Auswahlfeld aktiviere Ausgang:

Enthält den Ausgang, der aktiviert wird, wenn die voreingestellte Bedingung erfüllt ist. Auswahl:

• Alle vom ausgewählten Terminal kontrollierten Ausgänge.

### Eingabefeld für x Sekunden:

Enthält die Zeit in Sekunden, für die der Ausgang aktiviert wird. Wertebereich:

0 = Solange, wie die eingestellte Bedingung erfüllt ist.

1 – 99 Sekunden

Standardwert: 0

### Bereich Einbruchmeldeanlagen:

Bei aktivierter Bilanzierung kann diese auch zu Scharfschaltung des Bereichs dienen.

### Kontrollkästchen EMA-Scharfschaltung über Bilanzierung:

Kennung, ob eine EMA-Scharfschaltung über die Bilanzierung erfolgen soll. Auswahlmöglichkeit:

• Aktiviert: Die EMA-Scharfschaltung über Bilanzierung wird verwendet.

• Nicht aktiviert: Es findet keine EMA-Scharfschaltung über die Bilanzierung statt. Standardwert: Nicht aktiviert

#### EMA-Bereich:

Enthält den konfigurierten EMA-Bereich. Bei aktiviertem Kontrollkästchen wird anhand der Leserzuordnung automatisch der EMA-Bereich ermittelt, der scharfgeschaltet wird (der Sicherungsbereich muss mit dem Scharfschaltbereich übereinstimmen).

#### Auswahlfeld Sicherungsbereichswochenplan:

Bei Auswahl eines Sicherungsbereichswochenplans kann die EMA-Scharfschaltung über Bilanzierung zeitabhängig über diesen gesteuert werden. Auswahl:

• Alle im System angelegten Sicherungsbereichswochenpläne.

#### Auswahlfeld Kalender:

Enthält den anzuwendenden Kalender. Auswahl:

Sicherungsbereiche - Türen

• Alle im System angelegten Kalender.

### Dialog "Sicherungsbereiche - Türen" - Raumzone

Raumzonen sind physikalisch abgegrenzte Bereiche. Bei der Benennung sollten Sie sich an den örtlichen bzw. organisatorischen Strukturen Ihres Unternehmens orientieren.

Raumzonen kommen bei der Vergabe von Zutrittsberechtigungen zur Anwendung. Die Zutrittsberechtigung für eine Raumzone beinhaltet automatisch die Zutrittsberechtigungen für alle Türen, die der Raumzone zugeordnet sind.

| Nummer 5<br>Bezeichnung Entwicklung<br>Kurzbezeichnung Entw                                                                                                    | ]                   |         | Raumzone              |
|----------------------------------------------------------------------------------------------------|---------------------|---------|-----------------------|
| Zutrittswiederholsperre Doppelbenutzungssperre Raumzonenwechselkontrolle                                                                                                    | Minuten             |         |                       |
| AoC Sonderintervall                                                                                                    | Bearbeiten          | Löschen | Neuer Eintrag         |
| Ackreiter, Thorsten (ackreiter)                                                                                                    | <b>←</b> <u></u> ]- | Û       |                       |
| Mitgeltende Raumzonen<br>Verfügbare Raumzonen<br>1 Verwaltung Foyer<br>2 Chef<br>3 Verwaltung und Co<br>4 Leiter Verwaltung<br>6 Serverraum<br>7 Produktion<br>8 Leiter Produktion<br>9 Lager Material |                     | *       | Zugeordnete Raumzonen |
|                                                                                                    |                     |         |                       |

#### Eingabefeld Nummer:

Enthält die eindeutige Nummer für die Raumzone. Beim Anlegen eines neuen Datensatzes wird die Nummer automatisch vorgeschlagen. Diese kann bei Bedarf mit einer eigenen Nummer überschrieben werden.

Wertebereich: 1 - 9999

Standardwert: Nächste freie Nummer

#### Eingabefeld Bezeichnung:

Enthält die Bezeichnung für die Raumzone. Bei der Eingabe einer neuen Bezeichnung sind alle

Sicherungsbereiche - Türen

Kombinationen aus Zahlen und Buchstaben möglich. Wertebereich: 250 Zeichen, davon 30 Zeichen im sichtbaren Bereich, alphanumerisch.

### Eingabefeld Kurzbezeichnung:

Enthält die Kurzbezeichnung für die Raumzone. Bei der Eingabe einer neuen Kurzbezeichnung sind alle Kombinationen aus Zahlen und Buchstaben möglich.

Wertebereich: 250 Zeichen, davon 5 Zeichen im sichtbaren Bereich, alphanumerisch.

### Zutrittsfunktionen:

**Hinweis**: Die Zutrittsfunktionen Zutrittswiederholsperre, Doppelbenutzungssperre und Raumzonenwechselkontrolle sind bei den Raumzonen nur verfügbar, wenn im System keine Sicherungsbereiche aktiviert sind. Wenn die Option 'Sicherungsbereiche' aktiviert ist, sind die Zutrittsfunktionen Bestandteil der Sicherungsbereiche.

### Eingabefeld Zutrittswiederholsperre:

Enthält die Zeit in Minuten, die ein Ausweis für den erneuten Zugang in die Raumzone gesperrt ist. Wird der Ausweis anschließend für den Zugang in eine andere Raumzone verwendet, wird die Zutrittswiederholsperre für diese Raumzone aufgehoben.

Wertebereich:

0 = Die Zutrittswiederholsperre ist deaktiviert.

1 - 99 = Zutrittswiederholsperre in Minuten

Standardwert: 0

### Kontrollkästchen Doppelbenutzungssperre:

Bewirkt eine Sperre, die den mehrfach aufeinanderfolgenden Zutritt einer Person in die Raumzone verhindert. Aktivieren Sie das Kontrollkästchen, um für die Raumzone festzulegen, dass sie von einer Person erst dann erneut betreten werden darf, wenn diese die Raumzone zuvor verlassen hat, also in einer anderen Raumzone als anwesend geführt wird.

Auswahl:

- Aktiviert: Die Doppelbenutzungssperre ist aktiviert.
- Nicht aktiviert: Die Doppelbenutzungssperre ist deaktiviert.

Standardwert: 0

### Kontrollkästchen Raumzonenwechselkontrolle:

Ermöglicht eine erweiterte Zutrittskontrolle. Aktivieren Sie das Kontrollkästchen, wenn Personen die Raumzone nur dann betreten dürfen, wenn sie zuvor in der benachbarten Raumzone als anwesend geführt waren.

Auswahl:

- Aktiviert: Die Raumzonenwechselkontrolle ist aktiviert.
- Nicht aktiviert: Die Raumzonenwechselkontrolle ist deaktiviert.

### Standardwert: 0

**Hinweis**: Diese Funktion der Raumzonenwechselkontrolle ist nur gewährleistet, wenn alle Türen der Raumzone über Ein- und Ausgangsleser verfügen.

#### Kontrollkästchen AoC Sonderintervall:

**Hinweis**: Das Kontrollkästchen **AoC Sonderintervall** ist nur vorhanden, wenn in den Systemparametern die AoC-Funktion aktiviert ist.

Aktivieren Sie das Kontrollkästchen, wenn für die Türen/Leser dieser Raumzone bei AoC die Berechtigungen als Sonderintervalle auf dem Ausweis hinterlegt werden sollen. Sonderintervalle entsprechen genau den Zutrittsintervallen aus den Zutrittstagesprogrammen, die für

Sicherungsbereiche - Türen

den Ausweis durch seine Zutrittsberechtigungen zur Anwendung kommen. Ist das Kontrollkästchen nicht aktiviert, wird für die Berechtigungen das Pauschalintervall verwendet. Die Ermittlung der pauschalen Zutrittsbandbreite erfolgt so, dass der früheste Beginnzeitpunkt aus allen Zutrittsintervallen der Zutrittstagesprogramme als Beginnzeitpunkt und entsprechend der späteste Endezeitpunkt aus allen Zutrittsintervallen der Zutrittstagesprogramme als Endezeitpunkt genommen wird. Die Berechnung erfolgt individuell für jeden Ausweis anhand der vergebenen Zutrittsberechtigungen.

Auswahlmöglichkeit:

- Aktiviert: Die AoC-Berechtigungen werden als Sonderintervalle geschrieben.
- Nicht aktiviert: Es wird das Pauschalintervall verwendet.

Standardwert: Nicht aktiviert.

### Tabelle Genehmiger:

Die Tabelle enthält die Genehmiger für Zutrittsanträge.

Hinweis: Die Tabelle ist nur vorhanden, wenn die Option Workflowverwaltung aktiviert ist.

### Spalte Genehmiger:

Enthält den Genehmiger mit Namen und Vornamen für die Genehmigung von Zutrittsanträgen für diese Raumzone.

### Bereich Mitgeltende Raumzonen:

Mitgeltende Raumzonen erleichtern den Bedienkomfort bei der Vergabe von Zutrittsrechten, wenn z.B. zum Erreichen einer Raumzone zunächst andere Raumzonen durchquert werden müssen.

### Hinweis: Dieser Bereich ist nur sichtbar bei eingeschaltetem Systemparameter **93 Mitgeltende** Raumzonen.

#### Liste Verfügbare Raumzonen:

Enthält alle Raumzonen, die der aktuellen Raumzone noch zugeordnet werden können.

### Liste Zugeordnete Bilanzierungsgruppen:

Enthält alle mitgeltenden Raumzonen, die der aktuellen Raumzone zugeordnet sind.

### Dialog "Sicherungsbereiche - Türen" - Tür

Jede Tür wird von mindestens einem Leser und einem Türwochenplan gesteuert. In Verbindung mit einem Kalender können kalendarische Abhängigkeiten berücksichtigt werden, die zum Beispiel die Zutrittsprüfungen an Feiertagen verschärfen oder gar den Zutritt an Feiertagen ausschließen.

Sicherungsbereiche - Türen

| Nummer       10         Bezeichnung       Scharfschaltung EMA         Kurzbezeichnung       EMA         Tür |            |            |               |            |         |               |
|----------------------------------------------------------------------------------------------------|------------|------------|---------------|------------|---------|---------------|
| AoC Sonderintervall                                                                                         |            |            |               |            |         |               |
|                                                                                                    | Leser      | Kalender   | Türwochenplan | Bearbeiten | Löschen | Neuer Eintrag |
|                                                                                                    | 4 Reader 4 | 1 Standard | 1 Immer       | ←=-        | Û       |               |
|                                                                                                    |            |            |               |            |         |               |

### Eingabefeld Nummer:

Enthält die eindeutige Nummer für die Tür. Beim Anlegen eines neuen Datensatzes wird die Nummer automatisch vorgeschlagen. Diese kann bei Bedarf mit einer eigenen Nummer überschrieben werden. Wertebereich: 1 - 9999

Standardwert: Nächste freie Nummer

### Eingabefeld Bezeichnung:

Enthält die Bezeichnung für die Tür. Bei der Eingabe einer neuen Bezeichnung sind alle Kombinationen aus Zahlen und Buchstaben möglich.

Wertebereich: 250 Zeichen, davon 30 Zeichen im sichtbaren Bereich, alphanumerisch.

### Eingabefeld Kurzbezeichnung:

Enthält die Kurzbezeichnung für die Tür. Bei der Eingabe einer neuen Kurzbezeichnung sind alle Kombinationen aus Zahlen und Buchstaben möglich.

Wertebereich: 250 Zeichen, davon 5 Zeichen im sichtbaren Bereich, alphanumerisch.

### Kontrollkästchen AoC Sonderintervall:

**Hinweis**: Das Kontrollkästchen **AoC Sonderintervall** ist nur vorhanden, wenn in den Systemparametern die AoC-Funktion aktiviert ist.

Aktivieren Sie das Kontrollkästchen, wenn für die Türen/Leser dieser Raumzone bei AoC die Berechtigungen als Sonderintervalle auf dem Ausweis hinterlegt werden sollen.

Sonderintervalle entsprechen genau den Zutrittsintervallen aus den Zutrittstagesprogrammen, die für den Ausweis durch seine Zutrittsberechtigungen zur Anwendung kommen.

Ist das Kontrollkästchen nicht aktiviert, wird für die Berechtigungen das Pauschalintervall verwendet. Die Ermittlung der pauschalen Zutrittsbandbreite erfolgt so, dass der früheste Beginnzeitpunkt aus allen Zutrittsintervallen der Zutrittstagesprogramme als Beginnzeitpunkt und entsprechend der späteste Endezeitpunkt aus allen Zutrittsintervallen der Zutrittstagesprogramme als Endezeitpunkt genommen wird. Die Berechnung erfolgt individuell für jeden Ausweis anhand der vergebenen Zutrittsberechtigungen.

Auswahlmöglichkeit:

• Aktiviert: Die AoC-Berechtigungen werden als Sonderintervalle geschrieben.

• Nicht aktiviert: Es wird das Pauschalintervall verwendet.

Standardwert: Nicht aktiviert.

Sicherungsbereiche - Türen

### Tabelle Leser:

Enthält die Leser mit dem zugeordneten Kalender und dem Türwochenplan, die der Tür zugeordnet sind.

Tabelle **Leser**: Enthält die Leser der Tür.

Spalte **Kalender**: Enthält den Kalender, der dem Leser zugewiesen wurde.

Spalte **Wochenplan**: Enthält den Türwochenplan, der dem Leser zugewiesen wurde.

### Dialog "Sicherungsbereiche - Türen" - Verbindungstür

Verbindungstüren verbinden zwei Raumzonen. Daher benötigt eine Verbindungstür mindestens zwei Leser, die jeweils einer Raumzone zugeordnet sind.

Jeder Leser erhält einen Türwochenplan zur zeitlichen Steuerung der Türfunktionen. In Verbindung mit einem Kalender können kalendarische Abhängigkeiten berücksichtigt werden, die zum Beispiel die Zutrittsprüfungen an Feiertagen verschärfen oder gar den Zutritt an Feiertagen ausschließen.

**Hinweis**: In der Baumdarstellung werden Verbindungstüren bei beiden Raumzonen angezeigt. Zusätzlich wird hinter der Verbindungstür auch die Ausgangsraumzone angezeigt.

| Nummer [<br>Bezeichnung [<br>Kurzbezeichnung [ | 2<br>Verbindungstür V-P<br>V-010 |            | Verbindungstür       |            |         |               |
|------------------------------------------------|----------------------------------|------------|----------------------|------------|---------|---------------|
| AoC Sonderintervall<br>Eingangsraumzone        | 3 Verwaltung und                 | Co         |                      |            |         |               |
|                                                | Leser                            | Kalender   | Türwochenplan        | Bearbeiten | Löschen | Neuer Eintrag |
|                                                | 3 Reader 3                       | 1 Standard | 10 Verwaltung und Co | ←=-        | Û       |               |
| Ausgangsraumzone                               | 7 Produktion                     | ▼ -= →     |                      |            |         |               |
|                                                | Leser                            | Kalender   | Türwochenplan        | Bearbeiten | Löschen | Neuer Eintrag |
|                                                | 2 Reader 2                       | 1 Standard | 20 Produktion        | ←=-        | Û       |               |

### Eingabefeld Nummer:

Enthält die eindeutige Nummer der Tür. Beim Anlegen eines neuen Datensatzes wird die Nummer automatisch um eins hochgezählt. Sie können jedoch auch eine eigene Nummer im ein- bis vierstelligen Bereich (1-9999) eingeben.

Sicherungsbereiche - Türen

### Eingabefeld Bezeichnung:

Enthält eine Bezeichnung der Tür. Bei der Eingabe einer neuen Bezeichnung sind alle Kombinationen aus Zahlen und Buchstaben möglich. Dieses Feld ist sprachabhängig.

### Eingabefeld Kurzbezeichnung:

Enthält eine Kurzbezeichnung der Tür. Bei der Eingabe einer neuen Kurzbezeichnung sind alle Kombinationen aus Zahlen und Buchstaben möglich. Dieses Feld ist sprachabhängig.

### Kontrollkästchen AoC Sonderintervall:

Aktivieren Sie das Kontrollkästchen, wenn für die Türen/Leser bei AoC die Berechtigungen als Sonderintervalle auf dem Ausweis hinterlegt werden sollen.

Sonderintervalle entsprechen genau den Zutrittsintervallen aus den Zutrittstagesprogrammen, die für den Ausweis durch seine Zutrittsberechtigungen zur Anwendung kommen.

Ist das Kontrollkästchen nicht aktiviert, wird für die Berechtigungen das Pauschalintervall verwendet. Die Ermittlung der pauschalen Zutrittsbandbreite erfolgt so, dass der früheste Startzeitpunkt aus allen Zutrittsintervallen der Zutrittstagesprogramme als Startzeitpunkt und entsprechend der späteste Endezeitpunkt aus allen Zutrittsintervallen der Zutrittstagesprogramme als Endezeitpunkt genommen wird. Die Berechnung erfolgt individuell für jeden Ausweis anhand der vergebenen Zutrittsberechtigungen.

**Hinweis**: Das Kontrollkästchen **AoC Sonderintervall** ist nur vorhanden, wenn in den Systemparametern die AoC-Funktion aktiviert ist.

#### Anzeigefeld Eingangsraumzone:

Enthält die Raumzone für die Leser der nachfolgenden Tabelle. Die Eingangsraumzone wird automatisch durch die Position in der Baumstruktur vorgegeben, wenn die Verbindungstür unter einer Raumzone angelegt wird.

### Tabelle Leser:

Enthält die Leser mit dem zugeordneten Kalender und dem Türwochenplan, die der Tür zugeordnet sind. Die Leser werden der Eingangsraumzone zugeordnet.

#### Tabelle Leser:

Enthält die Leser der Tür, die der Eingangsraumzone zugeordnet werden.

#### Spalte Kalender:

Enthält den Kalender, der dem Leser zugewiesen wurde.

#### Spalte Wochenplan:

Enthält den Türwochenplan, der dem Leser zugewiesen wurde.

#### Auswahlfeld Ausgangsraumzone:

Enthält die Raumzone für die Leser, die der Ausgangsraumzone zugeordnet werden. Auswahl:

• Alle im System angelegten Raumzonen.

### Tabelle Leser:

Enthält die Leser mit dem zugeordneten Kalender und dem Türwochenplan, die der Tür zugeordnet sind. Die Leser werden der Ausgangsraumzone zugeordnet.

#### Tabelle Leser:

Enthält die Leser der Tür, die der Ausgangsraumzone zugeordnet werden.

Sicherungsbereiche - Türen

### Spalte Kalender:

Enthält den Kalender, der dem Leser zugewiesen wurde.

#### Spalte Wochenplan:

Enthält den Türwochenplan, der dem Leser zugewiesen wurde.

### Dialog "Sicherungsbereiche - Türen" - Fluchtwegtür

Eine Fluchtwegtür wird von einer TMS-Zentrale überwacht. Wie jede andere Tür benötigt auch die Fluchtwegtür einen Kalender und einen Türwochenplan zur Steuerung der Türfunktionen.

**Hinweis**: Fluchtwegtüren können nur eingerichtet werden, wenn die Option TMS-Anbindung aktiviert und die TMS-Software installiert ist.

| Nummer<br>Bezeichnung<br>Kurzbezeichnung | 3<br>Fluchtwegtür<br>FT-1 | Fluchtwegtür |
|------------------------------------------|---------------------------|--------------|
| TMS Zentrale                             | <b>v</b>                  |              |
| Kalender                                 |                           |              |
| Türwochenplan                            | ~                         |              |

### Eingabefeld Nummer:

Enthält die eindeutige Nummer der Tür. Beim Anlegen eines neuen Datensatzes wird die Nummer automatisch um eins hochgezählt. Sie können jedoch auch eine eigene Nummer im ein- bis vierstelligen Bereich (1-9999) eingeben.

### Eingabefeld Bezeichnung:

Enthält eine Bezeichnung der Tür. Bei der Eingabe einer neuen Bezeichnung sind alle Kombinationen aus Zahlen und Buchstaben möglich. Dieses Feld ist sprachabhängig.

#### Eingabefeld Kurzbezeichnung:

Enthält eine Kurzbezeichnung der Tür. Bei der Eingabe einer neuen Kurzbezeichnung sind alle Kombinationen aus Zahlen und Buchstaben möglich. Dieses Feld ist sprachabhängig.

#### Auswahlfeld TMS Zentrale:

Enthält die TMS-Zentrale, von der die Tür überwacht und gesteuert wird. Auswahl:

 $\circ~$  Alle im System eingerichteten TMS-Zentralen.

### Auswahlfeld Kalender:

Enthält den Kalender für die kalendarischen Abhängigkeiten der Tür- und Zutrittssteuerung. Auswahl:

• Alle im System angelegten Kalender. Standardwert: Keine Auswahl.

Sicherungsbereiche - Türen

### Auswahlfeld Türwochenplan:

Enthält den Türwochenplan für die Tür- und Zutrittssteuerung. Auswahl:

• Alle im System angelegten Türwochenpläne.

### Dialog "Sicherungsbereiche - Türen" - Leser

Die Leser an einer Tür legen verschiedene spezifische Eigenschaften für die Tür fest. So können die Entriegelungsdauer, die Türoffenzeit festgelegt sowie die Alarmierung für jeden Leser vorgegeben werden.

**Hinweis**: Die verschiedenen Eigenschaften werden aus der Leserdefinition in der Geräteverwaltung übernommen, wo die Einstellungen bei bestehender Berechtigung auch geändert werden können.

| Nummer 5<br>Bezeichnung Reader 5<br>Kurzbezeichnung |            |                   | S6 - Leser |
|-----------------------------------------------------|------------|-------------------|------------|
| Entriegelungsimpulsdauer (EID)                      | 5          | Sekunden          |            |
| Türoffenzeit (TOZ)                                  |            | Sekunden          |            |
| Alarmdauer                                          |            | Sekunden          |            |
| Alarmverzögerungszeit                               |            | Sekunden          |            |
| Türüberwachungsalarmtyp                             | Standard   |                   |            |
| Voralarmdauer                                       |            | Sekunden          |            |
| Voralarmtyp                                         | Hauptalarr | m nach Voralarn 👻 |            |
| Buchungsstorno                                      |            |                   |            |

### Anzeigefeld Nummer:

Enthält die eindeutige Nummer für den Leser.

### Anzeigefeld Bezeichnung:

Enthält die Bezeichnung für den Leser.

### Anzeigefeld Kurzbezeichnung:

Enthält die Kurzbezeichnung für den Leser.

### Eingabefeld Entriegelungsimpulsdauer (EID):

Enthält die Dauer des Entriegelungsimpulses für die Türöffnung in Sekunden. Beim Wert = 0 wird das Türrelais auch bei einer positiven Zutrittsprüfung nicht angesteuert. Wertebereich: 0 - 999 Standardwert: 3 Sekunden

Sicherungsbereiche - Türen

### Eingabefeld Türoffenzeit (TOZ):

Enthält die Dauer der Türöffnung in Sekunden, bevor ein Alarm ausgelöst wird. Nach Überschreiten dieser Zeit wird ein Alarm ausgelöst. Bei der Türoffenzeit = 0 wird der Türstatuskontakt nicht überwacht. Wertebereich: 0 - 999

Standardwert: O Sekunden (keine Türoffenzeitüberwachung)

Eingabefeld **Alarmdauer**: Enthält die Alarmdauer in Sekunden. Wertebereich: 0 - 999 Standardwert: 0 Sekunden, keine Alarmdauer

Eingabefeld Alarmverzögerungszeit:

Enthält die Alarmverzögerung in Sekunden. Nach Überschreiten dieser Zeit wird der Alarm ausgelöst. Wertebereich: 0 - 999 Standardwert: 0 Sekunden, keine Alarmverzögerung.

### Auswahlfeld Türüberwachungsalarmtyp:

Auswahl der Alarmierung an der Tür bei Überschreitung der Türoffenzeit.

- Auswahlmöglichkeiten:
  - Standard
  - Hauptalarm gemäß Alarmdauer
  - Hauptalarm bis Türschließung
  - Keine Alarmaktivierung
  - Voralarm bis TOZ

Standardwert: Standard

### Eingabefeld Voralarmdauer:

Enthält die Voralarmdauer in Sekunden. Wird der Grund für den Alarm während der Voralarmdauer behoben, wird dieser beendet und ein Alarm wird nicht ausgelöst. Wertebereich: 0 - 99 Standardwert: 0 Sekunden (kein Voralarm )

### Anzeigefeld Voralarmtyp:

Anzeige des Voralarmtyps für das Verhalten des Voralarms in Abhängigkeit des Hauptalarms. Dieses Feld ist vorgegeben und kann nicht geändert werden.

### Kontrollkästchen Buchungsstorno:

Kennung, ob eine erfolgreiche Zutrittsbuchung storniert wird, wenn keine Türöffnung erfolgte. Bei einer Stornierung werden im Terminal die internen Personalsatzfelder "Letzte Zutrittszeit", "Istraumzone" und "Istsicherungsbereich" auf die Werte vor der Zutrittsbuchung rückgesetzt und die Bilanzierung wird korrigiert. Ebenso werden die Terminals automatisch mittels Updatesätzen über die Stornierung benachrichtigt.

Auswahl:

- Nicht aktiviert: Es wird keine Stornierung ausgelöst.
- Aktiviert: Es wird ein Buchungsstorno vorgenommen.

Standardwert: Aktiviert.

### Dialog "Sicherungsbereiche - Türen" - Überwachungstür

Überwachungstüren werden im System lediglich auf unberechtigte Öffnungen hin überwacht. Hierfür wird ein virtueller Leser benötigt, der den notwendigen Türstatuskontakt bestimmt.

Sicherungsbereiche - Türen

Wenn die Überwachungstür auch über einen Türtaster geöffnet werden kann, muss dem virtuellen Leser ein Türtagesprogramm und ein Kalender zugeordnet werden, da ansonsten das Terminal die Türöffnung über den Türtaster ablehnt.

Zutrittsberechtigungen können für die Tür nicht vergeben werden.

| Numme<br>Bezeichnun;<br>Kurzbezeichnun; | 1<br>Büro 102<br>102 | ] | Überwachungstür |
|-----------------------------------------|----------------------|---|-----------------|
| Leser                                   | 4 Büro 102           | ~ |                 |
| Kalender                                | 1 Standard           |   |                 |
| Türwochenplan                           | 2 Verwaltung         | - |                 |

### Eingabefeld Nummer:

Enthält die eindeutige Nummer der Tür. Beim Anlegen eines neuen Datensatzes wird die Nummer automatisch um eins hochgezählt. Sie können jedoch auch eine eigene Nummer im ein- bis vierstelligen Bereich (1-9999) eingeben.

### Eingabefeld Bezeichnung:

Enthält eine Bezeichnung der Tür. Bei der Eingabe einer neuen Bezeichnung sind alle Kombinationen aus Zahlen und Buchstaben möglich. Dieses Feld ist sprachabhängig.

#### Eingabefeld Kurzbezeichnung:

Enthält eine Kurzbezeichnung der Tür. Bei der Eingabe einer neuen Kurzbezeichnung sind alle Kombinationen aus Zahlen und Buchstaben möglich. Dieses Feld ist sprachabhängig.

#### Auswahlfeld Leser:

Enthält den Leser, der dieser Tür zugeordnet wird. Auswahl:

• Alle vorhandenen Leser

**Hinweis**: Obwohl der Leser nicht physikalisch vorhanden sein muss, ist es notwendig, den Leser in der Geräteverwaltung anzulegen.

### Auswahlfeld Kalender:

Enthält den für diese Tür gültigen Kalender. Auswahl:

• Alle vorhandenen Kalender

#### Auswahlfeld Türwochenplan:

Enthält den für diese Tür gültigen Türwochenplan. Auswahl:

• Alle vorhandenen Türwochenpläne

Sicherungsbereiche - Türen

### Dialog "Raumzonen - Türen " - Videokamera

Jede für die Videoüberwachung installierte Kamera muss in der Bereich-/Türverwaltung der Tür bzw. dem Leser zugewiesen werden, mit der sie verbunden ist.

Videokameras können nur unterhalb von Türen angelegt werden.

| Nummer<br>Bezeichnung<br>Kurzbezeichnung | 14<br>Camera 1 |          |
|------------------------------------------|----------------|----------|
| IP-Adresse 10.160<br>Kameratyp Identi    | 1.66.160       | <image/> |

#### Eingabefeld Nummer:

Enthält die eindeutige Nummer für die Videokamera. Beim Anlegen eines neuen Datensatzes wird die Nummer automatisch vorgeschlagen. Diese kann bei Bedarf mit einer eigenen Nummer überschrieben werden.

Wertebereich: 1 – 999999 Standardwert: Nächste freie Nummer

### Eingabefeld Bezeichnung:

Enthält die Bezeichnung für die Videokamera. Bei der Eingabe einer neuen Bezeichnung sind alle Kombinationen aus Zahlen und Buchstaben möglich.

Wertebereich: 250 Zeichen, davon 30 Zeichen im sichtbaren Bereich, alphanumerisch.

#### Eingabefeld Kurzbezeichnung:

Enthält die Kurzbezeichnung für die Videokamera. Bei der Eingabe einer neuen Kurzbezeichnung sind alle Kombinationen aus Zahlen und Buchstaben möglich.

Wertebereich: 250 Zeichen, davon 5 Zeichen im sichtbaren Bereich, alphanumerisch.

#### Anzeigefeld IP-Adresse:

Zeigt die IP-Adresse der Videokamera.

Bilanzierungsgruppen

### Auswahlfeld Kameratyp:

Zur Festlegung der Art der Kameranutzung.

Werte:

- Identifikation: Für Kameras mit Gesichtserkennung und Bildvergleich.
- Vordergrund: Für Überwachungskameras im Vordergrund ohne Bildvergleich.
- Hintergrund: Für Überwachungskameras im Hintergrund ohne Bildvergleich.

Die Auswahl beeinflusst die Position und Reihenfolge, in der die Kamerabilder in der Videoverifikation angezeigt werden. Das Bild der Identifikationskamera wird im oberen Teil direkt neben den Daten und dem Bild aus dem Personendatensatz angezeigt. Anschließend folgen die Bilder der Vordergrundkameras und zuletzt werden die Bilder der Hintergrundkameras angezeigt.

# Bilanzierungsgruppen

Mit Hilfe von Bilanzierungsgruppen können Bilanzierungswerte für Personengruppen erstellt werden, die in der Übersicht der Sicherungsbereiche angezeigt werden. Die Bilanzierungswerte werden pro Gruppe für die Sicherungsbereiche mit Bilanzierungsfunktion erstellt.

Die Zuordnung einer Bilanzierungsgruppe zu einer Person erfolgt in der Personenverwaltung.

### So bearbeiten Sie eine Bilanzierungsgruppe

- 1. Klicken Sie in der Menüleiste auf Zutritt und öffnen Sie im Menübaum die Bereichs-/Türverwaltung.
- 2. Klicken Sie auf den Menüpunkt **Bilanzierungsgruppen**, um den Dialog **Auswahl Bilanzierungsgruppen** zu öffnen.
- 3. Klicken Sie in der Symbolleiste auf **Neuen Datensatz anlegen**, um eine neue Bilanzierungsgruppe anzulegen, oder klicken Sie auf einen bestehenden Datensatz, um diesen zu bearbeiten.
- 4. Geben Sie bei einem neuen Datensatz in den Feldern **Bezeichnung** und **Kurzbezeichnung** eine sprechende Benennung ein. Diese Felder sind sprachabhängig.
- 5. Klicken Sie in der Symbolleiste auf **Speichern**, um die Bilanzierungsgruppe zu speichern.

### Dialog "Auswahl Bilanzierungsgruppen"

Im Dialog **Auswahl Bilanzierungsgruppen** werden alle angelegten Bilanzierungsgruppen angezeigt. Jede Bilanzierungsgruppe wird durch eine eindeutige Nummer, eine Bezeichnung und eine Kurzbezeichnung repräsentiert.

Über die Schaltflächen der Symbolleiste können Sie neue Bilanzierungsgruppen anlegen, selektierte Bilanzierungsgruppen bearbeiten oder eine Liste der ausgewählten Datensätze drucken. Mit der Suchfunktion können Sie anhand der Nummer, Bezeichnung oder Kurzbezeichnung nach einzelnen Bilanzierungsgruppen suchen.

In der Tabelle werden die entsprechenden Suchergebnisse angezeigt. Klicken Sie auf einen Spaltentitel, um die Liste anhand des Merkmals aufsteigend oder absteigend zu sortieren. Klicken Sie auf einen Eintrag, um den entsprechenden Datensatz zu öffnen.

### Bilanzierungsgruppen

| Auswahl I | Bilanzierur | ngsgrupper | ı |   |   |                 |         | Benutzer:admin |
|-----------|-------------|------------|---|---|---|-----------------|---------|----------------|
| 1         |             | Q          | R | 5 | ÷ |                 |         | ?              |
|           |             |            |   |   |   |                 |         |                |
| Auswahl   | Nummer 🜩    | Bezeichnun | g |   |   | Kurzbezeichnung | Löschen |                |
| Γ         | 1           | Werkschutz |   |   |   | Ws              | ŵ       |                |
|           | 2           | Sanitäter  |   |   |   | Sa              | ŵ       |                |

### Spalte Auswahl:

Kontrollkästchen zur Selektion einzelner Datensätze. Klicken Sie auf das Kontrollkästchen in der Spaltenüberschrift, um alle Datensätze zu markieren, oder markieren Sie die gewünschten Datensätze, und klicken Sie in der Symbolleiste auf **Markierte Suchergebnisse bearbeiten**, um eine Auswahl der Datensätze zu bearbeiten.

### Spalte Nummer:

Enthält die eindeutige Nummer der Bilanzierungsgruppe.

### Spalte Bezeichnung:

Enthält die sprachabhängige Bezeichnung der Bilanzierungsgruppe.

### Spalte Kurzbezeichnung:

Enthält die sprachabhängige Kurzbezeichnung der Bilanzierungsgruppe.

### Spalte Löschen:

Löscht den Datensatz. Vor dem endgültigen Löschen erfolgt eine Bestätigungsabfrage. Wenn Sie auf **OK** klicken, wird der Datensatz unwiderruflich gelöscht und ist nicht wiederherstellbar.

### Dialog "Bilanzierungsgruppe bearbeiten"

Im Dialog **Bilanzierungsgruppe bearbeiten** werden neue Bilanzierungsgruppen angelegt sowie bestehende Bilanzierungsgruppen bearbeitet. Jede Bilanzierungsgruppe benötigt eine eindeutige Nummer, die Angabe von Bezeichnung und Kurzbezeichnung wird empfohlen.

Über die Schaltflächen der Symbolleiste können Sie zwischen Datensätzen navigieren, einen neuen Datensatz anlegen, löschen und Änderungen des Datensatzes speichern oder verwerfen. Mit der Schaltfläche **Zurück zur Auswahl** gelangen Sie zurück in den Auswahldialog.

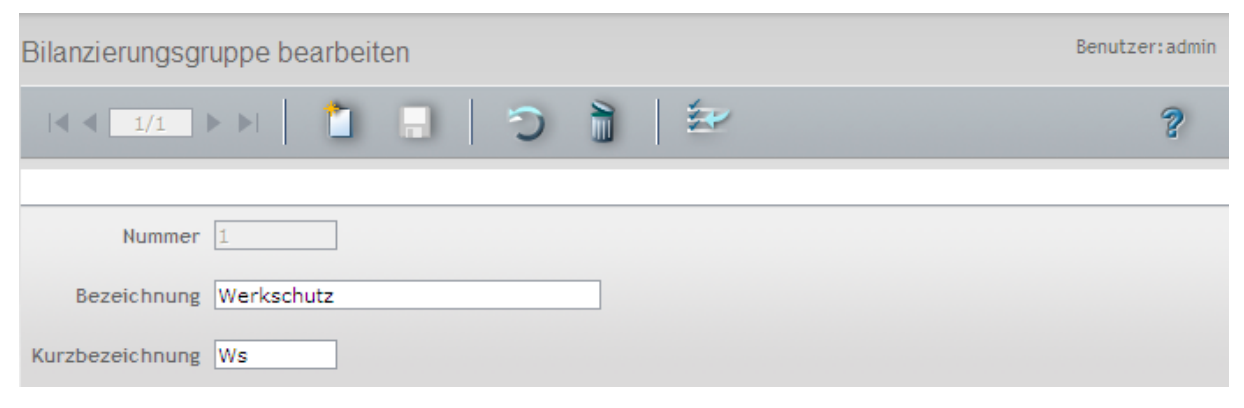

### Eingabefeld Nummer:

Enthält die eindeutige Nummer der Bilanzierungsgruppe. Beim Anlegen eines neuen Datensatzes wird

### Türwochenpläne

die Nummer automatisch um eins hochgezählt. Sie können jedoch auch eine eigene Nummer mit bis zu 16 Stellen eingeben.

### Eingabefeld Bezeichnung:

Enthält eine Bezeichnung der Bilanzierungsgruppe. Bei der Eingabe einer neuen Bezeichnung sind alle Kombinationen aus Zahlen und Buchstaben möglich. Dieses Feld ist sprachabhängig.

### Eingabefeld Kurzbezeichnung:

Enthält eine Kurzbezeichnung der Bilanzierungsgruppe. Bei der Eingabe einer neuen Kurzbezeichnung sind alle Kombinationen aus Zahlen und Buchstaben möglich. Dieses Feld ist sprachabhängig.

# Türwochenpläne

Die Türwochenpläne basieren auf den Türtagesprogrammen und werden jeder Tür zugeordnet. Für den Türwochenplan gilt ein 7-Tage-Rhythmus entsprechend einer Kalenderwoche.

**Hinweis**: Der Türwochenplan bezieht sich nur auf die Tür und nicht auf die Rechte der Benutzer, also der Personen, die an der Tür buchen.

### So bearbeiten Sie einen Türwochenplan

In einem Türwochenplan wird jedem Wochentag ein entsprechendes Türtagesprogramm zugewiesen. Definieren Sie für jeden Türtypen einen eigenen Türwochenplan, in dem festgelegt wird, wie sich die Tür an den verschiedenen Wochentagen verhalten soll.

- 1. Klicken Sie in der Menüleiste auf Zutritt und öffnen Sie im Menübaum die Bereichs-/Türverwaltung.
- 2. Klicken Sie auf den Menüpunkt Türwochenplan, um den Dialog Auswahl Türwochenplan zu öffnen.
- 3. Klicken Sie in der Symbolleiste auf **Neuen Datensatz anlegen**, um einen neuen Türwochenplan anzulegen, oder klicken Sie auf einen bestehenden Datensatz, um diesen zu bearbeiten.
- 4. Geben Sie bei einem neuen Datensatz in den Feldern **Bezeichnung** und **Kurzbezeichnung** eine sprechende Benennung ein. Diese Felder sind sprachabhängig.
- 5. Definieren Sie die Zutrittszeiten für jeden Wochentag, indem Sie in den Auswahlfeldern **Montag** bis **Sonntag** ein entsprechendes Türtagesprogramm auswählen.
- 6. Klicken Sie in der Symbolleiste auf **Speichern**, um den Türwochenplan zu speichern.

### Dialog "Auswahl Türwochenpläne"

Im Dialog **Auswahl Türwochenplan** werden alle für die Zutrittssteuerung angelegten Türwochenpläne angezeigt. Jeder Türwochenplan ist über eine eindeutige Nummer, eine Bezeichnung und eine Kurzbezeichnung repräsentiert.

Über die Schaltflächen der Symbolleiste können Sie neue Türwochenpläne anlegen, selektierte Türwochenpläne bearbeiten oder eine Liste der angezeigten Datensätze drucken. Mit der Suchfunktion können Sie anhand der Nummer, Bezeichnung oder Kurzbezeichnung nach einzelnen Türwochenplänen suchen.

In der Tabelle werden die entsprechenden Suchergebnisse angezeigt. Klicken Sie auf einen Spaltentitel, um die Liste anhand des Merkmals aufsteigend oder absteigend zu sortieren. Klicken Sie auf einen Eintrag, um den entsprechenden Datensatz zu öffnen.

### Türwochenpläne

| Auswahl | Tünwochennl | äne |
|---------|-------------|-----|
| Ausvani | Turvochenpi | ane |

| /////////////////////////////////////// | annoenonpi |                    |                 |         |   |  |
|-----------------------------------------|------------|--------------------|-----------------|---------|---|--|
| 1 🛓                                     | u 🛃        | 🗣 🔍 ک              |                 |         | ? |  |
|                                         |            |                    |                 |         |   |  |
| Auswahl                                 | Nummer 🗢   | Bezeichnung        | Kurzbezeichnung | Löschen |   |  |
| Γ                                       | 1          | Immer              | Immer           | Û       |   |  |
|                                         | 10         | Verwaltung und Co  | VerwUndCo       | Û       |   |  |
|                                         | 20         | Produktion         | Prod            | Û       |   |  |
|                                         | 21         | Verkauf Kundschaft | VerkKund        | Û       |   |  |

### Spalte Auswahl:

Kontrollkästchen zur Selektion einzelner Datensätze. Klicken Sie auf das Kontrollkästchen in der Spaltenüberschrift, um alle Datensätze zu markieren, oder markieren Sie die gewünschten Datensätze, und klicken Sie in der Symbolleiste auf **Markierte Suchergebnisse bearbeiten**, um eine Auswahl der Datensätze zu bearbeiten.

### Spalte Nummer:

Enthält die eindeutige Nummer des Türwochenplans.

### Spalte Bezeichnung:

Enthält die sprachabhängige Bezeichnung des Türwochenplans.

### Spalte Kurzbezeichnung:

Enthält die sprachabhängige Kurzbezeichnung des Türwochenplans.

#### Spalte Löschen:

Löscht den Datensatz. Vor dem endgültigen Löschen erfolgt eine Bestätigungsabfrage. Wenn Sie auf **OK** klicken, wird der Datensatz unwiderruflich gelöscht und ist nicht wiederherstellbar.

### Dialog "Türwochenplan bearbeiten"

Im Dialog **Türwochenplan bearbeiten** werden neue Türwochenpläne angelegt sowie bestehende Türwochenplan-Datensätze bearbeitet. Jeder Türwochenplan benötigt eine eindeutige Nummer, die Angabe von Bezeichnung und Kurzbezeichnung wird empfohlen.

Jedem Kalendertag einer Woche wird ein Türtagesprogramm zugeordnet.

Über die Schaltflächen der Symbolleiste können Sie zwischen Datensätzen navigieren, einen neuen Datensatz anlegen, einen Datensatz kopieren, löschen oder drucken und Änderungen des Datensatzes speichern oder verwerfen. Mit der Schaltfläche **Zurück zur Auswahl** gelangen Sie zurück in den Auswahldialog.

### Türtagesprogramme

| Türwochenplan bearbeiten             |        |   | E | enutzer:admin |
|--------------------------------------|--------|---|---|---------------|
|                                      | CIEI   | 1 | - | ?             |
| Nummer 20                            |        |   |   |               |
| Bezeichnung Produktion               |        |   |   |               |
| Kurzbezeichnung Prod                 |        |   |   |               |
| Türtagesprogramm für: Montag 5 Produ | tion 💌 |   |   |               |
| Dienstag 5 Produ                     | tion 💌 |   |   |               |
| Mittwoch 5 Produ                     | tion 💌 |   |   |               |
| Donnerstag 5 Produ                   | tion 💌 |   |   |               |
| Freitag 5 Produ                      | tion 🔽 |   |   |               |
| Samstag 5 Produ                      | tion 💌 |   |   |               |
| Sonntag 5 Produ                      | tion 💌 |   |   |               |

### Eingabefeld Nummer:

Enthält die eindeutige Nummer des Türwochenplans. Beim Anlegen eines neuen Datensatzes wird die Nummer automatisch um eins hochgezählt. Sie können jedoch auch eine eigene Nummer im ein- bis vierstelligen Bereich (1-9999) eingeben.

### Eingabefeld Bezeichnung:

Enthält die Bezeichnung des Türwochenplans. Bei der Eingabe einer neuen Bezeichnung sind alle Kombinationen aus Zahlen und Buchstaben möglich. Dieses Feld ist sprachabhängig.

### Eingabefeld Kurzbezeichnung:

Enthält die Kurzbezeichnung des Türwochenplans. Bei der Eingabe einer neuen Kurzbezeichnung sind alle Kombinationen aus Zahlen und Buchstaben möglich. Dieses Feld ist sprachabhängig.

### Auswahlfelder Türtagesprogramm für: Montag bis Sonntag:

Enthält für jeden Tag der Woche das anzuwendende Türtagesprogramm. Für jeden Tag muss ein Eintrag ausgewählt sein.

Auswahl:

• Alle im System angelegten Türtagesprogramme.

# Türtagesprogramme

Eine Tür kann im Laufe eines Tages unterschiedliche Sollzustände annehmen und verschiedene Funktionen übernehmen. Über bis zu vier Zeitintervalle kann minutengenau gesteuert werden, ob zum Beispiel eine Tür mit gültigem Ausweis geöffnet werden darf oder in welchem Zeitraum eine Tür dauerhaft geöffnet ist.

Türtagesprogramme sind grundlegender Bestandteil der Zutrittsregelung und werden für die Festlegung der Türwochenpläne benötigt.

Türtagesprogramme

**Hinweis**: Abhängig von den eingesetzten Komponenten und der darin installierten Firmware werden nicht alle Funktionen der Türtagesprogramme unterstützt.

Über Ersatztürtagesprogramme kann jedem Tagestyp, wie Wochen-, Feier- oder Sondertage, ein separates Türtagesprogramm zugewiesen werden. Voraussetzung ist, dass die Tagestypen im Kalender eingetragen sind und entsprechende Ersatztürtagesprogramme für den jeweiligen Tagestypen im Türtagesprogramm definiert werden.

So kann ein Türtagesprogramm für Wochentage die Tür in der Zeit von 10:00 Uhr bis 12:00 als dauernd geöffnet schalten.

Fällt der Wochentag auf einen Feiertag, an dem die Tür nicht geöffnet sein soll, muss für den entsprechenden Tagestypen ein Ersatztürtagesprogramm eingetragen sein, welches keine Zeitfenster für die Daueröffnung enthält.

**Hinweis**: Die Türprogramme übersteuern die Einzeltürbefehle, wenn der Zeitpunkt einer Änderung erreicht wird. Dadurch wird der Zustand der Tür, welcher "von Hand" gesetzt wurde wieder aufgehoben. Dieses Vorgehen ist notwendig, damit sichergestellt ist, dass der vorgesehene Normalzustand einer Tür auch für den Fall erreicht wird, dass die manuelle Eingabe vergessen worden ist.

### So bearbeiten Sie ein Türtagesprogramm

In einem Türtagesprogramm werden die täglichen Zutrittszeiten an den Türen (bzw. Lesern) festgelegt. Definieren Sie für jeden Türtypen ein eigenes Türtagesprogramm, in dem festgelegt ist, wie sich die Tür im Tagesverlauf verhalten soll.

**Tipp**: Legen Sie zusätzlich je ein Türtagesprogramm für unbegrenzten Zutritt ("Immer", 0:00 bis 24:00) sowie ohne Zutrittsmöglichkeiten ("Nie", leer) an. Diese werden benötigt, um den Zutritt an bestimmten Tagen (Tagestypen) grundsätzlich zu erlauben bzw. zu unterbinden.

- 1. Klicken Sie in der Menüleiste auf Zutritt und öffnen Sie im Menübaum die Bereichs-/Türverwaltung.
- 2. Klicken Sie auf den Menüpunkt Türtagesprogramm, um den Dialog Auswahl Türen zu öffnen.
- Klicken Sie in der Symbolleiste auf Neuen Datensatz anlegen, um eine neues Türtagesprogramm anzulegen, oder klicken Sie auf einen bestehenden Datensatz, um diesen zu bearbeiten.
- 4. Geben Sie bei einem neuen Datensatz in den Feldern **Bezeichnung** und **Kurzbezeichnung** eine sprechende Benennung ein. Diese Felder sind sprachabhängig.
- 5. Geben Sie in den Feldern **Zutritt** einen oder mehrere Zeiträume ein, in denen eine Zutrittsbuchung mit Ausweis möglich sein soll.
- 6. Geben Sie in den Feldern **Daueröffnung** einen oder mehrere Zeiträume ein, in denen die Tür dauerhaft offen ist und keine Buchung erforderlich ist.
- 7. Geben Sie in den Feldern **Bürofreigabe erlaubt** einen oder mehrere Zeiträume ein, in denen entsprechend berechtigte Personen eine Tür manuell auf Daueröffnung stellen können.
- 8. Geben Sie in den Feldern **Logsatzaufzeichnung aus** einen oder mehrere Zeiträume ein, in denen die Zutrittsbuchungen nicht protokolliert werden sollen. Dies kann z.B. während der regulären Geschäftszeiten erwünscht sein.
#### Türtagesprogramme

- 9. Geben Sie in den Feldern **Pincodeprüfung aus** einen oder mehrere Zeiträume ein, in denen bei Lesern mit Keypad eine Pincodeeingabe nicht erforderlich sein soll.
- 10. Um Ersatzprogramme zu definieren, wählen Sie in der Tabelle **Ersatzprogramme** das gewünschte Tagesprogramm für die jeweiligen Tagestypen. Soll für einen Tagestypen immer das eigentliche Türtagesprogramm verwendet werden, bleibt dieses Feld leer.

**Hinweis**: Gegebenenfalls kann es sinnvoll sein, zunächst alle benötigten Türtagesprogramme zu erstellen und anschließend die entsprechenden Ersatzprogramme zuzuweisen.

11. Klicken Sie in der Symbolleiste auf **Speichern**, um das Türtagesprogramm zu speichern.

### Dialog "Auswahl Türtagesprogramme"

Im Dialog **Auswahl Türtagesprogramm** werden alle für die Zutrittssteuerung angelegten Türtagesprogramme angezeigt. Jedes Türtagesprogramm ist über eine eindeutige Nummer, eine Bezeichnung und eine Kurzbezeichnung repräsentiert.

Über die Schaltflächen der Symbolleiste können Sie neue Türtagesprogramme anlegen, selektierte Türtagesprogramme bearbeiten oder eine Liste der angezeigten Datensätze drucken. Mit der Suchfunktion können Sie anhand der Nummer, Bezeichnung oder Kurzbezeichnung nach einzelnen Türtagesprogrammen suchen.

In der Tabelle werden die entsprechenden Suchergebnisse angezeigt. Klicken Sie auf einen Spaltentitel, um die Liste anhand des Merkmals aufsteigend oder absteigend zu sortieren. Klicken Sie auf einen Eintrag, um den entsprechenden Datensatz zu öffnen.

| Auswahl Ti | ürtagesprog | jramme            |                 |         |   |
|------------|-------------|-------------------|-----------------|---------|---|
| 1 🛓        |             | 🗣 🖉 🖉             |                 |         | ? |
|            |             |                   |                 |         |   |
| Auswahl    | Nummer 🗢    | Bezeichnung       | Kurzbezeichnung | Löschen |   |
| Γ          | 1           | Immer             | Immer           | Û       |   |
|            | 2           | Nie               | Nie             | Û       |   |
| Γ          | 3           | Abteilungsleiter  | Leiter          | Û       |   |
|            | 4           | Verwaltung und Co | VerwUndCo       | Û       |   |
| Γ          | 5           | Produktion        | Prod            | Û       |   |
|            | 11          | Verkauf Ganztag   | VerkGanz        | Û       |   |
| Γ          | 12          | Verkauf Halbtag   | VerkHalb        | Û       |   |

#### Spalte Auswahl:

Kontrollkästchen zur Selektion einzelner Datensätze. Klicken Sie auf das Kontrollkästchen in der Spaltenüberschrift, um alle Datensätze zu markieren, oder markieren Sie die gewünschten Datensätze, und klicken Sie in der Symbolleiste auf **Markierte Suchergebnisse bearbeiten**, um eine Auswahl der Datensätze zu bearbeiten.

#### Spalte Nummer:

Enthält die eindeutige Nummer des Türtagesprogramms.

#### Spalte Bezeichnung:

Enthält die sprachabhängige Bezeichnung des Türtagesprogramms.

#### Spalte Kurzbezeichnung:

Enthält die sprachabhängige Kurzbezeichnung des Türtagesprogramms.

Türtagesprogramme

#### Spalte Löschen:

Löscht den Datensatz. Vor dem endgültigen Löschen erfolgt eine Bestätigungsabfrage. Wenn Sie auf **OK** klicken, wird der Datensatz unwiderruflich gelöscht und ist nicht wiederherstellbar.

### Dialog "Türtagesprogramm bearbeiten"

Im Dialog **Türtagesprogramm bearbeiten** werden neue Türtagesprogramme angelegt sowie bestehende Türtagesprogramme bearbeitet. Jedes Türtagesprogramm benötigt eine eindeutige Nummer, die Angabe von Bezeichnung und Kurzbezeichnung wird empfohlen.

Für jedes Türtagesprogramm können bis zu vier Zeiträume mit unterschiedlichen Funktionen definiert werden. Wird ein Zeitintervall eingetragen, so muss dieses einen Anfangs- und einen Endwert enthalten.

In der Tabelle der Ersatzprogramme können Sie jedem Tagestyp ein Ersatztagesprogramm zuweisen.

**Hinweis**: Diese Tabelle ist nur vorhanden, wenn in Ihrem System Kalender mit Sondertagen definiert sind.

Über die Schaltflächen der Symbolleiste können Sie zwischen Datensätzen navigieren, einen neuen Datensatz anlegen, einen Datensatz kopieren, löschen oder drucken und Änderungen des Datensatzes speichern oder verwerfen. Mit der Schaltfläche **Zurück zur Auswahl** gelangen Sie zurück in den Auswahldialog.

| Türtagesprogramm bearbeiten                            |                        | Benutzer:admin |
|--------------------------------------------------------|------------------------|----------------|
|                                                        | <b>.</b>   つ 🏦   🔄   🏚 | 2              |
| Nummer 1<br>Bezeichnung Immer<br>Kurzbezeichnung Immer |                        |                |
| Allgemein Erweiterte Zeitbereiche                      | Fluchtwegtüren         |                |

#### Eingabefeld Nummer:

Enthält die eindeutige Nummer des Türtagesprogramms. Beim Anlegen eines neuen Datensatzes wird die Nummer automatisch um eins hochgezählt. Sie können jedoch auch eine eigene Nummer im einbis sechsstelligen Bereich eingeben.

#### Eingabefeld Bezeichnung:

Enthält eine Bezeichnung des Türtagesprogramms. Bei der Eingabe einer neuen Bezeichnung sind alle Kombinationen aus Zahlen und Buchstaben erlaubt. Dieses Feld ist sprachabhängig.

#### Eingabefeld Kurzbezeichnung:

Enthält die Kurzbezeichnung des Türtagesprogramms. Bei der Eingabe einer neuen Kurzbezeichnung sind alle Kombinationen aus Zahlen und Buchstaben erlaubt. Dieses Feld ist sprachabhängig.

Neben den allgemeinen Angaben für das Türtagesprogramm können Sie auch spezielle Anwendungen mit dem Türtagesprogramm steuern.

#### Allgemein

In diesem Reiter finden Sie die zutrittsrelevanten Zeitfenster und die Tabelle mit den Ersatzprogrammen

Türtagesprogramme

#### für das Türtagesprogramm.

| Allgemein    | Erweiterte Zeitb   | ereiche        | Fluchtwe     | egtüren |           |      |     |     |     |  |  |
|--------------|--------------------|----------------|--------------|---------|-----------|------|-----|-----|-----|--|--|
|              |                    |                |              |         |           |      |     |     |     |  |  |
|              | Zutritt:           | von<br>00:00 2 | bis<br>24:00 | von     | bis       | von  | bis | von | bis |  |  |
|              | Daueröffnung:      |                |              |         |           |      |     |     |     |  |  |
| Bür          | ofreigabe erlaubt: |                |              |         |           |      |     |     |     |  |  |
| Bewegungs    | aufzeichnung aus:  |                |              |         |           |      |     |     |     |  |  |
| Pin          | codeprüfung aus:   |                |              |         |           |      |     |     |     |  |  |
|              |                    |                |              |         |           |      |     |     |     |  |  |
| Ersatzprogra | imme:              |                |              |         |           |      |     |     |     |  |  |
| Tagestyp     |                    |                |              | Ers     | atzprogra | amme |     |     |     |  |  |
| 3 Feiertag   |                    |                |              |         |           |      | *   |     |     |  |  |

#### Eingabefelder Zutritt:

Enthalten die Zeitintervalle für den elektronisch gesicherten Zutritt. Im angegebenen Intervall ist eine Zutrittsbuchung mit gültigem Ausweis möglich.

#### Eingabefelder Daueröffnung:

Enthalten die Zeitintervalle, in denen die Tür dauerhaft offen ist und der Zutritt ohne elektronische Authentifizierung möglich ist.

#### Eingabefelder Bürofreigabe erlaubt:

Enthalten die Zeitintervalle, in denen eine entsprechend berechtigte Person durch spezielle Buchungen eine Tür manuell auf "Daueröffnung" schalten kann. Geben Sie hier die Zeiten ein, zu denen eine Person, wie z.B. der Inhaber eines Büros, dieses Büro für die Daueröffnung freigeben kann.

**Hinweis**: Beginnt ein Zeitfenster für die Bürofreigabe mit dem Ende des vorangehenden Intervalls, endet die Bürofreigabe mit den Ende des ersten Intervalls. Dies gilt jedoch nicht, wenn die zwei Intervalle genau zur Tagesgrenze enden und beginnen.

#### Eingabefelder Bewegungsaufzeichnung aus:

Enthalten die Zeitintervalle, in denen die Buchungen nicht protokolliert werden sollen. Beispielsweise kann eine Bewegungsaufzeichnung während der regulären Geschäftszeiten unerwünscht sein.

#### Eingabefelder Pincodeprüfung aus:

Enthalten die Zeitintervalle, in denen bei der Buchung keine zusätzliche Pincode-Eingabe erforderlich ist. Diese Option ist nur relevant für Leser mit Keypad. Geben Sie hier die Zeitintervalle ein, zu denen die Pincode-Eingabe deaktiviert werden soll, wie z.B. während der regulären Geschäftszeiten. Außerhalb der angegebenen Zeiten ist die Pincode-Eingabe erforderlich.

#### Tabelle Ersatzprogramme:

Enthält Ersatzprogramme, die Sie für einzelne Tagestypen festlegen können.

#### Spalte Tagestyp:

Enthält die eindeutige Nummer und die sprachabhängige Bezeichnung des Tagestypen.

#### Spalte Ersatzprogramme:

Enthält das ausgewählte Ersatztagesprogramm. Wählen Sie das entsprechende Ersatztagesprogramm aus der Liste aus. Soll für einen Tagestypen immer das ursprüngliche Türtagesprogramm verwendet werden, bleibt dieses Feld leer.

Türtagesprogramme

#### **Erweiterte Zeitbereiche**

In diesem Reiter finden Sie zusätzliche Zeitfenster für spezielle Anwendungen.

| Allgemein  | Erweiterte Zeitbereiche | Fluchtwegtüren |     |     |     |     |          |     |
|------------|-------------------------|----------------|-----|-----|-----|-----|----------|-----|
|            |                         |                |     |     |     |     |          |     |
|            | von                     | bis            | von | bis | von | bis | von      | bis |
| Keine Türo | ffenzeitüberwachung:    |                |     |     |     |     |          |     |
|            | Türtaster aus:          |                |     |     |     |     |          |     |
|            | Türstatuskontakt aus:   |                |     |     |     |     |          |     |
| BUK        | Vorwahltextvorgabe:     |                |     |     |     |     |          |     |
|            | Terminaltext:           |                |     |     |     |     |          |     |
|            | LED-Farbe: Aus          |                | Aus | -   | Aus |     | Aus      | -   |
|            | Bürofreigabe max.:      | Minuten        |     |     |     |     | <u>-</u> |     |
|            |                         |                |     |     |     |     |          |     |
|            |                         |                |     |     |     |     |          |     |
| Ausgangsan | steuerung:              |                |     |     |     |     |          |     |
| von        | bis Ausgangsgerä        | tenummer       |     |     |     |     |          |     |
|            |                         |                | -   |     |     |     |          |     |
|            |                         |                | -   |     |     |     |          |     |
|            |                         |                | -   |     |     |     |          |     |

#### Eingabefelder Keine Türoffenzeitüberwachung:

Enthalten die Zeitintervalle, in denen die Türoffenzeitüberwachung ausgeschaltet ist.

#### Eingabefelder Türtaster aus:

Enthalten die Zeitintervalle, in denen der Türtaster nicht aktiviert ist. Eine Türöffnung über den Türtaster ist damit in diesem Zeitbereich nicht möglich.

#### Eingabefelder Türstatuskontakt aus:

Enthalten die Zeitintervalle, in denen der Türstatuskontakts nicht ausgewertet wird.

#### Eingabefelder BUK Vorwahltextvorgabe:

Im angegebenen Zeitbereich wird statt des im Ruhezustand angezeigten BUK-Vorwahltextes der angegebene Terminaltext im Display ausgegeben und die LED gemäß Vorgabe angesteuert.

#### Eingabefelder Terminaltext:

Nummer des Terminaltextes, der im Ruhezustand des Terminals oder Lesers als Vorwahltext im Display ausgegeben wird.

Die benötigten Textnummern finden Sie in der Geräteverwaltung unter der Klasseneinstellung in der Textnummer-Zuordnung.

#### Auswahlfelder LED-Farbe:

Farbe der Ausweisleser-LED im Ruhezustand des Terminals oder Lesers.

Wertebereich: 00 = aus 01 = grün 02 = rot 03= gelb 04 = grün blinkend 05= rot blinkend

Sicherungsbereichswochenplan

06= gelb blinkend 07 = rot/grün blinkend

Eingabefelder **Bürofreigabe max.**: Angabe der maximalen Bürofreigabezeit in Minuten. Wertebereich: 0 - 1440 Minuten.

#### Eingabefelder Ausgangsansteuerung von ... bis:

Einhalten die Zeitintervalle für die Ansteuerung eines Ausgangs. Tragen Sie in den Zeitintervallen die Zeiten ein, in denen der angegebene Ausgang aktiviert werden soll.

#### Auswahlfelder Ausgangsgerätenummer:

Angabe des Ausgangs, der in den Zeitbereichen angesteuert wird. Zur Auswahl stehen alle möglichen Ausgänge.

#### Fluchtwegtüren

In diesem Reiter finden Sie die Zeitfenster für Fluchtwegtüren.

Hinweis: Der Reiter ist nur bei aktiver Option TMS-Anbindung verfügbar.

| Allgemein  | Erweiterte Zeitbereiche | Fluchtwegtüren |         |
|------------|-------------------------|----------------|---------|
|            |                         |                |         |
|            | von bis                 | von bis        | von bis |
|            | Zutritt: 00:00 24:00    |                |         |
| Dauer      | öffnung:                |                |         |
| Pincodeprü | fung aus: 00:00 24:00   |                |         |

#### Eingabefelder Zutritt:

Enthalten die Zeitintervalle für den Zutritt. Im angegebenen Intervall ist eine Zutrittsbuchung mit gültigem Ausweis möglich.

#### Eingabefelder Daueröffnung:

Enthalten die Zeitintervalle, in denen die Tür dauerhaft offen ist und der Zutritt ohne Authentifizierung möglich ist.

#### Eingabefelder Pincodeprüfung aus:

Enthalten die Zeitintervalle, in denen bei der Buchung keine zusätzliche Pincode-Eingabe erforderlich ist. Diese Option ist nur relevant für Leser mit Keypad. Geben Sie hier die Zeitintervalle ein, zu denen die Pincode-Eingabe deaktiviert werden soll, wie z.B. während der regulären Geschäftszeiten. Außerhalb der angegebenen Zeiten ist die Pincode-Eingabe erforderlich.

# Sicherungsbereichswochenplan

Die Sicherungsbereichswochenpläne basieren auf den Sicherungsbereichstagesprogrammen und werden für die EMA-Scharfschaltung den Sicherungsbereichen zugeordnet. Für den Sicherungsbereichswochenplan gilt ein 7 Tage Bhythmus enterrechend einer Kalenderweche

Sicherungsbereichswochenplan gilt ein 7-Tage-Rhythmus entsprechend einer Kalenderwoche.

Sicherungsbereichswochenplan

### Dialog "Auswahl Sicherungsbereichswochenpläne"

Im Dialog **Auswahl Sicherungsbereichswochenpläne** werden alle für die Zutrittssteuerung angelegten Sicherungsbereichswochenpläne angezeigt. Jeder Sicherungsbereichswochenplan ist über eine eindeutige Nummer, eine Bezeichnung und eine Kurzbezeichnung repräsentiert.

Über die Schaltflächen der Symbolleiste können Sie neue Sicherungsbereichswochenpläne anlegen, selektierte Sicherungsbereichswochenpläne bearbeiten oder eine Liste der angezeigten Datensätze drucken. Mit der Suchfunktion können Sie anhand der Nummer, Bezeichnung oder Kurzbezeichnung nach einzelnen Sicherungsbereichswochenplänen suchen.

In der Tabelle werden die entsprechenden Suchergebnisse angezeigt. Klicken Sie auf einen Spaltentitel, um die Liste anhand des Merkmals aufsteigend oder absteigend zu sortieren. Klicken Sie auf einen Eintrag, um den entsprechenden Datensatz zu öffnen.

| Ausw | ahl Siche | erungsbereichs | wochenplär | пе |                 |            | В | enutzer: Administrator |
|------|-----------|----------------|------------|----|-----------------|------------|---|------------------------|
| 1    |           | 🛃 🛛 🔍          | Q          | 4  | PDF 📑           |            |   | ?                      |
|      | Nummer 🜩  | Bezeichnung    |            |    | Kurzbezeichnung | Löschen    |   |                        |
|      | 1         | SB 1           |            |    | Sb1             | Û          |   |                        |
|      | 2         | SB 2           |            |    | SB 2            | Û          |   |                        |
| _    |           |                |            |    | Anzahl Date     | ensätze: 2 |   |                        |

#### Spalte Auswahl:

Kontrollkästchen zur Selektion einzelner Datensätze. Klicken Sie auf das Kontrollkästchen in der Spaltenüberschrift, um alle Datensätze zu markieren, oder markieren Sie die gewünschten Datensätze, und klicken Sie in der Symbolleiste auf **Markierte Suchergebnisse bearbeiten**, um eine Auswahl der Datensätze zu bearbeiten.

#### Spalte Nummer:

Enthält die eindeutige Nummer des Türwochenplans.

#### Spalte Bezeichnung:

Enthält die sprachabhängige Bezeichnung des Türwochenplans.

#### Spalte Kurzbezeichnung:

Enthält die sprachabhängige Kurzbezeichnung des Türwochenplans.

#### Spalte Löschen:

Löscht den Datensatz. Vor dem endgültigen Löschen erfolgt eine Bestätigungsabfrage. Wenn Sie auf **OK** klicken, wird der Datensatz unwiderruflich gelöscht und ist nicht wiederherstellbar.

### Dialog "Sicherungsbereichswochenplan bearbeiten"

Im Dialog **Sicherungsbereichswochenplan bearbeiten** werden neue Sicherungsbereichswochenpläne angelegt sowie bestehende Sicherungsbereichswochenplan-Datensätze bearbeitet. Jeder Sicherungsbereichswochenplan benötigt eine eindeutige Nummer, die Angabe von Bezeichnung und Kurzbezeichnung wird empfohlen.

Jedem Kalendertag einer Woche wird ein Sicherungsbereichstagesprogramm zugeordnet.

Sicherungsbereichstagesprogramme

Über die Schaltflächen der Symbolleiste können Sie zwischen Datensätzen navigieren, einen neuen Datensatz anlegen, einen Datensatz kopieren, löschen oder drucken und Änderungen des Datensatzes speichern oder verwerfen. Mit der Schaltfläche **Zurück zur Auswahl** gelangen Sie zurück in den Auswahldialog.

| Sicherungsbereichswochenplan bearbeiten |                       | Benutzer: Administrator |
|-----------------------------------------|-----------------------|-------------------------|
|                                         |                       | 9                       |
|                                         |                       |                         |
| Nummer 1                                | Datengruppe 1         | •                       |
| Bezeichnung SB 1                        |                       |                         |
| Kurzbezeichnung SB1                     |                       |                         |
| Türtagesprogramm für: Montag 1 SB 1     | <b>▼</b> - <b>=</b> → |                         |
| Dienstag 1 SB 1                         |                       |                         |
| Mittwoch 1 SB 1                         |                       |                         |
| Donnerstag 1 SB 1                       |                       |                         |
| Freitag 1 SB 1                          |                       |                         |
| Samstag 1 SB 1                          |                       |                         |
| Sonntag 1 SB 1                          |                       |                         |

#### Eingabefeld Nummer:

Enthält die eindeutige Nummer des Türwochenplans. Beim Anlegen eines neuen Datensatzes wird die Nummer automatisch um eins hochgezählt. Sie können jedoch auch eine eigene Nummer im ein- bis vierstelligen Bereich (1-9999) eingeben.

#### Eingabefeld Bezeichnung:

Enthält die Bezeichnung des Türwochenplans. Bei der Eingabe einer neuen Bezeichnung sind alle Kombinationen aus Zahlen und Buchstaben möglich. Dieses Feld ist sprachabhängig.

#### Eingabefeld Kurzbezeichnung:

Enthält die Kurzbezeichnung des Türwochenplans. Bei der Eingabe einer neuen Kurzbezeichnung sind alle Kombinationen aus Zahlen und Buchstaben möglich. Dieses Feld ist sprachabhängig.

#### Auswahlfelder Türtagesprogramm für: Montag bis Sonntag:

Enthält für jeden Tag der Woche das anzuwendende Sicherungsbereichstagesprogramm. Für jeden Tag muss ein Eintrag ausgewählt sein.

Auswahl:

• Alle im System angelegten Sicherungsbereichstagesprogamme.

# Sicherungsbereichstagesprogramme

In den Sicherungsbereichen kann eine EMA-Scharfschaltung über Bilanzierung erfolgen. Diese kann im Laufe eines Tages in bis zu vier Intervallen aktiv/deaktiv geschaltet werden.

Sicherungsbereichstagesprogramme

### Dialog "Auswahl Sicherungsbereichstagesprogramme"

Im Dialog **Auswahl Sicherungsbereichstagesprogramme** werden alle für die Zutrittssteuerung angelegten Sicherungsbereichstagesprogramme angezeigt. Jedes Sicherungsbereichstagesprogramm ist über eine eindeutige Nummer, eine Bezeichnung und eine Kurzbezeichnung repräsentiert.

Über die Schaltflächen der Symbolleiste können Sie neue Sicherungsbereichstagesprogramme anlegen, selektierte Türtagesprogramme bearbeiten oder eine Liste der angezeigten Datensätze drucken. Mit der Suchfunktion können Sie anhand der Nummer, Bezeichnung oder Kurzbezeichnung nach einzelnen Türtagesprogrammen suchen.

In der Tabelle werden die entsprechenden Suchergebnisse angezeigt. Klicken Sie auf einen Spaltentitel, um die Liste anhand des Merkmals aufsteigend oder absteigend zu sortieren. Klicken Sie auf einen Eintrag, um den entsprechenden Datensatz zu öffnen.

| Ausv | vahl Siche | erungsbereichs | tagesprogra | amme |                 |            | Benutzer: Administrato |
|------|------------|----------------|-------------|------|-----------------|------------|------------------------|
| t    | 1 🗐        | ۷   ۲          | C &         |      |                 |            | ?                      |
|      |            |                |             |      |                 |            |                        |
|      | Nummer 🕈   | Bezeichnung    |             |      | Kurzbezeichnung | Löschen    |                        |
|      | 1          | SB 1           |             |      | SB1             | Û          |                        |
|      | 2          | SB 2           |             |      | SB2             | Û          |                        |
|      |            |                |             |      | Anzahl Dat      | ensätze: 2 |                        |

#### Spalte Auswahl:

Kontrollkästchen zur Selektion einzelner Datensätze. Klicken Sie auf das Kontrollkästchen in der Spaltenüberschrift, um alle Datensätze zu markieren, oder markieren Sie die gewünschten Datensätze, und klicken Sie in der Symbolleiste auf **Markierte Suchergebnisse bearbeiten**, um eine Auswahl der Datensätze zu bearbeiten.

#### Spalte Nummer:

Enthält die eindeutige Nummer des Türtagesprogramms.

#### Spalte Bezeichnung:

Enthält die sprachabhängige Bezeichnung des Türtagesprogramms.

#### Spalte Kurzbezeichnung:

Enthält die sprachabhängige Kurzbezeichnung des Türtagesprogramms.

#### Spalte Löschen:

Löscht den Datensatz. Vor dem endgültigen Löschen erfolgt eine Bestätigungsabfrage. Wenn Sie auf **OK** klicken, wird der Datensatz unwiderruflich gelöscht und ist nicht wiederherstellbar.

### Dialog "Sicherungsbereichstagesprogramm bearbeiten"

#### Im Dialog Sicherungsbereichstagesprogramm bearbeiten werden neue

Sicherungsbereichstagesprogramme angelegt sowie bestehende Sicherungsbereichstagesprogramme bearbeitet. Jedes Sicherungsbereichstagesprogramm benötigt eine eindeutige Nummer, die Angabe von Bezeichnung und Kurzbezeichnung wird empfohlen.

Sicherungsbereichstagesprogramme

Für jedes Sicherungsbereichstagesprogramm können bis zu vier Zeiträume definiert werden, in denen die EMA-Scharfschaltung deaktiviert wird. Wird ein Zeitintervall eingetragen, so muss dieses einen Anfangs- und einen Endwert enthalten.

In der Tabelle der Ersatzprogramme können Sie jedem Tagestyp ein Ersatztagesprogramm zuweisen.

Über die Schaltflächen der Symbolleiste können Sie zwischen Datensätzen navigieren, einen neuen Datensatz anlegen, einen Datensatz kopieren, löschen oder drucken und Änderungen des Datensatzes speichern oder verwerfen. Mit der Schaltfläche **Zurück zur Auswahl** gelangen Sie zurück in den Auswahldialog.

| Sicherungsbereichstagesprogram bearbeiten                                     | Benutzer: | Administrator |
|-------------------------------------------------------------------------------|-----------|---------------|
|                                                                               |           | ?             |
| Nummer     1     Datengruppe 1       Bezeichnung                              |           |               |
| von bis von bis von bis<br>EMA-Scharfschaltung über Bilanzierung deaktivieren | von t     | Dis           |
| Ersatzprogramme       Tagestyp       Ersatzprogramme                          |           |               |

#### Eingabefeld Nummer:

Enthält die eindeutige Nummer des Sicherungsbereichstagesprogramms. Beim Anlegen eines neuen Datensatzes wird die Nummer automatisch um eins hochgezählt. Sie können jedoch auch eine eigene Nummer im ein- bis sechsstelligen Bereich eingeben.

#### Eingabefeld Bezeichnung:

Enthält eine Bezeichnung des Sicherungsbereichstagesprogramms. Bei der Eingabe einer neuen Bezeichnung sind alle Kombinationen aus Zahlen und Buchstaben erlaubt. Dieses Feld ist sprachabhängig.

#### Eingabefeld Kurzbezeichnung:

Enthält die Kurzbezeichnung des Sicherungsbereichstagesprogramms. Bei der Eingabe einer neuen Kurzbezeichnung sind alle Kombinationen aus Zahlen und Buchstaben erlaubt. Dieses Feld ist sprachabhängig.

#### Eingabefelder **EMA-Scharfschaltung über Bilanzierung deaktivieren**: Enthalten die Zeitintervalle ohne EMA-Funktion.

#### Tabelle Ersatzprogramme:

Enthält Ersatzprogramme, die Sie für einzelne Sicherungsbereichstagesprogramme festlegen können.

#### Spalte Tagestyp:

Enthält die eindeutige Nummer und die sprachabhängige Bezeichnung des Tagestypen.

#### Spalte Ersatzprogramme:

Enthält das ausgewählte Ersatztagesprogramm. Wählen Sie das entsprechende Ersatztagesprogramm aus der Liste aus. Soll für einen Tagestypen immer das ursprüngliche Türtagesprogramm verwendet werden, bleibt dieses Feld leer. Kalenderverwaltung

# Kalenderverwaltung

Im Menü **Kalenderverwaltung** können Sie eine beliebige Anzahl von Kalendern definieren, mit denen Sie den betrieblich und regional unterschiedlichen Feiertags- und Sondertagsregelungen Rechnung tragen können.

In jedem Kalender wird zwischen verschiedenen Tagestypen (z.B. Werktag, Wochenende, Feiertag) unterschieden. Diese Tagestypen sowie länderspezifische Feiertagsvorlagen werden mit dem System vorinstalliert. Über die Dialoge im Untermenü **Weitere Optionen** können Sie diese jedoch gegebenenfalls anpassen, wenn in Ihrem Unternehmen abweichende Regelungen gelten.

Jeder Person und jeder Tür (bzw. jedem Leser) muss bei Aktivierung für die Zutrittskontrolle ein Kalender zugewiesen sein.

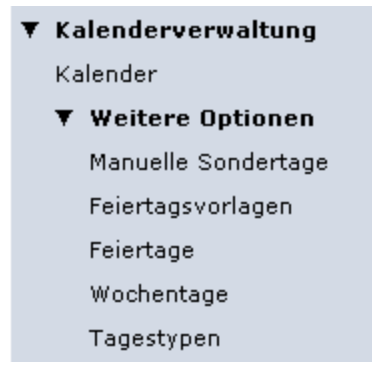

Über den Menüpunkt Kalender definieren Sie einen spezifischen Kalender.

Im Untermenü Weitere Optionen können Sie unternehmensspezifische Sonderregelungen definieren.

Über den Menüpunkt Manuelle Sondertage können Sie einzelne oder wiederkehrende betriebliche Sondertage einrichten.

Über den Menüpunkt **Feiertagsvorlagen** können Sie die Vorlagen für die regional gültigen Feiertage festlegen. Das System enthält bereits eine Anzahl vordefinierter Feiertagsvorlagen. Diese können direkt übernommen werden und müssen nicht eingegeben werden.

Über den Menüpunkt **Feiertage** können Sie alle festen und beweglichen Feiertage pflegen. Im System sind bereits alle gesetzlichen Feiertage sowie eine Anzahl weiterer Feiertage vordefiniert. Diese können direkt übernommen werden und müssen nicht eingegeben werden.

Über den Menüpunkt **Wochentage** weisen Sie jedem Wochentag einen Tagestypen zu. Für jeden Wochentag des Kalenders kann ein Name, ein Kurzzeichen und eine Farbe für die Kalenderübersicht definiert werden. Im System sind bereits alle Wochentage vordefiniert. Eine Bearbeitung ist nur erforderlich, wenn Sie eine abweichende Darstellung wünschen. Wenn die Wochentage in verschiedenen Kalendern unterschiedlich dargestellt werden sollen, können Sie zusätzliche Wochentags-Datensätze anlegen.

Über den Menüpunkt **Tagestypen** definieren Sie die verwendbaren Tagestypen. Diese stellen eine Zusammenfassung von verschiedenen Tagen dar, die gleich behandelt werden sollen. So werden z.B. alle Werktage im Typ "Werktage" und Feiertage, wie Neujahr und Silvester im Typ "Feiertage" zusammengefasst.

Kalender

# Kalender

Der Kalender bildet die Basis der betrieblich und regional abhängigen Festlegung von Feiertagen und manuellen Sondertagen wie zum Beispiel Betriebsferien. Jeder Tag ist einem bestimmten Tagestypen zugeordnet, für den bestimmte Zutrittsprogramme definiert werden.

Der als Jahres- oder Monatsübersicht darstellbare Kalender gibt einen Überblick über alle Feiertage und Sondertage. Sondertage können individuell gepflegt werden. Die Standardtagesbelegung (Montag bis Sonntag) wird anhand der Vorgaben automatisch berechnet.

Um regionalen sowie firmenspezifischen Abweichungen Rechnung zu tragen, können Sie mehrere Kalender hinterlegen.

### So bearbeiten Sie einen Kalender

Um einen Kalender zu bearbeiten, müssen Sie sich im Hauptmenü **Zutritt** befinden. Bei Bedarf klicken Sie in der Menüleiste auf **Zutritt**.

Jeder Kalender basiert auf den Definitionen der (kalendarischen) Wochentage, Feiertage sowie manuellen Sondertagen.

Die farbliche Darstellung entspricht den Definitionen für die Tagestypen sowie den Feiertagen und Sondertagen. Um die Darstellung zu verändern, wählen Sie die entsprechenden Menübefehle im Untermenü **Weitere Optionen**.

- 1. Öffnen Sie im Menübaum die Kalenderverwaltung.
- 2. Klicken Sie auf Kalender, um den Dialog Kalender bearbeiten zu öffnen.
- 3. Klicken Sie in der Symbolleiste auf **Neuen Datensatz anlegen**, um einen neuen Kalender anzulegen, oder klicken Sie auf einen bestehenden Datensatz, um diesen zu bearbeiten.
- 4. Geben Sie bei einem neuen Datensatz in den Feldern **Bezeichnung** und **Kurzbezeichnung** eine sprechende Benennung ein. Diese Felder sind sprachabhängig.
- 5. Öffnen Sie den Reiter **Feiertage**, und wählen Sie aus den Vorlagen die gewünschte Vorlage mit den Feiertagen aus.
  - oder

Markieren Sie in der Liste **Verfügbare Feiertage** die gewünschten Feiertage und klicken Sie auf den Pfeil nach rechts, um diese dem Kalender hinzuzufügen. Markieren Sie gegebenenfalls in der Liste **Zugeordnete Feiertage** die Feiertage, die nicht enthalten sein sollen, und klicken Sie auf den Pfeil nach links, um diese aus dem Kalender zu entfernen.

**Hinweis**: Änderungen in diesem Dialog haben keinen Einfluss auf die Feiertagsvorlage selbst, da lediglich die Daten aus der Feiertagsvorlage in die Kalenderdefinition kopiert werden.

- 6. Wenn Sie manuelle Sondertage angelegt haben, öffnen Sie den Reiter Manuelle Sondertage, um die Sondertage in den Kalender einzupflegen. Markieren Sie in der Liste Verfügbare Sondertage die gewünschten Tage und klicken Sie auf den Pfeil nach rechts, um diese dem Kalender hinzuzufügen. Markieren Sie gegebenenfalls in der Liste Zugeordnete Sondertage die Tage, die nicht enthalten sein sollen, und klicken Sie auf den Pfeil nach links, um diese aus dem Kalender zu entfernen.
- 7. Wenn Sie eigene Wochentage definiert haben, öffnen Sie den Reiter **Wochentage**, um diese Wochentage dem Kalender zuzuweisen.
- 8. Klicken Sie in der Symbolleiste auf **Speichern**, um den Datensatz zu speichern.

Kalender

### Dialog "Auswahl Kalender"

Im Dialog **Auswahl Kalender** werden alle im System angelegten Kalender angezeigt. Jeder Kalender ist durch eine eindeutige Nummer, eine Bezeichnung und eine Kurzbezeichnung repräsentiert.

Für die Zutrittsverwaltung benötigen Sie mindestens einen Kalender, dem Sie entsprechend den regionalen und betrieblichen Gegebenheiten Ihres Unternehmens Feiertagsvorlagen und manuelle Sondertage zuweisen.

Über die Schaltflächen der Symbolleiste können Sie neue Kalender anlegen, selektierte Kalender bearbeiten oder eine Liste der angezeigten Kalender-Datensätze drucken. Mit der Suchfunktion können Sie anhand der Nummer, Bezeichnung oder Kurzbezeichnung nach einzelnen Kalendern suchen.

| Auswahl K | alender  |             |                 |         |   |   |
|-----------|----------|-------------|-----------------|---------|---|---|
| 1 2       | -        | 🍳 🞗 🔿   🖶   |                 |         | 2 | • |
|           |          |             |                 |         |   |   |
| Augushi   | Nummer A | Bezeichnung | Kurzbozoichnung | Läcobon |   |   |
| Auswain   | Nummer   | bezeichnung | Kurzbezeichnung | Luschen |   |   |
|           | 1        | Standard    | St              | Û       |   |   |
|           | 2        | Chef        | Ch              | Û       |   |   |
|           |          |             |                 |         |   |   |

#### Spalte Auswahl:

Kontrollkästchen zur Selektion einzelner Datensätze. Klicken Sie auf das Kontrollkästchen in der Spaltenüberschrift, um alle Datensätze zu markieren, oder markieren Sie die gewünschten Datensätze, und klicken Sie in der Symbolleiste auf **Markierte Suchergebnisse bearbeiten**, um eine Auswahl der Datensätze zu bearbeiten.

#### Spalte Nummer:

Enthält die eindeutige Nummer des Kalenders.

#### Spalte Bezeichnung:

Enthält die Bezeichnung des Kalenders.

#### Spalte Kurzbezeichnung:

Enthält die Kurzbezeichnung des Kalenders.

#### Spalte Löschen:

Löscht den Datensatz. Vor dem endgültigen Löschen erfolgt eine Bestätigungsabfrage. Wenn Sie auf **OK** klicken, wird der Datensatz unwiderruflich gelöscht und ist nicht wiederherstellbar.

### **Dialog "Kalender bearbeiten"**

Im Dialog **Kalender bearbeiten** werden neue Kalender angelegt sowie bestehende Kalender-Datensätze bearbeitet. Jeder Kalender benötigt eine eindeutige Nummer, die Angabe von Bezeichnung und Kurzbezeichnung wird empfohlen.

Die Zuordnung der Feiertage bzw. Feiertagsvorlagen, manuellen Sondertage sowie Wochentage erfolgt über die jeweiligen Reiter.

Kalender

Über die Schaltflächen der Symbolleiste können Sie zwischen Datensätzen navigieren, einen neuen Datensatz anlegen, löschen oder drucken und Änderungen des Datensatzes speichern oder verwerfen. Mit der Schaltfläche **Zurück zur Auswahl** gelangen Sie zurück in den Auswahldialog.

|                                  | ? |
|----------------------------------|---|
| Nummer 1<br>Bezeichnung Standard |   |
| Kurzbezeichnung St               |   |

#### Eingabefeld Nummer:

Enthält die eindeutige Nummer des Kalenders. Beim Anlegen eines neuen Datensatzes wird die Nummer automatisch um eins hochgezählt. Sie können jedoch auch eine eigene Nummer im ein- bis vierstelligen Bereich (1-9999) eingeben.

#### Eingabefeld Bezeichnung:

Enthält die Bezeichnung des Kalenders. Bei der Eingabe einer neuen Bezeichnung sind alle Kombinationen aus Zahlen und Buchstaben möglich. Dieses Feld ist sprachabhängig.

#### Eingabefeld Kurzbezeichnung:

Enthält die Kurzbezeichnung des Kalenders. Bei der Eingabe einer neuen Kurzbezeichnung sind alle Kombinationen aus Zahlen und Buchstaben möglich. Dieses Feld ist sprachabhängig.

#### Übersicht

Im Reiter **Übersicht** können Sie sich den Kalender als Jahresübersicht oder als Monatsübersicht anzeigen lassen.

| Übersicht         | Feier | tage | 1  | Manu | elle | Son | derta | age | W  | oche | entaç | je |    |    |    |    |    |    |    |    |    |    |    |    |    |    |    |    |    |    |    |
|-------------------|-------|------|----|------|------|-----|-------|-----|----|------|-------|----|----|----|----|----|----|----|----|----|----|----|----|----|----|----|----|----|----|----|----|
| Jahresübersicht 💌 |       |      |    |      |      |     |       |     |    |      |       |    |    |    |    |    |    |    |    |    |    |    |    |    |    |    |    |    |    |    |    |
| 2007              | 1     | 2    | 3  | 4    | 5    | 6   | 7     | 8   | 9  | 10   | 11    | 12 | 13 | 14 | 15 | 16 | 17 | 18 | 19 | 20 | 21 | 22 | 23 | 24 | 25 | 26 | 27 | 28 | 29 | 30 | 31 |
| Januar            | Мо    | Di   | Mi | Do   | Fr   | Sa  | So    | Mo  | Di | Mi   | Do    | Fr | Sa | So | Mo | Di | Mi | Do | Fr | Sa | So | Mo | Di | Mi | Do | Fr | Sa | So | Mo | Di | Mi |
| Februar           | Do    | Fr   | Sa | So   | Мо   | Di  | Mi    | Do  | Fr | Sa   | So    | Мо | Di | Mi | Do | Fr | Sa | So | Мо | Di | Mi | Do | Fr | Sa | So | Мо | Di | Mi |    |    |    |
| März              | Do    | Fr   | Sa | So   | Mo   | Di  | Mi    | Do  | Fr | Sa   | So    | Мо | Di | Mi | Do | Fr | Sa | So | Мо | Di | Mi | Do | Fr | Sa | So | Mo | Di | Mi | Do | Fr | Sa |
| April             | So    | Mo   | Di | Mi   | Do   | Fr  | Sa    | So  | Mo | Di   | Mi    | Do | Fr | Sa | So | Мо | Di | Mi | Do | Fr | Sa | So | Мо | Di | Mi | Do | Fr | Sa | So | Mo |    |
| Mai               | Di    | Mi   | Do | Fr   | Sa   | So  | Mo    | Di  | Mi | Do   | Fr    | Sa | So | Мо | Di | Mi | Do | Fr | Sa | So | Мо | Di | Mi | Do | Fr | Sa | So | Мо | Di | Mi | Do |
| Juni              | Fr    | Sa   | So | Мо   | Di   | Mi  | Do    | Fr  | Sa | So   | Мо    | Di | Mi | Do | Fr | Sa | So | Мо | Di | Mi | Do | Fr | Sa | So | Мо | Di | Mi | Do | Fr | Sa |    |
| Juli              | So    | Мо   | Di | Mi   | Do   | Fr  | Sa    | So  | Мо | Di   | Mi    | Do | Fr | Sa | So | Мо | Di | Mi | Do | Fr | Sa | So | Мо | Di | Mi | Do | Fr | Sa | So | Мо | Di |
| August            | Mi    | Do   | Fr | Sa   | So   | Мо  | Di    | Mi  | Do | Fr   | Sa    | So | Mo | Di | Mi | Do | Fr | Sa | So | Мо | Di | Mi | Do | Fr | Sa | So | Мо | Di | Mi | Do | Fr |
| September         | Sa    | So   | Мо | Di   | Mi   | Do  | Fr    | Sa  | So | Мо   | Di    | Mi | Do | Fr | Sa | So | Мо | Di | Mi | Do | Fr | Sa | So | Мо | Di | Mi | Do | Fr | Sa | So |    |
| Oktober           | Мо    | Di   | Mi | Do   | Fr   | Sa  | So    | Mo  | Di | Mi   | Do    | Fr | Sa | So | Мо | Di | Mi | Do | Fr | Sa | So | Мо | Di | Mi | Do | Fr | Sa | So | Mo | Di | Mi |
| November          | Do    | Fr   | Sa | So   | Mo   | Di  | Mi    | Do  | Fr | Sa   | So    | Mo | Di | Mi | Do | Fr | Sa | So | Mo | Di | Mi | Do | Fr | Sa | So | Mo | Di | Mi | Do | Fr |    |
| Dezember          | Sa    | So   | Mo | Di   | Mi   | Do  | Fr    | Sa  | So | Мо   | Di    | Mi | Do | Fr | Sa | So | Mo | Di | Mi | Do | Fr | Sa | So | Mo | Di | Mi | Do | Fr | Sa | So | Мо |

#### Pfeilschaltflächen:

Schalten den Darstellungszeitraum um ein Intervall vor oder zurück. Klicken Sie auf den Pfeil nach links, um den Zeitraum um ein Intervall zurück zu schalten. Klicken Sie auf den Pfeil nach rechts, um den Zeitraum um ein Intervall vorwärts zu schalten.

Kalender

Auswahlfeld:

Enthält den Darstellungszeitraum. Sie können wählen, ob der Kalender als Jahresübersicht oder als Monatsansicht dargestellt werden soll.

Hinweis: Die farbliche Darstellung des Kalenders können Sie im Dialog Wochentag bearbeiten ändern.

#### Feiertage

Im Reiter **Feiertage** weisen Sie den Kalender die für Ihr Unternehmen relevanten gesetzlichen Feiertage zu. Alternativ können Sie die länderspezifischen Feiertagsvorlagen verwenden.

**Hinweis**: Eine gewählte Feiertagsvorlage wird lediglich als Vorlage für die Zuordnung verwendet. Sie können über die Pfeilschaltflächen nachträglich Änderungen an der Zuordnung vornehmen. Die Feiertagsvorlage selbst wird hierdurch nicht geändert.

| Übersicht                                                                                                    | Feiertage                                                                                                    | Manuelle Sondertage   | Wochentage |          |                 |                |  |  |
|----------------------------------------------------------------------------------------------------|----------------------------------------------------------------------------------------------------|-----------------------|------------|----------|-----------------|----------------|--|--|
| Feiertagsv<br>0 XX Keir                                                                                                    | vorlagen<br>ne Feiertage                                                                                                    |                       |            | →        | Auf diesen Kale | ender anwenden |  |  |
| Verfügbar                                                                                                    | e Feiertage                                                                                                    |                       |            | Zugeordr | ete Feiertage   |                |  |  |
| 1 Neujah<br>2 Heilige<br>3 Rosent<br>4 Fastna<br>5 Karfrei<br>6 Osters<br>7 Ostern<br>8 1. Mai<br>9 Christi<br>10 Pfings<br>12 Fronk<br>13 Mariä<br>14 Tag d<br>15 Refor<br>16 Allerh<br>17 Buß-<br>18 Heilig<br>19 1.Wei<br>20 2.Wei | r<br>Drei Könige<br>nontag<br>chtsdienstag<br>tag<br>onntag<br>hontag<br>Himmelfahr<br>stsonntag<br>sichnam<br>Himmelfahr<br>ler Deutsche<br>mationstag<br>neiligen<br>und Bettag<br>Abend<br>ihnachtsfeier<br>ihnachtsfeier | t<br>n Einheit<br>tag |            |          |                 |                |  |  |

#### Auswahl Feiertagsvorlagen:

Enthält die Auswahl der Feiertagsvorlagen. Wählen Sie die gewünschte Vorlage aus.

Schaltfläche Auf diesen Kalender anwenden :

Klicken Sie auf die Schaltfläche, wenn Sie die Feiertagsvorlage auf den Kalender anwenden möchten. Dadurch werden die Feiertage entsprechend der Vorlage in Ihrem Kalender eingerichtet.

#### Liste Verfügbare Feiertage:

Enthält alle im System angelegten Feiertage. Klicken Sie auf einen Feiertag, um diesen zu markieren, und klicken Sie auf den Pfeil nach rechts. Der gewählte Tag ist nun dem Kalender hinzugefügt.

#### Liste Zugeordnete Feiertage:

Enthält alle Feiertage, die dem Kalender zugewiesen sind. Klicken Sie auf einen Feiertag, um diesen zu markieren, und klicken Sie auf den Pfeil nach links, um diesen Tag aus dem Kalender zu entfernen.

Kalender

**Hinweis**: Sie können mehrere Feiertage gleichzeitig markieren, indem Sie beim Klicken die Strg-Taste drücken.

#### Manuelle Sondertage

Über den Reiter **Manuelle Sondertage** werden dem Kalender die angelegten manuellen (betrieblichen) Sondertage zugewiesen.

| Ü | bersicht  | Feiertage   | Manuelle Sondertage | Wochentage |  |
|---|-----------|-------------|---------------------|------------|--|
| v | 'erfügbar | e Sondertag | le                  |            |  |
|   |           |             |                     |            |  |
|   |           |             |                     |            |  |
|   |           |             |                     |            |  |
|   |           |             |                     |            |  |
|   |           |             |                     |            |  |
|   |           |             |                     |            |  |

#### Liste Verfügbare Sondertage:

Enthält alle im System angelegten manuellen Sondertage. Klicken Sie auf einen Sondertag, um diesen zu markieren, und klicken Sie auf den Pfeil nach rechts. Der gewählte Tag ist nun dem Kalender hinzugefügt.

#### Liste Zugeordnete Sondertage:

Enthält alle manuellen Sondertage, die dem Kalender zugewiesen sind. Klicken Sie auf einen Sondertag, um diesen zu markieren, und klicken Sie auf den Pfeil nach links, um diesen Tag aus dem Kalender zu entfernen.

**Hinweis**: Sie können mehrere Feiertage gleichzeitig markieren, indem Sie beim Klicken die Strg-Taste drücken.

#### Wochentage

Über den Reiter **Wochentage** werden dem Kalender die Wochentage zugewiesen. Die zugeordneten Wochentage bestimmen, wie der Wochentag im Kalender dargestellt wird.

**Hinweis**: Standardmäßig sind hier die vorinstallierten Wochentage bereits ausgewählt. Eine Änderung der Auswahl ist nur erforderlich, wenn Sie weitere Wochentage angelegt haben.

Weitere Optionen (Kalender)

| Übersicht | Feiertage      | Manuelle Sondertage | Wochentage |
|-----------|----------------|---------------------|------------|
| Monta     | u 1 Montag     | ~                   |            |
| Diensta   | a 2 Diopetag   |                     |            |
| Dictista  |                |                     |            |
| Mittwool  | h 3 Mittwoch   | ×                   |            |
| Donnerta  | g 4 Donnerstag | ~                   |            |
| Freita    | g 5 Freitag    | ~                   |            |
| Sonnaben  | d 6 Samstag    | <b>~</b>            |            |
| Sonnta    | g 7 Sonntag    | ~                   |            |
|           |                |                     |            |

Auswahlfelder Montag - Sonntag: Enthält den jeweiligen zugeordneten Wochentag. Auswahlmöglichkeit:

• Alle im System angelegten Wochentage.

# Weitere Optionen (Kalender)

Über die weiteren Optionen der Kalenderverwaltung können individuelle Anpassungen der Feiertage, Sondertage und Wochentage für die Darstellung im Kalender vorgenommen werden.

Darüber hinaus können manuelle Sondertage, weitere Feiertage, Feiertagsvorlagen, Wochentage und Tagestypen definiert werden.

# Manuelle Sondertage

Unter manuellen Sondertagen werden betriebliche Sondertage verstanden. Diese können einzelne Tage sein, jährlich wiederkehrende Tage oder auch Zeiträume, wie zum Beispiel Betriebsferien.

### So bearbeiten Sie einen manuellen Sondertag

Um die manuellen Sondertage zu bearbeiten, müssen Sie sich im Hauptmenü **Zutritt** befinden. Bei Bedarf klicken Sie in der Menüleiste auf **Zutritt**.

Manuelle Sondertage sind betriebliche Feiertage oder andere Sondertage, für die eine besondere Behandlung im System gelten soll.

Sie können einzelne Tage, jährlich wiederkommende Tage oder Zeiträume (Bereiche) als Sondertage definieren.

- 1. Öffnen Sie im Menübaum die Kalenderverwaltung.
- 2. Klicken Sie auf das Untermenü Weitere Optionen, und klicken Sie auf Manuelle Sondertage, um den Dialog Auswahl Manuelle Sondertage zu öffnen.
- 3. Klicken Sie in der Symbolleiste auf **Neuen Datensatz anlegen**, um einen neuen Sondertag anzulegen, oder klicken Sie auf einen bestehenden Datensatz, um diesen zu bearbeiten.

Manuelle Sondertage

4. Geben Sie bei einem neuen Datensatz in den Feldern **Bezeichnung** und **Kurzbezeichnung** eine sprechende Benennung ein. Diese Felder sind sprachabhängig. Die Kurzbezeichnung wird für die Darstellung des Sondertags im Kalender verwendet.

Wenn Sie einen festen, jährlich wiederkehrenden Sondertag eingeben möchten, wählen Sie die Option **Fix** und geben Sie das Datum in den Eingabefeldern **Tag** und **Monat** ein.

Wenn Sie einen einzelnen Tag eingeben möchten, wählen Sie die Option **Einzeltage und Bereiche**, und geben Sie im Datumsfeld **Datum von** das entsprechende Datum ein, oder klicken Sie auf den Kalender und wählen Sie ein Datum aus. Wenn Sie eine Zeitspanne eingeben möchten, wählen Sie die Option **Einzeltage und Bereiche**, geben Sie im Eingabefeld **Datum von** das Datum des ersten Tages ein und im Datumsfeld **Datum bis** das Datum des letzten Tages.

- 5. Wählen Sie im Auswahlfeld Tagestyp, den entsprechenden Tagestypen.
- 6. Klicken Sie auf die Schaltfläche **Farbe** und wählen Sie die Farbe aus, mit der der Sondertag im Kalender dargestellt werden soll.
- 7. Klicken Sie in der Symbolleiste auf Speichern, um den Datensatz zu speichern.

**Hinweis 1**: Für Zeiträume werden aus Ihrer Vorgabe jeweils einzelne Sondertage generiert, die sich anschließend einzeln bearbeiten lassen.

**Hinweis 2**: Um neue Sondertage zu einem bestehenden Kalender hinzuzufügen, müssen Sie diese anschließend im Dialog **Kalender bearbeiten** zuweisen.

### Dialog "Auswahl Manuelle Sondertage"

Im Dialog **Auswahl Manuelle Sondertage** werden alle bei der Kalenderdefinition verwendbaren betrieblichen Sondertage angezeigt. Jeder Sondertag ist durch eine eindeutige Nummer, eine Bezeichnung und eine Kurzbezeichnung repräsentiert sowie durch einen Tagestyp gekennzeichnet.

Eine Zeitspanne wird immer in Form einzelner Tage dargestellt.

Über die Schaltflächen der Symbolleiste können Sie neue Sondertage anlegen, selektierte Sondertage bearbeiten oder eine Liste der angezeigten Datensätze drucken. Mit der Suchfunktion können Sie anhand der Nummer, Bezeichnung oder Kurzbezeichnung nach einzelnen Sondertagen suchen.

In der Tabelle werden die entsprechenden Suchergebnisse angezeigt. Klicken Sie auf einen Spaltentitel, um die Liste anhand des Merkmals aufsteigend oder absteigend zu sortieren. Klicken Sie auf einen Eintrag, um den entsprechenden Datensatz zu öffnen.

| Auswahl M | Auswahl Manuelle Sondertage |               |   |   |                 |          |            |         |
|-----------|-----------------------------|---------------|---|---|-----------------|----------|------------|---------|
| 1 =       |                             | Q 9           | 0 | 🔒 |                 |          |            | ?       |
|           |                             |               |   |   |                 |          |            |         |
| Auswahl   | Nummer 🗢                    | Bezeichnung   |   |   | Kurzbezeichnung | Tagestyp | Datum      | Löschen |
| Γ         | 27                          | Betriebsfeier |   |   | Be              | Werktag  | 05.09.2007 | Û       |

#### Spalte Auswahl:

Kontrollkästchen zur Selektion einzelner Datensätze. Klicken Sie auf das Kontrollkästchen in der

Manuelle Sondertage

Spaltenüberschrift, um alle Datensätze zu markieren, oder markieren Sie die gewünschten Datensätze, und klicken Sie in der Symbolleiste auf **Markierte Suchergebnisse bearbeiten**, um eine Auswahl der Datensätze zu bearbeiten.

### Spalte Nummer:

Enthält die eindeutige Nummer des Sondertags.

Spalte **Bezeichnung**: Enthält die Bezeichnung des Sondertags.

Spalte **Kurzbezeichnung**: Enthält die Kurzbezeichnung des Sondertags.

#### Spalte Tagestyp:

Enthält den Tagestypen, der dem Sondertag zugeordnet ist.

#### Spalte Datum:

Enthält das Datum des Sondertags.

#### Spalte Löschen:

Löscht den Datensatz. Vor dem endgültigen Löschen erfolgt eine Bestätigungsabfrage. Wenn Sie auf **OK** klicken, wird der Datensatz unwiderruflich gelöscht und ist nicht wiederherstellbar.

### Dialog "Manuelle Sondertage bearbeiten"

Im Dialog **Manuelle Sondertage bearbeiten** werden betriebliche Sondertage angelegt sowie bestehende Sondertag-Datensätze bearbeitet. Jeder Datensatz benötigt eine eindeutige Nummer, die Angabe von Bezeichnung und Kurzbezeichnung wird empfohlen.

Sie können feste, jährlich wiederkehrende Sondertage genauso anlegen wie einzelne Ereignisse oder auch Zeiträume (Bereiche). Für Bereiche werden aus Ihrer Vorgabe jeweils einzelne Sondertage generiert, die sich anschließend auch einzeln bearbeiten lassen.

Über die Schaltflächen der Symbolleiste können Sie zwischen Datensätzen navigieren, einen neuen Datensatz anlegen, löschen oder drucken und Änderungen des Datensatzes speichern oder verwerfen. Mit der Schaltfläche **Zurück zur Auswahl** gelangen Sie zurück in den Auswahldialog.

| Manuelle Sondertage bearbeiten                                | Benutzer: | Administrator |
|---------------------------------------------------------------|-----------|---------------|
| A A 1/1 >> A 🗎 🔒 🔿 🧎 🚈 🖓 🎰                                    |           | ?             |
|                                                               |           |               |
| Nummer 42                                                     |           |               |
| Bezeichnung                                                   |           |               |
| Kurzbezeichnung                                               |           |               |
|                                                               |           |               |
| Typ • Fix (jährlich wiederholend) • C Einzeltage und Bereiche |           |               |
|                                                               |           |               |
| Tag Datum von                                                 |           |               |
| Monat Datum bis                                               |           |               |
|                                                               |           |               |
| Tagestyp 1 Werktag ▼-=→                                       |           |               |
| Farbe                                                         |           |               |

Manuelle Sondertage

#### Eingabefeld Nummer:

Enthält die eindeutige Nummer des Sondertags. Beim Anlegen eines neuen Datensatzes wird die Nummer automatisch um eins hochgezählt. Sie können jedoch auch eine eigene Nummer im ein- bis vierstelligen Bereich (1-9999) eingeben.

#### Eingabefeld Bezeichnung:

Enthält eine Bezeichnung des Sondertags. Bei der Eingabe einer neuen Bezeichnung sind alle Kombinationen aus Zahlen und Buchstaben möglich. Dieses Feld ist sprachabhängig.

#### Eingabefeld Kurzbezeichnung:

Enthält eine Kurzbezeichnung des Sondertags. Bei der Eingabe einer neuen Kurzbezeichnung sind alle Kombinationen aus Zahlen und Buchstaben möglich. Dieses Feld ist sprachabhängig und auf zwei Zeichen begrenzt.

#### Optionsfeld Fix:

Definiert einen festen Sondertag, der sich jährlich wiederholt.

#### Optionsfeld Einzeltage und Bereiche:

Definiert einen einzelnen Sondertag oder eine einzelne Zeitspanne. Wählen Sie diese Option, wenn Sie z.B. Betriebsferien für Ihr Unternehmen im Kalender angeben möchten. Bei der Angabe eines Bereichs werden für den Zeitraum einzelne Sondertage generiert.

#### Datumsfeld Tag:

Enthält den Tag einer Datumsangabe als zweistellige Zahl. Dieses Feld ist nur aktiv für die Option **Fix**.

#### Datumsfeld Monat:

Enthält den Monat einer Datumsangabe als zweistellige Zahl. Dieses Feld ist nur aktiv für die Option **Fix**.

#### Datumsfeld Datum von:

Enthält das Datum eines einzelnen Sondertags oder das Startdatum für eine Zeitspanne. Dieses Feld ist nur aktiv für die Option **Einzeltage und Bereiche**. Geben Sie ein Datum ein, oder klicken Sie auf das Kalendersymbol und wählen Sie ein Datum aus.

#### Datumsfeld Datum bis:

Enthält das Endedatum für eine Zeitspanne. Dieses Feld ist nur aktiv für die Option **Einzeltage und Bereiche**. Geben Sie ein Datum ein, oder klicken Sie auf das Kalendersymbol und wählen Sie ein Datum aus.

#### Auswahlfeld Tagestyp:

Enthält den Tagestypen, der dem Sondertag zugewiesen werden soll. Wählen Sie einen Tagestypen aus.

#### Feld Farbe:

Zeigt die Farbe, mit der der Sondertag im Kalender dargestellt wird. Klicken Sie auf die Schaltfläche **Farbe**, und klicken Sie in der Farbtafel auf eine Farbe, um diese zuzuweisen. Klicken Sie auf **Abbrechen**, um die Farbe nicht zu ändern.

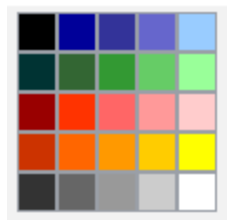

Feiertagsvorlagen

# Feiertagsvorlagen

Zur einfachen Handhabung der Feiertage werden die landesspezifischen Feiertagsvorlagen vom System bereitgestellt, ergänzt mit einer Vorlage, die alle Feiertage enthält und einer Vorlage die keine Feiertage enthält.

Sie können diese Vorlagen entsprechend den Gegebenheiten Ihres Unternehmens anpassen oder durch Kopieren weitere Vorlagen auf Basis der bestehenden Vorlagen anlegen. Es gibt keine Funktion, geänderte Vorlagen in den Ursprungszustand zu versetzen.

**Hinweis**: Änderungen an der Vorlage haben keine Auswirkung auf bestehende Kalender, da die Vorlage nur beim Anlegen eines Kalenders herangezogen wird. Mit der Zuweisung werden die enthaltenen Feiertage lediglich in den Kalender kopiert.

### So bearbeiten Sie eine Feiertagsvorlage

Um eine Feiertagsvorlage zu bearbeiten, müssen Sie sich im Hauptmenü **Zutritt** befinden. Bei Bedarf klicken Sie in der Menüleiste auf **Zutritt**.

Für viele Länder sind im System standardmäßig Feiertagsvorlagen vordefiniert. Sie können diese an Ihre Gegebenheiten anpassen oder zusätzlich eigene Feiertagsvorlagen anlegen.

Hinweis: Stellen Sie zunächst sicher, dass alle erforderlichen Feiertage im System angelegt sind.

- 1. Öffnen Sie im Menübaum die Kalenderverwaltung.
- 2. Klicken Sie auf den Menüpunkt **Erweiterungen** und klicken Sie auf **Feiertagsvorlagen**, um den Dialog **Auswahl Feiertagsvorlagen** zu öffnen.
- 3. Klicken Sie in der Symbolleiste auf **Neuen Datensatz anlegen**, um eine neue Feiertagsvorlage anzulegen, oder klicken Sie auf einen bestehenden Datensatz, um diesen zu bearbeiten.
- 4. Geben Sie für einen neuen Datensatz in den Feldern **Bezeichnung** und **Kurzbezeichnung** eine sprechende Benennung ein. Diese Felder sind sprachabhängig.
- 5. Markieren Sie in der Liste **Verfügbare Feiertage**, die gewünschten Feiertage und klicken Sie auf den Pfeil nach rechts, um diese der Feiertagsvorlage hinzuzufügen.

**Hinweis**: In der Liste **Verfügbare Feiertage**, werden alle im System angelegten Feiertage angezeigt, die nicht in der Feiertagsvorlage enthalten sind. Die Liste **Zugeordnete Feiertage** zeigt alle in der Feiertagsvorlage enthaltenen Feiertage.

6. Markieren Sie gegebenenfalls in der Liste **Zugeordnete Feiertage** die Feiertage, die nicht enthalten sein sollen, und klicken Sie auf den Pfeil nach links, um diese aus der Feiertagsvorlage zu entfernen.

**Hinweis**: Markieren Sie mehrere Feiertage gleichzeitig, indem Sie beim Klicken die Strg-Taste drücken. Markieren Sie eine Gruppe, indem Sie beim Klicken die Umschalttaste drücken.

7. Klicken Sie in der Symbolleiste auf Speichern, um die Feiertagsvorlage zu speichern.

**Hinweis**: Änderungen an einer Feiertagsvorlage haben keinen Einfluss auf die Feiertage in den angelegten Kalendern.

Feiertagsvorlagen

### Dialog "Auswahl Feiertagsvorlagen"

Im Dialog **Auswahl Feiertagsvorlagen** werden alle bei der Kalenderdefinition verwendbaren Feiertagsvorlagen angezeigt. Jede Feiertagsvorlage wird durch eine eindeutige Nummer, eine Länderkennung sowie eine Bezeichnung und eine Kurzbezeichnung repräsentiert.

Standardmäßig ist eine Reihe von Feiertagsvorlagen im System vorinstalliert. Sie können beliebig viele eigene Feiertagsvorlagen anlegen, entsprechend den regionalen und betrieblichen Gegebenheiten Ihres Unternehmens.

Über die Schaltflächen der Symbolleiste können Sie neue Feiertagsvorlagen anlegen, selektierte Feiertagsvorlagen bearbeiten oder eine Liste der angezeigten Datensätze drucken. Mit der Suchfunktion können Sie anhand der Nummer, Bezeichnung oder Kurzbezeichnung nach einzelnen Feiertagen suchen.

In der Tabelle werden die entsprechenden Suchergebnisse angezeigt. Klicken Sie auf einen Spaltentitel, um die Liste anhand des Merkmals aufsteigend oder absteigend zu sortieren. Klicken Sie auf einen Eintrag, um den entsprechenden Datensatz zu öffnen.

| Auswahl | Feiertagsv | orlagen       |                        |                 | Mandant:Mandant | 1 Benutzer:admin |
|---------|------------|---------------|------------------------|-----------------|-----------------|------------------|
| 1       | 2          | Q 9           | C                      |                 |                 | 2                |
|         |            |               |                        |                 |                 | ^                |
| Auswahl | Nummer 🗢   | Länderkennung | Bezeichnung            | Kurzbezeichnung | Löschen         |                  |
|         | 0          | XX            | Keine Feiertage        | Ke              | Û               |                  |
|         | 1          | XX            | Alle Feiertage         | AL              | Û               |                  |
|         | 2          | DE            | Baden-Württemberg      | BW              | Û               |                  |
|         | 3          | DE            | Bayern                 | BY              | Û               |                  |
|         | 4          | DE            | Berlin                 | BE              | Û               |                  |
|         | 5          | DE            | Brandenburg            | BB              | Û               |                  |
|         | 6          | DE            | Bremen                 | HB              | ۵.              |                  |
|         | 7          | DE            | Hamburg                | HH              | Û               | _                |
|         | 8          | DE            | Hessen                 | HE              | Û               |                  |
|         | 9          | DE            | Mecklenburg-Vorpommern | MV              | 1               |                  |
|         | 10         | DE            | Niedersachsen          | NI              | Û               |                  |
|         | 11         | DE            | Nordrhein-Westfalen    | NW              | Û               |                  |

#### Spalte Auswahl:

Kontrollkästchen zur Selektion einzelner Datensätze. Klicken Sie auf das Kontrollkästchen in der Spaltenüberschrift, um alle Datensätze zu markieren, oder markieren Sie die gewünschten Datensätze, und klicken Sie in der Symbolleiste auf **Markierte Suchergebnisse bearbeiten**, um eine Auswahl der Datensätze zu bearbeiten.

#### Spalte Nummer:

Enthält die eindeutige Nummer der Feiertagsvorlage.

#### Spalte Länderkennung:

Enthält eine Länderkennung für die Feiertagsvorlage.

#### Spalte Bezeichnung:

Enthält die Bezeichnung der Feiertagsvorlage.

#### Spalte Kurzbezeichnung:

Enthält die Kurzbezeichnung der Feiertagsvorlage.

Feiertagsvorlagen

#### Spalte Löschen:

Löscht den Datensatz. Vor dem endgültigen Löschen erfolgt eine Bestätigungsabfrage. Wenn Sie auf **OK** klicken, wird der Datensatz unwiderruflich gelöscht und ist nicht wiederherstellbar.

### Dialog "Feiertagsvorlage bearbeiten"

Im Dialog **Feiertagsvorlage bearbeiten** werden neue Feiertagsvorlagen angelegt sowie bestehende Feiertagsvorlagen-Datensätze bearbeitet. Jede Feiertagsvorlage benötigt eine eindeutige Nummer und eine Länderkennung, die Angabe von Bezeichnung und Kurzbezeichnung wird empfohlen.

Über die Schaltflächen der Symbolleiste können Sie zwischen Datensätzen navigieren, einen neuen Datensatz anlegen, einen Datensatz kopieren, löschen oder drucken und Änderungen des Datensatzes speichern oder verwerfen. Mit der Schaltfläche **Zurück zur Auswahl** gelangen Sie zurück in den Auswahldialog.

| Feiertagsvorlage bearbeiten                                                                                                    |                                                                                                    | Mandant:Mandant 1 | Benutzer:admin |
|----------------------------------------------------------------------------------------------------|----------------------------------------------------------------------------------------------------|-------------------|----------------|
|                                                                                                    | ට 🐧 🖆 🛛 🖨                                                                                                    |                   | ?              |
| Nummer     11       Bezeichnung     Nordrhein-Westfalen       Länderkennung     DE       Kurzbezeichnung     NW                                                                                                    |                                                                                                    |                   |                |
| Verfügbare Feiertage          2 Heilige Drei Könige         3 Rosenmontag         4 Fastnachtsdienstag         13 Mariä Himmelfahrt         15 Reformationstag         17 Buß- und Bettag         18 Heilig Abend         21 Silvester         22 8. Mai         23 17. Mai         24 Nationalfeiertag Österreich         25 Französischer Nationalfeiertag         26 11. November         27 Mariä Empfängnis         28 Königinnentag | Lugeordnete Feiertage         1 Neujahr         5 Karfreitag         6 Ostersonntag         7 Ostermontag         8 1. Mai         9 Christi Himmelfahrt         10 Pfingstsonntag         11 Pfingstmontag         12 Fronleichnam         14 Tag der Deutschen Einheit         16 Allerheiligen         19 1.Weihnachtsfeiertag         20 2.Weihnachtsfeiertag | ~                 |                |

#### Eingabefeld Nummer:

Enthält die eindeutige Nummer der Feiertagsvorlage. Beim Anlegen eines neuen Datensatzes wird die Nummer automatisch um eins hochgezählt. Sie können jedoch auch eine eigene Nummer im ein- bis vierstelligen Bereich (1-9999) eingeben.

#### Eingabefeld Bezeichnung:

Enthält die Bezeichnung der Feiertagsvorlage. Bei der Eingabe einer neuen Bezeichnung sind alle Kombinationen aus Zahlen und Buchstaben möglich. Dieses Feld ist sprachabhängig.

#### Eingabefeld Länderkennung:

Enthält die Länderkennung der Feiertagsvorlage. Die Länderkennung wird im Auswahlfeld der

Feiertage

Feiertagsvorlagen in den Kalendern der Bezeichnung vorangestellt. Dadurch werden die Feiertagsvorlagen mit gleicher Länderkennung als Gruppe im Auswahlfeld angeordnet und sind somit leichter zu erkennen.

Wertebereich: 2 Zeichen.

#### Eingabefeld Kurzbezeichnung:

Enthält die Kurzbezeichnung der Feiertagsvorlage. Bei der Eingabe einer neuen Kurzbezeichnung sind alle Kombinationen aus Zahlen und Buchstaben möglich. Dieses Feld ist sprachabhängig.

#### Liste Verfügbare Feiertage:

Enthält alle im System angelegten Feiertage. Klicken Sie auf einen Feiertag, um diesen zu markieren, und klicken Sie auf den Pfeil nach rechts. Der gewählte Tag ist nun der Feiertagsvorlage hinzugefügt.

#### Liste Zugeordnete Feiertage:

Enthält alle Feiertage, die der Feiertagsvorlage zugewiesen sind. Klicken Sie auf einen Feiertag, um diesen zu markieren, und klicken Sie auf den Pfeil nach links, um diesen Tag aus der Feiertagsvorlage zu entfernen.

**Hinweis**: Sie können mehrere Feiertage gleichzeitig markieren, indem Sie beim Klicken die Strg-Taste drücken.

### Feiertage

Feiertage kennzeichnen neben manuellen (betrieblichen) Sondertagen spezielle Tage im Kalender, an denen vom normalen Anlauf abweichende Bedingungen berücksichtigt werden müssen.

Feste Feiertage finden jedes Jahr zum selben Datum statt. Bewegliche Feiertage haben einen kalendarischen Bezug und können vom System berechnet werden.

Zur besseren Handhabung werden vom System Feiertagsvorlagen bereitgestellt, die die länderspezifischen Unterschiede bei den Feiertagen berücksichtigen. Zudem können im Dialog für die Feiertagsvorlagen auch individuelle Vorlagen erstellt werden. Eine jährlich wiederkehrende Pflege der Feiertage ist nicht notwendig, da diese vom System selbständig fortgeschrieben werden.

Um den regionalen Abweichungen der Feiertage Rechnung zu tragen, können diese im System auf einfache Weise eingegeben bzw. geändert werden.

### So bearbeiten Sie einen Feiertag

Um einen Feiertag zu bearbeiten, müssen Sie sich im Hauptmenü **Zutritt** befinden. Bei Bedarf klicken Sie in der Menüleiste auf **Zutritt**.

Standardmäßig sind im System die in den meisten Ländern gültigen gesetzlichen Feiertage vorinstalliert. Sie können jedoch weitere Feiertage anlegen, um den lokalen Gegebenheiten zu entsprechen oder um für verschiedene Kalender eine unterschiedliche farbliche Darstellung zu realisieren.

Es wird unterschieden zwischen fixen, d.h. an einen festen Kalendertag gebundenen, oder dynamischen Feiertagen, die jedes Jahr an einem anderen Kalendertag stattfinden.

- 1. Öffnen Sie im Menübaum die Kalenderverwaltung.
- 2. Klicken Sie auf den Menüpunkt Weitere Optionen und klicken Sie auf Feiertage, um den Dialog Auswahl Feiertage zu öffnen.

Feiertage

- 3. Klicken Sie in der Symbolleiste auf **Neuen Datensatz anlegen**, um einen neuen Feiertag anzulegen, oder klicken Sie auf einen bestehenden Datensatz, um diesen zu bearbeiten.
- 4. Geben Sie bei einem neuen Datensatz in den Feldern **Bezeichnung** und **Kurzbezeichnung** eine sprechende Benennung ein. Diese Felder sind sprachabhängig. Die Kurzbezeichnung wird für die Darstellung des Feiertags im Kalender verwendet.
- 5. Wählen Sie die Option **Fix**, wenn Sie einen festen Feiertag eingeben möchten, und geben Sie das Datum in den Eingabefeldern **Tag** und **Monat** ein.

Oder wählen Sie die Option **Dynamisch**, wenn Sie einen beweglichen Feiertag eingeben möchten, und wählen Sie im Auswahlfeld **Formel** die Formel zur Berechnung des Feiertags.

- 6. Wählen Sie im Auswahlfeld **Tagestyp**, den entsprechenden Tagestypen. Dies ist in der Regel der Wert Feiertag, Hoher Feiertag oder halber Feiertag.
- 7. Klicken Sie auf die Schaltfläche **Farbe**, und wählen Sie die Farbe aus, mit der der Feiertag im Kalender dargestellt werden soll.
- 8. Klicken Sie in der Symbolleiste auf **Speichern**, um den Datensatz zu speichern.

**Hinweis**: Um einen neuen Feiertag zu einem bestehenden Kalender hinzuzufügen, müssen Sie diesen anschließend im Dialog **Kalender bearbeiten** zuweisen.

### **Dialog "Auswahl Feiertage"**

Im Dialog **Auswahl Feiertage** werden alle für die Erstellung der Feiertagsvorlagen verwendbaren Feiertage angezeigt. Jeder Feiertag ist durch eine eindeutige Nummer, eine Bezeichnung und eine Kurzbezeichnung repräsentiert und durch einen Tagestyp gekennzeichnet.

Standardmäßig ist eine Reihe von Feiertagen im System vorinstalliert. Entsprechend der regionalen Gegebenheiten Ihres Unternehmens können Sie beliebig viele weitere Feiertage anlegen.

Über die Schaltflächen der Symbolleiste können Sie neue Feiertage anlegen, selektierte Feiertage bearbeiten oder eine Liste der angezeigten Datensätze drucken. Mit der Suchfunktion können Sie anhand der Nummer, Bezeichnung oder Kurzbezeichnung nach einzelnen Feiertagen suchen.

In der Tabelle werden die entsprechenden Suchergebnisse angezeigt. Klicken Sie auf einen Spaltentitel, um die Liste anhand des Merkmals aufsteigend oder absteigend zu sortieren. Klicken Sie auf einen Eintrag, um den entsprechenden Datensatz zu öffnen.

#### Feiertage

#### Auswahl Feiertage

| 1 5     | ≝ ≝      | Q Q O               |                 |          | ?       |
|---------|----------|---------------------|-----------------|----------|---------|
|         |          |                     |                 |          |         |
| Auswahl | Nummer 🗢 | Bezeichnung         | Kurzbezeichnung | Tagestyp | Löschen |
|         | 1        | Neujahr             | Nj              | Feiertag | Û       |
|         | 2        | Heilige Drei Könige | DK              | Feiertag | Û       |
|         | 3        | Rosenmontag         | RM              | Feiertag | Û       |
|         | 4        | Fastnachtsdienstag  | FD              | Feiertag | Û       |
|         | 5        | Karfreitag          | KF              | Feiertag | Û       |
|         | 6        | Ostersonntag        | os              | Feiertag | Û       |
|         | 7        | Ostermontag         | ОМ              | Feiertag | Û       |
|         | 8        | 1. Mai              | 1M              | Feiertag | Û       |
|         | 9        | Christi Himmelfahrt | СН              | Feiertag | Û       |
|         | 10       | Pfingstsonntag      | PS              | Feiertag | Û       |
|         | 11       | Pfingstmontag       | PM              | Feiertag | Û       |
|         | 12       | Fronleichnam        | Fr              | Feiertag | Û       |

#### Spalte Auswahl:

Kontrollkästchen zur Selektion einzelner Datensätze. Klicken Sie auf das Kontrollkästchen in der Spaltenüberschrift, um alle Datensätze zu markieren, oder markieren Sie die gewünschten Datensätze, und klicken Sie in der Symbolleiste auf **Markierte Suchergebnisse bearbeiten**, um eine Auswahl der Datensätze zu bearbeiten.

#### Spalte Nummer:

Enthält die eindeutige Nummer des Feiertags.

#### Spalte Bezeichnung:

Enthält die Bezeichnung des Feiertags.

#### Spalte Kurzbezeichnung:

Enthält die Kurzbezeichnung des Feiertags.

#### Spalte Tagestyp:

Enthält den Tagestypen, der dem Feiertage zugeordnet ist.

#### Spalte Löschen:

Löscht den Datensatz. Vor dem endgültigen Löschen erfolgt eine Bestätigungsabfrage. Wenn Sie auf **OK** klicken, wird der Datensatz unwiderruflich gelöscht und ist nicht wiederherstellbar.

### **Dialog "Feiertag bearbeiten"**

Im Dialog **Feiertag bearbeiten** werden neue Feiertage angelegt sowie bestehende Feiertags-Datensätze bearbeitet. Jeder Feiertag benötigt eine eindeutige Nummer, die Angabe von Bezeichnung und Kurzbezeichnung wird empfohlen.

Feiertage können fix sein, d.h. an einen festen Kalendertag gebunden, oder dynamisch, d.h. jedes Jahr an einem anderen Kalendertag stattfinden.

Über die Schaltflächen der Symbolleiste können Sie zwischen Datensätzen navigieren, einen neuen Datensatz anlegen, löschen oder drucken und Änderungen des Datensatzes speichern oder verwerfen. Mit der Schaltfläche **Zurück zur Auswahl** gelangen Sie zurück in den Auswahldialog.

#### Feiertage

| Feiertag bearbeiten     |   |
|-------------------------|---|
| NA 1/1 DD 📋 🔒 🥱 🗎 🚈 🚔   | ? |
| Nummer 3                |   |
| Bezeichnung Rosenmontag |   |
| Kurzbezeichnung RM      |   |
| Typ ⊂ Fix @ Dynamisch   |   |
| Tag                     |   |
| Monat                   |   |
| Formel Rosenmontag      |   |
| Tagestyp 3 Feiertag 💙   |   |
| Farbe                   |   |

#### Eingabefeld Nummer:

Enthält die eindeutige Nummer des Feiertags. Beim Anlegen eines neuen Datensatzes wird die Nummer automatisch um eins hochgezählt. Sie können jedoch auch eine eigene Nummer im ein- bis vierstelligen Bereich (1-9999) eingeben.

#### Eingabefeld Bezeichnung:

Enthält eine Bezeichnung des Feiertags. Bei der Eingabe einer neuen Bezeichnung sind alle Kombinationen aus Zahlen und Buchstaben möglich. Dieses Feld ist sprachabhängig.

#### Eingabefeld Kurzbezeichnung:

Enthält eine Kurzbezeichnung des Feiertags. Bei der Eingabe einer neuen Kurzbezeichnung sind alle Kombinationen aus Zahlen und Buchstaben möglich. Dieses Feld ist sprachabhängig und auf zwei Zeichen begrenzt.

#### Optionsfeld Fix:

Definiert einen festen Feiertag. Wählen Sie diese Option, wenn der Feiertag jedes Jahr an demselben Datum stattfindet.

#### Optionsfeld Dynamisch:

Definiert einen beweglichen Feiertag. Wählen Sie diese Option, wenn der Feiertag jedes Jahr an einem anderen Datum stattfindet.

#### Datumsfeld Tag:

Enthält den Tag einer Datumsangabe als zweistellige Zahl. Dieses Feld ist nur aktiv für die Option Fix.

#### Datumsfeld Monat:

Enthält den Monat einer Datumsangabe als zweistellige Zahl. Dieses Feld ist nur aktiv für die Option **Fix**.

#### Auswahlfeld Formel:

Enthält die Formel zur Berechnung eines dynamischen Feiertags. Die Formeln sind vom System vorgegeben. Dieses Feld ist nur aktiv für die Option **Dynamisch**.

Wochentage

#### Auswahlfeld Tagestyp:

Enthält den Tagestypen. Dies ist in der Regel der Eintrag **Feiertag** oder **Halber Feiertag** (z.B. für Silvester und Heiligabend, wenn diese Tage in Ihrem Unternehmen generell als halbe Feiertage gelten.) Sie können jedoch auch beliebige andere Tagestypen zuordnen

#### Feld Farbe:

Zeigt die Farbe, mit der der Feiertag im Kalender dargestellt wird. Klicken Sie auf die Schaltfläche **Farbe** und klicken Sie in der Farbtafel auf eine Farbe, um diese zuzuweisen. Klicken Sie auf **Abbrechen**, um die Farbe nicht zu ändern.

### Wochentage

Die Wochentage bilden die Basis für die automatische Generierung eines Kalenders und definieren, wie eine Kalenderwoche gestaltet sein soll.

Vom System sind sieben Wochentage vorgegeben, die nicht gelöscht werden können. Sie haben die Möglichkeit, den Tagestyp und die farbliche Darstellung der Wochentage im Kalender zu ändern.

Wenn Sie verschiedene Kalender mit unterschiedlichen Tagestypen oder unterschiedlicher farblicher Darstellung der Wochentage pflegen möchten, können Sie weitere Wochentage anlegen und entsprechend bearbeiten.

### So bearbeiten Sie einen Wochentag

Um einen Wochentag zu bearbeiten, müssen Sie sich im Hauptmenü **Zutritt** befinden. Bei Bedarf klicken Sie in der Menüleiste auf **Zutritt**.

Standardmäßig sind im System die Wochentage vorinstalliert. Sie können jedoch für spezielle Anforderungen weitere Wochentage anlegen. Dies ist der Fall, wenn Sie mehrere Kalender pflegen möchten, z.B. weil in manchen Niederlassungen der Samstag als Werktag und in anderen als Wochenende gilt oder wenn für verschiedene Kalender eine unterschiedliche farbliche Darstellung realisiert werden soll.

- 1. Öffnen Sie im Menübaum die Kalenderverwaltung.
- 2. Klicken Sie auf den Menüpunkt Weitere Optionen und klicken Sie auf Wochentage, um den Dialog Auswahl Wochentage zu öffnen.
- 3. Klicken Sie in der Symbolleiste auf **Neuen Datensatz anlegen**, um einen neuen Wochentag anzulegen, oder klicken Sie auf einen bestehenden Datensatz, um diesen zu bearbeiten.
- Geben Sie f
  ür einen neuen Datensatz in den Feldern Bezeichnung und Kurzbezeichnung eine sprechende Benennung ein. Diese Felder sind sprachabh
  ängig. Die Kurzbezeichnung wird f
  ür die Darstellung im Kalender verwendet.
- 5. Klicken Sie in der Symbolleiste auf Speichern, um den Wochentag zu speichern.

Wochentage

**Hinweis**: Um einen neuen Wochentag in einem bestehenden Kalender wirksam werden zu lassen, müssen Sie diesen anschließend im Dialog **Kalender bearbeiten** zuweisen.

### Dialog "Auswahl Wochentage"

Im Dialog **Auswahl Wochentage** werden die im Kalender enthaltenen Wochentage angezeigt. Jeder Wochentag ist durch eine eindeutige Nummer, eine Bezeichnung und eine Kurzbezeichnung repräsentiert und durch einen Tagestypen gekennzeichnet.

Die Wochentage sind mit ihren Namen und der üblichen Kurzbezeichnung angelegt. Sie können diese Angaben ändern, dies wird jedoch nicht empfohlen.

Über die Schaltflächen der Symbolleiste können Sie selektierte Wochentage bearbeiten oder eine Liste aller Wochentage drucken. Mit Hilfe der Suchfunktion können Sie über die Nummer, Bezeichnung oder Kurzbezeichnung nach einzelnen Wochentagen suchen.

In der Tabelle werden die entsprechenden Suchergebnisse angezeigt. Klicken Sie auf einen Spaltentitel, um die Liste anhand des Merkmals aufsteigend oder absteigend zu sortieren. Klicken Sie auf einen Eintrag, um den entsprechenden Datensatz zu öffnen.

| Auswahl  | Nochenta | ge          |                 | Mandant | :Mandant 1 | Benutzer:admin |
|----------|----------|-------------|-----------------|---------|------------|----------------|
| <u>*</u> |          | 🛛 🤇 🗶 🗩 📄   |                 |         |            | ?              |
|          |          |             |                 |         |            |                |
| Auswahl  | Nummer 🗢 | Bezeichnung | Kurzbezeichnung | Löschen |            |                |
|          | 1        | Montag      | Мо              | Û       |            |                |
|          | 2        | Dienstag    | Di              | Û       |            |                |
|          | 3        | Mittwoch    | Mi              | Û       |            |                |
|          | 4        | Donnerstag  | Do              | ΰ.      |            |                |
|          | 5        | Freitag     | Fr              | Û       |            |                |
|          | 6        | Samstag     | Sa              | Û       |            |                |
|          | 7        | Sonntag     | So              | Ť.      |            |                |

#### Spalte Auswahl:

Kontrollkästchen zur Selektion einzelner Datensätze. Klicken Sie auf das Kontrollkästchen in der Spaltenüberschrift, um alle Datensätze zu markieren, oder markieren Sie die gewünschten Datensätze, und klicken Sie in der Symbolleiste auf **Markierte Suchergebnisse bearbeiten**, um eine Auswahl der Datensätze zu bearbeiten.

#### Spalte Nummer:

Enthält die eindeutige Nummer des Wochentags.

#### Spalte Bezeichnung:

Enthält die Bezeichnung des Wochentags.

#### Spalte Kurzbezeichnung:

Enthält die Kurzbezeichnung des Wochentags.

#### Spalte Löschen:

Löscht den Datensatz. Vor dem endgültigen Löschen erfolgt eine Bestätigungsabfrage. Wenn Sie auf OK

Tagestypen

klicken, wird der Datensatz unwiderruflich gelöscht und ist nicht wiederherstellbar. Das Löschen von vorinstallierten Wochentagen ist nicht möglich.

### Dialog "Wochentag bearbeiten"

Im Dialog **Wochentag bearbeiten** können Sie die farbliche Darstellung des Wochentags im Kalender sowie die Zuordnung des Tagestypen ändern.

Über die Schaltflächen der Symbolleiste können Sie zwischen Datensätzen navigieren, Änderungen des Datensatzes speichern oder verwerfen oder einen Datensatz drucken. Mit der Schaltfläche **Suchen** gelangen Sie zurück in die Auswahl.

| Wochentag be    | earbeiten |   |   |      |   | Administrator |
|-----------------|-----------|---|---|------|---|---------------|
| ∢ ∢ 1/1         |           | 1 | 3 | 1 ÉP | ÷ | ?             |
| Nummer          | 1         |   |   |      |   |               |
| Bezeichnung     | Montag    |   |   |      |   |               |
| Kurzbezeichnung | Мо        |   |   |      |   |               |
| Farbe           | ×         |   |   |      |   |               |

#### Eingabefeld Nummer:

Enthält die eindeutige Nummer des Wochentags.

#### Eingabefeld Bezeichnung:

Enthält die Bezeichnung des Wochentags. Dieses Feld ist sprachabhängig.

#### Eingabefeld Kurzbezeichnung:

Enthält die Kurzbezeichnung des Wochentags. Dieses Feld ist sprachabhängig.

#### Feld Farbe:

Zeigt die Farbe, mit der der Wochentag im Kalender dargestellt wird. Klicken Sie auf die Schaltfläche , und klicken Sie in der Farbtafel auf eine Farbe, um diese zuzuweisen. Klicken Sie auf **Abbrechen**, um die Farbe nicht zu ändern.

## Tagestypen

Tagestypen bilden Gruppen von Tagen, für die gleiche Verarbeitungsregeln gelten. Durch diese Zuordnung wird der Pflegeaufwand des Kalenders deutlich reduziert.

Vom System werden folgende Tagestypen vorgegeben:

Tagestypen

- Werktag, Wt
- $\circ~$  Wochenende, We
- Feiertag, F
- Hoher Feiertag, HF
- halber Feiertag, hf

Darüber hinaus können Sie weitere Tagestypen anlegen.

**Hinweis**: Das Löschen von Tagestypen ist nur dann möglich, wenn diese keinen weiteren Bezug im System mehr haben.

Auf der Basis des zugeordneten Tagestypen erfolgt die kalenderbezogene Ersatzprogramm-Behandlung an den Sondertagen. Tagestypen werden intern als Bindeglied zwischen den Sondertagen und Ersatzprogrammen eingesetzt.

### So bearbeiten Sie einen Tagestypen

Um einen Tagestypen zu bearbeiten, müssen Sie sich im Hauptmenü **Zutritt** befinden. Bei Bedarf klicken Sie in der Menüleiste auf **Zutritt**.

Standardmäßig sind im System die üblicherweise verwendeten Tagestypen vorinstalliert. Sie können jedoch für spezielle Anforderungen weitere Tagestypen anlegen.

- 1. Öffnen Sie im Menübaum die Kalenderverwaltung.
- 2. Klicken Sie auf den Menüpunkt Weitere Optionen und klicken Sie auf Tagestypen, um den Dialog Auswahl Tagestypen zu öffnen.
- 3. Klicken Sie in der Symbolleiste auf **Neuen Datensatz anlegen**, um einen neuen Tagestyp anzulegen, oder klicken Sie auf einen bestehenden Datensatz, um diesen zu bearbeiten.
- 4. Geben Sie bei einem neuen Datensatz in den Feldern **Bezeichnung** und **Kurzbezeichnung** eine sprechende Benennung ein. Diese Felder sind sprachabhängig. Die Kurzbezeichnung wird für die Darstellung des Tagestyps im Kalender verwendet.
- 5. Klicken Sie in der Symbolleiste auf Speichern, um den Tagestyp zu speichern.

**Hinweis**: Um einen neuen Tagestyp zu einem bestehenden Kalender hinzuzufügen, müssen Sie diesen anschließend im Dialog **Kalender bearbeiten** zuweisen.

### Dialog "Auswahl Tagestypen"

Im Dialog **Auswahl Tagestypen** werden alle bei der Kalenderdefinition verwendbaren Tagestypen angezeigt. Jeder Tagestyp ist durch eine eindeutige Nummer, eine Bezeichnung und eine Kurzbezeichnung repräsentiert.

Standardmäßig sind die Tagestypen Werktag, Wochenende, Feiertag, Hoher Feiertag und Halber Feiertag vorinstalliert.

Über die Schaltflächen der Symbolleiste können Sie neue Tagestypen anlegen, selektierte Tagestypen bearbeiten oder eine Liste der angezeigten Datensätze drucken. Mit der Suchfunktion können Sie anhand der Nummer, Bezeichnung oder Kurzbezeichnung nach einzelnen Tagestypen suchen.

In der Tabelle werden die entsprechenden Suchergebnisse angezeigt. Klicken Sie auf einen Spaltentitel, um die Liste anhand des Merkmals aufsteigend oder absteigend zu sortieren. Klicken Sie auf einen Eintrag, um den entsprechenden Datensatz zu öffnen.

#### Tagestypen

| Auswahl Tage | estypen |   |   |   |   | Benutzer: admin |
|--------------|---------|---|---|---|---|-----------------|
| 1 🗹          |         | Q | R | C | - | 2               |

| Auswahl | Nummer ≑ | Bezeichnung     | Kurzbezeichnung | Löschen |
|---------|----------|-----------------|-----------------|---------|
|         | 1        | Werktag         | Wt              | Û       |
|         | 2        | Wochenende      | We              | Û       |
|         | 3        | Feiertag        | Fe              | Û       |
|         | 4        | Hoher Feiertag  | HF              | Û       |
|         | 5        | Halber Feiertag | hF              | Û       |

#### Spalte Auswahl:

Kontrollkästchen zur Selektion einzelner Datensätze. Klicken Sie auf das Kontrollkästchen in der Spaltenüberschrift, um alle Datensätze zu markieren, oder markieren Sie die gewünschten Datensätze, und klicken Sie in der Symbolleiste auf **Markierte Suchergebnisse bearbeiten**, um eine Auswahl der Datensätze zu bearbeiten.

#### Spalte Nummer:

Enthält die eindeutige Nummer des Tagestyps.

#### Spalte Bezeichnung:

Enthält die Bezeichnung des Tagestyps.

#### Spalte Kurzbezeichnung:

Enthält die Kurzbezeichnung des Tagestyps.

#### Spalte Löschen:

Löscht den Datensatz. Vor dem endgültigen Löschen erfolgt eine Bestätigungsabfrage. Wenn Sie auf **OK** klicken, wird der Datensatz unwiderruflich gelöscht und ist nicht wiederherstellbar.

### **Dialog "Tagestyp bearbeiten"**

Im Dialog **Tagestyp bearbeiten** werden neue Tagestypen angelegt sowie bestehende Tagestyp-Datensätze bearbeitet. Jeder Datensatz benötigt eine eindeutige Nummer, die Angabe von Bezeichnung und Kurzbezeichnung wird empfohlen.

Über die Schaltflächen der Symbolleiste können Sie zwischen Datensätzen navigieren, einen neuen Datensatz anlegen, löschen oder drucken und Änderungen des Datensatzes speichern oder verwerfen. Mit der Schaltfläche **Zurück zur Auswahl** gelangen Sie zurück in den Auswahldialog.

| Tagestyp bearbeiten |       |  |   |
|---------------------|-------|--|---|
|                     | 1   ) |  | ? |
| Nummer 1            |       |  |   |
| Bezeichnung Werktag | g     |  |   |
| Kurzbezeichnung Wt  |       |  |   |

Tagestypen

#### Eingabefeld Nummer:

Enthält die eindeutige Nummer für den Tagestyp. Beim Anlegen eines neuen Datensatzes wird die Nummer automatisch um eins hochgezählt. Sie können jedoch auch eine eigene Nummer im ein- bis vierstelligen Bereich (1-9999) eingeben.

#### Eingabefeld Bezeichnung:

Enthält die Bezeichnung für den Tagestyp. Bei der Eingabe einer neuen Bezeichnung sind alle Kombinationen aus Zahlen und Buchstaben möglich. Dieses Feld ist sprachabhängig.

#### Eingabefeld Kurzbezeichnung:

Enthält die Kurzbezeichnung für den Tagestyp. Bei der Eingabe einer neuen Kurzbezeichnung sind alle Kombinationen aus Zahlen und Buchstaben möglich. Dieses Feld ist sprachabhängig.

Schließplanverwaltung

# Schließplanverwaltung

Im Menü Schließplanverwaltung verwalten Sie die Schließpläne.

In einem Schließplan werden die Zutrittsberechtigungen über Tabellen vergeben. Dabei können einzelne Personen oder auch Personengruppen sowohl für einzelne Türen als auch Türgruppen berechtigt werden.

▼ Schließplanverwaltung
 Schließpläne
 Personengruppen
 Türgruppen

Über den Menüpunkt Schließpläne verwalten Sie die Schließpläne.

Über den Menüpunkt Personengruppen können Sie Personen zu Personengruppen zusammenfassen.

Über den Menüpunkt Türgruppen können Sie Türen zu Türgruppen zusammenfassen.

# Schließpläne

Der Schließplan stellt eine einfache Form zur Vergabe von Zutrittsberechtigungen dar. Abgebildet wird der Schließplan in einer Tabelle. Die Spalten der Tabelle enthalten die Türen und die Zeilen enthalten die zu berechtigenden Personen. In den Kreuzungspunkten der Spalten und Zeilen werden die Zutrittsberechtigungen gesetzt.

Grundvoraussetzung für den Schließplan ist die Tür. Dabei wird nicht unterschieden, ob an der Tür mehr als ein Leser angeschlossen ist. Auch ist es nicht von Bedeutung, auf welcher Seite der Tür sich der Leser befindet oder ob an beiden Seiten der Tür ein Leser vorhanden ist. Die Zutrittsberechtigung gilt immer für alle Leser der Tür.

Um die Tabelle klein zu halten, können Personen zu Personengruppen und Türen zu Türgruppen zusammengefasst werden.

Die einfache Variante des Schließplans enthält keine zeitlichen Komponenten für die Zutrittsberechtigungen. Kalenderabhängige, zeitliche Komponenten, die das Zutrittsrecht mit Hilfe von Zutrittswochenplänen und Zutrittsprogrammen auf bestimmte Zeitfenster einschränken, können mit einem erweiterten Schließplan verbunden werden. Dabei wird zwischen Schließplänen mit pauschaler und individueller Zutrittswochenplanzuordnung unterschieden. Bei den Schließplänen mit Pauschalzutrittswochenplan erfolgt die Zuordnung des Zutrittswochenplans einmalig im Schließplan, bei den individuellen Schließplänen erfolgt die Zuordnung im Kreuzungspunkt der Tabelle durch die Auswahl des Zutrittswochenplans.

### So bearbeiten Sie einen Schließplan

Ein Schließplan setzt sich aus einer Reihe von Türen/Türgruppen und einer Reihe von Personen/Personengruppen zusammen. Die Personen und Türen werden in einer Tabelle dargestellt. In den Kreuzungspunkten der Tabelle können Sie auf einfache Weise die Zutrittsrechte für den Zutritt vergeben.

Schließpläne

- 1. Klicken Sie in der Menüleiste auf Zutritt.
- 2. Klicken Sie auf den Menüpunkt Schließplan, um den Dialog Auswahl Schließplan zu öffnen.
- 3. Klicken Sie in der Symbolleiste auf **Neuen Datensatz anlegen**, um einen neuen Schließplan anzulegen, oder klicken Sie auf einen bestehenden Datensatz, um diesen zu bearbeiten.
- 4. Geben Sie bei einem neuen Datensatz in den Feldern **Bezeichnung** und **Kurzbezeichnung** eine sprechende Benennung ein. Diese Felder sind sprachabhängig.
- 5. Klicken Sie auf die Schaltfläche **Personen/-gruppen** konfigurieren. Im Konfigurationsdialog wählen Sie die Personen und Personengruppen, die Sie im Schließplan verwalten möchten und speichern Sie die Auswahl über die Symbolleiste.
- 6. Klicken Sie in der Symbolleiste auf **Zurück**, um wieder in den Bearbeitungsdialog für den Schließplan zu gelangen.
- 7. Klicken Sie auf die Schaltfläche **Tür/-gruppen konfigurieren**. Im Konfigurationsdialog wählen Sie die Türen und Türgruppen, die Sie im Schließplan verwalten möchten und speichern Sie die Auswahl über die Symbolleiste.
- 8. Klicken Sie in der Symbolleiste auf **Zurück**, um wieder in den Bearbeitungsdialog für den Schließplan zu gelangen.
- 9. Setzen Sie das Kontrollkästchen **Pauschalzutritt**, wenn alle Personen-/gruppen mit demselben Zutrittswochenplan berechtigt werden sollen. Die Angabe eines Zutrittswochenplans ist dann notwendig.

Deaktivieren Sie das Kontrollkästchen für die individuelle Zuordnung von Zutrittswochenplänen. Die Angabe eines pauschalen Zutrittswochenplans ist dann nicht möglich.

- Bei Pauschalzutritt vergeben Sie die Zutrittsberechtigung für die Personen durch Aktivieren der Kontrollkästchen in den Kreuzungspunkten bei den gewünschten Türen.
   Ist der Pauschalzutritt nicht ausgewählt, müssen Sie einen Zutrittswochenplan für die Personen in den Kreuzungspunkten bei den gewünschten Türen auswählen.
- 11. Klicken Sie in der Symbolleiste auf Speichern, um den Schließplan zu speichern.

**Hinweis**: Wenn Sie das Kontrollkästchen Pauschalzutritt aktivieren, nachdem Sie bereits Zutrittsrechte in der Tabelle durch Auswahl von Zutrittswochenplänen vergeben haben, gehen diese Zuordnungen verloren.

### Dialog "Auswahl Schließpläne"

Im Dialog **Auswahl Schließpläne** werden alle im Zutrittssystem angelegten Schließpläne angezeigt. Jeder Schließplan wird über eine eindeutige Nummer, eine Bezeichnung und eine Kurzbezeichnung repräsentiert.

Über die Schaltflächen der Symbolleiste können Sie neue Schließpläne anlegen, selektierte Schließpläne bearbeiten oder eine Liste der angezeigten Datensätze drucken. Mit der Suchfunktion können Sie anhand der Nummer, Bezeichnung oder Kurzbezeichnung nach einzelnen Schließplänen suchen.

In der Tabelle werden die entsprechenden Suchergebnisse angezeigt. Klicken Sie auf einen Spaltentitel, um die Liste anhand des Merkmals aufsteigend oder absteigend zu sortieren. Klicken Sie auf einen Eintrag, um den entsprechenden Datensatz zu öffnen.

#### Schließpläne

| Auswahl | Schließplä | ine         |   |   |                 |         | Benutz | er: admin |
|---------|------------|-------------|---|---|-----------------|---------|--------|-----------|
| 1       |            | 2 2         | 5 | ÷ |                 |         |        | ?         |
|         |            |             |   |   |                 |         |        |           |
| Auswahl | Nummer 🜩   | Bezeichnung |   |   | Kurzbezeichnung | Löschen |        |           |
|         | 1          | Verwaltung  |   |   | Verw            | Û       |        |           |
|         | 2          | Produktion  |   |   | Prod            | Û       |        |           |
|         | 3          | Marketing   |   |   | Mark            | Û       |        |           |
|         | 4          | Vertrieb    |   |   | Ver             | Û       |        |           |
|         | 5          | Entwicklung |   |   | Entw            | Û       |        |           |

#### Spalte Auswahl:

Kontrollkästchen zur Selektion einzelner Datensätze. Klicken Sie auf das Kontrollkästchen in der Spaltenüberschrift, um alle Datensätze zu markieren, oder markieren Sie die gewünschten Datensätze, und klicken Sie in der Symbolleiste auf **Markierte Suchergebnisse bearbeiten**, um eine Auswahl der Datensätze zu bearbeiten.

#### Spalte Nummer:

Enthält die eindeutige Nummer der Schließpläne.

#### Spalte Bezeichnung:

Enthält die sprachabhängige Bezeichnung der Schließpläne.

#### Spalte Kurzbezeichnung:

Enthält die sprachabhängige Kurzbezeichnung der Schließpläne.

#### Spalte Löschen:

Löscht den Datensatz. Vor dem endgültigen Löschen erfolgt eine Bestätigungsabfrage. Wenn Sie auf **OK** klicken, wird der Datensatz unwiderruflich gelöscht und ist nicht wiederherstellbar.

### Dialog "Schließplan bearbeiten"

Im Dialog **Schließplan bearbeiten** werden neue Schließpläne angelegt sowie bestehende Schließpläne bearbeitet. Jeder Schließplan benötigt eine eindeutige Nummer, die Angabe von Bezeichnung und Kurzbezeichnung wird empfohlen.

Einem Schließplan müssen Personen und Personengruppen sowie Türen und Türgruppen für die Darstellung der Tabelle zugeordnet werden. Die Dialoge für die Zuordnung werden über die Schaltflächen **Personen/-gruppen konfigurieren** und **Türen/-gruppen konfigurieren** aufgerufen.

Über die Schaltflächen der Symbolleiste können Sie zwischen Datensätzen navigieren, einen neuen Datensatz anlegen, einen Datensatz kopieren, löschen oder drucken und Änderungen des Datensatzes speichern oder verwerfen. Mit der Schaltfläche **Zurück zur Auswahl** gelangen Sie zurück in den Auswahldialog.

#### Schließpläne

| Schließplan bearbeiten      |                                            | Benutzer:admin    |
|-----------------------------|--------------------------------------------|-------------------|
|                             | 👌   🖆   🔒                                  | ?                 |
| Nummer (                    |                                            |                   |
|                             |                                            |                   |
| Bezeichnung Besucherzentrum |                                            |                   |
| Kurzbezeichnung             |                                            |                   |
| Pauschalzutritt 🔽           | Personen/-gruppen konfigurieren Personen 🔎 | Personengruppen 🔎 |
| Zutrittswochenplan 1 Immer  | Türen/-gruppen konfigurieren Türen 🔎       | Türgruppen 🔎      |

#### Eingabefeld Nummer:

Enthält die eindeutige Nummer des Schließplans. Beim Anlegen eines neuen Datensatzes wird die Nummer automatisch um eins hochgezählt. Sie können jedoch auch eine eigene Nummer im ein- bis vierstelligen Bereich (1-9999) eingeben.

#### Eingabefeld Bezeichnung:

Enthält die Bezeichnung des Schließplans. Bei der Eingabe einer neuen Bezeichnung sind alle Kombinationen aus Zahlen und Buchstaben möglich. Dieses Feld ist sprachabhängig.

#### Eingabefeld Kurzbezeichnung:

Enthält die Kurzbezeichnung des Schließplans. Bei der Eingabe einer neuen Kurzbezeichnung sind alle Kombinationen aus Zahlen und Buchstaben möglich. Dieses Feld ist sprachabhängig.

### Konfiguration Schließplan:

Konfiguriert wird der Schließplan mit Hilfe der beiden Schaltflächen Personen/-gruppen konfigurieren und Türen/-gruppen konfigurieren

Neben den Schaltflächen signalisiert eine grüne Kennung, dass bereits eine gültige Konfiguration vorliegt, und eine rote Kennung, dass die Konfiguration noch fehlt.

### Suchfunktion:

Enthält der Schließplan viele Türen und Personen, kann über die Suchfunktion gezielt nach Personen / Personengruppen und Türen / Türgruppen gesucht werden.

#### Kontrollkästchen Pauschalzutritt:

Enthält die Kennung, ob die Zutrittsberechtigungen mit dem gleichen Zutrittswochenplan kombiniert werden, oder ob eine individuelle Zuordnung eines Zutrittswochenplans zu den Zutrittsberechtigungen möglich ist.

Aktivieren Sie das Kontrollkästchen, wenn für alle Zutrittsberechtigungen in der Tabelle der gleiche Zutrittswochenplan gilt. In der Tabelle muss für eine Zutrittsberechtigung das Häkchen bei den gewünschten Kreuzungspunkten der Personen-/Tür-Kombinationen gesetzt werden.

Deaktivieren Sie das Kontrollkästchen, wenn Sie eine individuelle Zuweisung eines Zutrittswochenplans
Schließpläne

für die Zutrittsberechtigungen wünschen. In den Kreuzungspunkten der Tabelle wählen Sie den Zutrittswochenplan, der für die Zutrittsberechtigung gilt.

**Hinweis**: Wenn Sie das Kontrollkästchen ändern, müssen Sie die Änderung speichern, damit der Schließplan mit der geänderten Darstellung neu aufgebaut wird. Wenn Sie von einem Schließplan mit individuellem Wochenplan auf einen Schließplan mit Pauschalzutritt umstellen, werden die individuellen Wochenpläne durch den Pauschalwochenplan ersetzt. Diese Änderung kann nach dem Speichern **nicht** mehr rückgängig gemacht werden.

### Besonderheiten der Tabelle

#### Sortieren der Tabelle:

Die Personen und Türen, bei denen noch Aktionen notwendig sind, stehen in der Tabelle an erster Stelle. Außerdem werden bei diesen die Spalten- und Zeilenbeschriftung rot dargestellt. Rot markierte Personen haben keine Zutrittsberechtigungen.

Türen können aus zwei Gründen rot markiert sein:

- Die Türen haben keine Zutrittsberechtigung oder
- die Türen sind mit XS/AIR-Offline-Komponenten ausgestattet, die noch nicht synchronisiert wurden.

#### Expandieren und Einbetten der Tabelle:

Über die Schaltfläche III können Sie die Darstellung des Schließplans vergrößern. Dabei wird das gesamte Browserfenster für die Darstellung der Tabelle genutzt.

Über die Schaltfläche 🔜 schalten Sie das Browserfenster wieder auf die normale Darstellung zurück.

**Tipp**: In den meisten Browsern können Sie das Arbeitsfenster mit der Taste F11 vergrößern und wieder verkleinern.

#### Blätterfunktion:

Wenn die Tabelle zu viele Zeilen hat, können Sie blockweise mit den Pfeilen in den Zeilen vor und zurück blättern.

Schaltfläche V: Blättert zum nächsten Zeilenblock.

Schaltfläche **A**: Blättert zum vorherigen Zeilenblock.

Wenn die Tabelle zu viele Spalten hat, können Sie blockweise mit den Pfeilen in den Spalten vor und zurück blättern.

Schaltfläche **P**: Blättert zum nächsten Spaltenblock.

Schaltfläche **Schaltfläche** Blättert zum vorherigen Spaltenblock.

#### Schließpläne

#### Pauschalzutritt

In der Darstellung für den Pauschalzutritt werden die Zutrittsberechtigungen durch ein einfaches Kontrollkästchen in den Kreuzungspunkten in der Tabelle gesetzt.

| Pauschalzutritt 🔽       |                        | Pers                      | onen/-gruppen         | konfigurieren      | Perso             | nen 🔎 Pe        | rsonengrup          | ppen | 2 |
|-------------------------|------------------------|---------------------------|-----------------------|--------------------|-------------------|-----------------|---------------------|------|---|
| Zutrittswochenplan 1 I  | mmer                   | Tü                        | ren/-gruppen k        | onfigurieren       | ті                | iren 🔎          | Türgrup             | ppen | 2 |
|                         | G:00002<br>Entwicklung | G:00001<br>London-NewYork | G:00003<br>Produktion | 104<br>Raum Berlin | 102<br>Raum Paris | 105<br>Raum Rom | G:00004<br>Vertrieb |      |   |
| Ackreiter, Thorsten (1) | <b>V</b>               |                           |                       | <b>V</b>           | <b>V</b>          | <b>v</b>        | ~                   | ^    |   |
| Cermans, Paul (7)       |                        | ▼                         |                       |                    |                   |                 |                     |      |   |
| Entwicklung (G:5)       |                        | ▼                         |                       |                    | <b>V</b>          |                 |                     |      |   |
| Hochmeyer, Gertrud (5)  |                        |                           |                       |                    |                   |                 |                     |      |   |
| Kamp, Karsten (9)       | <b>v</b>               | ▼                         |                       | <b>V</b>           |                   |                 |                     |      |   |
| Leconte, Sandra (10)    |                        | ▼                         |                       |                    | <b>V</b>          |                 |                     |      |   |
| Legrand, Marc (6)       |                        | ▼                         |                       |                    |                   |                 |                     | ~    |   |

#### Auswahlfeld Zutrittswochenplan:

Bei Pauschalzutritt wird hier der Zutrittswochenplan für die Zutrittsberechtigungen angegeben. Dieser Zutrittswochenplan gilt für alle Zutrittsberechtigungen in der Tabelle.

#### Tabelle:

Die Tabelle enthält die Kontrollkästchen für die Zutrittsberechtigungen. Aktivieren Sie in den Kreuzungspunkten das Kontrollkästchen für die Personen-/Tür-Kombination, für die eine Zutrittsberechtigung vergeben werden soll.

#### Individueller Zutrittswochenplan

Wenn kein Pauschalzutritt aktiviert ist, wird der Schließplan für die Zuordnung von individuellen Zutrittswochenplänen dargestellt. In dieser Darstellung werden in den Kreuzungspunkten der Tabelle die Zutrittswochenpläne für die Zutrittsberechtigungen ausgewählt. Wird kein Zutrittswochenplan angegeben, gilt keine Zutrittsberechtigung für die Personen-/Tür-Kombination.

| Pauschalzutritt 🔲       | Personen/-gruppen      | konfigurieren             | Personen 🔎 Pers       | onengruppen 🔎      |                   |
|-------------------------|------------------------|---------------------------|-----------------------|--------------------|-------------------|
|                         | Türen/-gruppen ko      | nfigurieren               | Türen 🔎               | Türgruppen 🔎       |                   |
|                         | G:00002<br>Entwicklung | G:00001<br>London-NewYork | G:00003<br>Produktion | 104<br>Raum Berlin | 102<br>Raum Paris |
| Ackreiter, Thorsten (1) | 12 Entwickl 💌          | 1 Immer 💌                 | ~                     | 1 Immer 💌          | 1 Immer 💌         |
| Cermans, Paul (7)       | <b>~</b>               | 1 Immer 💌                 | 11 Produkti 💌         | ×                  | ×                 |
| Entwicklung (G:5)       | ~                      | 1 Immer 💌                 | ~                     | ~                  | 1 Immer 💌         |
| Hochmeyer, Gertrud (5)  | ×                      | 1 Immer 💌                 | 11 Produkti 💌         | ×                  | ~                 |
| Kamp, Karsten (9)       | 12 Entwickl 💌          | 1 Immer 💌                 | ~                     | 1 Immer 🛛 👻        | ~                 |
| Leconte, Sandra (10)    | ×                      | 1 Immer 💌                 | ×                     | ×                  | 1 Immer 💌         |

#### Tabelle:

Die Tabelle enthält die Auswahlfelder für die Zutrittswochenpläne für die Vergabe der Zutrittsberechtigungen. Wählen Sie bei den Personen-/Tür-Kombinationen den entsprechenden

Schließpläne

Zutrittswochenplan aus. Für die Personen-/Tür-Kombination für die Sie keine Zutrittsberechtigungen erteilen möchten, lassen die Auswahl für den Zutrittswochenplan leer.

**Tip**p: Möchten Sie einen Schließplan mit individuellen Zutrittswochenplänen einrichten, der sehr viele Zutrittsberechtigungen mit dem gleichen Zutrittswochenplan aufweist, kann dies wie folgt vereinfacht werden:

Das Häkchen für 'Pauschalzutritt' setzen, und den favorisierten Zutrittswochenplan auswählen. Für alle gewünschten Personen-/Tür-Kombinationen die Zutrittsberechtigung für den gewählten Zutrittswochenplan in der Tabelle setzen und den Schließplan speichern.

Wird nach dem Speichern das Häkchen 'Pauschalzutritt' gelöscht und erneut gespeichert, erscheinen alle zuvor selektierten Zutrittsberechtigungen in der Tabelle mit der Voreinstellung des favorisierten Zutrittswochenplans. Sie brauchen nun nur noch die Zutrittsberechtigungen ergänzen, bei denen ein abweichender Zutrittswochenplan zum Einsatz kommen soll.

### Dialog "Personen/-gruppen konfigurieren"

Im Dialog **Personen/-gruppen konfigurieren** werden die Personen und Personengruppen festgelegt, die im Schließplan verwaltet werden.

Über die Schaltflächen der Symbolleiste können Sie die Auswahl übernehmen oder verwerfen. Mit der Schaltfläche **Abbrechen** gelangen Sie zurück in den Schließplan.

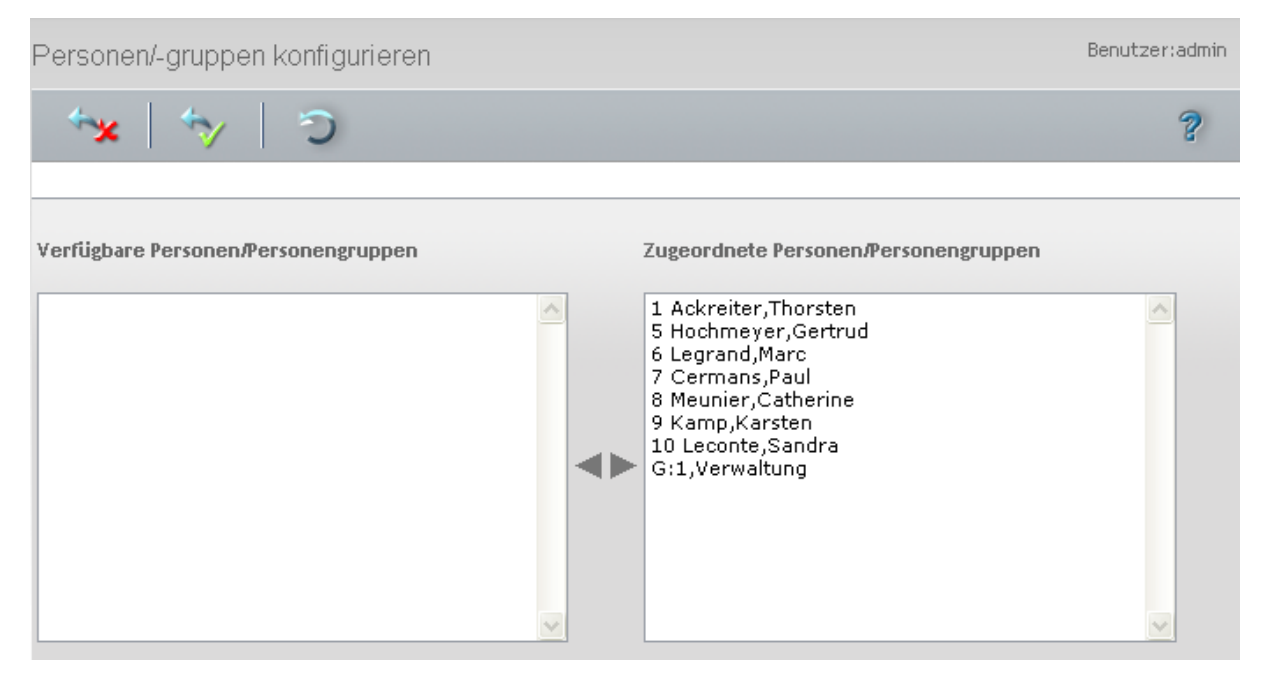

#### Auswahlliste Verfügbare Personen/Personengruppen:

Enthält alle angelegten Personen und Personengruppen, die dem Schließplan nicht zugeordnet sind. Personengruppen erkennen Sie an der Kennung **G**:

Klicken Sie auf eine Person oder Personengruppe, um diese zu markieren, und klicken Sie auf den Pfeil nach rechts. Alle zugeordneten Personen und Personengruppen werden für den Schließplan nach dem Speichern übernommen.

#### Auswahlliste Zugeordnete Personen/Personengruppen:

Anzeige aller bereits zugeordneten Personen und Personengruppen. Klicken Sie auf eine Person oder

Schließpläne

Personengruppe, um diese zu markieren, und klicken Sie auf den Pfeil nach links, um die Person/Personengruppe aus der Zuordnung zu entfernen. Mit dem Entfernen der Tür/Türgruppe aus dem Schließplan werden auch alle Berechtigungen für die Tür/Türgruppe mit dem Speichern entfernt.

**Hinweis**: Sie können mehrere Einträge gleichzeitig markieren, indem Sie beim Klicken die Strg-Taste drücken.

### Dialog "Türen/-gruppen konfigurieren"

Im Dialog **Türen/-gruppen konfigurieren** werden die Türen und Türgruppen festgelegt, die im Schließplan verwaltet werden.

Über die Schaltflächen der Symbolleiste können Sie die Auswahl übernehmen oder verwerfen. Mit der Schaltfläche **Abbrechen** gelangen Sie zurück in den Schließplan.

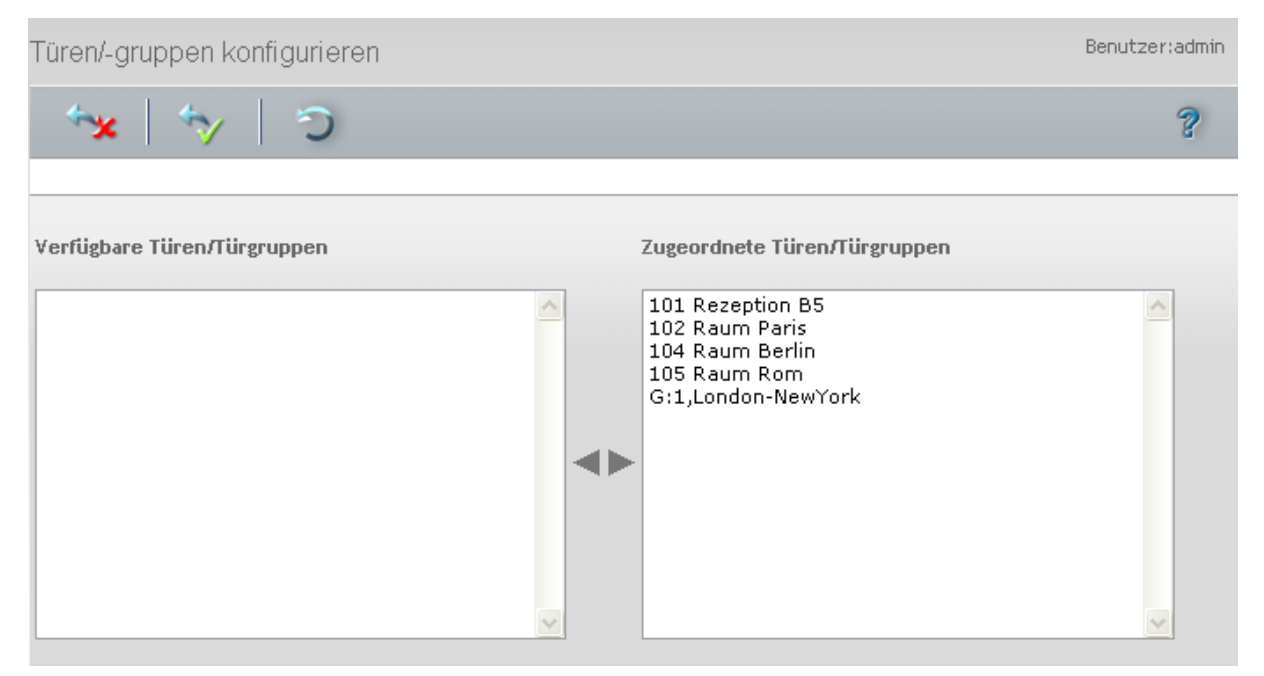

#### Auswahlliste Verfügbare Türen/Türgruppen:

Enthält alle angelegten Türen und Türgruppen, die noch keinem Schließplan zugeordnet sind. Zur Auswahl stehen alle Türen, die noch keiner anderen Türgruppe zugefügt wurden, die keiner Raumzone angehören und für die keine Berechtigungen oder Sonderberechtigungen vergeben wurden. Türgruppen erkennen Sie an der Kennung **G**:.

Klicken Sie auf eine Tür oder Türgruppe, um diese zu markieren, und klicken Sie auf den Pfeil nach rechts. Alle zugeordneten Türen und Türgruppen werden für den Schließplan nach dem Speichern übernommen.

#### Auswahlliste Zugeordnete Türen/Türgruppen:

Enthält alle Türen und Türgruppen, die dem Schließplan zugeordnet sind. Klicken Sie auf eine Tür oder Türgruppe, um diese zu markieren, und klicken Sie auf den Pfeil nach links, um die Tür oder Türgruppe aus dem Schließplan zu entfernen. Mit dem Entfernen der Tür/Türgruppe aus dem Schließplan werden auch alle Berechtigungen für die Tür/Türgruppe mit dem Speichern entfernt.

Schließpläne

**Hinweis**: Sie können mehrere Einträge gleichzeitig markieren, indem Sie beim Klicken die Strg-Taste drücken.

### Dialog "Auswahl Personen"

Über den Dialog **Auswahl Personen** können Sie nach Personen suchen und diese direkt in den aufrufenden Dialog übernehmen.

Über die Schaltflächen der Symbolleiste können Sie ohne Übernahme zum aufrufenden Dialog zurückkehren.

**Hinweis**: Bei aktiver Option **mehrere Ausweise pro Person** wird für jeden Ausweis ein eigener Datensatz der Person in der Tabelle angezeigt.

Mit der Suchfunktion können Sie anhand der Personendaten, wie Name, Personalnummer oder Ausweisdaten nach einzelnen Personen suchen oder nach Personen einer Abteilung filtern. Neben der einfachen Suche können sie auch die erweiterte Suche über die Doppellupe mit Suchprofilen anwenden.

In der Tabelle werden die entsprechenden Suchergebnisse angezeigt. Klicken Sie auf einen Eintrag, um den entsprechenden Datensatz direkt zu übernehmen.

| Auswahl Personen Benutze |           |           |              |                |               | nutzer:admin        |          |  |
|--------------------------|-----------|-----------|--------------|----------------|---------------|---------------------|----------|--|
| 2                        | 2         |           |              | ວ <b>∻</b> ×   |               |                     | ?        |  |
| Name Personalnummer      |           |           |              |                |               |                     |          |  |
| Vorname                  |           |           |              | Auswe          | eisnummer     |                     |          |  |
| Abteilung                |           |           |              | Ausweisbe      | eschriftung   |                     |          |  |
| Suche starten            |           |           |              |                |               |                     |          |  |
| Auswahl                  | Name ≑    | Vorname   | Abteilung    | Personalnummer | Ausweisnummer | Ausweisbeschriftung | Gesperrt |  |
|                          | Ackreiter | Thorsten  |              | 1              | 9001          | 001                 |          |  |
|                          | Cermans   | Paul      | 2 Produktion | 7              | 8203          | 203                 |          |  |
|                          | Hochmeyer | Gertrud   | 2 Produktion | 5              | 8201          | 201                 |          |  |
|                          | Kamp      | Karsten   | 2 Produktion | 9              | 8205          | 205                 |          |  |
|                          | Leconte   | Sandra    | 2 Produktion | 10             | 8206          | 206                 |          |  |
|                          | Legrand   | Marc      | 2 Produktion | 6              | 8202          | 202                 |          |  |
|                          | Meunier   | Catherine | 2 Produktion | 8              | 8204          | 204                 |          |  |

#### Spalte Name:

Enthält den Nachnamen der Person.

#### Spalte Vorname:

Enthält den Vornamen der Person.

Schließpläne

Spalte **Abteilung**: Enthält die Abteilung, der die Person angehört.

Spalte **Personalnummer**: Enthält die eindeutige Personalnummer.

#### Spalte **Ausweisnummer**: Enthält die Ausweisnummer des zugeordneten Ausweises.

Spalte Ausweisbeschriftung: Enthält die Beschriftung des zugeordneten Ausweises.

Spalte **Gesperrt**: Zeigt an, ob der Mitarbeiter gesperrt ist und damit nicht am Zutritt teilnehmen kann.

## Dialog "Auswahl Personengruppen"

Im Dialog **Auswahl Personengruppen** werden alle Personengruppen angezeigt, die dem Schließplan zugeordnet sind.

Über die Schaltflächen der Symbolleiste können Sie anhand der Nummer, Bezeichnung oder Kurzbezeichnung nach einzelnen Personengruppen suchen.

In der Tabelle werden die entsprechenden Suchergebnisse angezeigt. Klicken Sie auf einen Spaltentitel, um die Liste anhand des Merkmals aufsteigend oder absteigend zu sortieren. Klicken Sie auf einen Eintrag, um den entsprechenden Datensatz in den aufrufenden Dialog zu übernehmen.

| Auswahl Personengruppen |          |             |                 |   |
|-------------------------|----------|-------------|-----------------|---|
|                         | 2   0    | ×* C & S    |                 | ? |
| Auswahl                 | Nummer 🜩 | Bezeichnung | Kurzbezeichnung |   |
|                         | 1        | Verwaltung  | V               |   |
|                         | 2        | Produktion  | Prod            |   |
|                         | 3        | Marketing   | Markt           |   |
|                         | 4        | Vertrieb    | Ver             |   |
|                         | 5        | Entwicklung | Entw            |   |

#### Spalte Auswahl:

Kontrollkästchen zur Selektion einzelner Datensätze. Klicken Sie auf das Kontrollkästchen in der Spaltenüberschrift, um alle Datensätze zu markieren, oder markieren Sie die gewünschten Datensätze, und klicken Sie in der Symbolleiste auf **Markierte Suchergebnisse bearbeiten**, um eine Auswahl der Datensätze zu bearbeiten.

#### Spalte Nummer:

Enthält die eindeutige Nummer der Personengruppe.

#### Spalte Bezeichnung:

Enthält die sprachabhängige Bezeichnung der Personengruppe.

#### Spalte Kurzbezeichnung:

Enthält die sprachabhängige Kurzbezeichnung der Personengruppe.

Schließpläne

### Dialog "Auswahl Türen"

Im Dialog **Auswahl Türen** werden alle angelegten Türen angezeigt, die dem Schließplan zugeordnet sind.

Über die Schaltflächen der Symbolleiste können Sie anhand der Nummer, Bezeichnung oder Kurzbezeichnung nach einzelnen Türen suchen.

In der Tabelle werden die entsprechenden Suchergebnisse angezeigt. Klicken Sie auf einen Spaltentitel, um die Liste anhand des Merkmals aufsteigend oder absteigend zu sortieren. Klicken Sie auf einen Eintrag, um den entsprechenden Datensatz in den aufrufenden Dialog zu übernehmen.

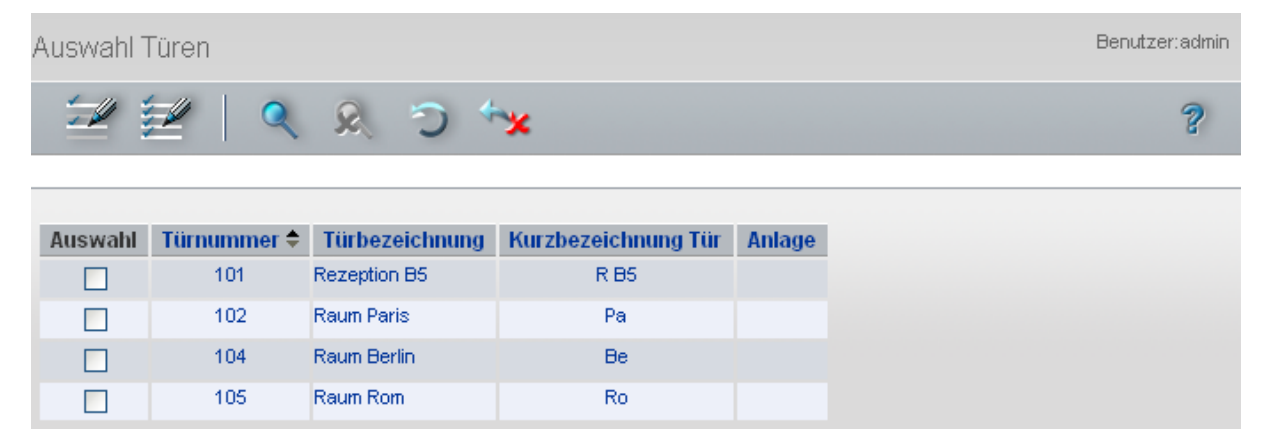

#### Spalte Auswahl:

Kontrollkästchen zur Selektion einzelner Datensätze. Klicken Sie auf das Kontrollkästchen in der Spaltenüberschrift, um alle Datensätze zu markieren, oder markieren Sie die gewünschten Datensätze, und klicken Sie in der Symbolleiste auf **Markierte Suchergebnisse bearbeiten**, um eine Auswahl der Datensätze zu bearbeiten.

#### Spalte Türnummer:

Enthält die eindeutige Nummer der Tür.

#### Spalte Türbezeichnung:

Enthält die sprachabhängige Bezeichnung der Tür.

#### Spalte Kurzbezeichnung Tür:

Enthält die sprachabhängige Kurzbezeichnung der Tür.

#### Spalte Anlage:

Enthält die Angabe der Anlage, wenn die Tür einer Anlage zugeordnet ist

### Dialog "Auswahl Türgruppen"

Im Dialog **Auswahl Türgruppen** werden alle Türgruppen angezeigt, die dem Schließplan zugeordnet sind.

Über die Schaltflächen der Symbolleiste können Sie anhand der Nummer, Bezeichnung oder Kurzbezeichnung nach einzelnen Türgruppen suchen.

Personengruppen

In der Tabelle werden die entsprechenden Suchergebnisse angezeigt. Klicken Sie auf einen Spaltentitel, um die Liste anhand des Merkmals aufsteigend oder absteigend zu sortieren. Klicken Sie auf einen Eintrag, um den entsprechenden Datensatz in den aufrufenden Dialog zu übernehmen.

| Auswahl 1 | Fürgrupper | 1              |                 | Benutzer:admin |
|-----------|------------|----------------|-----------------|----------------|
|           | 2   0      | 🗶 C 🞗          |                 | 2              |
|           |            |                |                 |                |
| Auswahl   | Nummer 🗢   | Bezeichnung    | Kurzbezeichnung |                |
|           | 1          | London-NewYork |                 |                |
|           | 2          | Produktion     | Prod            |                |
|           | 3          | Vertireb       | Ver             |                |
|           | 4          | Service        | Serv            |                |

#### Spalte Auswahl:

Kontrollkästchen zur Selektion einzelner Datensätze. Klicken Sie auf das Kontrollkästchen in der Spaltenüberschrift, um alle Datensätze zu markieren, oder markieren Sie die gewünschten Datensätze, und klicken Sie in der Symbolleiste auf **Markierte Suchergebnisse bearbeiten**, um eine Auswahl der Datensätze zu bearbeiten.

#### Spalte Nummer:

Enthält die eindeutige Nummer der Türgruppe.

#### Spalte Bezeichnung:

Enthält die sprachabhängige Bezeichnung der Türgruppe.

#### Spalte Kurzbezeichnung:

Enthält die sprachabhängige Kurzbezeichnung der Türgruppe.

# Personengruppen

In den Personengruppen werden Personen mit gleichen Eigenschaften in Bezug auf die Zutrittsberechtigungen zusammengefasst. Durch die Gruppierung wird eine kompakte Darstellung im Schließplan erreicht, und die Vergabe der Zutrittsrechte wird vereinfacht.

### So bearbeiten Sie eine Personengruppe

Eine Personengruppe ist eine Zusammenfassung von Personen, die Sie einem Schließplan zuordnen können. Im Schließplan erhalten alle Personen einer Gruppe die gleichen Zutrittsrechte.

- 1. Klicken Sie in der Menüleiste auf **Zutritt** und öffnen Sie im Menübaum die **Schließplanverwaltung**.
- 2. Klicken Sie auf den Menüpunkt **Personengruppen**, um den Dialog **Auswahl Personengruppen** zu öffnen.
- 3. Klicken Sie in der Symbolleiste auf **Neuen Datensatz anlegen**, um eine neue Personengruppe anzulegen, oder klicken Sie auf einen bestehenden Datensatz, um diesen zu bearbeiten.
- 4. Geben Sie bei einem neuen Datensatz in den Feldern **Bezeichnung** und **Kurzbezeichnung** eine sprechende Benennung ein. Diese Felder sind sprachabhängig.

Personengruppen

5. Markieren Sie in der Liste **Verfügbare Personen**, die gewünschten Person und klicken Sie auf den Pfeil nach rechts, um diese der Personengruppe hinzuzufügen.

**Hinweis**: In der Liste **Verfügbare Personen**, werden alle im System angelegten Personen angezeigt, die nicht in der Personengruppe enthalten sind. Die Liste **Zugeordnete Personen** zeigt alle in der Personengruppe enthaltenen Personen an.

6. Markieren Sie gegebenenfalls in der Liste **Zugeordnete Personen** die Personen, die nicht enthalten sein sollen, und klicken Sie auf den Pfeil nach links, um diese aus der Gruppe zu entfernen.

**Hinweis**: Markieren Sie mehrere Personen gleichzeitig, indem Sie beim Klicken die Strg-Taste drücken. Markieren Sie eine Gruppe, indem Sie beim Klicken die Umschalttaste drücken.

7. Klicken Sie in der Symbolleiste auf Speichern, um die Personengruppe zu speichern.

### Dialog "Auswahl Personengruppen"

Im Dialog **Auswahl Personengruppen** werden alle im Zutrittssystem angelegten Personengruppen für die Schließplanverwaltung angezeigt. Jede Personengruppe ist über eine eindeutige Nummer, eine Bezeichnung und eine Kurzbezeichnung repräsentiert.

Über die Schaltflächen der Symbolleiste können Sie neue Personengruppen anlegen oder selektierte Personengruppen bearbeiten. Mit der Suchfunktion können Sie anhand der Nummer, Bezeichnung oder Kurzbezeichnung nach einzelnen Personengruppen suchen.

In der Tabelle werden die entsprechenden Suchergebnisse angezeigt. Klicken Sie auf einen Spaltentitel, um die Liste anhand des Merkmals aufsteigend oder absteigend zu sortieren. Klicken Sie auf einen Eintrag, um den entsprechenden Datensatz zu öffnen.

| Auswahl Personengruppen |          |             |                 |         | Benutzer: admin |
|-------------------------|----------|-------------|-----------------|---------|-----------------|
| 1                       |          | C & P       |                 |         | ?               |
|                         |          |             |                 |         |                 |
| Auswahl                 | Nummer ≑ | Bezeichnung | Kurzbezeichnung | Löschen |                 |
|                         | 1        | Verwaltung  | Verw            | Û       |                 |
|                         | 2        | Produktion  | Prod            | Û       |                 |
|                         | 3        | Marketing   | Mark            | Û       |                 |
|                         | 4        | Vertrieb    | Ver             | Û       |                 |
|                         | 5        | Entwicklung | Entw            | Û       |                 |
|                         | 6        | Service     | Serv            | Û       |                 |

#### Spalte Auswahl:

Kontrollkästchen zur Selektion einzelner Datensätze. Klicken Sie auf das Kontrollkästchen in der Spaltenüberschrift, um alle Datensätze zu markieren, oder markieren Sie die gewünschten Datensätze, und klicken Sie in der Symbolleiste auf **Markierte Suchergebnisse bearbeiten**, um eine Auswahl der Datensätze zu bearbeiten.

#### Spalte Nummer:

Enthält die eindeutige Nummer der Personengruppe.

Personengruppen

#### Spalte Bezeichnung:

Enthält die sprachabhängige Bezeichnung der Personengruppe.

#### Spalte Kurzbezeichnung:

Enthält die sprachabhängige Kurzbezeichnung der Personengruppe.

#### Spalte Löschen:

Löscht den Datensatz. Vor dem endgültigen Löschen erfolgt eine Bestätigungsabfrage. Wenn Sie auf **OK** klicken, wird der Datensatz unwiderruflich gelöscht und ist nicht wiederherstellbar.

### Dialog "Personengruppe bearbeiten"

Im Dialog **Personengruppe bearbeiten** werden neue Personengruppen für die Schließplanverwaltung angelegt sowie bestehende Personengruppen bearbeitet. Jede Personengruppe benötigt eine eindeutige Nummer, die Angabe von Bezeichnung und Kurzbezeichnung wird empfohlen.

Über die Schaltflächen der Symbolleiste können Sie zwischen Datensätzen navigieren, einen neuen Datensatz anlegen, löschen und Änderungen des Datensatzes speichern oder verwerfen. Mit der Schaltfläche **Zurück zur Auswahl** gelangen Sie zurück in den Auswahldialog.

| Personengrupp         | be bearbeiten   |          |                                                        | Benutzer:admin |
|-----------------------|-----------------|----------|--------------------------------------------------------|----------------|
| 4 4 1/1               | > >   📋         |          | ĺ.<br>€₽                                               | ?              |
| Nummer<br>Bezeichnung | 1<br>Verwaltung |          |                                                        |                |
| Kurzbezeichnung       | V               |          |                                                        |                |
| Verfügbare Person     | en              | :        | Zugeordnete Personen                                   |                |
|                       |                 |          | 2 Martin,Eric<br>3 Matrino,Johanna<br>4 Leroy,Fabienne |                |
|                       |                 | <b>v</b> |                                                        | <b>v</b>       |

#### Eingabefeld Nummer:

Enthält die eindeutige Nummer der Personengruppe. Beim Anlegen eines neuen Datensatzes wird die Nummer automatisch um eins hochgezählt. Sie können jedoch auch eine eigene Nummer im ein- bis vierstelligen Bereich (1-9999) eingeben.

#### Eingabefeld Bezeichnung:

Enthält die Bezeichnung der Personengruppe. Bei der Eingabe einer neuen Bezeichnung sind alle Kombinationen aus Zahlen und Buchstaben möglich. Dieses Feld ist sprachabhängig.

Türgruppen

#### Eingabefeld Kurzbezeichnung:

Enthält die Kurzbezeichnung der Personengruppe. Bei der Eingabe einer neuen Kurzbezeichnung sind alle Kombinationen aus Zahlen und Buchstaben möglich. Dieses Feld ist sprachabhängig.

#### Liste Verfügbare Personen:

Enthält alle Personen, die noch keiner Personengruppe zugefügt sind. Klicken Sie auf eine Person, um diese zu markieren, und klicken Sie auf den Pfeil nach rechts, um die Person der Gruppe zuzuordnen.

#### Liste Zugeordnete Personen:

Enthält alle Personen, die der Personengruppe zugeordnet sind. Klicken Sie auf eine Person, um diese zu markieren, und klicken Sie auf den Pfeil nach links, um die Person aus der Gruppe zu entfernen.

**Hinweis**: Sie können mehrere Einträge gleichzeitig markieren, indem Sie beim Klicken die Strg-Taste drücken.

# Türgruppen

In den Türgruppen werden Türen mit gleichen Eigenschaften in Bezug auf die Zutrittsberechtigungen zusammengefasst. Durch die Gruppierung wird eine kompakte Darstellung der Schließpläne erreicht und die Vergabe der Zutrittsrechte wird vereinfacht.

### So bearbeiten Sie eine Türgruppe

Eine Türgruppe ist eine Zusammenfassung von Türen, die Sie einem Schließplan zuordnen können. Im Schließplan wird für alle Türen einer Gruppe das gleiche Zutrittsrecht vergeben.

- 1. Klicken Sie in der Menüleiste auf **Zutritt** und öffnen Sie im Menübaum die **Schließplanverwaltung**.
- 2. Klicken Sie auf den Menüpunkt Türgruppen, um den Dialog Auswahl Türgruppen zu öffnen.
- 3. Klicken Sie in der Symbolleiste auf **Neuen Datensatz anlegen**, um eine neue Türgruppe anzulegen, oder klicken Sie auf einen bestehenden Datensatz, um diesen zu bearbeiten.
- 4. Geben Sie bei einem neuen Datensatz in den Feldern **Bezeichnung** und **Kurzbezeichnung** eine sprechende Benennung ein. Diese Felder sind sprachabhängig.
- 5. Markieren Sie in der Liste **Verfügbare Türen**, die gewünschten Türen und klicken Sie auf den Pfeil nach rechts, um diese der Türgruppe hinzuzufügen.

**Hinweis**: In der Liste **Verfügbare Türen** werden alle im System angelegten Türen angezeigt, die in noch keiner Türgruppe enthalten sind und für die noch kein Zutrittsrecht über Zutrittsprofile, Raumzonen oder Leserberechtigung erteilt wurde. Die Liste **Zugeordnete Türen** zeigt alle in der Türgruppe enthaltenen Türen an.

6. Markieren Sie gegebenenfalls in der Liste **Zugeordnete Türen** die Türen, die nicht enthalten sein sollen, und klicken Sie auf den Pfeil nach links, um diese aus der Gruppe zu entfernen.

**Hinweis**: Markieren Sie mehrere Türen gleichzeitig, indem Sie beim Klicken die Strg-Taste drücken. Markieren Sie eine Gruppe, indem Sie beim Klicken die Umschalttaste drücken.

7. Klicken Sie in der Symbolleiste auf Speichern, um die Türgruppe zu speichern.

Türgruppen

### Dialog "Auswahl Türgruppen"

Im Dialog **Auswahl Türgruppen** werden alle im Zutrittssystem angelegten Türgruppen der Schließplanverwaltung angezeigt. Jede Türgruppe wird über eine eindeutige Nummer, eine Bezeichnung und eine Kurzbezeichnung repräsentiert.

Über die Schaltflächen der Symbolleiste können Sie neue Türgruppen anlegen oder selektierte Türgruppen bearbeiten. Mit der Suchfunktion können Sie anhand der Nummer, Bezeichnung oder Kurzbezeichnung nach einzelnen Türgruppen suchen.

In der Tabelle werden die entsprechenden Suchergebnisse angezeigt. Klicken Sie auf einen Spaltentitel, um die Liste anhand des Merkmals aufsteigend oder absteigend zu sortieren. Klicken Sie auf einen Eintrag, um den entsprechenden Datensatz zu öffnen.

| Auswahl <sup>-</sup> | Türgruppe | n           |                 |         | Benutzer: admin |
|----------------------|-----------|-------------|-----------------|---------|-----------------|
| 1                    |           | C & P       |                 |         | ?               |
|                      |           |             |                 |         |                 |
| Auswahl              | Nummer ≑  | Bezeichnung | Kurzbezeichnung | Löschen |                 |
|                      | 1         | Verwaltung  | Verw            | Û       |                 |
|                      | 2         | Produktion  | Prod            | Û       |                 |
|                      | 3         | Marketing   | Mark            | Û       |                 |
|                      | 4         | Vertrieb    | Ver             | Û       |                 |
|                      | 5         | Entwicklung | Entw            | Û       |                 |
|                      | 6         | Service     | Serv            | Û       |                 |

#### Spalte Auswahl:

Kontrollkästchen zur Selektion einzelner Datensätze. Klicken Sie auf das Kontrollkästchen in der Spaltenüberschrift, um alle Datensätze zu markieren, oder markieren Sie die gewünschten Datensätze, und klicken Sie in der Symbolleiste auf **Markierte Suchergebnisse bearbeiten**, um eine Auswahl der Datensätze zu bearbeiten.

#### Spalte Nummer:

Enthält die eindeutige Nummer der Türgruppe.

#### Spalte Bezeichnung:

Enthält die sprachabhängige Bezeichnung der Türgruppe.

#### Spalte Kurzbezeichnung:

Enthält die sprachabhängige Kurzbezeichnung der Türgruppe.

#### Spalte Löschen:

Löscht den Datensatz. Vor dem endgültigen Löschen erfolgt eine Bestätigungsabfrage. Wenn Sie auf **OK** klicken, wird der Datensatz unwiderruflich gelöscht und ist nicht wiederherstellbar.

### Dialog "Türgruppe bearbeiten"

Im Dialog **Türgruppe bearbeiten** werden neue Türgruppen für die Schließplanverwaltung angelegt sowie bestehende Türgruppen bearbeitet. Jede Türgruppe benötigt eine eindeutige Nummer, die Angabe von

#### Türgruppen

Bezeichnung und Kurzbezeichnung wird empfohlen.

Über die Schaltflächen der Symbolleiste können Sie zwischen Datensätzen navigieren, einen neuen Datensatz anlegen, löschen und Änderungen des Datensatzes speichern oder verwerfen. Mit der Schaltfläche **Zurück zur Auswahl** gelangen Sie zurück in den Auswahldialog.

| Türgruppe bearbeiten       | Benutzer:admin                       |
|----------------------------|--------------------------------------|
|                            | ± ?                                  |
|                            |                                      |
| Nummer 1                   |                                      |
| Bezeichnung London-NewYork |                                      |
| Kurzbezeichnung            |                                      |
| Verfügbare Türen           | Zugeordnete Türen                    |
|                            | 103 Raum London<br>106 Raum New York |
|                            |                                      |
|                            |                                      |
| ✓                          |                                      |

#### Eingabefeld Nummer:

Enthält die eindeutige Nummer der Türgruppe. Beim Anlegen eines neuen Datensatzes wird die Nummer automatisch um eins hochgezählt. Sie können jedoch auch eine eigene Nummer im ein- bis vierstelligen Bereich (1-9999) eingeben.

#### Eingabefeld Bezeichnung:

Enthält die Bezeichnung der Türgruppe. Bei der Eingabe einer neuen Bezeichnung sind alle Kombinationen aus Zahlen und Buchstaben möglich. Dieses Feld ist sprachabhängig.

#### Eingabefeld Kurzbezeichnung:

Enthält die Kurzbezeichnung der Türgruppe. Bei der Eingabe einer neuen Kurzbezeichnung sind alle Kombinationen aus Zahlen und Buchstaben möglich. Dieses Feld ist sprachabhängig.

#### Liste Verfügbare Türen:

Enthält alle Türen, die der Türgruppe noch zugefügt werden können. Zur Auswahl stehen alle Türen, die noch keiner anderen Türgruppe zugefügt wurden, die keiner Raumzone angehören und für die keine Berechtigungen oder Sonderberechtigungen vergeben wurden. Klicken Sie auf eine Tür, um diese zu markieren, und klicken Sie auf den Pfeil nach rechts, um die Türen der Gruppe zuzuordnen.

#### Liste Zugeordnete Türen:

Enthält alle Türen, die der Türgruppe zugeordnet sind. Klicken Sie auf eine Tür, um diese zu markieren, und klicken Sie auf den Pfeil nach links, um die Tür aus der Gruppe zu entfernen.

Türgruppen

Hinweis: Sie können mehrere Einträge gleichzeitig markieren, indem Sie beim Klicken die Strg-Taste drücken.

Weitere Funktionen

# Weitere Funktionen

In diesem Menü finden Sie zusätzliche Funktionen und Anwendungen für das Zutrittssystem.

Weitere Funktionen
 Korrekturen
 Schleusen
 Aufzüge
 Einbruchmeldeanlagen

Über den Menüpunkt Korrekturen führen Sie Korrekturen an Personalstammdaten und Zutrittsprofilen durch.

Über den Menüpunkt Schleusen verwalten Sie die Schleusen.

Über den Menüpunkt Aufzüge verwalten Sie die Aufzüge.

Über den Menüpunkt Einbruchmeldeanlagen verwalten Sie die Einbruchmeldeanlagen.

# Korrekturen

Über die Korrekturen lassen sich Änderungen an den Stammdatensätzen vornehmen. Der Dialog ist für viele verschiedene Arten von Korrekturen ausgelegt und ermöglicht die Eingabe vieler Korrekturen gleichzeitig. Für gleiche Korrekturen mit unterschiedlichem Stammdatenbezug verfügt der Dialog über eine Generierungsfunktion und entsprechende Suchverfahren. Die Eingaben in der Dialogoberfläche werden als Korrektursätze in der Datenbank gespeichert und durch einen Korrekturprozess verarbeitet. Dabei wirken sich die Korrekturen direkt auf die Stammdaten aus und werden damit sofort gültig.

### So bearbeiten Sie Korrekturen

Um eine Korrektur zu bearbeiten, müssen Sie sich im Hauptmenü **Zutritt** im Untermenü **Weitere Funktionen** befinden. Bei Bedarf klicken Sie in der Menüleiste auf **Zutritt** und öffnen das Untermenü.

Eine Korrektur besteht zunächst aus einem Korrektursatz, der alle notwendigen Parameter für die Änderung an einem Stammdatensatz enthält. Neben der Eingabe einzelner Korrektursätze bietet Ihnen der Dialog eine spezielle Gruppenfunktion, mit der Sie dieselbe Korrektur für mehrere Stammdatensätze durchführen können. Um wirksam zu werden, muss die Korrekturverarbeitung gestartet werden, die dann die Änderungen an den Stammdaten durchführt.

- 1. Klicken Sie auf den Menüpunkt Korrekturen, um den Dialog Korrekturen bearbeiten zu öffnen.
- 2. Wählen Sie im Auswahlfeld **Korrekturart** die gewünschte Korrekturart aus. In Abhängigkeit der Auswahl werden die notwendigen Parameterfelder eingeblendet.
- 3. Möchten Sie eine Korrektur für eine Gruppe von Datensätzen eingeben, aktivieren Sie den Auswahldialog über die Schaltfläche nach der Korrekturart, bestimmen die Auswahlmenge und übernehmen diese. Die Übernahme wird mit einem "\*" im Eingabefeld angezeigt. Bei einer einzelnen Korrektureingabe geben die Sie die entsprechende Nummer des Stammdatensatzes, bei Personen die Personalnummer an.
- 4. Füllen Sie alle notwendigen Parameterfelder aus. Die Anzahl und der Inhalt der Felder hängen von der Korrekturart ab.

Korrekturen

- 5. Übernehmen Sie die Korrektureingabe mit der Schaltfläche am Ende der Zeile. Bei einer Gruppenkorrektur wird für jeden Datensatz jeweils ein eigener Korrektursatz erzeugt und in der Tabelle angezeigt.
- 6. Klicken Sie in der Symbolleiste auf Speichern, um die Korrektursätze zu speichern.
- 7. Klicken Sie in der Symbolleiste auf Korrektur starten, um die Verarbeitung anzustoßen.

**Hinweis**: Um den Fortschritt der Verarbeitung zu kontrollieren, klicken Sie in der Symbolleiste auf **Aktualisieren**. In der Tabelle werden alle noch nicht verarbeiteten und fehlerhaft verarbeiteten Korrektursätze angezeigt. Diese können Sie ändern, zum Beispiel wenn die Angaben nicht richtig sind, oder löschen.

### Dialog "Korrekturen bearbeiten"

Im Dialog **Korrekturen bearbeiten** werden die verschiedenen Korrekturen erfasst und fehlerhaft verarbeitete Korrektursätze zur Nacharbeit angezeigt. Im oberen Teil des Dialogs befinden sich die Eingabefelder, während im unteren Teil die bereits erfassten und fehlerhaft verarbeiteten Korrekturen angezeigt werden.

Über die Schaltflächen der Symbolleiste können Sie die Korrektureingaben speichern, verwerfen und die Korrekturverarbeitung starten oder die angezeigten Datensätze drucken oder löschen. Durch Klicken auf die Schaltfläche **Aktualisieren** können Sie den Fortschritt der Korrekturverarbeitung abrufen.

| Korrekturen bearbeiten Ber                                                                                                    | itzer: Administrator |
|----------------------------------------------------------------------------------------------------|----------------------|
| 🔒 🔘 🤊 C 🗎 🎝                                                                                                    | ?                    |
| Korrekturart Datengruppe 1 Datengruppe 2 Datengruppe 3                                                                             | itellen              |
| Korrekturen (offen = 0, fehlgeschlagen = 0, neu = 0) Korrekturart Nummer/Bezeichnung Gültig von Gültig bis Parameter Fehlermeldung |                      |

#### Eingabezeile:

In der Eingabezeile werden die Korrekturen erfasst oder bearbeitet. Dabei richtet sich der Aufbau der Zeile nach der ausgewählten Korrekturart.

#### Auswahlfeld Korrekturart:

Mit Auswahl der Korrekturart werden der Stammdatenbezug und die Parameterfelder in der Eingabezeile festgelegt.

#### Schaltfläche $\mathcal{P}$ :

Über diese Schaltfläche öffnen Sie in Abhängigkeit von der Korrekturart einen Auswahldialog und haben so die Möglichkeit, mit einer Korrektureingabe gleich mehrere Stammdaten zu ändern. Werden mehrere Datensätze im Auswahldialog ausgewählt, wird die Auswahl durch ein \* im Eingabefeld angezeigt.

#### Weitere Eingabefelder:

Die weiteren Eingabefelder richten sich nach der ausgewählten Korrekturart.

### Schaltfläche Job erstellen :

Mit dieser Schaltfläche werden die Korrektursätze erstellt und in die Tabelle übernommen. Für jeden Stammdatensatz wird jeweils ein Korrektursatz erzeugt.

Korrekturen

#### Tabelle:

In der Tabelle werden alle Korrektursätze angezeigt, die noch nicht verarbeitet wurden. Die Sätze können gelöscht oder geändert werden.

#### Spalte Korrekturart:

Anzeige der Korrekturart für den Korrektursatz.

#### Spalte Nummer/Bezeichnung:

Anzeige der Nummer und der Bezeichnung des Stammdatensatzes, auf den die Korrektur angewendet wird.

#### Spalte Gültig von / gültig bis:

Angabe eines Start- und Endedatums für die Gültigkeit.

#### Spalte Parameter:

Anzeige der notwendigen Parameter für die Korrektur. Angezeigt werden jeweils der Stammdatenbezug und der neue Wert.

#### Spalte Fehlermeldung:

Anzeige der Meldung, wenn ein Korrektursatz nicht verarbeitet werden konnte.

#### Spalte \*=:

Schaltfläche zum Ändern des Eintrags. Klicken Sie auf die Schaltfläche um den Eintrag zu ändern.

Hinweis: Der Inhalt der Tabellenzeile wird in die Eingabezeile übernommen und aus der Tabelle

entfernt. Nach der Änderung muss der Eintrag wieder mit der Schaltfläche Job erstellen übernommen werden.

#### Spalte 🗊:

Schaltfläche zum Löschen des Eintrags.

#### Ausweise

Korrekturarten für Ausweise. Verwenden Sie diese Korrekturarten, wenn Sie einen Ausweis oder eine Gruppe von Ausweisen ändern möchten.

Mit Hilfe der Schaltfläche  $\swarrow$  öffnen Sie den Suchdialog für Ausweise.

Hinweis: Die Korrekturarten für Ausweise sind nur verfügbar, wenn in den Systemparametern die Ausweisverwaltung Typ 3 eingestellt ist.

#### Berechtigung Zutrittsprofil hinzufügen:

Fügt einem Ausweis eine Berechtigung für das angegebene Zutrittsprofil hinzu. Parameter:

**Zutrittsprofil**: Angabe der Zutrittsprofilnummer, die hinzugefügt werden soll. **Gültig von/bis**: Angabe eines Gültigkeitszeitraums für die Berechtigung. Diese Angabe ist optional.

#### Sonderberechtigung Raumzone hinzufügen:

Fügt einem Ausweis eine Sonderberechtigung für die angegebene Raumzone hinzu. Parameter:

**Raumzone**: Angabe der Raumzone für die Sonderberechtigung. **Zutrittswochenplan**: Angabe des Zutrittswochenplans für die Sonderberechtigung.

Korrekturen

**Gültig von/bis**: Angabe eines Gültigkeitszeitraums für die Sonderberechtigung. Diese Angabe ist optional.

#### Bürofreigabe ändern:

Ändert die Berechtigung für die Bürofreigabe. Parameter:

**Bürofreigabe**: 0 = nein, 1 = ja

#### Offline-Personalsatz ändern:

Ändert die Offlineberechtigung für eine Person. Parameter:

**Bürofreigabe**: 0 = nein, 1 = ja

#### Sonderberechtigung Tür hinzufügen:

Fügt einem Ausweis eine Sonderberechtigung für die angegebene Tür/Leser hinzu. Parameter:

**Tür**: Angabe der Tür/Leser für die Sonderberechtigung. Geben Sie die Lesernummer an, wenn an der Tür mehrere Leser vorhanden sind.

**Zutrittswochenplan**: Angabe des Zutrittswochenplans für die Sonderberechtigung. **Gültig von/bis**: Angabe eines Gültigkeitszeitraums für die Sonderberechtigung. Diese Angabe ist optional.

#### Kalender ändern:

Ändert die Kalenderzuordnung für einen einzelnen oder eine Gruppe von Ausweisen. Parameter:

Kalender: Angabe des Kalenders.

**Gültig von/bis**: Angabe eines Gültigkeitszeitraums für die Sonderberechtigung. Diese Angabe ist optional

#### Personen

Korrekturarten für Personenstammdaten. Verwenden Sie diese Korrekturarten, wenn Sie Änderungen für eine Person oder eine Gruppe von Personen durchführen möchten.

Mit Hilfe der Schaltfläche  $\swarrow$  öffnen Sie den Suchdialog für Personen.

#### Anwesenheitsstatus ändern:

Ändert den Anwesenheitsstatus einer Person. Verwenden Sie diese Korrekturart, wenn Sie den Anwesenheitsstatus ändern möchten. Die Änderung des Anwesenheitsstatus wird wie eine Buchung ausgeführt und in der Buchungsübersicht bei der Person angezeigt. Zudem wirkt sich die Änderung des Anwesenheitsstatus auch auf die Anwesenheitsanzeige und die Anwesenheitsliste aus. Parameter:

Anwesenheitsstatus: 0 = abwesend, 1 = anwesend

Korrekturen

#### Bürofreigabe ändern:

Ändert die Berechtigung für die Bürofreigabe. Parameter:

**Bürofreigabe**: 0 = nein, 1 = ja

#### Offline-Personalsatz ändern:

Ändert die Offlineberechtigung für eine Person. Parameter:

**Bürofreigabe**: 0 = nein, 1 = ja

Hinweis: Die nachfolgenden Korrekturarten sind nur verfügbar, wenn in den Systemparametern der Ausweisverwaltung Typ auf den Wert 1 oder 2 eingestellt ist.

#### Berechtigung Zutrittsprofil hinzufügen:

Fügt einer Person das angegebene Zutrittsprofil in den Berechtigungen hinzu. Parameter:

**Zutrittsprofil**: Angabe des Zutrittsprofils für die Berechtigung. **Zutrittswochenplan**: Angabe des Zutrittswochenplans für die Berechtigung. **Gültig von/bis**: Angabe eines Gültigkeitszeitraums für die Berechtigung. Diese Angabe ist optional.

#### Sonderberechtigung Raumzone hinzufügen:

Fügt einer Person eine Sonderberechtigung für die angegebene Raumzone hinzu. Parameter:

Raumzone: Angabe der Raumzone für die Sonderberechtigung.Zutrittswochenplan: Angabe des Zutrittswochenplans für die Sonderberechtigung.Gültig von/bis: Angabe eines Gültigkeitszeitraums für die Sonderberechtigung. Diese Angabe ist optional.

#### Sonderberechtigung Tür hinzufügen:

Fügt einer Person eine Sonderberechtigung für die angegebene Tür hinzu. Parameter:

Tür: Angabe der Tür für die Sonderberechtigung.Zutrittswochenplan: Angabe des Zutrittswochenplans für die Sonderberechtigung.Gültig von/bis: Angabe eines Gültigkeitszeitraums für die Sonderberechtigung. Diese Angabe ist optional.

#### Sonderberechtigung Leser hinzufügen:

Fügt einer Person eine Sonderberechtigung für den angegebenen Leser hinzu. Parameter:

Leser: Angabe des Lesers für die Sonderberechtigung.Zutrittswochenplan: Angabe des Zutrittswochenplans für die Sonderberechtigung.Gültig von/bis: Angabe eines Gültigkeitszeitraums für die Sonderberechtigung. Diese Angabe ist optional.

Korrekturen

#### Sperrgrund ändern:

Ändert den Sperrgrund für eine einzelne Person oder eine Gruppe von Personen. Parameter:

Sperrgrund: Gibt den Sperrgrund an.

#### Kalender ändern:

Ändert die Kalenderzuordnung für eine einzelne Person oder eine Gruppe von Personen. Parameter:

Kalender: Angabe des Kalenders.

**Gültig von/bis**: Angabe eines Gültigkeitszeitraums für die Sonderberechtigung. Diese Angabe ist optional.

**Hinweis**: Die nachfolgenden Korrekturarten sind nur verfügbar, wenn in den Systemparametern die AoC-Funktion aktiviert ist.

#### AoC Gültigkeit ändern:

Ändert die AoC Gültigkeit bis zum Maximalwert, wie dieser in den Systemparametern eingestellt ist. Parameter:

AoC Gültigkeit: Angabe der AoC-Gültigkeit in Tagen.

#### AoC Verfolgung ändern:

Ändert die Kennung der AoC-Verfolgung für eine Person. Parameter:

AoC Verfolgung: 0 = nein, 1 = ja

#### Zutrittsprofile

#### Berechtigung Raumzone hinzufügen:

Fügt einem Zutrittsprofil eine Berechtigung für die angegebene Raumzone hinzu. Parameter:

**Raumzone**: Angabe der Raumzone für die Sonderberechtigung. **Zutrittswochenplan**: Angabe des Zutrittswochenplans für die Sonderberechtigung.

#### Berechtigung Tür hinzufügen:

Fügt einem Zutrittsprofil eine Berechtigung für die angegebene Tür hinzu. Parameter:

**Tür**: Angabe der Tür für die Sonderberechtigung. **Zutrittswochenplan**: Angabe des Zutrittswochenplans für die Sonderberechtigung.

Schleusen

#### Berechtigung Leser hinzufügen:

Fügt einem Zutrittsprofil eine Berechtigung für den angegebenen Leser hinzu. Parameter:

**Leser**: Angabe des Lesers für die Sonderberechtigung. **Zutrittswochenplan**: Angabe des Zutrittswochenplans für die Sonderberechtigung.

# Schleusen

Für den kontrollierten Übergang zwischen Räumen stellt das System eine Schleusensteuerung zur Verfügung. Als Sensoren können Trittmatten, Bewegungssensoren oder Taster fungieren.

Um eine Schleuse einzurichten, müssen Sie lediglich den Türen bzw. Lesern eine Schleusenfunktion zuweisen und die Ein- und Ausgänge der Anschlüsse für die Sensoren angeben. Die Steuerung der Schleuse erfolgt dann über die Leserdefinition.

Für die Schleusensteuerung sind drei zusätzlich Eingänge vorgesehen, um weitere Funktionen und Bedingungen mit in die Schleusensteuerung einzubeziehen.

Die Einsatzmöglichkeiten der drei Eingänge sind:

- Trittmatten
- Bewegungssensoren
- Taster Schleuse auf

### So bearbeiten Sie eine Schleuse

Jede Schleuse benötigt ein Terminal und eine oder mehrere Leser, die den Zugang der Schleuse steuern. Daneben können Sie noch zusätzliche Bedingungen für die Schleuse wie Nottaster, Trittmatten und Sensoren für die Schleuse angeben.

- 1. Klicken Sie in der Menüleiste auf Zutritt.
- 2. Klicken Sie auf den Menüpunkt Schleusen, um den Dialog Auswahl Schleusen zu öffnen.
- 3. Klicken Sie in der Symbolleiste auf **Neuen Datensatz anlegen**, um eine neue Schleuse anzulegen, oder klicken Sie auf einen bestehenden Datensatz, um diesen zu bearbeiten.
- 4. Geben Sie bei einem neuen Datensatz in den Feldern **Bezeichnung** und **Kurzbezeichnung** eine sprechende Benennung ein. Diese Felder sind sprachabhängig.
- 5. Wählen Sie im Auswahlfeld **Terminal** das Terminal aus, welches für die Schleuse zuständig sein soll.
- 6. Wählen Sie im Auswahlfeld **Bewegungsmelder** den Eingang aus, an dem ein Bewegungsmelder angeschlossen ist. Die Angabe eines Bewegungsmelders ist optional.
- 7. Wählen Sie im Auswahlfeld **Trittmatte** den Eingang aus, an dem eine Trittmatte angeschlossen ist. Die Angabe einer Trittmatte ist optional.
- 8. Wählen Sie im Auswahlfeld **Taster Schleuse auf** den Eingang aus, an dem ein Taster zum Öffnen der Schleuse angeschlossen ist. Die Angabe des Tasters ist optional.
- 9. In der Tabelle legen Sie fest, welche Leser für die Schleuse zuständig sind. Für jeden Leser müssen Sie angeben, ob sich der Leser in oder außerhalb der Schleuse befindet. Leser die nicht für die Schleuse benötigt werden müssen mit **NICHT** gekennzeichnet werden.

Schleusen

- 10. Mit dem Kontrollkästchen Durchgangsschleuse legen Sie für die Türen (Leser) fest, dass die Schleuse nicht wieder durch diese Tür verlassen werden darf, wenn die Schleuse durch diese Tür betreten wurde. Die Schleuse muss also durch eine andere Tür verlassen werden. In der Regel bedeutet dies, dass die Person durch die Schleuse gehen muss.
- 11. Klicken Sie in der Symbolleiste auf **Speichern**, um den Aufzug-Datensatz zu speichern.

Hinweis: Wenn Sie das Terminal ändern, gehen alle Einstellungen der Schleuse verloren.

### Dialog "Auswahl Schleusen"

Im Dialog **Auswahl Schleusen** werden alle im Zutrittssystem angelegten Schleusen angezeigt. Jede Schleuse ist über eine eindeutige Nummer, eine Bezeichnung und eine Kurzbezeichnung repräsentiert.

Über die Schaltflächen der Symbolleiste können Sie neue Schleusen anlegen, selektierte Schleusen bearbeiten oder eine Liste der angezeigten Datensätze drucken. Mit der Suchfunktion können Sie anhand der Nummer, Bezeichnung oder Kurzbezeichnung nach einzelnen Schleusen suchen.

In der Tabelle werden die entsprechenden Suchergebnisse angezeigt. Klicken Sie auf einen Spaltentitel, um die Liste anhand des Merkmals aufsteigend oder absteigend zu sortieren. Klicken Sie auf einen Eintrag, um den entsprechenden Datensatz zu öffnen.

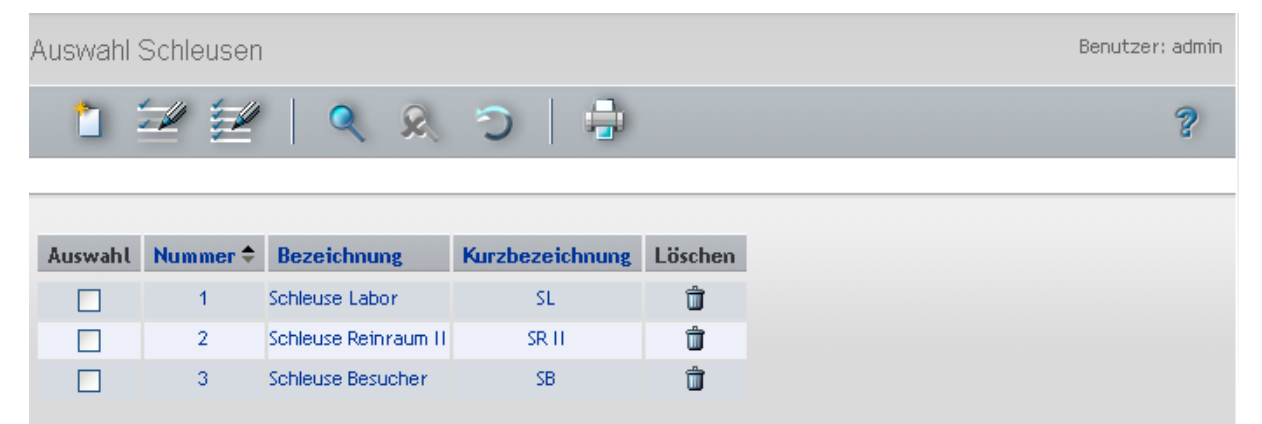

#### Spalte Auswahl:

Kontrollkästchen zur Selektion einzelner Datensätze. Klicken Sie auf das Kontrollkästchen in der Spaltenüberschrift, um alle Datensätze zu markieren, oder markieren Sie die gewünschten Datensätze, und klicken Sie in der Symbolleiste auf **Markierte Suchergebnisse bearbeiten**, um eine Auswahl der Datensätze zu bearbeiten.

#### Spalte Nummer:

Enthält die eindeutige Nummer der Schleuse.

#### Spalte Bezeichnung:

Enthält die sprachabhängige Bezeichnung der Schleuse.

#### Spalte Kurzbezeichnung:

Enthält die sprachabhängige Kurzbezeichnung der Schleuse.

#### Spalte Löschen:

Löscht den Datensatz. Vor dem endgültigen Löschen erfolgt eine Bestätigungsabfrage. Wenn Sie auf **OK** klicken, wird der Datensatz unwiderruflich gelöscht und ist nicht wiederherstellbar.

Schleusen

### Dialog "Schleuse bearbeiten"

Im Dialog **Schleuse bearbeiten** werden neue Schleusen angelegt sowie bestehende Schleusen bearbeitet. Jede Schleuse benötigt eine eindeutige Nummer, die Angabe von Bezeichnung und Kurzbezeichnung wird empfohlen.

Einer Schleuse müssen die notwendigen Türen und deren Leser als Ein- oder Ausgangsleser zugewiesen werden. Da die Schleusensteuerung über Terminals erfolgt, kann eine Schleuse nur von Türen gebildet werden, deren Leser sowie Ein-/Ausgänge von einem Terminal kontrolliert werden.

Über die Schaltflächen der Symbolleiste können Sie zwischen Datensätzen navigieren, einen neuen Datensatz anlegen, einen Datensatz kopieren, löschen oder drucken und Änderungen des Datensatzes speichern oder verwerfen. Mit der Schaltfläche **Zurück zur Auswahl** gelangen Sie zurück in den Auswahldialog.

| Schleuse b                                                                                                    | earbeiten                  |                    |             |           |              | Ber                 | nutzer: admin |
|----------------------------------------------------------------------------------------------------|----------------------------|--------------------|-------------|-----------|--------------|---------------------|---------------|
|                                                                                                    |                            | - C   -            | ) 🛛 🔤       |           |              |                     | ?             |
| Nummer 3   Bezeichnung Schleuse Besucher   Kurzbezeichnung SB   Terminal ReadyToRun Box   Bewegungsmelder Image: Comparison of the second of the second of |                            |                    |             |           |              |                     |               |
| Türnummer                                                                                                    | Türname                    | Durchgangsschleuse | Lesernummer | Lesername | Leserzuordnu | Ing                 |               |
| 1                                                                                                    | Haupteingang<br>Verwaltung |                    | 1           | Reader 1  | O Nicht      | ⊙ Innen             | O Aussen      |
| 10                                                                                                    | Verbindungstür V-P         |                    | 2           | Reader 2  | O Nicht      | $_{\bigcirc}$ Innen | Aussen        |
|                                                                                                    |                            |                    | 3           | Reader 3  | ⊙ Nicht      | O Innen             | O Aussen      |
| 11                                                                                                    | Chefbüro Verwaltung        |                    | 4           | Reader 4  | ⊙ Nicht      | O Innen             | 🔿 Aussen      |

#### Eingabefeld Nummer:

Enthält die eindeutige Nummer der Schleuse. Beim Anlegen eines neuen Datensatzes wird die Nummer automatisch um eins hochgezählt. Sie können jedoch auch eine eigene Nummer im ein- bis vierstelligen Bereich (1-9999) eingeben.

#### Eingabefeld Bezeichnung:

Enthält die Bezeichnung der Schleuse. Bei der Eingabe einer neuen Bezeichnung sind alle Kombinationen aus Zahlen und Buchstaben möglich. Dieses Feld ist sprachabhängig.

Aufzüge

#### Eingabefeld Kurzbezeichnung:

Enthält die Kurzbezeichnung der Schleuse. Bei der Eingabe einer neuen Kurzbezeichnung sind alle Kombinationen aus Zahlen und Buchstaben möglich. Dieses Feld ist sprachabhängig.

#### Auswahlfeld Terminal:

Enthält das Terminal, das die Schleuse steuert. Mit der Auswahl des Terminals werden in der Tabelle die Leser angezeigt, die an dem Terminal angeschlossen sind. Gleichzeitig wird mit der Wahl des Terminals auch festgelegt, welche Ein- und Ausgänge für die Schleuse verwendet werden können.

#### Auswahlfeld Bewegungsmelder:

Enthält den Eingang für den Bewegungsmelder. Wählen Sie den Eingang, an dem der Bewegungsmelder angeschlossen ist, aus der Liste aus. Die Auswahlliste ist abhängig vom gewählten Terminal.

#### Auswahlfeld Trittmatte:

Enthält den Eingang für die Trittmatte. Wählen Sie den Eingang, an dem die Trittmatte angeschlossen ist, aus der Liste aus. Die Auswahlliste ist abhängig vom gewählten Terminal.

#### Auswahlfeld Taster Schleuse auf:

Enthält den Eingang für die Schleusenöffnung. Wählen Sie den Eingang, an dem ein Taster für die Öffnung der Schleuse angeschlossen ist, aus der Liste aus. Die Auswahlliste ist abhängig vom gewählten Terminal.

Hinweis: Dieser Taster öffnet die Schleuse ohne Prüfung von Bedingungen.

#### Spalte Türnummer:

Anzeige der eindeutigen Nummer der Tür, die vom ausgewählten Terminal gesteuert wird.

#### Spalte Türname:

Anzeige der sprachabhängigen Bezeichnung der Tür.

#### Spalte Durchgangsschleuse:

Definiert die Tür als Durchgangsschleuse. Eine Durchgangsschleuse kann nur in eine Richtung passiert werden, d.h. sie darf nicht durch die Tür verlassen werden, durch die sie betreten wurde.

#### Spalte Lesernummer:

Anzeige der eindeutigen Nummer des Lesers, der der Tür zugeordnet ist. Sind einer Tür mehrere Leser zugeordnet, werden die Felder Türnummer und Türname nur für den ersten Leser angezeigt.

#### Spalte Lesername:

Anzeige des Lesernamens.

#### Spalte Leserzuordnung:

Weist der Schleuse den Leser zu. Wählen Sie die Option **Innen**, wenn es sich um einen Ausgangsleser handelt. Wählen Sie die Option **Aussen**, wenn es sich um einen Eingangsleser handelt. Bei der Standardoption **Nicht** ist der Leser kein Bestandteil der Schleuse.

# Aufzüge

Für die kontrollierte Benutzung von Aufzügen stellt das System eine Aufzugsteuerung zur Verfügung. Neben der generellen Benutzung des Aufzugs können Rechte für die einzelnen Etagen vergeben werden, wobei jede Etage durch eine Raumzone repräsentiert wird.

Aufzüge

Die Vergabe der Rechte ist an eine Raumzone gebunden und entspricht damit dem Zutrittsrecht für eine Raumzone.

### So bearbeiten Sie einen Aufzug

Jeder Aufzug benötigt ein Terminal und einen Leser, der sich im Aufzug befindet. Weiterhin müssen Sie für den Aufzug angeben, wie viele Etagen vorhanden sind und welche Raumzonen mit den Etagen verbunden sind. Durch die Zutrittsrechte für die Raumzonen legen Sie fest, welche Personen welche Etagen anfahren dürfen.

- 1. Klicken Sie in der Menüleiste auf Zutritt.
- 2. Klicken Sie auf den Menüpunkt Aufzüge, um den Dialog Auswahl Aufzüge zu öffnen.
- 3. Klicken Sie in der Symbolleiste auf **Neuen Datensatz anlegen**, um einen neuen Aufzug anzulegen, oder klicken Sie auf einen bestehenden Datensatz, um diesen zu bearbeiten.
- 4. Geben Sie bei einem neuen Datensatz in den Feldern **Bezeichnung** und **Kurzbezeichnung** eine sprechende Benennung ein. Diese Felder sind sprachabhängig.
- 5. Wählen Sie im Auswahlfeld **Terminal** das Terminal aus, welches für die Aufzugsteuerung zuständig sein soll.
- 6. Wählen Sie im Auswahlfeld Leser den Leser aus, der sich im Aufzug befindet.
- 7. Im Eingabefeld **Anzahl Etagen** geben Sie an, wie viele Etagen der Aufzug hat. Mit der Angabe der Anzahl Etagen wird die Tabelle generiert, in der Sie den Etagen die Raumzonen für die Zutrittskontrolle zuordnen können.
- 8. Geben Sie in der Tabelle zu jeder Etage die zugehörige Raumzone an.
- 9. Klicken Sie in der Symbolleiste auf **Speichern**, um den Aufzug-Datensatz zu speichern.

**Hinweis**: Wenn Sie das Terminal ändern, gehen alle Raumzonenzuordnungen zu den Etagen in der Tabelle verloren.

Wenn Sie die Anzahl der Etagen ändern, ändert sich auch die Anzahl der Zeilen in der Tabelle. Dabei gehen Zeilen verloren, wenn die neue Anzahl kleiner ist.

### Dialog "Auswahl Aufzüge"

Im Dialog **Auswahl Aufzüge** werden alle im Zutrittssystem angelegten Aufzüge angezeigt. Jeder Aufzug ist über eine eindeutige Nummer, eine Bezeichnung und eine Kurzbezeichnung repräsentiert.

Über die Schaltflächen der Symbolleiste können Sie neue Aufzüge anlegen, selektierte Aufzüge bearbeiten oder eine Liste der angezeigten Datensätze drucken. Mit der Suchfunktion können Sie anhand der Nummer, Bezeichnung oder Kurzbezeichnung nach einzelnen Aufzügen suchen.

In der Tabelle werden die entsprechenden Suchergebnisse angezeigt. Klicken Sie auf einen Spaltentitel, um die Liste anhand des Merkmals aufsteigend oder absteigend zu sortieren. Klicken Sie auf einen Eintrag, um den entsprechenden Datensatz zu öffnen.

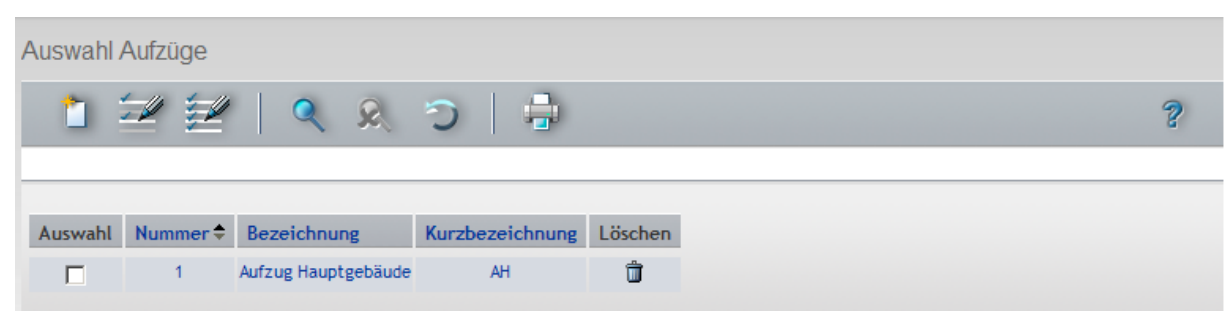

Aufzüge

#### Spalte Auswahl:

Kontrollkästchen zur Selektion einzelner Datensätze. Klicken Sie auf das Kontrollkästchen in der Spaltenüberschrift, um alle Datensätze zu markieren, oder markieren Sie die gewünschten Datensätze, und klicken Sie in der Symbolleiste auf **Markierte Suchergebnisse bearbeiten**, um eine Auswahl der Datensätze zu bearbeiten.

#### Spalte Nummer:

Enthält die eindeutige Nummer des Aufzugs.

#### Spalte Bezeichnung:

Enthält die sprachabhängige Bezeichnung des Aufzugs.

#### Spalte Kurzbezeichnung:

Enthält die sprachabhängige Kurzbezeichnung des Aufzugs.

#### Spalte Löschen:

Löscht den Datensatz. Vor dem endgültigen Löschen erfolgt eine Bestätigungsabfrage. Wenn Sie auf **OK** klicken, wird der Datensatz unwiderruflich gelöscht und ist nicht wiederherstellbar.

### Dialog "Aufzug bearbeiten"

Im Dialog **Aufzug bearbeiten** werden neue Aufzüge angelegt sowie bestehende Aufzüge bearbeitet. Jeder Aufzug benötigt eine eindeutige Nummer, die Angabe von Bezeichnung und Kurzbezeichnung wird empfohlen.

Für die Aufzugsteuerung werden ein Terminal und ein Leser benötigt. Mit Angabe der Anzahl Etagen werden die Zeilen in der Tabelle festgelegt. Jede Zeile entspricht einer Etage. Da der Zutritt zu einer Etage über Raumzonen vergeben wird, muss jeder Etage für den Zutritt eine Raumzone zugeordnet werden.

Über die Schaltflächen der Symbolleiste können Sie zwischen Datensätzen navigieren, einen neuen Datensatz anlegen, löschen oder drucken und Änderungen des Datensatzes speichern oder verwerfen. Mit der Schaltfläche **Zurück zur Auswahl** gelangen Sie zurück in den Auswahldialog.

| Aufzug bearbeiten                                         |                     |           |            | Benutzer: Administrator |
|-----------------------------------------------------------|---------------------|-----------|------------|-------------------------|
|                                                           | 1 B S               | 🔄   🚔   🔩 |            | 2                       |
| Nummer 1<br>Bezeichnung Aufzug Ver<br>Kurzbezeichnung AV1 | waltung             |           |            |                         |
| Terminal 1300 B6L Elevator<br>Leser 11 Reader Elevator    | <b>.</b>            |           |            |                         |
| Etage 🗢 Beschreibung                                      | Raumzone            |           | Bearbeiten | Löschen Neuer Eintrag   |
| 1 Verwaltung Foyer                                        | 1 Verwaltung Foyer  |           | ←          | ů –                     |
| 2 Verwaltung Einkauf                                      | 3 Verwaltung und Co |           | ←          | Û                       |

#### Eingabefeld Nummer:

Enthält die eindeutige Nummer des Aufzugs. Beim Anlegen eines neuen Datensatzes wird die Nummer automatisch um eins hochgezählt. Sie können jedoch auch eine eigene Nummer im ein- bis vierstelligen Bereich (1-9999) eingeben.

Einbruchmeldeanlagen

#### Eingabefeld Bezeichnung:

Enthält die Bezeichnung des Aufzugs. Bei der Eingabe einer neuen Bezeichnung sind alle Kombinationen aus Zahlen und Buchstaben möglich. Dieses Feld ist sprachabhängig.

#### Eingabefeld Kurzbezeichnung:

Enthält die Kurzbezeichnung des Aufzugs. Bei der Eingabe einer neuen Kurzbezeichnung sind alle Kombinationen aus Zahlen und Buchstaben möglich. Dieses Feld ist sprachabhängig.

#### Auswahlfeld Terminal:

Enthält das Terminal, das den Aufzug steuert. Es werden nur Terminals angeboten, die noch keiner Aufzugsteuerung zugeordnet sind.

#### Auswahlfeld Leser:

Auswahl des Lesers, der sich im Aufzug befindet. Angezeigt werden alle Leser, die vom Terminal verwaltet werden.

Hinweis: Wird das Terminal gewechselt, gehen alle Zuordnungen zu den Etagen verloren.

#### Tabelle:

Die Tabelle enthält die Etagen mit den zugeordneten Raumzonen.

Aus der Tabelle kann jeweils nur die letzte Zeile gelöscht werden, damit keine Lücken in den Etagen entstehen.

**Hinweis**: Bei aktiven Datengruppen können Etagen, die auf eine Raumzone verweisen, auf die der Benutzer keinen Zugriff hat, nicht bearbeitet werden.

#### Spalte **Etagen**:

Enthält die Etagennummer.

#### Spalte Beschreibung:

Freies Textfeld mit der Beschreibung für die Etage.

#### Spalte Raumzone:

Auswahl der Raumzonen, welche die Etagen repräsentieren.

# Einbruchmeldeanlagen

Für die Einbindung von Einbruchmeldeanlagen stellt das System eine entsprechende Dialogoberfläche für einfache Anbindungen bis hin zur VdS-konformen Anwendung bei erhöhten Anforderungen zur Verfügung.

Zu den Anwendungsmöglichkeiten gehören:

- **EMA Standard**: Einfachste Form der Anbindung einer Einbruchmeldeanlage über Ein- und Ausgänge und einem Leser für die Scharf- / Unscharfschaltung.
- **EMA mit Lesersperren**: Einfache Form der Anbindung einer Einbruchmeldeanlage über Ein- und Ausgänge und einem Leser für die Scharf- / Unscharfschaltung mit der zusätzlichen Möglichkeit der Leserabschaltung im EMA-Bereich.
- **Komfort-EMA mit Lesersperren**: Komfortable Anbindung einer Einbruchmeldeanlage über Ein- und Ausgänge mit der Möglichkeit der Leserabschaltung im EMA-Bereich sowie weiteren Optionen:

Einbruchmeldeanlagen

- Ein Bereich kann über mehrere Leser scharf bzw. unscharf geschaltet werden.
- Es kann Leser geben, die einen Bereich scharf schalten und andere Leser, die den Bereich unscharf schalten, oder Leser die beides können.
- Ein Terminal kann bis zu vier Sicherungsbereiche verwalten.
- Konfigurierbare Anzeige der Lesersperrung für die Leser.
- Konfigurationssperre für das Terminal: Bei einer scharf geschalteten EMA werden Änderungen an der Terminal-Konfiguration nicht erlaubt. Das Terminal nimmt keine Aufträge an, solange die EMA scharf geschaltet ist.
- Konfigurierbare EMA-Scharfschaltdauer. Dies ist die Zeit, die zwischen der Anfrage zur Scharfschaltung der EMA und der Antwort der EMA, dass sie scharfschaltbereit ist, vergehen darf.
- Sabotageüberwachung: zum Scharfschalten. Es darf keiner der vom Terminal überwachten Sabotagekontakte eine Sabotage melden. Das betrifft auch die Sabotagekontakte aller am Terminal angeschlossenen Leser.
- VdS-konforme EMA: VdS-konforme Anbindung einer Einbruchmeldeanlage, die zusätzlich zur Komfort-EMA weitere Anforderungen erfüllt:
  - Mindestens zwei Scharfschaltebereiche.
  - Konfigurationssperre ist immer aktiv, wenn die EMA scharfgeschaltet ist. Diese Einstellung kann in der Konfiguration nicht geändert werden und wird nur zur Information angezeigt.
  - Die Lesersperre wird nicht über die LED der Leser angezeigt. Diese Einstellung kann in der Konfiguration nicht geändert werden und wird nur zur Information angezeigt.

Die Vergabe der Rechte zur Scharf-/Unscharfschaltung einer Einbruchmeldeanlage orientiert sich an den Zutrittsberechtigungen und kann für den Aktivierungsleser der Einbruchmeldeanlage wie für jeden anderen Leser des Zutrittssystems vergeben werden.

#### Weitere Leser hinzufügen

Weiterhin ist es möglich, Leser abzuschalten bzw. Leser mit zusätzlichen Funktionen zu belegen. Dabei ist Folgendes zu beachten:

- Alle Terminals müssen LAN-Terminals sein (kein 2-Draht).
- Die Anzahl der Terminals ist auf maximal 10 limitiert.
- Die Terminals müssen in einer Kommunikationszone liegen (Interterminalkommunikation).

#### Scharfschaltung über Bilanzierung

Neben der manuellen Scharfschaltung über einen Scharfschaltleser können Bereiche auch über die Bilanzierung scharf geschaltet werden, wenn der Bilanzierungszähler für einen Bereich "O" ist. Diese Funktion wird im Dialog **Sicherungsbereiche – Türen** auf dem Reiter **Bilanzierung** aktiviert.

### So bearbeiten Sie eine Einbruchmeldeanlage

Für die Anbindung einer Einbruchmeldeanlage benötigen Sie ein Terminal und einen Leser, der die Einbruchmeldeanlage scharf oder unscharf schaltet.

Beim Anlegen einer neuen Einbruchmeldeanlage müssen Sie wählen zwischen:

- EMA Standard
- EMA mit Leserabschaltung
- Komfort EMA mit Leserabschaltung
- VdS-konforme EMA

Einbruchmeldeanlagen

Bei der Anbindungen mit Leserabschaltung können Sie die Leser, die sich am Terminal für die Anbindung der Einbruchmeldeanlage befinden, während der Scharfschaltung deaktivieren und abhängig vom Typ der Anbindung die Leserfunktionen einstellen.

In den EMA-Profilen vergeben Sie Rechte zum Scharf- und Unscharfschalten der EMA-Bereiche. Die EMA-Profile werden den Personen in der Personenverwaltung zugewiesen.

- 1. Klicken Sie in der Menüleiste auf Zutritt und dann auf Weitere Funktionen.
- 2. Klicken Sie auf **Einbruchmeldeanlagen**, um den Dialog **Auswahl Einbruchmeldeanlagen** zu öffnen.
- 3. Klicken Sie in der Symbolleiste auf **Neuen Datensatz anlegen**, um eine neue Einbruchmeldeanlage anzulegen, oder klicken Sie auf einen bestehenden Datensatz, um diesen zu bearbeiten.
- 4. Wenn Sie eine neue Einbruchmeldeanlage anlegen, öffnet sich der Dialog für die Auswahl der EMA-Typen. Klicken Sie auf den entsprechenden Typen im Auswahldialog.
- 5. Geben Sie bei einem neuen Datensatz in den Feldern **Bezeichnung** und **Kurzbezeichnung** eine sprechende Benennung ein. Diese Felder sind sprachabhängig.
- 6. Wählen Sie im Auswahlfeld **Terminal** das Terminal aus, welches für die Anbindung der Einbruchmeldeanlage zuständig sein soll, und legen Sie die weiteren terminalglobalen Eigenschaften fest.

**Hinweis**: Bei der VdS-konformen Anbindung können einige Felder nicht geändert werden. Die Einstellungen werden nur als Information angezeigt.

- 7. Bei der Komfort- und VdS-konformen Anbindung tragen Sie die Anzahl der zu überwachenden Bereiche ein und legen die Eigenschaften für die Bereiche fest.
- 8. Abhängig von der Verdrahtung der Ein- und Ausgänge am Terminal wählen Sie die entsprechenden Ein- und Ausgänge zum Scharf-/Unscharfschalten und den Eingang für die Scharfschaltbereitschaft aus.
- 9. Bei der Anbindung mit Leserabschaltung wählen Sie den Eingang für die Leserabschaltung aus.
- Richten Sie die Leser und Leserfunktionen ein. Bei der einfachen Anbindung mit Leserabschaltung genügt die Zuordnung der Leser zum EMA-Bereich. Bei den anderen Typen stellen Sie die gewünschte Leseraktion ein und wählen den zuständigen Scharfschaltbereich aus.
- 11. Für die Komfort- und VdS-konforme Anbindung können Sie weitere Ein-/Ausgangsdefinitionen vornehmen, wenn diese notwendig sind.
- 12. Klicken Sie in der Symbolleiste auf Speichern, um die Änderungen zu speichern.

### Dialog "Neue Einbruchmeldeanlage"

Im Dialog **Neue Einbruchmeldeanlage** werden die verfügbaren Vorlagen für Einbruchmeldeanlagen angezeigt. Wählen Sie eine Vorlage, um die Standardeinstellungen für diese Anbindung in den Dialog **Einbruchmeldeanlage bearbeiten** zu übernehmen. Die einstellbaren Parameter sind abhängig von der Anbindung der Einbruchmeldeanlage.

Über die Schaltfläche Zurück zur Auswahl der Symbolleiste gelangen Sie zurück in den Auswahldialog.

Einbruchmeldeanlagen

#### Neue Einbruchmeldeanlage

Benutzer: Administrato

| * |  |  |  |
|---|--|--|--|
|   |  |  |  |

| Bezeichnung                     | Beschreibung                                                                                                    |
|---------------------------------|----------------------------------------------------------------------------------------------------|
| EMA Standard                    | Einfachste Form der Anbindung einer Einbruchmeldeanlage über Ein- und Ausgänge.                                                      |
| EMA mit Lesersperren            | Einfache Form der Anbindung einer Einbruchmeldeanlage über Ein- und Ausgänge mit<br>Möglichkeit der Leserabschaltung im EMA-Bereich. |
| Komfort-EMA mit<br>Lesersperren | Komfortable Anbindung einer Einbruchmeldeanlage über Ein- und Ausgänge mit Möglichkeit der Leserabschaltung im EMA-Bereich.          |
| VdS-konforme EMA                | VdS-konforme Anbindung einer Einbruchmeldeanlage.                                                                                    |

#### Spalte Bezeichnung:

Enthält die Bezeichnung der verfügbaren Vorlagen für die Anbindung einer Einbruchmeldeanlage. Klicken Sie bei dem gewünschten Typen auf den Link, um den Bearbeitungsdialog zu öffnen.

#### Vorlagen:

- EMA Standard: Einfachste Form der Anbindung einer Einbruchmeldeanlage über Ein- und Ausgänge.
- EMA mit Leserabschaltung: Einfache Form der Anbindung einer Einbruchmeldeanlage über Einund Ausgänge mit der Möglichkeit der Leserabschaltung im EMA-Sicherungsbereich.
- Komfortlösung einer EMA mit Lesersperren: Erweiterte Dialogoberfläche mit zusätzlichen Einstellungen und Optionen.
- VdS-konforme EMA: Die VDS-relevanten Felder werden ausgegraut dargestellt und dienen nur der Information.

### Dialog "Auswahl Einbruchmeldeanlagen"

Im Dialog **Auswahl Einbruchmeldeanlagen** werden alle im Zutrittssystem angelegten Einbruchmeldeanlagen angezeigt. Jede Einbruchmeldeanlage ist über eine eindeutige Nummer, eine Bezeichnung und eine Kurzbezeichnung repräsentiert.

Über die Schaltflächen der Symbolleiste können Sie neue Einbruchmeldeanlage anlegen, selektierte Einbruchmeldeanlagen bearbeiten oder eine Liste der angezeigten Datensätze drucken. Mit der Suchfunktion können Sie anhand der Nummer, Bezeichnung oder Kurzbezeichnung nach einzelner Einbruchmeldeanlage suchen.

In der Tabelle werden die entsprechenden Suchergebnisse angezeigt. Klicken Sie auf einen Spaltentitel, um die Liste anhand des Merkmals aufsteigend oder absteigend zu sortieren. Klicken Sie auf einen Eintrag, um den entsprechenden Datensatz zu öffnen.

#### Einbruchmeldeanlagen

| Auswahl | Einbruchm | neldeanlagen      |                 |       |         | Benutzer:admin |
|---------|-----------|-------------------|-----------------|-------|---------|----------------|
| 1       | 1         | 9                 | S   🔒           | J     |         | ?              |
|         |           |                   |                 |       |         |                |
| Auswahl | Nummer ≑  | Bezeichnung       | Kurzbezeichnung | Тур   | Löschen |                |
|         | 1         | Mit Leser sperren |                 | TYP_2 | Û       |                |
|         | 2         | Standard          |                 | TYP_1 | Û       |                |
|         | 2         | Standard          |                 | TYP_1 | Û       |                |

#### Spalte Auswahl:

Kontrollkästchen zur Selektion einzelner Datensätze. Klicken Sie auf das Kontrollkästchen in der Spaltenüberschrift, um alle Datensätze zu markieren, oder markieren Sie die gewünschten Datensätze, und klicken Sie in der Symbolleiste auf **Markierte Suchergebnisse bearbeiten**, um eine Auswahl der Datensätze zu bearbeiten.

#### Spalte Nummer:

Enthält die eindeutige Nummer der Einbruchmeldeanlage.

#### Spalte Bezeichnung:

Enthält die sprachabhängige Bezeichnung der Einbruchmeldeanlage.

#### Spalte Kurzbezeichnung:

Enthält die sprachabhängige Kurzbezeichnung der Einbruchmeldeanlage.

#### Spalte Typ:

Enthält den Basistypen der Einbruchmeldeanlage.

#### Spalte Löschen:

Löscht den Datensatz. Vor dem endgültigen Löschen erfolgt eine Bestätigungsabfrage. Wenn Sie auf **OK** klicken, wird der Datensatz unwiderruflich gelöscht und ist nicht wiederherstellbar.

### Dialog "Einbruchmeldeanlage bearbeiten"

Im Dialog **Einbruchmeldeanlage bearbeiten** werden neue Einbruchmeldeanlagen angelegt sowie bestehende Einbruchmeldeanlagen bearbeitet. Jede Einbruchmeldeanlage benötigt eine eindeutige Nummer, die Angabe von Bezeichnung und Kurzbezeichnung wird empfohlen.

Für die Anbindung einer Einbruchmeldeanlage werden mindestens ein Terminal, ein Leser und die entsprechenden Ein- und Ausgänge benötigt.

Über die Schaltflächen der Symbolleiste können Sie zwischen Datensätzen navigieren, einen neuen Datensatz anlegen, löschen oder drucken und Änderungen des Datensatzes speichern oder verwerfen. Mit der Schaltfläche **Zurück zur Auswahl** gelangen Sie zurück in den Auswahldialog.

Abhängig vom gewählten EMA-Typ enthält der Dialog unterschiedliche Felder und Optionen. Für alle EMA-Typen sind die Kopfdaten gleich.

#### Einbruchmeldeanlagen

| Einbruchmeldeanlage bearbeiten        | Benutzer: | Administrator |
|---------------------------------------|-----------|---------------|
| I I I I I I I I I I I I I I I I I I I |           | ?             |
|                                       |           |               |
| Nummer 1                              |           |               |
| Bezeichnung Einbruchmeldeanlage       |           |               |
| Kurzbezeichnung EMA                   |           |               |
| EMA-Typ EMA Standard                  |           |               |

#### Eingabefeld Nummer:

Enthält die eindeutige Nummer der Einbruchmeldeanlage. Beim Anlegen eines neuen Datensatzes wird die Nummer automatisch um eins hochgezählt. Sie können jedoch auch eine eigene Nummer im einbis dreistelligen Bereich (1-999) eingeben.

#### Eingabefeld Bezeichnung:

Enthält die Bezeichnung der Einbruchmeldeanlage. Bei der Eingabe einer neuen Bezeichnung sind alle Kombinationen aus Zahlen und Buchstaben möglich. Dieses Feld ist sprachabhängig.

#### Eingabefeld Kurzbezeichnung:

Enthält die Kurzbezeichnung der Einbruchmeldeanlage. Bei der Eingabe einer neuen Kurzbezeichnung sind alle Kombinationen aus Zahlen und Buchstaben möglich. Dieses Feld ist sprachabhängig.

#### Anzeigefeld EMA-Typ:

Enthält den EMA-Typ, der bei der Neuanlage ausgewählt wurde.

#### **EMA Standard**

EMA Standard ist die einfachste Form der EMA-Anbindung mit nur einem Leser.

| Terminal                                 | 17 EMA                | - |
|------------------------------------------|-----------------------|---|
| Leser                                    | 19 EMA Leser          | - |
| Ausgang EMA scharf / unscharf schalten   | 17 Intern - Ausgang 1 | - |
| Eingang EMA scharfschaltbereit           | 17 Intern - Eingang 1 | - |
| Eingang EMA scharf / unscharf geschaltet | 17 Intern - Eingang 2 | - |

#### Auswahlfeld Terminal:

Enthält das Terminal für die Anbindung der Einbruchmeldeanlage. Es werden nur Terminals angeboten, an denen noch keine Einbruchmeldeanlage angebunden ist.

#### Auswahlfeld Leser:

Auswahl des Lesers für die Scharf- / Unscharfschaltung der Einbruchmeldeanlage. Angezeigt werden alle Leser, die vom Terminal verwaltet werden.

#### Auswahlfeld Ausgang EMA scharf / unscharf schalten:

Angabe eines Ausgangs, über den die Einbruchmeldeanlage scharf / unscharf geschaltet wird. Zur Auswahl stehen alle Ausgänge, über die das Terminal verfügt.

#### Auswahlfeld Eingang EMA scharfschaltbereit:

Auswahl des Eingangs, über den die Einbruchmeldeanlage die Scharfschaltbereitschaft anzeigt. Zur Auswahl stehen alle Eingänge, über die das Terminal verfügt.

Einbruchmeldeanlagen

#### Auswahlfeld Eingang EMA scharf / unscharf geschaltet:

Auswahl des Eingangs, über den die Einbruchmeldeanlage die Scharfschaltung signalisiert. Zur Auswahl stehen alle Eingänge, über die das Terminal verfügt.

#### EMA mit Leserabschaltung

Neben den Standardfeldern für die Anbindung einer Einbruchmeldeanlage, benötigen Sie für die Leserabschaltung einen weiteren Eingang. In die Leserabschaltung können Sie alle Leser, die vom ausgewählten Terminal kontrolliert werden, einbeziehen.

| Terminal                                 | 17 EMA 🔹                        |
|------------------------------------------|---------------------------------|
| Leser                                    | 19 EMA Leser                    |
| Ausgang EMA scharf / unscharf schalten   | 17 Intern - Ausgang 1 🔹         |
| Eingang EMA scharfschaltbereit           | 17 Intern - Eingang 1 🔹         |
| Eingang EMA scharf / unscharf geschaltet | 17 Intern - Eingang 2 🔹         |
| Eingang für Leserabschaltung             | 17 Intern - Eingang 3 🔹         |
| EMA Bereich Leserabschaltung             |                                 |
| Verfügbare Leser                         | Zugeordnete Leser               |
| 22 Verwaltung                            | 20 Entwicklung<br>21 Produktion |

#### Auswahlfeld Terminal:

Enthält das Terminal für die Anbindung der Einbruchmeldeanlage. Es werden nur Terminals angeboten, an denen noch keine Einbruchmeldeanlage angebunden ist.

#### Auswahlfeld Leser:

Auswahl des Lesers für die Scharf- / Unscharfschaltung der Einbruchmeldeanlage. Angezeigt werden alle Leser, die vom Terminal verwaltet werden.

#### Auswahlfeld Ausgang EMA scharf / unscharf schalten:

Angabe eines Ausgangs, über den die Einbruchmeldeanlage scharf / unscharf geschaltet wird. Zur Auswahl stehen alle Ausgänge, über die das Terminal verfügt.

#### Auswahlfeld Eingang EMA scharfschaltbereit:

Auswahl des Eingangs, über den die Einbruchmeldeanlage die Scharfschaltbereitschaft anzeigt. Zur Auswahl stehen alle Eingänge, über die das Terminal verfügt.

#### Auswahlfeld Eingang EMA scharf / unscharf geschaltet:

Auswahl des Eingangs, über den die Einbruchmeldeanlage die Scharfschaltung signalisiert. Zur Auswahl stehen alle Eingänge, über die das Terminal verfügt.

#### EMA Bereich Leserabschaltung:

Einbruchmeldeanlagen

#### Liste Verfügbare Leser:

Enthält alle Leser, die der Leserabschaltung noch zugeordnet werden können. Klicken Sie auf einen Leser, um diesen zu markieren, und klicken Sie auf den Pfeil nach rechts. Der gewählte Leser ist nun der Leserabschaltung hinzugefügt.

#### Liste Zugeordnete Leser:

Enthält alle Leser, die der Leserabschaltung zugewiesen sind. Klicken Sie auf einen Leser, um diesen zu markieren, und klicken Sie auf den Pfeil nach links, um diesen Leser aus der Leserabschaltung zu entfernen.

**Hinweis**: Sie können mehrere Leser gleichzeitig markieren, indem Sie beim Klicken die Strg-Taste drücken.

#### **EMA Komfort**

Dieser Dialog besteht aus den Angaben zum Terminal, den beiden Reitern für die allgemeinen Angaben zu den Bereichen und Lesereinstellungen und dem Reiter für die weiteren Angaben zu den Ein- / Ausgangsdefinitionen.

#### Angaben Terminal:

Die Angaben für das Terminal beziehen sich auf das Terminal, welches mit der EMA verbunden ist.

| Terminal                              | 3000 EMA | - |
|---------------------------------------|----------|---|
| Konfigurationssperre, wenn EMA scharf |          |   |
| Sabotageüberwachung                   |          |   |
| Anzahl EMA-Sicherungsbereiche         | 2        |   |

#### Auswahlfeld Terminal:

Enthält das Terminal für die Anbindung der Einbruchmeldeanlage. Es werden nur Terminals angeboten, an denen noch keine Einbruchmeldeanlage angebunden ist.

#### Kontrollkästchen Konfigurationssperre:

Legt die Konfigurationssperre für das Terminal fest. Aktivieren Sie Konfigurationssperre, wenn das Terminal keine Konfigurationsdaten entgegennehmen soll, wenn die EMA scharf geschaltet ist.

**Hinweis**: Die Konfigurationssperre wird erst aktiv, wenn jeder EMA-Sicherungsbereich einmal erfolgreich scharf und unscharf geschaltet wurde.

Diese Option gibt es pro Terminal übergreifend über alle am Terminal definierten EMA-Sicherungsbereiche.

Auswahlmöglichkeiten:

- Aktiviert: die Konfigurationssperre ist eingeschaltet.
- Nicht aktiviert: die Konfigurationssperre ist ausgeschaltet.

Standardwert: Nicht aktiviert.

#### Kontrollkästchen Sabotageüberwachung:

Legt fest, wie sich das Terminal bei einem überwachten Sabotagekontakt verhalten soll. Aktivieren Sie die Sabotageüberwachung, wenn das Terminal nicht scharfschalten soll, so lange noch ein Sabotagekontakt eine Sabotage meldet. Die Sabotageüberwachung betrifft die Sabotagekontakte aller am Terminal angeschlossenen Geräte wie Leser, I/O-Module, MUX, unabhängig davon, ob sie etwas mit dem Scharfschaltbereich zu tun haben oder nicht. Auswahlmöglichkeiten:

Einbruchmeldeanlagen

• Aktiviert: das Terminal schaltet nicht scharf, wenn eine Sabotagemeldung vorliegt.

• Nicht aktiviert: die Scharfschaltung erfolgt ohne Berücksichtigung der Sabotagekontakte. Standardwert: Nicht aktiviert.

#### Auswahlfeld Anzahl EMA-Sicherungsbereiche:

Legt die Anzahl der Sicherungsbereiche fest, die vom Terminal in Verbindung mit der EMA verwaltet werden. Abhängig von der Anzahl werden die Bereichsblöcke für die weiteren bereichsspezifischen Einstellungen eingeblendet.

Auswahl:

1 - 4 Bereiche Standardwert: 1

#### **Reiter "Allgemein"**

Dieser Reiter enthält die Angaben für die zu überwachenden EMA-Sicherungsbereiche und die Einstellungen zu den Lesern, die vom Terminal verwaltet werden.

|                                          |          |                       | Bereich 1 |                |            |
|------------------------------------------|----------|-----------------------|-----------|----------------|------------|
| Ausgang E/                               | 1A schar | f / unscharf schalten |           | -              |            |
| Eir                                      | ngang EM | A scharfschaltbereit  |           | -              |            |
| Eingang EMA scharf / unscharf geschaltet |          |                       |           | -              |            |
|                                          | Zutritts | ssperresignalisierung |           |                |            |
| Max. Scharfschaltdauer (Sekunden) 60     |          |                       |           |                |            |
|                                          |          | TMBasic Programm      |           | -              |            |
|                                          | тм       | Basic Startparameter  |           |                |            |
|                                          |          |                       |           |                |            |
| Terminal                                 | Leser    | Leseraktion           |           | EMA-Sicherungs | bereich    |
| 11 B6L                                   | 14 S6KP  | EMA-Scharfschalter    | • •       | Bereich 1      |            |
| Weitere Les                              | er von T | erminal hinzufügen    |           |                | übernehmen |

#### Bereiche 1 - 4

Abhängig von der eingestellten Anzahl Bereiche werden 1,2, 3 oder 4 Blöcke dargestellt.

#### Auswahlfeld Ausgang EMA scharf / unscharf schalten:

Angabe eines Ausgangs, über den die Einbruchmeldeanlage scharf / unscharf geschaltet wird. Zur Auswahl stehen alle Ausgänge, über die das Terminal verfügt.

#### Auswahlfeld Eingang EMA scharfschaltbereit:

Auswahl des Eingangs, über den die Einbruchmeldeanlage die Scharfschaltbereitschaft anzeigt. Zur Auswahl stehen alle Eingänge, über die das Terminal verfügt.

#### Auswahlfeld Eingang EMA scharf / unscharf geschaltet:

Auswahl des Eingangs, über den die Einbruchmeldeanlage die Scharfschaltung signalisiert. Zur Auswahl stehen alle Eingänge, über die das Terminal verfügt.

#### Kontrollkästchen Zutrittssperrsignalisierung:

Enthält die Kennung, ob die Leser die Scharfschaltung signalisieren. Aktivieren Sie das Kontrollkästchen, wenn die Leser den scharfgeschalteten Sicherungsbereich mit einer roten LED anzeigen sollen.

Auswahl:

Einbruchmeldeanlagen

- Aktiviert: die Leser zeigen die Scharfschaltung an.
- Nicht aktiviert: Die Leser zeigen die Scharfschaltung nicht an.

Standardwert: Nicht aktiviert.

#### Eingabefeld Maximale Schaltdauer:

Enthält die Zeit in Sekunden, die nach dem Aktivieren des EMA-Scharfschaltsignals bis zum Aktivieren des EMA-Scharfgeschaltetsignals durch die EMA maximal vergehen darf. Erfolgt nach dieser Zeit keine Aktivierung durch die EMA, wird der Sicherungsbereich nicht scharf geschaltet. Wertebereich: 1 - 99.

#### Auswahlfeld TMBasic Programm:

Enthält ein zusätzliches Programm für das Terminal, welches bei Scharf-/Unscharfschalten des Sicherungsbereiches aufgerufen wird.

Auswahl.

- Leerer Eintrag.
- Alle im System verfügbaren TMBasic Programme.

Standardwert: Leer

#### Eingabefeld TMBasic Parameter:

Enthält den Startparameter für das TMBasic Programm. Dieser ist abhängig vom ausgewählten TMBasic Programm.

#### Tabelle

Die Tabelle enthält alle Terminals und Leser. Für die einzelnen Leser kann festgelegt werden, welche Funktion für die EMA Scharf-/Unscharfschaltung übernommen werden und zu welchem Sicherungsbereich der Leser gehört.

#### Spalte Terminal:

Enthält das Terminal mit Nummer und Bezeichnung.

#### Spalte Leser:

Enthält den Leser mit Nummer und Bezeichnung.

#### Spalte Leseraktion:

Die Auswahl legt fest, welche Aktion der Leser auslösen kann und wie sich der Leser verhalten soll. Auswahl:

- Keine Aktion: der Leser wird nicht für die EMA verwendet.
- Leser Sperren: der Leser wird gesperrt, wenn die EMA scharfgeschaltet ist.
- EMA-Scharfschalten: über den Leser kann die EMA scharfgeschaltet werden.
- $\circ$  EMA-Unscharfschalten.
- EMA-Unscharfschalten mit Zutritt.
- EMA-Umschalten.
- EMA-Umschalten mit Zutritt.
- Individuelle Funktion: Diese Option ermöglicht die manuelle Zuordnung eines Buchungskommandos zum Leser. Beispielsweise wird dies Funktion genutzt, wenn Leser abweichende Funktionen ausführen soll.
- EMA-Funktion über Tastenzuordnung. Diese Option wird nur bei Tastaturlesern angeboten und ordnet dem Leser eine Tastenzuordnung zu, über die die Aktion gewählt werden kann.

Hinweis: Diese Option ist nur vorhanden, wenn dem Leser eine Tastatur zugeordnet ist.

#### Standardwert: Keine Aktion

#### Auswahlfeld Sicherungsbereich:

Enthält den Sicherungsbereich, dem der Leser zugeordnet ist. Auswahl:
Einbruchmeldeanlagen

1 - 4 Abhängig von der Anzahl der Sicherungsbereiche.

Auswahlliste Weitere Leser von Terminal hinzufügen:

Zur Auswahl weiterer Leser, die mit einer Funktion belegt werden sollen.

#### Schaltfläche übernehmen:

Übernimmt den ausgewählten Leser in die Tabelle.

#### Reiter "Weitere Ein-/Ausgangsdefinitionen":

Dieser Reiter enthält für jeden Sicherungsbereich zusätzliche Ein-/Ausgänge für das Weiterleitungssignal, das Scharfschaltbereitsignal und das Scharfschaltsignal. Abhängig von der eingestellten Anzahl der Bereiche werden 1,2, 3 oder 4 Bereiche dargestellt.

|                                | Bereich 1 | Bereich 2 |    |
|--------------------------------|-----------|-----------|----|
| Weiterleitungssignal Eingang 1 |           |           | -  |
| Weiterleitungssignal Ausgang 1 |           |           | -  |
| Weiterleitungssignal Eingang 2 |           | •         | •  |
| Weiterleitungssignal Ausgang 2 |           |           | ▼] |
| Weiterleitungssignal Eingang 3 |           |           | -  |
| Weiterleitungssignal Ausgang 3 |           | •         | ▼) |
| Weiterleitungssignal Eingang 4 |           |           | -  |
| Weiterleitungssignal Ausgang 4 |           | •         | •  |
| Weiterleitungssignal Eingang 5 |           |           | -  |
| Weiterleitungssignal Ausgang 5 |           |           | -  |
| Scharfschaltbereitsignal 1     |           | •         | •  |
| Scharfschaltbereitsignal 2     |           |           | •  |
| Scharfschaltbereitsignal 3     |           | •         | •  |
| Scharfschaltbereitsignal 4     |           |           | -  |
| Scharfschaltbereitsignal 5     |           |           | •  |
| Scharfschaltsignal 1           |           | •         | •  |
| Scharfschaltsignal 2           |           |           | •  |
| Scharfschaltsignal 3           |           | •         | •  |
| Scharfschaltsignal 4           |           |           | •  |
| Scharfschaltsignal 5           |           |           | •  |

#### Weiterleitungssignale:

Für die Weiterleitung eines Signals werden fünf Ein- und fünf Ausgänge bereitgestellt. Bei Aktivierung des Eingangs wird der Ausgang aktiviert.

#### Auswahlfelder Weiterleitungssignal Eingang 1 - 5:

Enthält die Zuordnung eines Eingangs.

Auswahl:

- Leerer Eintrag
- Alle Eingänge, die vom Terminal verwaltet werden.

Standardwert: Leer.

Auswahlfelder Weiterleitungssignal Ausgang 1 - 5:

Enthält die Zuordnung eines Ausgangs.

Einbruchmeldeanlagen

#### Auswahl:

- Leerer Eintrag
- Alle Eingänge, die vom Terminal verwaltet werden.
- Standardwert: Leer.

#### Scharfschaltbereitsignale:

Nach dem Aktivieren aller Scharfschaltsignalausgänge müssen diese Eingänge innerhalb der EMA-Scharfschaltdauer aktiviert worden sein.

#### Auswahlfelder Scharfschaltbereitsignal 1 - 5:

Enthält die Zuordnung eines Eingangs.

Auswahl:

- Leerer Eintrag
- Alle Eingänge, die vom Terminal verwaltet werden.
- Standardwert: Leer.

#### Scharfschaltsignale:

Beim Scharfschalten werden die Ausgänge aktiviert.

Auswahlfelder Scharfschaltsignal 1 - 5: Enthält die Zuordnung eines Ausgangs. Auswahl:

• Leerer Eintrag

• Alle Eingänge, die vom Terminal verwaltet werden.

Standardwert: Leer.

#### EMA VdS Konform

Der Dialog für EMA VdS Konform besteht aus den Angaben zum Terminal und den beiden Reitern für die allgemeinen Angaben zu den Bereichen und Lesereinstellungen sowie dem Reiter für die weiteren Angaben zu den Ein- / Ausgangsdefinitionen.

#### Angaben Terminal:

Die Angaben für das Terminal beziehen sich auf das Terminal, welches mit der EMA verbunden ist.

| Terminal                              | 3000 EMA | - |
|---------------------------------------|----------|---|
| Konfigurationssperre, wenn EMA scharf |          |   |
| Sabotageüberwachung                   |          |   |
| Anzahl EMA-Sicherungsbereiche         | 2 🔹      |   |

#### Auswahlfeld **Terminal**:

Enthält das Terminal für die Anbindung der Einbruchmeldeanlage. Es werden nur Terminals angeboten, an denen noch keine Einbruchmeldeanlage angebunden ist.

Kontrollkästchen Konfigurationssperre:

Enthält die Konfigurationssperre für das Terminal.

Hinweis: Die Konfigurationssperre wird erst aktiv, wenn jeder EMA-Sicherungsbereich einmal erfolgreich scharf und unscharf geschaltet wurde.

Die Einstellung ist für diesen Typ fest vorgegeben und kann nicht geändert werden.

#### Kontrollkästchen Sabotageüberwachung:

Enthält die Einstellung, wie sich das Terminal bei einem überwachten Sabotagekontakt verhalten soll.

Einbruchmeldeanlagen

Hinweis: Die Einstellung ist für diesen Typ fest vorgegeben und kann nicht geändert werden.

#### Auswahlfeld Anzahl EMA-Sicherungsbereiche:

Legt die Anzahl der Sicherungsbereiche fest, die vom Terminal in Verbindung mit der EMA verwaltet werden. Abhängig von der Anzahl werden die Bereichsblöcke für die weiteren bereichsspezifischen Einstellungen eingeblendet.

Auswahl:

2 - 4 Bereiche Standardwert: 2

#### **Reiter "Allgemein"**

Dieser Reiter enthält die Angaben für die zu überwachenden EMA-Bereiche und die Einstellungen zu den Lesern, die vom Terminal verwaltet werden

|             |          |                       | Bereich 1 | Be        | reich 2       |   |
|-------------|----------|-----------------------|-----------|-----------|---------------|---|
| Ausgang EA  | 1A schar | f / unscharf schalten |           | -         |               | • |
| Eir         | ngang EM | A scharfschaltbereit  |           | -         |               | - |
| Eingang EMA | scharf/  | unscharf geschaltet   |           | -         |               | - |
|             | Zutritts | sperresignalisierung  |           |           | ]             |   |
| Max. So     | charfsch | altdauer (Sekunden)   | 60        | 60        |               |   |
| Terminal    | Leser    | Leseraktion           |           | EMA-Sich  | erungsbereich |   |
| 11 B6L      | 14 S6KP  | EMA-Scharfschalten    | • •       | Bereich 2 | <b>_</b>      |   |
| Weitere Les | er von T | erminal hinzufügen    |           |           | 👻 übernehmen  |   |

#### Bereiche 1 - 4

Abhängig von der eingestellten Anzahl der Bereiche werden 2, 3 oder 4 Blöcke dargestellt.

#### Auswahlfeld Ausgang EMA scharf / unscharf schalten:

Angabe eines Ausgangs, über den die Einbruchmeldeanlage scharf / unscharf geschaltet wird. Zur Auswahl stehen alle Ausgänge, über die das Terminal verfügt.

#### Auswahlfeld Eingang EMA scharfschaltbereit:

Auswahl des Eingangs, über den die Einbruchmeldeanlage die Scharfschaltbereitschaft anzeigt. Zur Auswahl stehen alle Eingänge, über die das Terminal verfügt.

#### Auswahlfeld Eingang EMA scharf / unscharf geschaltet:

Auswahl des Eingangs, über den die Einbruchmeldeanlage die Scharfschaltung signalisiert. Zur Auswahl stehen alle Eingänge, über die das Terminal verfügt.

#### Kontrollkästchen Zutrittssperrsignalisierung:

Enthält die Kennung, ob die Leser die Scharfschaltung signalisieren.

Hinweis: Die Einstellung ist für diesen Typ fest vorgegeben und kann nicht geändert werden.

#### Eingabefeld Maximale Schaltdauer:

Enthält die Zeit in Sekunden, die nach dem Aktivieren des EMA-Scharfschaltsignals bis zum Aktivieren des EMA-Scharfgeschaltetsignals durch die EMA maximal vergehen darf. Erfolgt nach dieser Zeit keine Aktivierung durch die EMA, wird der Bereich nicht scharf geschaltet. Wertebereich: 1 - 99

Einbruchmeldeanlagen

#### Tabelle

Die Tabelle enthält alle Terminals und Leser. Für die einzelnen Leser kann festgelegt werden, welche Funktion für die EMA Scharf-/Unscharfschaltung übernommen werden und zu welchem Sicherungsbereich der Leser gehört.

#### Spalte Terminal:

Enthält das Terminal mit Nummer und Bezeichnung.

#### Spalte Leser:

Enthält den Leser mit Nummer und Bezeichnung.

#### Spalte Leseraktion:

Die Auswahl legt fest, welche Aktion der Leser auslösen kann und wie sich der Leser verhalten soll. Auswahl:

- Keine Aktion: der Leser wird nicht für die EMA verwendet.
- Leser Sperren: der Leser wird gesperrt, wenn die EMA scharfgeschaltet ist.
- EMA-Scharfschalten: über den Leser kann die EMA scharfgeschaltet werden.
- EMA-Unscharfschalten.
- EMA-Unscharfschalten mit Zutritt.
- EMA-Umschalten.
- EMA-Umschalten mit Zutritt.
- Individuelle Funktion: Diese Option ermöglicht die manuelle Zuordnung eines Buchungskommandos zum Leser. Beispielsweise wird diese Funktion genutzt, wenn Leser abweichende Funktionen ausführen sollen.
- EMA-Funktion über Tastenzuordnung. Diese Option wird nur bei Tastaturlesern angeboten und ordnet dem Leser eine Tastenzuordnung zu, über die die Aktion gewählt werden kann.

Hinweis: Diese Option ist nur vorhanden, wenn dem Leser eine Tastatur zugeordnet ist.

#### Standardwert: Keine Aktion

#### Auswahlfeld Scharfschaltbereich:

Enthält den Bereich, den der Leser zugeordnet ist. Auswahl:

1 - 4 Abhängig von der Anzahl Sicherungsbereiche.

#### Auswahlliste Weitere Leser von Terminal hinzufügen:

Zur Auswahl weiterer Leser, die mit einer Funktion belegt werden sollen.

#### Schaltfläche übernehmen:

Übernimmt den ausgewählten Leser in die Tabelle.

#### Reiter "Weitere Ein-/Ausgangsdefinitionen":

Dieser Reiter enthält für jeden Sicherungsbereich zusätzliche Ein-/Ausgänge für das Weiterleitungssignal, das Scharfschaltbereitsignal und das Scharfschaltsignal. Abhängig von der eingestellten Anzahl der Bereiche werden 1,2, 3 oder 4 Bereiche dargestellt.

#### Einbruchmeldeanlagen

|                                | Bereich 1 | Bereich 2 |   |
|--------------------------------|-----------|-----------|---|
| Weiterleitungssignal Eingang 1 |           |           | T |
| Weiterleitungssignal Ausgang 1 |           | )         | - |
| Weiterleitungssignal Eingang 2 |           |           | - |
| Weiterleitungssignal Ausgang 2 |           |           | - |
| Weiterleitungssignal Eingang 3 |           |           | - |
| Weiterleitungssignal Ausgang 3 |           |           | - |
| Weiterleitungssignal Eingang 4 |           |           | - |
| Weiterleitungssignal Ausgang 4 |           |           | - |
| Weiterleitungssignal Eingang 5 |           |           | - |
| Weiterleitungssignal Ausgang 5 |           |           | - |
| Scharfschaltbereitsignal 1     |           |           | - |
| Scharfschaltbereitsignal 2     |           |           | - |
| Scharfschaltbereitsignal 3     |           |           | - |
| Scharfschaltbereitsignal 4     |           |           | - |
| Scharfschaltbereitsignal 5     |           |           | - |
| Scharfschaltsignal 1           |           |           | - |
| Scharfschaltsignal 2           |           |           | - |
| Scharfschaltsignal 3           |           |           | - |
| Scharfschaltsignal 4           |           |           | - |
| Scharfschaltsignal 5           |           |           | - |

#### Weiterleitungssignale:

Für die Weiterleitung eines Signals werden fünf Ein- und fünf Ausgänge bereitgestellt. Bei Aktivierung des Eingangs wird der Ausgang aktiviert.

#### Auswahlfelder Weiterleitungssignal Eingang 1 - 5:

Enthält die Zuordnung eines Eingangs.

Auswahl:

- Leerer Eintrag
- Alle Eingänge, die vom Terminal verwaltet werden.

Standardwert: Leer.

Auswahlfelder Weiterleitungssignal Ausgang 1 - 5:

Enthält die Zuordnung eines Ausgangs.

Auswahl:

- Leerer Eintrag
- Alle Eingänge, die vom Terminal verwaltet werden.

Standardwert: Leer.

#### Scharfschaltbereitsignale:

Nach dem Aktivieren aller Scharfschaltsignalausgänge müssen diese Eingänge innerhalb der EMA-Scharfschaltdauer aktiviert worden sein.

Auswahlfelder **Scharfschaltbereitsignal 1 - 5**: Enthält die Zuordnung eines Eingangs. Auswahl:

Einbruchmeldeanlagen

• Leerer Eintrag

• Alle Eingänge, die vom Terminal verwaltet werden. Standardwert: Leer.

#### Scharfschaltsignale:

Beim Scharfschalten werden die Ausgänge aktiviert.

Auswahlfelder **Scharfschaltsignal 1 - 5**: Enthält die Zuordnung eines Ausgangs. Auswahl:

• Leerer Eintrag

 $\circ\;$  Alle Eingänge, die vom Terminal verwaltet werden. Standardwert: Leer.

Bereichsüberwachung

# Bereichsüberwachung

Im Menü **Bereichsüberwachung** kontrollieren Sie die Sicherungsbereiche und haben die Möglichkeit die Bilanzierungswerte zu korrigieren. Daneben stehen Ihnen Funktionen zur Verfügung, um einen Mitarbeiter in einen bestimmten Sicherungsbereich oder eine Raumzone zu setzen.

**Hinweis**: Die Überwachung der Sicherungsbereiche ist nur bei aktiver Option Sicherungsbereiche und aktiver Option Bilanzierung verfügbar.

Bereichsüberwachung
 Sicherungsbereiche

Personen setzen

Über den Menüeintrag **Sicherungsbereiche** kontrollieren Sie die Sicherungsbereiche, sofern diese aktiviert sind.

Über den Menüeintrag **Personen setzen** haben Sie die Möglichkeit, Personen in eine bestimmte Raumzone zu setzen.

# Sicherungsbereiche

In der Statusanzeige werden zu den Sicherungsbereichen und ihren untergeordneten Sicherungsbereichen die Bilanzierungswerte angezeigt.

## **Dialog "Sicherungsbereiche"**

Im Dialog **Sicherungsbereiche** werden alle Sicherungsbereiche mit ihren Bilanzwerten in einer Baumstruktur angezeigt, die sich an der Verschachtelung der Sicherungsbereiche orientiert.

Zusätzliche Kennungen an den Sicherungsbereichen informieren über den aktuellen Stand der Zähler. Bei Bedarf können die Bilanzierungswerte geändert oder neu berechnet werden.

Der Zustand der Statusanzeige wird in Abhängigkeit des in den Systemparametern eingestellten Aktualisierungsintervalls aktualisiert.

Über die Schaltflächen der Symbolleiste können Sie die Statusanzeige aktualisieren, die Änderungen speichern oder die Bilanzierungswerte neu berechnen.

**Hinweis**: Bei Neuberechnen wird die Anzahl der Personen im ausgewählten Sicherungsbereich auf O gesetzt und dann anhand der im System gespeicherten Buchungen neu berechnet. Bei Aktualisieren werden nur die aktuelle Zählerstände aus der Datenbank angezeigt.

#### Personen setzen

| C 🗐 🥥                                                                                                    | ?                                                                                  |
|----------------------------------------------------------------------------------------------------|------------------------------------------------------------------------------------|
| Image: Sicherungsbereiche       Nu         Image: Sicherungsbereich       Sicherungsbereich         Image: Sicherungsbereich       Sicherungsbereich         Image | ummer 1<br>hnung Sicherungsbereich S1<br>hnung<br>Personen 2<br>ngsgruppe ♦ Anzahl |

#### Hierarchische Darstellung der Sicherungsbereiche:

In der Baumstruktur werden die Sicherungsbereiche mit Nummer und Bezeichnung sowie den Bilanzierungswerten dargestellt.

Die Bilanzierungswerte setzen sich zusammen aus:

- dem Wert für den Sicherungsbereich selber,
- dem Summenwert der untergeordneten Sicherungsbereiche,
- der Summe aus dem Sicherungsbereich und den untergeordneten Sicherungsbereichen.

Mit Klick auf einen Bereich wird dieser in den rechten Teil des Dialogs übernommen.

Neben den Bilanzierungswerten wird der aktuelle Status der Bilanzierungswerte für die Sicherungsbereiche angezeigt.

Statussymbole:

- 🛆 Keine Bilanzierung
- (A) Unbekannt, wenn noch keine Informationen der Terminals vorliegen
- A Fehler, wenn zum Beispiel ein Terminal offline ist.

#### Anzeigefeld Nummer:

Enthält die eindeutige Nummer für den Sicherungsbereich. Wertebereich: 1 – 9999

#### Anzeigefeld Bezeichnung:

Enthält die Bezeichnung für den Sicherungsbereich. Wertebereich: 250 Zeichen, davon 30 Zeichen im sichtbaren Bereich, alphanumerisch.

#### Anzeigefeld Kurzbezeichnung:

Enthält die Kurzbezeichnung für den Sicherungsbereich. Wertebereich: 250 Zeichen, davon 5 Zeichen im sichtbaren Bereich, alphanumerisch.

#### Eingabefeld Anwesende Personen:

Enthält die Anzahl der Personen, die aktuell im Sicherungsbereich als anwesend geführt werden. Zur Korrektur des Wertes kann dieser überschrieben werden. Mit dem Speichern wird die betroffene Terminalperipherie aktualisiert.

Wertebereich: 0 - 999999

# Personen setzen

Über diese Funktion können Personen in einen Sicherungsbereich oder in eine Raumzone als anwesend gesetzt werden. Dies kann zum Beispiel bei Fehlbuchungen erforderlich sein, wenn eine Person trotz Buchung den Sicherungsbereich oder die Raumzone nicht betreten hat, oder wenn ein Bereich ohne Buchung verlassen wurde.

Personen setzen

## Dialog "Auswahl Personen setzen"

Im Dialog **Auswahl Personen setzen** werden alle im System angelegten Personen angezeigt. Klicken Sie auf eine Person, um den Dialog **Person setzen** zu öffnen.

Über die Schaltflächen der Symbolleiste können Sie anhand der Personendaten, wie Name, Personalnummer oder Ausweisdaten nach einzelnen Personen suchen oder über die Auswahlliste **Abteilung** nach einer Abteilung filtern.

Klicken Sie in der Tabelle auf einen Spaltentitel, um die Liste aufsteigend oder absteigend zu sortieren.

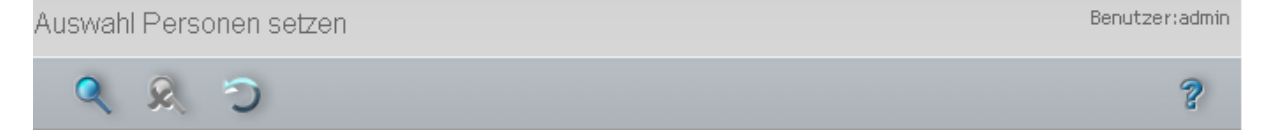

| Name ≑    | Vorname  | Abteilung    | Personalnummer | Ausweisnummer | Ausweisbeschriftung |
|-----------|----------|--------------|----------------|---------------|---------------------|
| Ackreiter | Thorsten |              | 1              | 9001          | 001                 |
| Cermans   | Paul     | 2 Produktion | 7              | 8203          | 203                 |
| Hochmeyer | Gertrud  | 2 Produktion | 5              | 8201          | 201                 |
| Kamp      | Karsten  | 2 Produktion | 9              | 8205          | 205                 |
| Leconte   | Sandra   | 2 Produktion | 10             | 8206          | 206                 |
| Legrand   | Marc     | 2 Produktion | 6              | 8202          | 202                 |
| Leroy     | Fabienne | 1 Verwaltung | 4              | 9011          | 011                 |

#### Spalte Name:

Enthält den Nachnamen der Person.

## Spalte Vorname:

Enthält den Vornamen der Person.

#### Spalte Abteilung:

Enthält die Abteilung, der die Person angehört.

#### Spalte Personalnummer:

Enthält die eindeutige Personalnummer.

#### Spalte Ausweisnummer:

Enthält die Nummer des Ausweises der Person.

#### Spalte Ausweisbeschriftung:

Enthält die Beschriftung des Ausweises der Person.

## **Dialog "Person setzen"**

Im Dialog **Person setzen** haben Sie die Möglichkeit eine Person in den Sicherungsbereich oder in die Raumzone zu setzen, in der sie sich tatsächlich befindet. Mit dem manuellen Eingriff können so Fehlbuchungen ausgeglichen werden.

**Hinweis**: Wenn im System Sicherungsbereiche aktiviert sind, wird die Person in den ausgewählten Sicherungsbereich gesetzt. Wenn keine Sicherungsbereiche aktiviert sind, wird die Person in die angegebene Raumzone gesetzt.

Personen setzen

#### Über die Schaltfläche der Symbolleiste wechseln Sie zurück in die Auswahl.

| Person setzen    |   |                     | Benutzer:admin | h |
|------------------|---|---------------------|----------------|---|
| ŧ                |   |                     | 2              |   |
|                  |   |                     |                |   |
| Name Ackreiter   |   | Personalnummer      | 1              |   |
| Vorname Thorsten |   | Ausweisnummer       | 9001           |   |
| Abteilung        | × | Ausweisbeschriftung | 001            |   |

#### Feld Name:

Enthält den Nachnamen der Person.

#### Feld Vorname:

Enthält den Vornamen der Person.

#### Feld Abteilung:

Enthält die Abteilung, der die Person angehört.

#### Feld Personalnummer:

Enthält die eindeutige Personalnummer.

#### Feld Ausweisnummer:

Enthält die Ausweisnummer, die der Person zugeordnet ist

#### Feld Ausweisbeschriftung:

Enthält die aufgedruckte Beschriftung auf dem Ausweis.

Auswahl der Raumzone, wenn keine Sicherungsbereiche aktiviert sind.

Verfügbare Raumzonen Verwaltung Foyer 💟 Setze in Raumzone

#### Auswahlfeld Verfügbare Raumzonen:

Auswahl der Raumzone, in die die Person gesetzt werden soll. Auswahlmöglichkeit:

• Alle im System angelegten Raumzonen.

Schaltfläche Setze in Raumzone :

Setzt die Person in die Raumzone. Klicken Sie auf die Schaltfläche, um die Person in der ausgewählten Raumzone als anwesend zu setzen.

Auswahl des Sicherungsbereiches, wenn Sicherungsbereiche aktiviert sind.

Verfügbare Sicherungsbereiche Setze in Sicherungsbereich

#### Auswahlfeld Verfügbare Sicherungsbereiche:

Auswahl des Sicherungsbereiches, in den die Person gesetzt werden soll. Auswahlmöglichkeit:

• Alle im System angelegten Sicherungsbereiche.

Personen setzen

Schaltfläche Setze in Sicherungsbereich :

Setzt die Person in den Sicherungsbereich. Klicken Sie auf die Schaltfläche, um die Person in den ausgewählten Sicherungsbereich als anwesend zu setzen.

Türüberwachung

# Türüberwachung

Das Menü **Türüberwachung** ermöglicht die zentrale Steuerung und Überwachung einzelner Türen oder Türgruppen, sofern diese als Online-Komponenten mit einem Terminal verbunden sind.

| • | Türüberwachung      |
|---|---------------------|
|   | Videoverifikation 🖗 |
|   | Statusanzeige 🖉     |
|   | Türauswahl zuordnen |
|   | Türauswahl          |

Über den Menüeintrag Videoverifikation überwachen Sie Türen mit angeschlossenen Videokameras. Dieser Menüpunkt ist nur bei entsprechender Installation und eingeschaltetem Systemparameter verfügbar.

Über den Menüeintrag Statusanzeige überwachen Sie den Status von Türen und können diese zentral öffnen und schließen.

Über den Menüeintrag Türauswahl zuordnen ordnen Sie die Türauswahlen der Statusanzeige zu.

Über den Menüeintrag **Türauswahl** fassen Sie zu überwachende Türen für die Auswahl in der Statusanzeige zu Gruppen zusammen.

# Videoverifikation

Mit der Videoverifikation wird der Zutritt an Türen mit angeschlossener Videokamera geregelt. Die Kameradaten können aufgezeichnet in die DORMA MATRIX-Datenbank importiert und zu einem späteren Zeitpunkt für jede Buchung einzeln angezeigt werden

Die Videokameras müssen in DORMA MATRIX angelegt und den entsprechenden Türen zugewiesen sein.

**Hinweis**: Diese Funktion ist nur vorhanden, wenn die Videounterstützung installiert und der Systemparameter freigeschaltet ist.

**Hinweis**: Die Funktion **Videoverifikation** kann aufgrund technischer Einschränkungen ausschließlich im Microsoft Internet Explorer verwendet werden.

## **Dialog "Videoverifikation"**

Im Dialog **Videoverifikation** werden die aktuellen Kameraausschnitte der angeschlossenen Videokameras angezeigt. Bei einer Buchung an einem Leser mit Videokamera werden die wichtigen Stammdaten des Personendatensatzes einschließlich des hinterlegten Fotos eingeblendet, sodass eine unmittelbare Überprüfung der Person möglich ist.

Pro Tür können bis zu sechs Kameras angeschlossen und überwacht werden.

Der Dialog wird bei einer Buchung automatisch im Vordergrund eingeblendet.

Über die Schaltflächen können Sie den Zutritt erlauben oder verweigern sowie den Vorgang aufzeichnen und speichern.

Videoverifikation

**Hinweis**: Die Videoverifikation arbeitet ausschließlich mit dem Windows Internet Explorer. Um die Aufzeichnungen speichern zu können, müssen Sie in den Sicherheitseinstellungen des Internet Explorers die Adresse des DORMA MATRIX-Servers zu den vertrauenswürdigen Seiten hinzufügen und die Option **ActiveX Plugins initialisieren und ausführen, die nicht als 'sicher für Scripting' markiert sind** aktivieren.

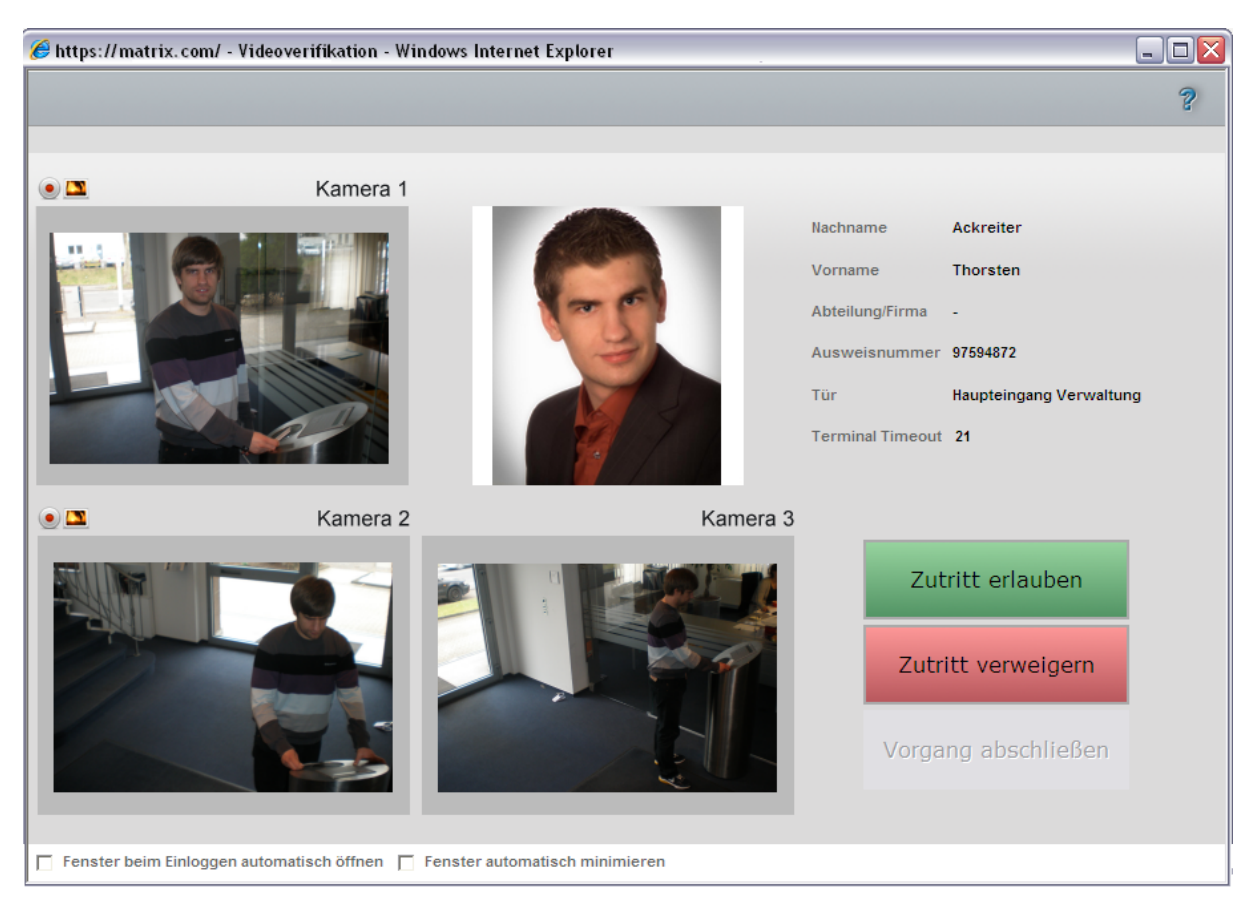

#### Schaltfläche Bildaufzeichnung:

Macht ein Standbild des aktuellen Kameraausschnitts und speichert dies unter dem in der Videokonfiguration angegebenen Pfad ab. Format: .jpg

#### Schaltfläche Videoaufzeichnung:

Zeichnet ein Video des aktuellen Kameraauschnitts auf. Zum Beenden der Aufzeichnung muss die Schaltfläche erneut geklickt werden. Die Aufzeichnung wird unter dem in der Videokonfiguration angegebenen Pfad gespeichert. Format: .asf

#### Schaltfläche Zutritt erlauben:

Gibt den Zutritt frei und aktiviert den Türöffnungsmechanismus.

#### Schaltfläche Zutritt verweigern:

Gibt den Zutritt nicht frei. An der Tür erfolgt eine entsprechende Signalausgabe (abhängig von der installierten Tür- und Lesertechnik).

#### Schaltfläche Vorgang abschließen:

Schließt den Zutrittsvorgang ab. Eine neue Buchung kann erfolgen. Diese Schaltfläche ist nur aktiv, wenn im Dialog **Videokonfiguration** das Kontrollkästchen **Vorgang explizit abschließen** aktiviert ist.

Statusanzeige

Anderenfalls wird der Vorgang automatisch nach dem für die Klasse eingestellten Buchungstimeout abgeschlossen.

#### Kontrollkästchen Fenster beim Einloggen automatisch öffnen:

Kennung, ob der Dialog automatisch nach der Anmeldung am System geöffnet wird. Auswahl:

- Aktiviert: Der Dialog wird automatisch nach der Anmeldung am DORMA MATRIX-Client geöffnet.
- Nicht aktiviert: Der Dialog muss über das Menü geöffnet werden.

#### Kontrollkästchen Fenster automatisch minimieren.

Kennung, ob der Dialog automatisch minimiert wird. Auswahl:

- Aktiviert: Der Dialog wird automatisch minimiert, nachdem ein Vorgang abgeschlossen wurde. Bei der nächsten Buchung wird er automatisch wieder hergestellt.
- Nicht aktiviert: Der Dialog bleibt im Vordergrund.

# Statusanzeige

Über die Statusanzeige kann ein Benutzer, wie z.B. ein Pförtner, jederzeit den Status aller angelegten Türen ansehen und bei Bedarf unabhängig von der Türverwaltung oder dem Zutrittsprofil für einen einmaligen Zutritt oder dauerhaft öffnen.

## **Dialog "Statusanzeige"**

Im Dialog **Statusanzeige** werden alle Türen der zugewiesenen Türgruppen mit ihrem Soll- und Ist-Status angezeigt. Über Schaltflächen können die Türen direkt geöffnet und anschließend wieder in Ihren Soll-Status zurückgesetzt werden.

Der Zustand der Statusanzeige wird in Abhängigkeit des in den Systemparametern eingestellten Aktualisierungsintervalls (Türstatusaktualisierung) aktualisiert.

Hinweis: Das kurzzeitige Öffnen der Tür durch eine Buchung wird nicht angezeigt.

Über die Schaltflächen der Symbolleiste können Sie die Statusanzeige aktualisieren oder die Auswahl ändern.

| Statusanz   | eige               |           |       |       |   |   |    |                      |                       |   |
|-------------|--------------------|-----------|-------|-------|---|---|----|----------------------|-----------------------|---|
| C           | 2                  |           |       |       |   |   |    |                      |                       | ? |
|             |                    |           |       |       |   |   |    |                      |                       |   |
| Alle Türen: | Daueröffnen        | Daueröffi | nen b | eende | n |   |    |                      |                       |   |
|             |                    |           | _     |       |   | _ | _  |                      |                       |   |
| Nummer 🜩    | Bezeichnung        |           | Akti  | on    |   |   | So | II-Status            | Abweichender Status   |   |
| 15          | Haupteingang - 01  |           | 0     | 0     | 0 | С |    | Zutritt              | Manuelle Daueröffnung |   |
| 16          | Hauptgebäude NE    |           | 0     | 0     | 0 | С |    | Bürofreigabe möglich |                       |   |
| 17          | Haupteingang - 02  |           | 0     | 0     | 0 | С |    | Zutritt              |                       |   |
| 23          | Rolltor Produktion |           | 0     | 0     | 0 | С |    |                      | Tür offline           |   |

Statusanzeige

#### Schaltfläche Alle Türen: Daueröffnen:

Bewirkt das sofortige dauerhafte Öffnen aller angezeigten Türen. Klicken Sie auf diese Schaltfläche, um alle angezeigten Türen sofort für alle Personen zu öffnen.

#### Schaltfläche Alle Türen: Daueröffnen beenden:

Bewirkt das sofortige Schließen aller zentral geöffneten Türen. Klicken Sie auf diese Schaltfläche, um das zentral ausgelöste Daueröffnen einzelner oder aller Türen wieder zu beenden. Die Türen haben wieder den in der Türverwaltung definierten Soll-Status.

#### Spalte Nummer:

Enthält die eindeutige Nummer der Tür. Klicken Sie auf den Spaltentitel, um die Liste aufsteigend oder absteigend zu sortieren.

#### Spalte Bezeichnung:

Enthält die sprachabhängige Bezeichnung der Tür. Klicken Sie auf den Spaltentitel, um die Liste aufsteigend oder absteigend zu sortieren.

#### Spalte Aktion:

Ermöglicht das zentrale Öffnen und Schließen einzelner Türen.

Klicken Sie auf **Kurz öffnen** (<sup>1</sup>), um eine einzelne Tür für die Zeit der Entriegelungsimpulsdauer zu öffnen.

Klicken Sie auf **Daueröffnen** , um die einzelne Tür unabhängig vom Soll-Status dauerhaft zu öffnen.

Klicken Sie auf **Daueröffnen beenden** <sup>(1)</sup>, um die einzelne Tür nach einem zentralen Daueröffnen wieder in den Soll-Zustand zu versetzen.

#### Spalte Soll-Status:

Zeigt den laut Türverwaltung definierten Soll-Status der Tür.

| Dauerauf             | Tür ist entriegelt aufgrund<br>von Daueröffnung                         |
|----------------------|-------------------------------------------------------------------------|
| Bürofreigabe         | Tür ist mit Bürofreigabe<br>geöffnet                                    |
| Kein Zutritt         | Zutritt nicht möglich                                                   |
| Zutritt              | Tür ist geschlossen, Zutritt<br>nur mit Zutrittsberechtigung<br>möglich |
| Bürofreigabe möglich | Tür ist geschlossen, eine<br>Bürofreigabe ist möglich                   |

#### Spalte Abweichender Status:

Zeigt bei Abweichungen zum Soll-Status den aktuellen Status. Kritische Statusmeldungen werden durch ein blinkendes Symbol dargestellt:

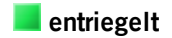

Die Tür ist abweichend vom Sollzustand offen. Klicken Sie auf **Daueröffnen beenden**, um die Tür wieder in den Sollzustand zurückzusetzen.

Türauswahl zuordnen

| <b>unbekannt</b>           | Achtung: Der Türstatus ist unbekannt!                                                                                                    |
|----------------------------|----------------------------------------------------------------------------------------------------|
| (blinkend)                 | Überprüfen Sie den Zustand der Tür.                                                                                                    |
| <b>offen</b><br>(blinkend) | Achtung: Die Tür wurde nach einer Öffnung und dem Ablauf der<br>Türoffenzeit nicht wieder geschlossen!<br>Überprüfen Sie den Zustand der Tür. |
| <b>Aufbruch</b>            | Achtung: Die Tür wurde ohne Buchung geöffnet!                                                                                                 |
| (blinkend)                 | Überprüfen Sie den Zustand der Tür.                                                                                                    |
| <b>Tür offline</b>         | Achtung: Es ist keine Verbindung zum Terminal vorhanden!                                                                                      |
| (blinkend)                 | Überprüfen Sie die Erreichbarkeit des Terminals.                                                                                              |

# Türauswahl zuordnen

Der Statusanzeige müssen für die Anzeige Türauswahlen zugeordnet werden. Mit Hilfe der Türauswahlen kann die Statusanzeige schnell zwischen verschiedenen Überwachungsbereichen umgeschaltet werden.

## Dialog "Türauswahl zuordnen"

Im Dialog **Türauswahl zuordnen** werden die Auswahlen der Türen festgelegt, die in der Statusanzeige überwacht werden sollen.

Die Auswahl wird im Benutzerprofil abgelegt und bei jedem erneuten Anmelden des Benutzers wieder geöffnet.

Über die Schaltflächen der Symbolleiste können Sie die Auswahl speichern oder verwerfen. Mit der Schaltfläche **Suchen** gelangen Sie zurück in die Statusanzeige.

| Türauswahl zuordnen     |                          |   |
|-------------------------|--------------------------|---|
| 🔒 🕤 🖆                   |                          | ? |
|                         |                          |   |
| Verfügbare Türauswahlen | Zugeordnete Türauswahlen |   |
|                         | 1 Hauptgebäude           |   |
|                         |                          |   |
|                         |                          |   |
|                         |                          |   |
|                         |                          |   |
|                         |                          |   |

#### Liste Verfügbare Türauswahlen:

Enthält alle angelegten Türauswahlen. Klicken Sie auf eine Türauswahl, um diese zu markieren, und klicken Sie auf den Pfeil nach rechts. Alle Türen der gewählten Türauswahlen werden in der Statusanzeige dargestellt.

Türauswahl

#### Liste Zugeordnete Türauswahlen:

Enthält alle Türauswahlen, die in der Statusanzeige dargestellt werden. Klicken Sie auf eine Türauswahl, um diese zu markieren, und klicken Sie auf den Pfeil nach links, um diese Türauswahl aus der Statusanzeige zu entfernen.

**Hinweis**: Sie können mehrere Einträge gleichzeitig markieren, indem Sie beim Klicken die Strg-Taste drücken.

# Türauswahl

Die Türauswahl ermöglicht die Zusammenfassung von Türen zu Gruppen, die die Auswahl der aktuell zu überwachenden Türen in der Statusanzeige vereinfachen.

## So bearbeiten Sie eine Türauswahl

Eine Türauswahl ist eine Zusammenfassung von Türen, die Sie in der Statusüberwachung anzeigen und fernsteuern können.

- 1. Klicken Sie in der Menüleiste auf Zutritt und öffnen Sie im Menübaum die Türüberwachung.
- 2. Klicken Sie auf den Menüpunkt Türauswahl, um den Dialog Auswahl Türauswahl zu öffnen.
- 3. Klicken Sie in der Symbolleiste auf **Neuen Datensatz anlegen**, um eine neue Türauswahl anzulegen, oder klicken Sie auf einen bestehenden Datensatz, um diesen zu bearbeiten.
- 4. Geben Sie bei einem neuen Datensatz in den Feldern **Bezeichnung** und **Kurzbezeichnung** eine sprechende Benennung ein. Diese Felder sind sprachabhängig.
- 5. Markieren Sie in der Liste **Verfügbare Türen**, die gewünschten Türen und klicken Sie auf den Pfeil nach rechts, um diese der Türauswahl hinzuzufügen.

**Hinweis**: In der Liste **Verfügbare Türen**, werden alle im System angelegten Türen angezeigt, die in noch keiner Türauswahl enthalten sind. Die Liste **Zugeordnete Türen** zeigt alle in der Türauswahl enthaltenen Türen an.

6. Markieren Sie gegebenenfalls in der Liste **Zugeordnete Türen** die Türen, die nicht enthalten sein sollen, und klicken Sie auf den Pfeil nach links, um diese aus der Auswahl zu entfernen.

**Hinweis**: Markieren Sie mehrere Türen gleichzeitig, indem Sie beim Klicken die Strg-Taste drücken. Markieren Sie eine Gruppe, indem Sie beim Klicken die Umschalttaste drücken.

7. Klicken Sie in der Symbolleiste auf Speichern, um die Auswahl zu speichern.

## Dialog "Auswahl Türauswahl"

Im Dialog **Auswahl Türauswahl** werden alle angelegten Auswahlgruppen angezeigt. Jede Türauswahl ist über eine eindeutige Nummer, eine Bezeichnung und eine Kurzbezeichnung repräsentiert.

Über die Schaltflächen der Symbolleiste können Sie neue Türauswahlen anlegen, selektierte Türauswahlen bearbeiten oder eine Liste der angezeigten Datensätze drucken. Mit der Suchfunktion können Sie anhand der Nummer, Bezeichnung oder Kurzbezeichnung nach einzelnen Türauswahlen suchen.

#### Türauswahl

In der Tabelle werden die entsprechenden Suchergebnisse angezeigt. Klicken Sie auf einen Spaltentitel, um die Liste anhand des Merkmals aufsteigend oder absteigend zu sortieren. Klicken Sie auf einen Eintrag, um den entsprechenden Datensatz zu öffnen.

| Auswahl Türauswah | ıl           |       |                 |         |   |
|-------------------|--------------|-------|-----------------|---------|---|
| 1 💷 🛃             | 2 2          | ວ   🖨 |                 |         | ? |
|                   |              |       |                 |         |   |
| Auswahl Nummer 🕈  | Bezeichnung  |       | Kurzbezeichnung | Löschen |   |
| □ 1               | Hauptgebäude |       | HG              | Û       |   |

#### Spalte Auswahl:

Kontrollkästchen zur Selektion einzelner Datensätze. Klicken Sie auf das Kontrollkästchen in der Spaltenüberschrift, um alle Datensätze zu markieren, oder markieren Sie die gewünschten Datensätze, und klicken Sie in der Symbolleiste auf **Markierte Suchergebnisse bearbeiten**, um eine Auswahl der Datensätze zu bearbeiten.

#### Spalte Nummer:

Enthält die eindeutige Nummer der Türgruppe.

#### Spalte Bezeichnung:

Enthält die sprachabhängige Bezeichnung der Türgruppe.

#### Spalte Kurzbezeichnung:

Enthält die sprachabhängige Kurzbezeichnung der Türgruppe.

#### Spalte Löschen:

Löscht den Datensatz. Vor dem endgültigen Löschen erfolgt eine Bestätigungsabfrage. Wenn Sie auf **OK** klicken, wird der Datensatz unwiderruflich gelöscht und ist nicht wiederherstellbar.

## Dialog "Türauswahl bearbeiten"

Im Dialog **Türauswahl bearbeiten** werden neue Türauswahlen angelegt sowie bestehende Datensätze bearbeitet. Jede Türauswahl benötigt eine eindeutige Nummer, die Angabe von Bezeichnung und Kurzbezeichnung wird empfohlen.

Die Gruppierung der Türen zu Türauswahlen erfolgt nicht unbedingt anhand physikalisch abgegrenzter Bereiche, sondern umfasst gemeinsam zu überwachende Türen. Bei der Benennung sollten Sie sich an den örtlichen bzw. organisatorischen Strukturen Ihres Unternehmens orientieren.

Über die Schaltflächen der Symbolleiste können Sie zwischen Datensätzen navigieren, einen neuen Datensatz anlegen, löschen oder drucken und Änderungen des Datensatzes speichern oder verwerfen. Mit der Schaltfläche **Zurück zur Auswahl** gelangen Sie zurück in den Auswahldialog.

#### Türauswahl

| Türauswahl bearbeiten              |
|------------------------------------|
| < 1/1 ▷ ▷   1 -   3 🚡   🔄 ?        |
|                                    |
| Nummer 2                           |
| Bezeichnung                        |
| Kurzbezeichnung                    |
| Verfügbare Türen Zugeordnete Türen |
|                                    |
|                                    |
|                                    |
|                                    |
|                                    |
|                                    |

#### Eingabefeld Nummer:

Enthält die eindeutige Nummer der Türauswahl. Beim Anlegen eines neuen Datensatzes wird die Nummer automatisch um eins hochgezählt. Sie können jedoch auch eine eigene Nummer im ein- bis vierstelligen Bereich (1-9999) eingeben.

#### Eingabefeld Bezeichnung:

Enthält eine Bezeichnung der Türauswahl. Bei der Eingabe einer neuen Bezeichnung sind alle Kombinationen aus Zahlen und Buchstaben möglich. Dieses Feld ist sprachabhängig.

#### Eingabefeld Kurzbezeichnung:

Enthält eine Kurzbezeichnung der Türauswahl. Bei der Eingabe einer neuen Kurzbezeichnung sind alle Kombinationen aus Zahlen und Buchstaben möglich. Dieses Feld ist sprachabhängig.

#### Liste Verfügbare Türen:

Enthält alle angelegten Türen (nur Online-Komponenten), die der Türauswahl noch zugeordnet werden können. Klicken Sie auf eine Tür, um diese zu markieren, und klicken Sie auf den Pfeil nach rechts. Die gewählte Tür ist nun der Türauswahl hinzugefügt.

#### Liste Zugeordnete Türen:

Enthält alle Türen, die der Türauswahl zugewiesen sind. Klicken Sie auf eine Tür, um diese zu markieren, und klicken Sie auf den Pfeil nach links, um diese Tür aus der Türgruppe zu entfernen.

**Hinweis**: Sie können mehrere Türen gleichzeitig markieren, indem Sie beim Klicken die Strg-Taste drücken.

Wächterrundgang

# Wächterrundgang

Jeder Wächterrundgang wird durch eine Liste von Lesern gebildet, die in einer vorgegebenen Reihenfolge abgegangen werden müssen. Bei Bedarf kann der Weg zwischen zwei Lesern zeitlich überwacht werden.

Ein Wächter wird im System wie jede andere Person verwaltet und unterscheidet sich nur durch die Zuordnung eines Wächterrundgangs und einer Wächterkennung, welche Bestandteil des Personalsatzes sind. In der Wächterzuordnung weisen Sie einem Wächter einen Wächterrundgang zu. Mit der Buchung am ersten Leser des Rundgangs wird der Rundgang aktiviert und die Zeitkontrolle wird gestartet, sofern eine zeitliche Überwachung festgelegt wurde.

In der Statusanzeige haben Sie einen Überblick über die aktiven Wächterrundgänge.

Im Protokoll der Wächterrundgänge erhalten Sie Informationen zu den durchgeführten Rundgängen. Sie können nach Rundgängen und Wächtern suchen und sich das Protokoll für einen bestimmten Zeitraum erstellen lassen.

Wächterrundgang
 Statusanzeige
 Rundgänge
 Rundgangdefinitionen
 Protokoll Wächterrundgänge

Über den Menüpunkt Statusanzeige kontrollieren Sie die aktiven Wächterrundgänge.

Über den Menüpunkt Rundgänge weisen Sie den Wächtern die Rundgänge zu.

Über den Menüpunkt **Rundgangdefinitionen** verwalten Sie die Rundgangdefinitionen, mit denen Sie die Rundgänge und bei Bedarf die Zeiten zwischen den Meldepunkten festlegen, die ein Wächter höchstens benötigen darf.

Über den Menüpunkt **Protokoll Wächterrundgänge** kontrollieren Sie die beendeten Rundgänge und erhalten Information darüber, welcher Wächter wann an einem Meldepunkt gebucht hat.

# Statusanzeige

In der Statusanzeige überwachen und kontrollieren Sie die aktiven Wächterrundgänge.

Da es sich um einen reinen Überwachungsdialog handelt, wird dieser als Popup-Dialog ausgeführt.

Die Aktualisierung der Anzeige erfolgt in Abhängigkeit des Systemparameters für den Aktualisierungszyklus.

## **Dialog** "Statusanzeige"

Im Dialog Statusanzeige werden alle aktiven Wächterrundgänge mit ihrem aktuellen Status angezeigt.

Der Zustand der Statusanzeige wird in Abhängigkeit des in den Systemparametern eingestellten Aktualisierungsintervalls aktualisiert.

Über die Schaltflächen der Symbolleiste können Sie die Statusanzeige manuell aktualisieren.

#### Statusanzeige

| C      |           |        |             |                        |                    |                  |                   |                           | ? |
|--------|-----------|--------|-------------|------------------------|--------------------|------------------|-------------------|---------------------------|---|
|        |           |        |             |                        |                    |                  |                   |                           |   |
| Aktion | Status    | Nummer | Name        | Start                  | Wächter            | Letzter<br>Leser | Nächster<br>Leser | Buchung bis<br>spätestens |   |
| 0      | Verspätet | 1      | Werk 1      | 06.10.2015<br>22:36:09 | 7 Cermans,<br>Paul |                  | 1 Reader 1        | 06.10.2015 22:41:09       |   |
| 0      | Aktiv     | 2      | Entwicklung | 06.10.2015<br>22:47:26 | 9 Kamp,<br>Karsten |                  | 1 Reader 1        | 06.10.2015 22:48:26       |   |

#### Spalte Aktion:

Über die Symbole in dieser Spalte kann der Rundgang manuell beendet, unterbrochen oder wieder aufgenommen werden.

Mögliche Aktionen abhängig vom Status:

| Status       | Aktion                        |
|--------------|-------------------------------|
| Aktiv        | Beenden oder unterbrechen     |
| Unterbrochen | Beenden oder wieder aufnehmen |
| Verspätet    | Beenden                       |

Hinweis: Wenn ein Rundgang beendet wurde, wird dieser nicht mehr angezeigt.

#### Spalte Status:

Zeigt den aktuellen Status des Wächterrundgangs an.

Mögliche Statuswerte:

- Geplant, der Rundgang ist geplant, aber noch nicht begonnen.
- Aktiv, der Rundgang wurde begonnen und liegt innerhalb der vorgegeben Zeit.
- Verspätet, die Buchung erfolgte verspätet.
- Unterbrochen, der Rundgang wurde manuell unterbrochen.
- Beendet, der Rundgang ist beendet.

#### Spalte Nummer:

Enthält die eindeutige Nummer des Wächterrundgangs.

#### Spalte Bezeichnung:

Enthält die sprachabhängige Bezeichnung des Wächterrundgangs.

#### Spalte Start:

Enthält die Uhrzeit, wann der Wächterrundgang gestartet wurde.

#### Spalte Wächter:

Enthält den Namen und Vornamen des Wächters, der den Rundgang durchführt.

#### Spalte Letzter Leser:

Enthält den Leser, an dem die letzte Kontrollbuchung erfolgte.

#### Spalte Nächster Leser:

Enthält den Leser, an dem die nächste Kontrollbuchung durchgeführt werden muss.

#### Spalte Buchung bis spätestens:

Enthält die noch zu verbleibende Zeit, innerhalb derer die nächste Kontrollbuchung erfolgen muss.

| DORMA | M              | ATI | RIX  |
|-------|----------------|-----|------|
|       | <b>V I V I</b> | / \ | (17) |

Rundgänge

# Rundgänge

Um einen Rundgang zu aktivieren, müssen Sie dem Rundgang einen Wächter zuordnen. Mit der Buchung am ersten Leser des Rundgangs wird dieser als aktiv in der Übersicht geführt.

Einen Wächter für den Rundgang wählen Sie im Dialog Rundgang bearbeiten aus.

## Dialog "Auswahl Rundgänge"

Im Dialog **Auswahl Rundgänge** werden alle angelegten Rundgänge angezeigt. Jeder Rundgang wird durch eine eindeutige Nummer, eine Bezeichnung und eine Kurzbezeichnung repräsentiert. Bei aktiven Rundgängen werden zusätzlich der Status und der zugeordnete Wächter mit angezeigt. Neben der Anzeige besteht die Möglichkeit manuell in den Ablauf des Wächterrundgangs einzugreifen um diesen zu beenden oder zu unterbrechen.

Über die Schaltflächen der Symbolleiste können eine Liste der ausgewählten Datensätze drucken. Mit der Suchfunktion können Sie anhand der Nummer, Bezeichnung oder Kurzbezeichnung nach einzelnen Rundgängen suchen.

In der Tabelle werden die entsprechenden Suchergebnisse angezeigt. Klicken Sie auf einen Spaltentitel, um die Liste anhand des Merkmals aufsteigend oder absteigend zu sortieren. Klicken Sie auf einen Eintrag, um den entsprechenden Datensatz zu öffnen.

| Auswah | l Rundgäng   | le       |             |                 |                        | Benut:                 | zer:admin |
|--------|--------------|----------|-------------|-----------------|------------------------|------------------------|-----------|
| Q      | C &          |          |             |                 |                        |                        | ?         |
|        |              |          |             |                 |                        |                        |           |
| Aktion | Status       | Nummer 🗢 | Name        | Kurzbezeichnung | Startuhrzeit           | Wächter                | Aktion    |
| 0      | Verspätet    | 1        | Entwicklung |                 | 17.05.2011<br>10:33:58 | Ackreiter,<br>Thorsten | ۵         |
| 00     | Unterbrochen | 2        | Produktion  |                 | 17.05.2011<br>10:34:54 | Hochmeyer,<br>Gertrud  | Ì         |
|        | Aktivierbar  | 3        | Verwaltung  |                 |                        | Kamp,<br>Karsten       | Û         |
|        |              | 4        | Einkauf     |                 |                        |                        | Û         |

#### Spalte Aktion:

Über die Symbole in dieser Spalte kann der Rundgang manuell beendet, unterbrochen oder wieder aufgenommen werden.

Mögliche Aktionen abhängig vom Status:

| Status       | Aktion                        |
|--------------|-------------------------------|
| Aktiv        | Beenden oder unterbrechen     |
| Unterbrochen | Beenden oder wieder aufnehmen |
| Verspätet    | Beenden                       |

**Hinweis**: Wenn ein Rundgang beendet wurde, wird nur noch die Rundgangdefinition für die neue Zuordnung eines Wächters angezeigt.

Rundgänge

#### Spalte Status:

Zeigt den aktuellen Status des Wächterrundgangs an. Mögliche Statuswerte:

- Aktivierbar, der Rundgang ist geplant, aber noch nicht begonnen.
- Aktiv, der Rundgang wurde begonnen und liegt innerhalb der vorgegeben Zeit.
- Verspätet, die Buchung erfolgte verspätet.
- Unterbrochen, der Rundgang wurde manuell unterbrochen.

Spalte **Nummer**: Enthält die eindeutige Nummer des Rundgangs.

Spalte Bezeichnung:

Enthält die sprachabhängige Bezeichnung des Rundgangs

#### Spalte Kurzbezeichnung:

Enthält die sprachabhängige Kurzbezeichnung des Rundgangs.

#### Spalte Startuhrzeit:

Enthält das Datum und die Uhrzeit, wann der Rundgang gestartet wurde.

## Spalte Wächter:

Enthält den zugeordneten Wächter.

#### Spalte Aktion:

Über die Aktion kann ein geplanter Rundgang vor der Aktivierung gelöscht werden. Rundgänge, denen kein Wächter zugeordnet ist und aktive Rundgänge können nicht gelöscht werden.

## Dialog "Rundgang bearbeiten"

Im Dialog Rundgang bearbeiten wird dem Rundgang ein Wächter zugeordnet.

Mit der Zuordnung eines Wächters zu einem Rundgang wird der Rundgang aktiviert und in der Statusanzeige angezeigt, wenn für den Weg zur ersten Tür/Leser eine Wegezeit festgelegt ist.

Ist keine Wegezeit festgelegt, steht der Rundgang auf dem Status aktivierbar. Gestartet wird der Rundgang in diesem Fall mit der Buchung an der ersten Tür/Leser.

**Hinweis**: Nach dem Speichern der Zuordnung kann ein aktiver Wächterzuordnung nicht mehr geändert oder gelöscht werden.

Über die Schaltflächen der Symbolleiste können Sie zwischen Datensätzen navigieren, einen neuen Datensatz anlegen, löschen und Änderungen des Datensatzes speichern oder verwerfen. Mit der Schaltfläche **Zurück zur Auswahl** gelangen Sie zurück in den Auswahldialog.

#### Rundgänge

| Rundgang bea    | ırbeiten                 |           |                    | Benutzer:admin |
|-----------------|--------------------------|-----------|--------------------|----------------|
|                 | ) 🗎 🛛 🖆 🗌                | -         |                    | ?              |
|                 |                          |           |                    |                |
| Nummer          | 3                        |           |                    |                |
| Name            | Verwaltung               |           |                    |                |
| Kurzbezeichnung |                          |           |                    |                |
| Personalnummer  | 9                        | م [       |                    |                |
| Name            | Kamp                     |           |                    |                |
| ∀orname         | Karsten                  |           |                    |                |
| Bemerkung       |                          |           |                    |                |
| Zutrittsprofil  | 1 Chef                   |           |                    |                |
| Meldestationen  | Tür (Leser)              |           | Wegezeit (Minuten) |                |
|                 | 4 Chefbüro Verwaltung (4 | Reader 4) |                    |                |

#### Anzeigefeld **Nummer**:

Enthält die eindeutige Nummer des Rundgangs.

#### Anzeigefeld Bezeichnung:

Enthält die Bezeichnung des Rundgangs.

#### Eingabefeld Kurzbezeichnung:

Enthält die Kurzbezeichnung des Rundgangs.

#### Zugeordneter Wächter:

Mit der Suchfunktion  $\searrow$  öffnen Sie den Auswahldialog der Wächter für die Zuordnung eines Wächters zu dem Rundgang.

#### Anzeigefeld Personalnummer:

Enthält die Personalnummer des zugeordneten Wächters.

#### Anzeigefeld Name:

Enthält den Namen des zugeordneten Wächters.

#### Anzeigefeld **Vorname**:

Enthält den Vornamen des zugeordneten Wächters.

#### Anzeigefeld Bemerkung:

Enthält Hinweise und Informationen zum Rundgang, wenn diese bei der Rundgangdefinition eingetragen wurden.

#### Anzeigefeld **Zutrittsprofil**:

Enthält das Zutrittsprofil, welches für den Rundgang benötigt wird. Mit der Zuordnung eines Wächters zu

Rundgänge

einem Rundgang wird das angegebene Zutrittsprofil dem Wächter zugeordnet, damit dieser die notwendigen Zutrittsberechtigungen für den Rundgang erhält.

#### Tabelle Meldestationen:

In der Tabelle werden die Meldestationen des Rundgangs angezeigt.

#### Spalte Leser:

Enthält den Leser, der die Meldestation repräsentiert.

Spalte **Wegezeit**: Enthält die Zeit, die der Wächter bis zu dieser Meldestation benötigen darf.

## **Dialog "Auswahl Personen"**

Über den Dialog **Auswahl Personen** können Sie nach Personen suchen und diese als Wächter direkt in den aufrufenden Dialog übernehmen.

Mit der Suchfunktion können Sie anhand der Personendaten, wie Name, Personalnummer oder Ausweisdaten die Auswahl weiter einschränken. Neben der einfachen Suche können sie auch die erweiterte Suche über die Doppellupe mit Suchprofilen anwenden.

In der Tabelle werden die entsprechenden Suchergebnisse angezeigt. Klicken Sie auf einen Eintrag, um den entsprechenden Datensatz direkt zu übernehmen.

Über die Schaltflächen der Symbolleiste können Sie ohne Übernahme zum aufrufenden Dialog zurückkehren.

| Auswahl F             | Personen                      |              |                |               | Ben                 | utzer:admin |  |  |  |  |
|-----------------------|-------------------------------|--------------|----------------|---------------|---------------------|-------------|--|--|--|--|
|                       | R R 🕈                         | ) 🐄 📋        | ÷              |               |                     | ?           |  |  |  |  |
|                       |                               |              |                |               |                     |             |  |  |  |  |
| Name                  |                               |              | Persor         | nalnummer     |                     |             |  |  |  |  |
| Vorname Ausweisnummer |                               |              |                |               |                     |             |  |  |  |  |
| Abteilung             | Abteilung Ausweisbeschriftung |              |                |               |                     |             |  |  |  |  |
|                       | Suche starten                 |              |                |               |                     |             |  |  |  |  |
|                       |                               |              |                |               |                     |             |  |  |  |  |
| Name 🗢                | Vorname                       | Abteilung    | Personalnummer | Ausweisnummer | Ausweisbeschriftung | Gesperrt    |  |  |  |  |
| Ackreiter             | Thorsten                      |              | 1              | 9001          | 001                 |             |  |  |  |  |
| Cermans               | Paul                          | 2 Produktion | 7              | 8203          | 203                 |             |  |  |  |  |
| Hochmeyer             | Gertrud                       | 2 Produktion | 5              | 8201          | 201                 |             |  |  |  |  |
| Kamp                  | Karsten                       | 2 Produktion | 9              | 8205          | 205                 |             |  |  |  |  |

#### Spalte Name:

Enthält den Nachnamen der Person.

#### Spalte Vorname:

Enthält den Vornamen der Person.

Rundgangdefinitionen

Spalte **Abteilung**: Enthält die Abteilung, der die Person angehört.

Spalte **Personalnummer**: Enthält die eindeutige Personalnummer.

Spalte **Ausweisnummer**: Enthält die Ausweisnummer des zugeordneten Ausweises.

Spalte **Ausweisbeschriftung**: Enthält die Beschriftung des zugeordneten Ausweises.

Spalte **Gesperrt**: Zeigt an, ob die Person gesperrt ist und damit nicht am Zutritt teilnehmen kann.

# Rundgangdefinitionen

In den Rundgangdefinitionen bilden Sie die Rundgänge für die Wächter Ihres Unternehmens ab. Ein Rundgang leitet sich aus den Türen/Lesern ab, die ein Wächter ablaufen muss. Bei Bedarf können Sie die Zeit festlegen, die ein Wächter für den Weg zwischen zwei Türen/Lesern benötigen darf. Wird diese Zeit überschritten, wird die Abweichung in der Statusanzeige und im Auswahl-Dialog angezeigt.

## So bearbeiten Sie eine Rundgangdefinition

Bilden Sie die Wächterrundgänge Ihres Unternehmens ab, indem Sie die Leser in der Reihenfolge festlegen, wie sie der Wächter ablaufen muss. Bei Bedarf können Sie die Zeit festlegen, die ein Wächter zwischen zwei Lesern benötigen darf.

- 1. Klicken Sie in der Menüleiste auf **Zutritt** und öffnen Sie im Menübaum den Menüpunkt **Wächterrundgang**.
- 2. Klicken Sie auf den Menüpunkt Wächterrundgangdefinition, um den Dialog Auswahl Wächterrundgangdefinitionen zu öffnen.
- Klicken Sie in der Symbolleiste auf Neuen Datensatz anlegen, um eine neue Wächterrundgangdefinition anzulegen, oder klicken Sie auf einen bestehenden Datensatz, um diesen zu bearbeiten.
- 4. Geben Sie bei einem neuen Datensatz in den Feldern **Bezeichnung** und **Kurzbezeichnung** eine sprechende Benennung ein. Diese Felder sind sprachabhängig.
- 5. Wählen Sie das Zutrittsprofil aus, dass der Wächter für die Zutrittsbuchungen benötigt.
- 6. Tragen Sie in der Tabelle die Türen/Leser in der Reihenfolge ein, die dem Rundgang entspricht.
- 7. Tragen Sie eine Wegezeit ein, wenn der Weg zu der Tür/Leser überwacht werden soll.

**Hinweis**: Wird für die erste Tür/Leser eine Wegezeit angegeben, wird der Rundgang mit dem Speicher aktiviert. Wird keine Wegezeit angegeben, wird mit dem Speichern der Status des Rundgangs auf aktivierbar gesetzt. Der Rundgang startet dann mit der Buchung an der Tür/Leser.

8. Klicken Sie in der Symbolleiste auf **Speichern**, um die Wächterrundgangdefinition zu speichern.

Rundgangdefinitionen

## Dialog "Auswahl Rundgangdefinitionen"

Im Dialog **Auswahl Rundgangdefinitionen** werden alle angelegten Rundgangdefinitionen angezeigt. Jede Rundgangdefinition wird durch eine eindeutige Nummer, eine Bezeichnung und eine Kurzbezeichnung repräsentiert.

Über die Schaltflächen der Symbolleiste können Sie neue Rundgangdefinitionen anlegen, selektierte Rundgangdefinitionen bearbeiten oder eine Liste der ausgewählten Datensätze drucken. Mit der Suchfunktion können Sie anhand der Nummer, Bezeichnung oder Kurzbezeichnung nach einzelnen Anlagen suchen.

In der Tabelle werden die entsprechenden Suchergebnisse angezeigt. Klicken Sie auf einen Spaltentitel, um die Liste anhand des Merkmals aufsteigend oder absteigend zu sortieren. Klicken Sie auf einen Eintrag, um den entsprechenden Datensatz zu öffnen.

| Auswahl Rundgangsdefinitionen B |          |              |   |   |  |  |                 |        |  | Benutzer:admin |
|---------------------------------|----------|--------------|---|---|--|--|-----------------|--------|--|----------------|
| 1                               |          | Q            | R | С |  |  |                 |        |  | ?              |
|                                 |          |              |   |   |  |  |                 |        |  |                |
| Auswahl                         | Nummer ≑ | Name         |   |   |  |  | Kurzbezeichnung | Aktion |  |                |
|                                 | 1        | Entwicklung  |   |   |  |  | Entw            | Û      |  |                |
|                                 | 2        | Produktion   |   |   |  |  | Prod            | Û      |  |                |
|                                 | 3        | Verwaltung   |   |   |  |  | Verw            | â      |  |                |
|                                 |          | ocrossicang. |   |   |  |  |                 |        |  |                |

#### Spalte Auswahl:

Kontrollkästchen zur Selektion einzelner Datensätze. Klicken Sie auf das Kontrollkästchen in der Spaltenüberschrift, um alle Datensätze zu markieren, oder markieren Sie die gewünschten Datensätze, und klicken Sie in der Symbolleiste auf **Markierte Suchergebnisse bearbeiten**, um eine Auswahl der Datensätze zu bearbeiten.

#### Spalte Nummer:

Enthält die eindeutige Nummer der Rundgangdefinition.

#### Spalte Bezeichnung:

Enthält die sprachabhängige Bezeichnung der Rundgangdefinition.

#### Spalte Kurzbezeichnung:

Enthält die sprachabhängige Kurzbezeichnung der Rundgangdefinitionen.

#### Spalte Löschen:

Löscht den Datensatz. Vor dem endgültigen Löschen erfolgt eine Bestätigungsabfrage. Wenn Sie auf **OK** klicken, wird der Datensatz unwiderruflich gelöscht und ist nicht wiederherstellbar.

## Dialog "Rundgangdefinition bearbeiten"

Im Dialog **Rundgangdefinition bearbeiten** werden neue Rundgangdefinitionen angelegt sowie bestehende Rundgangdefinition bearbeitet. Jede Rundgangdefinition benötigt eine eindeutige Nummer, die Angabe von Bezeichnung und Kurzbezeichnung wird empfohlen.

Rundgangdefinitionen

Über die Schaltflächen der Symbolleiste können Sie zwischen Datensätzen navigieren, einen neuen Datensatz anlegen, löschen und Änderungen des Datensatzes speichern oder verwerfen. Mit der Schaltfläche **Zurück zur Auswahl** gelangen Sie zurück in den Auswahldialog.

| Rundgangde     | finition bearbeiten      |         |   |          |   |            |         | Benutzer:admin |
|----------------|--------------------------|---------|---|----------|---|------------|---------|----------------|
| < < 1/1        |                          |         | 0 |          | ŧ |            |         | ?              |
|                |                          |         |   |          |   |            |         |                |
| Numm           | er 1                     |         |   |          |   |            |         |                |
| Nan            | e Entwicklung            |         |   |          |   |            |         |                |
| Kurzbezeichnu  | ng Entw                  |         |   |          |   |            |         |                |
| Bemerkung      | Bemerlungen zum Run      | dgang   |   |          |   |            |         |                |
| Zutrittsprofil | 50 Entwicklung           |         |   | ~        |   |            |         |                |
| Meldestation   | Tiir (Leser)             |         |   | Nevezeit |   | Bearbeiten | Löschen | Neuer Fintrag  |
|                | 55 Entwicklung (55 XS 5) |         |   | 5        |   | +=-        | Î       | Hodor Entridg  |
|                | 56 Serverraum (56 XS 6)  |         |   | 3        |   | <b>+-</b>  | â       |                |
|                | 58 Besprechungsraum (58  | 3 XS 8) |   | 3        |   | ←=-        | Û       |                |

#### Eingabefeld Nummer:

Enthält die eindeutige Nummer der Rundgangdefinition. Beim Anlegen eines neuen Datensatzes wird die Nummer automatisch um eins hochgezählt. Sie können jedoch auch eine eigene Nummer mit bis zu 16 Stellen eingeben.

#### Eingabefeld Bezeichnung:

Enthält eine Bezeichnung für die Rundgangdefinition. Bei der Eingabe einer neuen Bezeichnung sind alle Kombinationen aus Zahlen und Buchstaben möglich. Dieses Feld ist sprachabhängig.

#### Eingabefeld Kurzbezeichnung:

Enthält eine Kurzbezeichnung für die Rundgangdefinition. Bei der Eingabe einer neuen Kurzbezeichnung sind alle Kombinationen aus Zahlen und Buchstaben möglich. Dieses Feld ist sprachabhängig.

#### Eingabefeld Bemerkung:

Freies Textfeld für Hinweise zur Rundgang.

#### Auswahlfeld Zutrittsprofil:

Enthält die Zuordnung für das notwendige Zutrittsprofil für den Rundgang.

Auswahlmöglichkeit:

• Alle im System angelegten Zutrittsprofile

#### Tabelle:

In der Tabelle werden die Teilwege des Rundgangs definiert. Jeder Teilweg wird durch einen Leser

Protokoll Wächterrundgänge

festgelegt und optional aus der zu benötigenden Zeit für die Wegstrecke. Der erste Leser in der Tabelle repräsentiert den Start des Rundgangs. Jeder weitere Leser repräsentiert den Start einer Wegstrecke und gleichzeitig das Ende der vorherigen Wegstrecke.

#### Auswahlfeld Leser:

Enthält die Leser für den Rundgang. Für die Leser stehen alle Online-Leser zur Verfügung. Die Verwendung von Offline-Lesern ist nicht möglich. Auswahlmöglichkeit:

• Alle Online-Leser

#### Eingabefeld Wegezeit:

Enthält die Zeit in Minuten, die für die Wegstrecke maximal benötigt werden darf. Bei Ablauf der Zeit wird dies in der Statusanzeige als verspätet angezeigt. Erfolgt eine Buchung erst nach Ablauf der Zeit, wird diese Buchung im Protokoll entsprechend gekennzeichnet.

Wertebereich: 0, 1 – 99 Minuten Standardwert: 0 Keine Vorgabe für die Wegezeit

# Protokoll Wächterrundgänge

Jeder Wächterrundgang wird mit allen Buchungen und manuellen Eingriffen protokolliert. Das Protokoll enthält folgende Informationen:

- Wer hat den Rundgang durchgeführt
- Wann wurde der Rundgang gestartet
- Wann wurden welche Stellen erreicht
- Wann war der Rundgang beendet
- Welche Besonderheiten sind aufgetreten

## Dialog "Auswahl Protokoll Wächterrundgänge"

Im Dialog **Auswahl Protokoll Wächterrundgänge** werden alle durchgeführten Wächterrundgänge angezeigt. Jede Wächterzuordnung wird durch eine eindeutige Nummer, eine Bezeichnung und eine Kurzbezeichnung repräsentiert.

Über die Schaltflächen der Symbolleiste können Sie selektierte Wächterrundgänge anzeigen oder eine Liste der ausgewählten Datensätze drucken. Mit der Suchfunktion können Sie anhand der Nummer, Bezeichnung oder Kurzbezeichnung nach einzelnen Wächterrundgängen suchen.

In der Tabelle werden die entsprechenden Suchergebnisse angezeigt. Klicken Sie auf einen Spaltentitel, um die Liste anhand des Merkmals aufsteigend oder absteigend zu sortieren. Klicken Sie auf einen Eintrag, um den entsprechenden Datensatz zu öffnen.

#### Protokoll Wächterrundgänge

| Auswahl Protokoll Wächterrundgänge |        |         |       |   |  |   |            |          |          | Bei                  | hutzer:admin |
|------------------------------------|--------|---------|-------|---|--|---|------------|----------|----------|----------------------|--------------|
|                                    |        | ٩       | R     | 0 |  | ÷ |            |          |          |                      | ?            |
|                                    |        |         |       |   |  |   |            |          |          |                      |              |
|                                    |        | _       |       | _ |  |   |            |          |          |                      |              |
| Auswahl                            | Nummer | Name    |       |   |  |   | Datum 🗢    | Start 🜩  | Ende     | Wächter              |              |
|                                    | 1      | Entwick | klung |   |  |   |            |          | 21:16:03 | 9 Kamp, Karsten      |              |
|                                    | 1      | Entwick | klung |   |  |   | 14,12,2010 | 09:00:31 | 09:06:28 | 5 Hochmeyer, Gertruc | 1            |

#### Spalte Auswahl:

Kontrollkästchen zur Selektion einzelner Datensätze. Markieren Sie die gewünschten Datensätze, und klicken Sie in der Symbolleiste auf **Markierte Suchergebnisse bearbeiten**, um eine Auswahl der Datensätze anzuzeigen.

#### Spalte Nummer:

Enthält die eindeutige Nummer für den Wächterrundgang.

Spalte **Name**: Enthält die Bezeichnung des Wächterrundgangs.

Spalte **Datum**: Enthält das Startdatum des Rundgangs.

#### Spalte Start:

Enthält die Uhrzeit, zu der der Rundgang begonnen wurde.

#### Spalte Ende:

Enthält die Uhrzeit, zu der der Rundgang beendet wurde.

#### Spalte Wächter:

Enthält den Wächter mit Personalnummer, Name und Vorname, der den Rundgang durchgeführt hat.

## Dialog "Protokoll Wächterrundgang"

Im Dialog **Protokoll Wächterrundgang** werden die Details zu einem Wächterrundgang angezeigt. Angezeigt werden alle Kontrollbuchungen mit Leser und Uhrzeit und gegebenenfalls manuelle Eingriffe während des Rundgangs in zeitlich chronologischer Reihenfolge.

Über die Schaltflächen der Symbolleiste können Sie zwischen Datensätzen navigieren oder das aktuelle Protokoll drucken. Mit der Schaltfläche **Zurück zur Auswahl** gelangen Sie zurück in den Auswahldialog.

Protokoll Wächterrundgänge

| Protokoll Wäch  | nterrundgang      |             |                                        | Benutzer:admin  |
|-----------------|-------------------|-------------|----------------------------------------|-----------------|
| I∢ ∢ <u>1/1</u> | > >: 📲            |             |                                        | 2               |
|                 |                   |             |                                        |                 |
| Nummer          | 1                 |             |                                        |                 |
| Name            | Entwicklung       |             |                                        |                 |
| Kurzbezeichnung |                   |             |                                        |                 |
| Start           |                   |             |                                        |                 |
| Ende            | 10.12.2010 21:16: | 03          |                                        |                 |
| Personalnummer  | 9                 |             |                                        |                 |
| Name            | Kamp              |             |                                        |                 |
| Vorname         | Karsten           |             |                                        |                 |
| Bemerkung       |                   |             |                                        |                 |
|                 |                   |             |                                        |                 |
| Meldestation    | Buchungsuhrzeit   | Solluhrzeit | Tür (Leser)                            | Bemerkung       |
|                 |                   | 21:06:56    | 1 Haupteingang Verwaltung (1 Reader 1) |                 |
|                 | 21:16:03          |             |                                        | Beendet (admin) |

#### Anzeigefeld Nummer:

Enthält die eindeutige Nummer für den Rundgang.

#### Anzeigefeld Bezeichnung:

Enthält die Bezeichnung für den Rundgang.

#### Anzeigefeld Kurzbezeichnung:

Enthält eine Kurzbezeichnung für den Rundgang.

#### Anzeigefeld Start:

Enthält den Start des Rundgangs mit Datum und Uhrzeit. Wenn für den ersten Leser des Rundgangs eine Wegezeit festgelegt wurde, entspricht der Start dem Zeitpunkt, zudem der Rundgang gespeichert wurde. Ansonsten gilt als Start der Zeitpunkt der Buchung am ersten Leser des Rundgangs.

#### Anzeigefeld Ende:

Enthält das Ende des Rundgangs mit Datum und Uhrzeit.

#### Anzeigefeld **Personalnummer**:

Enthält die Personalnummer des Wächters, der den Rundgang durchgeführt hat.

#### Anzeigefeld Name:

Enthält den Namen des Wächters, der den Rundgang durchgeführt hat.

#### Anzeigefeld Vorname:

Enthält den Vornamen des Wächters, der den Rundgang durchgeführt hat.

Protokoll Wächterrundgänge

#### Anzeigefeld Bemerkung:

Enthält besondere Vorkommnisse und Bemerkungen zu dem Rundgang, sofern diese eingetragen wurden.

#### Tabelle Meldestationen:

In der Tabelle werden die Kontrollbuchungen des Rundgangs in chronologischer Reihenfolge angezeigt.

**Hinweis**: Unregelmäßigkeiten des Rundgangs, wie verspätete oder nicht durchgeführte Buchungen werden mit der Solluhrzeit und dem Kontrollpunkt mit Tür und Leser in roter Schrift angezeigt.

#### Spalte Buchungsuhrzeit:

Enthält die Uhrzeit, wann die Buchung durchgeführt wurde.

#### Spalte Solluhrzeit:

Enthält die Uhrzeit, bis wann die Buchung durchgeführt wurden musste.

#### Spalte Tür (Leser):

Enthält den Kontrollpunkt mit Angabe der Tür und des Lesers.

#### Spalte Bemerkung:

Enthält manuelle Eingriffe in den Rundgang wie Unterbrechungen oder einen manuellen Abbruch des Rundgangs,

Anwesenheitsanzeige

# Anwesenheitsanzeige

Das Menü **Anwesenheitsanzeige** enthält die Dialoge zum Einrichten von Anzeigen, in denen der aktuelle Anwesenheitsstatus von Personen dargestellt wird.

```
    ✓ Anwesenheitsanzeige
Anwesenheitsanzeige 丞
    Personenauswahl zuordnen
Personenauswahl
```

Über den Menüeintrag **Anwesenheitsanzeige** zeigen Sie den Status der Personen an und können bei Bedarf den Status der Personen ändern.

Über den Menüeintrag **Personenauswahl zuordnen** fügen Sie der Anwesenheitsanzeige die Personenauswahl zu, die Sie anzeigen möchten.

Über den Menüpunkt Personenauswahl können Sie Personen zu Personengruppen zusammenfassen.

# Anwesenheitsanzeige

Mit Hilfe der Anwesenheitsanzeige kann ein Benutzer jederzeit den Anwesenheitsstatus der zugeordneten Personen ansehen und bei Bedarf ändern.

## Dialog "Anwesenheitsanzeige"

Im Dialog Anwesenheitsanzeige wird der aktuelle Anwesenheitsstatus der Personen angezeigt.

Bei Bedarf können Sie den Anwesenheitsstatus ändern, wenn zum Beispiel die Personen eine Buchung vergessen hat.

Die Anzeige wird in Abhängigkeit vom eingestellten Intervall in den Systemparametern automatisch aktualisiert.

Über die Schaltflächen der Symbolleiste können Sie die Statusanzeige auch manuell aktualisieren.

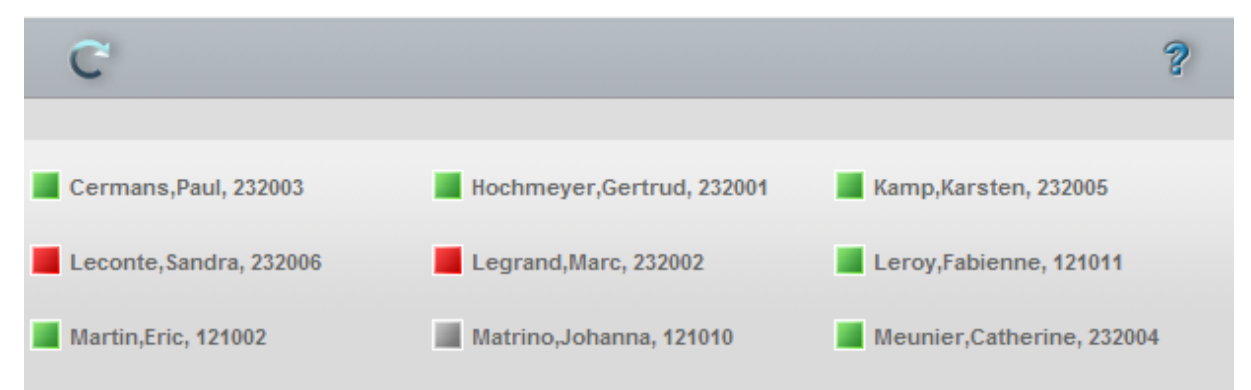

#### Anzeige:

Angezeigt wird der aktuelle Anwesenheitsstatus als Symbol und mit dem Namen der Person. In Abhängigkeit der Konfiguration des Anwesenheitsanzeige kann neben dem Namen auch die Personalnummer, die Ausweisnummer oder die Ausweisbeschriftung ausgegeben werden.

Personenauswahl zuordnen

Symbole Statusanzeige:

| Unbekannt | Der Anwesenheitsstaus der Person<br>ist nicht bekannt, zum Beispiel,<br>weil die Person noch keine<br>Zutrittsbuchung durchgeführt hat. |
|-----------|----------------------------------------------------------------------------------------------------|
| Abwesend  | Die Person wird aktuell mit dem<br>Anwesenheitsstatus Abwesend<br>geführt.                                                              |
| Anwesend  | Die Person wird aktuell mit dem<br>Anwesenheitsstatus Anwesend<br>geführt.                                                              |

Statusanzeige ändern:

Klicken Sie auf das Statussymbol der Person, dessen Anwesenheitsstatus Sie ändern möchten. Nach Bestätigung der Abfrage wird die Änderung durchgeführt und der neue Status wird angezeigt. Dabei wechselt der Anwesenheitsstatus nachfolgenden Regeln:

- Unbekannt wechselt nach = Anwesend
- Abwesend wechselt nach = Anwesend
- Anwesend wechselt nach = Abwesend

**Hinweis**: Alle Änderungen am Anwesenheitsstatus werden als Buchungen durchgeführt und werden im Buchungsprotokoll der Person angezeigt.

# Personenauswahl zuordnen

Jeder Anwesenheitsanzeige müssen für die Anzeige Personenauswahlen zugeordnet werden. Neben der Festlegung, welche Personen angezeigt werden kann die Beschriftung für die Personen gewählt werden.

## Dialog "Personenauswahl zuordnen"

Im Dialog **Personenauswahl zuordnen** werden die Personenauswahlen festgelegt, die in der Anwesenheitsanzeige angezeigt werden.

Über die Schaltflächen der Symbolleiste können Sie die Auswahl speichern oder verwerfen.

#### Personenauswahl zuordnen

| Personenauswahl zuordnen                                          |   |  |  |  |
|-------------------------------------------------------------------|---|--|--|--|
|                                                                   | 2 |  |  |  |
|                                                                   |   |  |  |  |
| Verfügbare Personenauswahlen Zugeordnete Personenauswahlen        |   |  |  |  |
| 2 Büros Gebäude 2<br>3 Chefetage<br>4 Entwicklung<br>5 Produktion |   |  |  |  |
| Anzeigetexte des Lampentableaus                                   |   |  |  |  |
|                                                                   |   |  |  |  |

#### Liste Verfügbare Personenauswahlen:

Enthält alle angelegten Personenauswahlen. Klicken Sie auf eine Personenauswahl, um diese zu markieren, und klicken Sie auf den Pfeil nach rechts. Alle Personen der gewählten Personenauswahl werden in der Anwesenheitsanzeige angezeigt.

#### Liste Zugeordnete Personenauswahlen:

Enthält die Personenauswahlen, die in der Anwesenheitsanzeige dargestellt werden. Klicken Sie auf eine Personenauswahl, um diese zu markieren, und klicken Sie auf den Pfeil nach links, um die Personenauswahl aus der Anwesenheitsanzeige zu entfernen.

**Hinweis**: Sie können mehrere Einträge gleichzeitig markieren, indem Sie beim Klicken die Strg-Taste drücken.

#### Anzeigetexte der Anwesenheitsanzeige:

Mit Hilfe der nachfolgenden Kontrollkästchen können Sie die Darstellung des Anwesenheitsanzeige nach Ihren Wünschen gestalten.

#### Kontrollkästchen Name:

Legt fest, ob der Name der Person angezeigt wird. Diese Option ist immer gesetzt und kann nicht geändert werden.

#### Kontrollkästchen Personalnummer:

Legt fest, ob die Personalnummer der Person angezeigt wird.

#### Kontrollkästchen Ausweisnummer:

Legt fest, ob die Ausweisnummer des Ausweises angezeigt wird.

#### Kontrollkästchen Ausweisbeschriftung:

Legt fest, ob die Ausweisbeschriftung des Ausweises angezeigt wird.

Personenauswahl

# Personenauswahl

Die Personenauswahl ermöglicht die Zusammenfassung von Personen zu Gruppen, welche die Auswahl für die Anwesenheitsanzeige vereinfachen.

## So bearbeiten Sie eine Personenauswahl

Eine Personenauswahl ist eine Zusammenfassung von Personen, die Sie in der Anwesenheitsanzeige anzeigen und deren Anwesenheitsstatus Sie ändern können.

- 1. Klicken Sie in der Menüleiste auf **Zutritt** und öffnen Sie im Menübaum den Menüpunkt **Anwesenheitsanzeige**.
- 2. Klicken Sie auf den Menüpunkt **Personenauswahl**, um den Dialog **Auswahl Personenauswahl** zu öffnen.
- 3. Klicken Sie in der Symbolleiste auf **Neuen Datensatz anlegen**, um eine neue Personenauswahl anzulegen, oder klicken Sie auf einen bestehenden Datensatz, um diesen zu bearbeiten.
- 4. Geben Sie bei einem neuen Datensatz in den Feldern **Bezeichnung** und **Kurzbezeichnung** eine sprechende Benennung ein. Diese Felder sind sprachabhängig.
- 5. Markieren Sie in der Liste **Verfügbare Personen**, die gewünschten Personen und klicken Sie auf den Pfeil nach rechts, um diese der Personenauswahl hinzuzufügen.

**Hinweis**: In der Liste **Verfügbare Personen**, werden alle im System angelegten Personen angezeigt, die in noch keiner Personenauswahl enthalten sind. Die Liste **Zugeordnete Personen** zeigt alle in der Personenauswahl enthaltenen Personen an.

6. Markieren Sie gegebenenfalls in der Liste **Zugeordnete Personen** die Personen, die nicht enthalten sein sollen, und klicken Sie auf den Pfeil nach links, um diese aus der Auswahl zu entfernen.

**Hinweis**: Markieren Sie mehrere Personen gleichzeitig, indem Sie beim Klicken die Strg-Taste drücken. Markieren Sie eine Gruppe, indem Sie beim Klicken die Umschalttaste drücken.

7. Klicken Sie in der Symbolleiste auf Speichern, um die Auswahl zu speichern.

## Dialog "Auswahl Personenauswahl"

Im Dialog **Auswahl Personenauswahl** werden alle angelegten Auswahlgruppen angezeigt. Jede Personenauswahl wird über eine eindeutige Nummer, eine Bezeichnung und eine Kurzbezeichnung repräsentiert.

Über die Schaltflächen der Symbolleiste können Sie neue Personenauswahlen anlegen, selektierte Personenauswahlen bearbeiten oder eine Liste der angezeigten Datensätze drucken. Mit der Suchfunktion können Sie anhand der Nummer, Bezeichnung oder Kurzbezeichnung nach einzelnen Personenauswahlen oder einer Gruppe von Personenauswahlen suchen.

In der Tabelle werden die entsprechenden Suchergebnisse angezeigt. Klicken Sie auf einen Spaltentitel, um die Liste anhand des Merkmals aufsteigend oder absteigend zu sortieren. Klicken Sie auf einen Eintrag, um den entsprechenden Datensatz zu öffnen.
### Personenauswahl

| Auswahl | Auswahl Personenauswahl |           |         |   |   |   |                 |         | Benutzer:adm | nin |
|---------|-------------------------|-----------|---------|---|---|---|-----------------|---------|--------------|-----|
| 1       |                         |           | 2       | 5 |   | ÷ |                 |         | ?            |     |
|         |                         |           |         |   | _ |   |                 |         |              |     |
| Auswahl | Nummer 🜩                | Bezeich   | nnung   |   |   |   | Kurzbezeichnung | Löschen |              |     |
|         | 1                       | Büros Ge  | bäude 1 |   |   |   | G1              | Û       |              |     |
|         | 2                       | Büros Ge  | bäude 2 |   |   |   | G2              | Û       |              |     |
|         | 3                       | Chefetag  | e       |   |   |   | Ch              | ŵ       |              |     |
|         | 4                       | Entwickl  | ung     |   |   |   | Entw            | Û       |              |     |
|         | 5                       | Produktio | on      |   |   |   | Prod            | ŵ       |              |     |

### Spalte Auswahl:

Kontrollkästchen zur Selektion einzelner Datensätze. Klicken Sie auf das Kontrollkästchen in der Spaltenüberschrift, um alle Datensätze zu markieren, oder markieren Sie die gewünschten Datensätze, und klicken Sie in der Symbolleiste auf **Markierte Suchergebnisse bearbeiten**, um eine Auswahl der Datensätze zu bearbeiten.

### Spalte Nummer:

Enthält die eindeutige Nummer der Personenauswahl.

### Spalte Bezeichnung:

Enthält die sprachabhängige Bezeichnung der Personenauswahl.

### Spalte Kurzbezeichnung:

Enthält die sprachabhängige Kurzbezeichnung der Personenauswahl.

### Spalte Löschen:

Löscht den Datensatz. Vor dem endgültigen Löschen erfolgt eine Bestätigungsabfrage. Wenn Sie auf **OK** klicken, wird der Datensatz unwiderruflich gelöscht und ist nicht wiederherstellbar.

### Dialog "Personenauswahl bearbeiten"

Im Dialog **Personenauswahl bearbeiten** werden neue Personenauswahlen für die Anwesenheitsanzeige angelegt sowie bestehende Personenauswahlen bearbeitet. Jede Personenauswahl benötigt eine eindeutige Nummer, die Angabe von Bezeichnung und Kurzbezeichnung wird empfohlen.

Die Gruppierung von Personen zu Personenauswahlen erfolgt in der Regel nach organisatorischen Strukturen. Bei der Benennung sollten Sie sich an diese Strukturen Ihres Unternehmens orientieren.

Über die Schaltflächen der Symbolleiste können Sie zwischen Datensätzen navigieren, einen neuen Datensatz anlegen, löschen oder drucken und Änderungen des Datensatzes speichern oder verwerfen. Mit der Schaltfläche **Zurück zur Auswahl** gelangen Sie zurück in den Auswahldialog.

### Personenauswahl

| Personenauswahl bearbeiten                                                                                                    |                                                                                                    | Benutzer:admin |
|----------------------------------------------------------------------------------------------------|----------------------------------------------------------------------------------------------------|----------------|
|                                                                                                    | 1 🗎 🕹 🛛 🔒                                                                                              | ?              |
| Nummer 4<br>Bezeichnung Entwicklung                                                                                                    |                                                                                                    |                |
| Kurzbezeichnung Entw                                                                                                    |                                                                                                    |                |
| Verfügbare Personen                                                                                                    | Zugeordnete Personen                                                                                   |                |
| 1 Ackreiter, Thorsten<br>121002 Martin, Eric<br>232003 Cermans, Paul<br>232004 Meunier, Catherine<br>232005 Kamp, Karsten<br>232006 Leconte, Sandra | 121010 Matrino, Johanna<br>121011 Leroy, Fabienne<br>232001 Hochmeyer, Gertrud<br>232002 Legrand, Marc |                |

### Eingabefeld Nummer:

Enthält die eindeutige Nummer der Personenauswahl. Beim Anlegen eines neuen Datensatzes wird die Nummer automatisch um eins hochgezählt. Sie können jedoch auch eine eigene Nummer im ein- bis vierstelligen Bereich (1-9999) eingeben.

### Eingabefeld Bezeichnung:

Enthält eine Bezeichnung der Personenauswahl. Bei der Eingabe einer neuen Bezeichnung sind alle Kombinationen aus Zahlen und Buchstaben möglich. Dieses Feld ist sprachabhängig.

### Eingabefeld Kurzbezeichnung:

Enthält eine Kurzbezeichnung der Personenauswahl. Bei der Eingabe einer neuen Kurzbezeichnung sind alle Kombinationen aus Zahlen und Buchstaben möglich. Dieses Feld ist sprachabhängig.

### Liste Verfügbare Personen:

Enthält alle Personen, die der Personenauswahl noch zugeordnet werden können. Klicken Sie auf eine Person, um diese zu markieren, und klicken Sie auf den Pfeil nach rechts. Die gewählte Person ist nun der Personenauswahl hinzugefügt.

### Liste Zugeordnete Personen:

Enthält alle Personen, die der Personenauswahl zugewiesen sind. Klicken Sie auf eine Person, um diese zu markieren, und klicken Sie auf den Pfeil nach links, um diese Person aus der Personenauswahl zu entfernen.

**Hinweis**: Sie können mehrere Personen gleichzeitig markieren, indem Sie beim Klicken die Strg-Taste drücken.

Listen

# Listen

Im Menü **Listen** stehen Ihnen verschiedene Listen für den Zutrittsbereich zur Verfügung, mit deren Hilfe aktuelle Zutrittsberechtigungen und erfolgte Zutrittsbuchungen abgefragt werden können sowie eine aktuelle Anwesenheitsliste.

Daneben sind Listen aus dem Bereich der Ausweisverwaltung enthalten, die Ihnen einen Überblick über gesperrte AoC-Ausweise geben und eine Ausweishistorie enthalten.

Listen
 Zutrittsliste Person
 Ereignisliste Leser
 Leserzuordnungen
 Zutrittszeiten
 Übersicht Zutrittsberechtigungen
 Zutrittsberechtigungen Person
 Zutrittsberechtigungen Tür
 Ausweishistorie
 Gesperrte Ausweise AoC
 Sperrungen
 Anwesenheitsliste
 Besuche
 Dynamische Listen
 Systemdatendruck

Die Zutrittsliste Person enthält alle Buchungen einer Person innerhalb eines gegebenen Zeitraums.

Die **Zutrittsliste Leser** enthält alle Buchungen und Ereignisse von einem Leser innerhalb eines gegebenen Zeitraums.

Über die **Leserzuordnungen** können Sie eine Liste der Leser mit den zugeordneten Türen und Raumzonen abrufen.

Die Liste **Zutrittszeiten** enthält eine Übersicht der Zutrittszeitfenster für die ausgewählten Zutrittswochenpläne inklusive der Ersatztagesprogramme.

Die Übersicht Zutrittsberechtigungen enthält alle Zutrittsberechtigungen einer Person in Form einer Baumstruktur bezogen auf die Türen bis hin zu den Zeitfenstern für den Zutritt.

Über den Eintrag **Zutrittsberechtigungen Fremdfirmenmitarbeiter** können Sie eine Liste aller Zutrittsberechtigungen für ausgewählte oder alle Fremdfirmenmitarbeiter ausgeben.

Über den Eintrag **Zutrittsberechtigungen Tür** können Sie eine Liste aller Zutrittsberechtigungen für ausgewählte oder alle Türen ausgeben.

Über den Eintrag **Ausweishistorie** erhalten Sie eine Liste, wann welcher Ausweis einer Person zugeordnet war oder noch ist.

Über den Eintrag **Gesperrte Ausweise AoC** können Sie eine Liste aller Ausweise ausgeben, die zurzeit gesperrt sind. Diese Liste ist nur bei aktiver AoC-Funktionalität verfügbar.

Die Liste Sperrungen enthält alle gesperrten Personen mit Angabe des Sperrgrunds.

Über den Eintrag **Anwesenheitsliste** können Sie eine Liste aller als anwesend geführten Personen abfragen.

Zutrittsliste Person

Über den Eintrag **Dynamische Listen** haben Sie Zugriff auf die dynamisch angelegten Listen.

Über den Eintrag **Zeitgesteuerte Listen** haben Sie die Möglichkeit, dynamische Listen zu konfigurierbaren Zeitpunkten ausführen zu lassen.

Über den Eintrag Systemdatendruck können Sie in einer Liste die wichtigsten Systemdaten ausdrucken.

# **Zutrittsliste Person**

In der **Zutrittsliste Person** finden Sie Informationen darüber, welche Personen an welchen Türen wann Zutrittsbuchungen durchgeführt haben.

### **Dialog "Zutrittsliste Person"**

Im Dialog **Zutrittsliste Person** werden alle Buchungen von Personen innerhalb eines gewählten Zeitraumes angezeigt. Sie können nach Namen, Personalnummer oder Ausweisdaten suchen und nach beliebigen Zeiträumen filtern. Die Buchungen werden mit Datum, Uhrzeit und Tür angezeigt.

| Zutrittslist | te Person          |                     |                 |               |             |          | Benutzer:admin          |
|--------------|--------------------|---------------------|-----------------|---------------|-------------|----------|-------------------------|
| Q            | 2 D                | <b>.</b>            |                 |               |             |          | ?                       |
| O Für die /  | Auswahl sind keine | Daten vorhanden.    |                 |               |             |          |                         |
| Name         |                    | Personaln           | ummer           |               |             |          |                         |
| Vorname      |                    | Ausweisn            | nummer          |               |             |          |                         |
| Von          | 06.12.2010         | Ausweisbesch        | nriftung        |               |             |          |                         |
| Bis          | 06.12.2010 📻       | Bu                  | uchung          |               |             | ~        | Suche starten           |
| Personal     | nummer Ausweis     | Ausweisbeschriftung | Datum 🗘 Uhrzeit | Buchungsart T | für Leser M | Aedien 🔅 | Zeitstempel Übertragung |

### Eingabefeld Name:

Eingabefeld für die Suche nach einer Person anhand des Nachnamens.

### Eingabefeld Vorname:

Eingabefeld für die Suche nach einer Person anhand des Vornamens.

### Datumsfeld Von:

Enthält das Anfangsdatum der gesuchten Zeitraums. Geben Sie ein Datum ein oder klicken Sie auf das Kalendersymbol und wählen Sie ein Datum aus.

Datumsfeld Bis:

Enthält das Endedatum der gesuchten Zeitraums. Geben Sie ein Datum ein oder klicken Sie auf das Kalendersymbol und wählen Sie ein Datum aus.

### Eingabefeld Personalnummer:

Eingabefeld für die Suche nach einer Person anhand der Personalnummer.

### Eingabefeld **Ausweisnummer**:

Eingabefeld für die Suche nach einer Person anhand der Nummer des Ausweises.

### Eingabefeld Ausweisbeschriftung:

Eingabefeld für die Suche nach einer Person anhand der Beschriftung des Ausweises.

### 292 DORMA

Ereignisliste Leser

### Schaltfläche Suche Starten:

Klicken Sie auf die Schaltfläche um die Suche zu starten. Das Ergebnis der Suche wird in der Tabelle angezeigt.

**Hinweis**: In allen Eingabefeldern können Sie nur einen Teil der Bezeichnung sowie Bereiche für die Suche eingeben. Groß- und Kleinschreibung ist nicht relevant. Beispiele: Geben Sie "ve" ein, um alle mit "Ve" beginnenden Einträge zu erhalten. Geben "An-De" ein, um alle Einträge zwischen "An" und "De" zu finden. Geben Sie "10-19; 25" ein, um alle Einträge zwischen "10" und "19" sowie den Eintrag "25" zu finden.

### Tabelle der Ereignisse:

Spalte **Person**: Enthält den Vornamen und den Nachnamen der Person.

Spalte **Personalnummer**: Enthält die eindeutige Personalnummer der Person.

Spalte **Ausweis**: Enthält die eindeutige Ausweisnummer.

Spalte **Ausweisbeschriftung**: Enthält die Ausweisbeschriftung.

Spalte **Datum**: Enthält das Datum der Buchung.

Spalte **Uhrzeit**: Enthält die Uhrzeit der Buchung.

### Spalte Buchungsart:

Enthält die Art der Buchung. Bei einem Zwei-Personen-Zutritt wird die Ausweisnummer des zweiten Ausweises in einem Tooltipp anzeigt.

### Spalte Tür:

Enthält die Türnummer und die sprachabhängige Bezeichnung der Tür, an der die Buchung erfolgt ist.

Spalte Leser:

Enthält die Nummer und die sprachabhängige Bezeichnung des Lesers, an dem die Buchung erfolgt ist.

### Spalte Medien:

Wurde für eine Buchung mit Videoverifikation eine Aufzeichnung gespeichert, wird diese durch ein Symbol gekennzeichnet. Klicken Sie auf das Symbol und die Aufzeichnung wird in einem Medienbetrachter geöffnet. Für die Wiedergabe muss der Windows Media Player ab Version 11 installiert sein.

### Spalte Zeitstempel Übertragung:

Enthält den Übertragungszeitpunkt der Buchung.

# **Ereignisliste Leser**

Die Ereignisliste Leser enthält die an den Lesern aufgetretenen Ereignisse.

Ereignisliste Leser

Zu den Ereignissen zählen Zutrittsbuchungen mit Angabe, wer die Zutrittsbuchung wann durchgeführt hat, sowie Meldungen, die von den Lesern erzeugt wurden.

### **Dialog "Ereignisliste Leser"**

Im Dialog **Ereignisliste Leser** werden alle Buchungen und Ereignisse eines Lesers innerhalb eines gewählten Zeitraumes angezeigt. Sie können nach Lesernummer, Lesername oder auch nach Personalnummer bzw. Ausweis suchen und nach beliebigen Zeiträumen filtern. Die Buchungen werden mit Datum und Uhrzeit sowie Name und Ausweisnummer der jeweiligen Person angezeigt.

Über die Schaltflächen der Symbolleiste können Sie nach Datensätzen suchen oder eine Liste der angezeigten Datensätze drucken.

| Ereignisliste L | Leser               |                 |             |                     |           |                |     | Benutzer:admin          |
|-----------------|---------------------|-----------------|-------------|---------------------|-----------|----------------|-----|-------------------------|
| ۹ 🞗             | ົວ 🔤                | õr.             |             |                     |           |                |     | 9                       |
| Für die Auswa   | ahl sind keine Date | n vorhanden.    |             |                     |           |                |     |                         |
| Lesernummer     |                     | Perso           | onalnummer  |                     | Buc       | hungen 🗸       |     |                         |
| Bezeichnung     |                     | Ausv            | veisnummer  |                     | Mel       | dungen 🔽       |     |                         |
| Von             | 11.06.2012          | Ausweisb        | eschriftung |                     | Buchung/M | leldung        |     | <b>v</b>                |
| Bis             | 11.06.2012          |                 |             |                     | Suches    | starten        |     |                         |
|                 |                     |                 |             |                     |           |                |     |                         |
| Leser Tür D     | Datum 🗘 Uhrzeit     | Buchung/Meldung | Ausweis     | Ausweisbeschriftung | Person    | Personalnummer | Тур | Zeitstempel Übertragung |
|                 |                     |                 |             |                     |           |                |     | Anzahl Datensätze: 0    |

### Eingabefeld Lesernummer:

Eingabefeld für die Suche anhand der Lesernummer.

### Eingabefeld Bezeichnung:

Eingabefeld für die Suche anhand der Bezeichnung.

### Datumsfeld Von:

Enthält das Anfangsdatum der gesuchten Zeitraums. Geben Sie ein Datum ein oder klicken Sie auf das Kalendersymbol und wählen Sie ein Datum aus.

### Datumsfeld Bis:

Enthält das Endedatum der gesuchten Zeitraums. Geben Sie ein Datum ein oder klicken Sie auf das Kalendersymbol und wählen Sie ein Datum aus.

### Eingabefeld Personalnummer:

Eingabefeld für die Suche anhand der Personalnummer.

### Eingabefeld **Ausweisnummer**:

Eingabefeld für die Suche anhand der Personalnummer.

### Eingabefeld Ausweisbeschriftung:

Eingabefeld für die Suche anhand der Personalnummer.

### Kontrollkästchen Buchungen:

Aktivieren Sie das Kontrollkästchen, wenn Buchungen bei der Suche berücksichtigt werden sollen.

### Kontrollkästchen Meldungen:

Aktivieren Sie das Kontrollkästchen, wenn Meldungen bei der Suche berücksichtigt werden sollen.

Leserzuordnungen

### Auswahlfeld Buchung/Meldung:

Auswahl einer konkreten Buchung oder Meldung für die Suche.

### Schaltfläche Suche Starten:

Klicken Sie auf die Schaltfläche, um die Suche zu starten. Das Ergebnis der Suche wird in der Tabelle angezeigt.

**Hinweis**: In allen Eingabefeldern können Sie nur einen Teil der Bezeichnung sowie Bereiche für die Suche eingeben. Groß- und Kleinschreibung ist nicht relevant. Beispiele: Geben Sie "ve" ein, um alle mit "Ve" beginnenden Einträge zu erhalten. Beispiele: Geben "An-De" ein, um alle Einträge zwischen "An" und "De" zu finden. Geben Sie "10-19; 25" ein, um alle Einträge zwischen "10" und "19" sowie den Eintrag "25" zu finden.

### Tabelle der Ereignisse:

### Spalte Leser:

Enthält die Nummer und die Bezeichnung des Lesers, an dem die Buchung erfolgt ist oder von dem ein Ereignis gemeldet wurde.

Spalte **Datum**: Enthält das Datum der Buchung.

Spalte **Uhrzeit**: Enthält die Uhrzeit der Buchung.

### Spalte Buchung/Meldung:

Enthält die Art der Buchung oder der Meldung. Bei einem Zwei-Personen-Zutritt wird die Ausweisnummer des zweiten Ausweises in einem Tooltipp anzeigt.

Spalte **Ausweis**: Enthält die eindeutige Ausweisnummer.

Spalte **Ausweisbeschriftung**: Enthält die Ausweisbeschriftung.

### Spalte Person:

Enthält den Vornamen und den Nachnamen der Person.

### Spalte Personalnummer:

Enthält die eindeutige Personalnummer der Person.

### Spalte Zeitstempel Übertragung:

Enthält den Übertragungszeitpunkt der Buchung.

## Leserzuordnungen

In der Liste **Leserzuordnungen** werden die Leser mit den zugeordneten Türen und Raumzonen aufgelistet.

In der Detailansicht erhalten Sie eine Übersicht über die Zeitintervalle der jeweiligen Zeittagesprogramme inklusive der Ersatztagesprogramme.

Leserzuordnungen

### Dialog "Anzeige Leserzuordnungen"

Im Dialog **Anzeige Leserzuordnungen** werden alle vorhandenen Leser mit Türzuordnung, Raumzonenzuordnung und den übergeordneten Strukturknoten angezeigt.

Über die Schaltflächen der Symbolleiste können Sie selektierte oder alle Datensätze anzeigen, drucken oder die Suchfunktion öffnen. Mit der Suchfunktion können Sie nach Lesern, Türen oder Raumzonen anhand der Bezeichnung oder der Nummer suchen.

In der Tabelle werden die entsprechenden Suchergebnisse angezeigt. Markieren Sie die gewünschten Datensätze und klicken Sie in der Symbolleiste auf **Markierte Suchergebnisse übernehmen**, um diese in die Anzeige zu übernehmen.

| Anze | Anzeige Leserzuordnungen Benutzer: Administrator |                           |                     |                   |  |   |  |  |
|------|--------------------------------------------------|---------------------------|---------------------|-------------------|--|---|--|--|
| 1    | u 🔛                                              | 0 2 2                     | )   🖆 🚑             | v                 |  | 2 |  |  |
|      | Lesernummer 1 - 5 Raumzonennummer Suche starten  |                           |                     |                   |  |   |  |  |
|      | Türnu<br>Türbezeici                              | Immer                     |                     |                   |  |   |  |  |
|      | Leser                                            | Tür                       | Raumzone            | Strukturknoten    |  |   |  |  |
|      | 1 Reader 1                                       | 1 Haupteingang Verwaltung | 1 Verwaltung Foyer  |                   |  |   |  |  |
|      | 2 Reader 2                                       | 2 Verbindungstür V-P      | 7 Produktion        |                   |  |   |  |  |
|      | 3 Reader 3                                       | 2 Verbindungstür V-P      | 3 Verwaltung und Co |                   |  |   |  |  |
|      | 4 Reader 4                                       | 4 Chefbüro Verwaltung     | 2 Chef              |                   |  |   |  |  |
|      | 5 Reader 5                                       | 5 Chefbüro Produktion     | 2 Chef              |                   |  |   |  |  |
|      |                                                  |                           | Anza                | ahl Datensätze: 5 |  |   |  |  |

### Tabelle:

In der Tabelle werden die Leser mit der Tür- und der Raumzonenzuordnung und, wenn vorhanden, dem übergeordneten Strukturknoten angezeigt.

Spalte **Leser**: Enthält die Nummer und die Bezeichnung des Lesers.

Spalte **Tür**: Enthält die Nummer und Bezeichnung der Tür.

### Spalte Raumzone:

Enthält die Nummer und Bezeichnung der Raumzone.

### Spalte Strukturknoten:

Enthält den übergeordneten Strukturknoten.

### Dialog "Anzeige Leserzuordnungen Details"

Im Dialog **Anzeige Leserzuordnungen Details** werden gruppiert nach Lesern für jeden Wochentag des Türwochenplans die Zeitintervalle für die verschiedenen Funktionen der Türtagesprogramme angezeigt. Wenn ein Ersatzprogramm definiert ist, wird dieses mit ausgegeben.

Leserzuordnungen

Über die Schaltflächen der Symbolleiste können Sie die angezeigten Daten drucken oder zurück in den Auswahldialog wechseln.

| Anzeige Leserzuordnungen Details |                              |                                       |                             |   |  |
|----------------------------------|------------------------------|---------------------------------------|-----------------------------|---|--|
| 🔄 📔 🏄                            | v                            |                                       |                             | ? |  |
| Leser: 2 Reader 2, Tür: 2 Ve     | rbindungstür V-P, Leserzuord | ungen Details: 20 Produktion          |                             |   |  |
| Tag                              | Funktion Intervall 1         | Intervall 2 Intervall 3               | Intervall 4 Ersatzprogramme |   |  |
| Montag                           | 7utritt 04:00 - 23:0         | · · · · · · · · · · · · · · · · · · · | Feiertag: Nie               |   |  |
| morreag                          | Daueröffnung                 |                                       | reieragrine                 |   |  |
|                                  | Bewegung aus                 |                                       |                             |   |  |
|                                  | PIN aus                      |                                       |                             |   |  |
| Dienstag                         | Zutritt 04:00 - 23:0         |                                       | Feiertag: Nie               |   |  |
|                                  | Daueröffnung                 |                                       |                             |   |  |
|                                  | Bewegung aus                 |                                       |                             |   |  |
|                                  | PIN aus                      |                                       |                             |   |  |
| Mittwoch                         | Zutritt 04:00 - 23:0         |                                       | Feiertag: Nie               |   |  |
|                                  | Daueröffnung                 |                                       |                             |   |  |
|                                  | Bewegung aus                 |                                       |                             |   |  |
|                                  | PIN aus                      |                                       |                             |   |  |
| Donnerstag                       | Zutritt 04:00 - 23:0         |                                       | Feiertag: Nie               |   |  |
|                                  | Daueroffnung                 |                                       |                             |   |  |
|                                  | Bewegung aus                 |                                       |                             |   |  |
| Eroiton                          | Zubrith 04:00 22:0           |                                       | Eciertae Nic                |   |  |
| rieltag                          | 2uuritt 04:00 - 23:0         |                                       | relettag; Me                |   |  |
|                                  | Bewegung aus                 |                                       |                             |   |  |
|                                  | PIN aus                      |                                       |                             |   |  |
| Samstag                          | 7utritt 04:00 - 23:0         |                                       | Feiertag: Nie               |   |  |
| Samoug                           | Daueröffnung                 |                                       | i olor dagi i no            |   |  |
|                                  | Bewegung aus                 |                                       |                             |   |  |
|                                  | PIN aus                      |                                       |                             |   |  |
| Sonntag                          | Zutritt 04:00 - 23:0         | )                                     | Feiertag: Nie               |   |  |
|                                  | Daueröffnung                 |                                       | -                           |   |  |
|                                  | Bewegung aus                 |                                       |                             |   |  |
|                                  | PIN aus                      |                                       |                             |   |  |
|                                  |                              |                                       |                             |   |  |
| Ersatzprogramme                  |                              |                                       |                             |   |  |
| Türtagesprogramm                 | Funktion Intervall 1         | Intervall 2 Intervall 3               | Intervall 4                 |   |  |
| 2 Nie                            | Zutritt                      |                                       |                             |   |  |
| 2 110                            | Daueröffnung                 |                                       |                             |   |  |
|                                  | Bewegung aus                 |                                       |                             |   |  |
|                                  | PIN aus                      |                                       |                             |   |  |
|                                  |                              |                                       |                             |   |  |

### Tabelle:

In der Tabelle werden die Zeitintervalle der zugeordneten Türtagesprogramme für die Wochentage angezeigt. Sofern ein Ersatzprogramm definiert ist, wird dieses mit ausgegeben.

### Spalte Tag:

Enthält den Wochentag.

### Spalte Funktion:

Enthält die Zutrittsfunktion, für die die nachfolgenden Intervalle gültig sind.

### Spalte Intervall 1 - 4:

Enthält die Zeitintervalle 1 bis 4 für die Zutrittsfunktionen.

### Spalte Ersatzprogramm:

Enthält den Tygestyp und die Bezeichnung des Ersatzprogramms, das an Tagen mit den entsprechenden Tagestypen gültig ist.

### Tabelle Ersatzprogramme:

In der Tabelle **Ersatzprogramme** werden die Zeitintervalle der vorkommenden Türtagesprogramme angezeigt.

### Spalte Türtagesprogramm:

Enthält die Nummer und die Bezeichnung des Türtagesprogramms.

### Spalte Funktion:

Enthält die Funktion, für die die nachfolgenden Intervalle gültig sind.

Zutrittszeiten

Spalte **Intervall 1 - 4**: Enthält die Zeitintervalle 1 bis 4 für die Funktion.

# Zutrittszeiten

In der Liste **Zutrittszeiten** werden gruppiert nach den ausgewählten Zutrittswochenplänen die Zeitintervalle für den Zutritt der jeweiligen Zutrittstagesprogramme inklusive der Ersatztagesprogramme angezeigt.

### Dialog "Auswahl Zutrittszeiten"

Im Dialog **Auswahl Zutrittszeiten** werden alle für den Zutritt angelegten Zutrittswochenpläne angezeigt. Jeder Zutrittswochenplan wird durch eine eindeutige Nummer, eine Bezeichnung und eine Kurzbezeichnung repräsentiert.

Über die Schaltflächen der Symbolleiste können Sie die selektierten oder alle Zutrittswochenpläne für die Anzeige übernehmen. Mit der Suchfunktion können Sie anhand der Nummer, Bezeichnung oder Kurzbezeichnung nach einzelnen oder einer Gruppe von Zutrittswochenplänen suchen.

In der Tabelle werden die entsprechenden Suchergebnisse angezeigt. Klicken Sie auf einen Spaltentitel, um die Liste anhand des Merkmals aufsteigend oder absteigend zu sortieren. Klicken Sie auf einen Eintrag, um den entsprechenden Datensatz zu öffnen.

| Ausw | ahl Zutritt | szeiten           | Benutzer: Administrator |   |  |  |
|------|-------------|-------------------|-------------------------|---|--|--|
| -    | u 🔛         | C & S             |                         | ? |  |  |
|      |             |                   |                         |   |  |  |
|      | Nummer 🜩    | Bezeichnung       | Kurzbezeichnung         |   |  |  |
|      | 1           | Immer             | Immer                   |   |  |  |
|      | 2           | Leiter Verwaltung | VerwLeit                |   |  |  |
|      | 3           | Leiter Produktion | ProdLeit                |   |  |  |
|      | 10          | Verwaltung        | Verw                    |   |  |  |
|      | 11          | Produktion        | Prod                    |   |  |  |
|      | 12          | Entwicklung       | Entw                    |   |  |  |
|      | 13          | Raumpflege        | Raumpf                  |   |  |  |
|      |             | An                | zahl Datensätze: 7      |   |  |  |

### Spalte Auswahl:

Kontrollkästchen zur Selektion einzelner Datensätze. Klicken Sie auf das Kontrollkästchen in der Spaltenüberschrift, um alle Datensätze zu markieren, oder markieren Sie die gewünschten Datensätze, und klicken Sie in der Symbolleiste auf **Markierte Suchergebnisse bearbeiten**, um eine Auswahl der Datensätze zu bearbeiten.

### Spalte Nummer:

Enthält die eindeutige Nummer des Zutrittswochenplans.

Zutrittszeiten

### Spalte Bezeichnung:

Enthält die sprachabhängige Bezeichnung des Zutrittswochenplans.

### Spalte Kurzbezeichnung:

Enthält die sprachabhängige Kurzbezeichnung des Zutrittswochenplans.

### Dialog "Anzeige Zutrittszeiten"

Im Dialog **Anzeige Zutrittszeiten** werden gruppiert nach den Zutrittswochenplänen die Zeitintervalle für den Zutritt der zugeordneten Zutrittstagesprogramme inklusive der Ersatzprogramme angezeigt.

Über die Schaltflächen der Symbolleiste können Sie die angezeigten Daten drucken oder zurück in den Auswahldialog wechseln.

| Anzeige Zutrittszeiter                                                                                                    | n                                                                                                    |             |             |             |                                                                                                    | Benutzer: Administrator |
|----------------------------------------------------------------------------------------------------|----------------------------------------------------------------------------------------------------|-------------|-------------|-------------|----------------------------------------------------------------------------------------------------|-------------------------|
| 🔄 🛓                                                                                                    | sv.                                                                                                    |             |             |             |                                                                                                    | 2                       |
|                                                                                                    |                                                                                                    |             |             |             |                                                                                                    |                         |
| Zutrittswochenplan: 1 Immer                                                                                                    | r                                                                                                    |             |             |             |                                                                                                    |                         |
| Tag                                                                                                    | Intervall 1                                                                                                    | Intervall 2 | Intervall 3 | Intervall 4 | Ersatzprogramme                                                                                                    |                         |
| Montag                                                                                                    | 00:00 - 24:00                                                                                                    |             |             |             |                                                                                                    |                         |
| Dienstag                                                                                                    | 00:00 - 24:00                                                                                                    |             |             |             |                                                                                                    |                         |
| Mittwoch                                                                                                    | 00:00 - 24:00                                                                                                    |             |             |             |                                                                                                    |                         |
| Donnerstag                                                                                                    | 00:00 - 24:00                                                                                                    |             |             |             |                                                                                                    |                         |
| Freitag                                                                                                    | 00:00 - 24:00                                                                                                    |             |             |             |                                                                                                    |                         |
| -                                                                                                    | 00.00 24.00                                                                                                    |             |             |             |                                                                                                    |                         |
| Samstag                                                                                                    | 00:00 - 24:00                                                                                                    |             |             |             |                                                                                                    |                         |
| Samstag<br>Sonntag                                                                                                    | 00:00 - 24:00                                                                                                    |             |             |             |                                                                                                    |                         |
| Sonntag                                                                                                    | 00:00 - 24:00                                                                                                    |             |             |             |                                                                                                    |                         |
| Samstag<br>Sonntag                                                                                                    | 00:00 - 24:00                                                                                                    |             |             |             |                                                                                                    |                         |
| Samstag<br>Sonntag<br>Zutrittswochenplan: 2 Leiter                                                                                                    | 00:00 - 24:00<br>00:00 - 24:00                                                                                                    |             |             |             |                                                                                                    |                         |
| Samstag<br>Sonntag<br>Zutrittswochenplan: 2 Leiter                                                                                                    | 00:00 - 24:00<br>00:00 - 24:00                                                                                                    | Intervall 2 | Intervall 3 | Intervall 4 | Freatzprogramme                                                                                                    |                         |
| Samstag<br>Sonntag<br>Zutrittswochenplan: 2 Leiter<br>Tag                                                                                                    | 00:00 - 24:00<br>00:00 - 24:00<br>r Verwaltung                                                                                                    | Intervall 2 | Intervall 3 | Intervall 4 | Ersatzprogramme                                                                                                    |                         |
| Samstag<br>Sonntag<br>Zutrittswochenplan: 2 Leiter<br>Tag<br>Montag<br>Dianctag                                                                                                    | 00:00 - 24:00<br>00:00 - 24:00<br>r Verwaltung<br>Intervall 1<br>06:00 - 21:00<br>06:00 - 21:00                                                                        | Intervall 2 | Intervall 3 | Intervall 4 | Ersatzprogramme<br>Feiertag: Nie                                                                                      |                         |
| Samstag<br>Sonntag<br>Zutrittswochenplan: 2 Leiter<br>Tag<br>Montag<br>Dienstag                                                                                                    | Verwaltung<br>10:00 - 24:00<br>v Verwaltung<br>10:00 - 24:00<br>06:00 - 24:00<br>06:00 - 21:00<br>06:00 - 21:00                                                        | Intervall 2 | Intervall 3 | Intervall 4 | Ersatzprogramme<br>Feiertag: Nie<br>Feiertag: Nie                                                                     |                         |
| Samstag<br>Sonntag<br>Zutrittswochenplan: 2 Leiter<br>Tag<br>Montag<br>Dienstag<br>Mittwoch                                                                                             | 00:00 - 24:00<br>00:00 - 24:00<br>r Verwaltung<br>06:00 - 21:00<br>06:00 - 21:00<br>06:00 - 21:00                                                                      | Intervall 2 | Intervall 3 | Intervall 4 | Ersatzprogramme<br>Feiertag: Nie<br>Feiertag: Nie<br>Feiertag: Nie                                                    |                         |
| Samstag<br>Sonntag<br>Zutrittswochenplan: 2 Leiter<br>Tag<br>Montag<br>Dienstag<br>Mittwoch<br>Donnerstag<br>Ereitag                                                                    | 00:00 - 24:00<br>00:00 - 24:00<br>r Verwaltung<br>06:00 - 21:00<br>06:00 - 21:00<br>06:00 - 21:00<br>06:00 - 21:00                                                     | Intervall 2 | Intervall 3 | Intervall 4 | Ersatzprogramme<br>Feiertag: Nie<br>Feiertag: Nie<br>Feiertag: Nie<br>Feiertag: Nie                                   |                         |
| Samstag<br>Sonntag<br>Zutrittswochenplan: 2 Leiter<br>Tag<br>Montag<br>Dienstag<br>Mittwoch<br>Donnerstag<br>Freitag<br>Samstag                                                         | 00:00 - 24:00<br>00:00 - 24:00<br>r Verwaltung<br>Intervall 1<br>06:00 - 21:00<br>06:00 - 21:00<br>06:00 - 21:00<br>06:00 - 21:00<br>06:00 - 21:00                     | Intervall 2 | Intervall 3 | Intervall 4 | Ersatzprogramme<br>Feiertag: Nie<br>Feiertag: Nie<br>Feiertag: Nie<br>Feiertag: Nie<br>Feiertag: Nie<br>Feiertag: Nie |                         |
| Samstag<br>Sonntag<br>Zutrittswochenplan: 2 Leiter<br>Tag<br>Montag<br>Dienstag<br>Mittwoch<br>Donnerstag<br>Freitag<br>Samstag<br>Sonntag                                              | 00:00 - 24:00<br>00:00 - 24:00<br>r Verwaltung<br>06:00 - 21:00<br>06:00 - 21:00<br>06:00 - 21:00<br>06:00 - 21:00<br>06:00 - 21:00                                    | Intervall 2 | Intervall 3 | Intervall 4 | Ersatzprogramme<br>Feiertag: Nie<br>Feiertag: Nie<br>Feiertag: Nie<br>Feiertag: Nie<br>Feiertag: Nie<br>Feiertag: Nie |                         |
| Samstag<br>Sonntag<br>Zutrittswochenplan: 2 Leiter<br>Tag<br>Montag<br>Dienstag<br>Mittwoch<br>Donnerstag<br>Freitag<br>Samstag<br>Sonntag                                              | 00:00 - 24:00<br>00:00 - 24:00<br>r Verwaltung<br>06:00 - 21:00<br>06:00 - 21:00<br>06:00 - 21:00<br>06:00 - 21:00<br>06:00 - 21:00<br>06:00 - 21:00                   | Intervall 2 | Intervall 3 | Intervall 4 | Ersatzprogramme<br>Feiertag: Nie<br>Feiertag: Nie<br>Feiertag: Nie<br>Feiertag: Nie<br>Feiertag: Nie<br>Feiertag: Nie |                         |
| Samstag<br>Sonntag<br>Zutrittswochenplan: 2 Leiter<br>Tag<br>Montag<br>Dienstag<br>Mittwoch<br>Donnerstag<br>Freitag<br>Samstag<br>Sonntag                                              | 00:00 - 24:00<br>00:00 - 24:00<br>r Verwaltung<br>100:00 - 21:00<br>06:00 - 21:00<br>06:00 - 21:00<br>06:00 - 21:00<br>06:00 - 21:00<br>06:00 - 21:00                  | Intervall 2 | Intervall 3 | Intervall 4 | Ersatzprogramme<br>Feiertag: Nie<br>Feiertag: Nie<br>Feiertag: Nie<br>Feiertag: Nie<br>Feiertag: Nie<br>Feiertag: Nie |                         |
| Samstag<br>Sonntag<br>Zutrittswochenplan: 2 Leiter<br>Tag<br>Montag<br>Dienstag<br>Mittwoch<br>Donnerstag<br>Freitag<br>Samstag<br>Sonntag<br>Ersatzprogramme:                          | 00:00 - 24:00<br>00:00 - 24:00<br>r Verwaltung<br>06:00 - 21:00<br>06:00 - 21:00<br>06:00 - 21:00<br>06:00 - 21:00<br>06:00 - 21:00<br>06:00 - 21:00                   | Intervall 2 | Intervall 3 | Intervall 4 | Ersatzprogramme<br>Feiertag: Nie<br>Feiertag: Nie<br>Feiertag: Nie<br>Feiertag: Nie<br>Feiertag: Nie<br>Feiertag: Nie |                         |
| Samstag<br>Sonntag<br>Zutrittswochenplan: 2 Leiter<br>Tag<br>Montag<br>Dienstag<br>Mittwoch<br>Donnerstag<br>Freitag<br>Samstag<br>Sonntag<br>Ersatzprogramme:<br>Zutrittstagesprogramm | 00:00 - 24:00<br>00:00 - 24:00<br>r Verwaltung<br>106:00 - 21:00<br>06:00 - 21:00<br>06:00 - 21:00<br>06:00 - 21:00<br>06:00 - 21:00<br>06:00 - 21:00<br>06:00 - 21:00 | Intervall 2 | Intervall 3 | Intervall 4 | Ersatzprogramme<br>Feiertag: Nie<br>Feiertag: Nie<br>Feiertag: Nie<br>Feiertag: Nie<br>Feiertag: Nie<br>Feiertag: Nie |                         |

### Tabellen der Zutrittswochenpläne:

In den Tabellen werden die Zeitintervalle der zugeordneten Zutrittstagesprogramme angezeigt. Sofern ein Ersatzprogramm definiert ist, wird dieses mit ausgegeben.

Spalte **Tag**: Enthält den Wochentag.

### Spalte Intervall 1 - 4:

Enthält die Zeitintervalle 1 bis 4 für den Zutritt.

### Spalte Ersatzprogramm:

Enthält den Tygestyp und die Bezeichnung des Ersatzprogramms, das für den entsprechenden Tagestypen gültig ist.

### Tabelle Ersatzprogramme:

In der Tabelle **Ersatzprogramme** werden die Zeitintervalle der vorkommenden Zutrittstagesprogramme angezeigt.

Übersicht Zutrittsberechtigungen

Spalte **Zutrittstagesprogramm**: Enthält die Bezeichnung des Zutrittstagesprogramms.

Spalte **Intervall 1 - 4**: Enthält die Zeitintervalle 1 bis 4 für den Zutritt.

# Übersicht Zutrittsberechtigungen

In der Darstellung der Übersicht Zutrittsberechtigungen werden ausgehend von einer Person alle Zutrittsberechtigungen bezogen auf die Türen bis hin zu den Zeitfenstern für den Zutritt aufgebaut. Da auch die Türsteuerung mit einbezogen wird, liegen alle Informationen darüber vor, warum eine Person an einer Tür eine erfolgreiche Zutrittsbuchung durchführen kann oder nicht.

### Dialog "Auswahl Übersicht Zutrittsberechtigungen"

Im Dialog **Auswahl Übersicht Zutrittsberechtigungen** werden alle vorhandenen Personendatensätze aufgelistet.

Über die Schaltflächen der Symbolleiste können Sie selektierte oder alle Datensätze anzeigen oder die Suchfunktion öffnen. Mit der Suchfunktion können Sie anhand der Personendaten, wie Name, Personalnummer oder Ausweisdaten nach einzelnen Personen suchen oder nach Personen einer Abteilung filtern.

In der Tabelle werden die entsprechenden Suchergebnisse angezeigt. Markieren Sie die gewünschten Datensätze und klicken Sie in der Symbolleiste auf **Markierte Suchergebnisse übernehmen**, um diese in die Anzeige zu übernehmen.

| Auswahl   | swahl Übersicht Zutrittsberechtigungen |            |             |              |                |               |                     |          |  |
|-----------|----------------------------------------|------------|-------------|--------------|----------------|---------------|---------------------|----------|--|
|           | i U                                    | C 🙎 🔎      |             |              |                |               |                     | ?        |  |
|           |                                        |            |             |              |                |               |                     |          |  |
| Name      |                                        |            | Personalnu  | mmer         |                |               |                     |          |  |
| Vorname   |                                        |            | Ausweisnu   | mmer         |                |               |                     |          |  |
| Abteilung |                                        | Aus        | weisbeschri | iftung       |                |               |                     |          |  |
|           | Suc                                    | he starten |             |              |                |               |                     |          |  |
|           |                                        |            |             |              |                |               |                     |          |  |
| Auswahl   | Тур                                    | Name       | Vorname     | Abteilung    | Personalnummer | Ausweisnummer | Ausweisbeschriftung | Gesperrt |  |
|           | Per                                    | Ackreiter  | Thorsten    |              | 1              | 9001          | 001                 |          |  |
|           | Per                                    | Cermans    | Paul        | 2 Produktion | 7              | 8203          | 203                 |          |  |
|           | Fre                                    | Grohe      | Ella        |              | 1              | 99874         | 99874               |          |  |
|           | Per                                    | Hochmeyer  | Gertrud     | 2 Produktion | 5              | 8201          | 201                 |          |  |

### Eingabefeld Name:

Eingabefeld für die Suche nach einer Person anhand des Nachnamens. Machen Sie eine Eingabe und klicken Sie auf **Suche starten**.

### Eingabefeld Vorname:

Eingabefeld für die Suche nach einer Person anhand des Vornamens. Machen Sie eine Eingabe und klicken Sie auf **Suche starten**.

Übersicht Zutrittsberechtigungen

### Eingabefeld Personalnummer:

Eingabefeld für die Suche nach einer Person anhand der Personalnummer. Machen Sie eine Eingabe und klicken Sie auf **Suche starten**.

### Auswahlfeld Abteilung:

Filter für die Suche nach einer Personen einer Abteilung. Wählen Sie einen Eintrag aus und klicken Sie auf **Suche starten**.

### Eingabefeld Ausweisnummer:

Eingabefeld für die Suche nach einer Person anhand der Nummer des Firmenausweises/Zutrittsausweises. Machen Sie eine Eingabe und klicken Sie auf **Suche starten**.

### Eingabefeld Ausweisbeschriftung:

Eingabefeld für die Suche nach einer Person anhand der Beschriftung des Firmenausweises/Zutrittsausweises. Machen Sie eine Eingabe und klicken Sie auf **Suche starten**.

### Tabelle:

### Spalte Auswahl:

Kontrollkästchen zur Selektion einzelner Datensätze. Markieren Sie die gewünschten Datensätze und klicken Sie in der Symbolleiste auf **Markierte Suchergebnisse bearbeiten**, um die Zutrittsberechtigungen der ausgewählten Personen in einer Liste anzuzeigen.

#### Spalte **Typ**: Enthält die Kennung der Personengruppe: Per = Personal Fre = Fremdfirmenm

Enthält die Kennung der Personengruppe; Per = Personal, Fre = Fremdfirmenmitarbeiter.

### Spalte Name: Enthält den Nachnamen der Person.

Spalte **Vorname**: Enthält den Vornamen der Person.

### Spalte Abteilung:

Enthält die Abteilung, der die Person angehört.

### Spalte Personalnummer:

Enthält die eindeutige Personalnummer.

### Spalte Ausweisnummer:

Enthält die Nummer des Firmenausweises/Zutrittsausweises der Person.

### Spalte Ausweisbeschriftung:

Enthält die Beschriftung des Firmenausweises/Zutrittsausweises der Person.

### Spalte Gesperrt:

Zeigt an, ob der Mitarbeiter gesperrt ist und damit nicht am Zutritt teilnimmt.

### Dialog "Anzeige Übersicht Zutrittsberechtigungen"

Im Dialog **Anzeige Übersicht Zutrittsberechtigungen** werden alle Zutrittsberechtigungen für zuvor ausgewählte Personen angezeigt. Dabei werden die zutrittsberechtigten Türen und alle Komponenten mit betrachtet, die zu den Zutrittsberechtigungen führen.

Bestandteil des Dialogs ist die tagesbezogene Darstellung der zutrittsrelevanten Zeitfelder aus der Türsteuerung und den Zutrittsberechtigungen der Person. Diese werden im Kopfbereich des Dialogs angezeigt. Über die tageweise Blätterfunktion oder eine direkte Datumsangabe kann so für jeden Tag

### Übersicht Zutrittsberechtigungen

ermittelt werden, wann ein Zutritt oder Zutritt mit PIN-Code möglich ist, und ob die Person zu diesen Zeiten über eine Zutrittsberechtigung verfügt.

Über die Schaltflächen der Symbolleiste können Sie zwischen den Personen blättern oder zurück den Auswahldialog wechseln.

| Anzeige Übersicht Zutrittsberechtigungen                                                                                                    |           |        |                                                     |           |             |     | Benutzer:admin |
|----------------------------------------------------------------------------------------------------|-----------|--------|-----------------------------------------------------|-----------|-------------|-----|----------------|
| I I I II >> I 🥱 🖾                                                                                                    |           |        |                                                     |           |             |     | ?              |
| Name Leconte Personalnummer 10                                                                                                    | ] Vorname | Sandra | 27.06.2012                                          |           |             |     |                |
|                                                                                                    | 18:00     |        | 24:00<br>J<br>Zutritt<br>Pincodeprüfung<br>Dauerauf | Uhrzeit 🕈 | Buchungsart | Tür | Leser          |
| <ul> <li>Leconte,Sandra</li> <li>Tür:2 Verbindungstür V-P / 2 Reader 2</li> <li>Türsteuerung:</li> <li>Zutrittsberechtigung:</li> <li>Zutrittsprofil: 21 Produktion</li> <li>Raumzone: 7 Produktion</li> <li>Tür:6 Haupteingang Produktion / 6 Reader 6</li> </ul> |           |        | Luunsberechtigung                                   |           |             |     |                |

### Anzeigefeld Name:

Enthält den Nachnamen der Person.

### Anzeige Vorname:

Enthält den Vornamen der Person.

### Anzeige Personalnummer:

Enthält die eindeutige Personalnummer der Person.

### Anzeige Zeitbalken:

Ausgehend von einer Tür werden im oberen Teil die Zeitfenster aus dem Türtagesprogramm mit den möglichen Zeitbereichen für den Zutritt und den Zutritt mit Pincodeprüfung sowie die Zeitbereiche für die Daueröffnung in Abhängigkeit des ausgewählten Datums angezeigt. Die Ausgabe beginnt mit dem aktuellen Datum.

Im unteren Teil werden alle Zeitbereiche aus allen Zutrittsberechtigungen der Person für die Tür in Abhängigkeit des ausgewählten Datums angezeigt. Damit sind mögliche Konflikte schnell erkennbar.

### Zeitbalken Zutritt:

Anzeige der Zeitbereiche, in denen Zutrittsbuchungen durch das Türtagesprogramm möglich sind.

### Zeitbalken Pincodeprüfung:

Anzeige der Zeitbereiche, in denen Zutrittsbuchungen mit Pincodeprüfung durch das Türtagesprogramm möglich sind.

### Zeitbalken Dauerauf:

Anzeige der Zeitbereiche, in denen durch das Türtagesprogramm die Tür entriegelt ist.

### Zeitbalken Zutrittsberechtigung:

Anzeige der Zeitbereiche, in denen die Person eine Zutrittsberechtigung hat.

Zutrittsberechtigungen Person

### Tabelle Buchungen:

Die Tabelle zeigt die Zutrittsbuchungen der Person für das ausgewählte Datum an.

### Spalte Uhrzeit:

Zeigt die Uhrzeit, zu der am ausgewählten Datum eine Buchung erfolgt ist.

### Spalte Buchungsart:

Zeigt die Art der Buchung, z.B. Zutritt, Bürofreigabe usw.

### Spalte Türnummer:

Zeigt die eindeutige Nummer der Tür, an der die Buchung erfolgt ist.

### Spalte Tür:

Zeigt die sprachabhängige Bezeichnung der Tür, an der die Buchung erfolgt ist.

### Spalte Leser:

Zeigt die sprachabhängige Bezeichnung des Lesers, an dem die Buchung erfolgt ist.

### Anzeige Baumstruktur:

Ausgehend von der Person enthält der erste Knoten des Baums die Anlagen. Sind keine Anlagen im System angelegt oder sind die dargestellten Türen keiner Anlage zugeordnet, entfällt der Knoten für die Anlagen.

Unterhalb des Knotens der Türen befinden sich auf gleicher Ebene die Türsteuerung und die Zutrittsberechtigungen. Zur Türsteuerung gehören Kalender, der Türwochenplan und die Türtagesprogramme für die Wochentage. Unterhalb der Türtagesprogramme befinden sich die Zeitfenster. Sofern für das Türtagesprogramm Tagestypen vorliegen, die sich aus dem zugehörigen Kalender ableiten, werden unterhalb der Tagestypen die Ersatztürtagesprogramme mit den entsprechenden Zeitfenstern ausgegeben.

Die Zutrittsberechtigungen werden in Abhängigkeit ihrer Zugehörigkeit aufgelistet. Auf gleicher Ebene befinden sich die Zutrittsberechtigungen aus Schließplänen, Zutrittsprofilen und Sonderberechtigungen. Jeder Berechtigung folgt dann der Zutrittswochenplan mit den Zutrittstagesprogrammen und den darin enthaltenen Zeitfenstern für den Zutritt und den Zutritt mit Pincode.

Unterliegt eine Zutrittsberechtigung einer Gültigkeit, wird diese im Knoten der Zutrittsberechtigung mit angezeigt. Sofern für das Zutrittstagesprogramm Tagestypen vorliegen, die sich aus dem zugehörigen Kalender ableiten, werden unterhalb der Tagestypen die Ersatzzutrittstagesprogramme mit den entsprechenden Zeitfenstern ausgegeben.

# Zutrittsberechtigungen Person

In den **Zutrittsberechtigungen Person** finden Sie die Informationen, an welchen Türen eine Person zutrittsberechtigt ist. Dabei werden die Zutrittsberechtigungen mit Angabe ihres Ursprungs wie Zutrittsprofil, Sonderberechtigung oder Schließplan aufgeschlüsselt.

### Dialog "Auswahl Zutrittsberechtigungen Person"

Im Dialog **Auswahl Zutrittsberechtigungen Person** werden alle vorhandenen Personendatensätze aufgelistet.

Über die Schaltflächen der Symbolleiste können Sie selektierte oder alle Datensätze anzeigen oder die Suchfunktion öffnen. Mit der Suchfunktion können Sie anhand der Personendaten, wie Name,

Zutrittsberechtigungen Person

Personalnummer oder Ausweisdaten nach einzelnen Personen suchen oder nach Personen einer Abteilung filtern.

In der Tabelle werden die entsprechenden Suchergebnisse angezeigt. Markieren Sie die gewünschten Datensätze und klicken Sie in der Symbolleiste auf **Markierte Suchergebnisse übernehmen**, um diese in die Anzeige zu übernehmen.

| Auswahl Zutrittsberechtigungen Person |       |            |               |              |                |               |                     |          |
|---------------------------------------|-------|------------|---------------|--------------|----------------|---------------|---------------------|----------|
| -                                     | 2 2 3 |            |               |              |                |               |                     |          |
|                                       |       |            |               |              |                |               |                     |          |
| Name Personalnummer                   |       |            |               |              |                |               |                     |          |
| Vorname                               |       |            | Ausweisnum    | mer          |                |               |                     |          |
| Abteilung                             |       | - Aus      | weisbeschrift | ung          |                |               |                     |          |
|                                       | Such  | e starten  |               |              |                |               |                     |          |
|                                       |       |            |               |              |                |               |                     |          |
| Auswahl                               | Typ 🕏 | Name       | Vorname       | Abteilung    | Personalnummer | Ausweisnummer | Ausweisbeschriftung | Gesperrt |
|                                       | Fre   | Müller     | Gerda         |              | 1              | 11234         |                     |          |
|                                       | Fre   | Schumacher | Sieglinde     |              | 2              | 11789         |                     |          |
|                                       | Fre   | Sommer     | Paul          |              | 3              |               |                     |          |
|                                       | Per   | Ackreiter  | Thorsten      |              | 1              | 9001          | 001                 |          |
|                                       | Per   | Cermans    | Paul          | 2 Produktion | 7              | 8203          | 203                 |          |
|                                       | Per   | Hochmeyer  | Gertrud       | 2 Produktion | 5              | 8201          | 201                 |          |
|                                       | Per   | Kamp       | Karsten       | 2 Produktion | 9              | 8205          | 205                 |          |

### Eingabefeld Name:

Eingabefeld für die Suche nach einer Person anhand des Nachnamens. Machen Sie eine Eingabe und klicken Sie auf **Suche starten**.

### Eingabefeld Vorname:

Eingabefeld für die Suche nach einer Person anhand des Vornamens. Machen Sie eine Eingabe und klicken Sie auf **Suche starten**.

### Eingabefeld Personalnummer:

Eingabefeld für die Suche nach einer Person anhand der Personalnummer. Machen Sie eine Eingabe und klicken Sie auf **Suche starten**.

### Auswahlfeld Abteilung:

Filter für die Suche nach einer Personen einer Abteilung. Wählen Sie einen Eintrag aus und klicken Sie auf **Suche starten**.

### Eingabefeld Ausweisnummer:

Eingabefeld für die Suche nach einer Person anhand der Nummer des Firmenausweises/Zutrittsausweises. Machen Sie eine Eingabe und klicken Sie auf **Suche starten**.

### Eingabefeld Ausweisbeschriftung:

Eingabefeld für die Suche nach einer Person anhand der Beschriftung des Firmenausweises/Zutrittsausweises. Machen Sie eine Eingabe und klicken Sie auf **Suche starten**.

### Tabelle:

### Spalte Auswahl:

Kontrollkästchen zur Selektion einzelner Datensätze. Markieren Sie die gewünschten Datensätze und klicken Sie in der Symbolleiste auf **Markierte Suchergebnisse bearbeiten**, um die Zutrittsberechtigungen der ausgewählten Personen in einer Liste anzuzeigen.

Zutrittsberechtigungen Person

Spalte **Typ**: Enthält die Kennung der Personengruppe; Per = Personal, Fre = Fremdfirmenmitarbeiter.

Spalte **Name**: Enthält den Nachnamen der Person.

Spalte **Vorname**: Enthält den Vornamen der Person.

Spalte **Abteilung**: Enthält die Abteilung, der die Person angehört.

Spalte **Personalnummer**: Enthält die eindeutige Personalnummer.

Spalte **Ausweisnummer**: Enthält die Nummer des Firmenausweises/Zutrittsausweises der Person.

### Spalte Ausweisbeschriftung:

Enthält die Beschriftung des Firmenausweises/Zutrittsausweises der Person.

Spalte **Gespert**: Zeigt an, ob die Person gesperrt ist und damit keine Buchungsberechtigungen besitzt.

### Dialog "Anzeige Zutrittsberechtigungen Person"

Im Dialog **Anzeige Zutrittsberechtigungen Person** werden alle Zutrittsberechtigungen für die ausgewählten Personen aufgelistet, wobei zwischen Zutrittsberechtigungen unterschieden wird, die über ein Zutrittsprofil, über Sonderberechtigungen oder über den Schließplan erteilten werden.

Über die Schaltfläche der Symbolleiste können Sie die angezeigten Zutrittsberechtigungen drucken. Mit der Schaltfläche **Zurück zur Auswahl** gelangen Sie zurück den Auswahldialog.

### Zutrittsberechtigungen Person

| Anzeige Zutri   | ittsberechtigungen Person |                 |                    | Benutzer:          | admin |
|-----------------|---------------------------|-----------------|--------------------|--------------------|-------|
| ₩               |                           |                 |                    |                    | ?     |
|                 |                           |                 |                    |                    |       |
| Stand: 27. Juni | i 2012 13:09:27           |                 |                    |                    |       |
| Name: Grohe, E  | lla                       |                 |                    |                    |       |
| Personalnumme   | er: 1                     |                 |                    |                    |       |
| Nummer ≑        | Türbezeichnung            | Kurzbezeichnung | Zutrittswochenplan | Quelle             |       |
| 2               | Verbindungstür V-P        | V-010           | 13 Raumpflege      | Sonderberechtigung |       |
| 6               | Haupteingang Produktion   | P-002           | 13 Raumpflege      | Sonderberechtigung |       |
| 7               | Verkaufsraum Kundschaft   | P-003           | 13 Raumpflege      | Sonderberechtigung |       |
| 8               | Rolltor Produktion        | P-004           | 13 Raumpflege      | Sonderberechtigung |       |
| 59              | Verkaufsraum Personal     | P-005           | 13 Raumpflege      | Sonderberechtigung |       |
| Name: Hochme    | ver Gertrud               |                 |                    |                    |       |
| Personalnumme   | er: 5                     |                 |                    |                    |       |
| Nummer 🗢        | Türbezeichnung            | Kurzbezeichnung | Zutrittswochenplan | Quelle             |       |
| 2               | Verbindungstür V-P        | V-010           | 11 Produktion      | Zutrittsprofil 21  |       |
| 6               | Haupteingang Produktion   | P-002           | 11 Produktion      | Zutrittsprofil 21  |       |
| 7               | Verkaufsraum Kundschaft   | P-003           | 11 Produktion      | Zutrittsprofil 21  |       |
| 8               | Rolltor Produktion        | P-004           | 11 Produktion      | Zutrittsprofil 21  |       |
| 59              | Verkaufsraum Personal     | P-005           | 11 Produktion      | Zutrittsprofil 21  |       |
| 60              | Leiter Produktion         | P-006           | 11 Produktion      | Zutrittsprofil 21  |       |
| 61              | Lager Material            | P-007           | 11 Produktion      | Zutrittsprofil 21  |       |
| 101             | Rezeption B5              | R 85            | 1 Immer            | Schließplan 1      |       |
| 104             | Raum Berlin               | Be              | 1 Immer            | Schließplan 1      |       |
|                 |                           |                 |                    |                    |       |
|                 |                           |                 |                    | Anzahl Datensätze  | e: 2  |

### Anzeige Stand:

Zeigt das Datum und die Uhrzeit, zu dem die Abfrage erzeugt wurde.

### Anzeige Name:

Enthält die Namen und Vornamen der Person.

### Anzeige Personalnummer:

Enthält die Nummer des Datensatzes.

Für jede ausgewählte Person werden die Zutrittsberechtigungen in einer Tabelle ausgegeben.

### Spalte Nummer:

Enthält die eindeutige Nummer der Tür.

### Spalte Türbezeichnung:

Enthält die sprachabhängige Bezeichnung der Tür.

### Spalte Kurzbezeichnung:

Enthält die sprachabhängige Kurzbezeichnung der Tür.

### Spalte Zutrittswochenplan:

Enthält den zugeordneten Zutrittswochenplan.

### Spalte Quelle:

Enthält das Zutrittsprofil, den Schließplan oder die Angabe der Sonderberechtigung aus dem die Zutrittsberechtigung hervorgeht.

Zutrittsberechtigungen Tür

**Hinweis**: Wenn keine Zutrittsberechtigungen für eine Person vorhanden sind, erscheint ein entsprechender Hinweis.

# Zutrittsberechtigungen Tür

In den **Zutrittsberechtigungen Tür** finden Sie die Informationen, welche Personen an einer Tür zutrittsberechtigt sind. Dabei werden die Zutrittsberechtigung mit Angabe ihres Ursprungs wie Zutrittsprofil, Sonderberechtigung oder Schließplan aufgeschlüsselt.

### Dialog "Auswahl Zutrittsberechtigungen Tür"

Im Dialog Auswahl Zutrittsberechtigungen Tür werden alle vorhandenen Türdatensätze aufgelistet.

Über die Schaltflächen der Symbolleiste können Sie selektierte oder alle Datensätze anzeigen oder die Suchfunktion öffnen. Mit der Suchfunktion können Sie anhand der Daten, wie Türnummer, Türbezeichnung, Gerätenummer oder Gerätebezeichnung nach einzelnen Türen suchen.

In der Tabelle werden die entsprechenden Suchergebnisse angezeigt. Markieren Sie die gewünschten Datensätze und klicken Sie in der Symbolleiste auf **Markierte Suchergebnisse übernehmen**, um diese in die Anzeige zu übernehmen.

| Auswahl | Auswahl Zutrittsberechtigungen Tür Benutzer:admin |                         |                 |             |                  |                       |   |  |  |  |  |
|---------|---------------------------------------------------|-------------------------|-----------------|-------------|------------------|-----------------------|---|--|--|--|--|
| 2       | 2 2 2 2 2                                         |                         |                 |             |                  |                       |   |  |  |  |  |
|         |                                                   |                         |                 |             |                  |                       | ^ |  |  |  |  |
| Auswahl | Nummer 🕈                                          | Bezeichnung             | Kurzbezeichnung | Lesernummer | Leserbezeichnung | Kurzbezeichnung Leser |   |  |  |  |  |
|         | 1                                                 | Haupteingang Verwaltung | V-001           | 1           | Reader 1         |                       |   |  |  |  |  |
|         | 2                                                 | Verbindungstür V-P      | V-010           | 2           | Reader 2         |                       |   |  |  |  |  |
|         | 2                                                 | Verbindungstür V-P      | V-010           | 3           | Reader 3         |                       |   |  |  |  |  |
|         | 4                                                 | Chefbüro Verwaltung     | V-011           | 4           | Reader 4         |                       |   |  |  |  |  |
|         | 5                                                 | Chefbüro Produktion     | P-001           | 5           | Reader 5         |                       |   |  |  |  |  |
|         | 6                                                 | Haupteingang Produktion | P-002           | 6           | Reader 6         |                       |   |  |  |  |  |

### Spalte Auswahl:

Kontrollkästchen zur Selektion einzelner Datensätze. Markieren Sie die gewünschten Datensätze und klicken Sie in der Symbolleiste auf **Markierte Suchergebnisse bearbeiten**, um die Zutrittsberechtigungen für die ausgewählten Türen in einer Liste anzuzeigen.

### Spalte Nummer:

Zeigt die eindeutige Nummer der Tür.

### Spalte Bezeichnung:

Zeigt die sprachabhängige Bezeichnung der Tür.

### Spalte Kurzbezeichnung:

Zeigt die sprachabhängige Kurzbezeichnung der Tür.

### Spalte Lesernummer:

Zeigt die eindeutige Nummer des Geräts.

### Spalte Leserbezeichnung:

Zeigt die Bezeichnung des Geräts.

Zutrittsberechtigungen Tür

### Spalte Kurzbezeichnung Leser:

Zeigt die Kurzbezeichnung des Geräts.

### Dialog "Anzeige Zutrittsberechtigungen Tür"

Im Dialog **Anzeige Zutrittsberechtigungen Tür** werden alle Personen aufgelistet, die für die ausgewählten Türen eine Zutrittsberechtigung besitzen. Durch die zusätzliche Angabe von Zutrittswochenplan und der Quelle wird ersichtlich, woher die Berechtigung stammt.

Über die Schaltflächen der Symbolleiste können Sie die angezeigten Zutrittsberechtigungen drucken. Mit der Schaltfläche **Zurück zur Auswahl** gelangen Sie zurück den Auswahldialog.

| Anzeige Zutrittsberechtigungen Tür Benutzer:admin |                   |           |               |                    |                    |     |  |  |  |
|---------------------------------------------------|-------------------|-----------|---------------|--------------------|--------------------|-----|--|--|--|
| ₩                                                 |                   |           |               |                    |                    | ?   |  |  |  |
| Stands 27 l                                       |                   |           |               |                    |                    | ^   |  |  |  |
| Tür: 1 Haupteingang Verwaltung (1 Reader 1)       |                   |           |               |                    |                    |     |  |  |  |
| Name 🗢                                            | Vorname           | Тур       | Ausweisnummer | Zutrittswochenplan | Quelle             | = = |  |  |  |
| Ackreiter                                         | Thorsten          | Per       | 9001          | Immer 1            | Zutrittsprofil 1   | -   |  |  |  |
| Leroy                                             | Fabienne          | Per       | 9011          | Verwaltung 10      | Zutrittsprofil 10  |     |  |  |  |
| Martin                                            | Eric              | Per       | 9002          | Verwaltung 10      | Zutrittsprofil 10  | _   |  |  |  |
| Tür: 2 Verbin                                     | dungstür V-P (2 R | leader 2) |               |                    |                    |     |  |  |  |
| Name 🗢                                            | Vorname           | Тур       | Ausweisnummer | Zutrittswochenplan | Quelle             |     |  |  |  |
| Ackreiter                                         | Thorsten          | Per       | 9001          | Immer 1            | Zutrittsprofil 1   |     |  |  |  |
| Cermans                                           | Paul              | Per       | 8203          | Produktion 11      | Zutrittsprofil 21  |     |  |  |  |
| Grohe                                             | Ella              | Fre       | 99874         | Raumpflege 13      | Sonderberechtigung |     |  |  |  |
| Hochmeyer                                         | Gertrud           | Per       | 8201          | Produktion 11      | Zutrittsprofil 21  |     |  |  |  |
| Kamp                                              | Karsten           | Per       | 8205          | Produktion 11      | Zutrittsprofil 21  |     |  |  |  |
| Leconte                                           | Sandra            | Per       | 8206          | Produktion 11      | Zutrittsprofil 21  |     |  |  |  |
| Meunier                                           | Catherine         | Per       | 8204          | Produktion 11      | Zutrittsprofil 21  |     |  |  |  |

### Anzeige Stand:

Zeigt das Datum und die Uhrzeit, zu dem die Abfrage erzeugt wurde.

### Anzeige Tür:

Enthält die Nummer und die sprachabhängige Bezeichnung der Tür. Für jede ausgewählte Tür werden die Zutrittsberechtigungen in einer Tabelle ausgegeben.

### Spalte Name:

Enthält den Nachnamen der zutrittsberechtigten Person.

### Spalte Vorname:

Enthält den Vornamen der zutrittsberechtigten Person.

### Spalte Typ:

Enthält die Kennung der Personengruppe; Per = Personal, Fre = Fremdfirmenmitarbeiter.

### Spalte Ausweisnummer:

Enthält die Ausweisnummer des zutrittsberechtigten Ausweises.

### Spalte Zutrittswochenplan:

Enthält den zugeordneten Zutrittswochenplan.

Ausweishistorie

### Spalte Quelle:

Enthält das Zutrittsprofil, den Schließplan oder die Angabe der Sonderberechtigung aus dem die Zutrittsberechtigung hervorgeht.

**Hinweis**: Wenn keine Zutrittsberechtigungen für eine Tür vorhanden sind, erscheint ein entsprechender Hinweis.

# Ausweishistorie

In der Liste der Ausweishistorie werden die Zuordnungen von Ausweisen zu Personen angezeigt. Neue Einträge werden in die Ausweishistorie übernommen, wenn die Zuordnung wieder entfernt wird.

Mit Hilfe der Ausweishistorie können Buchungen, die nach dem Entfernen eines Ausweises aus einem Personendatensatz erfolgen, der Person noch zugeordnet werden. In der Regel tritt dies bei Buchungen an XS/AIR-Offline-Komponenten auf, wenn die Buchungen nur in größeren Zeitabständen aus den Komponenten ausgelesen werden.

### **Dialog** "Ausweishistorie"

Im Dialog **Ausweishistorie** werden alle Änderungen in der Zuordnung von Ausweisen zu Personen angezeigt. Damit erhalten Sie die Information, wann einer Person welcher Ausweis zugeordnet war.

Über die Schaltflächen der Symbolleiste können Sie nach Datensätzen suchen oder eine Liste der angezeigten Datensätze drucken.

| Ausweishistorie Benutze |                     |                |               |     |                   |     |  |  |  |
|-------------------------|---------------------|----------------|---------------|-----|-------------------|-----|--|--|--|
| ९ छ र                   | ) 🔒                 |                |               |     |                   | ?   |  |  |  |
|                         |                     |                |               |     |                   |     |  |  |  |
| Ausweisnummer 🗢         | Ausweisbeschriftung | Personalnummer | Person        | Тур | von               | bis |  |  |  |
| 44556                   | Ersatzausweis 8801  | 2              | Martin, Eric  | Per | 06.12.10 19:02:33 |     |  |  |  |
| 44557                   | E 44557             | 7              | Cermans, Paul | Per | 06.12.10 19:02:51 |     |  |  |  |
| 44559                   | E 44559             | 9              | Kamp, Karsten | Per | 06.12.10 19:02:16 |     |  |  |  |

### Spalte Ausweisnummer:

Enthält die eindeutige Ausweisnummer.

### Spalte **Ausweisbeschriftung**: Enthält die Ausweisbeschriftung

Spalte **Personalnummer**: Enthält die eindeutige Personalnummer der Person

### Spalte Person:

Enthält den Namen und den Vornamen der Person.

### Spalte Von:

Enthält das Datum, ab wann der Person der Ausweis zugeordnet war.

Gesperrte Ausweise AoC

### Spalte Bis:

Enthält das Datum, bis wann der Ausweis der Person zugeordnet war. Ist das Datum leer, besteht die Zuordnung noch.

Spalte **Typ**: Enthält den Ausweisbenutzer, dem der Ausweis zugeordnet war.

# **Gesperrte Ausweise AoC**

In den gesperrten Ausweise AoC finden Sie alle Ausweise, die einen Sperrgrund haben, der für die AoC-Funktion relevant ist. In der Regel wird ein Sperrgrund mit AoC-Relevanz dann gesetzt, wenn die Gefahr besteht, dass eine Person den Ausweis findet und damit an einem AoC-Leser eine Zutrittsbuchung durchführen kann. Da sich die Zutrittsberechtigungen auf dem Ausweis befinden, muss dieser Ausweis für die AoC-Gültigkeit auf die Liste der gesperrten Ausweise gesetzt werden.

**Hinweis**: Damit die AoC-Leser einen gesperrten Ausweis abweisen können, muss die Liste manuell mit den AoC-Offline-Komponenten synchronisiert werden. Dieser Dialog ist nur dann verfügbar, wenn die AoC-Funktion aktiviert ist.

### Dialog "Auswahl Gesperrte Ausweise AoC"

Im Dialog **Auswahl Gesperrte Ausweise AoC** werden alle Ausweise angezeigt, die zurzeit durch einen Sperrgrund mit AoC-Relevanz gesperrt sind.

Über die Schaltflächen der Symbolleiste können Sie neue Ausweise über den Dialog **Gesperrte Ausweise bearbeiten** in die Liste der gesperrten Ausweise AoC aufnehmen oder die Liste der gesperrten Ausweise drucken.

| Auswahl Gesperrte Ausweise AoC Benu |                |                     |                |          |         |             |         |  |  |  |
|-------------------------------------|----------------|---------------------|----------------|----------|---------|-------------|---------|--|--|--|
|                                     |                |                     |                |          |         |             |         |  |  |  |
|                                     |                |                     |                |          |         |             |         |  |  |  |
|                                     |                |                     |                |          |         |             |         |  |  |  |
| Ausweisnummer 🕏                     | Ausweisversion | Ausweisbeschriftung | Personalnummer | Nachname | Vorname | Ablaufdatum | Löschen |  |  |  |
| 78001                               | 0              | 78001               | 7              | Cermans  | Paul    | 03.06.2009  | Û       |  |  |  |
| 78002                               | 0              | E78002              |                |          |         | 03.06.2009  | Û       |  |  |  |
| 78003                               | 0              | E78003              |                |          |         | 03.06.2009  | Û       |  |  |  |

Tabelle:

Anzeigefeld **Ausweisnummer**: Enthält die gesperrte Ausweisnummer.

Anzeigefeld Ausweisversion:

Enthält die Version des Ausweises.

**Hinweis**: Die Spalte **Ausweisversion** ist nur sichtbar, wenn in den Systemparametern die **Ausweisverwaltung Typ 3** eingestellt ist.

### Anzeigefeld Ausweisbeschriftung:

Zeigt die Beschriftung für den gesperrten Ausweis.

Gesperrte Ausweise AoC

### Anzeigefeld Personalnummer:

Zeigt die eindeutige Personalnummer, welche dem Ausweis zuletzt zugeordnet war.

### Anzeigefeld Nachname:

Zeigt den Namen der Person zur angezeigten Personalnummer.

### Anzeigefeld Vorname:

Zeigt den Vornamen der Person zur angezeigten Personalnummer.

### Anzeigefeld Ablaufdatum:

Zeigt das Datum an, bis wann der Ausweis noch gesperrt ist. Dieses Datum steht im Zusammenhang mit den AoC-Daten, die sich auf dem Ausweis befinden. Mit Ablauf des Datums und damit mit der Gültigkeit der AoC-Daten auf dem Ausweis, wird der Ausweis im System gelöscht und kann wieder vergeben werden.

### Spalte Löschen:

Entfernt den Ausweis aus der Liste der Gesperrten Ausweise AoC. Vor dem endgültigen Löschen erfolgt eine Bestätigungsabfrage.

**Hinweis**: Nachdem der Ausweis aus der Liste der gesperrten Ausweise entfernt wurde, müssen Sie die XS/AIR-Offline-Komponenten manuell synchronisieren, damit mit dem Ausweis vor Ablauf der AoC-Gültigkeit wieder gebucht werden kann. Sollte die AoC-Gültigkeit bereits abgelaufen sein, ist eine Synchronisation nicht notwendig.

### Dialog "Gesperrten Ausweis bearbeiten"

Im Dialog **Gesperrten Ausweis bearbeiten** können Sie der Liste der gesperrten Ausweise weitere Ausweise zufügen.

Über die Schaltflächen der Symbolleiste können Sie die Änderungen des Datensatzes speichern oder verwerfen. Mit der Schaltfläche **Zurück zur Auswahl** gelangen Sie zurück in die Liste der gesperrten Ausweise.

| Gesperrten Ausweis bearbeiten                  |                                      |                  |                     |                |  |  |  |  |
|------------------------------------------------|--------------------------------------|------------------|---------------------|----------------|--|--|--|--|
|                                                |                                      |                  |                     |                |  |  |  |  |
| Ausweisnummer 8204 $\wp$ Ermittle Ausweisdaten |                                      |                  |                     |                |  |  |  |  |
| Ausweisnummer  Ausw 8204                       | eisversion Ausweisbeschriftun<br>204 | g Personalnummer | Nachname<br>Meunier | <b>Vorname</b> |  |  |  |  |

### Eingabefeld Ausweisnummer:

Enthält die Ausweisnummer. Geben Sie hier die Ausweisnummer ein, die Sie sperren möchten.

Schaltfläche  $\mathcal{P}$ :

Klicken Sie auf die Schaltfläche, um nach einen Ausweis zu suchen.

### Eingabefeld **Ausweisversion**:

Enthält die Ausweisversion für den gesperrten Ausweis.

Sperrungen

**Hinweis**: Die Spalte Ausweisversion ist nur sichtbar, wenn in den Systemparametern die **Ausweisverwaltung Typ 3** eingestellt ist.

### Schaltfläche Ermittle Ausweisdaten:

Klicken Sie auf die Schaltfläche, um weitere Information zum gewählten Ausweis anzuzeigen.

### Tabelle Ausweisdaten:

Spalte **Ausweisnummer**: Enthält die Ausweisnummer.

### Spalte Ausweisversion:

Enthält die Ausweisversion für den Ausweis, wenn diese vorhanden ist und in den Systemparametern die Ausweisverwaltung Typ 3 eingestellt ist.

Spalte **Ausweisbeschriftung**: Enthält die Beschriftung für den Ausweis.

### Spalte Personalnummer:

Enthält die eindeutige Personalnummer, wenn der Ausweis einer Person zugeordnet ist.

Anzeigefeld **Nachname**: Enthält den Nachnamen der Person, wenn der Ausweis einer Person zugeordnet ist.

### Anzeigefeld Vorname:

Enthält den Vornamen der Person, wenn der Ausweis einer Person zugeordnet ist.

# Sperrungen

In der Liste der Sperrungen werden alle gesperrten Personen aufgeführt.

### Dialog "Anzeige Sperrungen"

Im Dialog Anzeige Sperrungen werden alle gesperrten Personen angezeigt.

Über die Suchfelder können Sie anhand der Personendaten nach einzelnen Personen oder nach einer Gruppe von Personen suchen und die Suche nach Sperrgründen filtern.

Über die Schaltfläche der Symbolleiste können Sie die Auswahl verwerfen oder die angezeigten Datensätze drucken.

### Sperrungen

| Anzeige Spe                                                                | errunge                                    | n                                  |                                  |                                                                 |                  | Logout in 1439 min | Benutzer: Administrator |
|----------------------------------------------------------------------------|--------------------------------------------|------------------------------------|----------------------------------|-----------------------------------------------------------------|------------------|--------------------|-------------------------|
| ۹ 🔒                                                                        | 0                                          | POF                                |                                  | sv                                                              |                  |                    | ?                       |
| Name Vorname gesperrt seit                                                 |                                            |                                    |                                  | Systemsperrg Personensper                                       | grund<br>rrgrund | Suche starten      | <b>*</b>                |
| Sperrgrund<br>1 Gesperrt<br>1 Gesperrt<br>2 Werksverbot<br>3 Ausgeschieden | Name<br>Matrino<br>Legrand<br>Martin<br>c1 | Vorname<br>Johanna<br>Marc<br>Eric | Typ<br>Per<br>Per<br>Per<br>Anza | Sperrzeitpunkt<br>23.09.2015<br>23.09.2015<br>ahl Datensätze: 4 |                  |                    |                         |

### Eingabefeld Name:

Eingabefeld für die Suche nach Personen anhand des Namen.

### Eingabefeld Vorname:

Eingabefeld für die Suche nach Personen anhand des Vornamen.

### Datumsfeld gesperrt seit:

Datum für die Suche nach dem frühesten Sperrzeitpunkt.

### Optionsfelder Systemsperrgrund / Personensperrgrund:

Auswahl, ob nach Systemsperrgründen oder Personensperrgründen gesucht werden soll.

### Auswahlfeld Sperrgründe:

In Abhängigkeit von der gewählten Option können die Sperrgründe für die Suche weiter eingeschränkt werden.

### Tabelle:

In der Tabelle werden die Personen entsprechend der Suche angezeigt.

### Spalte Sperrgrund:

Enthält den Sperrgrund der Person.

### Spalte **Name**: Enthält den Namen der Person.

Spalte **Vorname**: Enthält den Vornamen der Person.

Spalte **Typ**: Zeigt den Typ für den Sperrgrund an. Möglich Anzeige:

- Systemsperrgrund
- Personensperrgrund

### Spalte Sperrzeitpunkt:

Enthält das Datum, an dem die Sperrung eingetragen wurde.

Anwesenheitsliste

## Anwesenheitsliste

In der Anwesenheitsliste werden alle als Anwesend geführten Personen angezeigt.

**Hinweis**: Eine Anwesenheitsliste kann nur geführt werden, wenn Zutrittsbuchungen als Ein- und Ausgangsbuchungen geführt werden.

Wenn Sie in Ihrem System in der Bereichs-/Türverwaltung mit Strukturknoten arbeiten, haben Sie vor dem Aufruf der Liste die Möglichkeit einen Strukturknoten für die Aufbereitung der Liste zu wählen.

### Dialog "Auswahl Strukturknoten"

Im Dialog **Auswahl Strukturknoten** werden alle vorhandenen Strukturknoten aufgelistet, für die Sie eine Anwesenheitsliste erstellen können.

**Hinweis**: Die Auswahl von Strukturknoten ist nur möglich, wenn Sie in der Bereichs-/Türverwaltung Strukturknoten angelegt haben.

Über die Schaltflächen der Symbolleiste können Sie die Anwesenheitsliste für selektierte oder alle Strukturknoten aufrufen oder die Suchfunktion öffnen.

| Auswahl | Strukturknoter | I                   |                 | Benutzer:admin |
|---------|----------------|---------------------|-----------------|----------------|
|         | 2   🤇          | C &                 | PDF             | 8              |
|         |                |                     |                 |                |
| Auswahl | Bezeichnung 🗢  | Bezeichnung         | Kurzbezeichnung |                |
|         | 0              | kein Strukturknoten |                 |                |
|         | 1              | Bonn                | Bn              |                |
|         | 2              | Köln                | К               |                |

### Spalte Auswahl:

Kontrollkästchen zur Selektion einzelner Strukturknoten. Markieren Sie die gewünschten Strukturknoten und klicken Sie in der Symbolleiste auf **Markierte Suchergebnisse bearbeiten**, um die Anwesenheitsliste der ausgewählten Strukturknoten anzuzeigen.

### Spalte Nummer:

Enthält die Nummer des Strukturknotens.

### Spalte Bezeichnung:

Enthält die Bezeichnung des Strukturknotens.

### Spalte Kurzbezeichnung:

Enthält die Kurzbezeichnung des Strukturknotens.

### Dialog "Anwesenheitsliste"

Im Dialog **Anwesenheitsliste** werden alle als anwesend geführten Personen entsprechend der Auswahl aufgelistet.

Anwesenheitsliste

**Hinweis**: Eine Anwesenheitsliste kann nur geführt werden, wenn Zutrittsbuchungen als Ein- und Ausgangsbuchungen geführt werden.

Über die Schaltflächen der Symbolleiste können Sie die angezeigte Liste drucken und aktualisieren. Mit der Schaltfläche **Zurück zur Auswahl** gelangen Sie zurück den Auswahldialog.

**Hinweis**: Die Schaltfläche **Zurück zur Auswahl** ist nur vorhanden, wenn in Ihrem System Strukturknoten definiert sind.

| Anwesenheitsliste | Benutzer:admin |
|-------------------|----------------|
| C 🔄 🖆 🛛 🍰         | ?              |
|                   |                |

#### Anzahl Datensätze: 4

| Name 🗢    | Vorname  | Personalnummer | Тур | Ausweisnummer | Ausweisbeschriftung | Strukturknoten |
|-----------|----------|----------------|-----|---------------|---------------------|----------------|
| Ackreiter | Thorsten | 1              | Per | 9001          | 001                 | Bonn           |
| Cermans   | Paul     | 7              | Per | 8203          | 203                 | Bonn           |
| Dorma     |          | 1              | Fre | 556677        | FMA Dorma           | Bonn           |
| Leconte   | Sandra   | 10             | Per | 8206          | 206                 | Bonn           |

### Spalte Name:

Zeigt den Nachnamen der Person.

### Spalte Vorname:

Zeigt den Vornamen der Person.

### Spalte Personalnummer:

Zeigt die eindeutige Personalnummer.

### Spalte Typ:

Enthält die Kennung, zu welchem Personenkreis die Person gehört. Mögliche Anzeige:

- Per Personen, Mitarbeiter
- Fre Fremdfirmenmitarbeiter
- Bes Besucher

### Spalte Ausweisnummer:

Zeigt die Ausweisnummer des Ausweises an, welcher der Person zugeordnet ist.

**Hinweis**: Wenn einer Person mehrere Ausweise zugeordnet sind, wird für jede Ausweisnummer eine eigene Zeile angezeigt.

### Spalte Ausweisbeschriftung:

Zeigt die Ausweisbeschriftung des Ausweises an, welcher der Person zugeordnet ist

### Spalte Strukturknoten:

Zeigt den Strukturknoten an, unter dem die Person als anwesend geführt wird.

In der Liste Besuche erhalten Sie einen schnellen Überblick über beendete oder aktive Besuche.

Anwesenheitsliste

### **Dialog "Auswahl Besuche"**

Im Dialog Auswahl Besuche werden alle vorhandenen Besuche aufgelistet.

Über die Schaltflächen der Symbolleiste können Sie selektierte oder alle Datensätze anzeigen oder die Suchfunktion öffnen. Mit der Suchfunktion können Sie anhand der Personendaten, wie Name, Personalnummer oder Ausweisdaten nach einzelnen Besuchern oder Besuchten suchen oder über die Datumsfelder nach eine Zeitraum filtern.

In der Tabelle werden die entsprechenden Suchergebnisse angezeigt. Klicken Sie auf eine Zeile um weitere Informationen zum Besuch zu erhalten.

| Auswah  | nl Besuche                                                                                                    |                  |            |            |            |         |                     |                    | Logout in 1439 min | Benutzer: Administrator |
|---------|----------------------------------------------------------------------------------------------------|------------------|------------|------------|------------|---------|---------------------|--------------------|--------------------|-------------------------|
| Q       | S      S      S      S     S  S     S     S |                  |            |            |            |         |                     |                    |                    |                         |
|         |                                                                                                    |                  |            |            |            |         |                     |                    |                    |                         |
| Status  |                                                                                                    | -                |            | Name       |            |         | Besuchter Name      |                    |                    |                         |
| Von 2   | 5.10.2015 💻                                                                                                    |                  | Vor        | name       |            |         | Besuchter Vorname   |                    |                    |                         |
| Bis 0   | 3.11.2015 💻                                                                                                    |                  | F          | firma 📃    |            |         | Besuchter Abteilung |                    |                    |                         |
|         |                                                                                                    | A                | usweisnur  | nmer       |            |         |                     |                    |                    |                         |
|         |                                                                                                    | Ausw             | eisbeschri | ftung      |            |         |                     | Suche starten      |                    |                         |
|         |                                                                                                    |                  |            |            |            |         |                     |                    |                    |                         |
| Charles | M                                                                                                    | D1-              | Marra      | Management | El         | A       | A                   | Describer a Marrie | Describben Merenen | Description Abberlinge  |
| Status  | Von                                                                                                    | BIS              | Name       | Vorname    | Firma      | Ausweis | Ausweisbeschriftung | Besuchter Name     | Besuchter Vorname  | Besuchter Abteilung     |
|         | 30.10.2015 18:55                                                                                                    | 30.10.2015 18:55 | sdasd      |            |            |         |                     | Hochmeyer          | Gertrud            | 2 Produktion            |
|         | 03.11.2015 08:20                                                                                                    | 03.11.2015 15:00 | Schnedier  | Susanne    | Dorma Glas |         |                     | Kamp               | Karsten            | 2 Produktion            |
|         |                                                                                                    |                  |            |            |            |         |                     |                    |                    | Anzahl Datensätze: 2    |

### Auswahlfeld Status:

Auswahlfeld für die Suche nach dem Status von Besuchen.

### Datumsfeld Von:

Datumsfeld für die Suche nach dem Beginn von Besuchen mit Datum und Uhrzeit.

### Datumsfeld Bis:

Datumsfeld für die Suche nach dem Ende von Besuchen mit Datum und Uhrzeit.

### Eingabefeld Name:

Eingabefeld für die Suche nach einer Person anhand des Namens.

### Eingabefeld Vorname:

Eingabefeld für die Suche nach einer Person anhand des Vornamens.

### Eingabefeld Firma:

Eingabefeld für die Suche nach einer Person anhand des Firmennamens.

### Eingabefeld Ausweisnummer:

Eingabefeld für die Suche nach einem Besuch anhand der Nummer des Ausweises, der beim Besuch verwendet wurde.

### Eingabefeld Ausweisbeschriftung:

Eingabefeld für die Suche nach einem Besuch anhand der Beschriftung des Ausweises, der beim Besuch verwendet wurde.

### Eingabefeld Besuchter Name:

Eingabefeld für die Suche nach einer besuchten Person anhand des Namens.

### Eingabefeld Besucher Vorname:

Eingabefeld für die Suche nach einer besuchten Person anhand des Vornamens.

Anwesenheitsliste

### Eingabefeld Besuchter Abteilung:

Eingabefeld für die Suche besuchten Personen anhand einer Abteilung.

### Schaltfläche Suche Starten:

Klicken Sie auf die Schaltfläche um die Suche zu starten.

### Tabelle

In der Tabelle werden die Suchergebnisse angezeigt.

### Spalte Status:

Enthält den aktuellen Status des Besuchs.

Mögliche Anzeige:

Besuch ist vorangemeldet.

Besuch ist aktiv.

Besuch ist unterbrochen.

Besuch ist beendet

### Spalte Von:

Enthält das Datum und die Uhrzeit für den Beginn des Besuchs.

### Spalte Bis:

Enthält das Datum und die Uhrzeit für das Ende des Besuchs.

Spalte Name: Enthält den Namen der Person.

#### Spalte **Vorname**: Enthält den Vornamen der Person.

### Spalte Firma:

Enthält den Namen der Firma, für die die Person tätig ist.

### Spalte Ausweisnummer:

Enthält die Nummer des Ausweises, der beim Besuch verwendet wurde.

### Spalte Ausweisbeschriftung:

Enthält die Beschriftung des Ausweises, der beim Besuch verwendet wurde.

### Spalte **Besuchter Name**: Enthält den Namen der besuchten Person.

### Spalte **Besucher Vorname**: Enthält den Vornamen der besuchten Person.

### Spalte **Besuchter Abteilung**: Enthält die Abteilung, der die besuchte Person angehört.

### **Dialog "Anzeige Besuch"**

Im Dialog Anzeige Besuch werden die Details zum Besuch angezeigt. Änderungen sind nicht möglich.

Über die Schaltflächen können Sie den Datensatz drucken. Mit der Schaltfläche **Zurück zur Auswahl** gelangen Sie zurück in den Auswahldialog.

Anwesenheitsliste

| Anzeige Besu     | ch               |       |           |            | Benutzer: Admini | strator |  |  |  |
|------------------|------------------|-------|-----------|------------|------------------|---------|--|--|--|
| ±≁   ;           | þ                |       |           |            |                  | ?       |  |  |  |
|                  |                  |       |           |            |                  |         |  |  |  |
|                  |                  |       |           |            |                  |         |  |  |  |
| Titel            |                  | -     |           |            |                  |         |  |  |  |
| Name test        |                  |       |           |            |                  |         |  |  |  |
| Vorname Besud    | her              |       |           |            |                  |         |  |  |  |
| Firma            |                  |       |           |            |                  |         |  |  |  |
|                  |                  |       |           |            |                  |         |  |  |  |
| Zusatzangaben Be | sucher           |       |           |            |                  | _       |  |  |  |
| Telefon          |                  | E-Mai | 1         |            |                  |         |  |  |  |
|                  |                  |       |           |            |                  |         |  |  |  |
| Besuchter        |                  |       |           |            |                  | _       |  |  |  |
|                  |                  |       |           |            |                  |         |  |  |  |
| Personalnumme    | 1                |       | Abteilung |            |                  |         |  |  |  |
| Name             | Ackreiter        |       | Funktion  |            |                  |         |  |  |  |
| Vorname          | Thorsten         |       | Telefon   | 0456/123-0 |                  |         |  |  |  |
|                  |                  |       |           |            |                  |         |  |  |  |
| Besuch           |                  |       |           |            |                  | _       |  |  |  |
| Aktiv            |                  |       |           |            |                  |         |  |  |  |
| Ausweisnummer    |                  |       | ]         |            |                  |         |  |  |  |
| Besuch von       | 03.11.2015 15:00 | Uhr   | -         |            |                  |         |  |  |  |
| bis              | 03.11.2015 18:00 | Uhr   |           |            |                  |         |  |  |  |
| Zutrittsprofil   |                  |       |           |            |                  |         |  |  |  |
| Zweck            |                  |       |           |            |                  |         |  |  |  |
| Bemerkung        |                  |       |           |            |                  |         |  |  |  |
|                  |                  |       |           |            |                  |         |  |  |  |
|                  |                  | /     |           |            |                  |         |  |  |  |

### Besucher:

Enthält die Angaben zum Besucher.

### Anzeigefeld Titel:

Enthält den Titel für den Besucher, sofern vorhanden.

### Anzeigefeld Name:

Enthält den Nachnamen des Besuchers.

### Anzeigefeld Vorname:

Enthält den Vornamen des Besuchers.

### Anzeigefeld **Firma**: Enthält die Firma, für die der Besucher arbeitet.

Anwesenheitsliste

### Zusatzangaben Besucher:

Enthält die zusätzlichen Angaben zum Besucher.

Anzeigefeld **Telefon**: Freies Textfeld für die Telefonnummer des Besuchers.

Anzeigefeld **E-Mail**: Freies Textfeld für die E-Mailadresse des Besuchers.

### Besuchter:

Enthält die Angaben zur besuchten Person.

Anzeigefeld **Personalnummer**: Enthält die Personalnummer der besuchten Person.

Anzeigefeld **Name**: Enthält den Namen der besuchten Person.

Anzeigefeld **Vorname**: Enthält den Vornamen der besuchten Person.

Anzeigefeld **Abteilung**: Enthält die Abteilung der besuchten Person.

Anzeigefeld **Funktion**: Enthält die Funktion der besuchten Person.

Anzeigefeld **Telefon**: Enthält die Telefonnummer der besuchten Person.

### Besuch:

Enthält die Angaben zum Besuch.

Anzeige Kontrollkästchen **Aktiv**: Kennung, ob der Besuch aktiv gesetzt wurde.

Anzeigefeld Ausweisnummer:

Enthält den zugeordneten Besucherausweis, sofern die Ausweisvergabe für die Besucherverwaltung aktiviert ist.

Anzeigefeld **Besuch von**: Enthält Datum und Uhrzeit, an dem der Besuch begann.

### Anzeigefeld **Besuch bis**:

Enthält Datum und Uhrzeit, an dem der Besuch endete.

### Anzeigefeld Zutrittsprofil:

Enthält das zugeordnete Zutrittsprofil, wenn die Ausweisvergabe für Besucher aktiviert ist und die Zutrittsrechte mit einem Zutrittsprofil verbunden sind.

Anzeigefeld **Zweck**: Enthält die Angabe zum Grund des Besuchs.

### Anzeigefeld Bemerkung:

Enthält die zusätzliche Angaben zum Besuch.

Dynamische Listen

# **Dynamische Listen**

Dynamische Listen werden mit Hilfe der Listenkonfiguration erstellt. Über das Listenlayout legen Sie fest, wie die Daten dargestellt werden, mit dem zugeordneten Suchprofil bestimmen Sie die Daten der Liste. Im Gegensatz zu festen Listen, die Bestandteil des Systems sind, werden dynamische Listen nicht in das Menü eingebunden, sondern über den Dialog **Auswahl Dynamische Listen** aufgerufen.

### Dialog "Auswahl Dynamische Listen"

Im Dialog **Auswahl Dynamische Listen** werden alle vorhandenen Listen aufgelistet, die mit Hilfe der Listenkonfiguration erstellt wurden.

Über die Schaltflächen der Symbolleiste können Sie die Suche öffnen und schließen und eine Liste der Dynamischen Listen drucken oder die Liste als PDF oder CSV-Datei ausgeben.

| Auswahl D            | Benutze            | er: Admi | nistrator |      |          |     |     |   |
|----------------------|--------------------|----------|-----------|------|----------|-----|-----|---|
| ۹ ۶                  |                    | PDF      | csv       | ÷    |          |     |     | ? |
|                      |                    |          |           |      |          |     |     |   |
|                      |                    |          |           |      |          |     |     |   |
| Nummer 🜩             | Bezeichnung        | Kurz     | bezeich   | nung | Anzeigen | PDF | CSV |   |
| 11                   | Gesperrte Personen |          |           |      |          |     |     |   |
| Anzahl Datensätze: 1 |                    |          |           |      |          |     |     |   |
|                      |                    |          |           |      |          |     |     |   |

### Spalte Nummer:

Enthält die Nummer der Dynamischen Liste.

### Spalte Bezeichnung:

Enthält die Bezeichnung der Dynamischen Liste.

### Spalte Kurzbezeichnung:

Enthält die Kurzbezeichnung der Dynamischen Liste.

### Spalte Anzeigen:

Klicken Sie auf das Spaltensymbol, um die Liste im Dialog Anzeige Liste zu öffnen.

Spalte PDF :

Erzeugt die Liste als PDF-Datei für die Ausgabe auf einem Drucker.

### Spalte **CSV**:

Erzeugt die Liste als CSV-Export.

### **Dialog "Anzeige Liste"**

Im Dialog Anzeige Liste können die konfigurierbaren Listen angezeigt werden.

Über die Schaltfläche der Symbolleiste können Sie zur Auswahl zurückkehren.

Zeitgesteuerte Listen

**Hinweis**: Die dargestellte Liste dient als Beispiel, um den prinzipiellen Aufbau der Anzeige darzustellen.

| Anzeige Liste           | Benutzer:admir |
|-------------------------|----------------|
| ±                       | 8              |
| Angewendetes Sucharofil |                |

| Name Kriterium | Wert Kriterium |
|----------------|----------------|
| Sperrgrund     | 1-3            |

Gesperrte Personen

| Abteilung DR | Nachname | Vorname | Sperrgrund |
|--------------|----------|---------|------------|
| 1 Verwaltung | Matrino  | Johanna | Gesperrt   |
| 2 Produktion | Legrand  | Marc    | Gesperrt   |

### Angewendetes Suchprofil:

Das Suchprofil bestimmt die Daten, die in der Liste angezeigt werden.

Anzeigefeld Name Kriterium:

Enthält die Bezeichnung des Suchkriteriums.

### Spalte Wert Kriterium:

Enthält den Wert oder den Wertebereich für das Suchkriterium.

### Anzeigefelder Tabelle:

Angezeigt werden die Daten der Liste in einer Tabelle mit der Bezeichnung der Liste. Die Spalten entsprechen den Felddefinitionen des Listenlayouts.

# Zeitgesteuerte Listen

Zeitgesteuerte Listen ermöglichen Ihnen, dynamische Listen zu konfigurierbaren Zeitpunkten ausführen zu lassen. Es können täglich, wöchentlich, monatlich oder periodisch wiederkehrende Zeitpunkte definiert werden. Darüber hinaus können Sie flexibel wiederkehrende Zeitpunkte über einen sogenannten Cron-Ausdruck angeben.

Zeitgesteuerte Listen werden als Jobdefinitionen gespeichert, die zu den definierten Zeitpunkten automatisch als Job ausgeführt werden. Die resultierenden Listen werden auf dem Server in einem nur dem aktuellen Benutzer zugänglichen Verzeichnis gespeichert und können jeweils in der letzten erzeugten Version auf den Arbeitsplatzrechner heruntergeladen werden.

Ob zeitgesteuerte Listen ausgegeben werden können, wird über den Systemparameter "210 Zeitgesteuerte Listen verwenden" definiert. Über den Systemparameter "211 Zielverzeichnis zeitgesteuerte Listen" wird festgelegt, in welches Zielverzeichnis die Listen gespeichert werden. Zeitgesteuerte Listen

### Dialog "Auswahl Zeitgesteuerte Listen"

Im Dialog **Auswahl Zeitgesteuerte Listen** werden alle angelegten zeitgesteuerten Listen des angemeldeten Benutzers angezeigt.

Über die Schaltflächen der Symbolleiste können Sie neue zeitgesteuerten Listen anlegen, selektierte zeitgesteuerten Listen bearbeiten oder eine Liste der angezeigten Datensätze drucken. Mit der Suchfunktion können Sie anhand der Nummer, Bezeichnung oder Kurzbezeichnung nach einzelnen zeitgesteuerten Listen suchen.

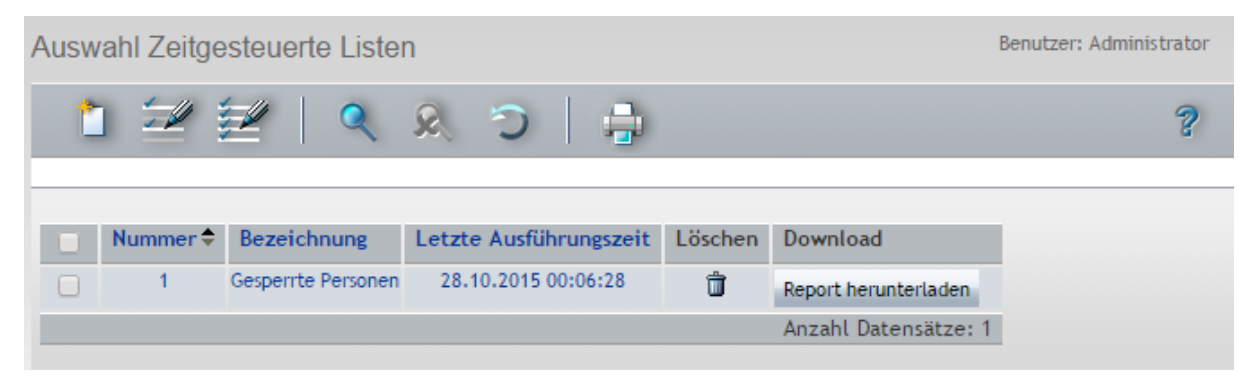

### Tabelle:

In der Tabelle werden alle angelegten zeitgesteuerten Listen des Benutzers angezeigt.

### Spalte Nummer:

Enthält die eindeutige Nummer der zeitgesteuerten Liste.

### Spalte Bezeichnung:

Enthält die sprachabhängige Bezeichnung der zeitgesteuerten Liste.

### Spalte Letzte Ausführungszeit:

Enthält den Zeitpunkt der letzten automatischen oder manuellen Ausführung der zeitgesteuerten Liste.

### Spalte Löschen:

Entfernt zeitgesteuerten Liste. Vor dem endgültigen Löschen erfolgt eine Bestätigungsabfrage.

### Spalte Download:

Über diese Schaltfläche kann die letzte erstellte Liste vom Server auf den Arbeitsplatzrechner heruntergeladen werden.

### Dialog "Zeitgesteuerte Liste bearbeiten"

Im Dialog Zeitgesteuerte Liste bearbeiten können Sie zeitgesteuerte Listen erstellen und bearbeiten.

Über die Schaltflächen der Symbolleiste können Sie zwischen Datensätzen navigieren, einen neuen Datensatz anlegen, Änderungen des Datensatzes speichern oder verwerfen oder den Datensatz löschen oder drucken. Mit der Schaltfläche **Zurück zur Auswahl** gelangen Sie zurück in den Auswahldialog.

### Zeitgesteuerte Listen

| Zeitgesteuerte Liste bearbeiten                                                                                                    | Benutzer: Administrator |
|----------------------------------------------------------------------------------------------------|-------------------------|
| I I I I I I I I I I I I I I I I I I I                                                                                                  | ?                       |
| Nummer     1       Bezeichnung     alle Besucher       Kurzbezeichnung                                                                 |                         |
| Aktiv 🗹<br>Liste 1 Alle Besucher 💌 Export Typ 1 PDF                                                                                    |                         |
| Zyklus Typ 1 täglich 🔹                                                                                                    |                         |
| Letzte Ausführungszeit 25.03.2014 12:40:00<br>Letzter Ausführungsstatus OK<br>Ablage unter\report\scheduledreports\admin\alle Besucher |                         |
| Report ausführen         Report herunterladen                                                                                          |                         |

### Eingabefeld Nummer:

Enthält die eindeutige Nummer der zeitgesteuerten Liste. Beim Anlegen eines neuen Datensatzes wird die Nummer automatisch um eins hochgezählt. Sie können jedoch auch eine eigene Nummer im einbis vierstelligen Bereich (1-9999) eingeben.

### Eingabefeld Bezeichnung:

Enthält die Bezeichnung der zeitgesteuerten Liste. Bei der Eingabe einer neuen Bezeichnung sind alle Kombinationen aus Zahlen und Buchstaben möglich. Dieses Feld ist sprachabhängig. Unter der angegebenen Bezeichnung wird der Report auf dem Server gespeichert.

### Eingabefeld Kurzbezeichnung:

Enthält die Kurzbezeichnung der zeitgesteuerten Liste. Bei der Eingabe einer neuen Kurzbezeichnung sind alle Kombinationen aus Zahlen und Buchstaben möglich. Dieses Feld ist sprachabhängig.

### Kontrollkästchen Aktiv:

Kennung, ob die zeitgesteuerte Liste aktiv ist.

Aktiviert: Die zeitgesteuerte Liste ist aktiv und es werden ausgeführten Listen gespeichert. Nicht aktiviert: Die zeitgesteuerte Liste ist nicht aktiv, es werden keine Listen ausgeführt.

### Auswahlfeld Liste:

Auswahl der dynamischen Liste, die erstellt werden soll. Auswahl:

• Alle im System angelegten dynamischen Listen, die keine zusätzlichen Suchparameter benötigen.

### Auswahlfeld Export Typ:

Auswahl, ob die Liste als PDF- oder CSV-Datei ausgegeben wird.

### Auswahlfeld Zyklus Typ:

Auswahl des Intervalls für die Ausführung der Liste. Auswahl:

Systemdatendruck

- täglich: Ausführungszeit = Uhrzeit im Format hh:mm (24-Stunden-Format)
- wöchentlich: Ausführungszeit = Uhrzeit im Format hh:mm; Zuordnung eines oder mehrerer Wochentage, an denen der Report erzeugt werden soll
- monatlich: Ausführungszeit = Uhrzeit im Format hh:mm; Zuordnung eines oder mehrerer Tage des Monats, an denen der Report erzeugt werden soll
- periodisch: Angabe eines Ausführungszyklus in vollen Stunden. Beispiel: Wird in Zyklus (Stunden) der Wert "4" eingetragen, wird der Report alle 4 Stunden ab dem aktuellen Zeitpunkt erzeugt.
- Cron-Expression: manuelle Eingabe einer Cron-Expression. Schaltfläche **CRON Syntax Hilfe einblenden** blendet im Dialog einen Hilfetext zur Formulierung einer gültigen Syntax ein.

### Eingabefeld Ausführungszeit:

Angabe der Uhrzeit, zu der die zeitgesteuerte Liste erstellt werden soll. Je nach gewähltem Zyklustyp werden weitere Felder angezeigt.

### Anzeige Letzte Ausführungszeit:

Enthält den Zeitpunkt, zu dem die Liste erzeugt wurde.

### Anzeige Letzter Ausführungsstatus:

Enthält eine Statusmeldung zur letzten Ausführung.

### Schaltfläche Report ausführen:

Erzeugt sofort Liste unabhängig vom angegebenen Intervall.

### Schaltfläche Liste herunterladen:

Lädt die letzte erzeugte Liste aus dem Serververzeichnis auf den Arbeitsplatzrechner herunter.

# Systemdatendruck

Über den Systemdatendruck haben Sie die Möglichkeit eine PDF-Datei für den Ausdruck mit den ausgewählten Anwenderdaten zu erstellen. In der Konfiguration der einzelnen Anwenderdaten können Sie den Informationsgehalt der Liste nach Ihren individuellen Anforderungen gestalten.

### Dialog "Auswahl Systemdatendruck"

Im Dialog **Auswahl Systemdatendruck** werden alle vorhandenen Anwenderdaten aus dem Zutrittssystem aufgelistet, die Sie in einer PDF-Datei ausgeben können.

**Hinweis**: Dieser Dialog wird nur angezeigt, wenn die Anlagenverwaltung in den Systemparametern aktiviert ist und Anlagen angelegt sind.

Über die Schaltflächen der Symbolleiste können Sie die Konfigurationsdialoge für die ausgewählten oder für alle Anwenderdaten aufrufen.
#### Systemdatendruck

| Auswahl    | Systemdatendruck       |           |
|------------|------------------------|-----------|
| -          |                        |           |
|            |                        |           |
| Auswahl    | Bezeichnung            | Aktiviert |
|            | Zutrittsprofile        |           |
|            | Zutrittswochenpläne    | <b>V</b>  |
|            | Zutrittstagesprogramme | <b>V</b>  |
|            | Türwochenpläne         | <b>V</b>  |
|            | Türtagesprogramme      |           |
| Druck Syst | temdaten vornehmen     |           |

#### Spalte Auswahl:

Kontrollkästchen zur Selektion einzelner Datensätze. Klicken Sie auf das Kontrollkästchen in der Spaltenüberschrift, um alle Datensätze zu markieren, oder markieren Sie die gewünschten Datensätze, und klicken Sie in der Symbolleiste auf **Markierte Suchergebnisse bearbeiten**, um eine Auswahl der Datensätze zu bearbeiten.

#### Spalte Bezeichnung:

Enthält die Bezeichnung der Anwenderdaten.

#### Spalte Aktiviert:

Enthält Kennung, ob die Anwenderdaten in der PDF-Datei berücksichtigt werden.

## Dialog "Konfiguration Systemdatendruck bearbeiten"

Im Dialog **Konfiguration Systemdatendruck bearbeiten** legen Sie für die unterschiedlichen Anwenderdaten das Format der Ausgabe und die darin enthaltenen Felder fest.

Die Konfiguration ist für alle Anwenderdaten gleich und besteht aus:

- Layout
- Kopfdaten
- Spalten mit dem Inhalt der Felder

**Hinweis:** Abhängig von den angezeigten Anwenderdaten stehen nicht immer alle Konfigurationsmöglichkeiten zur Verfügung. Die möglichen Spalten entsprechen den Eingabefeldern in den jeweiligen Dialogen zur Bearbeitung der jeweiligen Anwenderdaten.

Über die Schaltflächen der Symbolleiste können Sie Änderungen speichern oder verwerfen. Mit der Schaltfläche **Zurück zur Auswahl** gelangen Sie zurück den Auswahldialog.

#### Systemdatendruck

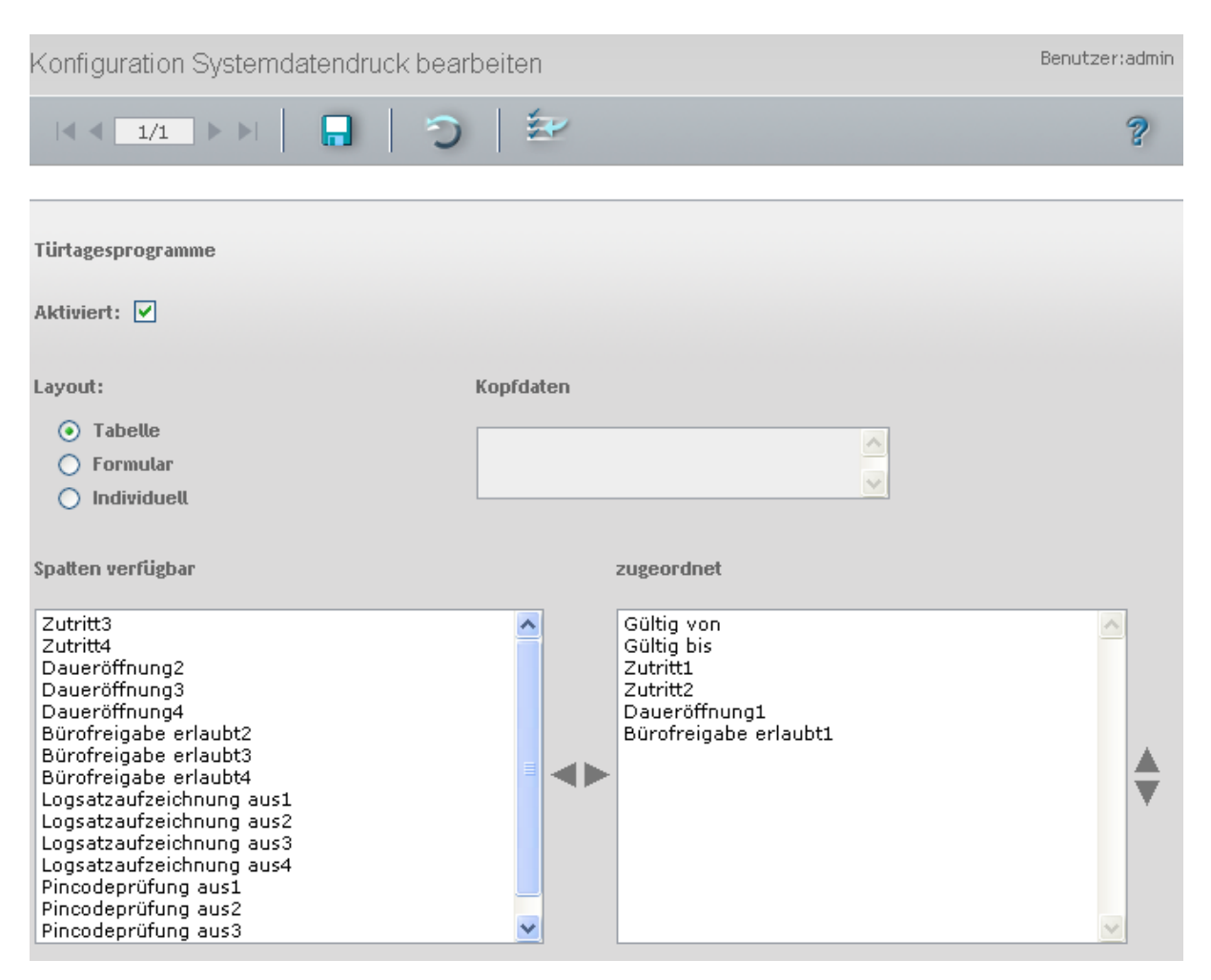

#### Anzeige Anwenderdaten:

Zeigt an, für welche Anwenderdaten die Konfiguration gilt.

#### Kontrollkästchen Aktiviert:

Kennung, ob die Anwenderdaten in der PDF-Datei berücksichtigt werden. Deaktivieren Sie das Kontrollkästchen, um die Anwenderdaten aus der PDF-Datei auszuschließen.

#### Auswahl Layout:

Das Layout legt die Darstellung der Daten fest. Auswahlmöglichkeiten:

- Tabelle: Die Daten werden als Tabelle angezeigt.
- Formular: Die Daten werden als Formular angezeigt.
- Individuell: Jeder Datensatz wird auf einer eigenen Seite angezeigt.

#### Anzeigefeld Kopfdaten:

Zeigt die Kopfdaten an, die in der PDF-Datei angezeigt werden.

#### Liste Verfügbare Spalten:

Enthält alle Spalten, die dem Ausdruck noch zugeordnet werden können. Klicken Sie auf eine Spaltenbezeichnung, um diese zu markieren, und klicken Sie auf den Pfeil nach rechts. Die gewählte Spalte ist nun dem Ausdruck hinzugefügt.

#### Liste Zugeordnete Spalten:

Enthält alle Spalten, die dem Ausdruck zugewiesen sind. Klicken Sie auf eine Spaltenbezeichnung, um

Systemdatendruck

diese zu markieren, und klicken Sie auf den Pfeil nach links, um die Spalte aus dem Ausdruck zu entfernen.

**Hinweis**: Sie können mehrere Spaltenbezeichnungen gleichzeitig markieren, indem Sie beim Klicken die Strg-Taste drücken.

Glossar

# Glossar

## R

#### Raumzone

Eine Raumzone ist ein physikalisch in sich abgeschlossener Bereich, der aus einem oder mehreren mit Lesern versehenen Zutrittspunkten besteht. Mit einer Raumzone können Zutrittsfunktionalitäten verbunden sein, deren Eigenschaften über Zutrittsparameter definiert werden.

#### Raumzonenwechselkontrolle

Die Raumzonenwechselkontrolle legt fest, dass eine Person eine Raumzone nur dann betreten darf, wenn sie in der benachbarten Raumzone als anwesend geführt wird.

#### S

#### Schließplan

Der Schließplan stellt eine einfache Form zur Vergabe von Zutrittsberechtigungen dar. Abgebildet wird der Schließplan in einer Tabelle. In den Kreuzungspunkten der Spalten und Zeilen werden die Berechtigungen über ein Kontrollkästchen gesetzt.

#### т

#### Türgruppe

Türgruppen können über Raumzonen abgebildet werden (ohne Wechselkontrolle).

#### Ζ

#### Zutrittsprofile

Zutrittsprofile werden aus einer beliebigen Anzahl von Zutrittsberechtigungen gebildet. Eine Zutrittsberechtigung setzt sich aus einer Tür (Leser) oder Raumzonen sowie einem Zutrittswochenplan zusammen. Dabei legen die Türen/Leser und die Raumzonen die örtlichen und die Zutrittswochenpläne die zeitlichen Gegebenheiten fest.

#### Zutrittstagesprogramm

Über ein Zutrittstagesprogramm wird für jeden Tag minutengenau definiert, in welchen Zeitintervallen einer Person mit einem berechtigten Ausweis Zutritt gewährt wird.

#### Zutrittswiederholsperre

Verhindert den erneuten Zugang in eine Raumzone für eine festgelegte Zeit.

#### Zutrittswochenplan

Ein Zutrittswochenplan legt für jeden einzelnen Tag einer Woche fest, welches Zutrittstagesprogramm angewendet wird. Damit bilden die Zutrittswochenpläne die zeitliche Komponente für die Zutrittsberechtigungen.

Index

# Index

#### Α

Abteilungen 57 Anwesenheitsanzeige Personenauswahl zuordnen 286 Anwesenheitsliste 314 Anwesenheitsstatus 285 AoC 17, 49, 95, 132, 165, 167, 169 AoC Ausweise 310 Aufzüge 240 Aufzugsteuerung 24 Ausweise 125 Ausweishistorie 309 Ausweisverwaltung 125

#### В

Bedrohungsalarm 15 Berechtigungen 48, 130 Bereichs-/Türverwaltung 153 Bereichsüberwachung 259 Besucherübersicht 104 Besucherverwaltung 104 Besuchervoranmeldungen 113 Besuchervorlagen 121 Betriebliche Sondertage 196 Bewegungsaufzeichnung 183 Bilanzierung 29 Bilanzierungsgruppen 175 BUK-Berechtigungen 65 Bürofreigabe 14 aktivieren 49, 94, 131 Bürofreigabe erlaubt 183

D

Daueröffnung 183 Doppelbenutzungssperre 165 Dynamische Listen 320

#### Ε

Einbruchmeldeanlage 27, 243 EMA 27 Ereignisliste Leser 293 Ersatzausweis 130 Ersatztagesprogramme zuweisen 80, 183

#### F

Feiertage 194, 203 Feiertagsvorlagen 200 Fluchtwegtür 170 Fremdfirmen 100 Fremdfirmenmitarbeiter 88 Fremdfirmenverwaltung 88

#### I

Identifizierungscode 11

#### Κ

Kalender 191, 196 Kalenderverwaltung 190 Korrekturen 231

#### L

Lampentableau 285 Leser hinzufügen 169

#### М

Manuelle Sondertage 196

Index

## 0

Offline-Personalsatz 49, 95, 132

### Ρ

Personen 41 Personen konfigurieren 216 Personenauswahl 286 Personengruppen 224 Personenverwaltung 40 PIN-Code 46, 92 PIN-Codeprüfung 183, 185

#### R

Räume 150 Raumreservierung 145 Raumverwaltung 145 Raumzone Sicherungsbereich 164 Raumzonen-/Türverwaltung 153 Raumzonenwechselkontrolle 165 Reservierung 145 Rundgangdefinitionen 278 Rundgänge 274

#### S

Schleusen 237 Schließplan 213 Schließplanverwaltung 213 Sicherungsbereiche 153, 158 Statusanzeige 259 Sicherungsbereichstagesprogramme 187 Sicherungsbereichswochenplan 185 Sondertage 196 zuweisen 195 Sperrgrund Ausweis 129 Sperrgrund Person 130 Sperrgründe Ausweis 141 Sperrgründe Person 80 Statusanzeige Türen 266 Strukturknoten 157 Suchprofile 82 Systemdatendruck 324

### Т

Tagestypen 209 ThreadCode 15 TMS anlegen über Terminalmanager 22 über TMS-Soft 21 Türauswahl 268-269 Türen Sicherungsbereich 166 Türgruppen 227 Türöffnungscode 10 Türtagesprogramme 179 Türtagesprogramme 179 Türüberwachung 264 Türverwaltung 153 Türwochenpläne 177

## Ü

Übersicht Zutrittsberechtigungen 300 Überwachungstür 172

#### ۷

Verbindungstür 168 Videokamera 174 Videoverifikation 33, 264 Vorrangschaltungen 70, 137

Index

#### W

Wächterrundgang 272 einrichten 274 Protokoll 281 Wochentage 207 zuweisen 195

## Ζ

Zeitgesteuerte Listen 321 Zutritt 37, 231 Zutrittsberechtigungen Person 303 Tür 307 Zutrittsprofil 63 Zutrittskontrolle 37, 231 Zutrittsliste Person 292 Zutrittslisten 291 Zutrittsprofile 59 Zutrittstagesprogramme 77 Zutrittswiederholsperre 165 Zutrittswochenpläne 74 Zutrittszeiten Personen 79 Türen 183 Zwei-Personen-Zutrittskontrolle 12